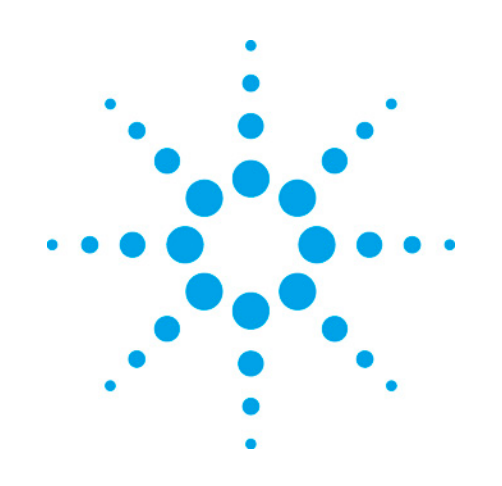

# Agilent G3440A 7890A GC

**Service Manual** 

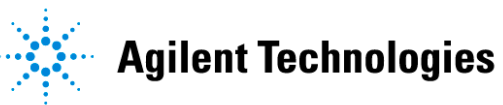

©Agilent Technologies, Inc. 2007

No part of this manual may be reproduced in any form or by any means (including electronic storage and retrieval or translation into a foreign language) without prior agreement and written consent from Agilent Technologies, Inc. as governed by United States and international copyright laws.

#### **Manual Part Number**

G3430-90006

#### **Edition**

Printed in USA

Agilent Technologies, Inc. 2850 Centerville Road Wilmington, DE 19808-1610 USA

#### **Software Revision**

This guide is valid for A.01.xx revisions of the Agilent 00000X Product Name Variable software, where xx refers to minor revisions of the software that do not affect the technical accuracy of this guide.

#### Warranty

The material contained in this document is provided "as is," and is subject to being changed, without notice, in future editions. Further, to the maximum extent permitted by applicable law, Agilent disclaims all warranties, either express or implied, with regard to this manual and any information contained herein, including but not limited to the implied warranties of merchantability and fitness for a particular purpose. Agilent shall not be liable for errors or for incidental or consequential damages in connection with the furnishing, use, or performance of this document or of any information contained herein. Should Agilent and the user have a separate written agreement with warranty terms covering the material in this document that conflict with these terms, the warranty terms in the separate agreement shall control.

#### **Technology Licenses**

The hardware and/or software described in this document are furnished under a license and may be used or copied only in accordance with the terms of such license.

#### **Restricted Rights Legend**

U.S. Government Restricted Rights. Software and technical data rights granted to the federal government include only those rights customarily provided to end user customers. Agilent provides this customary commercial license in Software and technical data pursuant to FAR 12.211 (Technical Data) and 12.212 (Computer Software) and, for the Department of Defense, DFARS 252.227-7015 (Technical Data - Commercial Items) and DFARS 227.7202-3 (Rights in Commercial Computer Software or Computer Software Documentation).

#### **Safety Notices**

**WARNING** A warning calls attention to a condition or possible situation that could cause injury to the user.

**CAUTION** A caution calls attention to a condition or possible situation that could damage or destroy the product or the user's work.

# **Contents**

## 1 Before Servicing the Instrument 21

| Safety                      |    |
|-----------------------------|----|
| Hand tools                  | 21 |
| Specialized tools           |    |
| Electronic tools            |    |
| Pneumatic tools             |    |
| For Checking Inlet Pressure |    |

#### 2 Inlets 31

| Inlet overview                           | 31 |
|------------------------------------------|----|
| Purged Packed Inlet                      | 31 |
| Replacing the Purged Packed inlet        |    |
| Replacing the Purged Packed inlet heater |    |

#### 3 Cool On-Column Inlet 39

| Replacing the COC inlet                                                    | 40              |
|----------------------------------------------------------------------------|-----------------|
| Replacing the COC heater/sensor assembly                                   | 41              |
| Replacing a Cryoblast tube                                                 | 42              |
|                                                                            |                 |
| Programmed Temperature Vaporization Inlet (PTV)                            | 45              |
| Programmed Temperature Vaporization Inlet (PTV)<br>Replacing the PTV inlet | <b>45</b><br>45 |

7890 ONLY Service Manual

|   | Replacing the PTV CO2 or LN2 inlet cryo assembly                                                                                                    | 48                                           |
|---|----------------------------------------------------------------------------------------------------|----------------------------------------------|
|   | Replacing a PTV CO2 cryo valve                                                                                                    | 49                                           |
|   | Replacing the PTV N2 cryo valve                                                                                                    | 50                                           |
|   | Replacing the PTV heater/cryo PC board                                                                                                    | 52                                           |
|   | Removing the PTV cryo/PC board bracket                                                                                                    | . 53                                         |
| ۱ | /olatiles Interface                                                                                                    | . 55                                         |
|   | Replacing or cleaning the volatiles interface                                                                                                    | . 55                                         |
|   | Replacing the volatiles interface heater/sensor assembly                                                                                                    | . 58                                         |
|   | Calibrating your interface                                                                                                    | . 59                                         |
| S | Solvent Vapor Exit Accessory                                                                                                    | . 61                                         |
|   | Replacing the SVE valve/fitting assembly                                                                                                    | . 61                                         |
|   |                                                                                                    |                                              |
|   | Replacing the SVE bleed restrictor column                                                                                                    | . 63                                         |
|   | Replacing the SVE bleed restrictor column<br>Replacing the SVE tri-column assembly                                                                                                    | 63<br>63                                     |
|   | Replacing the SVE bleed restrictor column<br>Replacing the SVE tri-column assembly<br>Replacing the SVE pre-column assembly                                                                                                    | 63<br>63<br>64                               |
| 5 | Replacing the SVE bleed restrictor column<br>Replacing the SVE tri-column assembly<br>Replacing the SVE pre-column assembly<br>Split/Splitless Inlet                                                                                                    | 63<br>63<br>64<br><b>. 65</b>                |
| S | Replacing the SVE bleed restrictor column<br>Replacing the SVE tri-column assembly<br>Replacing the SVE pre-column assembly<br>Split/Splitless Inlet<br>Replacing the split/splitless inlet                                                                                                    | 63<br>63<br>64<br><b>.65</b><br>65           |
| S | Replacing the SVE bleed restrictor column<br>Replacing the SVE tri-column assembly<br>Replacing the SVE pre-column assembly<br>Split/Splitless Inlet<br>Replacing the split/splitless inlet<br>Replacing the split/splitless inlet top weldment assembly                                                                                                    | 63<br>63<br>64<br>65<br>65                   |
| S | Replacing the SVE bleed restrictor column<br>Replacing the SVE tri-column assembly<br>Replacing the SVE pre-column assembly<br>Split/Splitless Inlet<br>Replacing the split/splitless inlet<br>Replacing the split/splitless inlet top weldment assembly<br>Replacing the split/splitless inlet split vent line                                                                                                    | 63<br>63<br>64<br>65<br>65<br>68<br>69       |
| 9 | Replacing the SVE bleed restrictor column<br>Replacing the SVE tri-column assembly<br>Replacing the SVE pre-column assembly<br>Split/Splitless Inlet<br>Replacing the split/splitless inlet<br>Replacing the split/splitless inlet top weldment assembly<br>Replacing the split/splitless inlet split vent line<br>Replacing the split/splitless inlet split vent line<br>Replacing the split/splitless inlet split vent filter canister and valve                                                       | 63<br>63<br>64<br>65<br>65<br>68<br>69       |
| S | Replacing the SVE bleed restrictor column<br>Replacing the SVE tri-column assembly<br>Replacing the SVE pre-column assembly<br>Split/Splitless Inlet<br>Replacing the split/splitless inlet<br>Replacing the split/splitless inlet top weldment assembly<br>Replacing the split/splitless inlet split vent line<br>Replacing the split/splitless inlet split vent filter canister and valve<br>assembly                                                                                                  | 63<br>64<br>64<br>65<br>65<br>68<br>69       |
| 5 | Replacing the SVE bleed restrictor column<br>Replacing the SVE tri-column assembly<br>Replacing the SVE pre-column assembly<br>Split/Splitless Inlet<br>Replacing the split/splitless inlet<br>Replacing the split/splitless inlet top weldment assembly<br>Replacing the split/splitless inlet split vent line<br>Replacing the split/splitless inlet split vent line<br>Replacing the split/splitless inlet split vent filter canister and valve<br>assembly<br>Reinstalling the split/splitless inlet | 63<br>64<br>65<br>65<br>68<br>69<br>70<br>71 |

## 4 Detectors 75

| Detector overview                                 | 75 |
|---------------------------------------------------|----|
| About the detector signal boards                  | 75 |
| Accessing detector signal boards                  | 77 |
| Replacing detector signal boards                  | 77 |
| Detector signal board, bad checksum error         | 79 |
| Flame Ionization Detector (FID)                   | 85 |
| Selecting an FID jet                              | 85 |
| Replacing the FID interconnect assembly or spring | 87 |
| To replace the interconnect spring only           | 89 |
| To replace the interconnect (and spring)          | 90 |
| 7890A Replacing the heater                        | 90 |
| 7890A Replacing the FID logic board               | 93 |

#### **Contents**

| 7890A Replacing the electrometer                        | 94  |
|---------------------------------------------------------|-----|
| 7890A Replacing the glow plug (ignitor)                 | 96  |
| 7890A Replacing the entire FID                          |     |
| To clean FID parts using an ultrasonic bath             | 100 |
| Cable pinouts, GC to 35900C, D, E/MSD/Sampler, 2 meters | 103 |
| Nitrogen Phosphorus Detector (NPD)                      | 103 |
| Selecting an NPD jet                                    | 103 |
| Removing the NPD electrometer                           |     |
| Replacing the entire NPD                                | 107 |
| 7890A Replacing an NPD logic board                      | 108 |
| 7890A Replacing the NPD heater                          | 110 |
| Cleaning the NPD jet and collector                      | 113 |
| 7890A Cleaning the NPD                                  | 115 |
| Thermal Conductivity Detector (TCD)                     | 116 |
| Replacing the TCD detector cell                         | 116 |
| Replacing the TCD switching valve                       | 118 |
| Micro-cell Electron Capture Detector (uECD)             | 120 |
| Replacing the uECD heater/sensor assembly               | 120 |
| Replacing the uECD makeup gas adapter                   | 121 |
| Frequency test                                          | 123 |
| Leak test                                               | 124 |
| Performing a radioactivity leak test (wipe test)        | 124 |
| Flame Photometric Detector (FPD)                        | 125 |
| Preparing for maintenance                               | 125 |
| Disassembling the FPD                                   | 125 |
| Rebuilding the FPD optics assembly                      | 133 |
| Reassembling the FPD                                    | 139 |
| Bake out and run checkout test                          | 146 |
| Replacing the FPD                                       | 147 |
| Replacing the Heater/Sensor Assemblies                  | 149 |
| Replacing the FPD board                                 | 153 |

### 5 EPC modules 155

| EPC overview                                | 155 |
|---------------------------------------------|-----|
| Repairing EPC modules                       | 156 |
| Accessing EPC modules                       | 157 |
| Replacing the EPC modules                   | 157 |
| Replacing the EPC module proportional valve | 159 |
| Inlet modules                               | 161 |
| Inlet modules                               |     |
| Proportional valves                         | 163 |
| Detector modules                            | 163 |
| Detector modules                            | 163 |
| Proportional valves                         | 164 |
| Pneumatics Control Module (PCM)             | 164 |
| PCM module                                  | 164 |
| Proportional valves                         | 165 |
| Calibrating the PCM interface               | 165 |
| Changing the flow restrictor_7890           |     |
| Correcting PCM leaks                        |     |
| Potential leak areas                        | 166 |
| Purged Packed channel                       | 166 |
| Aux channel                                 | 167 |
| Forward pressure valve leaks                | 167 |
| Auxiliary pressure controllers              | 167 |
| Module                                      |     |
| Proportional valves                         | 168 |
| Frits for auxiliary flow control            | 168 |
| Procedure for replacing frit                | 170 |
|                                             |     |

| Updating PID Constants                          | 170 |
|-------------------------------------------------|-----|
| Updating PID constants in LMD                   | 171 |
| Updating PID constants available for use by LMD | 175 |

## 6 Performance Verification 177

| About Chromatographic Checkout                               | 177        |
|--------------------------------------------------------------|------------|
| To Prepare for Chromatographic Checkout                      | 178        |
| To Check FID Performance                                     | 179        |
| To Check NPD Performance                                     | 182        |
| To check TCD Performance                                     | 186        |
| Typical values                                               |            |
| Agilent ChemStation                                          |            |
| SS/COC/PTV PP                                                | 190        |
| Agilent ChemStation—ASTM noise                               | 190        |
| 3396B or 3396C or 3397A integrator sample conditions with an | alog       |
| input (GC Analog output, Range 0)                            | 190        |
| SS/COC/PTV PP                                                | 190        |
| To Check uECD Performance                                    | 191        |
| To Check FPD Performance (Sample 5188-5953)                  | 195        |
| ChemStation macros                                           | 195        |
| CE-ROM                                                       | 195        |
| EPI Warehouse                                                | 195        |
| Agilent Website                                              | 195        |
| Using the macros                                             | 196        |
| As a post-run command                                        |            |
| From the command line<br>To modify the poise start time      | 196<br>196 |
|                                                              |            |

| Preparation                                 | 196 |
|---------------------------------------------|-----|
| Phosphorus performance                      | 197 |
| Sulfur performance                          | 201 |
| To Check FPD Performance (Sample 5188-5245) | 202 |
| Preparation                                 | 202 |
| Phosphorus performance                      | 203 |
| Sulfur performance                          | 207 |

# 7 Configuration 211

| Configuration overview                                                                                |                   |
|----------------------------------------------------------------------------------------------------|-------------------|
| Inlet example                                                                                         | 212               |
| Detector example                                                                                      | 213               |
| PCM example                                                                                           | 214               |
| AUX example                                                                                           | 215               |
| GC modules and the communications buss                                                                | 217               |
|                                                                                                    |                   |
| Replacing a GC module                                                                                 | 220               |
| Replacing a GC module                                                                                 | 220<br>220        |
| Replacing a GC module<br>Removing a GC module<br>Changing the GC configuration                        | 220<br>220<br>222 |
| Replacing a GC module<br>Removing a GC module<br>Changing the GC configuration<br>ChemStation methods |                   |

| Configuration locks    | 223 |
|------------------------|-----|
| Installing New Devices | 223 |
| Configuring time       | 224 |

## 8 External Cabling 227

| Connectors on the back of the GC                                                         | 228 |
|------------------------------------------------------------------------------------------|-----|
| 7890A GC: Mass Selective Detector / Agilent data system / GC<br>Automatic Liquid Sampler | 230 |
| 7890A GC: GC ChemStation/CerityGC Automatic Liquid Sampler                               | 231 |
| 7890A GC: ALS/NonAgilent Data System                                                     | 231 |
| GC / 3396C Integrator / ALS                                                              | 232 |
| GC / 35900E Analog to Digital Converter / ALS                                            | 233 |
| GC / MSD / Agilent data system / Headspace                                               | 234 |
| GC /TMR-8900 Purge and Trap2                                                             | 235 |
| GC / External Event (unspecified, nonAgilent instrument)                                 | 235 |
| GC / G1888A Headspace Sampler / Agilent data system                                      | 236 |
| Remote Start/Stop                                                                        | 236 |
| APG Remote Control                                                                       | 237 |
| Electrical specifications                                                                | 237 |
| Suggested Drive Circuits                                                                 | 238 |
| The Remote Connector                                                                     | 238 |
| Signal Descriptions                                                                      | 238 |
| Timing Diagram                                                                           | 239 |
| Cable pinouts, remote start/stop, general use                                            | 240 |
| Cable pinouts, GC to 3395B/3396C Integrator                                              | 240 |
| Cable pinouts, GC to Headspace Sampler                                                   | 241 |
|                                                                                          |     |

#### **Contents**

| External event                                                | 243 |
|---------------------------------------------------------------|-----|
| Automatic sampler for GC                                      | 244 |
| Cable pinouts, GC to G2613A Injector                          | 244 |
| Cable pinouts, GC to G2614A Tray                              | 245 |
| Analog signal outputs                                         | 245 |
| Analog cable — GC to 3395A/B or 3396B/C Integrators and 35900 |     |
| C/D/E Analog to Digital Interface instrument                  | 246 |
| Analog cable — general use                                    | 246 |

## 9 Internal Cabling 249

| Internal cabling overview              | 251 |
|----------------------------------------|-----|
| Communication harness                  | 251 |
| Motor Harness & AC Control Assembly    | 252 |
| Third detector EPC communication cable | 253 |
| Inlet/Detector harness                 | 253 |
| Auxiliary zone/Valve box harness       | 253 |
| Third detector heated zone cable       | 255 |
| Keyboard/Display harness               | 255 |
| PCA, interconnect, 7890A keyboard      | 256 |
| Ignitor Cable, FID, 7890A              | 257 |
| Ignitor cable, FPD, 7890A              | 258 |
| RS-232 cable, ALS controller           | 258 |
| PTV thermocouple cable                 | 258 |
| NPD power cable                        | 259 |
| MSD transfer line heater cable         | 260 |

## 10 Mainframe 261

| Mainframe overview                            |     |
|-----------------------------------------------|-----|
| Covers and Fans                               |     |
| Removing and replacing the covers             |     |
| Detector top cover                            |     |
| The pneumatics top cover                      | 262 |
| Replacing the pneumatics top cover buttons    | 262 |
| The electronics top cover                     | 263 |
| The side covers                               | 263 |
| The rear covers                               | 263 |
| The side cover on the third detector assembly | 263 |
| Replacing the oven bezel                      | 263 |
| Replacing the inlet cooling fan               | 264 |
|                                               |     |

| Replacing the EPC cooling fan                                                                                                    |                                                                                                    |
|----------------------------------------------------------------------------------------------------|----------------------------------------------------------------------------------------------------|
| Replacing the oven door                                                                                                    | 267                                                                                                    |
| Replacing the oven door button                                                                                                    | 267                                                                                                    |
| Replacing the keypad assembly                                                                                                    | 268                                                                                                    |
| Replacing only the display board                                                                                                    | 270                                                                                                    |
| Oven temperature control                                                                                                    | 271                                                                                                    |
| Oven temperature troubleshooting                                                                                                    | 271                                                                                                    |
| Testing resistance of the heater coil                                                                                                    | 272                                                                                                    |
| Cryo valve installation/replacement                                                                                                    | 273                                                                                                    |
| Installing a new cryo valve                                                                                                    | 273                                                                                                    |
| Replacing an existing cryo valve                                                                                                    | 274                                                                                                    |
| Replacing the oven sensor                                                                                                    | 276                                                                                                    |
| Replacing the oven shroud, oven fan, and oven fan motor                                                                                                    | 277                                                                                                    |
|                                                                                                    |                                                                                                    |
| Replace the oven flapper assembly                                                                                                    | 282                                                                                                    |
| Replace the oven flapper assembly<br>Replace the flapper or flapper motor                                                                                                    | 282<br>285                                                                                                   |
| Replace the oven flapper assembly<br>Replace the flapper or flapper motor<br>Replacing Components Inside the Electronics Panel                                                                                                    | 282<br>285<br>287                                                                                            |
| Replace the oven flapper assembly         Replace the flapper or flapper motor         Replacing Components Inside the Electronics Panel         Accessing the analog & power board                                                                                                    | 282<br>285<br>287<br>                                                                                        |
| Replace the oven flapper assembly         Replace the flapper or flapper motor         Replacing Components Inside the Electronics Panel         Accessing the analog & power board         Replacing the ALS board                                                                                                    | 282<br>285<br>287<br>                                                                                        |
| Replace the oven flapper assembly         Replace the flapper or flapper motor         Replacing Components Inside the Electronics Panel         Accessing the analog & power board         Replacing the ALS board         Replacing the fuse of the ALS controller board                                                                                                    |                                                                                                    |
| Replace the oven flapper assembly<br>Replace the flapper or flapper motor<br>Replacing Components Inside the Electronics Panel<br>Accessing the analog & power board<br>Replacing the ALS board<br>Replacing the fuse of the ALS controller board<br>Troubleshooting                                                                                                    |                                                                                                    |
| Replace the oven flapper assembly<br>Replace the flapper or flapper motor<br>Replacing Components Inside the Electronics Panel<br>Accessing the analog & power board<br>Replacing the ALS board<br>Replacing the fuse of the ALS controller board<br>Troubleshooting<br>Removing the valve bracket                                                                                                |                                                                                                    |
| Replace the oven flapper assembly<br>Replace the flapper or flapper motor<br>Replacing Components Inside the Electronics Panel<br>Accessing the analog & power board<br>Replacing the ALS board<br>Replacing the fuse of the ALS controller board<br>Troubleshooting<br>Removing the valve bracket<br>Replacing the logic board<br>Check GC configuration                                         | 282<br>285<br>287<br>287<br>287<br>288<br>291<br>292<br>293<br>293<br>295<br>208                             |
| Replace the oven flapper assembly<br>Replace the flapper or flapper motor<br>Replacing Components Inside the Electronics Panel<br>Accessing the analog & power board<br>Replacing the ALS board<br>Replacing the fuse of the ALS controller board<br>Troubleshooting<br>Removing the valve bracket<br>Replacing the logic board<br>Check GC configuration<br>Benlacing the analog and power board | 282<br>285<br>287<br>287<br>287<br>288<br>291<br>292<br>293<br>295<br>298<br>298<br>299                      |
| Replace the oven flapper assembly<br>Replace the flapper or flapper motor<br>Replacing Components Inside the Electronics Panel<br>Accessing the analog & power board<br>Replacing the ALS board<br>Replacing the fuse of the ALS controller board<br>Troubleshooting<br>Removing the valve bracket<br>Replacing the logic board<br>Check GC configuration<br>Replacing the analog and power board | 282<br>285<br>287<br>287<br>287<br>288<br>291<br>292<br>293<br>295<br>295<br>298<br>299                      |
| Replace the oven flapper assembly                                                                                                    | 282<br>285<br>287<br>287<br>287<br>288<br>291<br>292<br>293<br>295<br>298<br>299<br>299<br>299<br>302        |
| Replace the oven flapper assembly                                                                                                    | 282<br>285<br>287<br>287<br>288<br>291<br>292<br>293<br>295<br>295<br>298<br>299<br>299<br>302               |
| Replace the oven flapper assembly                                                                                                    | 282<br>285<br>287<br>287<br>287<br>288<br>291<br>292<br>293<br>295<br>298<br>299<br>299<br>302<br>302<br>303 |
| Replace the oven flapper assembly                                                                                                    | 282<br>285<br>287<br>287<br>288<br>291<br>292<br>293<br>295<br>298<br>299<br>299<br>302<br>302<br>303<br>305 |

## 11 Valves

309

| Valve overview                                                  | . 309      |
|-----------------------------------------------------------------|------------|
| Introduction                                                    | . 310      |
| Valco W-series minivalves                                       | . 311      |
| Valve bodies                                                    | 311        |
| Valve rotors                                                    | 311        |
| Preload assembly (not shown)                                    | 312        |
| Gas sample valves                                               | . 312      |
| 6-port valve (actuator side view) showing flow path grooves     | 313        |
| Gas sample loops                                                | 313        |
| Adjustable restrictor valves                                    | 313        |
| Liquid sample valves                                            | . 313      |
| Removing the valve box assembly                                 | . 314      |
| Actuators                                                       | 316        |
| Installing the actuators                                        | 216        |
| Assemble the valve driver block                                 |            |
| Install the bracket and cabling                                 |            |
| Install the valve driver block                                  | 320        |
| Valve actuator alignment                                        | 321        |
| Typical Valve Configurations                                    | . 323      |
| Option numbers                                                  | 323        |
| Custom Plumbing (diagram required), Option 700 or 730           | 324        |
| Gas Sampling Option, Option 701 or 731                          | 324        |
| Column Isolation, Option 702 or 732                             | 325        |
| Two Stream Selection (Requires Gas Sampling), Option 703 or 733 | .325       |
| Backflush to Detector, Option 704 or 734                        | 326        |
| Backflush a Precolumn to Vent, Option 705 or 735                | 326        |
| Column Selection (Unused Column Isolated), Option 706 or 736    | 327        |
| Sequence Reverse, Option 707 or 737                             | 327        |
| Sequence Reverse with Backflush of Column 1, Uption 708 or 738. | 328        |
| Custom Plumbing (Diagram Required), Uption 800 or 830           | 328<br>001 |
| bas sampling with backnush of Precolumn to vent, uption 801 or  | 031<br>329 |
| Gas Sampling with Backflush to Detector. Option 802 or 832      | 329        |
| Gas Sampling of Alternate Streams, Option 803 or 833            | 330        |

| Gas Sampling with Sequence Reverse, Option 804 or 834330                        |  |
|---------------------------------------------------------------------------------|--|
| Gas Sampling with Sequence Reverse and Backflush of Column 1, Option 805 or 835 |  |
| Column Selection with Backflush to Vent, Option 806 or 836331                   |  |
| Liquid Sampling, Options 850, 852, 854, and 856                                 |  |
| Troubleshooting                                                                 |  |
| Chromatographic symptoms332                                                     |  |
| Loss of sensitivity or excessive drift                                          |  |
| Loss of peaks in specific areas of the chromatogram                             |  |
| Extraneous peaks                                                                |  |
| Peak broadening and tailing334                                                  |  |
| Baseline shifts                                                                 |  |
| Baseline upsets                                                                 |  |
| Variation in peak area and retention time335                                    |  |
| Pressure check                                                                  |  |
|                                                                                 |  |

# 12 Capillary flow technology (CFT) devices 337

| CFT overview                            | 337   |  |
|-----------------------------------------|-------|--|
| Ultimate union                          | . 339 |  |
| Tools and kits                          | 339   |  |
| Metal ferrules and nuts                 | 339   |  |
| Assembling nut, ferrule and swaging nut | 340   |  |
| Connecting and disconnecting columns    | 342   |  |
| Mounting the union                      | 343   |  |

### 13 Electrical 345

| Power options                  |  |
|--------------------------------|--|
| Regular oven                   |  |
| Fast oven                      |  |
| Table of GC voltage by country |  |
| Converting the power option    |  |
| Procedure                      |  |

| Remote start/stop connection               | 349 |
|--------------------------------------------|-----|
| Remote control                             | 349 |
| Temperature sensor resistance              | 350 |
| Oven heater coil resistance                | 351 |
| Setting the instrument power configuration | 351 |
| Line voltage configuration plug            | 352 |
| Ceramic and glass fuses                    | 353 |
| 7890A AC power board schematic             | 354 |
| Oven shroud                                | 354 |

### 14 Firmware 357

| Firmware overview                           | 357        |
|---------------------------------------------|------------|
| Firmware History                            | 357        |
| 7890A.01.04                                 |            |
| 7890A.01.03                                 |            |
| 7890A.01.02.581                             |            |
| Ohana Utilities, Ohana Firmware             | 360        |
| Procedure                                   |            |
| Confirm firmware update                     |            |
| Problems and solutions                      |            |
| Possible solutions to unusual behaviors     |            |
| Clearing battery-backed PF-RAM              |            |
| Partial clear                               |            |
| Total clear                                 |            |
| Set the default method                      | 370        |
| Default method listing                      | 370        |
| Instrument                                  |            |
| Inlets                                      |            |
| Columns 1 to 6                              |            |
| Uven<br>Auviliary Thormal Zonos             | 312<br>מרכ |
| Auxiliary Thermal 201185<br>Netectors       | ۷ ر د      |
| Auxiliary flow and pressure control modules |            |

| Valves                   |  |
|--------------------------|--|
| Automatic liquid sampler |  |
| Tray                     |  |
| Service counters         |  |
| Signals                  |  |
| - 5                      |  |

## 15 Firmware A.01.05 Instructions for Channel Partner Devices 377

| Firmware overview for channel partners |     |
|----------------------------------------|-----|
| Tuning a small heated zone             | 377 |
| Thermal Aux Configuration              | 378 |
| Heater and cryo connection locations   |     |
| Connections assigned to a thermal zone |     |
| Auxiliary Type Selection               |     |
| User Configurable Heater               |     |
| Custom heater parameters               |     |
| The Power field                        |     |
| The Maximum Programming Rate field     |     |
| The Maxmimum Setpoint field            |     |
| Sensor                                 |     |
| Programmable temperature zones         |     |
| Cryo control model                     |     |
| Configuring the thermal Aux zone       |     |
| Valve Box Configuration                |     |
| Heater connection locations            |     |
| Custom heater parameters               |     |
| Custom Heater Conf                     |     |
| View Custom Heater Conf                |     |
| The PID and Mass fields                |     |
| The Power field                        |     |
| Configuring the Valve Box Zone         |     |
| Inlet configuration                    | 386 |
| Hardware Configuration                 |     |
| EPC module installation                |     |
| Heater and Cryo installation           |     |
| The Inlet configuration display        |     |
| Gas type                               |     |
| Cryo Parameters                        |     |
| Cryo type                              |     |
| Cryo                                   |     |

| Use Cryo temperature                       |     |
|--------------------------------------------|-----|
| Cryo timeout                               |     |
| Cryo fault                                 |     |
| Custom heater parameters                   |     |
| The PID and Mass fields                    |     |
| The Power field                            |     |
| The Maximum Setpoint field                 |     |
| Sensor                                     |     |
| The Maximum Programming Rate field         |     |
| Configured Hardware                        |     |
|                                            |     |
| Configuring a custom inlet                 |     |
| Cryo focus valve configuration             | 392 |
| Operation                                  |     |
| Assigned connections                       |     |
| Configuration procedure                    |     |
|                                            |     |
| Detector configuration                     |     |
| FID Signal 1 Detector Hardware Connections | 394 |
| AIB Signal 1 Detector Hardware Connections | 395 |
| Aux Detector Hardware Connections          | 396 |
|                                            | 200 |
| EPC module installation                    |     |
| Detector Board Installation                |     |
| Heater installation                        |     |
| Configuring a custom detector              |     |
|                                            |     |

## **16 Service Mode Diagnostics 399**

| Service mode overview    |     |
|--------------------------|-----|
| Detector diagnostics     | 400 |
| Signal board diagnostics |     |
| Multiplexed ADC          | 401 |
| Pneumatics               |     |
| Power diagnostics        | 403 |

# 17 Illustrated Parts Breakdown405

| Overview of the IPB                                                                                                    | 405                    |
|----------------------------------------------------------------------------------------------------|------------------------|
| Inlets                                                                                                    | 405                    |
| Cool on-column inlet (COC)<br>Cool on-column inlet body<br>Consumables for the COC Inlet<br>Recommended septum nut and inserts for injections onto 0.53-m | 406<br>407<br>409<br>m |
| columns                                                                                                    | 409                    |
| Recommended parts for injections onto 0.25-mm and 0.32-mm columns                                                                                         | 409                    |
| Recommended parts for injections onto 0.2-mm columns                                                                                                    | 409                    |
| Recommended septa for the COC inlet                                                                                                    | 410                    |
| Programmed Temperature Vaporization Inlet (PTV)                                                                                                    | 411                    |
| Septumless head                                                                                                    | 412                    |
| Septum head<br>PTV Inlet Body                                                                                                    | 412<br>413             |
| PTV Split vent<br>PTV Septumless head<br>PTV Temperature controller                                                                                       | 414<br>415<br>416      |
| PTV CO2 cryo assembly                                                                                                    | 417                    |
| PTV N2 cryo assembly<br>Consumables for the PTV Inlet                                                                                                    | 418<br>419             |
| PTV liners and ferrules                                                                                                    | 419                    |
| Other consumables and parts for the PTV inlet                                                                                                    | 420                    |
| Septumless head                                                                                                    | 420                    |
| Septum head                                                                                                    | 420                    |
| Septum head                                                                                                    | 420                    |
| Purged Packed Inlet (PP)<br>7890A Purged Packed Inlet Upper Body<br>Purged Packed Inlet                                                                   | 421<br>422<br>424      |
|                                                                                                    |                        |

#### **Contents**

| Consumables and Parts for the Purged Packed Inlet                                   |            |
|-------------------------------------------------------------------------------------|------------|
| Purged packed inlet parts                                                           |            |
| Purged packed liners and column adapters                                            |            |
| Recommended septa and O-rings                                                       |            |
| Septum retainers                                                                    |            |
| Nuts and ferrules for packed columns                                                |            |
| Split/Splitless Inlet (SSL)                                                         |            |
| Split/Splitless Inlet                                                               |            |
| SSL Split vent trap                                                                 |            |
| Split Splitless Inlet Body                                                          |            |
| Split Splitless Inlet Warmer<br>Consumables and Parts for the Split/Splitless Inlet |            |
| Solit solitless direct and direct connect inlet liners                              |            |
| Volotiloo Interfood (VI)                                                            |            |
| Volatiles Interface (VI)                                                            |            |
| 7890A Volatiles Interface Trap                                                      |            |
| Consumables and Parts for the VI                                                    |            |
| Parts for the VI                                                                    |            |
| Detectors                                                                           | 443        |
| Detectors                                                                           |            |
| Flame Photometric Detector (FPD)                                                    |            |
| FPD inert transfer line parts                                                       |            |
| 7890A PMT and bracket assemblies                                                    | 440<br>147 |
| FPD lens assembly                                                                   |            |
| FPD Covers                                                                          |            |
| Consumables for the FPD                                                             |            |
| FPD supplies                                                                        | 452        |
| Nitrogen Phosphorous Detector (NPD)                                                 |            |
| Nitrogen Phosphorus Detector (NPD)                                                  |            |
| Consumables for the NPD                                                             |            |
| NPD parts                                                                           | 457        |
| Column adapters, for adaptable NPD only                                             | 457        |
| Jets for capillary version                                                          | 457        |
| Jets for adaptable or packed version                                                | 458        |
| Thermal Conductivity Detector (TCD)                                                 |            |
| Thermal Conductivity Detector (TCD)                                                 |            |
| Reference gas switching valve                                                       |            |
| Consumables for the TCD                                                             |            |
| Standard parts for attaching columns to the TCD                                     |            |
| Optional TCD capillary column adapter hardware                                      | 464        |
| Microcell Electron Capture Detector (uECD)                                          | 464        |
| Microcell Electron Capture Detector (uECD)                                          |            |
| Consumables for the uECD                                                            |            |
| uECD consumables and parts                                                          |            |
| Flame Ionization Detector (FID)                                                     | 469        |
|                                                                                     |            |

| FID detector body<br>FID Collector Assembly<br>FID Base Assembly<br>Consumables for the FID                                                                                                    |                                                                                                    |
|----------------------------------------------------------------------------------------------------|----------------------------------------------------------------------------------------------------|
| 7890A EPC modules                                                                                                    | 476                                                                                                    |
| Inlet modules                                                                                                    | 476                                                                                                    |
| EPC modules                                                                                                    | 476                                                                                                    |
| Proportional valves                                                                                                    | 476                                                                                                    |
| Detector modules                                                                                                    | 476                                                                                                    |
| EPC modules                                                                                                    | 476                                                                                                    |
| Proportional valves                                                                                                    | 477                                                                                                    |
| PCM modules                                                                                                    | 477                                                                                                    |
| EPC module                                                                                                    | 477                                                                                                    |
| Proportional valves                                                                                                    | 477                                                                                                    |
| Auxiliary pressure controllers                                                                                                    | 477                                                                                                    |
| EPC module                                                                                                    | 477                                                                                                    |
| Proportional valves                                                                                                    | 478                                                                                                    |
| Nickel catalyst accessory                                                                                                    | 478                                                                                                    |
|                                                                                                    |                                                                                                    |
| 7890A Covers                                                                                                    | 479                                                                                                    |
| 7890A Covers                                                                                                    | <b>479</b><br>479                                                                                                    |
| 7890A Covers<br>Back covers<br>7890A Plastic covers                                                                                                    |                                                                                                    |
| 7890A Covers<br>Back covers                                                                                                    | <b>479</b><br>479<br>480<br>482                                                                                                    |
| 7890A Covers<br>Back covers                                                                                                    |                                                                                                    |
| 7890A Covers         Back covers         7890A Plastic covers         Auto-injector mounting and parking posts         7890A TCD side carrier         7890A Oven                                                                                                    |                                                                                                    |
| 7890A Covers<br>Back covers                                                                                                    | 479<br>479<br>480<br>482<br>482<br>482<br>483<br>483<br>484                                                                                     |
| 7890A Covers                                                                                                    | 479<br>479<br>480<br>482<br>482<br>482<br>483<br>483<br>484<br>484                                                                              |
| <b>7890A Covers</b>                                                                                                    | 479<br>479<br>480<br>482<br>482<br>482<br>483<br>483<br>484<br>485<br>485<br>486                                                                |
| <b>7890A Covers.</b> Back covers.         7890A Plastic covers.         Auto-injector mounting and parking posts.         7890A TCD side carrier. <b>7890A Oven</b> 7890A Oven assembly.         7890A Oven flapper assembly.         7890A CO2 cryogenic cooling.         7890A Liquid nitrogen cryogenic cooling                                                                                                    | 479<br>479<br>480<br>482<br>482<br>482<br>483<br>483<br>484<br>485<br>486<br>488                                                                |
| <ul> <li>7890A Covers</li></ul>                                                                                                    | 479<br>479<br>480<br>482<br>482<br>482<br>483<br>483<br>484<br>485<br>485<br>486<br>488<br>488<br>489                                           |
| <ul> <li>7890A Covers</li></ul>                                                                                                    | 479<br>479<br>480<br>482<br>482<br>482<br>483<br>484<br>483<br>484<br>485<br>486<br>488<br>489<br>490                                           |
| <b>7890A Covers.</b> Back covers.         7890A Plastic covers.         Auto-injector mounting and parking posts.         7890A TCD side carrier. <b>7890A Oven</b> 7890A Oven assembly.         7890A Oven flapper assembly.         7890A CO2 cryogenic cooling.         7890A Liquid nitrogen cryogenic cooling.         7890A Valves.         7890A Valve box assembly.                                                                                                    | 479<br>479<br>480<br>482<br>482<br>482<br>483<br>483<br>484<br>485<br>486<br>488<br>488<br>489<br>490<br>491                                    |
| <ul> <li>7890A Covers</li></ul>                                                                                                    | 479<br>479<br>480<br>482<br>482<br>482<br>483<br>483<br>484<br>485<br>486<br>488<br>488<br>489<br>490<br>491                                    |
| <ul> <li>7890A Covers</li></ul>                                                                                                    | 479<br>479<br>480<br>482<br>482<br>482<br>483<br>484<br>485<br>486<br>488<br>488<br>489<br>490<br>491<br>493<br>495                             |
| <b>7890A Covers.</b> Back covers.         7890A Plastic covers.         Auto-injector mounting and parking posts.         7890A TCD side carrier. <b>7890A Oven</b> 7890A Oven assembly.         7890A Oven flapper assembly.         7890A CO2 cryogenic cooling.         7890A Liquid nitrogen cryogenic cooling.         7890A Valves.         7890A Valve box assembly.         7890A Valve driver assembly.         7890A Valve driver assembly.         7890A Valve driver assembly.         7890A Valve driver assembly.         7890A Valve driver assembly (1 of 2)         7890A Valve actuator assembly (2 of 2)         7890A Valco W-series minivalve           | 479<br>479<br>480<br>482<br>482<br>482<br>483<br>483<br>484<br>485<br>486<br>488<br>488<br>489<br>490<br>491<br>491<br>493<br>495<br>496        |
| 7890A Covers.         Back covers.         7890A Plastic covers.         Auto-injector mounting and parking posts.         7890A TCD side carrier.         7890A Oven         7890A Oven assembly.         7890A Oven flapper assembly.         7890A C02 cryogenic cooling.         7890A Liquid nitrogen cryogenic cooling.         7890A Valves.         7890A Valve box assembly.         7890A Valve driver assembly.         7890A Valve driver assembly.         7890A Valve driver assembly.         7890A Valve driver assembly.         7890A Valve driver assembly (1 of 2)         7890A Valve actuator assembly (2 of 2)         7890A Valco W-series minivalve | 479<br>479<br>480<br>482<br>482<br>482<br>483<br>484<br>483<br>484<br>485<br>486<br>488<br>489<br>490<br>491<br>493<br>495<br>495<br>496<br>498 |

#### **Contents**

|    | Keyboard and Display                        | .499  |
|----|---------------------------------------------|-------|
|    | AC power                                    | .501  |
|    | AC circuit board components                 | .502  |
|    | Power cords                                 | .504  |
|    | 7890A Analog input board (G1556A accessory) | .505  |
|    | 7890A Chassis fans                          | .505  |
| Re | ference lists                               | . 507 |
|    | EPC modules                                 | .507  |
|    | Printed circuit boards                      | .507  |
|    | Accessories and options                     | .507  |
|    |                                             |       |

#### Index 509

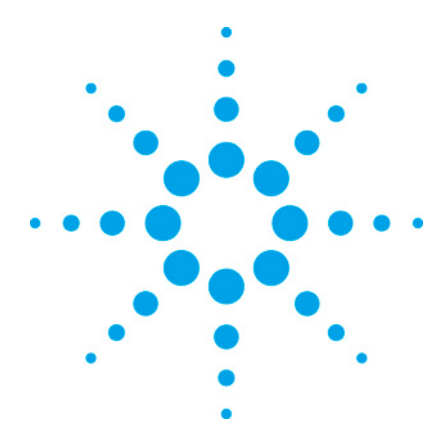

7890 ONLY Service Manual

Service Manual

# **1 Before Servicing the Instrument**

| Safety            | 21 |
|-------------------|----|
| Hand tools        | 21 |
| Specialized tools | 23 |
| Electronic tools  | 25 |
| Pneumatic tools   | 26 |

# Safety

Before servicing the GC, observe the safety precautions in the 7890A Safety Manual.

# Hand tools

We assume you have a well- equipped toolbox, but some of the special tools listed here will be helpful.

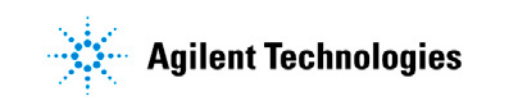

- T-20 Torx Driver 5182-3465
- T-20 Torx Key (for close- quarters work) 8710-1807
- T-10 Torx Driver 5182-3466
- T-10 Torx Key (for close- quarters work) 8710-2140
- #1 Pozidriv Screwdriver 8710-0899
- #2 Pozidriv Screwdriver 8710-0900
- <sup>1</sup>/<sub>4</sub>- inch Nut Driver 8710- 1561 (FID Jets)
- 7mm Nut Driver 8710- 1217
- Diagonal Cutters
- Crimper/Wire Strippers
- Tubing Cutters
  - Restek #20193 <u>http://www.restekcorp.com</u>
  - Agilent 8710-1709
  - Alternate for Europe: HICHROM Ltd - Part No: HI- 196
     Description: Tubing Cutters - Price: \$17.00
     1 The Markham Centre
     Station Road – Theale, Berkshire
     RG7 4PE, UK
     Telephone: +44 (0) 118 930 3660
     mailto: salesw@hichrom.co.uk

# **Specialized tools**

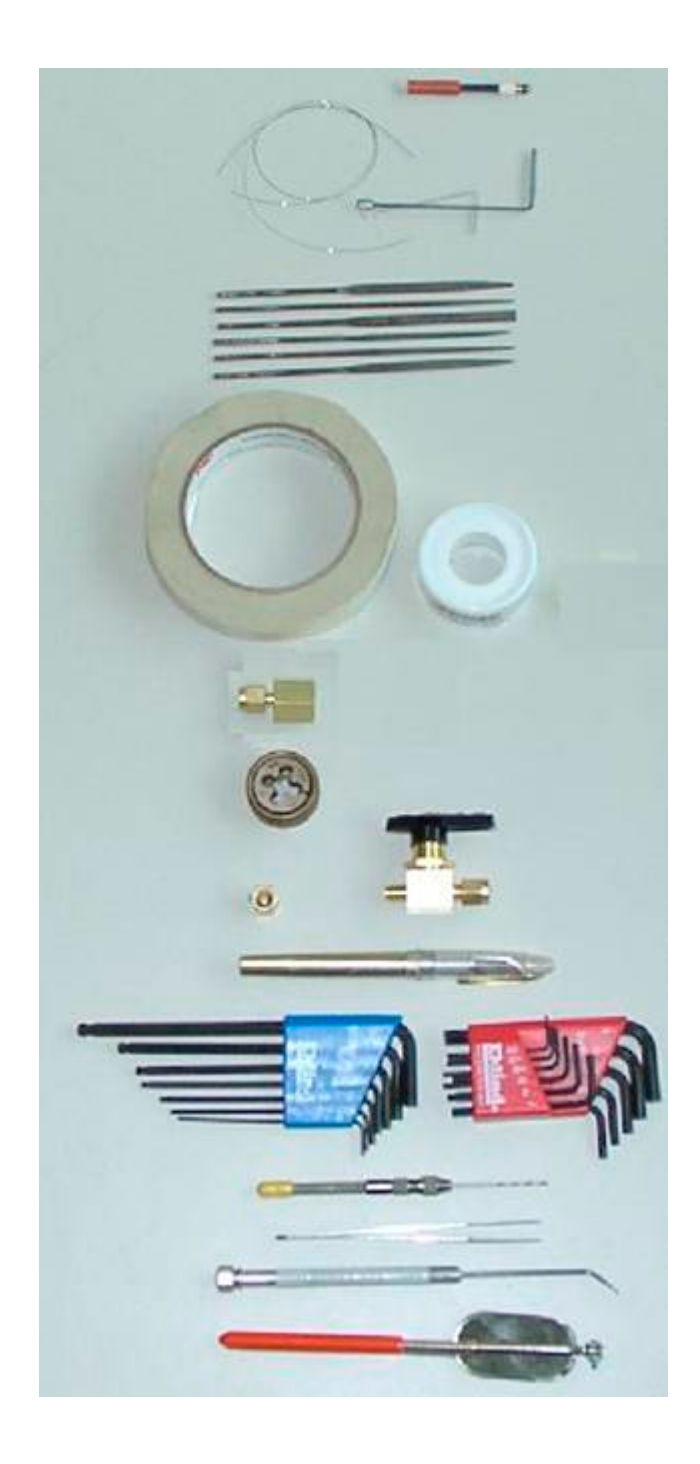

- FID Flow Tool 19301-60660
- FID Cleaning Kit 9301-0985, (.010" Guitar String)
- Injection Port Cleaning Kit 480-0003
- 12 Piece File Kit RSF- 1200
- (Ferrule Removal tool not shown 440- 1000)
- Fiberglass Tape 0460-0186
- Teflon Tape 0460- 0016
- White Gloves\_8650-0030
- NPT Adapter 0100-0118
- 5/16" by #20 Thread Chaser (Die) to clean 1/8" swagelok threads Other Supplier
- On/Off Valve 1/8" Ball Valve 0100-2144
- Exacto Knife
- Metric (8710-0641) and English Allen Wrench Hex Keys
- Pin Vise and small drill bit
- Tweezers 8710-0007
- Micro Probes (Sharp Object) RMP- 5005 Qty 5
- Inspection Mirror 707-0027

# **Electronic tools**

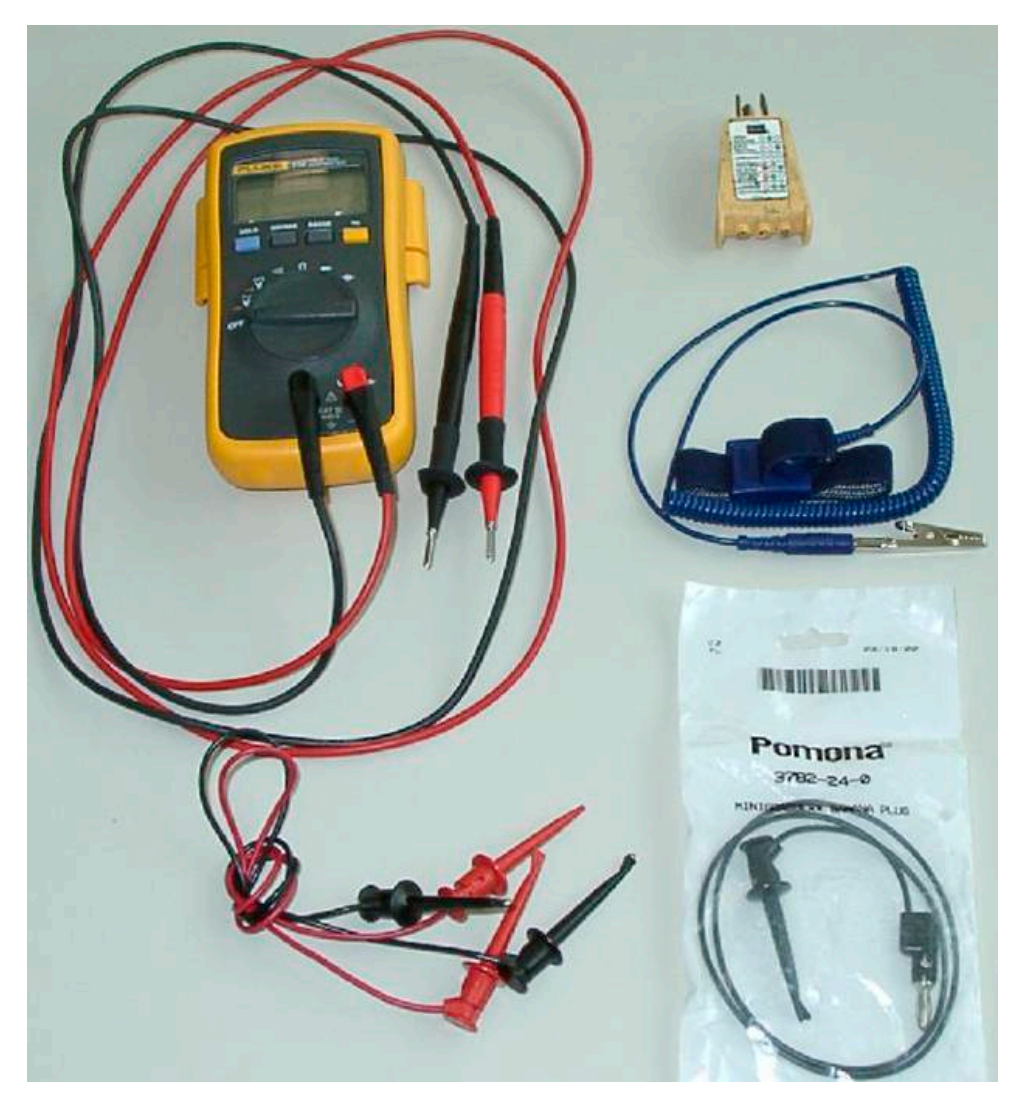

- Digital Multimeter \_(Fluke 110 shown)
- Power Outlet Test Tool (Radio Shack/Sears/Electrical Supply)
- Static Strap \_9300- 0970
- Various jumpers and clip leads electronic supply
- Useful Cables not shown:\_
  - Crossover LAN Cable 5183-4649\_
  - 9 Pin RS-232 Null Modem Cable –G1530-60600

# **Pneumatic tools**

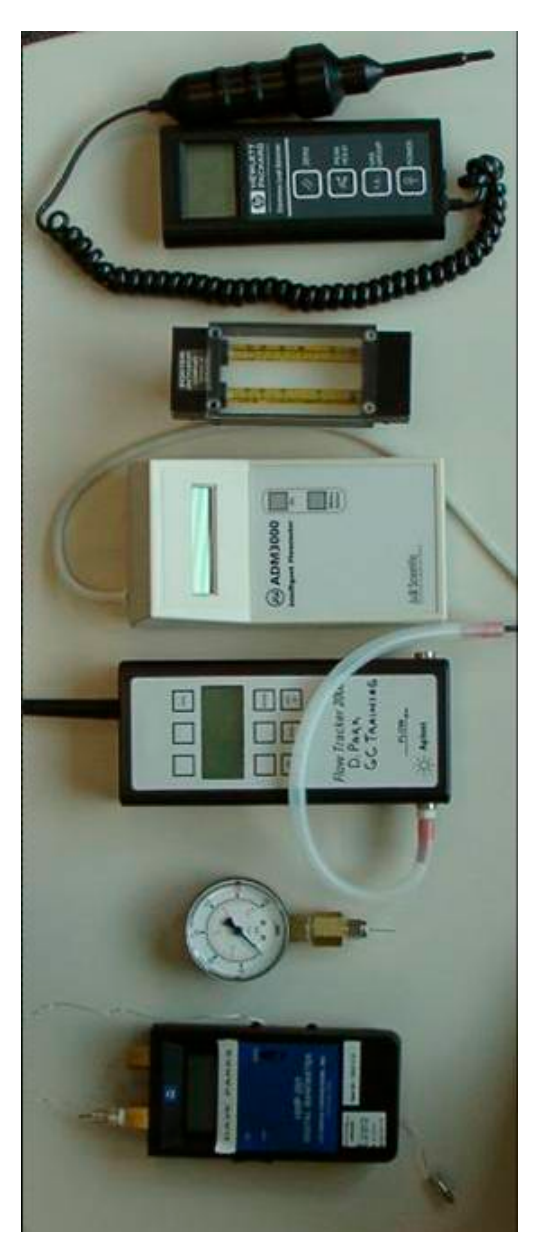

- Electronic Leak Detector
  - 5182-9646 120 VAC
  - 5182-9648 220 VAC (Agilent)
- Rotameter Porter Model 65 –\_

Tube 1 – 10-70cc/min He, Tube 2 – 85–850cc/min Air

#### http://www.porterinst.com/indust\_19.php

- Electronic Flow Meter
  - ADM 1000 220- 1170
  - ADM 2000 220- 1171- U (Mass Flow Version)
- Electronic"Mass" Flow Meter Flow Tracker\_
  - Model 1000 Flow Only 5183-4779
  - Model 2000 with Leak Detector 5183-4780\_
  - Universal Power Adapter 5183-4781
- White Silicone Tubing:
  - 4 meters 701-0016
  - 7 cm 220- 1179

## **For Checking Inlet Pressure**

- Quality Analog Pressure Gauge (0-100 or 0-60 PSIG) adapted with a Headspace Probe (301-013-HSP) – need NPT adapter – 0100-0118 and TCD Ferrules Set – 5180-4103, 5182-9673, 5182-3477
- Digital Pressure Gauge (0-100 PSIG) Omega Model HHP- 201\_Adapted with 1/8" NPT adapter 0100- 0111, SS Capillary 5021- 1831, Reducing Ferrule – 0100- 1342 and 530 uM Column Ferrule – 5080- 8773

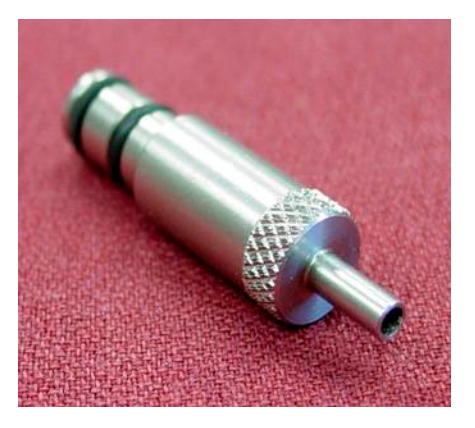

NPD Flow adapter - G1534-60640

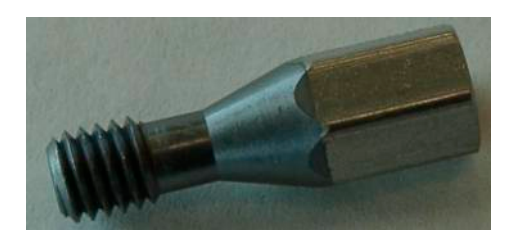

G1530-20610 - FID/NPD Jet Plug

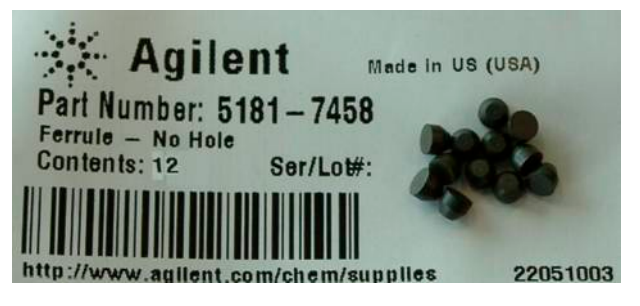

"No-Hole" Column Ferrules - 5181-7458

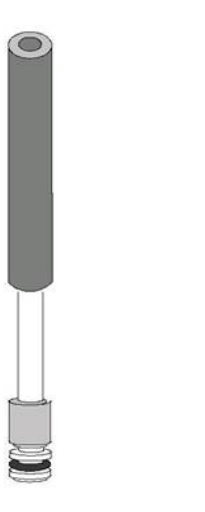

FID Flow adapter - 19301-60660

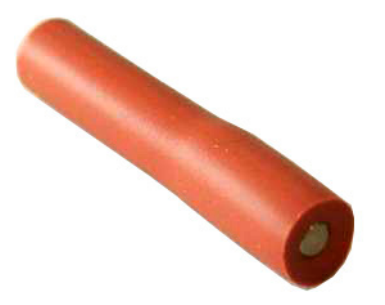

5060-9055 ECD/TCD Detector Plug

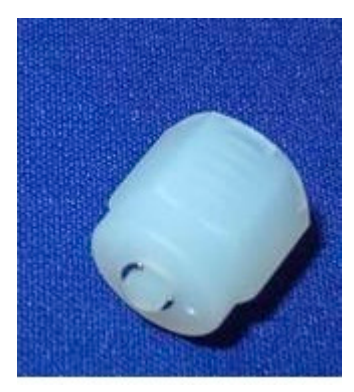

Plastic 1/8" Swagelok Cap – P/N 0100- 2414 Qty 3

Replacement Septum Purge Fitting for EPC Module – P/N G2630- 61720 (Not included in kit)

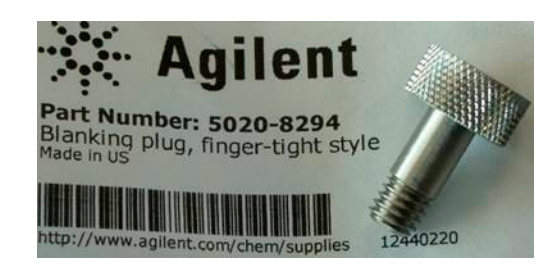

"No Hole" Column Nut (Use with any ferrule)

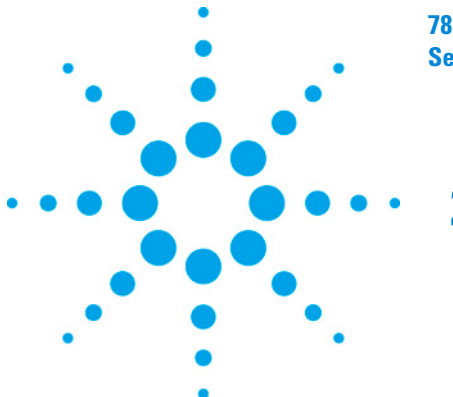

7890 ONLY Service Manual Service Manual

# 2 Inlets

| Inlet overview                                  | 31 |
|-------------------------------------------------|----|
| Purged Packed Inlet                             | 31 |
| Cool On-Column Inlet                            | 39 |
| Programmed Temperature Vaporization Inlet (PTV) | 45 |
| Volatiles Interface                             | 55 |
| Solvent Vapor Exit Accessory                    | 61 |
| Split/Splitless Inlet                           | 65 |

# **Inlet overview**

Inlets are a means of introducing a sample into the carrier gas stream and then into the analyzing column. The term "Inlets" includes:

- Injection ports, for use with a syringe
- Sampling valves, both liquid and gas, for high sample size reproducibility
- Vapor inlets, in which the sample is vaporized in an external sampler, then swept into the GC. Headspace and thermal desorbers are examples.
- Solid samplers
- and other devices.

## **Purged Packed Inlet**

The purged packed column inlet controls column flow by means of a forward pressure/flow, electronic proportional control valve. A forward pressure regulator controls flow out the

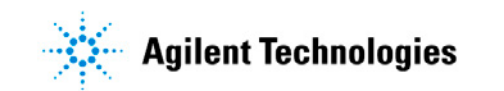

septum purge vent. The inlet can be used for packed or capillary columns. Based on the column you have configured, the inlet can be operated in either a mass flow controlled mode or a pressure controlled mode.

#### **Replacing the Purged Packed inlet**

- **1** Cool down the oven.
- **2** Turn off the GC main power switch and disconnect its power cord.

WARNING Hazardous voltages are present in the mainframe when the GC power cord is connected. Avoid a potentially dangerous shock hazard by disconnecting the power cord before removing any GC panels.

- **CAUTION** Components can be damaged by static electricity: be sure to wear an ESD strap grounded to the GC chassis while performing this procedure.
  - **3** Turn off all gas flows at their sources.

WARNING Inlets, detectors, and the oven are insulated with fibrous materials which may cause irritation to skin, eyes, and/or mucous membranes. Always wear gloves when working with the insulation. Additionally, if the insulation is flaky/crumbly, wear protective eyewear and a suitable breathing mask and/or respirator.

- **4** Remove the nutwarmer cup and insulation from inside the oven.
- **5** Disconnect the column from the inlet and cap the column to minimize contamination.
- **6** Remove the inlet cover.
- 7 Observe plumbing and wiring layouts and connectivity.
- 8 Remove the assembly stepwise. You will need Torx T- 10 and T- 20 drivers.
- **9** Disconnect the heater/sensor cable.
- **10** Disconnect the 1/16- inch tubing pair from the EPC module.

- **11** Remove the three top screws retaining the inlet to the GC.
- **12** Gently lift the assembly up and out.
- **13** Insert replacement inlet.
- **14** Reassembly is the reverse of these steps.
- **15** Use new O- rings during EPC reconnection.
- **16** Refer to the figures and photos in this section for guidance.

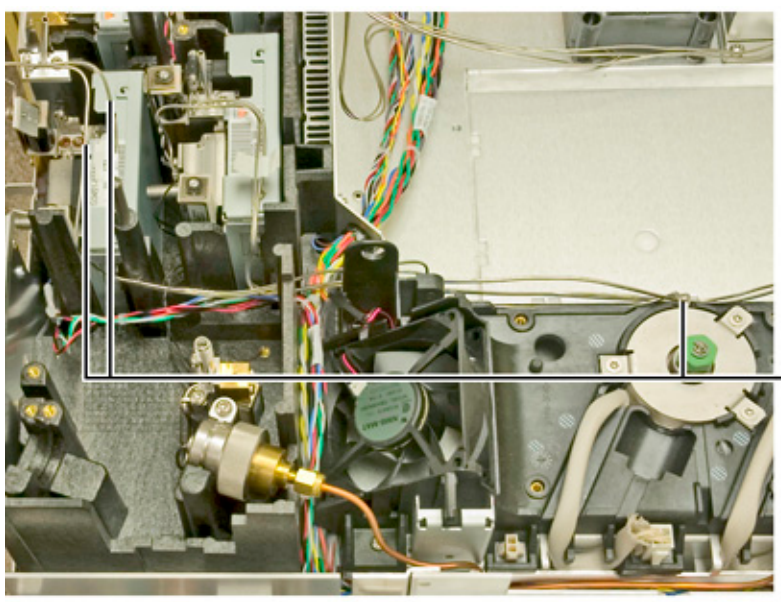

Gas tubing to/from PP inle

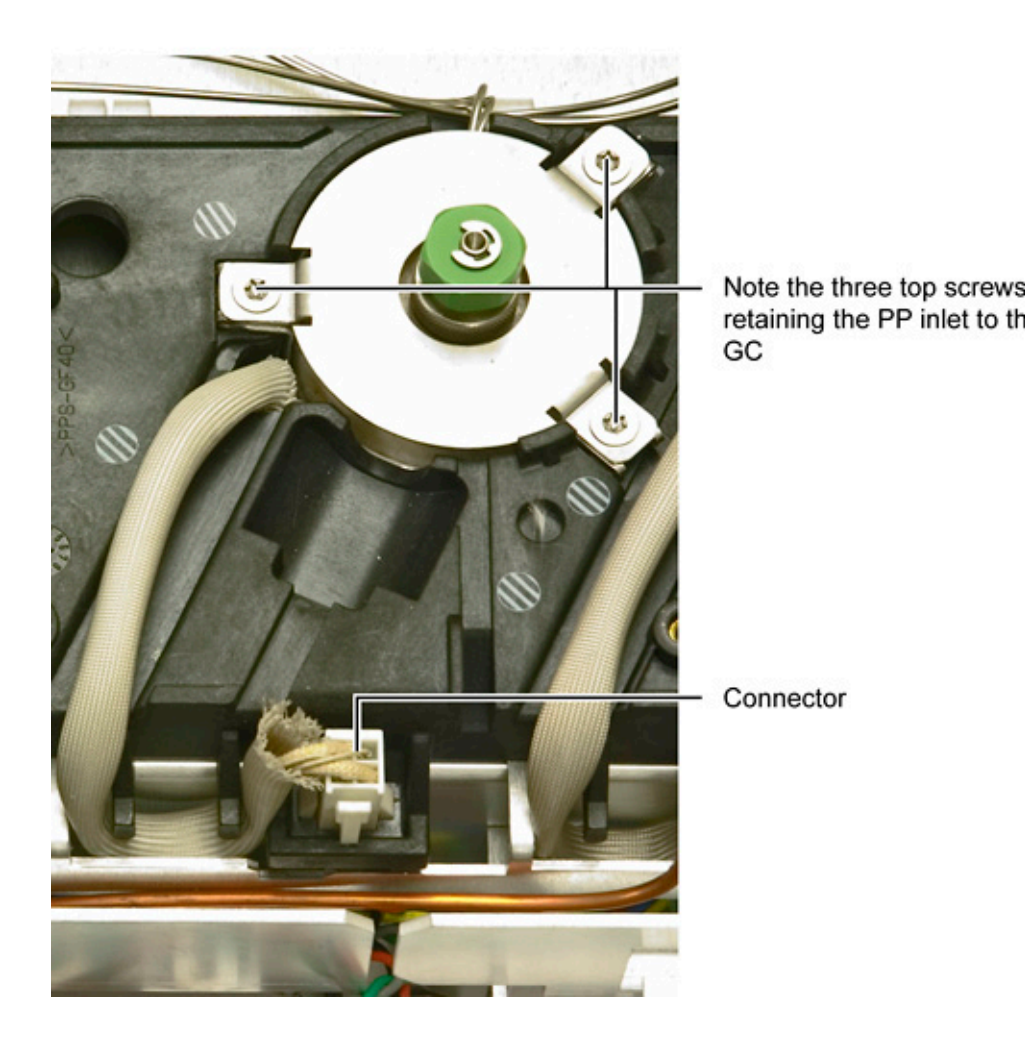

If the EPC module is disconnected, the inlet can be removed and replaced.

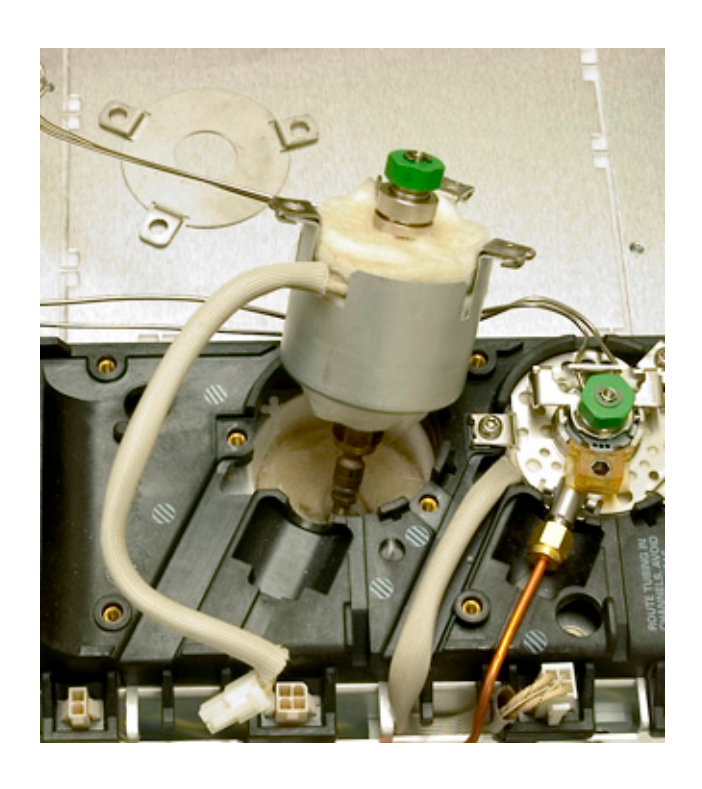

This housing is designed to accommodate a variety of Agilent inlets.

Note fibrous insulation within housing. See earlier warning.

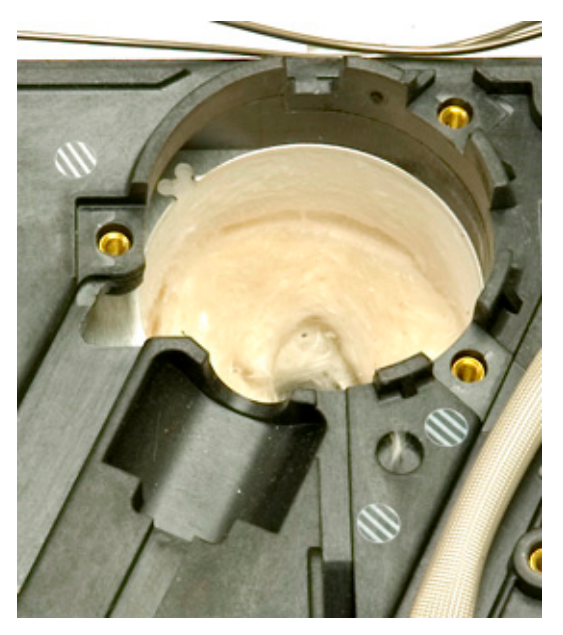
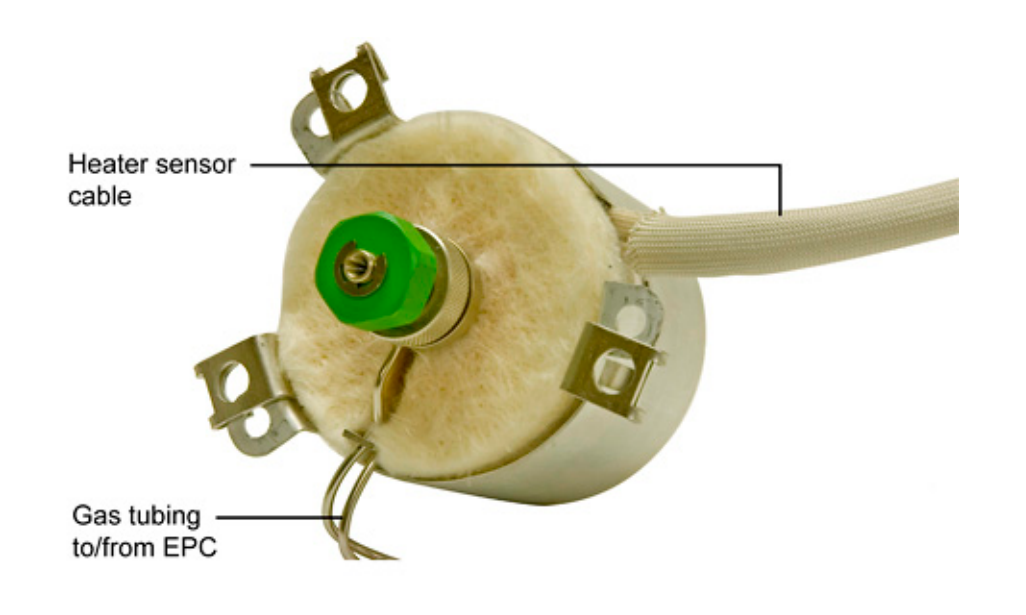

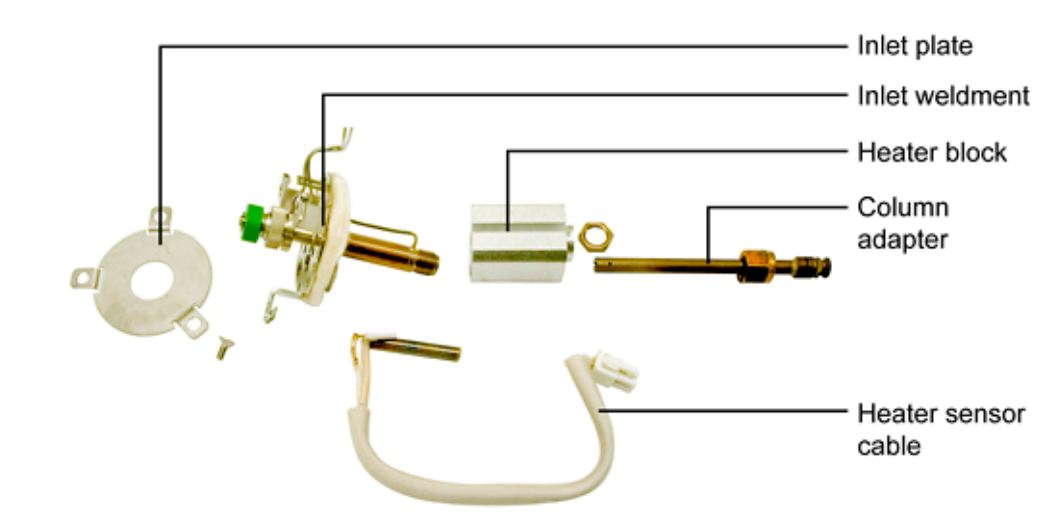

## **Replacing the Purged Packed inlet heater**

- **1** Cool down the oven.
- **2** Turn off the GC main power switch and disconnect its power cord.

#### WARNING

Hazardous voltages are present in the mainframe when the GC power cord is connected. Avoid a potentially dangerous shock

hazard by disconnecting the power cord before removing any GC panels.

Components can be damaged by static electricity: be sure to wear an ESD strap grounded to the GC chassis while performing this procedure.

#### WARNING

Inlets, detectors, and the oven are insulated with fibrous materials which may cause irritation to skin, eyes, and/or mucous membranes. Always wear gloves when working with the insulation. Additionally, if the insulation is flaky/crumbly, wear protective eyewear and a suitable breathing mask and/or respirator.

Heater replacement requires removal of the inlet. Refer to *Replacing the Purged Packed inlet* (32) for removal instructions.

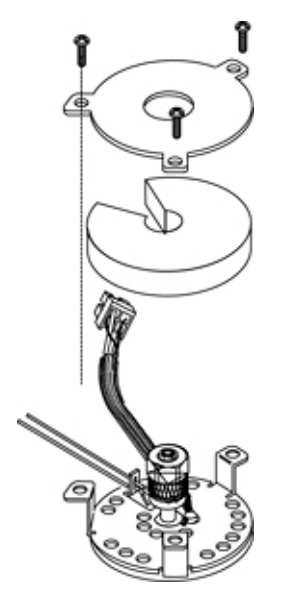

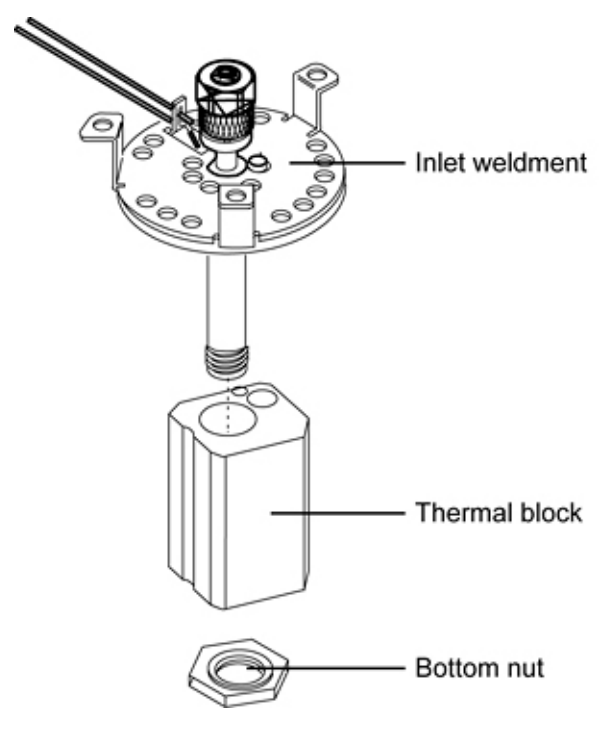

With the inlet removed:

- **1** Remove the tubing nut and column adapter.
- **2** Remove the bottom nut holding the thermal block.
- **3** Slide the thermal block off the inlet weldment.
- **4** Carefully remove the heater and sensor from the thermal (heater) block.
- **5** Replace heater/sensor cable assembly with a new unit.
- **6** Reassembly is the reverse of these steps.

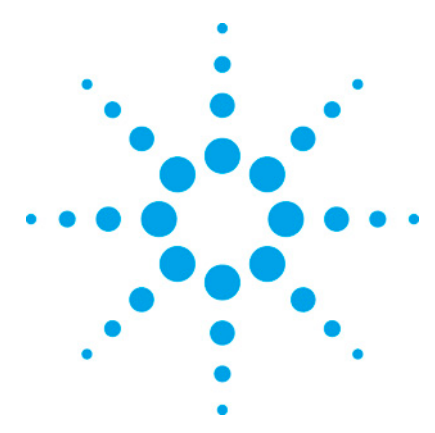

7890 ONLY Service Manual Service Manual

# **3 Cool On-Column Inlet**

| Replacing the COC inlet                  | 40 |
|------------------------------------------|----|
| Replacing the COC heater/sensor assembly | 41 |
| Replacing a Cryoblast tube               | 42 |

Cool On- Column (COC) inlets allow the injection syringe to deposit the liquid sample directly into the capillary column. This is accomplished by the use of an insert which aligns the syringe with the capillary column and the syringe needle.

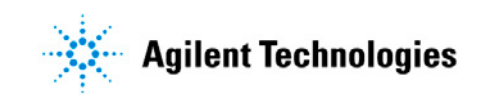

# **Replacing the COC inlet**

- **1** Cool down the oven.
- **2** Turn off the GC main power switch and disconnect its power cord.

# **WARNING** Hazardous voltages are present in the mainframe when the GC power cord is connected. Avoid a potentially dangerous shock hazard by disconnecting the power cord before removing any GC panels.

| CAUTION | Components can be damaged by static electricity: be sure to wear an ESD strap grounded to the GC chassis while performing this procedure. |                                                                                                    |  |
|---------|----------------------------------------------------------------------------------------------------|----------------------------------------------------------------------------------------------------|--|
|         | 3                                                                                                    | From inside the oven, remove the column from the inlet fitting.                                                                  |  |
|         | 4                                                                                                    | From the top of the GC, remove the blue inlet carrier cover (or the tray bracket, if installed) and the left side cover.         |  |
|         | 5                                                                                                    | Unclip the heater/sensor leads from the connector to the left of the inlet carrier.                                              |  |
|         | 6                                                                                                    | Disconnect the inlet plumbing and reroute the plumbing from underneath the tabs on the left side of the instrument.              |  |
|         |                                                                                                    | The inlet plumbing terminates in a pneumatics block connected to the EPC flow module one Torx T- 10 screw.                       |  |
|         | 7                                                                                                    | Use a Torx T-20 screwdriver to loosen the three captive screws that attach the inlet weldment to the top of the inlet carrier.   |  |
|         | 8                                                                                                    | Slide the inlet up out of the inlet carrier. If necessary, you can also slide the insulation sleeve off the bottom of the inlet. |  |

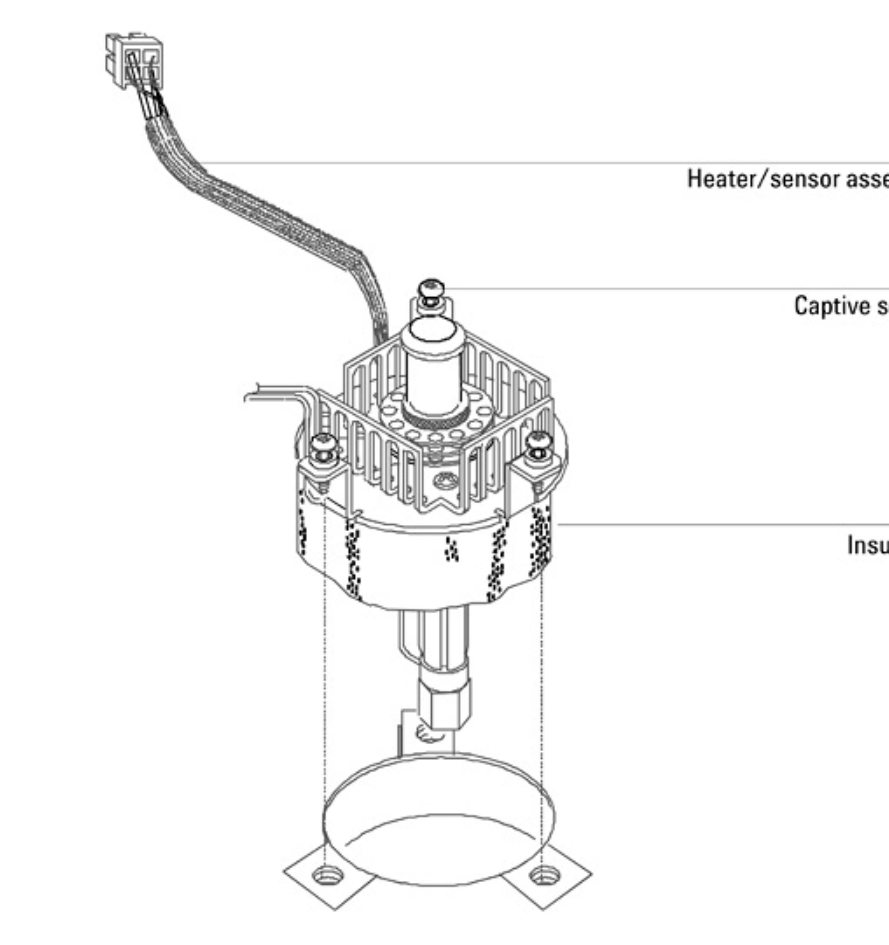

**9** Reinstallation is the reverse of these steps.

## **Replacing the COC heater/sensor assembly**

- **1** Cool down the oven.
- **2** Turn off the GC main power switch and disconnect its power cord.

## WARNING

Hazardous voltages are present in the mainframe when the GC power cord is connected. Avoid a potentially dangerous shock hazard by disconnecting the power cord before removing any GC panels.

#### CAUTION

Components can be damaged by static electricity: be sure to wear an ESD strap grounded to the GC chassis while performing

|      | thi  | is procedure.                                                                                                    |
|------|------|----------------------------------------------------------------------------------------------------|
|      | 3    | If necessary, remove the septum nut, cooling tower and/or<br>needle guide to provide access to the two screws in the top<br>of the cooling fin.                                                |
| NOTE | lf c | desired, you can remove the entire inlet for better access.                                                                                                    |
|      | 4    | Remove the screws securing the cooling fin to the inlet weldment and remove the fin.                                                                                                    |
|      | 5    | Lift the heater/sensor leads out of the weldment channel<br>and lift the assembly out of the inlet.                                                                                            |
|      | 6    | Install the new heater/sensor assembly and reassemble the<br>inlet. You may need to use tweezers to seat the cable back in<br>the channel and fully seat the heater/sensor in the<br>weldment. |

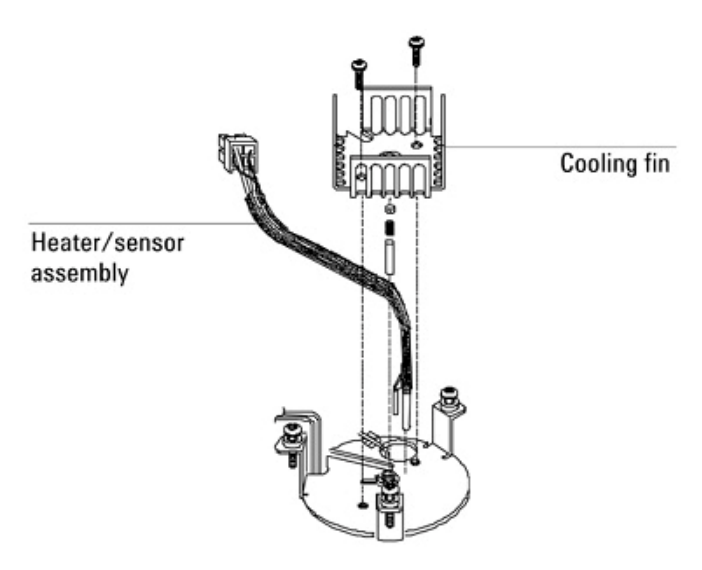

## **Replacing a Cryoblast tube**

- **1** Cool down the oven.
- **2** Turn off the GC main power switch and disconnect its power cord.

## WARNING

Hazardous voltages are present in the mainframe when the GC power cord is connected. Avoid a potentially dangerous shock hazard by disconnecting the power cord before removing any GC

|         | panels.                                                                                                    |
|---------|----------------------------------------------------------------------------------------------------|
| CAUTION | Components can be damaged by static electricity: be sure to wear an ESD strap grounded to the GC chassis while performing this procedure.                                                                                                    |
| NOTE    | Unless otherwise noted, the installation process is the same for both LCO2 and LN2 oven cryo valves, and for front or back inlet locations.                                                                                                    |
|         | Preparation of the inlet                                                                                                    |
|         | <b>1</b> Remove the septum retaining nut carefully: there is a small septum and very small coil spring held in place by the nut.                                                                                                    |
| NOTE    | These parts, especially the coil spring, are easily lost. For their safety, it is recommended that the spring, septum, and septum retainer nut be kept together in a safe place for later reassembly.                                                                                                    |
|         | <b>2</b> Next, remove the heat sink by removing its two screws.                                                                                                    |
|         | <b>3</b> <i>If</i> the inlet is secured into the inlet chassis, release its three mounting screws and pull it straight upwards enough to expose the full length of the inlet body.                                                                                                    |
|         | <b>4</b> <i>If</i> , as you raise the inlet body, there is a large insulation pad either on the inlet body or in the inlet's mounting hole, it must be carefully removed to preserve its integrity.                                                                                                    |
|         | 5 Carefully inspect both the inlet mounting flange and the existing end of the Cryoblast tube to be replaced:                                                                                                    |
|         | <ul> <li>Note the large, round hole in the flange – this is the pass<br/>through for the nozzle end of the Cryoblast tube.</li> </ul>                                                                                                    |
|         | <ul> <li>Also note the smaller, square hole with a raised metal<br/>tab adjacent to the round hole – this is a location and<br/>alignment guide. The double right- angle bent portion of<br/>the Cryoblast tube must be routed over the square hole<br/>and against the tab when installation is complete.</li> </ul> |
|         | <b>6</b> Remove the old tube from the inlet and entirely from the GC. Use two wrenches against each other at the T- fitting to avoid twisting tube.                                                                                                    |
|         | 7 Install the new Cryoblast tube into the opening in the mounting flange, as noted in step 5.                                                                                                    |
|         | 8 Carefully work the insulation pad onto both the inlet body                                                                                                    |

and Cryoblast nozzle such that you end with both the Cryoblast tube and the tube on the inlet body in the slit provided in the insulation pad (if two precut slits are present, use one for each tube). Work the pad upwards until it contacts the inlet mounting flange.

| NOTE | In the next step, maintain control over the Cryoblast tube as you insert<br>and secure the inlet: the tube must not be allowed to slip deeper into the<br>inlet cavity than as described in the inspection detail item in steps 3-8:<br>basically, the tube's double right-angle bend must remain in its described<br>position at all times. |                                                                                                    |  |  |
|------|----------------------------------------------------------------------------------------------------|----------------------------------------------------------------------------------------------------|--|--|
|      | 9                                                                                                    | Lower the inlet into its prepared location with its three<br>screws aligned with the holes in the inlet chassis and its<br>heater/sensor cable sitting in the trough in the inlet chassis.<br>While doing so, mark where to bend the Cryoblast tube into<br>its channel across the inlet chassis. |  |  |
|      | 10                                                                                                    | Remove the inlet and bend the cryo tube at the marked location to pass between the inlet chassis and the GC frame.                                                                                                    |  |  |
|      | 11                                                                                                    | Reinsert the inlet while guiding the Cryoblast tube through<br>the channel between the inlet chassis and the GC frame.<br>Again, maintain control over the Cryoblast tube inside the<br>inlet, as noted above.                                                                                    |  |  |
|      | 12                                                                                                    | Start each mounting screw one at a time to insure the inlet<br>is aligned and screws are properly threaded. Then tighten<br>each screw in turn evenly until snug and the inlet secured.                                                                                                    |  |  |
|      | 13                                                                                                    | From the left side of the GC, locate the inlet's heater/sensor<br>cable and its corresponding connector plug. Tuck the<br>heater/sensor cable underneath the routing tabs at the side<br>of the GC and connect it to the heater connector.                                                        |  |  |
|      | 14                                                                                                    | In the following order, replace the heat sink, coil spring,<br>septum, and septum retaining nut on the inlet. Route the<br>Cryoblast tube to the tee attached to the cryo valve.                                                                                                    |  |  |
|      | 15                                                                                                    | Tighten the swage fitting where the Cryoblast tube connects<br>to the T- fitting at the oven cryo valve. Use two wrenches<br>against each other to avoid twisting tubing.                                                                                                    |  |  |
|      | Th<br>on                                                                                                    | is completes replacement of a Cryoblast tube for a cool<br>- column capillary inlet.                                                                                                    |  |  |

# **Programmed Temperature Vaporization Inlet (PTV)**

In addition to the PTV consumables (inlet adapters, columns, Teflon ferrules, and septa), the replacement parts in the PTV inlet assembly are:

- The PTV inlet
- PTV weldment and front trap assemblies
- The filter
- The head assembly (septum or septumless)
- The cryo shroud on the inlet body (CO<sub>2</sub> or liquid nitrogen)
- The PTV thermocouple board
- The O-rings and restrictors in the gas fitting assembly.

#### **Replacing the PTV inlet**

- **1** Cool down the oven.
- **2** Turn off the GC main power switch and disconnect its power cord.
- WARNING Hazardous voltages are present in the mainframe when the GC power cord is connected. Avoid a potentially dangerous shock hazard by disconnecting the power cord before removing any GC panels.

CAUTION Components can be damaged by static electricity: be sure to wear an ESD strap grounded to the GC chassis while performing this procedure.

The PTV inlet system is removed and replaced as a single unit consisting of the inlet and split vent trap assemblies connected via its split vent line.

WARNING Inlets, detectors, and the oven are insulated with fibrous materials which may cause irritation to skin, eyes, and/or mucous membranes. Always wear gloves when working with the insulation. Additionally, if the insulation is flaky/crumbly, wear protective eyewear and a suitable breathing mask and/or

#### respirator.

- **1** Remove the top EPC module cover.
- **2** Remove the inlet cover and GC left side panel.
- **3** At the inlet, if present, disconnect the cryo line (use two wrenches against each other to prevent rotation).

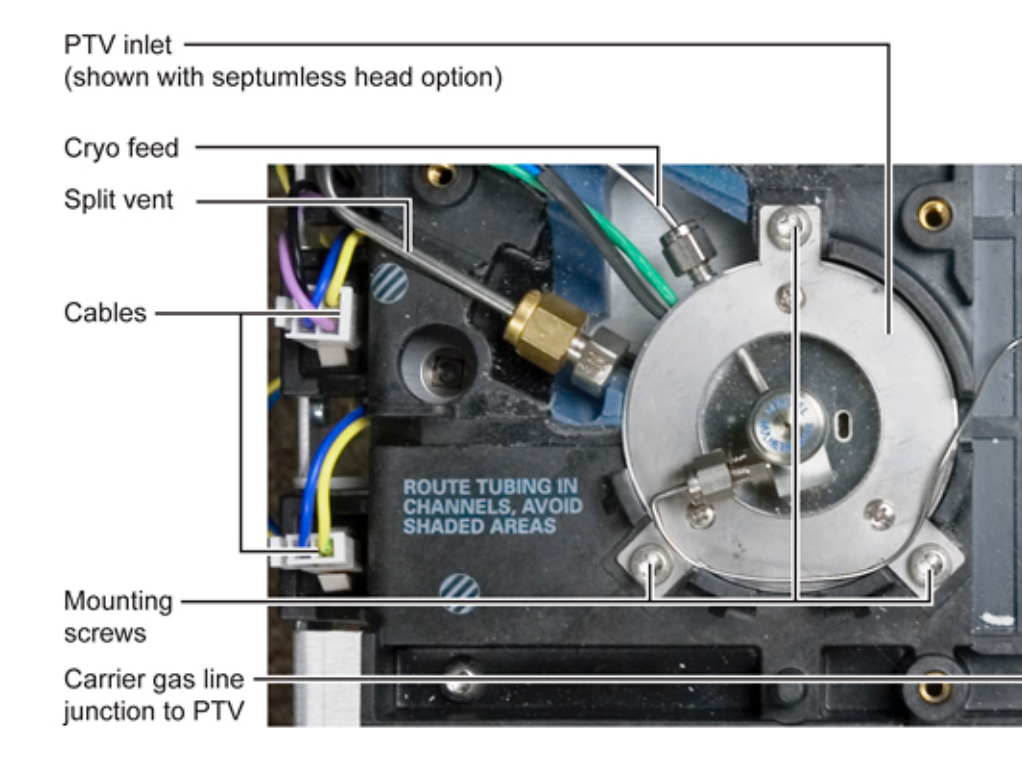

#### CAUTION

When removing/attaching the cryo line use two wrenches: one wrench to support one fitting and the other to loosen/tighten the nut. Failure to do this could damage the fitting/tubing.

- **4** At the inlet, also disconnect the carrier gas line. If equipped with septum purge, disconnect the purge line from the inlet.
- 5 At the PTV EPC module, disconnect the split vent valve cable from the lower right corner of the PC board underneath the module exposed by lifting the module.
- **6** Disconnect inlet thermocouple and heater/sensor cables at the PTV heater/cryo PC board and work them back through other wiring and tubing to the inlet. Disconnect any

additional cables at the inlet. Note that, if fitted, the PTV N2 cryo feed tube from the N2 cryo valve to the inlet may need to be entirely removed from the GC to provide room for cable connectors.

- 7 Release the inlet assembly by removing three screws and lifting the entire assembly from the GC.
- **8** In reassembly, pay attention to the following:
  - Maintain correct orientations of insulation and the inlet body.
  - Ensure that the inlet's insulation aligns properly with the tube for the cryo attachment, if present.
- **9** Reconnect PTV inlet cables.
- **10** As necessary, reconnect the split vent line, cryo line, carrier gas line, and septum purge (if present).

## **Replacing the PTV inlet cryo jacket**

- **1** Cool down the oven.
- **2** Turn off the GC main power switch and disconnect its power cord.
- WARNING Hazardous voltages are present in the mainframe when the GC power cord is connected. Avoid a potentially dangerous shock hazard by disconnecting the power cord before removing any GC panels.

#### CAUTION

Components can be damaged by static electricity: be sure to wear an ESD strap grounded to the GC chassis while performing this procedure.

WARNING Inlets, detectors, and the oven are insulated with fibrous materials which may cause irritation to skin, eyes, and/or mucous membranes. Always wear gloves when working with the insulation. Additionally, if the insulation is flaky/crumbly, wear protective eyewear and a suitable breathing mask and/or respirator.

**3** Remove the PTV inlet assembly. See *Replacing the PTV* 

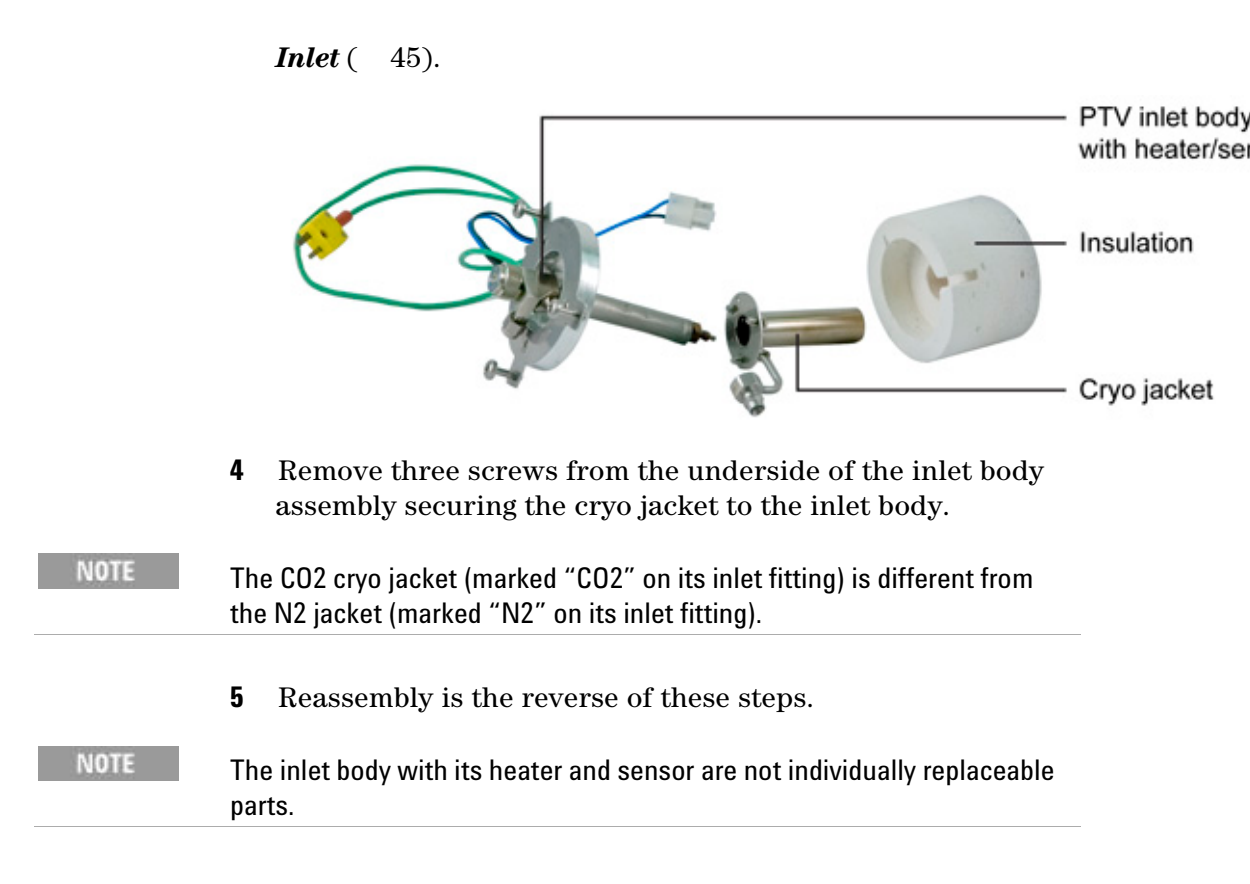

## **Replacing the PTV CO2 or LN2 inlet cryo assembly**

- **1** Once the PTV with cooling assembly is removed, the cryo assembly on the inlet can be replaced.
- 2 Remove the PTV inlet as described under *Replacing the PTV inlet* (45).
- **3** Remove the three screws on the cryo assembly from the PTV inlet, and remove the cryo assembly.
- **4** Install the new cryo assembly over the inlet body. Be sure to align the assembly so that the fitting is closest to the wires.
- **5** Reassembly is the reverse of these steps.

**6** Check for leaks.

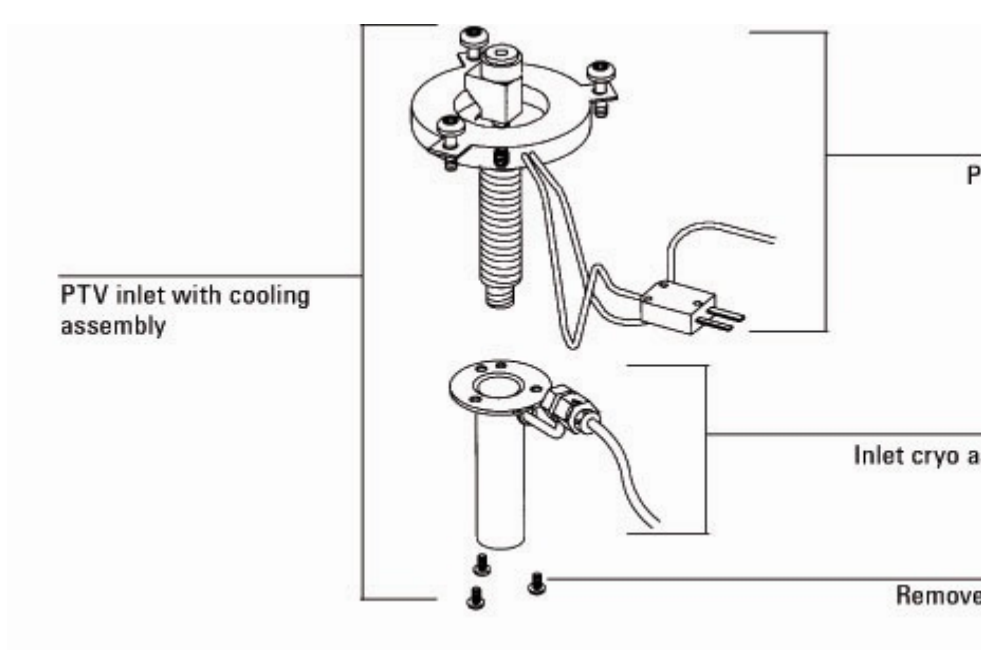

## **Replacing a PTV CO2 cryo valve**

If changing the GC configuration, see *Changing the GC configuration* (222) for important information regarding GC methods. Then proceed with the steps below.

- **1** Cool down the oven and all heated zones.
- **2** Turn off all gas flows at their sources.
- **3** Turn off the GC main power switch and disconnect its power cord.
- WARNING Hazardous voltages are present in the mainframe when the GC power cord is connected. Avoid a potentially dangerous shock hazard by disconnecting the power cord before removing any GC panels.

### CAUTION

Components can be damaged by static electricity: be sure to wear an ESD strap grounded to the GC chassis while performing this procedure.

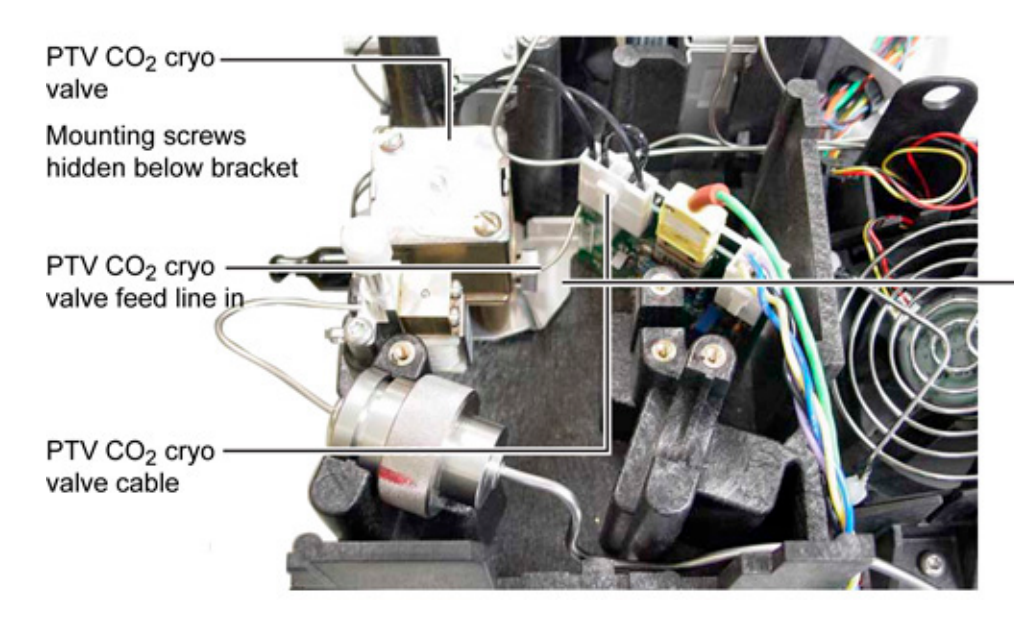

- 4 See *Removing the PTV cryo/PC board bracket* (53).
- **5** Remove the valve via its two mounting screws accessible under the removed bracket assembly.
- **6** In reinstallation, make sure the valve is oriented correctly on the bracket with its cryo feed input connection towards the rear of the GC and that its cable is reconnected to the nearby PC board.

#### **Replacing the PTV N2 cryo valve**

- **1** Cool down the oven.
- **2** Turn off the GC main power switch and disconnect its power cord.
- WARNING Hazardous voltages are present in the mainframe when the GC power cord is connected. Avoid a potentially dangerous shock hazard by disconnecting the power cord before removing any GC panels.

**CAUTION** Components can be damaged by static electricity: be sure to wear an ESD strap grounded to the GC chassis while performing this procedure.

**3** Remove the inlet cover and GC left side panel.

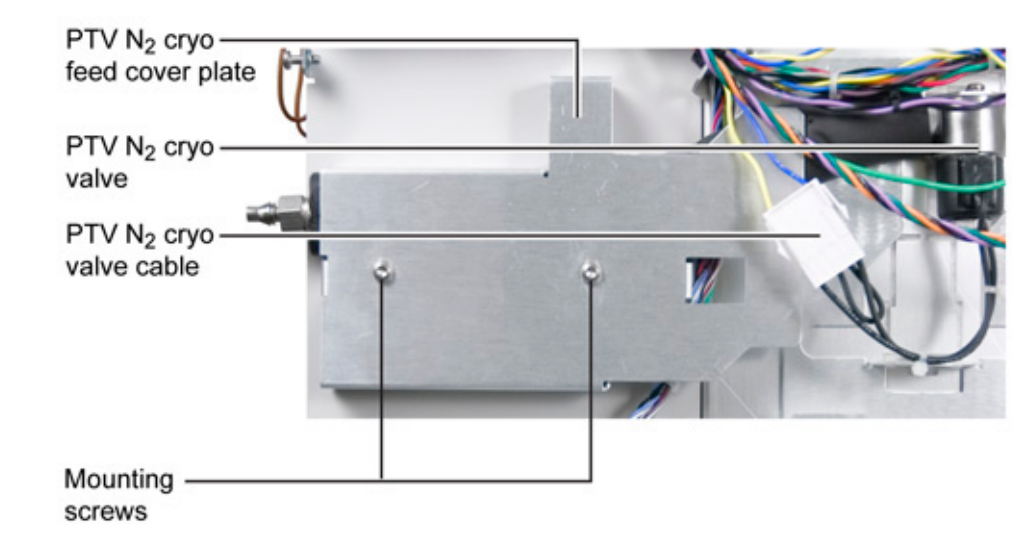

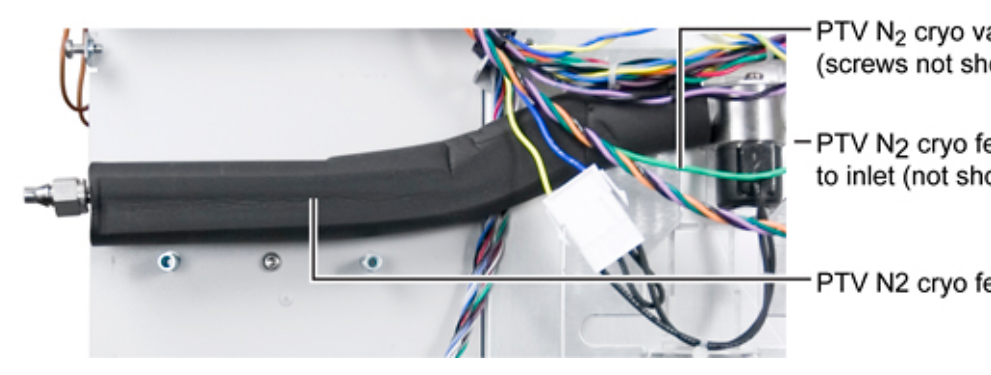

- 1 Remove the N2 cryo feed tube between the cryo valve and the PTV inlet.
- 2 Remove two screws from the PTV N2 cryo feed cover plate. Remove the cover plate.

- **3** Disconnect the PTV N2 cryo valve cable. If you intend to replace this cable with a new one, use the existing cable as a model while you install the new cable, then remove the old cable.
- **4** Remove the valve bracket and cryo valve by three screws.
- 5 Replace the N2 cryo valve assembly by reversing these steps.
- 6 Reinstall the N2 cryo tube between the valve and the inlet.

## Replacing the PTV heater/cryo PC board

- **1** Cool down the oven.
- **2** Turn off the GC main power switch and disconnect its power cord.

WARNING Hazardous voltages are present in the mainframe when the GC power cord is connected. Avoid a potentially dangerous shock hazard by disconnecting the power cord before removing any GC panels.

#### CAUTION

Components can be damaged by static electricity: be sure to wear an ESD strap grounded to the GC chassis while performing this procedure.

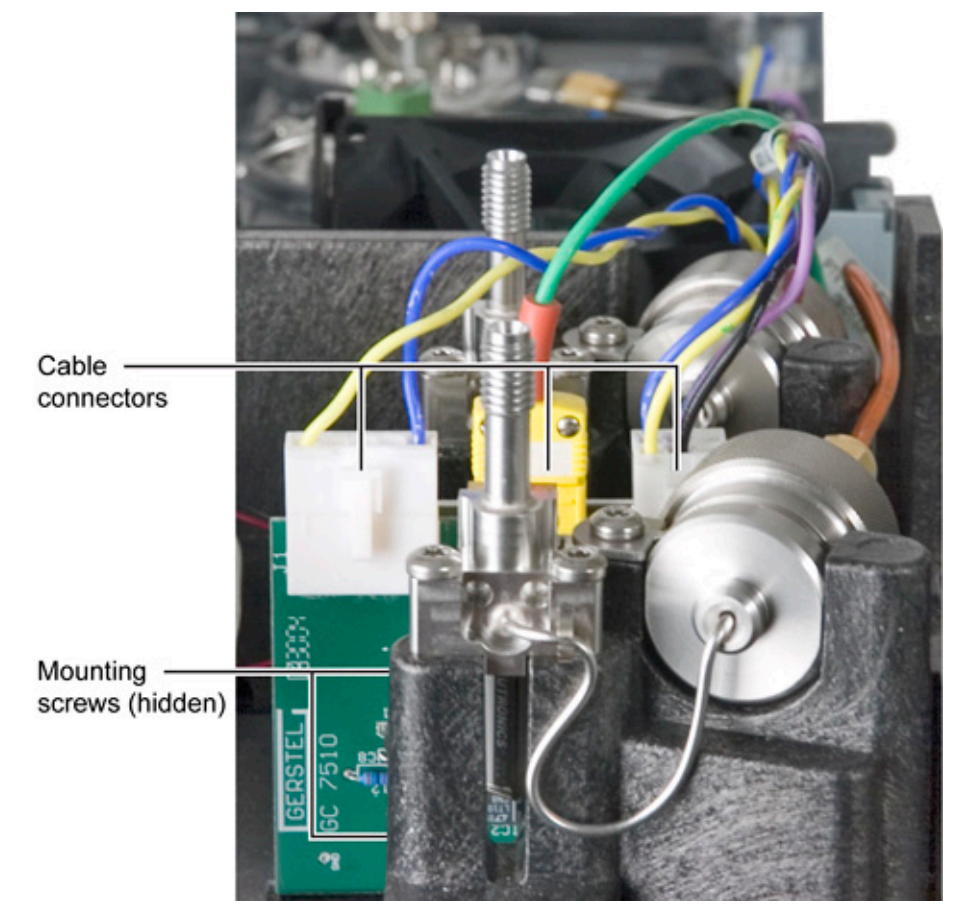

**3** Remove the top EPC module cover.

- **4** To remove the heater/cryo PC board, first remove its three cables: from left- to- right, respectively, the N2 cryo valve cable (if present), the thermocouple cable, and the heater/sensor cable.
- **5** Next, remove two T- 20 screws securing the board onto its bracket.
- **6** Lift the board straight up and out of the GC.
- 7 Installing the new board is the reverse of these steps.

## **Removing the PTV cryo/PC board bracket**

- **1** Cool down the oven.
- **2** Turn off the GC main power switch and disconnect its power cord.

#### WARNING

#### Hazardous voltages are present in the mainframe when the GC

power cord is connected. Avoid a potentially dangerous shock hazard by disconnecting the power cord before removing any GC panels.

CAUTION

Components can be damaged by static electricity: be sure to wear an ESD strap grounded to the GC chassis while performing this procedure.

**3** Remove the top EPC module cover.

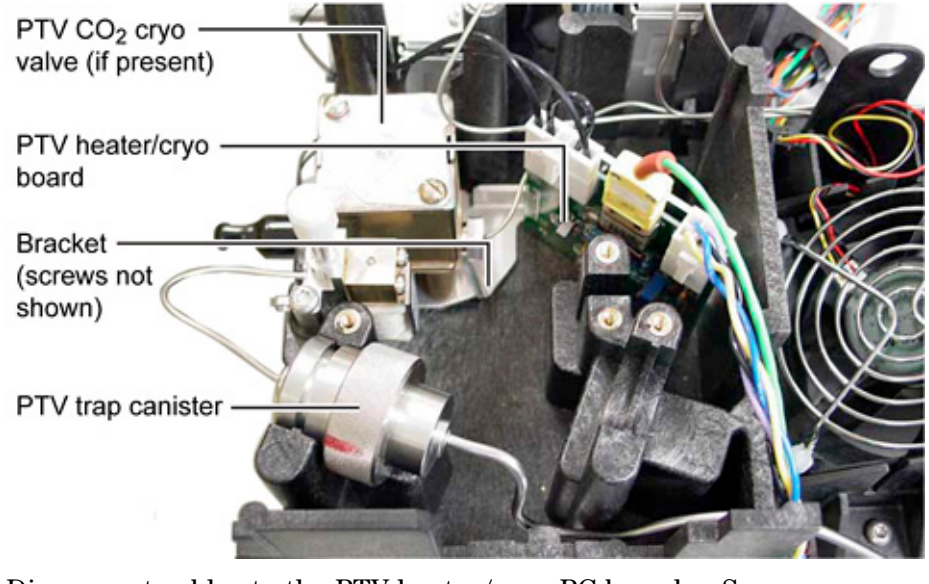

- 4 Disconnect cables to the PTV heater/cryo PC board. See *Replacing the PTV heater/cryo PC board* (52).
- **5** If a PTV CO2 valve is present, disconnect its cryo feed lines (CO2 in / CO2 out).
- **6** Remove two screws securing the bracket to the GC.
- 7 Lift the bracket assembly out of the GC working it around any interfering wiring and/or tubing.

#### NOTE The PTV CO2 cryo valve, if present, is also mounted on this bracket.

**8** Reassembly is the reverse of these steps.

# **Volatiles Interface**

The Volatiles Interface (VI) uses a controlled stream of gas to transfer a vaporized sample from an external sampler (headspace, purge and trap, thermal desorber, etc.) to a capillary column.

## **Replacing or cleaning the volatiles interface**

- **1** Turn off all gas flows at their sources.
- **2** Turn off the GC main power switch.

#### CAUTION

Components can be damaged by static electricity: be sure to wear an ESD strap grounded to the GC chassis while performing this procedure.

|      | 3             | Disconnect the transfer line. Loosen the nut with a 1/4- inch wrench and remove the line. Remove the clamping plate from the interface by loosening the captive screw with a T-20 Torx screwdriver. Put the plate in a safe place. |
|------|---------------|----------------------------------------------------------------------------------------------------|
|      | 4             | Lift the interface out of the heater block.                                                                                                    |
|      | 5             | If a column is installed, remove it.                                                                                                    |
|      | 6             | Remove the split and pressure sensing lines by loosening<br>the hex nuts with the wrench.                                                                                                    |
|      | 7             | Clean or replace the interface. If cleaning the interface, sonicate it twice and then rinse.                                                                                                    |
|      | 8             | Reinstall the split line and pressure sensing lines and finger tighten the hex nuts. Tighten the hex nuts an additional $1/4$ turn with the wrench.                                                                                |
|      | 9             | Reinstall the column in the interface.                                                                                                    |
|      | 10            | Place the interface in the heater block. Replace the clamping plate and tighten the screw until snug. Do not overtighten.                                                                                                    |
|      | 11            | Reinstall the transfer line. Finger tighten the nut and then tighten an additional $1/4$ turn with the wrench.                                                                                                    |
| NOTE | lf tl<br>line | he transfer line is from a TMR-8900 Purge and Trap, install the transfer<br>e support nut assembly up and inside the metal sleeve of the heated                                                                                    |

line assembly to prevent damage to the fused silica line.

12 After the column is installed at both the interface and the detector, establish a flow of carrier gas through the interface and maintain it for 10 to 15 minutes. Check for leaks. Heat the interface to operating temperatures and retighten the fittings, if necessary.

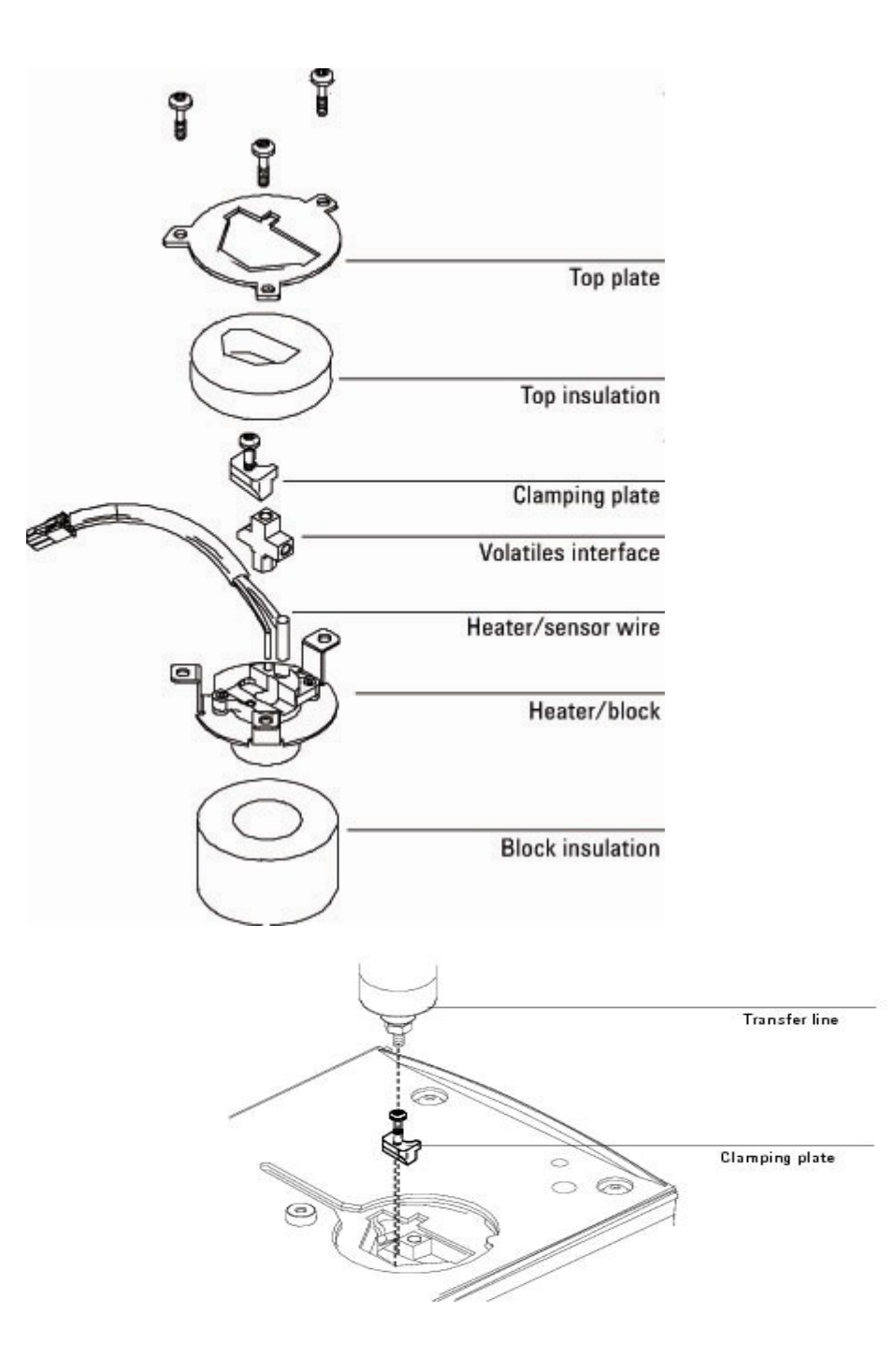

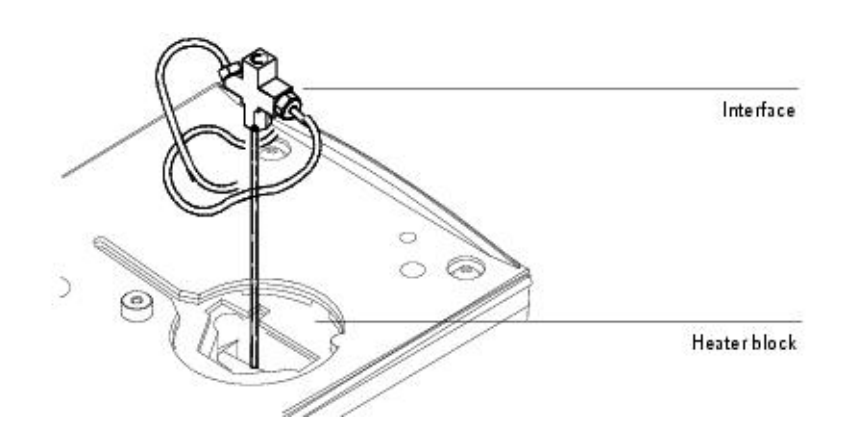

## Replacing the volatiles interface heater/sensor assembly

- **1** Cool down the oven.
- **2** Turn off the GC main power switch and disconnect its power cord.
- WARNING Hazardous voltages are present in the mainframe when the GC power cord is connected. Avoid a potentially dangerous shock hazard by disconnecting the power cord before removing any GC panels.

| CAUTION | Components can be damaged by static electricity: be sure to wear an ESD |                                                                                                    |  |
|---------|-------------------------------------------------------------------------|----------------------------------------------------------------------------------------------------|--|
|         | strap grounded to the GC chassis while performing this procedure.       |                                                                                                    |  |
|         |                                                                         |                                                                                                    |  |
|         | 3                                                                       | Disconnect the transfer line. Loosen the nut with a $1/4$ - inch wrench and remove the line.                                                                            |  |
|         | 4                                                                       | Remove the heater/sensor wire connector from the GC connection.                                                                                                    |  |
|         | 5                                                                       | Remove the three screws in the top plate of the volatiles<br>assembly which mount it in the GC using a T- 20 Torx<br>screwdriver. Loosen each screw a little at a time. |  |
|         | 6                                                                       | Remove the top plate and the top insulation from the GC.                                                                                                    |  |
|         | 7                                                                       | Remove the heater/sensor assembly and replace.                                                                                                    |  |
|         | 8                                                                       | Reinstall the top insulation and the top plate. Align the volatiles interface with the mounting holes.                                                                  |  |
|         | 9                                                                       | Reinstall the three Torx screws. Tighten each screw once<br>with the T-20 Torx screwdriver until the interface is                                                       |  |

properly aligned. Tighten each screw again until snug.

- **10** Reinstall the heater/sensor wire connector in the GC. Route the wire as shown.
- **11** Reinstall the transfer line using a 1/4- inch wrench and check for leaks.

#### Cable routing

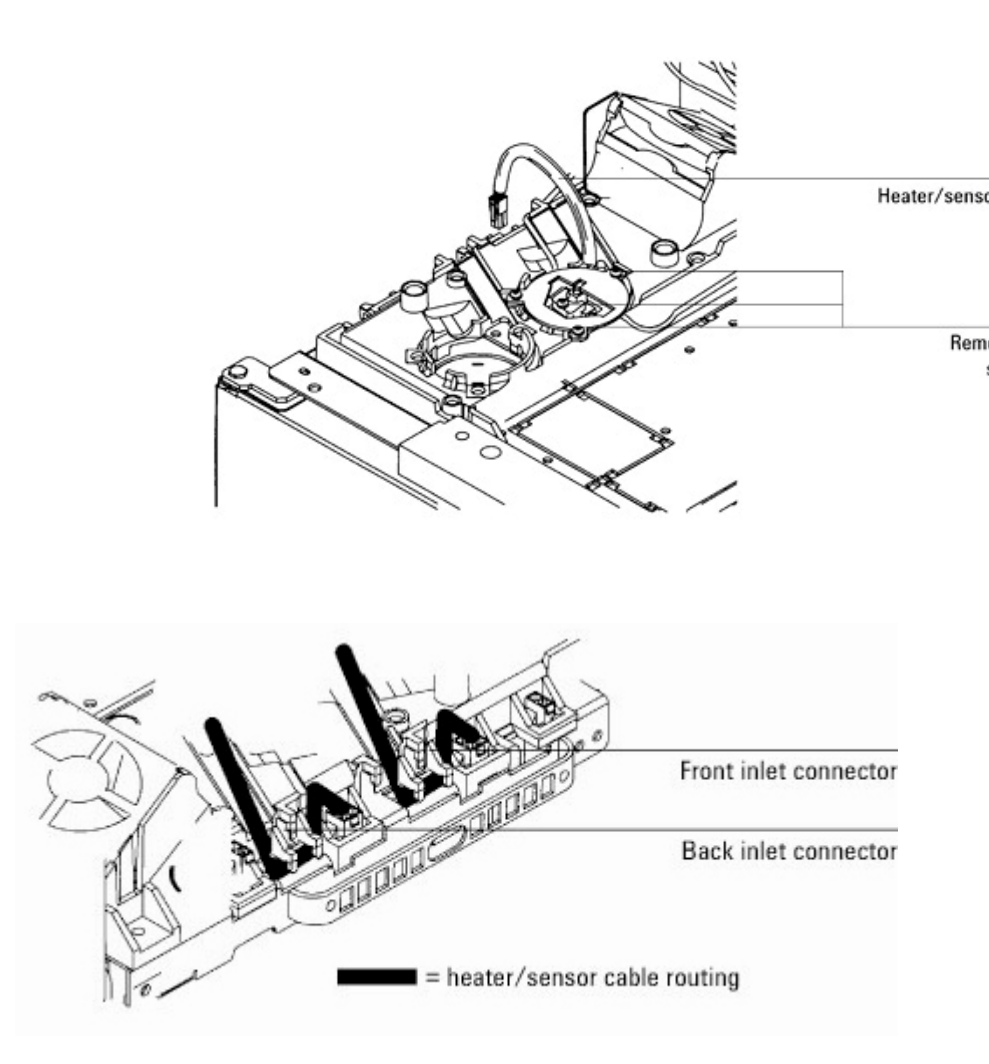

## **Calibrating your interface**

The interface's flow module contains a pressure sensor that must be zeroed after it is installed on your GC. This calibration procedure ensures an accurate interface pressure display.

Do not connect the carrier gas to the flow module until you

have zeroed the interface's pressure sensor.

- 1 Plug in the GC and turn it on, if you haven't already done so.
- **2** Wait 15 minutes. This allows the GC to reach thermal equilibrium.
- **3** Zero the interface's pressure sensor:
  - a Press [Options], scroll to Calibration and press [Enter].
  - **b** Scroll to the module to be zeroed and press *[Enter]*.
  - **c** Scroll to a zero line and press *[Info]*. The GC will remind you of the conditions necessary for zeroing that specific sensor.

Flow sensors. Verify that the gas is connected and flowing (turned on).

Pressure sensors. Disconnect the gas supply line at the back of the GC. Turning it off is not adequate; the valve may leak.

- d Press *[On/Yes]* to zero or *[Clear]* to cancel.
- **4** Turn off the GC.
- 5 Plumb the carrier gas to the flow module. If you need help with this step, see the GC Site Preparation and Installation Manual/CD- ROM.
- **6** Turn on the GC.
- 7 Configure the column and carrier gas.

# **Solvent Vapor Exit Accessory**

This accessory vents the carrier gas and solvent vapor to waste for a controlled time after injection. This greatly reduces the size of the solvent peak.

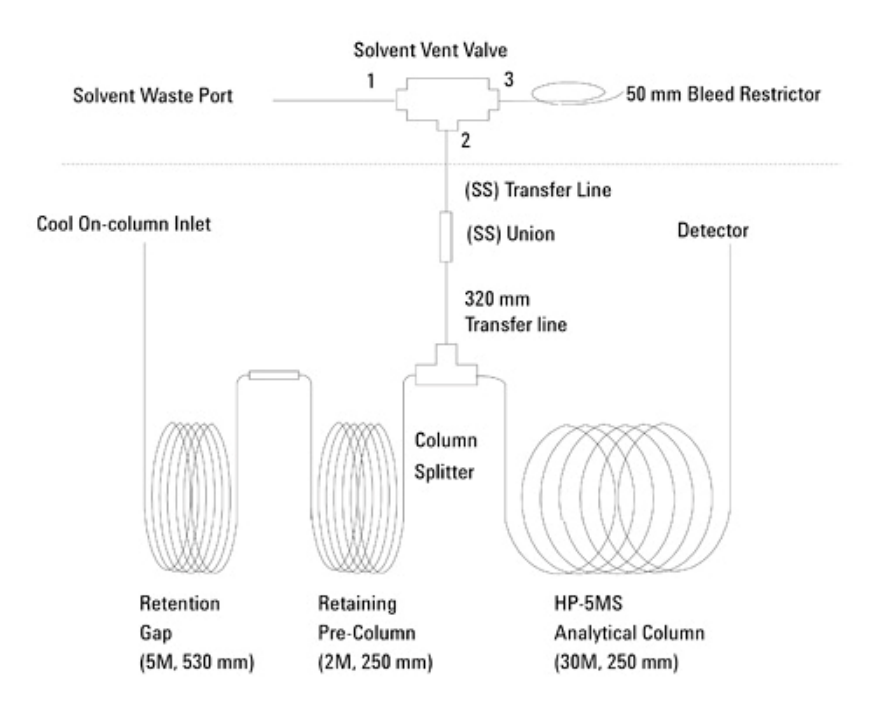

## **Replacing the SVE valve/fitting assembly**

| WARNING | Hazardous voltages are present in the mainframe when the GC power cord is plugged in. Avoid a potentially dangerous shock hazard by unplugging the power cord before removing the side panels. |
|---------|----------------------------------------------------------------------------------------------------|
| CAUTION | Prevent electrostatic voltages from damaging the GC by using an ESD wriststrap.                                                                                                    |
|         | <b>1</b> Turn off the GC and unplug the power cord. Allow time for all heated zones to cool and then turn off supply gases at their sources.                                                   |
|         | <b>2</b> Remove the top cover, the pneumatics cover, the electronics                                                                                                    |

|                                | carrier cover, and the right side cover.                                                                                                    |
|--------------------------------|----------------------------------------------------------------------------------------------------|
| 3                              | Remove the bleed restrictor column and the solvent vent waste line from the valve fitting assembly.                                                                                                    |
| 4                              | Inside the oven, disconnect the transfer line from the stainless union on the 1/16- inch stainless steel tubing. Carefully remove the tubing from the oven through the cutout in the top of the oven.                                                                                                    |
| 5                              | Disconnect the valve driver cable from the valve jumper cable or valve driver assembly, as applicable.                                                                                                    |
| 6                              | Remove the mounting screw in the valve/fitting assembly and remove the assembly from the GC.                                                                                                    |
| 7                              | Install the new valve/fitting assembly and mount it to the GC oven with the screw. Cover the open end of the union to avoid contamination and route the 1/16- inch stainless steel tubing and union into the oven. Repack the insulation around the cabling. Connect the valve driver cable to the valve jumper cable or valve driver assembly, as applicable. |
| 8                              | Use a new graphite/Vespel ferrule to reconnect the transfer line to the union.                                                                                                    |
| 9                              | Examine the bleed restrictor column. If the column is<br>damaged, replace it with a new 0.5 m length of 0.050 mm<br>column, installing a new fitting and ferrule. Be sure to trim<br>5 to 10 mm off the end of the new column after installing<br>the new fitting and ferrule.                                                                                 |
| 10                             | Reattach the solvent waste vent line.                                                                                                    |
| WARNING Be<br>SV<br>the<br>ver | cause a significant amount of solvent is vented through the<br>E valve assembly, it is important that the bleed restrictor and<br>solvent vent are connected to an appropriate laboratory<br>ntilation system.                                                                                                    |

**11** Check for leaks.

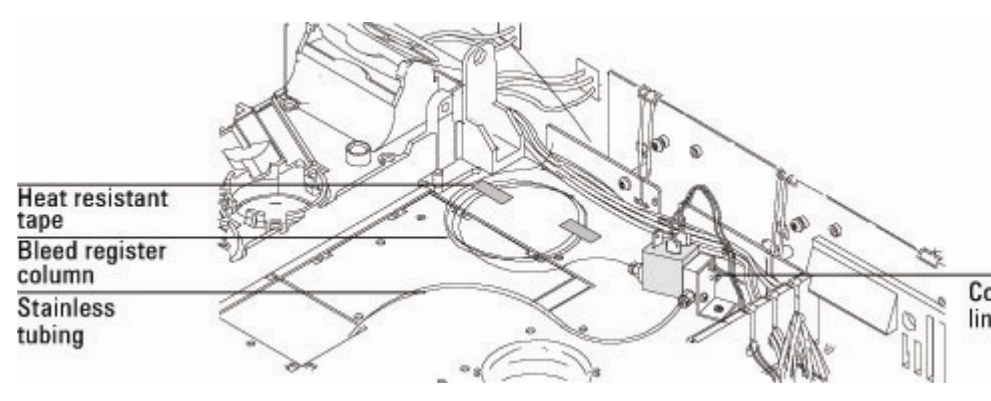

## **Replacing the SVE bleed restrictor column**

- **1** Turn off the GC and unplug the power cord. Allow time for all heated zones to cool and then turn off supply gases at their sources.
- **2** Remove the top cover and the right side cover. If necessary, also remove the pneumatics cover and the electronics carrier cover.
- **3** Using a wrench, remove the old bleed restrictor column.
- **4** Cut a 0.5 m section off of the new 50 μm bleed column for use as the restrictor.
- **5** Attach a male fitting and ferrule to the restrictor column, then trim 5 to 10 mm from that end of the column.
- 6 Connect the 0.5 m x 50  $\mu$ m bleed restrictor to the SVE valve.
- 7 Make a loop (or loops) in the excess column protruding from the valve and move it to an unobstructive position.
  - Coil it in a loose coil (approximately 6 inch diameter).
  - Secure the coil with heat resistant tape or equivalent.

## **Replacing the SVE tri-column assembly**

- **1** Turn off all gas flows at their sources.
- **2** Turn off the GC main power switch.

#### CAUTION

Components can be damaged by static electricity: be sure to wear an ESD strap grounded to the GC chassis while performing this procedure.

- **3** Disconnect the Tri- column assembly from the COC inlet, detector and (SS) union and remove the column assembly from the GC oven.
- 4 Install the new SVE Tri- column assembly onto a column hanger and hang the assembly inside the GC oven. Position the column assembly so that the end of the retention gap  $(530 \ \mu\text{m})$  is located under the COC inlet and the end of the analytical column (250  $\ \mu\text{m}$ ) is under the detector.
- **5** Connect the retention gap to the COC inlet using a graphite ferrule and a column nut.
- 6 If using a MSD, connect the analytical column (HP-5MS) to the MSD using a column nut (part no. 05988-20066) and a graphite/Vespel ferrule (part no.5062-3508). If using any other type of detector, connect the analytical column (HP-5MS) to the GC detector using a column nut (part no. 5181-8830) and a graphite/Vespel ferrule (part no. 5062-9527).
- 7 Remove the stainless ferrules from the union. Use a graphite/Vespel ferrule to connect the  $0.5 \text{ m} \times 320 \mu \text{m}$  transfer line from the quartz Y-splitter of the Tri- column assembly to the unused end of the stainless union located inside the GC oven.
- 8 Check all of the connections for leaks using an electronic leak detector.

#### **Replacing the SVE pre-column assembly**

- **1** Turn off all gas flows at their sources.
- **2** Turn off the GC main power switch.

#### CAUTION

Components can be damaged by static electricity: be sure to wear an ESD strap grounded to the GC chassis while performing this procedure.

- **3** Disconnect the Tri- column assembly from the COC inlet, the detector and the stainless steel union and remove the column assembly from the GC oven.
- **4** Using a column cutter, cut the transfer column and the analytical columns as close to the quartz Y-splitter as possible. Be sure to cut the columns straight.
- **5** Using the column cutter, trim the ends of the tri- column assembly ensuring that the cuts are straight. Then use a lint

free wipe and methanol to clean any dirt and finger prints from approximately three to four centimeters from each of the five column ends.

**6** Being careful not to touch the ends of the columns, insert them into the quartz splitter as far as possible, making sure that the column ends are making contact with the inside walls of the splitter. Sufficient pressure should be applied to give a good seal. Too much pressure, on the other hand, can damage the polyimide layer or even the column and result in leakage. Test to see that the column has been installed correctly by trying to pull the column out of the splitter using medium force. If the column comes out easily, trim the end and insert again.

|     |    | -   | c | _ | ľ |
|-----|----|-----|---|---|---|
| I V | 18 |     |   |   |   |
| UЪ  |    | Ľ., |   |   |   |
|     |    |     |   |   |   |

A concentric circle inside the splitter should result if the column is installed correctly.

7 After connecting the column ends into the quartz splitter, reconnect the tri- column assembly inside the GC oven and increase the column head pressure incrementally to the desired pressure. An incremental increase is better than immediately applying the total column head pressure to avoid a "shock" that can loosen the connection.

## **Split/Splitless Inlet**

This is the general- purpose inlet for use with capillary columns. It vaporizes the sample in a heated liner, then delivers all (splitless mode) or a specified fraction (split mode) of the vapor to the column.

#### **Replacing the split/splitless inlet**

- **1** Cool down the oven.
- **2** Turn off the GC main power switch and disconnect its power cord.

#### WARNING

Hazardous voltages are present in the mainframe when the GC power cord is connected. Avoid a potentially dangerous shock hazard by disconnecting the power cord before removing any GC

|         | panels.                                                                                                    |
|---------|----------------------------------------------------------------------------------------------------|
| CAUTION | Components can be damaged by static electricity: be sure to wear an ESD strap grounded to the GC chassis while performing this procedure.                                                                                                    |
| WARNING | Inlets, detectors, and the oven are insulated with fibrous<br>materials which may cause irritation to skin, eyes, and/or<br>mucous membranes. Always wear gloves when working with<br>the insulation. Additionally, if the insulation is flaky/crumbly,<br>wear protective eyewear and a suitable breathing mask and/or<br>respirator. |
|         | <b>3</b> Inside the oven, remove interferences as needed: column(s), the inlet insulating cup, and so forth.                                                                                                    |
|         | 4 Remove the split/splitless top weldment assembly. See <i>Replacing the split/splitless inlet top weldment assembly</i>                                                                                                    |

(68).

5 At the top of the GC, remove screws from the injection port top cover and remove the cover to expose the inlet assembly.

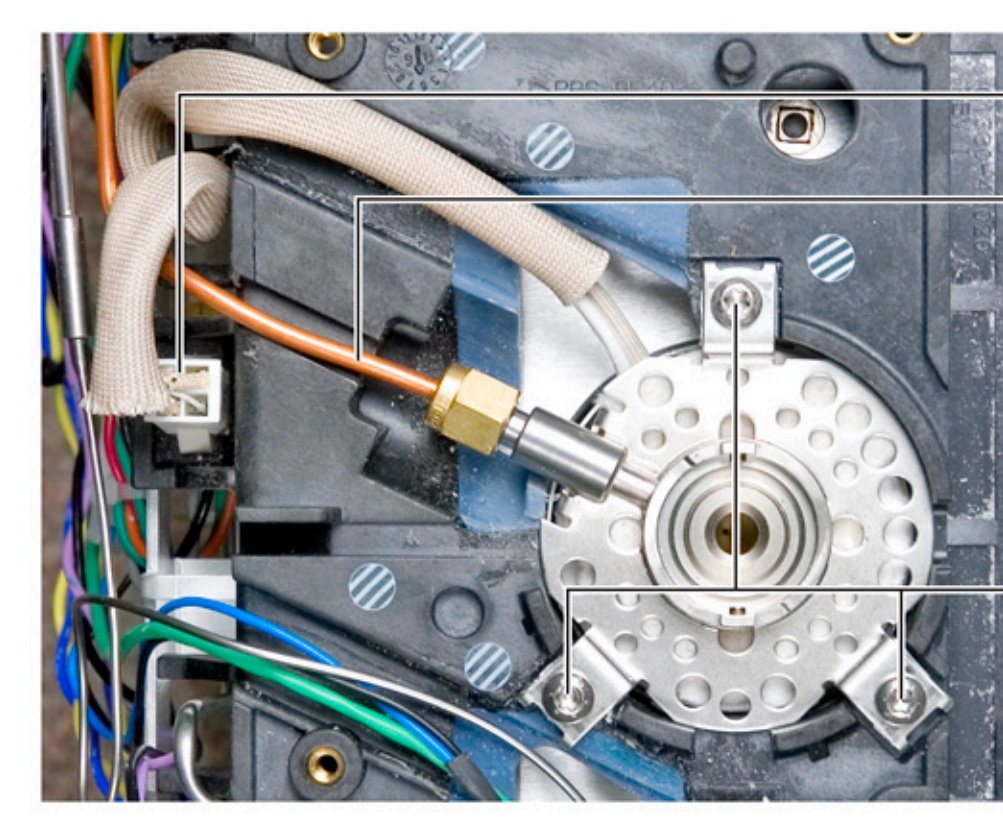

- **6** Disconnect the split vent line.
- 7 Disconnect the sensor/heater cable and work it back through any interfering wiring, tubing, and/or GC frame members.

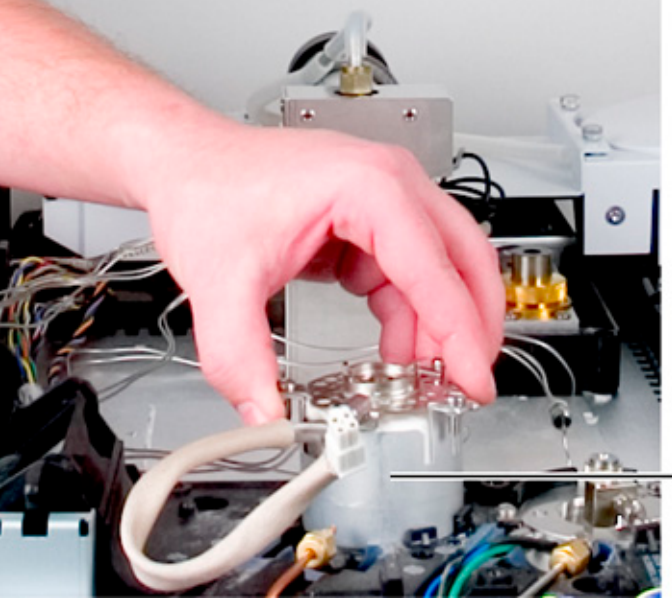

8 Remove 3 screws to release the inlet body assembly with its insulation and cup and lift the assembly from the GC.

Split / splitless inlet assembly

**9** Replacing the inlet assembly is the reverse of these steps. Pay attention to rotational orientations of the inlet body, the preformed insulation and its cup, and positions of the split vent connection and the heater/sensor cable as you fit the assembly into the GC.

### Replacing the split/splitless inlet top weldment assembly

- **1** Turn off all gas flows at their sources.
- **2** Turn off the GC main power switch.

**CAUTION** Components can be damaged by static electricity: be sure to wear an ESD strap grounded to the GC chassis while performing this procedure.

**3** Rotate the locking tab to release the top weldment assembly from the split/splitless inlet.

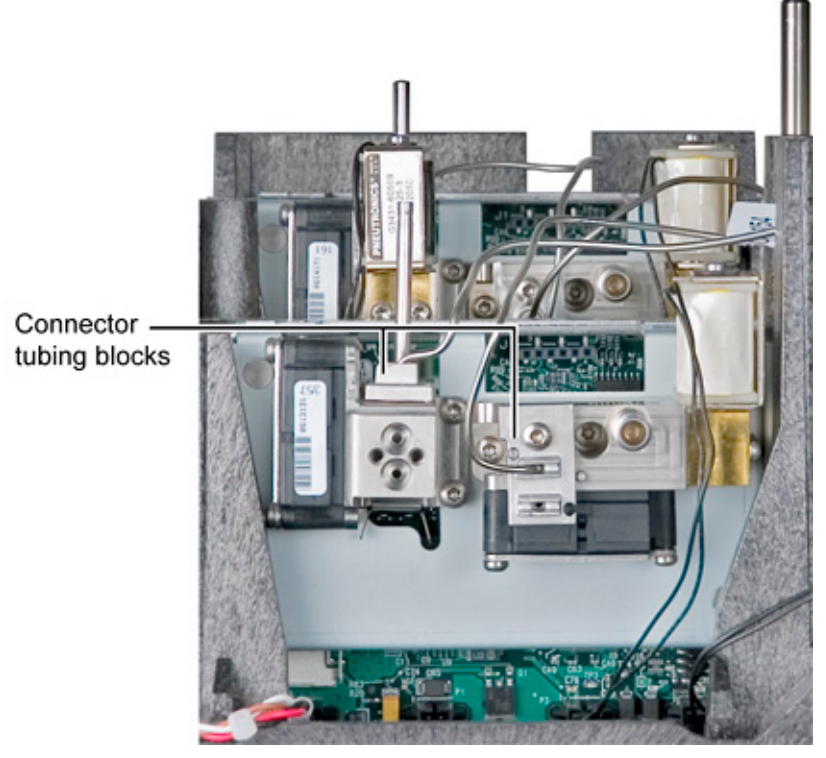

- **4** Disconnect tubing connector blocks at the EPC module locations (T- 10 screwdriver). Take care to make sure sealing O- rings are not dislodged or damaged.
- **5** Guide the top weldment assembly carefully through any interfering wiring and/or tubing to remove it from the GC.
- **6** Reassembly is the reverse of these steps.

## Replacing the split/splitless inlet split vent line

- **1** Turn off all gas flows at their sources.
- **2** Turn off the GC main power switch.

CAUTION

Components can be damaged by static electricity: be sure to wear an ESD strap grounded to the GC chassis while performing this procedure.

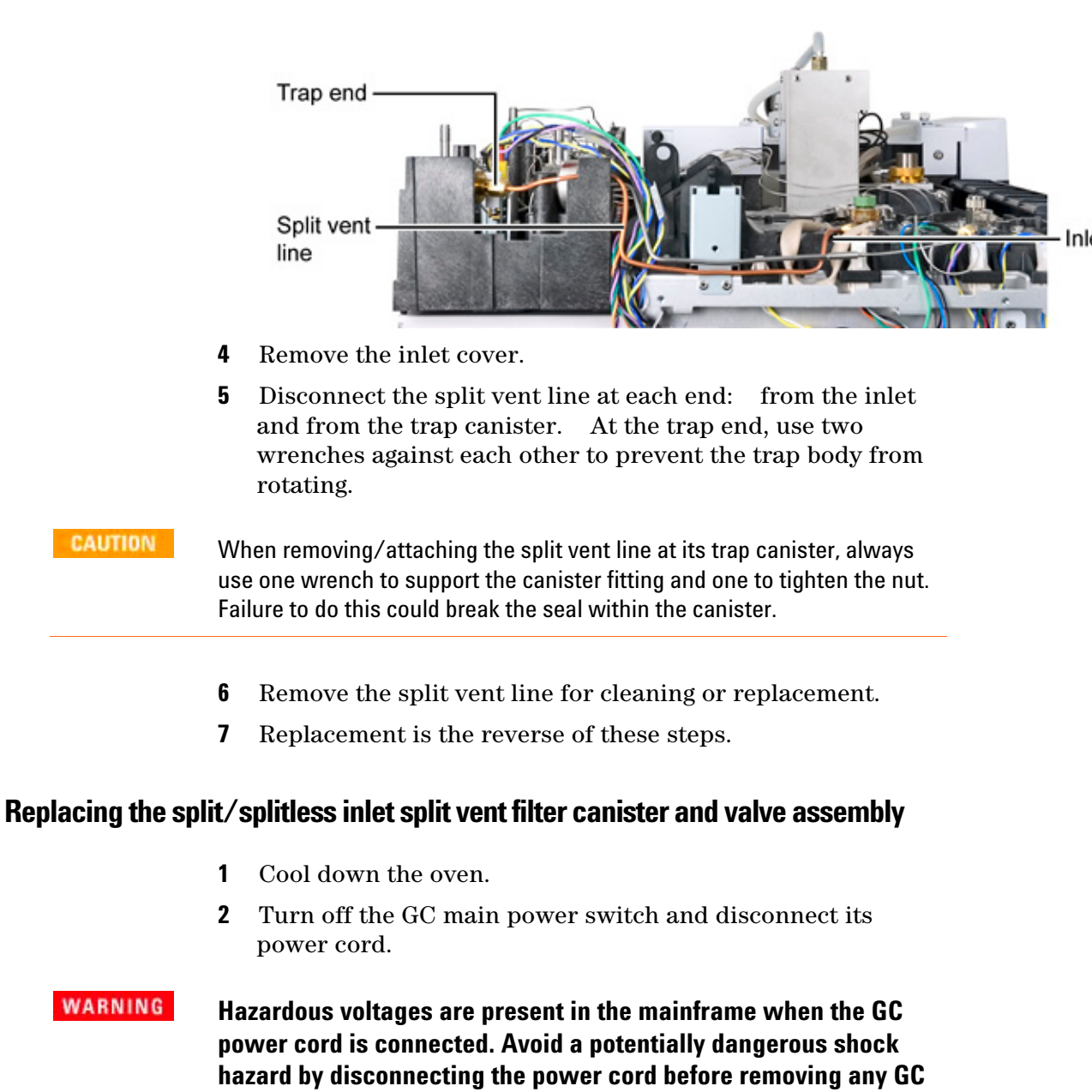

**3** Remove the top EPC module cover and the left side panel on the GC.

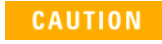

panels.

Components can be damaged by static electricity: be sure to wear an ESD strap grounded to the GC chassis while performing this procedure.

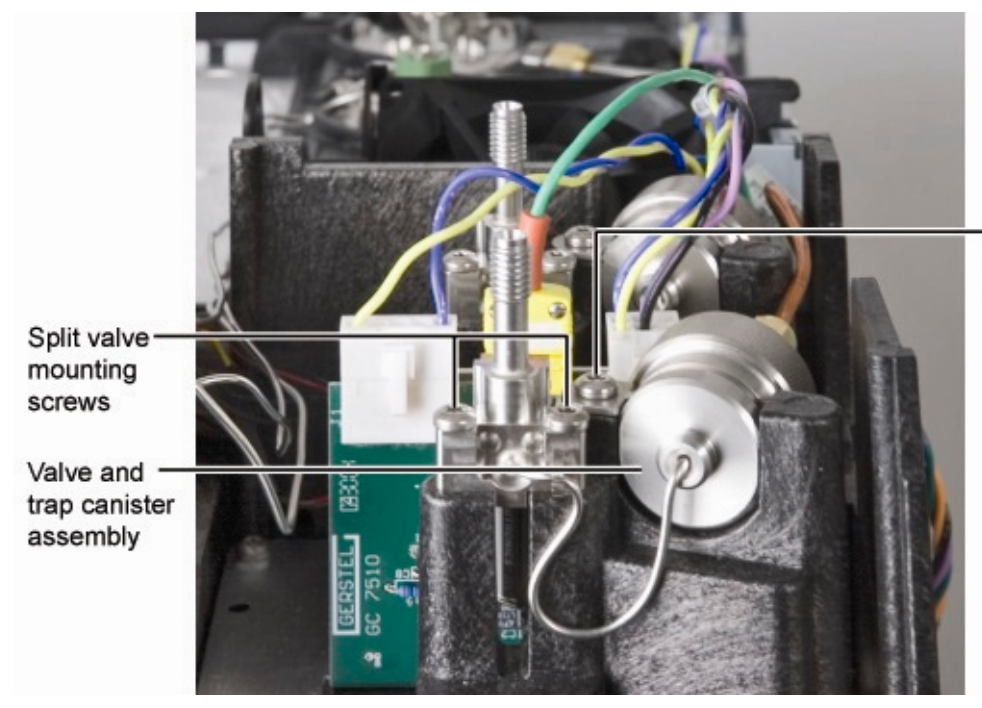

**3** Remove the top EPC module cover.

- 4 Disconnect the cable to the split valve from the inlet EPC module. See *Replacing the split/splitless inlet split vent line* (69).
- 5 Disconnect the split vent line. See *Replacing the EPC modules* (157).
- **6** Loosen the screw securing the canister retainer enough to rotate it aside. Loosen 2 screws to release the split valve assembly.
- 7 The canister and split valve are removed as a unit. Note that the split valve is now easily accessible for replacement if needed.
- **8** Reassembly is the reverse of these steps.

## **Reinstalling the split/splitless inlet**

- **1** Make sure the heater/sensor assembly is installed and the inlet insulation sleeve is in place.
- 2 Install a column nut and blank ferrule on the bottom of the inlet to prevent insulation contamination, and place the inlet into the inlet carrier.
| NOTE | Make sure the insulation is properly seated aroun heater/sensor wiring harness insulation sleeve is inlet plate.                                      | nd the inlet and that the<br>s tucked under the top                                                                                                    |
|------|----------------------------------------------------------------------------------------------------|----------------------------------------------------------------------------------------------------|
|      | <ul> <li>3 Retighten the three screws (Torx T-20) inlet weldment plate to the inlet carrier</li> <li>4 Reconnect the split vent flow line.</li> </ul> | to secure the top<br>r.                                                                                                    |
|      | Side view of inlet                                                                                                    | Note: Locking tab on front of top<br>insert assembly weldment should<br>inserted into the slot next to the s<br>vent flow line on the inlet plate be<br>tightening the nut.                                                                                                    |
|      | Top insert — A ssembly                                                                                                    | Split vent flow                                                                                                    |
|      |                                                                                                    | Disconstruction of the second second se |
|      | <b>1</b> Reinstall the top insert assembly (with lines attached). Make it finger tight plus the inlet wrench provided in the ship kt 19251-00100).    | septum and carrier<br>s a quarter turn with<br>it (part number                                                                                                    |
| NOTE | Make sure the locking tab fits into the oblong slot inlet weldment plate.                                                                             | t on the left side of the                                                                                                    |
|      | 2 Tuck the "service loop" of the septum p lines under the tabs on the left side of t                                                                  | urge and carrier gas<br>he GC.                                                                                                    |
|      | <b>3</b> Seat the heater/sensor leads into the ch carrier.                                                                                            | hannel on the inlet                                                                                                    |
|      | <b>4</b> Reconnect the heater/sensor assembly connector (front or back) on the left side                                                              | into the provided<br>le of the GC.                                                                                                    |
|      | <b>5</b> Reinstall the insulated thermal cup and oven.                                                                                                | l insulation in the GC                                                                                                    |
|      | <b>6</b> Reinstall the inlet cover.                                                                                                    |                                                                                                    |

**Cool On-Column Inlet 3** 

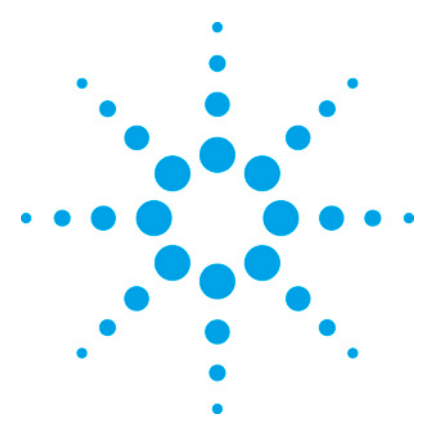

7890 ONLY Service Manual Service Manual

# **4** Detectors

| Detector overview                                       | 75  |
|---------------------------------------------------------|-----|
| About the detector signal boards                        | 75  |
| Accessing detector signal boards                        | 77  |
| Replacing detector signal boards                        | 77  |
| Detector signal board, bad checksum error               | 79  |
| Flame Ionization Detector (FID)                         | 85  |
| Cable pinouts, GC to 35900C, D, E/MSD/Sampler, 2 meters | 103 |
| Nitrogen Phosphorus Detector (NPD)                      | 103 |
| Thermal Conductivity Detector (TCD)                     | 116 |
| Micro-cell Electron Capture Detector (uECD)             | 120 |
| Flame Photometric Detector (FPD)                        | 125 |

# **Detector overview**

A detector monitors the gas stream exiting from the analyzing column. Its electrical output changes when the composition of the gas does. This section deals with the most widely used detectors:

# About the detector signal boards

The 7890A can control up to 4 detector signal boards and simultaneously process their digital signals. Except for a TCD, all detector boards are mounted in the electronics carrier on the right- hand side of the GC. A TCD signal board can be mounted in the optional 3rd detector carrier.

Repairs on detector modules should be in this order:

1 Verify the signal board is receiving 24 VDC power, the green LED is ON, and the board appears configured in the GC

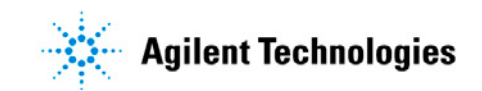

display.

- **2** Check diagnostics for faults caused by components connected to the signal board, such as, ignitors, electrometers, filaments, and PMTs.
- **3** Replace the module only after 1 and 2.

Repairs should be verified by the following:

• Typical detector signal baseline output and noise.

There are 6 types of detector signal boards. Their part numbers and possible locations are listed in the table below.

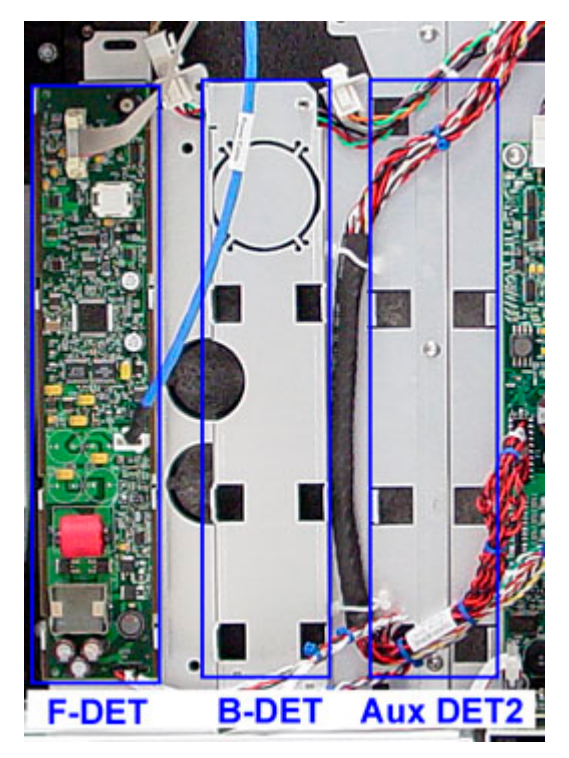

#### Detector signal boards

| Description | Part number | Slot                       |
|-------------|-------------|----------------------------|
| AIB         | G3456-60010 | Aux DET1                   |
| uECD        | G3433-60020 | F-DET or B-DET             |
| FID         | G3431-60020 | F-DET or B-DET             |
| FPD         | G3435-60010 | F-DET or B-DET or Aux DET2 |
| NPD         | G3434-60020 | F-DET or B-DET             |
| TCD         | G3432-60010 | F-DET or B-DET or Aux DET1 |

Detector signal electrical connectors

#### **Detectors 4**

| <b>Description</b><br>AIB | <b>P1</b><br>Communication buss | P2           | P3              | <b>P4</b><br>J1 Signal<br>input | <b>Other</b><br>P5       |
|---------------------------|---------------------------------|--------------|-----------------|---------------------------------|--------------------------|
| uECD                      | Communication buss              | Electrometer |                 |                                 | _                        |
| FID                       | Communication buss              | Ignitor      |                 | Electrometer                    |                          |
| FPD                       | Communication buss              | lgnitor      |                 | Signal input                    | P7<br>S11 Hig<br>for PMT |
| NPD                       | Communication buss              | Bead current |                 | Electrometer                    |                          |
| TCD                       | Communication buss              |              | Switching valve | J4 Filaments                    |                          |

# Accessing detector signal boards

The front and back detector signal boards are located under the right- hand side panel.

- 1 Loosen the T- 20 captured screws until they do not engage the electronics carrier.
- 2 Slide the panel toward the back of the GC and lift off. Place the tip of the driver in one of the top ventilation slots and push back.

The 3rd detector signal board is located in the 3rd detector carrier on the left side of the GC.

- **1** Remove the 2 T- 20 screws from the side panel.
- **2** Lift the panel (both side and top) off of the carrier.
- **3** Remove the screw from the detector signal board cover. Remove the cover.

## **Replacing detector signal boards**

- **1** Cool down the oven.
- **2** Turn off the GC main power switch and disconnect its power cord.

#### WARNING

Hazardous voltages are present in the mainframe when the GC

power cord is connected. Avoid a potentially dangerous shock hazard by disconnecting the power cord before removing any GC panels.

CAUTION

- Components can be damaged by static electricity: be sure to wear an ESD strap grounded to the GC chassis while performing this procedure.
  - **3** Remove the right- hand side panel for the electronics carrier.

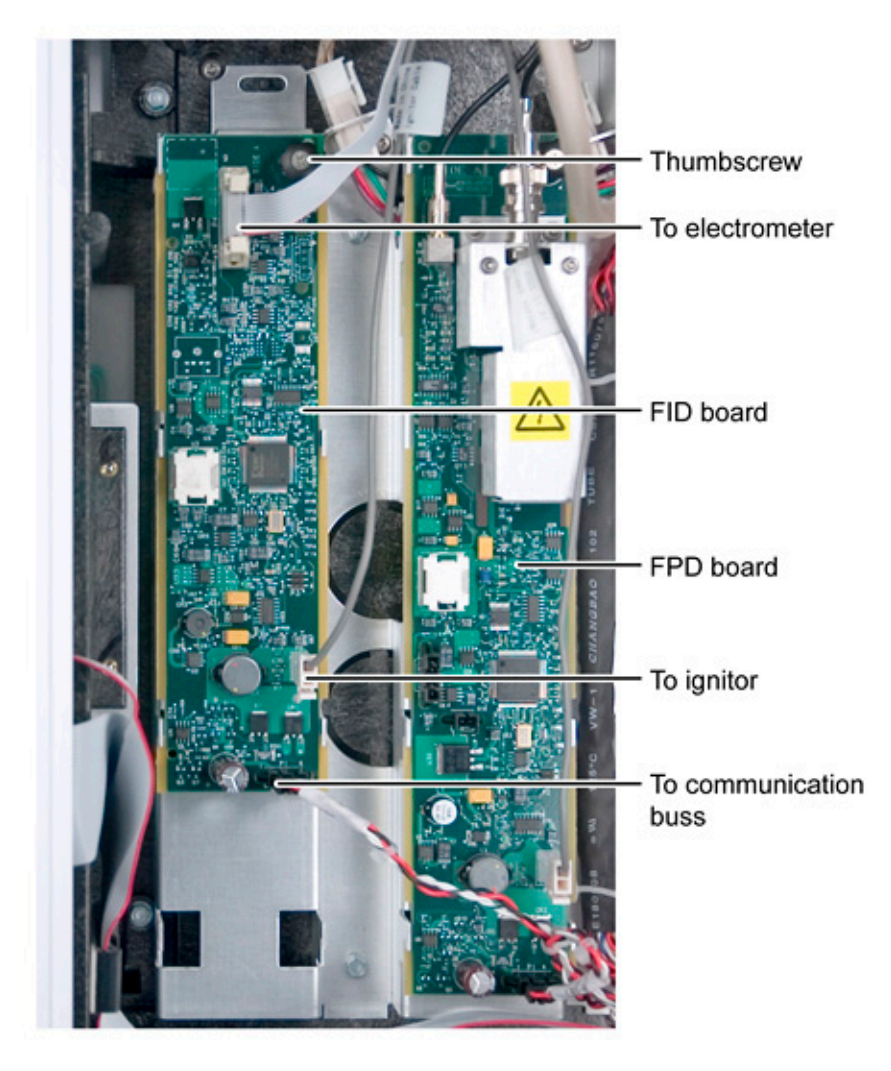

**4** Disconnect the electrical cables to the board.

**5** Turn the thumb screw counter- clockwise and lift the screw to disengage it from the sheet metal.

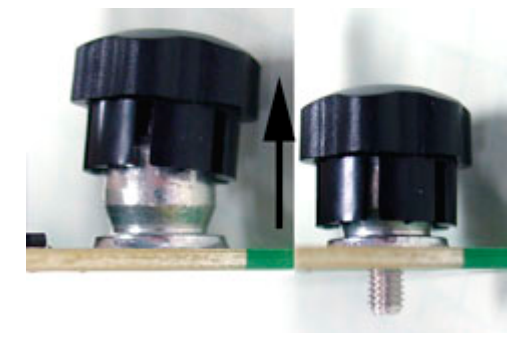

- **6** Slide the board down and lift it out.
- 7 When replacing the signal board, short boards, such as the FID and uECD, slide into 3 slots. Long boards, such as NPD and FPD, slide into 4 slots.
- 8 Push in on the thumbscrew to engage the threads. Turn the screw clockwise until it is tight.

**CAUTION** The grounding point for the signal board is the thumbscrew. If this screw is not secured, the detector signal will be noisy and may cause damage to the board.

- **9** Connect the electrical cables to the board.
- **10** Turn ON the GC and reconfigure the detector signal board. See *Replacing a GC module* (220) for details.

# Detector signal board, bad checksum error

It is very possible that you will get error messages at power on. The messages can be a fault or exception. They are often due to a checksum error with the detector signal boards. Use the following instructions to add a serial number and manufacturing date to the signal board eeprom. Detector signal boards are programmed and labelled with a unique ID number along with a manufacturing date. The following is an example of an FPD signal board. The serial number is STI190698769.

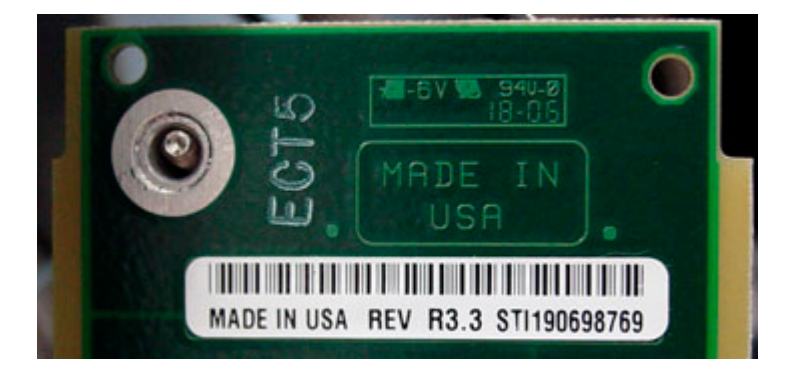

In some rare occasions, the board ID number or manufacturing date is not programmed into the board's EEPROM. In these cases, the GC will post an exception or a "bad checksum error." In this state, the detector is not usable.

Before you start, you can confirm the problem by trying to view the information. Navigate to Service Mode | Diagnostics | <Front Detector> | Signal board. At the bottom of the table, you will see the manufacturing date and ID number.

You can perform the following procedure to insert the ID number and/or date into the EEPROM of the board. You will need:

- PC with a telnet program, such as, HyperTerminal.
- LAN cable or cross- over cable.
- LAN connection to the GC and IP address for this GC.
- The ID number of the board.

#### Procedure

- **1** Power off the GC, remove the detector signal board, and record the serial number.
- **2** Reinstall the detector signal board and power ON the GC.
- **3** If necessary, configure the GC and the PC for a LAN connection.
- **4** Unlock the keyboard.
- **5** Launch HyperTerminal or other telnet program.

**6** Name the connection and click OK.

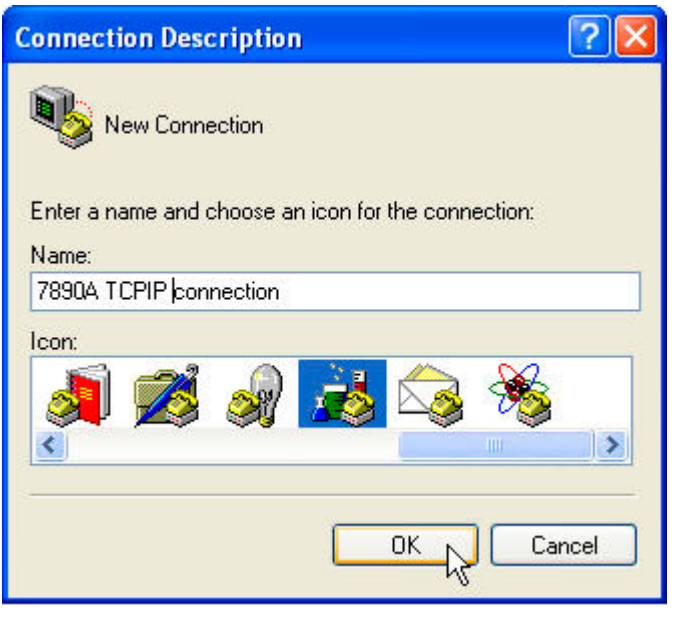

- 7 Select TCP/IP (Winsock) for the connection.
- 8 Enter the IP address of the instrument and a Port number of 9101.

| Connect To        | ? 🛛                             |
|-------------------|---------------------------------|
| 78904             | CPIP connection                 |
| Enter details for | the host that you want to call: |
| Host address:     | 130.30.249.172                  |
| Port number:      | 9101                            |
|                   |                                 |
| Connect using:    | TCP/IP (Winsock)                |
|                   | OK Cancel                       |

- 7890A TC **ASCII Setup** ? Connect T ASCII Sending Send line ends with line feeds Functio Echo typed characters locally 💽 Te Line delay: 0 milliseconds. Backs Character delay: 0 milliseconds. 💿 Ctr Emulation **ASCII Receiving** 2 Auto det Append line feeds to incoming line ends Force incoming data to 7-bit ASCII Telnet ter Vrap lines that exceed terminal width Backscro Play OK Cancel Input Translation... ASCII Setup... 0K Cancel
- **9** Under the Connection properties select ASCII Setup. Check the items shown below.

**10** The GC will automatically reply with this prompt. Enter go and press Enter.

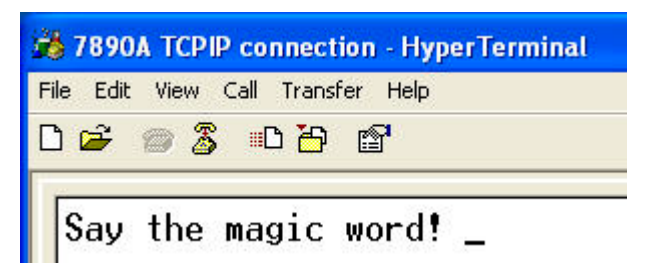

- **11** Type go and press Enter.
- **12** For an ID number, enter the following string and press enter. The memory location is 1.

dvcLES<space>< 9 or 8 or 7or 6
><space>1<space>(string)<serial number>

- 9 for FRONT DET
- 8 for BACK DET

- 7 for AUX DET2
- 6 for AUX DET1 or 3rd detector
- **13** For a manufacturing date, enter the following string and press enter. The memory location is 7.

dvcLES<space><9 or 8 or 7 or 6><space>7<space>(int)1134699051

If the process is successful, the GC will respond with a 0.

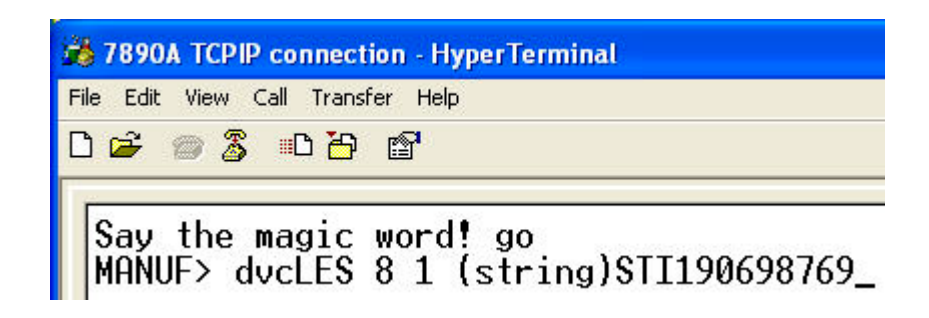

**14** After writing the information to the eeprom, confirm the ID number and date by entering these strings and pressing enter.

dvcRES<space>< 9 or 8 or 6 ><space>1<space>(string) and

dvcRES<space><9 or 8 or 7 or 6><space>7<space>(int)

MANUF> dvcRES 8 1 (string) dvcRES 0 1 STI190698769 MANUF>

- **15** Next steps reconfigure the detector signal board.
- **16** Press Config Front or Back Det.

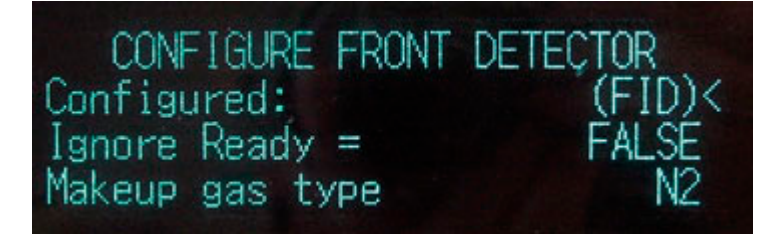

**17** Press Mode/Type and press Enter.

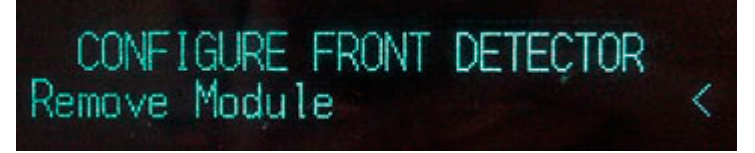

- **18** The GC displays a message prompting to power cycle. Do not power cycle.
- **19** Press Mode/Type again and press Enter.

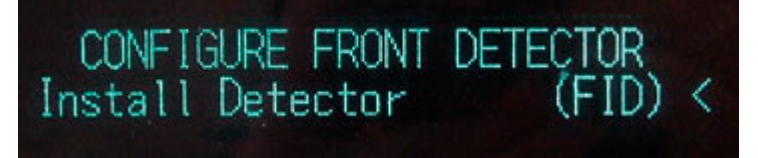

**20** Power cycle the GC. Your detector is reconfigured.

If you do not perform steps 14 through 18, the GC will display the following messages at power ON.

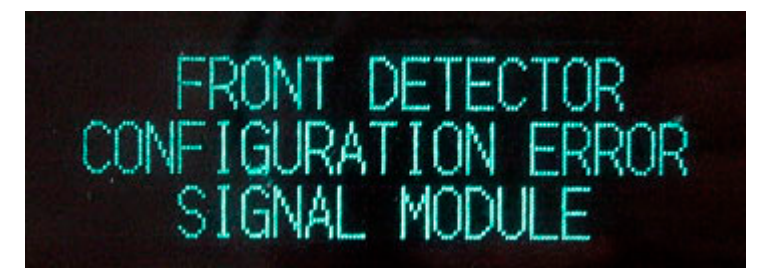

and

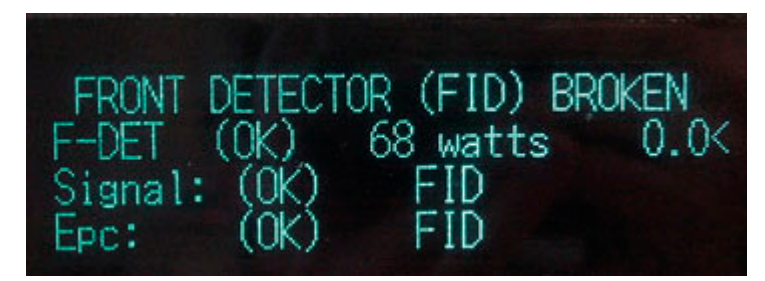

# Flame Ionization Detector (FID)

The FID is the most widely used of the GC detectors. It responds to almost all organic compounds (there are a few exceptions), has good sensitivity and a wide linear range, and is easy to use.

### Selecting an FID jet

Open the oven door and locate the column connection fitting at the base of the detector. It will look like either a capillary optimized fitting or an adaptable fitting.

Capillary optimized fitting

Adaptable fitting

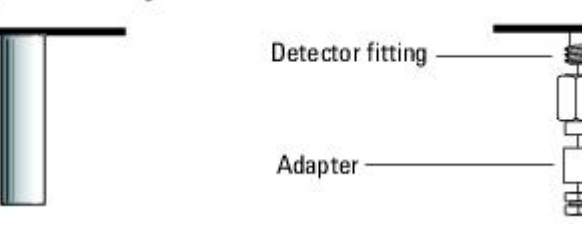

- If you have an application that tends to clog the jet, select a jet with a wider tip id.
- When using packed columns in high column-bleed applications, the jet tends to clog with silicon dioxide.
- In simulated distillation applications, the high-boiling hydrocarbons tend to clog the jet.

For capillary optimized fittings, select a jet from the table below, "Jets for capillary optimized fittings".

| Table 25 | Jets for | capillary | optimized | fittings |
|----------|----------|-----------|-----------|----------|
|----------|----------|-----------|-----------|----------|

| Figure<br>1 ID | Jet type  | Part number | Jet tip<br>id              | Length |
|----------------|-----------|-------------|----------------------------|--------|
| 1              | Capillary | G1531-80560 | 0.29 mm<br>(0.011<br>inch) | 48 mm  |

| 2 | High-temperature<br>(use with<br>simulated | G1531-80620 | 0.47 mm<br>(0.018<br>inch) | 48 mm |
|---|--------------------------------------------|-------------|----------------------------|-------|
|   | distillation)                              |             |                            |       |

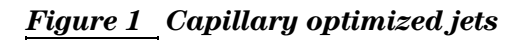

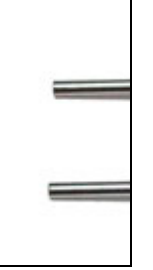

For adaptable fittings, select a jet from the table below, "Jets for capillary adaptable fittings".

Table 26 Jets for capillary adaptable fittings

| Figure<br>2 ID | Jet type                                                                   | Part number  | Jet tip id                 | Length     |
|----------------|----------------------------------------------------------------------------|--------------|----------------------------|------------|
| 1              | Capillary                                                                  | 19244- 80560 | 0.29 mm<br>(0.011<br>inch) | 61.5<br>mm |
| 2              | Capillary, high-<br>temperature<br>(use with<br>simulated<br>distillation) | 19244- 80620 | 0.47 mm<br>(0.018<br>inch) | 61.5<br>mm |
| 3              | Packed                                                                     | 18710-20119  | 0.46 mm<br>(0.018<br>inch) | 63.6<br>mm |

| 4 | Packed,<br>wide-bore<br>(use with | 18789- 80070 | 0.76 mm<br>(0.030<br>inch) | 63.6<br>mm |
|---|-----------------------------------|--------------|----------------------------|------------|
|   | high- bleed                       |              |                            |            |
|   | applications)                     |              |                            |            |

Figure 2 Capillary adaptable jets

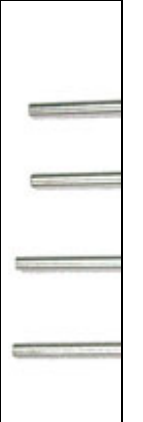

### **Replacing the FID interconnect assembly or spring**

- **1** Cool down the oven.
- **2** Turn off the GC main power switch and disconnect its power cord.
- WARNING Hazardous voltages are present in the mainframe when the GC power cord is connected. Avoid a potentially dangerous shock hazard by disconnecting the power cord before removing any GC panels.

# CAUTION

Components can be damaged by static electricity: be sure to wear an ESD strap grounded to the GC chassis while performing this procedure.

**3** Gather the following:

- New FID collector assembly. (See *Consumables and Parts for the FID* (474).)
- T-20 Torx screwdriver
- 1/4- inch nut driver
- Tweezers
- Lint-free gloves
- **4** Shut off the detector and the detector gases and let the detector cool.

**CAUTION** To avoid contaminating the FID, wear clean, lint-free gloves when handling the collector assembly.

**5** Disconnect the ignitor cable assembly.

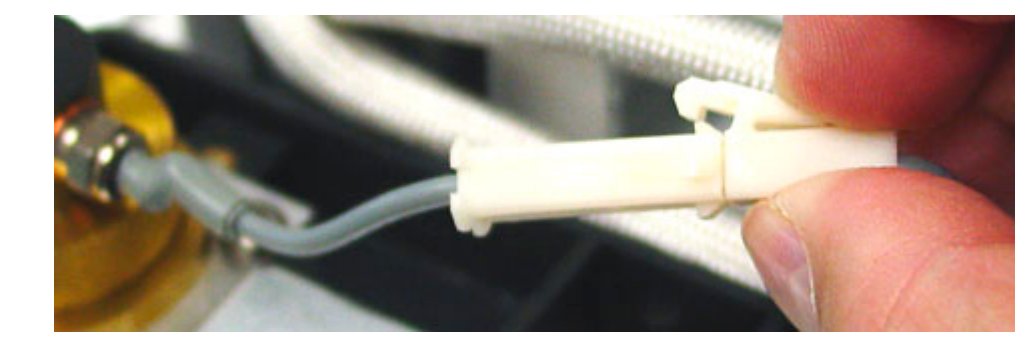

**6** Remove the three screws holding the collector assembly to the mounting pallet.

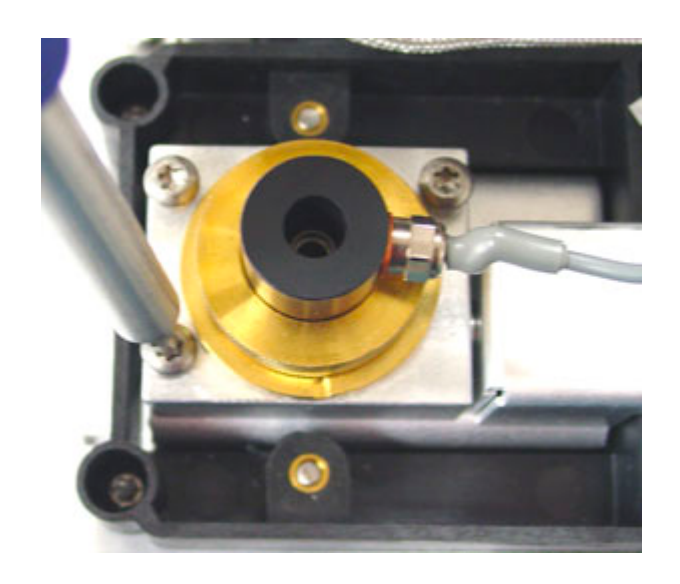

#### CAUTION

The next step exposes the interconnect spring. Be careful not to touch or disfigure the spring while working on the FID. Any dirt or bending will reduce the sensitivity of your detector.

7 Lift and remove the assembly from the pallet.

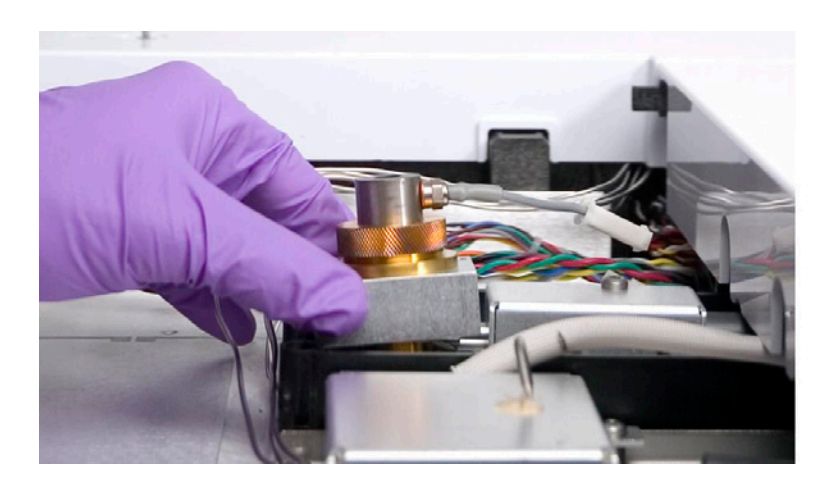

## To replace the interconnect spring only

- **1** Pull the spring off the end of the interconnect. Push a new spring on.
- **2** Reassemble the detector.

#### To replace the interconnect (and spring)

- 1 Remove the screws at each end of the electrometer body. DO NOT loosen the screw in the center of the electrometer cover.
- **2** The interconnect is held by a small spring clip. Remove the screw holding this clip.
- **3** Disconnect the ribbon cable that connects the electrometer to the signal board. Remove the electrometer.
- **4** There is a hex section where the interconnect enters the electrometer. Use a wrench to losen and remove the interconnect.
- **5** Insert a new interconnect and tighten it firmly (do not overtighten!).
- **6** Reassemble the detector.

#### 7890A Replacing the heater

- **1** Cool down the oven.
- **2** Turn off the GC main power switch and disconnect its power cord.
- WARNING Hazardous voltages are present in the mainframe when the GC power cord is connected. Avoid a potentially dangerous shock hazard by disconnecting the power cord before removing any GC panels.

**CAUTION** Components can be damaged by static electricity: be sure to wear an ESD strap grounded to the GC chassis while performing this procedure.

**3** Turn off all gas flows at their sources.

WARNING Inlets, detectors, and the oven are insulated with fibrous materials which may cause irritation to skin, eyes, and/or mucous membranes. Always wear gloves when working with the insulation. Additionally, if the insulation is flaky/crumbly, wear protective eyewear and a suitable breathing mask and/or

#### respirator.

- **4** Disconnect the column from the bottom of the detector.
- **5** Remove the right side electronics panel.
- 6 Access the FID module by unscrewing the single T- 20 screw holding the GC cover over the detector(s).
- 7 Raise it out of the way or remove it temporarily.
- 8 Disconnect the heater/sensor cable from the heater/sensor connector.

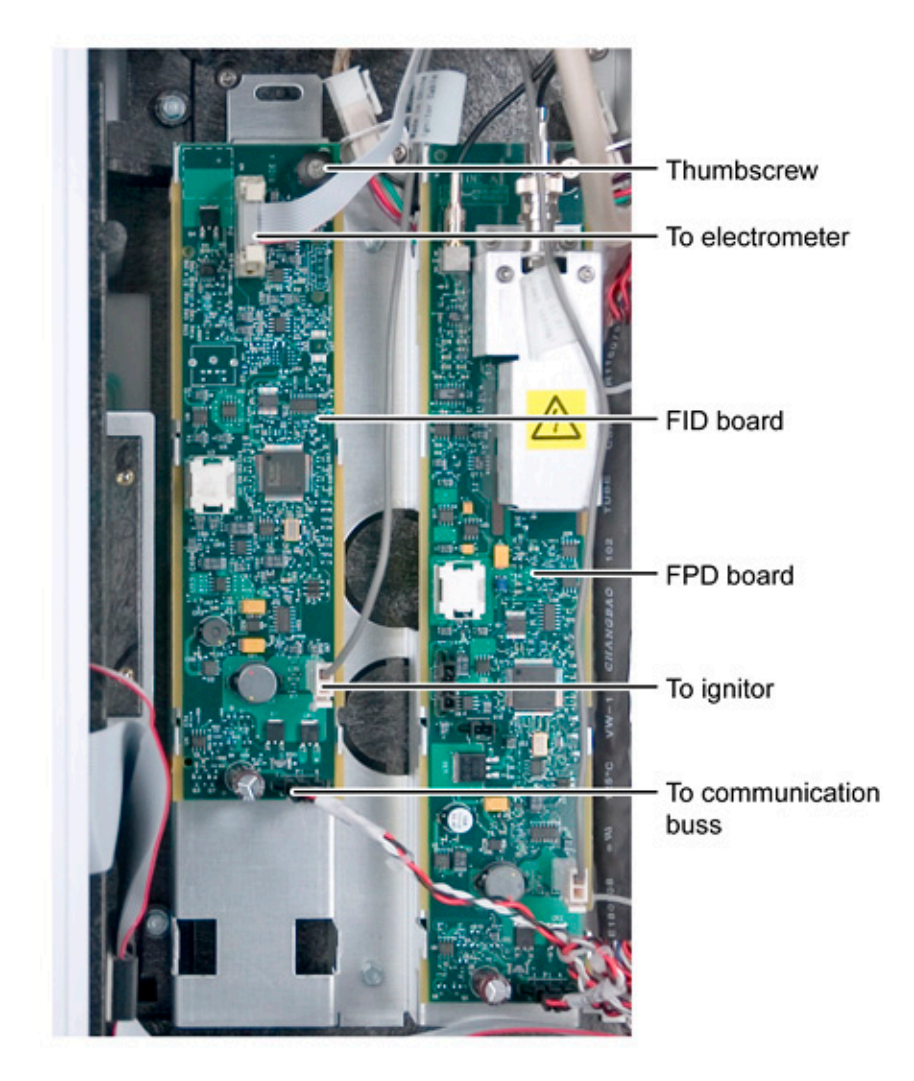

- **9** Disconnect the ignitor cable from the FID logic board to the ignitor castle.
- **10** Disconnect the electrometer cable from the FID logic board.

- Contraction
   FID 200020

   Contraction
   FID 200020

   Contraction
   FID 200020

   Contraction
   Contraction

   Contraction
   FID 200020

   Contraction
   Contraction

   Contraction
   Contraction

   Contraction
   Contraction

   Contraction
   Contraction

   Contraction
   Contraction

   Contraction
   Contraction

   Contraction
   Contraction

   Contraction
   Contraction

   Contraction
   Contraction

   Contraction
   Contraction

   Contraction
   Contraction

   Contraction
   Contraction

   Contraction
   Contraction

   Contraction
   Contraction

   Contraction
   Contraction

   Contraction
   Contraction

   Contraction
   Contraction

   Contraction
   Contraction

   Contraction
   Contraction

   Contraction
   Contraction

   Contraction
   Contraction

   Contraction
   Contraction

   Contred
   Contred
- **11** Unscrew the three captive T- 10 screws retaining the FID flow blocks to the EPC module.

**12** Remove the four T- 20 screws retaining the FID assembly to the GC.

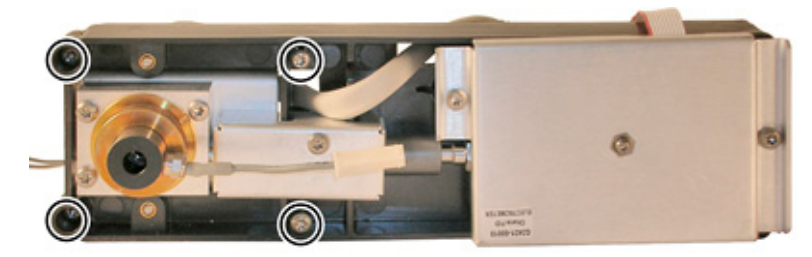

- **13** Lift the entire FID assembly up and off.
- 14 Lay the assembly down on a clean flat surface.
- **15** Examine the underside of the detector assembly.

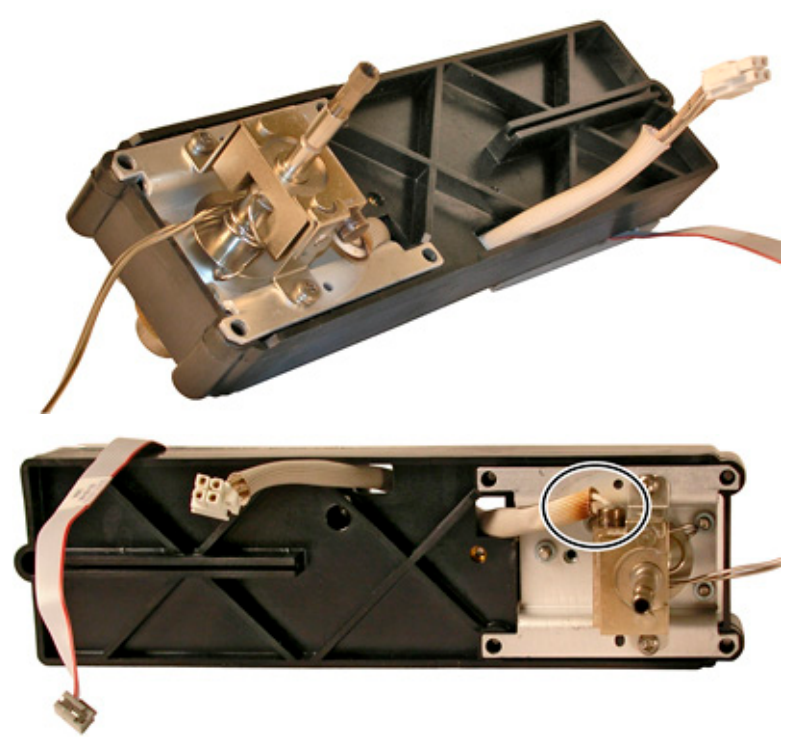

**16** Remove the insulated cover over the heater block.

- **17** Loosen the heater/sensor cable sufficiently to allow for the lifting and removal of the heater from the heater block.
- **18** Carefully remove the defective heater/sensor cable and replace it with a new heater/sensor cable.
- **19** Reassembly is the reverse of these steps.

## 7890A Replacing the FID logic board

- **1** Cool down the oven.
- **2** Turn off the GC main power switch and disconnect its power cord.
- WARNING Hazardous voltages are present in the mainframe when the GC power cord is connected. Avoid a potentially dangerous shock hazard by disconnecting the power cord before removing any GC panels.

| CAUTION | Com<br>stra                                                                                                    | ponents can be damaged by static electricity: be sure to wear an ESD ap grounded to the GC chassis while performing this procedure. |  |
|---------|----------------------------------------------------------------------------------------------------|----------------------------------------------------------------------------------------------------|--|
|         | 3                                                                                                    | Turn off all gas flows at their sources.                                                                                            |  |
| WARNING | Inlets, detectors, and the oven are insulated with fibrous<br>materials which may cause irritation to skin, eyes, and/or<br>mucous membranes. Always wear gloves when working with<br>the insulation. Additionally, if the insulation is flaky/crumbly,<br>wear protective eyewear and a suitable breathing mask and/or<br>respirator. |                                                                                                    |  |
|         | 4                                                                                                    | Remove the right side electronics panel from the GC.                                                                                |  |
|         | 5                                                                                                    | Lift up the GC detector cover to access the FID.                                                                                    |  |
|         | 6                                                                                                    | Disconnect all electrical connections between the FID and the logic board.                                                          |  |
|         | 7                                                                                                    | Rotate the FID board thumbscrew counterclockwise, lift the board up and then downward to remove it from the GC.                     |  |
|         | 8                                                                                                    | Replace the defective board with a new FID board.                                                                                   |  |
|         | 9                                                                                                    | Restore the FID electrical connections.                                                                                             |  |
|         | 10                                                                                                    | Reassembly is the reverse of these steps.                                                                                           |  |
|         | 11                                                                                                    | Reconfigure the GC using the front panel keypad, supplying the requested information.                                               |  |

### 7890A Replacing the electrometer

- **1** Cool down the oven.
- **2** Turn off the GC main power switch and disconnect its power cord.

WARNING Hazardous voltages are present in the mainframe when the GC power cord is connected. Avoid a potentially dangerous shock hazard by disconnecting the power cord before removing any GC panels.

**CAUTION** Components can be damaged by static electricity: be sure to wear an ESD strap grounded to the GC chassis while performing this procedure.

**3** Turn off all gas flows at their sources.

WARNING Inlets, detectors, and the oven are insulated with fibrous materials which may cause irritation to skin, eyes, and/or mucous membranes. Always wear gloves when working with the insulation. Additionally, if the insulation is flaky/crumbly, wear protective eyewear and a suitable breathing mask and/or respirator.

- **4** Remove the right side electronics cover.
- **5** Disconnect the electrometer ribbon cable from the FID logic board.
- **6** Remove the Torx T- 20 screw and clamp over the interconnect tube.
- 7 Remove the two Torx T- 20 screws from each end of the electrometer.
- **8** Lift the electrometer up and away.

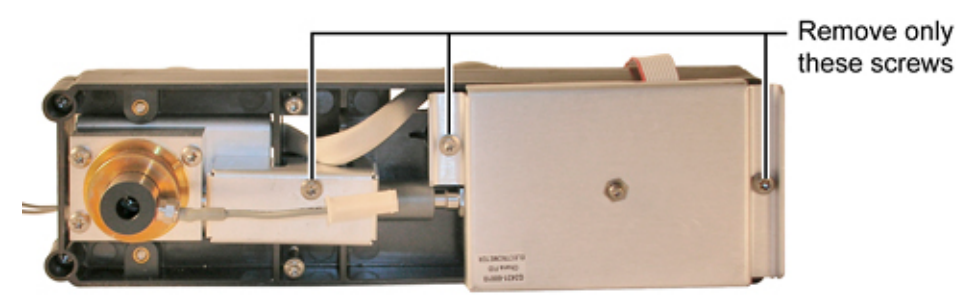

- **9** Replace the defective electrometer with a new one, making sure that there is firm contact between the interconnect spring and the collector.
- **10** Reassembly is the reverse of these steps.
- **11** After reassembly, turn the GC power on and reconfigure the modified detector using the front panel keypad, supplying the requested information.

## 7890A Replacing the glow plug (ignitor)

- **1** Cool down the oven.
- **2** Turn off the GC main power switch and disconnect its power cord.
- WARNING Hazardous voltages are present in the mainframe when the GC power cord is connected. Avoid a potentially dangerous shock hazard by disconnecting the power cord before removing any GC panels.

**CAUTION** Components can be damaged by static electricity: be sure to wear an ESD strap grounded to the GC chassis while performing this procedure.

WARNING Inlets, detectors, and the oven are insulated with fibrous materials which may cause irritation to skin, eyes, and/or mucous membranes. Always wear gloves when working with the insulation. Additionally, if the insulation is flaky/crumbly, wear protective eyewear and a suitable breathing mask and/or respirator.

**3** Remove the right side electronics panel and identify the FID logic board.

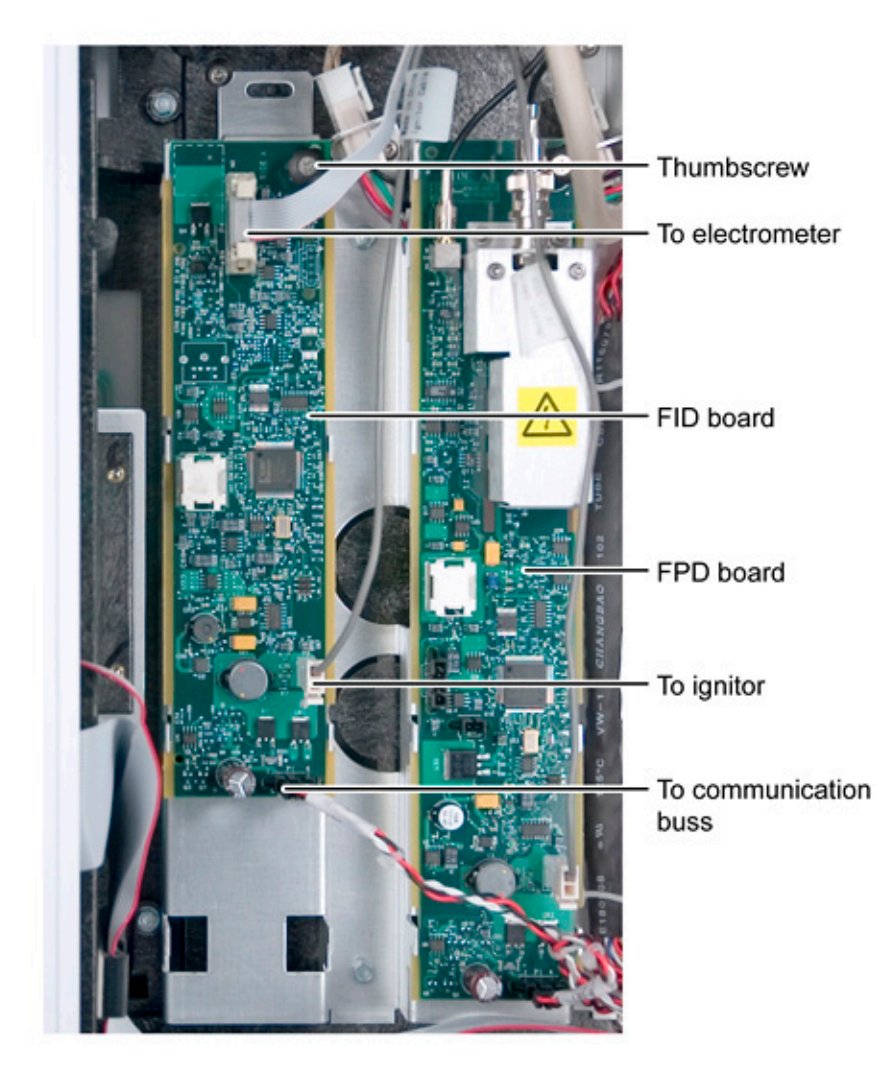

4 Disconnect the ignitor cable from the FID logic board.

- **5** Lift up or remove the GC detector cover to access the FID.
- **6** Unclip the ignitor cable from the cable extension to the FID board.
- 7 From the top, unscrew the defective ignitor cable from the ignitor castle.
- 8 Replace the defective cable with a new ignitor cable.

**9** Reassembly is the reverse of these steps.

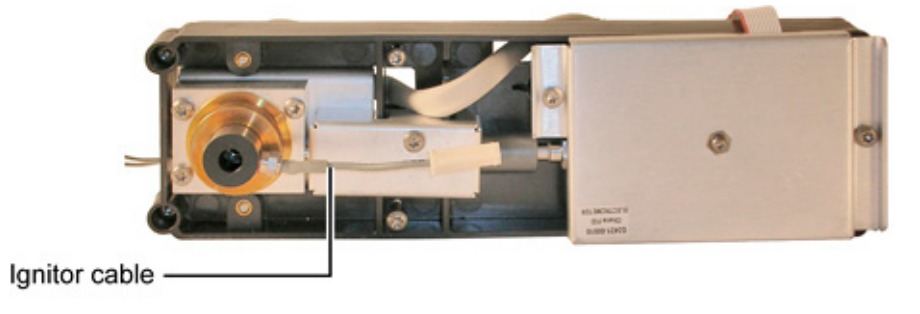

# **7890A Replacing the entire FID**

|         | <b>1</b> Cool down the oven.                                                                                                    |  |  |
|---------|----------------------------------------------------------------------------------------------------|--|--|
|         | <b>2</b> Turn off the GC main power switch and disconnect its power cord.                                                                                                    |  |  |
| WARNING | Hazardous voltages are present in the mainframe when the GC<br>power cord is connected. Avoid a potentially dangerous shock<br>hazard by disconnecting the power cord before removing any GC<br>panels.                                                                                                    |  |  |
| CAUTION | Components can be damaged by static electricity: be sure to wear an ESD strap grounded to the GC chassis while performing this procedure.                                                                                                    |  |  |
| WARNING | <b>3</b> Turn off all gas flows at their sources.<br>Inlets, detectors, and the oven are insulated with fibrous materials which may cause irritation to skin, eyes, and/or mucous membranes. Always wear gloves when working with the insulation. Additionally, if the insulation is flaky/crumbly, wear protective eyewear and a suitable breathing mask and/or respirator. |  |  |
|         | <b>4</b> Disconnect the column from the bottom of the detector.                                                                                                    |  |  |
|         | <b>5</b> Remove the right side electronics panel.                                                                                                    |  |  |
|         | 6 Access the FID module by unscrewing the single T-20 screw holding the GC cover over the detector(s).                                                                                                    |  |  |

7 Raise the cover out of the way or remove it temporarily.

- 8 Disconnect the heater/sensor cable to the FID.
- **9** Disconnect the ignitor cable from the FID logic board.
- **10** Disconnect the electrometer cable from the FID logic board.

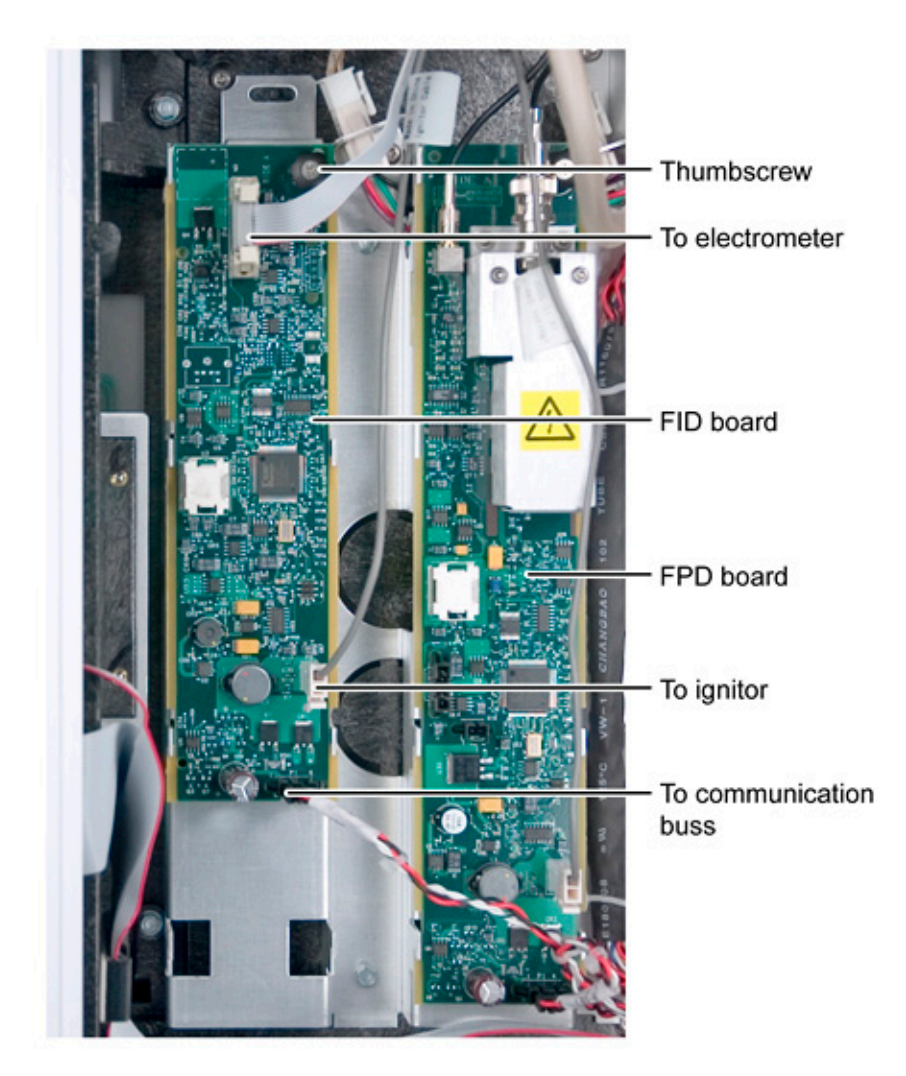

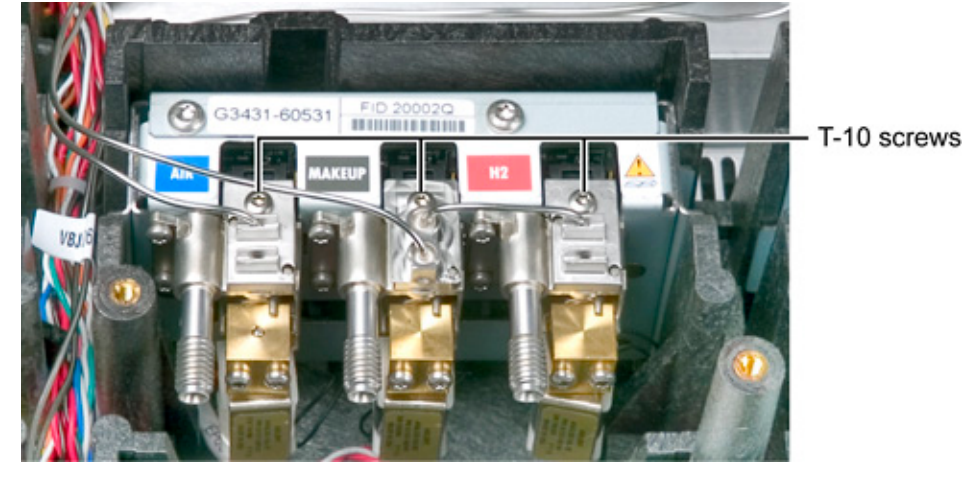

**11** Unscrew the three captive T- 10 screws retaining the tubing connection blocks to the EPC module.

**12** Remove the four T- 20 screws retaining the FID assembly to the mounting pallet.

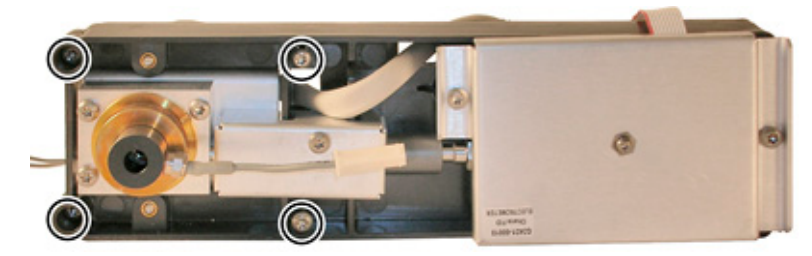

- **13** Lift the entire FID assembly up and off.
- **14** At this point the entire unit can be replaced with a new or repaired unit.
- **15** Reassembly is the reverse of these steps.
- **16** After completing the reassembly turn the power on and reconfigure the GC from the front panel keypad.

#### To clean FID parts using an ultrasonic bath

The collector requires occasional cleaning to remove deposits (usually white silica from column bleed, or black, carbonaceous soot). Deposits reduce sensitivity and cause chromatographic noise and spikes. The cleaning procedure presented here suggests you use an ultrasonic bath to clean the collector and other parts of the detector. However, if your collector is not too dirty, it may be sufficient to scrub it with a nylon brush and then use a burst of compressed air or nitrogen to blow stray particles away.

WARNING This procedure summarizes the general steps for cleaning the parts. You need to follow the standard safety practices of your laboratory for handling chemicals. For example, wear the appropriate safety eye glasses, lab coat, and gloves.

#### CAUTION

Scratches on the FID jet affects its performance. If you choose to clean the jet, be sure not to scratch or bend the jet.

**CAUTION** The FID castle is coated with a layer of Teflon. Ultrasonic cleaning of this part for more than 5 to 10 seconds will damage this coating.

It is often more convenient to replace dirty jets with new ones than to clean them, especially jets that have been badly contaminated.

- **1** Gather the following:
  - Small ultrasonic cleaning bath
  - Aqueous detergent
  - GC- grade methanol in a Teflon wash bottle. Wash bottles made of other materials usually contain plasticizer contaminants
  - Dry, filtered, compressed air or nitrogen
  - Clean cloth
- 2 If you are cleaning the jet, run the cleaning wire through the tip of the jet. Run it back and forth a few times until it moves smoothly. Be careful not to scratch the jet.

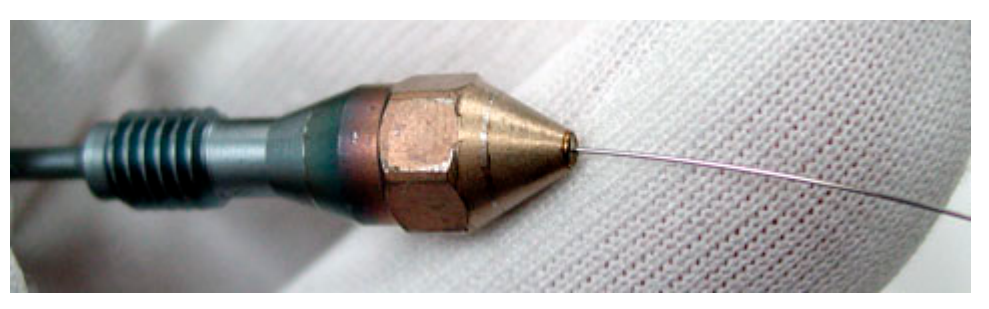

**3** Place the parts in your glassware, cover them with the aqueous detergent, and place them in the ultrasonic bath.

4 If you are cleaning the castle, sonicate for only 5 to 10 seconds. Push the wire brush through the collector.

For other parts, sonicate for 1 to 5 minutes.

- **5** Remove the parts from the bath.
- **6** Push the wire brush through the collector.

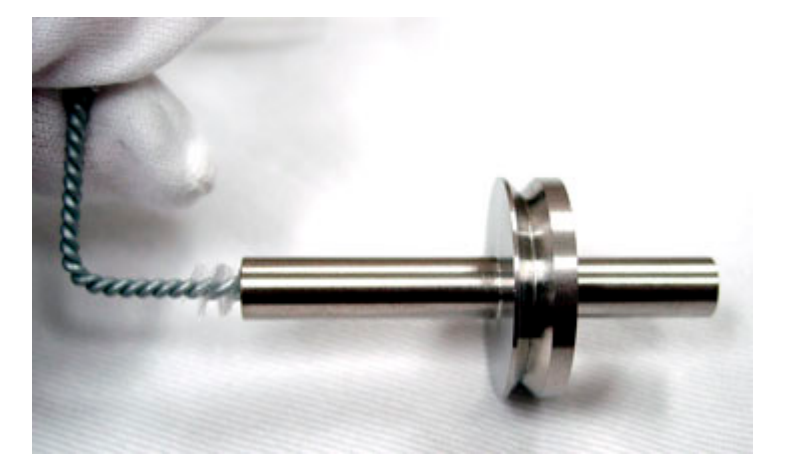

- 7 Rinse the parts in tap water or distilled water.
- 8 Rinse all surfaces of the parts in methanol; inside and outside surfaces. To insure good rinsing use either a Teflon wash bottle or a beaker.
- 9 From this point on, handle the parts only with forceps (or tweezers). Remove the jet from the bath and rinse it thoroughly with hot tap water and then with a small amount of methanol.
- **10** Blow the jet dry with a burst of compressed air or nitrogen and then place the jet on a clean cloth to air dry.

# Cable pinouts, GC to 35900C, D, E/MSD/Sampler, 2 meters

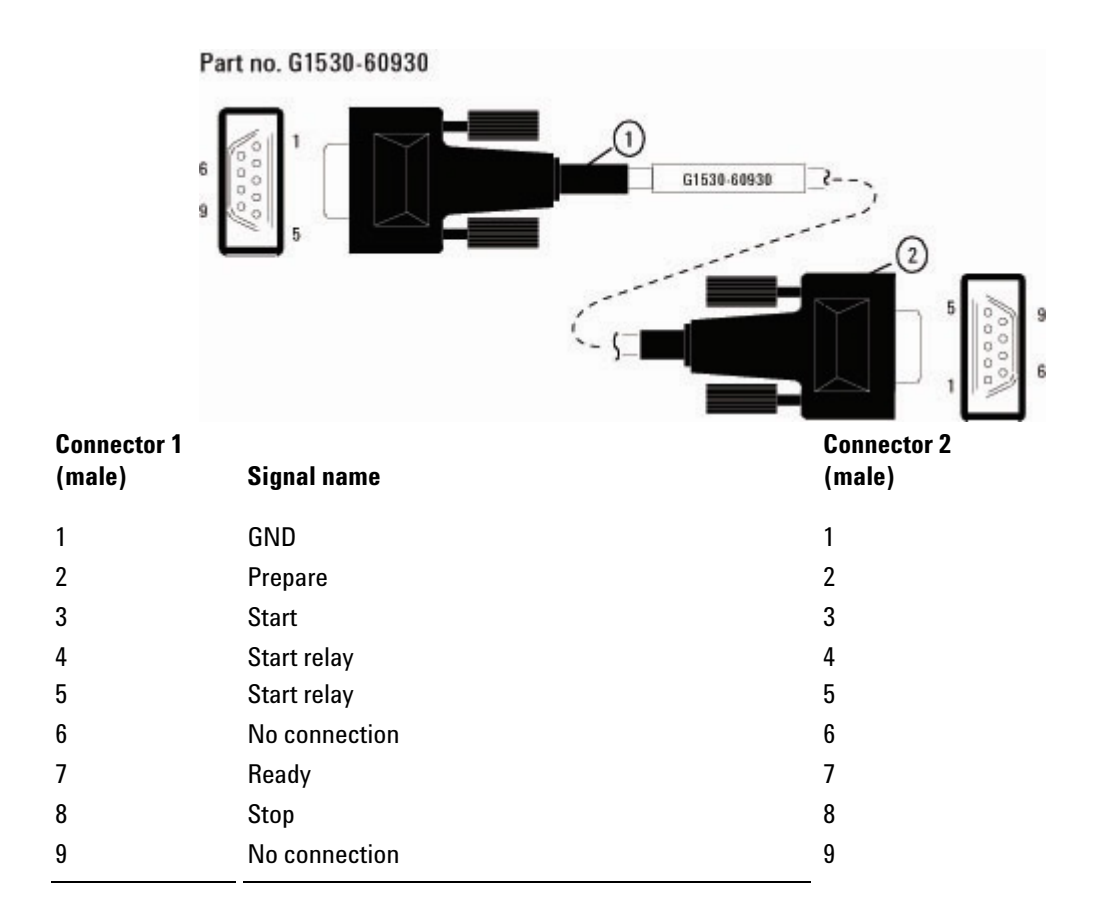

# Nitrogen Phosphorus Detector (NPD)

The NPD is a variation on the FID, in that the sample is burned and the resulting ions are collected. However, the hydrogen/air ratio is set to suppress carbon ionization and an alkali salt enhances nitrogen and phosphorus ionization.

## Selecting an NPD jet

Open the oven door and locate the column connection fitting at the base of the detector. It will look like either a capillary optimized fitting or an adaptable fitting.

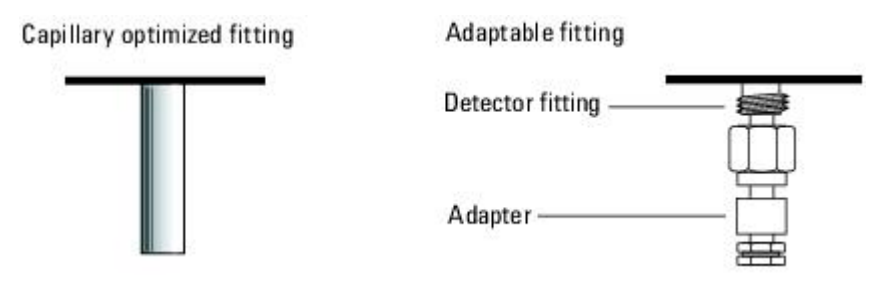

- If you have an application that tends to clog the jet, select a jet with a wider tip id.
- When using packed columns in high column-bleed applications, the jet tends to clog with silicon dioxide.

For capillary optimized fittings, select one of the following from the table below, "Jets for capillary optimized fittings".

| Figure<br>3 ID | Jet type                                        | Part number  | Jet tip<br>id                 | Length  |
|----------------|-------------------------------------------------|--------------|-------------------------------|---------|
| 1              | Capillary with<br>extended jet<br>(recommended) | G1534- 80580 | 0.29<br>mm<br>(0.011<br>inch) | 51.5 mm |
| 2              | Capillary                                       | G1531- 80560 | 0.29<br>mm<br>(0.011<br>inch) | 43 mm   |
| 3              | High- temperature                               | G1531-80620  | 0.47<br>mm<br>(0.018<br>inch) | 43 mm   |

Table 36 Jets for capillary optimized fittings

#### Figure 3 Capillary optimized NPD jets

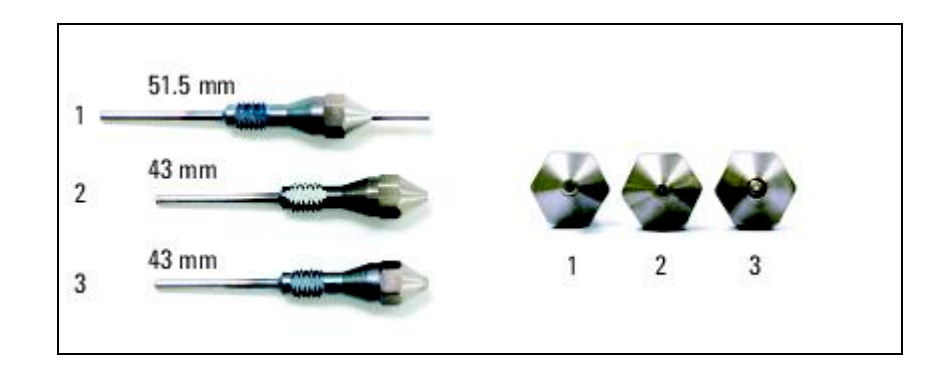

For adaptable fittings, select one of the following from the table below, "Jets for adaptable fittings".

| Figure<br>4 ID | Jet type                                        | Part number  | Jet tip id                 | Length     |
|----------------|-------------------------------------------------|--------------|----------------------------|------------|
| 1              | Capillary with<br>extended jet<br>(recommended) | G1534- 80590 | 0.29 mm<br>(0.11<br>inch)  | 70.5<br>mm |
| 2              | Capillary                                       | 19244-80560  | 0.29 mm<br>(0.011<br>inch) | 61.5<br>mm |
| 3              | Capillary, high-<br>temperature                 | 19244-80620  | 0.47 mm<br>(0.018<br>inch) | 61.5<br>mm |
| 4              | Packed                                          | 18710-20119  | 0.46 mm<br>(0.018<br>inch) | 63.6<br>mm |

Table 37 Jets for adaptable fittings

Figure 4 Adaptable NPD jets

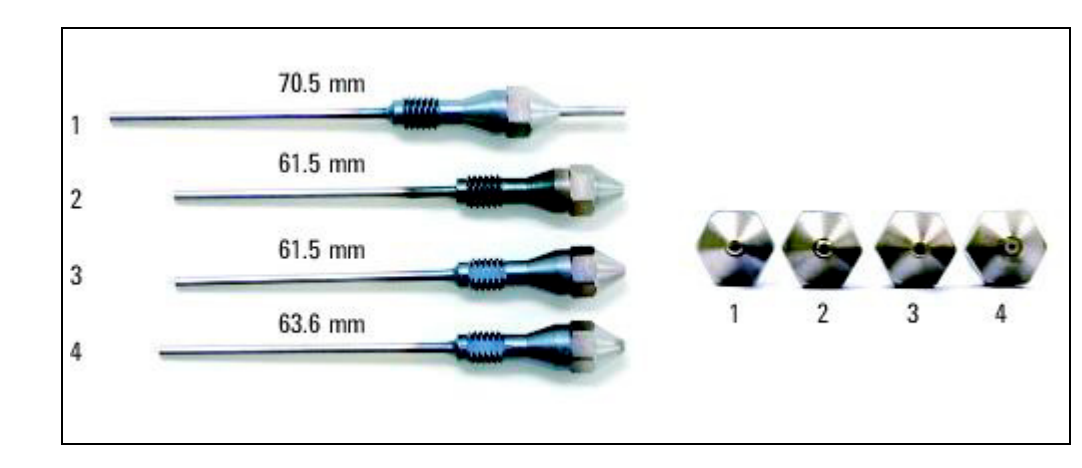

## **Removing the NPD electrometer**

- **1** Cool down the oven.
- **2** Turn off the GC main power switch and disconnect its power cord.
- WARNING Hazardous voltages are present in the mainframe when the GC power cord is connected. Avoid a potentially dangerous shock hazard by disconnecting the power cord before removing any GC panels.

**CAUTION** Components can be damaged by static electricity: be sure to wear an ESD strap grounded to the GC chassis while performing this procedure.

**3** Remove both the electronics top cover and the right side cover.

4 Lift up the hinged detector tower cover and remove the Torx T- 20 screw and the clamp on the electrical interconnect.

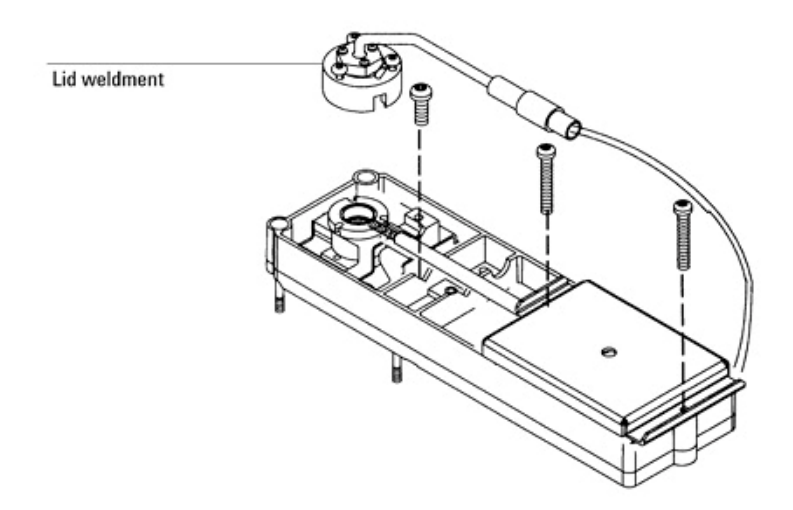

- **5** Loosen the three Torx T-10 screws on the lid weldment and remove the lid.
- **6** Remove one Torx T- 20 screw from each end of the electrometer. (You do not need to remove the screw on the top of the electrometer that holds the cover on.)
- 7 Unlock and detach the electrometer's ribbon cable from the detector's interface board and lift the electrometer from the detector pallet.
- **8** Reassembly is the reverse of these steps.

### **Replacing the entire NPD**

- **1** Cool down the oven.
- **2** Turn off the GC main power switch and disconnect its power cord.
- WARNING Hazardous voltages are present in the mainframe when the GC power cord is connected. Avoid a potentially dangerous shock hazard by disconnecting the power cord before removing any GC panels.
CAUTION

Components can be damaged by static electricity: be sure to wear an ESD strap grounded to the GC chassis while performing this procedure.

WARNING Inlets, detectors, and the oven are insulated with fibrous materials which may cause irritation to skin, eyes, and/or mucous membranes. Always wear gloves when working with the insulation. Additionally, if the insulation is flaky/crumbly, wear protective eyewear and a suitable breathing mask and/or respirator.

- **3** Remove the right side electronics panel.
- **4** Disconnect the column from the bottom of the detector.
- **5** To access the NPD module unscrew the single T-20 screw holding the GC cover over the detector(s).
- **6** Raise it out of the way or remove it temporarily.
- 7 Disconnect the power/sensor cable to the NPD.
- 8 Disconnect the electrometer cable from the NPD logic board.
- **9** Remove the three T- 10 screws fastening the NPD pneumatic tubing assembly to the EPC module.
- **10** Remove the four T- 20 screws retaining the NPD pallet.
- **11** Lift the entire NPD unit up and off.
- **12** At this point the entire unit can be replaced.
- **13** Reassembly is the reverse of these steps.
- **14** Restore power and reconfigure the GC using the keypad, supplying the requested information.
- **15** Note that the replacement of some NPD components does not require the complete removal of this detector.

#### 7890A Replacing an NPD logic board

- **1** Cool down the oven.
- **2** Turn off the GC main power switch and disconnect its power cord.

#### WARNING

Hazardous voltages are present in the mainframe when the GC power cord is connected. Avoid a potentially dangerous shock

hazard by disconnecting the power cord before removing any GC panels.

| CAUTION | Components can be damaged by static electricity: be sure to wear an ESD strap grounded to the GC chassis while performing this procedure.                                                                                                    |
|---------|----------------------------------------------------------------------------------------------------|
|         | <b>3</b> Turn off all gas flows at their sources.                                                                                                    |
| WARNING | Inlets, detectors, and the oven are insulated with fibrous<br>materials which may cause irritation to skin, eyes, and/or<br>mucous membranes. Always wear gloves when working with<br>the insulation. Additionally, if the insulation is flaky/crumbly,<br>wear protective eyewear and a suitable breathing mask and/or<br>respirator. |
| CAUTION | Wear lint-free gloves to minimize source contamination when servicing the bead assembly.                                                                                                    |
|         | <b>4</b> Disconnect three electrical connections (to electrometer, to heater, and the 4- wire communication buss).                                                                                                    |
|         | <b>5</b> Turn thumb screw counterclockwise, lift screw to disengage, slide board down, and then lift out. (Note that the grounding point for the board is at the thumbscrew.)                                                                                                    |
|         | 6 Insert the replacement board.                                                                                                    |
|         | <b>7</b> Reassembly is the reverse of these steps.                                                                                                    |
|         | 8 Reconfigure the modified GC from the front panel keypad, supplying requested information.                                                                                                    |
|         | Thumbscrew —                                                                                                    |
|         | Electrometer cable<br>connector<br>Communication<br>bus connector                                                                                                    |
|         | Power/sensor                                                                                                    |

cable connector

### 7890A Replacing the NPD heater

- **1** Cool down the oven.
- **2** Turn off the GC main power switch and disconnect its power cord.
- WARNING Hazardous voltages are present in the mainframe when the GC power cord is connected. Avoid a potentially dangerous shock hazard by disconnecting the power cord before removing any GC panels.

| CAUTION | Components can be damaged by static electricity: be sure to wear an ESD strap grounded to the GC chassis while performing this procedure. |                                                                  |  |
|---------|----------------------------------------------------------------------------------------------------|------------------------------------------------------------------|--|
|         | 3                                                                                                    | Turn off the oven and all heated zones and let them cool.        |  |
|         | 4                                                                                                    | Turn off all gas flows at their sources.                         |  |
|         | 5                                                                                                    | Turn off the GC main power switch and disconnect its power cord. |  |

- WARNING Inlets, detectors, and the oven are insulated with fibrous materials which may cause irritation to skin, eyes, and/or mucous membranes. Always wear gloves when working with the insulation. Additionally, if the insulation is flaky/crumbly, wear protective eyewear and a suitable breathing mask and/or respirator.
  - **6** Disconnect the column from the bottom of the detector.
  - **7** Remove the right side mainframe panel.
  - 8 Access the NPD module by unscrewing the single T- 20 screw holding the GC cover over the detector(s).
  - **9** Raise it out of the way or remove it temporarily.
  - **10** Disconnect the power/sensor cable to the NPD detector.
  - **11** Disconnect the electrometer cable from the NPD logic board.
  - **12** Remove the three T- 10 screws fastening the NPD pneumatic

| tubing connectors to the | EPC | module. |
|--------------------------|-----|---------|
|--------------------------|-----|---------|

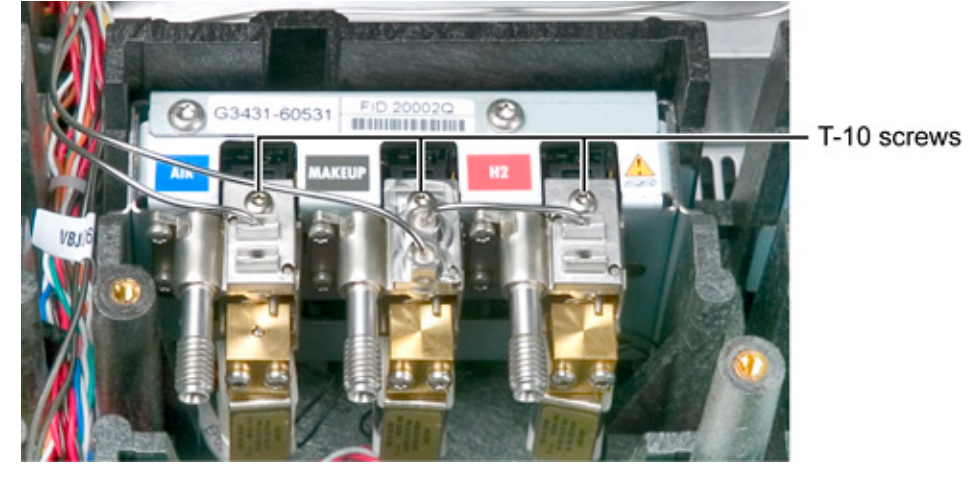

- **13** Remove the four T- 20 screws retaining the NPD assembly to the GC.
- **14** Remove the NPD detector assembly from the GC.
- **15** Examine the underside of the detector assembly.
- **16** Cover or plug the sample inlet tube while servicing this unit to limit contamination.
- **17** Remove the insulated cover over the heater/detector block.
- **18** Loosen the heater cable sufficiently to allow for the lifting off and removal of the heater from the detector block.
- **19** Remove and replace the entire heater/cable assembly.
- **20** Reassembly is the reverse of these steps.
- **1** Cool down the oven.
- **2** Turn off the GC main power switch and disconnect its power cord.
- WARNING Hazardous voltages are present in the mainframe when the GC power cord is connected. Avoid a potentially dangerous shock hazard by disconnecting the power cord before removing any GC panels.

### CAUTION

Components can be damaged by static electricity: be sure to wear an ESD strap grounded to the GC chassis while performing this procedure.

**3** Turn off all gas flows at their sources.

### WARNING Inlets, detectors, and the oven are insulated with fibrous materials which may cause irritation to skin, eyes, and/or mucous membranes. Always wear gloves when working with the insulation. Additionally, if the insulation is flaky/crumbly, wear protective evewear and a suitable breathing mask and/or respirator. CAUTION Wear lint-free gloves to minimize source contamination when servicing the bead assembly. 4 Remove both the electronics top cover and the right side cover. **5** Lift up the hinged NPD cover and remove the T-20 screw and J- clamp on the interconnect assembly. Loosen the three Torx T-10 screws on the lid weldment and 6 remove the lid. 7 Remove one Torx T-20 screw from each end of the electrometer. Do not remove the screw on the top of the electrometer that holds the cover on. Disconnect the power/sensor cable from the bead assembly 8 and from the NPD logic board. 9 Unlock and detach the electrometer's ribbon cable from the NPD logic board and lift the electrometer up from the pallet. **10** Reassembly is the reverse of these steps.

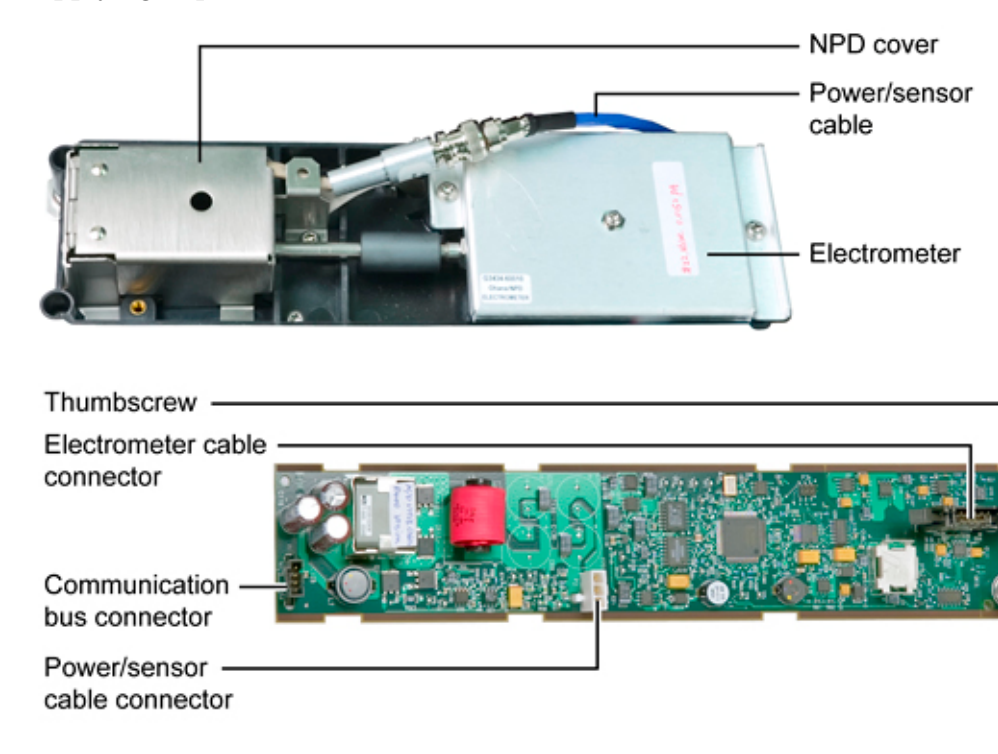

**11** Reconfigure the modified GC from the front panel keypad, supplying requested information.

### **Cleaning the NPD jet and collector**

The collector requires occasional cleaning to remove deposits (usually white silica from column bleed, or black, carbonaceous soot). Deposits reduce sensitivity and cause chromatographic noise and spikes. The cleaning procedure presented here suggests you use an ultrasonic bath to clean the collector and other parts of the detector. However, if your collector is not too dirty, it may be sufficient to scrub it with a nylon brush and then use a burst of compressed air or nitrogen to blow stray particles away.

### WARNING

This procedure summarizes the general steps for cleaning the parts. You need to follow the standard safety practices of your laboratory for handling chemicals. For example, wear the appropriate safety eye glasses, lab coat, and gloves.

### CAUTION

Scratches on the NPD jet affects its performance. If you choose to clean the jet, be sure not to scratch or bend the jet.

It is often more convenient to replace dirty jets with new ones than to clean them, especially jets that have been badly contaminated.

- **1** Gather the following:
  - Small ultrasonic cleaning bath
  - Aqueous detergent
  - GC- grade methanol in a Teflon wash bottle. Wash bottles made of other materials usually contain plasticizer contaminates.
  - Dry, filtered, compressed air or nitrogen
  - Clean cloth
- **2** If you are cleaning the jet, run the cleaning wire through the tip of the jet. Run it back and forth a few times until it moves smoothly. Be careful not to scratch the jet.

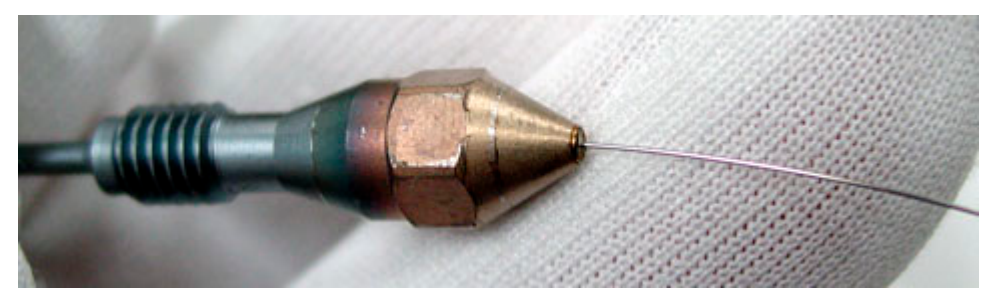

- **3** Place the parts in your glassware, cover them with the aqueous detergent, and place them in the ultrasonic bath for 1 to 5 minutes.
- **4** Remove the parts from the bath and push the wire brush through the collector.
- **5** Rinse the parts in tap water or distilled water.
- **6** Rinse all surfaces of the parts in methanol; inside and outside surfaces. To insure good rinsing use either a Teflon wash bottle or a beaker.
- 7 From this point on, handle the parts only with forceps (or tweezers). Remove the jet from the bath and rinse it thoroughly with hot tap water and then with a small amount of methanol.
- 8 Blow the jet dry with a burst of compressed air or nitrogen

and then place the jet on a clean cloth to air dry.

# 7890A Cleaning the NPD

|         | 1                                   | Turn off all gas flows at their sources.                                                                                                    |
|---------|-------------------------------------|----------------------------------------------------------------------------------------------------|
|         | 2                                   | Turn off the GC main power switch.                                                                                                    |
| CAUTION | Com<br>stra                         | ponents can be damaged by static electricity: be sure to wear an ESD ap grounded to the GC chassis while performing this procedure.                                                                                                    |
| WARNING | Inl<br>ma<br>mu<br>the<br>we<br>res | ets, detectors, and the oven are insulated with fibrous<br>nterials which may cause irritation to skin, eyes, and/or<br>ncous membranes. Always wear gloves when working with<br>e insulation. Additionally, if the insulation is flaky/crumbly,<br>ear protective eyewear and a suitable breathing mask and/or<br>spirator. |
| CAUTION | We<br>the                           | ear lint-free gloves to minimize source contamination when servicing<br>bead assembly.                                                                                                    |
|         | 3                                   | Remove the right side mainframe panel.                                                                                                    |
|         | 4                                   | To access the NPD module unscrew the single T- 20 screw holding the GC cover over the detector(s).                                                                                                    |
|         | 5                                   | Raise it out of the way or remove it temporarily.                                                                                                    |
|         | 6                                   | Disconnect the power/sensor cable to the NPD.                                                                                                    |
|         | 7                                   | Disconnect the electrometer cable from the NPD logic board.                                                                                                    |
|         | 8                                   | Remove the three T- 20 screws fastening the NPD pneumatic tubing assembly to the EPC module.                                                                                                    |
|         | 9                                   | Remove the four T-20 screws retaining the NPD assembly to the GC.                                                                                                    |
|         | 10                                  | Lift entire unit up and off.                                                                                                    |
|         | 11                                  | Place unit on a clean surface.                                                                                                    |
|         | 12                                  | Lift up the hinged metal cover over the detector assembly.                                                                                                    |

- **13** Remove the three T- 10 screws retaining the bead assembly to the housing and then remove the bead assembly to prevent accidental damage.
- **14** Do not touch the ceramic bead.
- **15** Apply protective cap over the bead assembly, if available.
- **16** Loosen the three captive T- 20 screws retaining the lid.
- **17** Lift the lid up and off.
- **18** Using a pair of tweezers, carefully remove the three O-rings, two alumina insulators, and the collector assembly.
- **19** At this point one can choose to clean only the parts removed or continue the disassembly to remove, clean, or replace the jet.
- **20** Use a 1/4- inch deep- socket nut driver to unscrew the jet.
- **21** Use slight side pressure on the nut driver to drag the jet up out of the detector weldment and then use tweezers to grasp and remove the jet.
- **22** Reassembly is the reverse of these steps.

# Thermal Conductivity Detector (TCD)

The TCD is sometimes called the "universal" detector because it responds to anything that is not the carrier gas.

#### **Replacing the TCD detector cell**

- **1** Cool down the oven.
- **2** Turn off the GC main power switch and disconnect its power cord.
- WARNING Hazardous voltages are present in the mainframe when the GC power cord is connected. Avoid a potentially dangerous shock hazard by disconnecting the power cord before removing any GC panels.

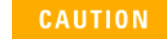

Components can be damaged by static electricity: be sure to wear an ESD strap grounded to the GC chassis while performing this procedure.

- **3** Turn off any detector gases at their supply.
- **4** Shut off the detector and the detector gases and let the detector cool.
- **5** Remove the detector cover, the electronics cover, the right side cover, the RFI shield, and the rear top panel.
- **6** Disconnect the TCD filament leads which run from the detector to the detector interface card. Disconnect the wires from the detector interface card using a small flat blade screwdriver to push down on the connector tabs while you pull out the wires.
- **7** Remove the cover and the insulation.
- 8 Use a T-20 Torx screwdriver to remove the two screws securing the detector cell to the aluminum detector carrier bracket and lift the cell from the bracket.
- **9** Slide the heater/sensor assembly from the detector cell.
- **10** Slide the  $\triangle$ PRT out of the detector cell.
- **11** Install the new cell and reassemble the detector. Reassembly is the reverse of these steps with the following additional considerations:
  - Before replacing the insulation, place the cap that came with your detector over the detector vent to prevent plugging the vent with insulation. Remove the cap once the insulation is in place.
- 12 When replacing the detector cover, make sure that the hole in the top of the cover is positioned over the detector vent and that the filaments, plumbing and heater/sensor leads including the  $\Delta$ PRT leads are positioned under the appropriate cut- outs on the sides of the cover.
  - Make sure that only the filament wire is inserted into the connector, not the insulation sleeve. Then, check the filaments by tugging slightly on them.
  - Check the ΔPRT sensor lead connections to the detector card by tugging slightly on them.
  - Replace the heater/sensor and ΔPRT in the sensor holes as shown below.

#### CAUTION

Make sure the  $\triangle$ PRT leads are properly installed. If the  $\triangle$ PRT leads are not properly installed in the detector card, filament burnout can occur.

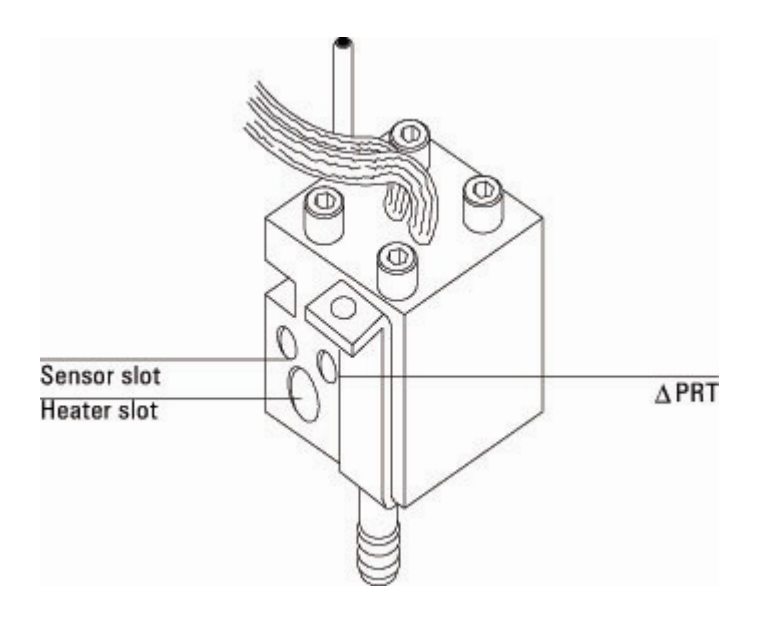

# Replacing the TCD switching valve

- **1** Turn off all gas flows at their sources.
- **2** Turn off the GC main power switch.

CAUTION Components can be damaged by static electricity: be sure to wear an ESD strap grounded to the GC chassis while performing this procedure.

**3** Remove the EPC module cover and the module retainer. With a side- mounted TCD, remove the left side cover.

**4** It is possible, but quite difficult, to replace the switching valve without further disassembly. We recommend raising the module for better accessibility. With a side-mounted TCD, remove the module from its bracket.

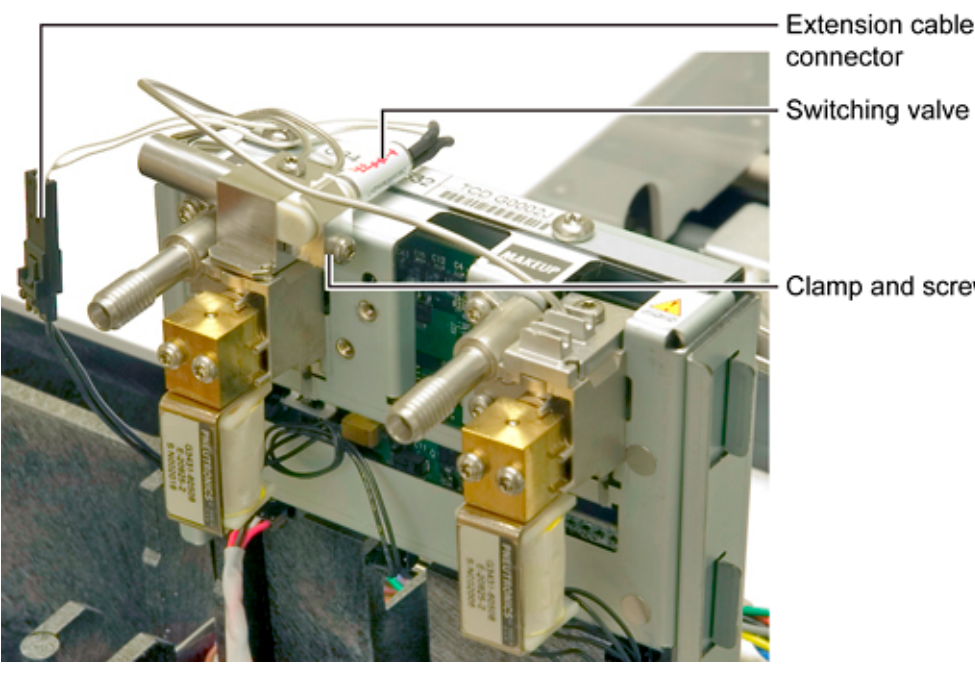

- **5** Trace the wires from the valve to the extension cable connector. Disconnect them.
- **6** Loosen the screw holding the clamp and slide the old valve out.
- 7 Examine the new valve. The plastic part has a flat side with 3 small O- rings. These must be placed over the 3 holes in the piece to which the screw connects.
- 8 Slide the new valve into position (flat side against the metal) and place the clamp over it.
- **9** Align the flat end of the valve with the flat metal surface next to it. Adjust the valve position until it lies flat against the adjacent metal.
- **10** Tighten the clamp screw. There should be no gap between the plastic and the metal. If there is, loosen the clamp screw and repeat the adjustment.
- **11** Reconnect the wires and remount the module.
- **12** Restore the covers.

# **Micro-cell Electron Capture Detector (uECD)**

This detector simply ignores most compounds, but responds with enormous sensitivity to electron-accepting species such as the halogens.

## Replacing the uECD heater/sensor assembly

After removing the uECD detector from the GC, you can further disassemble it to replace the heater/sensor assembly.

WARNING The ECD micro-cell contains radioactive <sup>63</sup>Ni. To reduce the risk of exposure, wear disposable gloves while handling the ECD micro-cell. When you are finished, dispose of the gloves and wash your hands with soap and water.

- **1** Remove the detector.
- 2 Loosen the locking tab screw on top of the detector, slide the locking tab back, and pivot it out of the away.
- **3** Lift the thermal cover up and carefully slide it off the anode assembly.
- **4** Remove the two screws holding the upper heated block onto the assembly. Lift the block over the anode lead and remove.

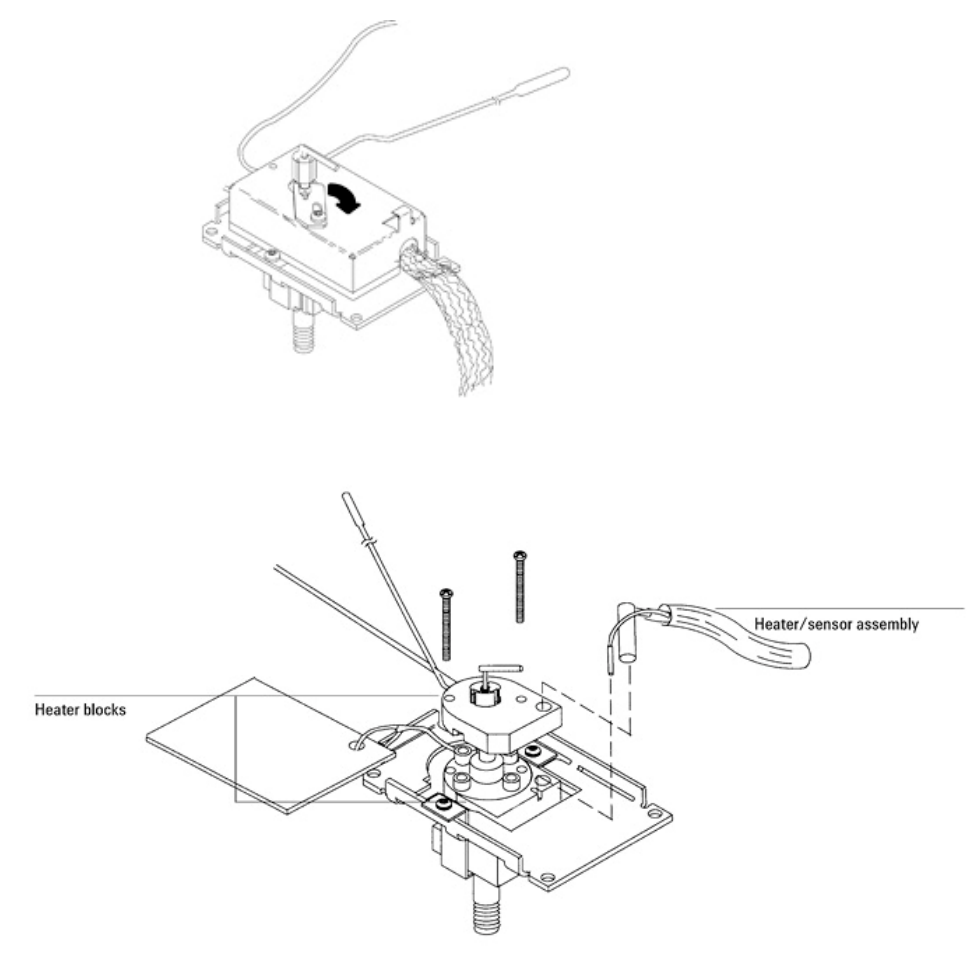

**5** Slide the heater and sensor out of the lower heated block.

## Replacing the uECD makeup gas adapter

After removing the uECD detector from the GC, you can further disassemble it to replace the makeup gas adapter. The makeup gas adapter consists of a line from the detector pneumatics manifold that carries makeup gas to a weldment that screws into the bottom of the uECD detector. From there, the makeup gas sweeps past the end of the column and carries the column effluent into the uECD cell.

- **1** Remove the detector.
- **2** Remove the Torx T- 20 screw holding the pneumatics block(s) to the detector manifold.
- **3** Slide the makeup gas adapter up and out of the GC.
- 4 When re-installing the makeup gas adapter, ensure the

following:

- Approximately 6 inches of the makeup gas line resides in the oven after installation.
- The makeup gas line is bent into a coil or loop (inside the oven) that loops around the bottom of the detector weldment and makeup gas adapter.
- The end of the column does not protrude from the top of the makeup gas adapter. For most columns (outer diameter > 0.15 mm), insert the column as far as it will go into the gigabore liner. If using a microbore column that passes completely through the liner, position the column so that the total length from the back of the capillary nut to the end of the column is about 70 to 72 mm.

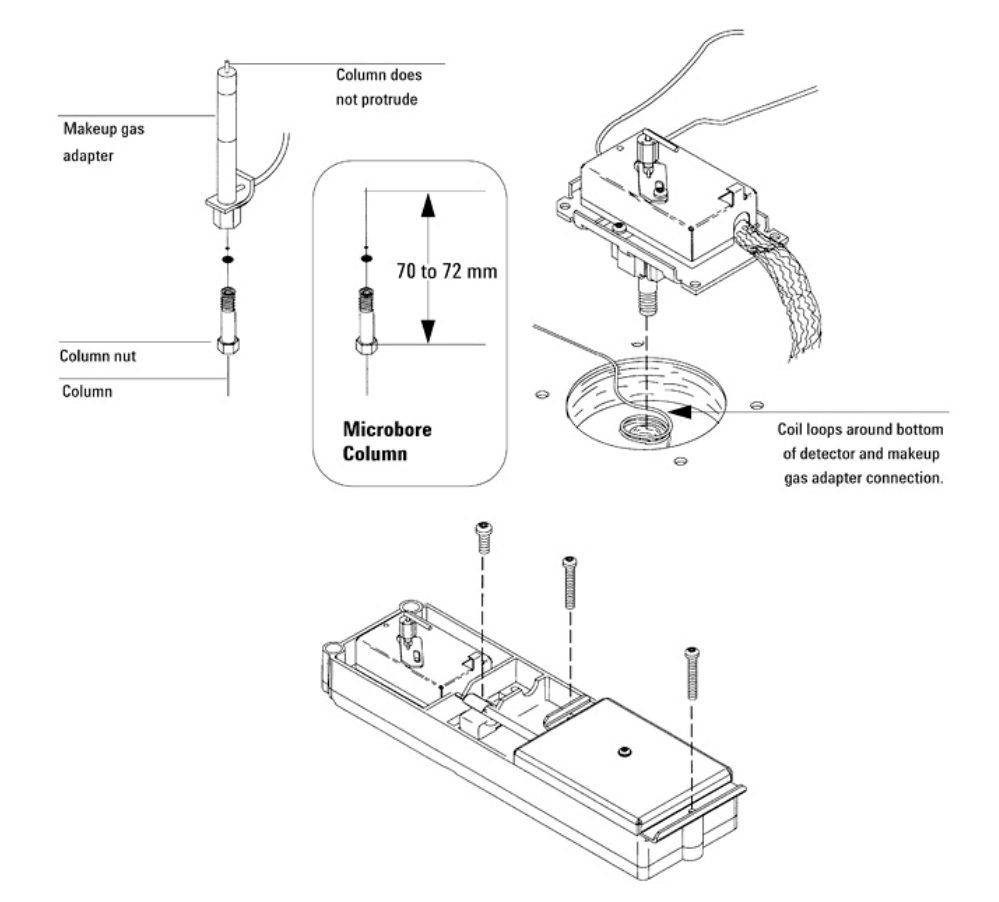

### **Frequency test**

Perform this test to make sure that the base frequency for the uECD during a blank run indicates a relatively contaminant- free system.

#### NOTE

It may take 24 hours for the uECD baseline to completely stabilize, especially if you are starting with a cold system and want to assure high-sensitivity operation. Therefore, for the most accurate results, run the detector at normal operating conditions for as long as possible (at least 2 hours and up to 24 hours) before running the frequency test. If you will be injecting into an unused inlet, you must use low-bleed septa. Make sure to condition new septa before use in an inlet for several hours with 1 to 5 mL/min carrier flow.

- 1 Make sure you are using normal operating conditions and that *at least* 2 hours have elapsed since the last run.
- **2** Turn on the uECD and the corresponding signal.
- **3** Check the displayed "Output":
  - <25 = uECD frequency is acceptable</li>
  - ≥1000 = Contaminants in system

| NOTE | Each display count equals a frequency of 1 | Hertz (e.g., a display reading |
|------|--------------------------------------------|--------------------------------|
|      | of 100 = 100 Hz.).                         |                                |

- **4** If the uECD frequency indicates contamination (≥1000) check for the following:
  - Contaminated carrier gas trap(s) and or supply-replace carrier gas supply tank and any traps on the carrier supply line.
  - Insufficient column conditioning—fully condition the column.
  - Contaminated detector-bake out the detector.
  - Column, inlet and/or septum bleed—clean the inlet/replace the septum with a conditioned, low bleed septum.
  - Leaks—perform leak tests on both the inlet and detector systems.
  - Anode current leakage—make sure the anode contacts are clean. Make sure the anode nut is tight.

## Leak test

| NOTE | Once you have determined that the flow system components upstream from the detector (gas supply tubing, inlet, column fittings) are leak free, perform the following uECD detector leak test.                                                                                 |
|------|----------------------------------------------------------------------------------------------------|
|      | <b>1</b> With the GC on and operating normally, set the oven, detector, and inlet temperatures to ambient.                                                                                                    |
|      | <b>2</b> Turn off the uECD and then turn off the inlet pressure.                                                                                                    |
|      | <b>3</b> Turn off the anode and makeup gas flows.                                                                                                    |
|      | 4 Cap the uECD exhaust vent with a vent plug (part no. 5060-9055).                                                                                                    |
|      | 5 Set carrier gas pressure at the inlet corresponding to the uECD to 15 psi (103 kPa).                                                                                                    |
|      | <b>6</b> Wait until the system reaches the setpoint pressure and then turn off the pressure and monitor the actual pressure value for at least 10 minutes.                                                                                                    |
|      | 7 Check for pressure drop:                                                                                                    |
|      | <ul> <li>If the pressure stays stable or drops only 0.5 psi, you can<br/>consider the uECD leakfree.</li> </ul>                                                                                                    |
|      | • If the pressure drops more than 0.5 psi, you have a leak.                                                                                                    |
|      | If you are sure none of the upstream flow system components<br>are leaking, check for leaks at the column fitting and plugged<br>inlet. If you find leaks, tighten the fittings and repeat the leak<br>test.                                                                  |
| NOTE | If you can find no other leaks, the uECD itself is probably leaking. The<br>uECD cannot be disassembled without special license from the Nuclear<br>Regulatory Commission or Agreement State Licensing Agency (USA only).<br>Return the leaking uECD to Agilent for disposal. |

## Performing a radioactivity leak test (wipe test)

Micro- cell ECDs must be tested for radioactive leakage at least every 6 months. Records of tests and results must be maintained for possible inspection by the Nuclear Regulatory Commission and/or responsible state agency. More frequent tests may be conducted when necessary.

The procedure used is the wipe test. A Wipe Test Kit (part no. 18713-60050) is supplied with each new uECD. Refer to the information card supplied in the Wipe Test Kit for instructions on performing the wipe test.

# Flame Photometric Detector (FPD)

The sample is burned in a hydrogen- rich flame. Excited species rise into a cooler zone above the flame, decay, and give off characteristic radiation. This is filtered and measured by a high-gain photomultiplier.

The intense yellow carbon radiation is blocked by a shield around the flame. Filters select either sulfur or phosphorus radiation.

### **Preparing for maintenance**

- **1** Turn off all gas flows at their sources.
- **2** Turn off the GC main power switch.

**CAUTION** Components can be damaged by static electricity: be sure to wear an ESD strap grounded to the GC chassis while performing this procedure.

**CAUTION** To prevent damage to the column or columns, remove the columns from the GC.

Additional tasks in preparation include:

- If you are replacing the transfer line, turn off the source gases to the FPD detector.
- If you are not replacing the transfer line, plug base of transfer line with a 1/8- inch Swagelok nut to keep it clean.

### **Disassembling the FPD**

Our objective here is to disassemble the detector and prevent it from getting dirty. We recommend using lint free gloves during most of these steps.

1 Disconnect the spring and remove the photomultiplier tube

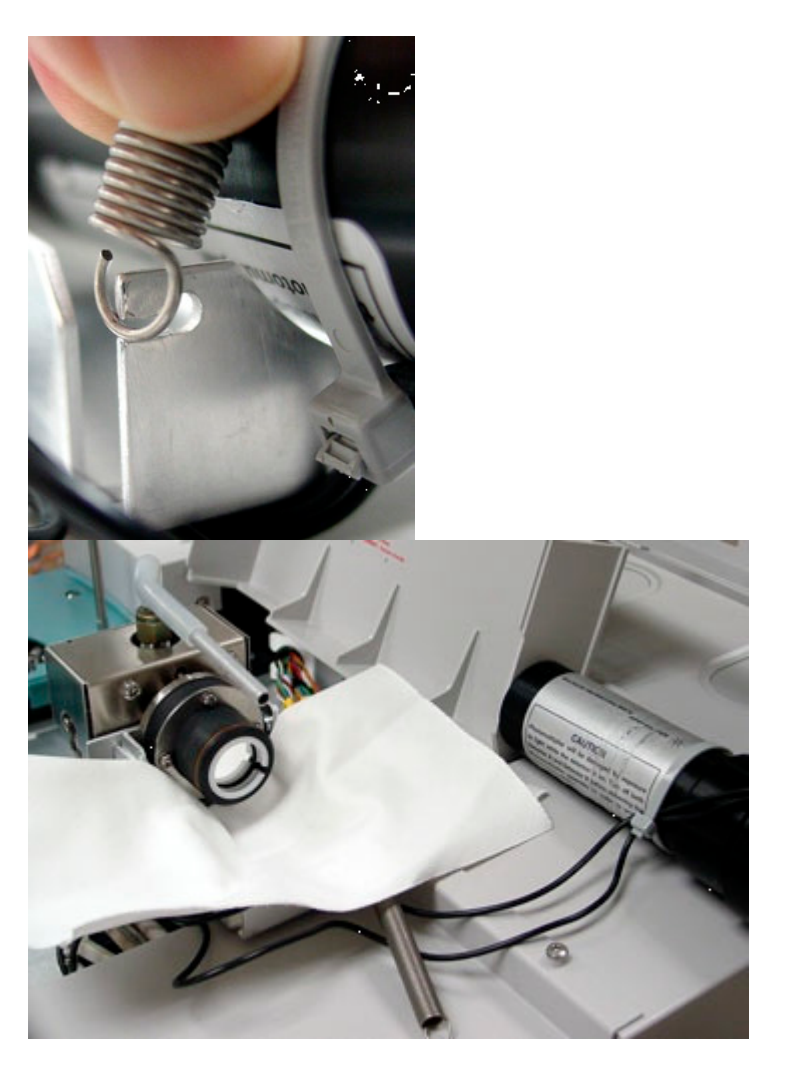

(PMT). Place it in a safe place away from the light. The dual FPD will have 2 PMTs.

2 Remove and set aside the filter in a lint free cloth. For sulfur, remove the plastic spacer and then the filter. Try tapping the side of the detector or using the edge of a cotton swab. The phosphorus filter sits closer to the end of the housing.

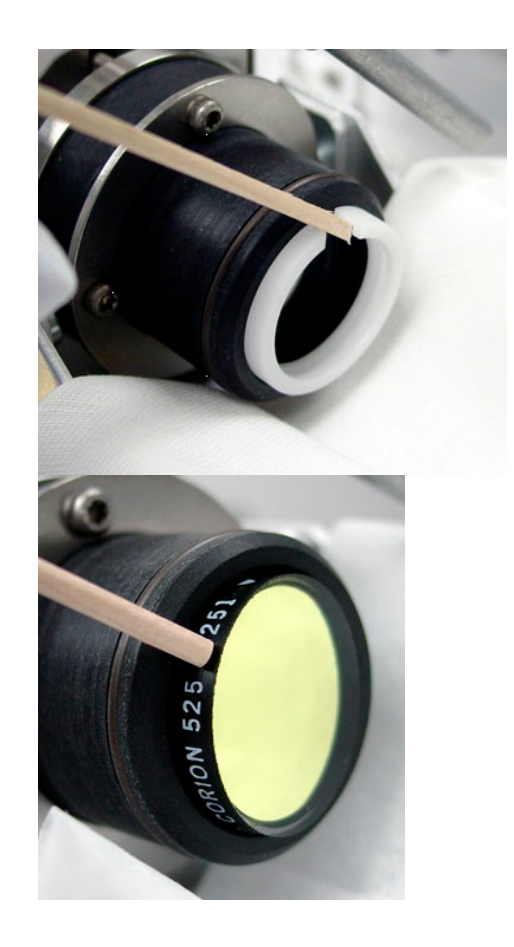

**3** Remove the vent or exhaust tube with a 9/16- inch wrench.

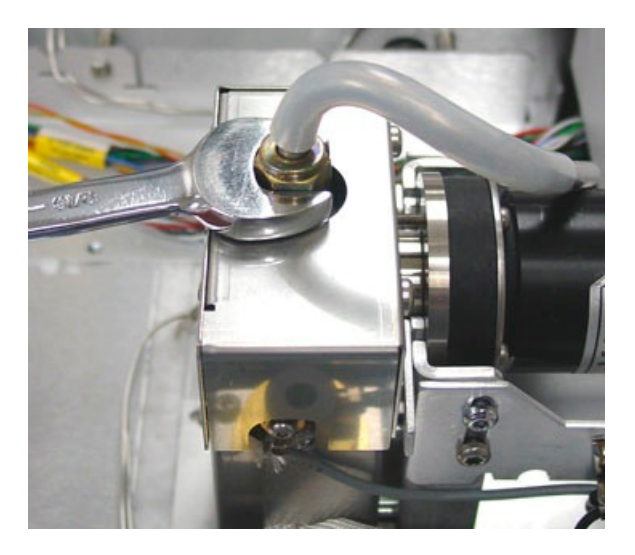

**4** Remove the 4 screws and detector cover with a Torx T- 20 driver.

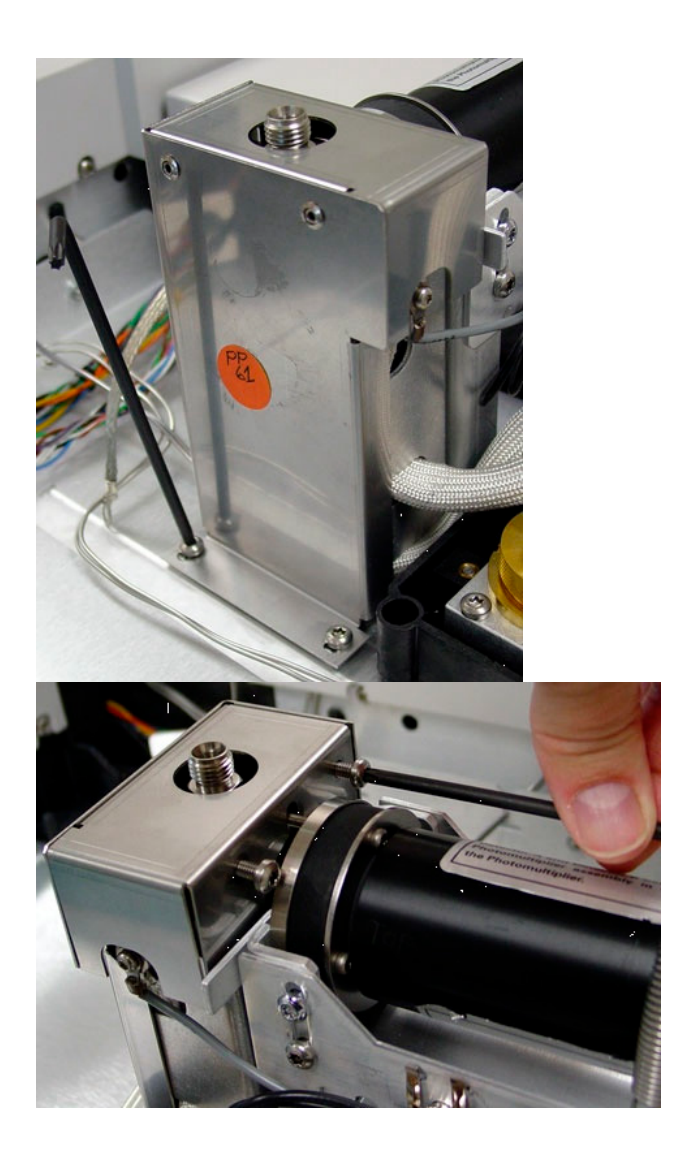

- 5 Loosen one screw and remove the ignitor collar with a Torx T- 10 driver. The collar of your ignitor may have 1 or 2 screws.
- **6** Remove the heater/sensor assembly from the emission block.

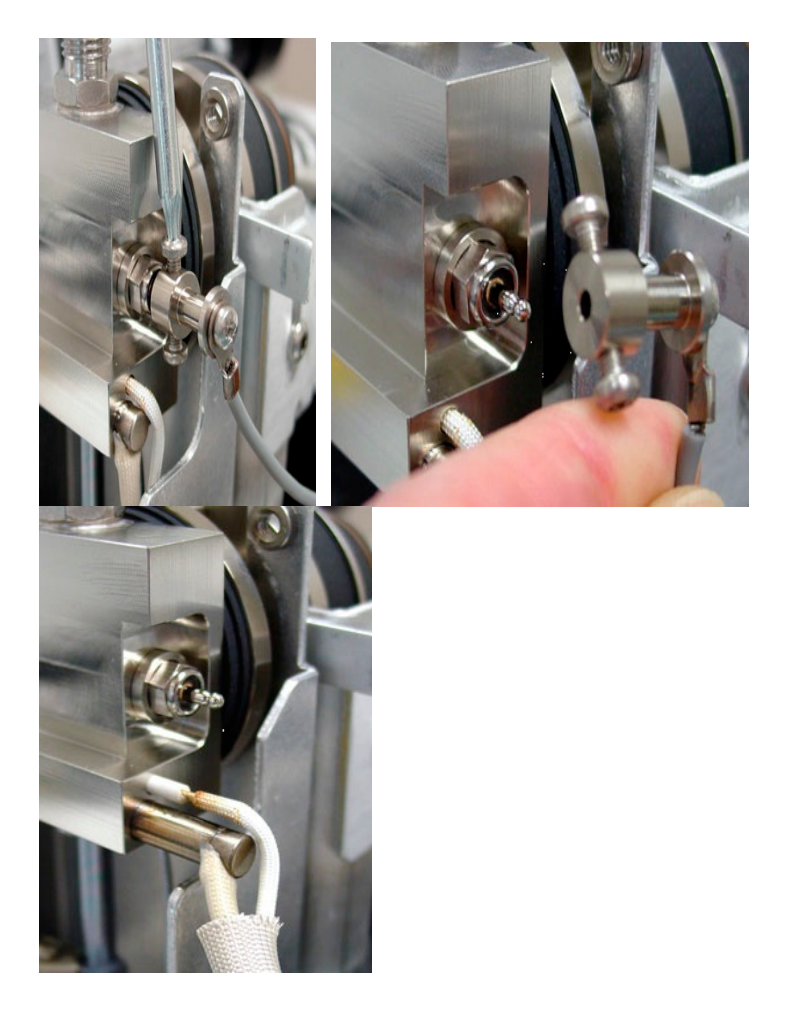

The heater/sensor assembly for the dual FPD attaches with a screw.

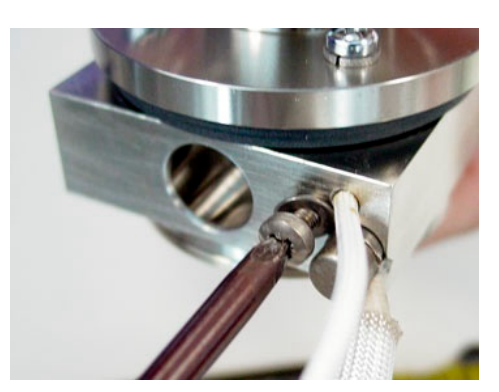

7 Remove one screw and retainer for the heater/sensor assembly in the transfer line with a Torx T- 10 Key.

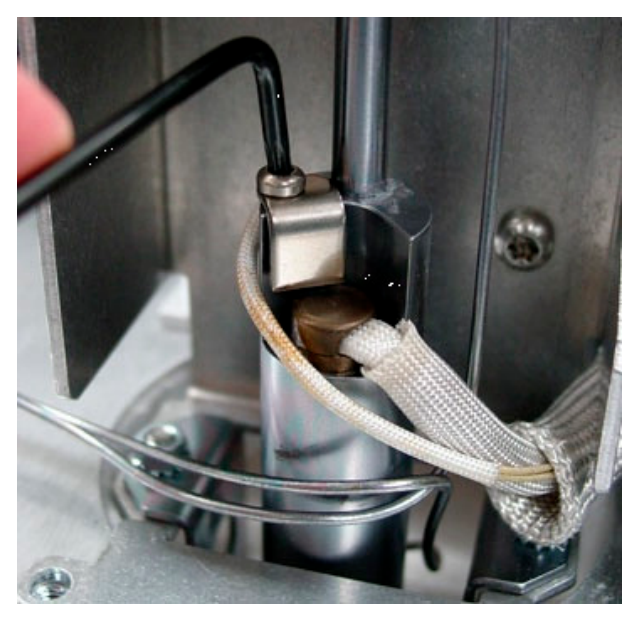

- 8 Remove the heater/sensor assembly.
- **9** Move the heater/sensor assemblies and ignitor cable to the front of the oven top.

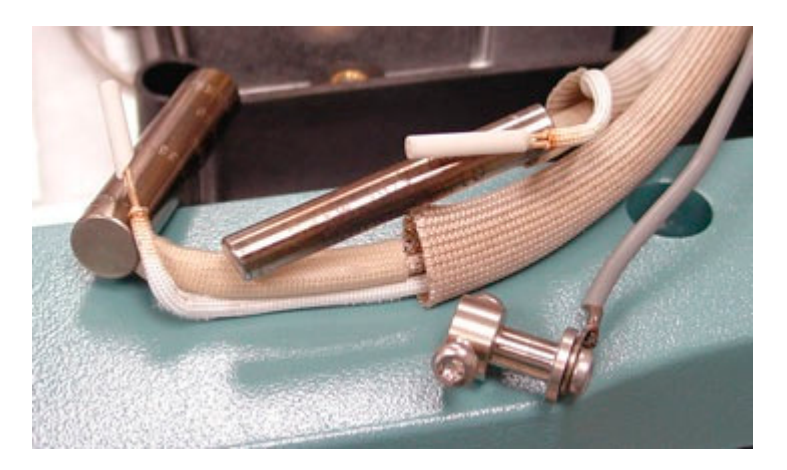

**10** Remove two 7- mm mounting nuts from the base of the transfer line.

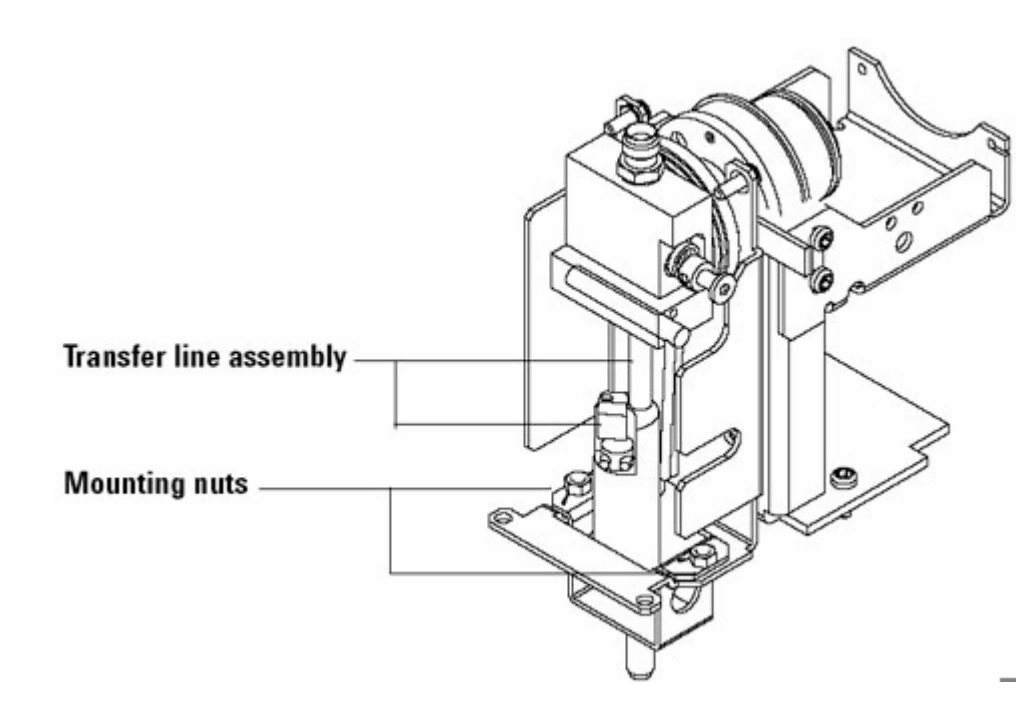

**11** Loosen 3 screws that hold the optics assembly to the detector bracket with a Torx T- 10 driver.

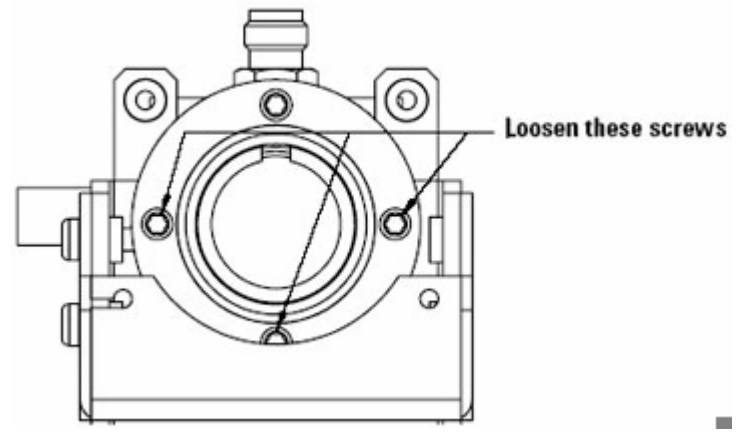

**12** The objective of this step is to separate the optics from the transfer line. Do not flex the tubing where it is brazed to the transfer line weldment.

Grasp the transfer line with your left hand and the optics assembly with your right hand. Lift them just high enough so that the 3 screws that you loosened in step 11 are above the bracket.

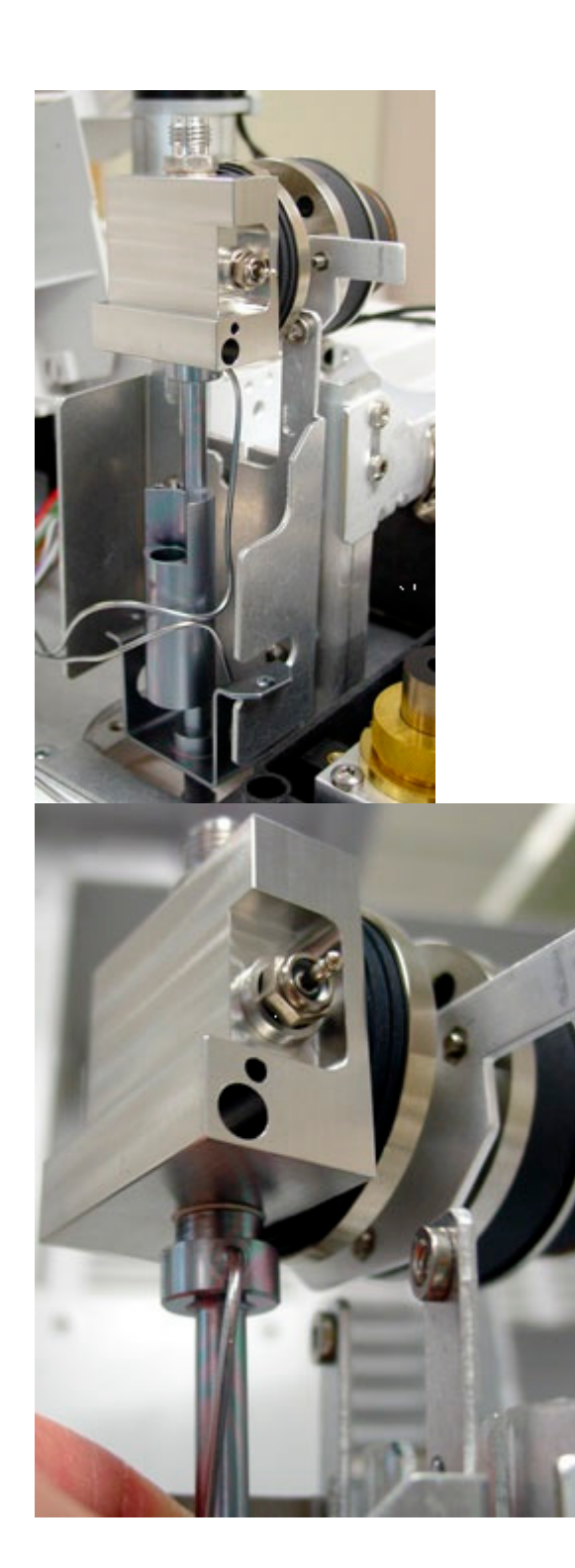

**13** Twist and lift the optics while holding the transfer line stationary. Carefully separate the assemblies. The O- ring on the transfer jet is compressed against the inside of the

emissions chamber. This is the resistance that you feel.

**14** Place the optic assembly on a lint free cloth.

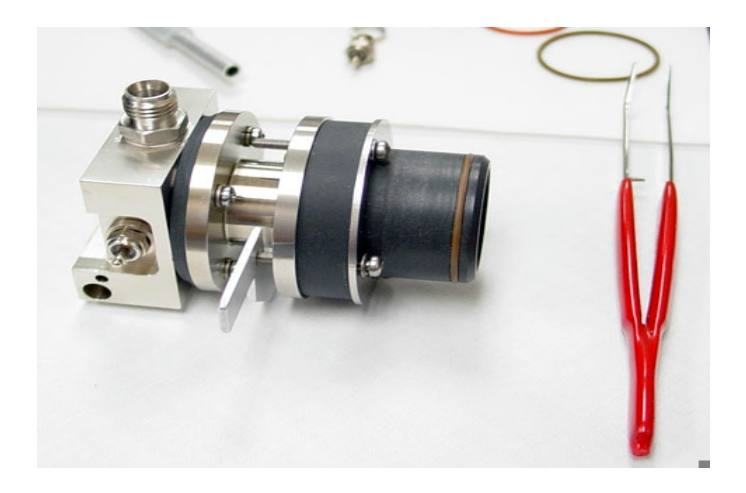

**15** If you are not replacing the transfer line, skip to the section *Rebuilding the optics assembly* (133). If you are replacing the transfer line, continue with the next section.

## **Rebuilding the FPD optics assembly**

Use lint- free gloves when handling the optics assembly and O- ring seal.

**1** Completely loosen the 4 T- 10 screws from the clamp and coupling.

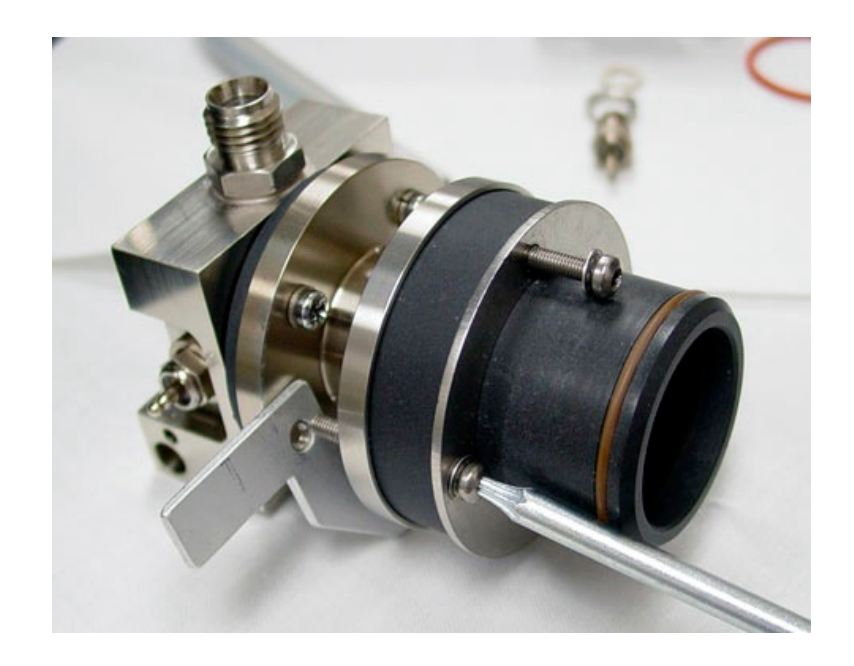

- **2** Set the Y-shaped clamp to one side.
- **3** Carefully separate the lens housing from the stainless steel coupling. The focusing lens and O- ring usually stick to the coupling, but could stay with the lens housing. Try to keep the housing, flange ring, screws and washers in place.

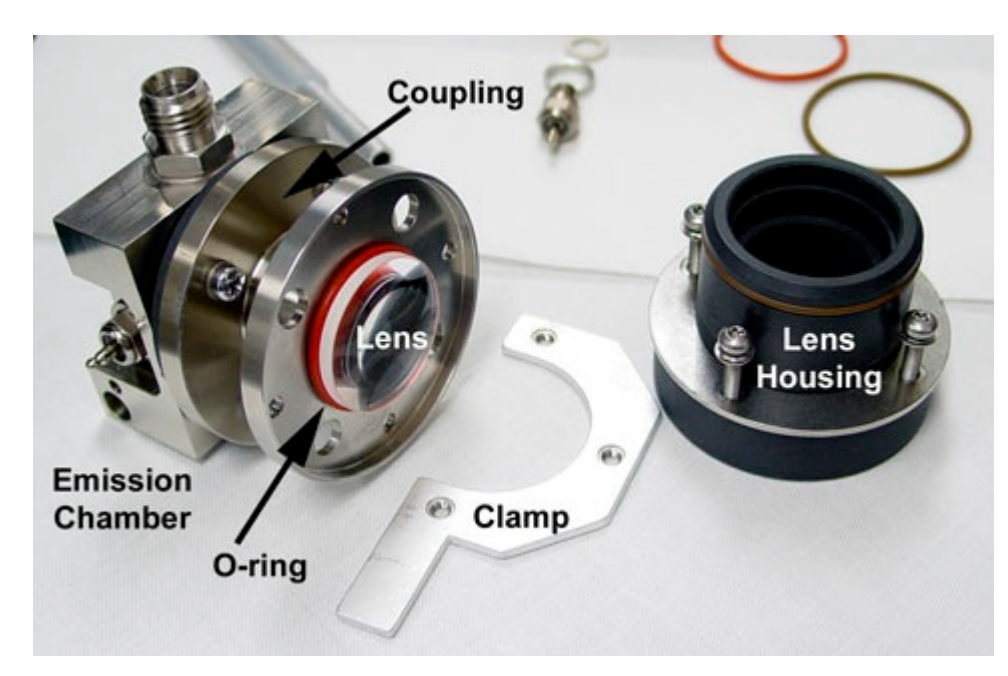

**4** Remove the brown O- ring on the lens housing with a small

pick. Roll the new seal over the edge of the housing until it sits in the groove.

5 Remove the coupling and heat shield disk from the old emission chamber with a No 1 Pozidrive or Philips screwdriver. Try to keep the screws, washers, and parts together.

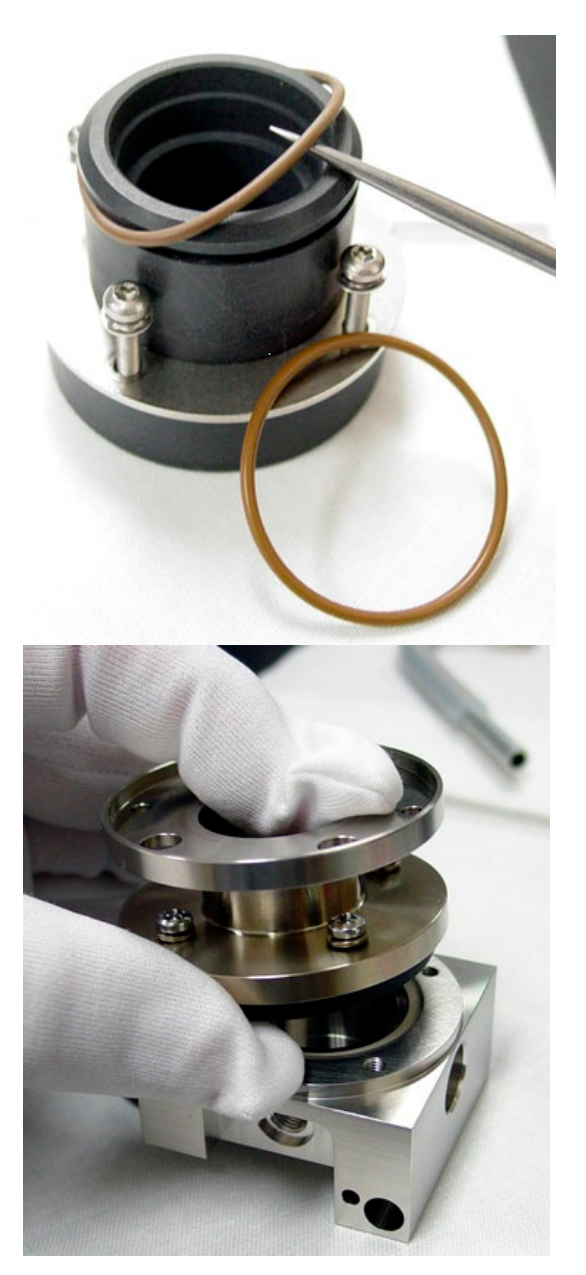

**6** Assemble the ignitor parts. Slip the stainless steel spacer over the glow plug, followed by the O- ring. Do not use the

copper washer.

- 7 Screw the glow plug into the new emission chamber and tighten with a 5/16- inch wrench.
- **8** Assemble the new emission chamber, seal, and window.

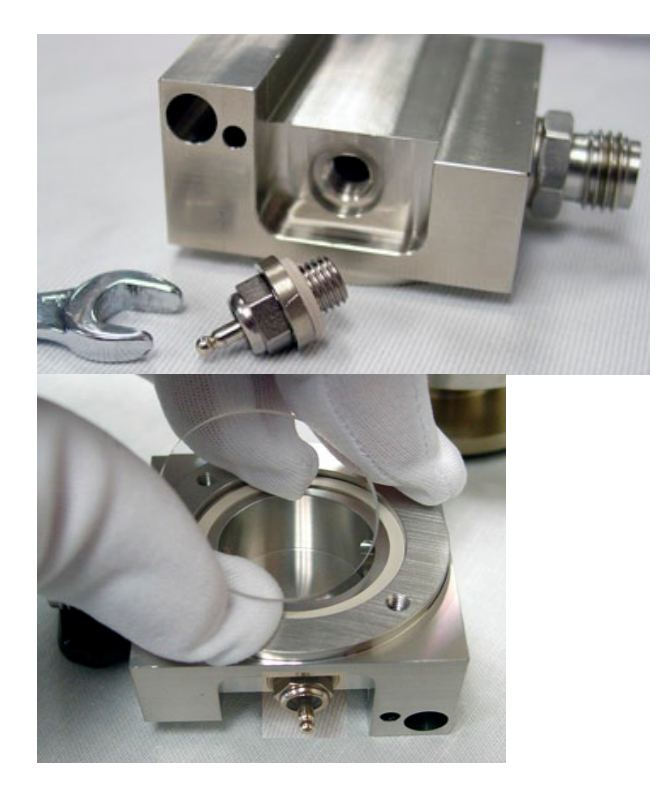

- **9** Position the heat shield and coupling onto the emission chamber so the threaded hole is aligned with the threaded fitting for the exhaust tube.
- **10** Reconnect the parts using the 4 screws and washers. Tighten opposite screws, similar to a wheel on an automobile, to insure a good seal.

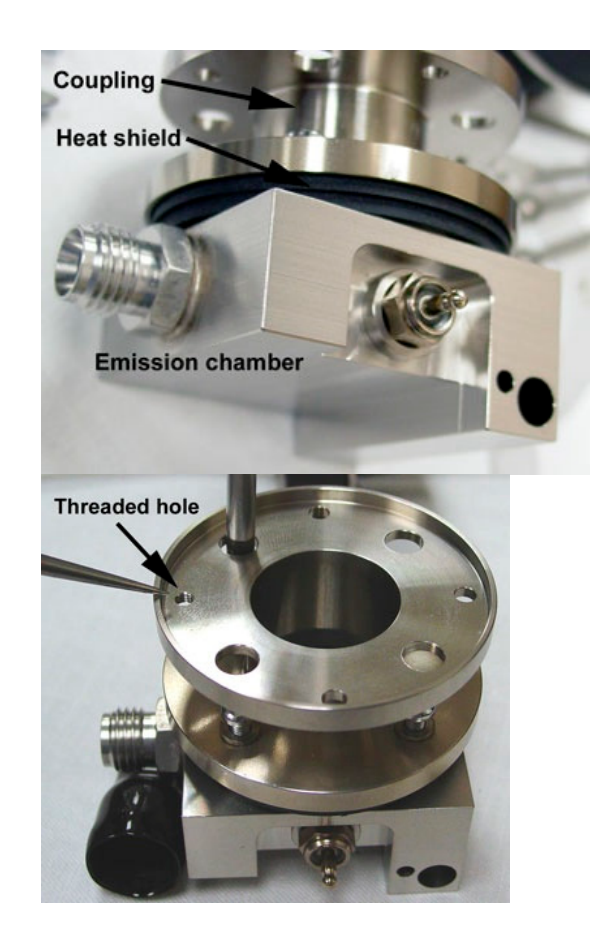

**11** Turn the lens housing so that it faces the coupling. Insert the lens and rust colored O- ring.

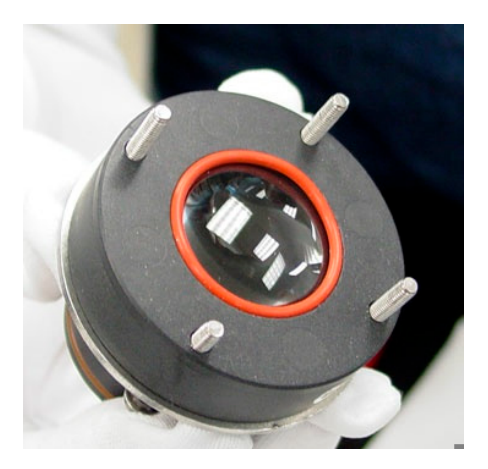

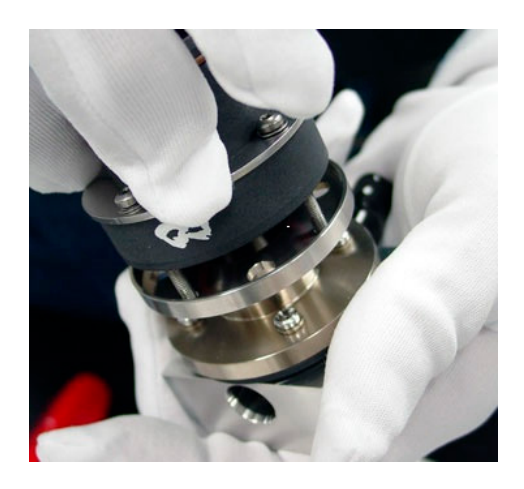

**12** Place the housing onto the coupling and fasten the top screw just tight enough to keep the parts together.

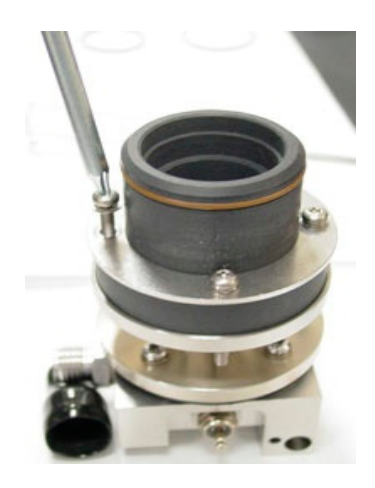

**13** Hold the y- shaped clamp and start the remaining screws into the clamp. Do not tighten until step 7 of *Reassembling the detector* (139).

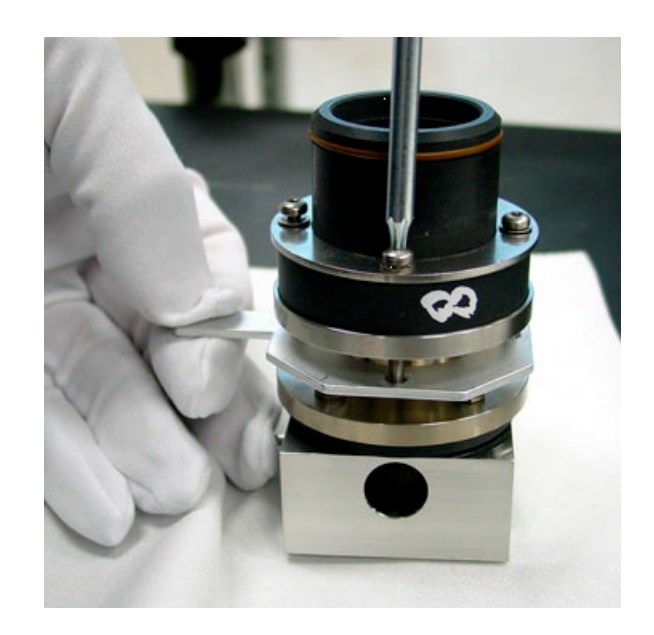

## **Reassembling the FPD**

This part of the procedure reassembles the optics assembly with the transfer line, reconnects both to the detector bracket, replaces the heater/sensor and ignitor wires, replaces the covers and PMT.

 Replace or install the O- ring on the transfer line jet. Remove the O- ring with a small pick. Place the new O- ring over the jet. Roll it into the groove below the jet.

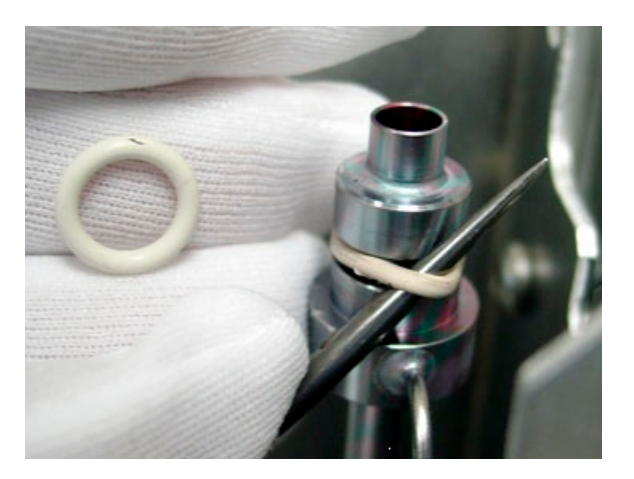

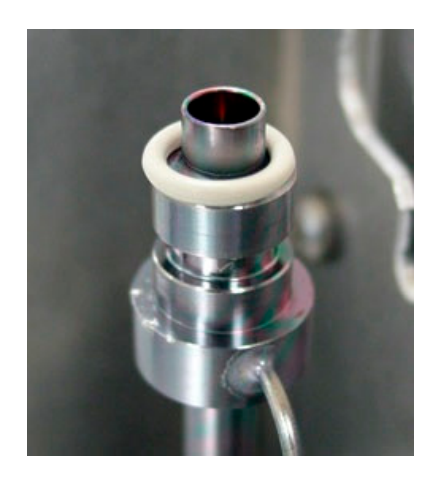

- **2** Reposition the detector optics above the bracket.
- 3 The objective of this step is to reattach the optics to the transfer line and insure a good seal between the O- ring and the emissions chamber. Grasp the transfer line with your left hand and the optics assembly with your right hand. Push them together while twisting back and forth.
- **4** Before lowering the assemblies into the bracket, make sure there is no gap between the transfer line and the emission chamber.

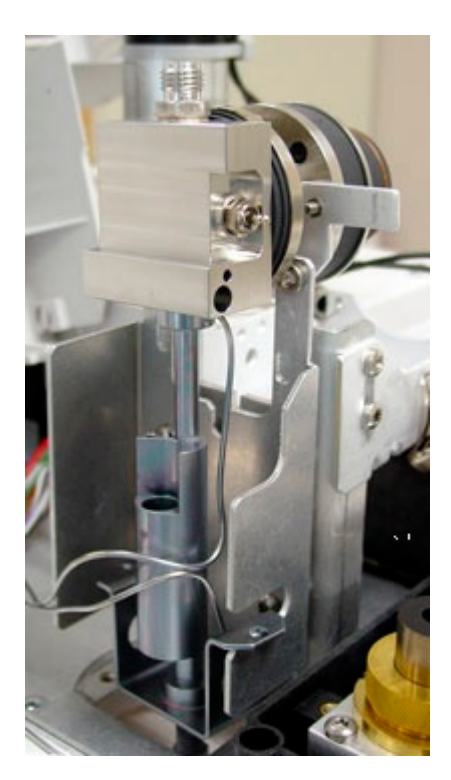

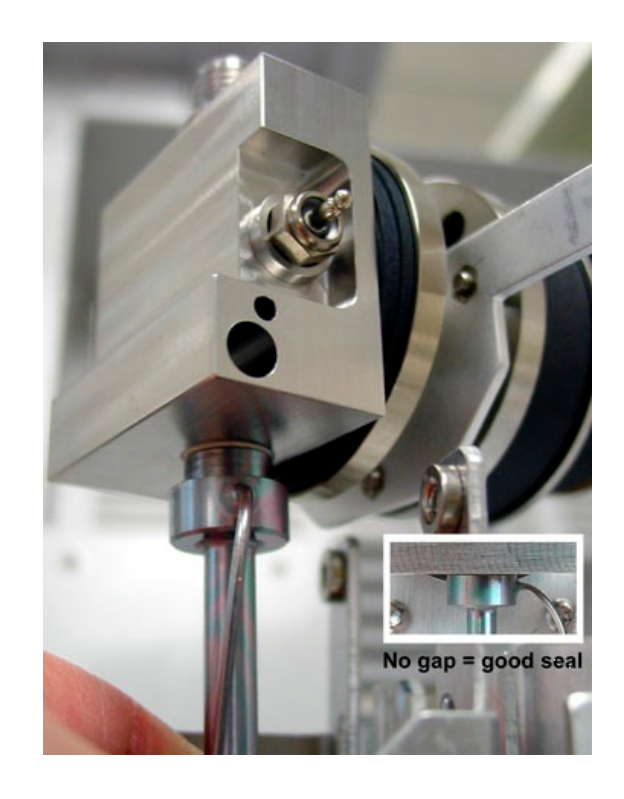

5 Lower the assemblies into the bracket. Line up the holes in the transfer line base with the threaded posts in the bracket. Line up the 3 screws and the clamp with the notches in the detector bracket.

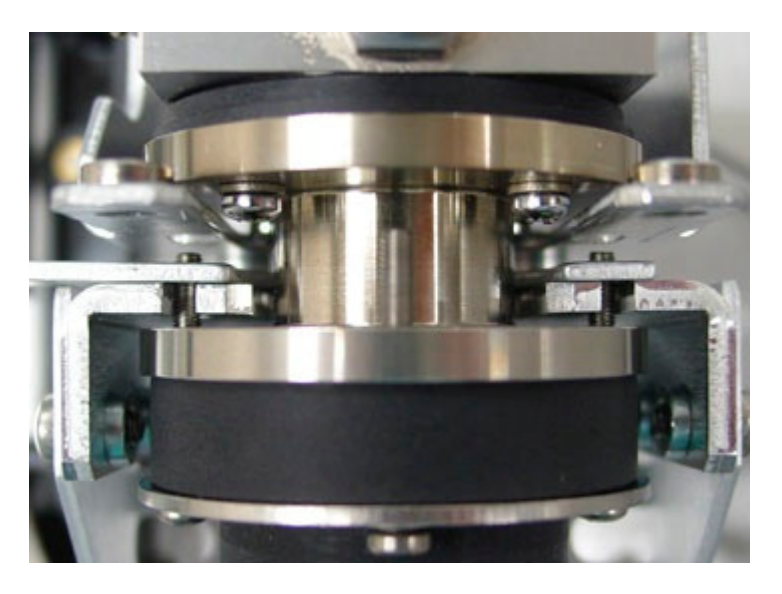

**6** Reattach the transfer line to the bracket with the 7- mm nuts.

- 7 Tighten the clamp against the detector bracket. Tighten the 3 bottom screws on the optics assembly.
- 8 Insert the heater/sensor assembly into the transfer line. Make sure the sensor is at the bottom of the hole.
- **9** Reinstall the retainer and screw.

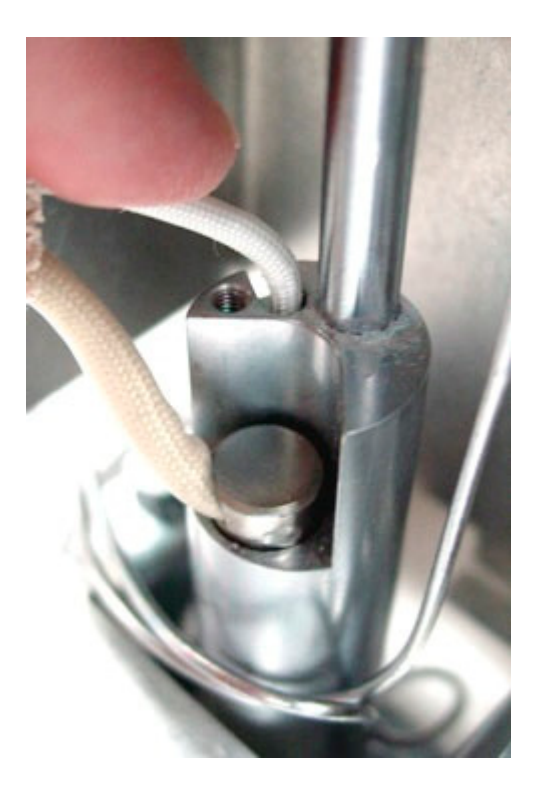

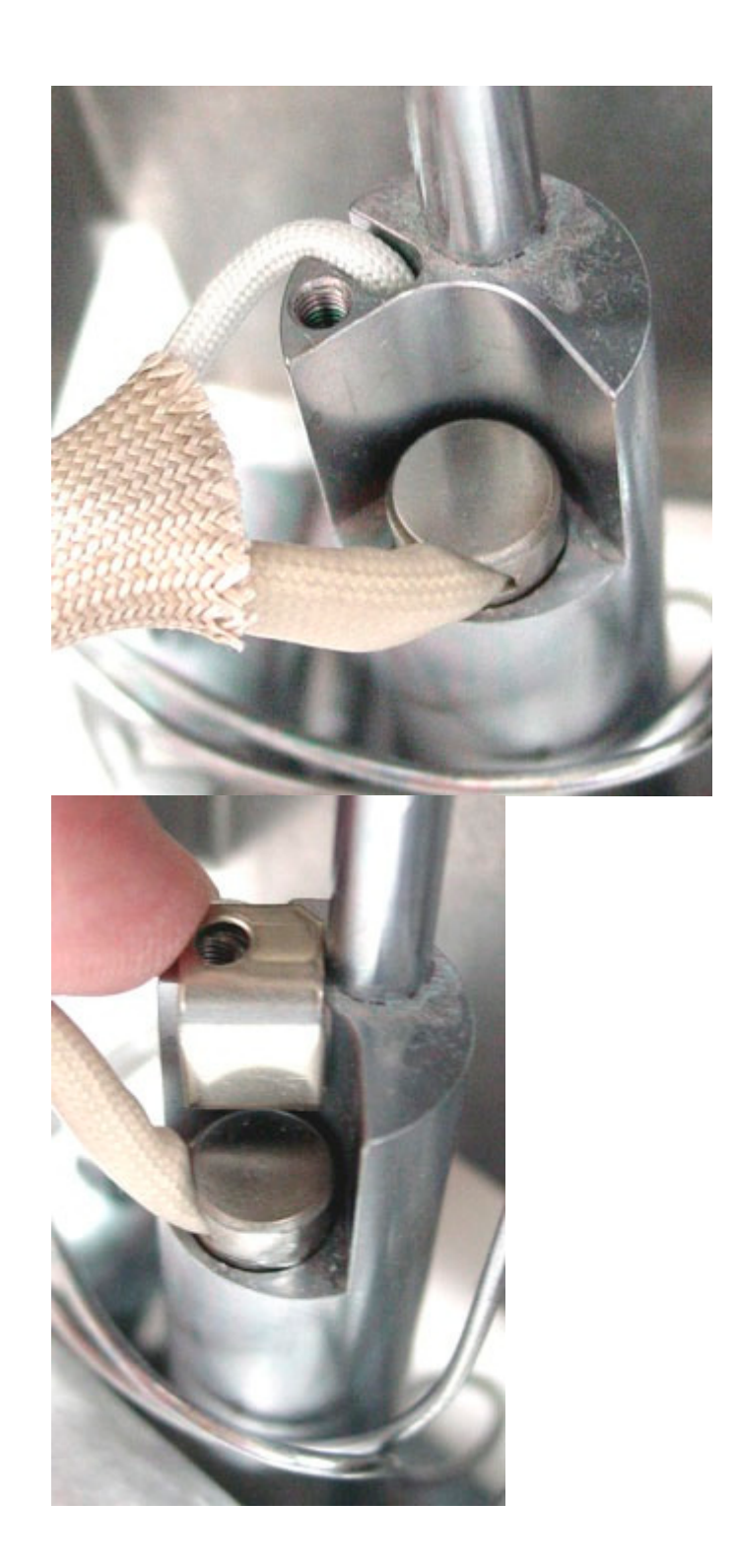
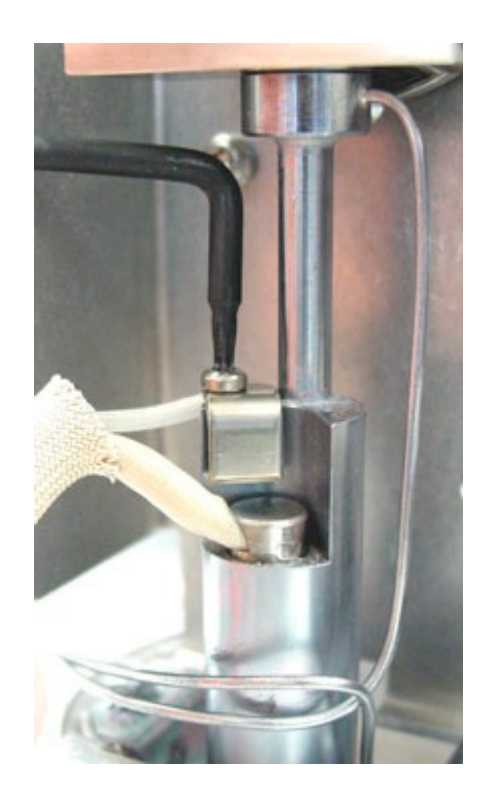

- **10** Insert the heater/sensor assembly into the emission chamber.
- **11** Reconnect the ignitor wire to the glow plug.

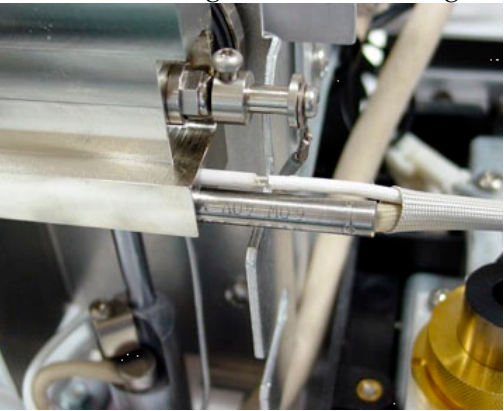

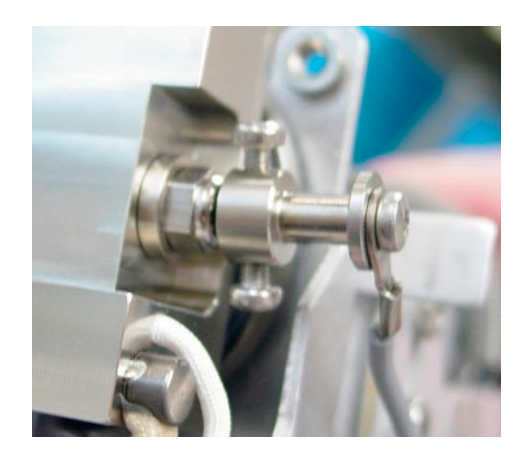

**12** Replace the cover. First, start the 2 screws on the right- hand side of the cover. Second, start and tighten the screws at the base on the left- hand side. Third, tighten the screws on the right- hand side.

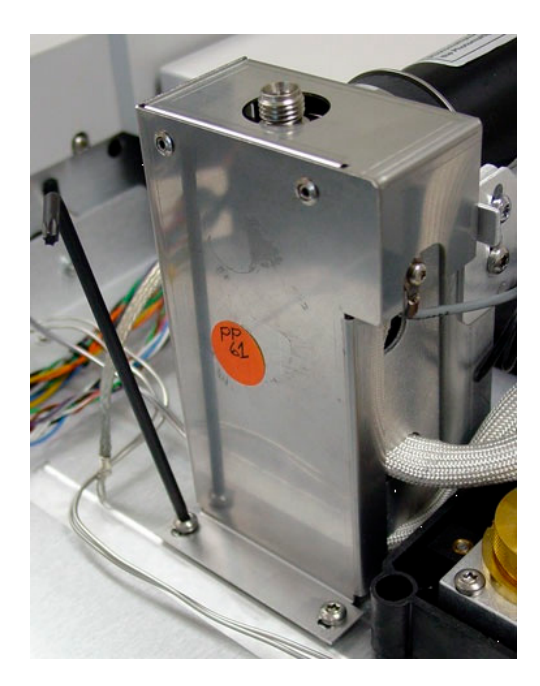

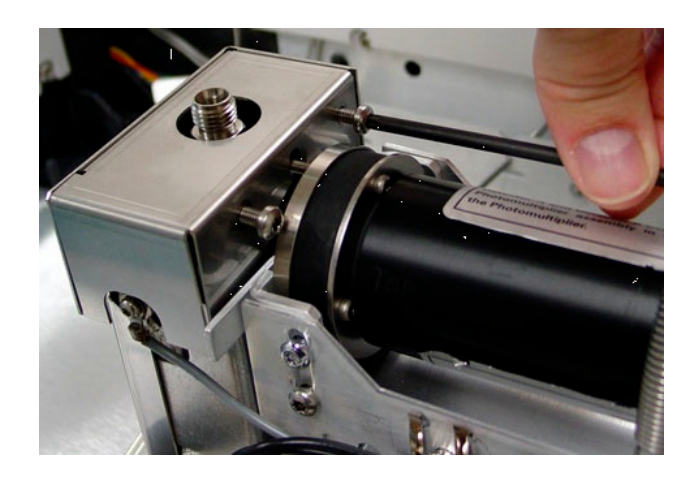

- **13** Replace the filter. If you are doing the Agilent checkout, run the phosphorus filter before the sulfur filter with spacer.
- **14** Replace the photomultiplier tube (PMT). Connect the spring.
- **15** Install the new vent tube. Make sure it is tight to prevent light leaks.

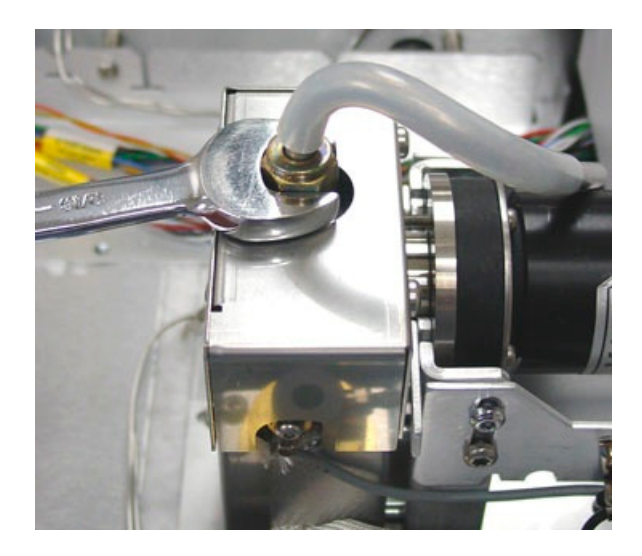

### Bake out and run checkout test

This part of the procedure bakes out the detector and restores conditions. The detector output will level off in about 1 hour after you restore the conditions. The detector output will continue to drift down slowly for about 24 hours.

**1** Reinstall the column or columns.

- **2** Reinstall the drain tube to the FPD exhaust tube.
- **3** Restore the gases to the GC.
- **4** Restore the power to the GC.
- **5** Restore the conditions to the inlets and detectors, but turn off the flame of the FPD to prevent condensation.
- **6** After the FPD is at temperature for about 10 minutes, light the flame.
- 7 Bake out the detector. Set the oven and detector temperatures to 250°C for 15 minutes. Insure there is adequate gas flows through the column.
- 8 After the bakeout, restore the oven and FPD conditions.
- **9** Allow the output to level off.
- **10** Run a checkout and compare the results.

#### **Replacing the FPD**

**1** Before this can be done you must first disconnect some cables originating from the FPD board in the electronics panel.

2 From the side panel side, disconnect heater sensors to the Aux 2 heater and to the back detector, the ignitor cable, the high voltage connector, and the PMT signal cable.

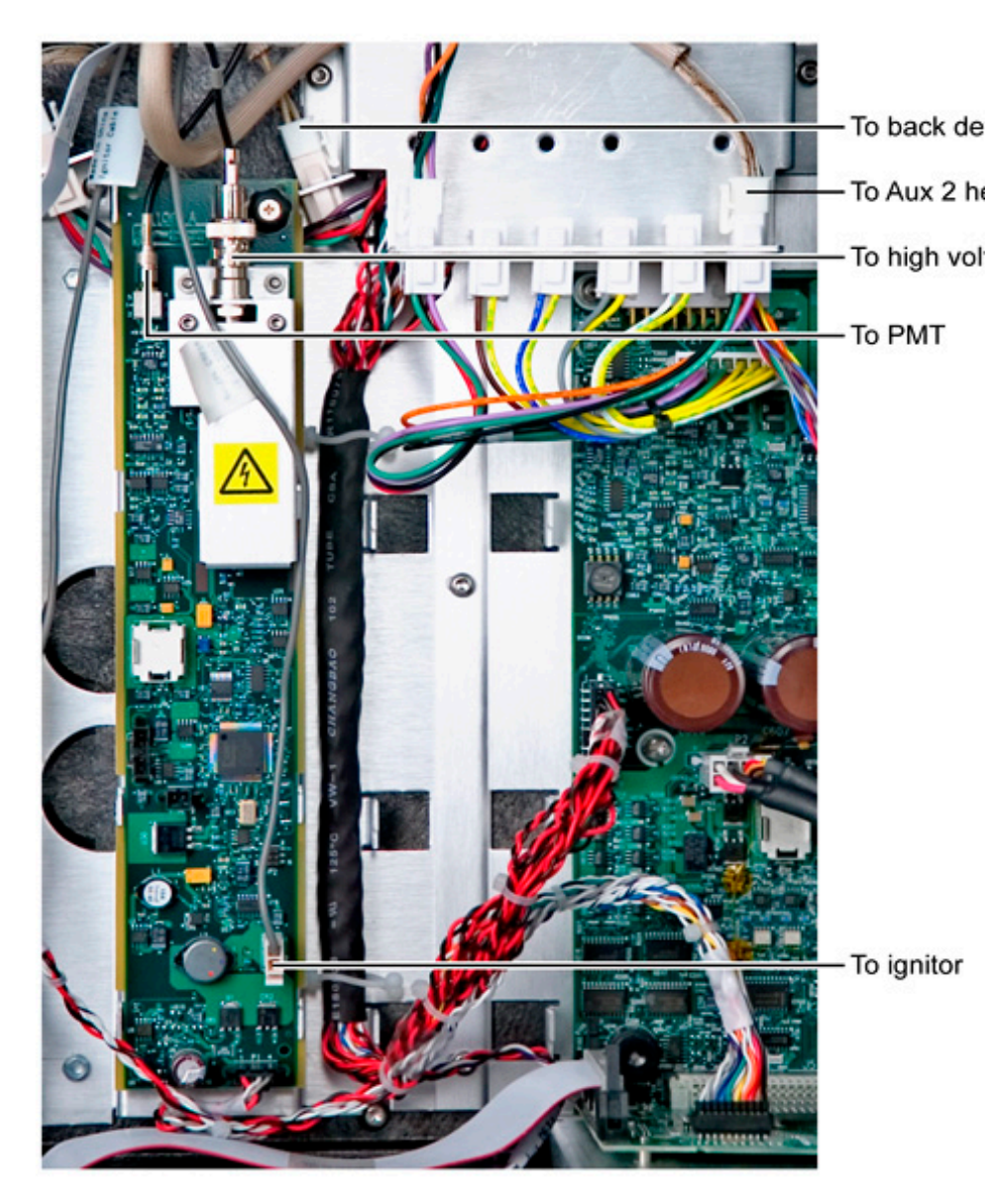

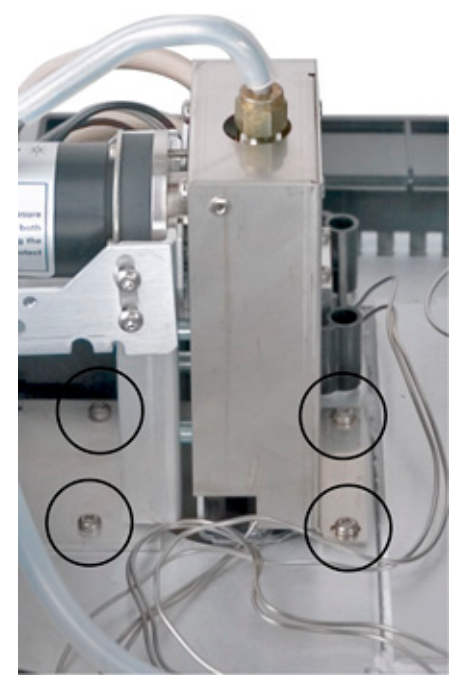

**3** Remove the top four T- 20 screws retaining the PMT assembly.

- **4** Lift up the entire assembly and lay it down on the top GC surface.
- **5** Loosen the one screw holding the adjacent cover and pivot the cover up and off.
- **6** The FPD is now ready for replacement, if required.
- 7 If not, reassembly is the reverse of these steps.

#### **Replacing the Heater/Sensor Assemblies**

Replacing the heater/sensor assemblies takes about 30 minutes. It requires you to turn off the GC, remove the vent, the detector cover, and, on the dual- wavelength detector, the left PMT assembly.

# **CAUTION** When turning the GC off, turn off the flame first to prevent condensation from dripping into the jet and column.

You may wish to replace or check the FPD heater/sensor assemblies for the following reasons:

- One or both of the heaters or sensors are defective.
- The actual temperature reading on the display of the heaters is cycling more than 1 °C.

#### Materials needed

- G1535-60610 Heater/Sensor assembly with short lead for the emissions block assembly.
- G1535- 60620 Heater/Sensor assembly with long lead for the transfer line.

#### Procedure

- **1** Turn off the flame.
- **2** Turn off the GC.
- **3** Remove the vent assembly and cover.
- **4** Put on an ESD wrist strap. Remove the right- side cover to access the GC electronics. Disconnect the heater/sensor leads from the auxiliary heater board and the connectors above the main board.
- **5** Carefully pull the cables up onto the top of the GC.

#### **Transfer line**

- **1** Use a Torx T- 10 driver to remove the screw and retainer clip holding the lower heater/sensor assembly. Remove the heater and sensor from the transfer line.
- 2 Remove the protective cap from the temperature sensor of the heater/sensor assembly with the short cable.
- **3** Insert the heater and sensor into the transfer line. Make sure the sensor is seated at the bottom of the hole. If not, the AUX temperature will wander above and below the detector setpoint.

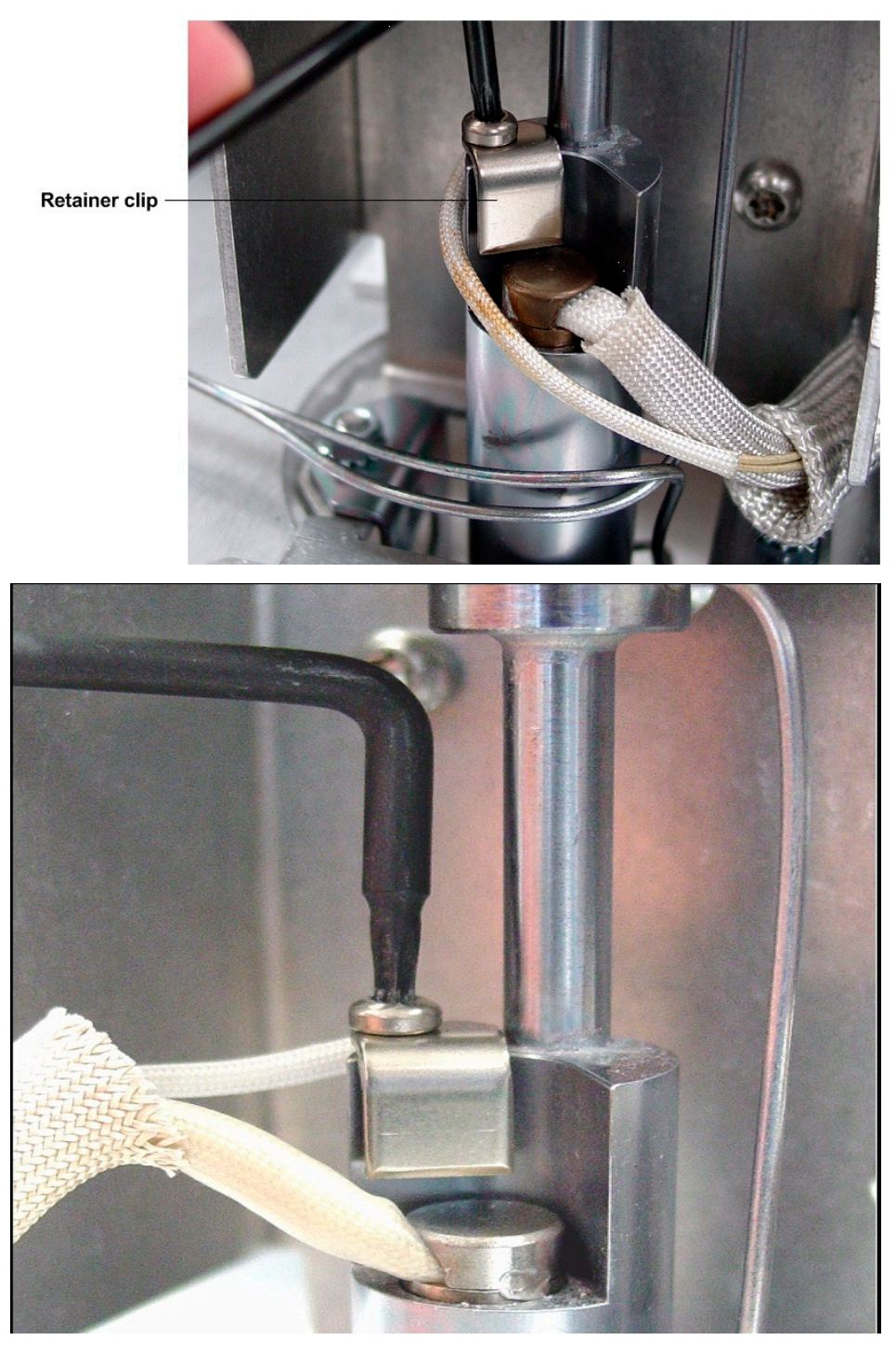

**4** Position the retainer clip over the heater/sensor assembly and install the screw.

*Emissions block assembly*1 Remove the upper heater and temperature sensor from the

emissions block assembly.

- 2 Remove the protective cap from the sensor of the heater/sensor assembly with the long cable.
- **3** Install the upper heater and sensor in the emissions block assembly.

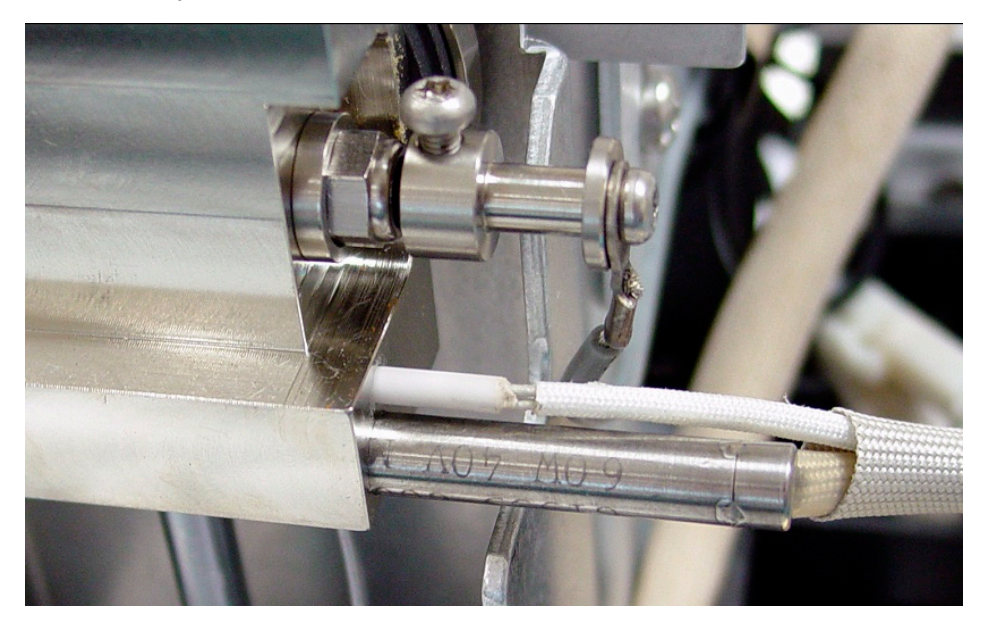

#### Closing up

- **1** Route the heater/sensor cables out of the bracket as shown.
- **2** Replace the cover, vent assembly, and, on the dual- wavelength detector, the left PMT assembly. Refer to Accessing Heaters and Ignitor.
- **3** Carefully thread the heater/sensor cables into the electronics compartment.
- **4** Put on an ESD wrist strap. Connect the short cable as shown in Back- top panel cutouts. Connect the long cable to the auxiliary heater board as shown in Long cable connectors and leads.
- **5** Replace the right-side cover to the GC electronics compartment.
- **6** Turn on the GC. Confirm that the flame is off.
- **7** Restore the operating conditions.

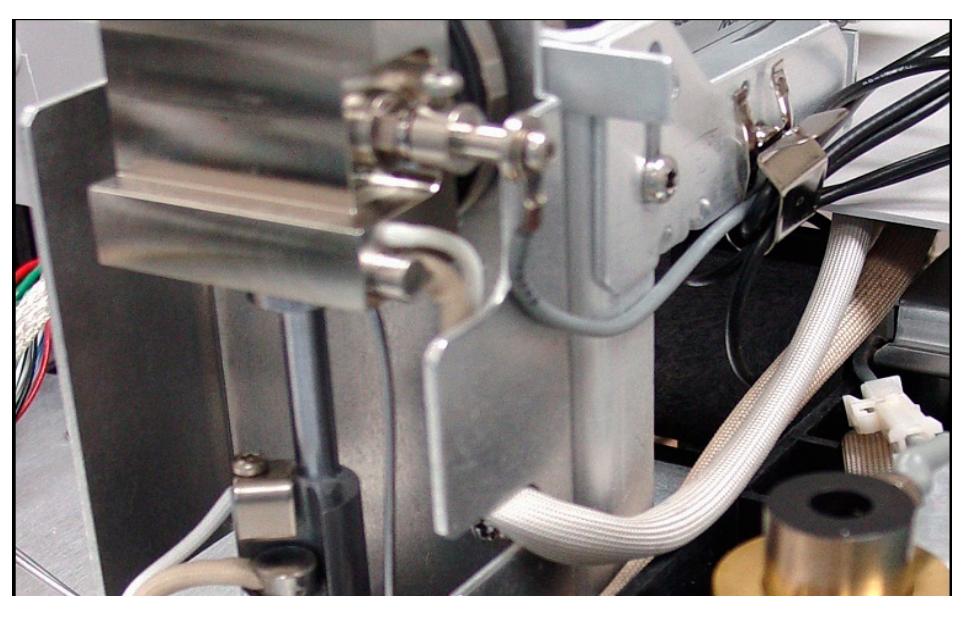

8 Wait 20 minutes for the detector to heat up, then ignite the flame.

Long cable connectors and leadsDetector typeLocationConnectorSingle-wavelengthFrontA1Single-wavelengthBackA2

Back

**Dual-wavelength** 

#### **Replacing the FPD board**

If changing the GC configuration, see *Changing the GC configuration* (222) for important information regarding GC methods. Then proceed with the steps below.

A2

- **1** Cool down the oven and all heated zones.
- **2** Turn off all gas flows at their sources.
- **3** Turn off the GC main power switch and disconnect its power cord.

#### WARNING

Hazardous voltages are present in the mainframe when the GC power cord is connected. Avoid a potentially dangerous shock hazard by disconnecting the power cord before removing any GC

| panels. |  |
|---------|--|
|---------|--|

| • |    |   | Т | 2 | E. |  |
|---|----|---|---|---|----|--|
| 6 | H. | U |   | υ |    |  |
|   |    |   |   |   |    |  |

Components can be damaged by static electricity: be sure to wear an ESD strap grounded to the GC chassis while performing this procedure.

- **4** Disconnect all attached electrical connections to the FPD board.
- **5** Turn thumb screw counterclockwise, lift screw to disengage, slide board down, and then lift out. (Note that the grounding point for the board is at the thumbscrew).
- **6** Replace board if required. (Note that the FPD board is longer than the FID board and is attached to the full length of the GC board receptacle.)
- 7 Replace connections in reverse order of disassembly.
- **8** Reconfigure the modified GC from the front panel keypad supplying requested information.

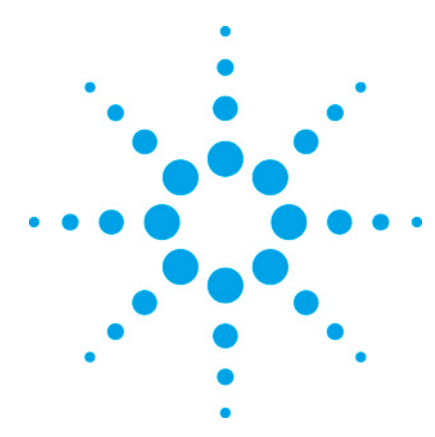

7890 ONLY Service Manual Service Manual

## **5 EPC modules**

| EPC overview                                | 155 |
|---------------------------------------------|-----|
| Repairing EPC modules                       | 156 |
| Accessing EPC modules                       | 157 |
| Replacing the EPC modules                   | 157 |
| Replacing the EPC module proportional valve | 159 |
| Inlet modules                               | 161 |
| Detector modules                            | 163 |
| Pneumatics Control Module (PCM)             | 164 |
| Auxiliary pressure controllers              | 167 |
| Frits for auxiliary flow control            | 168 |
| Updating PID Constants                      | 170 |

## **EPC** overview

An Electronic Pressure Controller (EPC) module senses gas pressure or mass flow and controls that pressure or flow.

There are four kinds of EPC modules:

- Inlet flow modules
- Detector flow modules
- Pressure control modules (PCM)
- Auxiliary pressure controllers

Inlet and detector modules are each designed for specific inlets and detectors.

A PCM has two control channels. One is intended for carrier gas. The other may function as either a forward- or back- pressure regulator, depending on the external plumbing.

An auxiliary pressure controller provides three independent

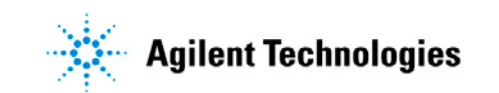

forward-pressure regulation channels.

## **Repairing EPC modules**

The 7890A can control up to 6 EPC modules. Each has a particular purpose and is limited to a particular location in the EPC carrier. A TCD or AUX EPC module can be located in the optional 3rd detector carrier.

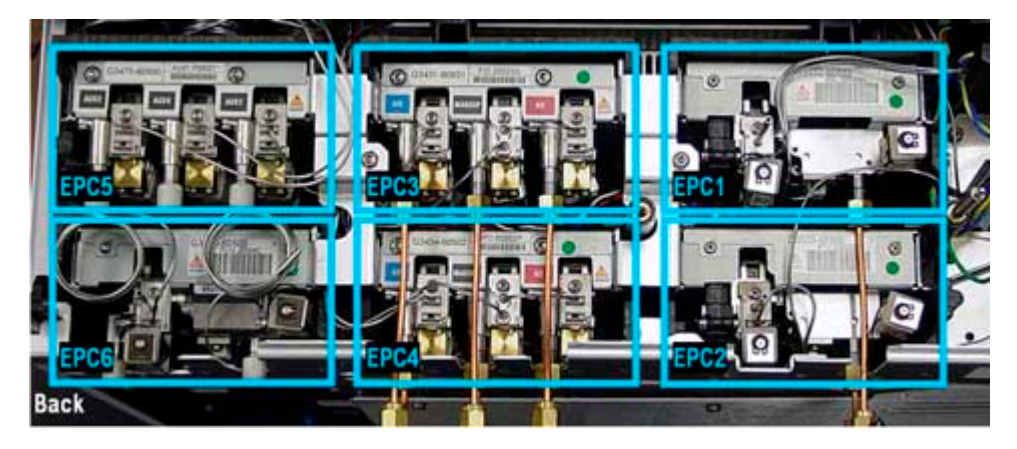

Repairs on EPC modules should be in this order:

- 1 Verify the EPC module is receiving 24 VDC power, the green LED is ON, and the EPC appears configured in the GC display.
- **2** Compare the Communication buss connection with a neighbor that has a good power and signal connection.
- **3** Replace proportional valve or valves for flow or pressure problems.
- **4** Replace the module only after 1 and 2.

Repairs should be verified by the following:

- Inlets: With the inlet capped, perform pressure decay test. With column installed, compare calculated flow read from the display with measured flow for column, septum purge, and split vent.
- Detectors: With the detector capped, compare calculated flow read from the display with measured flow for each gas.

## **Accessing EPC modules**

| 1                   | Turn off all gas flows at their sources.                                                                                                    |
|---------------------|----------------------------------------------------------------------------------------------------|
| 2                   | Turn off the GC main power switch.                                                                                                    |
| CAUTION Con<br>st   | nponents can be damaged by static electricity: be sure to wear an ESD<br>rap grounded to the GC chassis while performing this procedure.                                                         |
| 3                   | Remove the top rear cover by pressing in the two black side<br>tabs and lifting the cover up and off.                                                                                            |
| 4                   | Disconnect the gas plumbing to the module that is being<br>replaced. If the module is towards the back (slots 2, 4, or 6),<br>the gas plumbing on the front module may need to be<br>removed.    |
| NOTE In<br>Do<br>bo | some cases, it may be necessary to remove the upper rear cover plate.<br>In this by first loosening the three retaining T-20 screws along the ottom and then lifting the cover plate up and off. |

# **Replacing the EPC modules**

|         | 1 Access the EPC module. See <i>To access the EPC modules</i> (<br>157).                                                                                                    |
|---------|----------------------------------------------------------------------------------------------------|
| WARNING | Hazardous voltages are present in the mainframe when the GC<br>power cord is connected. Avoid a potentially dangerous shock<br>hazard by disconnecting the power cord before removing any GC<br>panels. |
| CAUTION | Components can be damaged by static electricity: be sure to wear an ESD strap grounded to the GC chassis while performing this procedure.                                                               |
|         | 2 EPC moodules are secured by one or two clamps on the top edge. Remove the one or two retaining clamps holding the EPC module in place.                                                                |
|         | <b>3</b> Lift the EPC module up and remove the communication                                                                                                    |

buss connector. The SSL, PTV, and VI EPC modules also require removal of an electrical connector to their split vent valves. This illustration (a split/splitless module) shows these features.

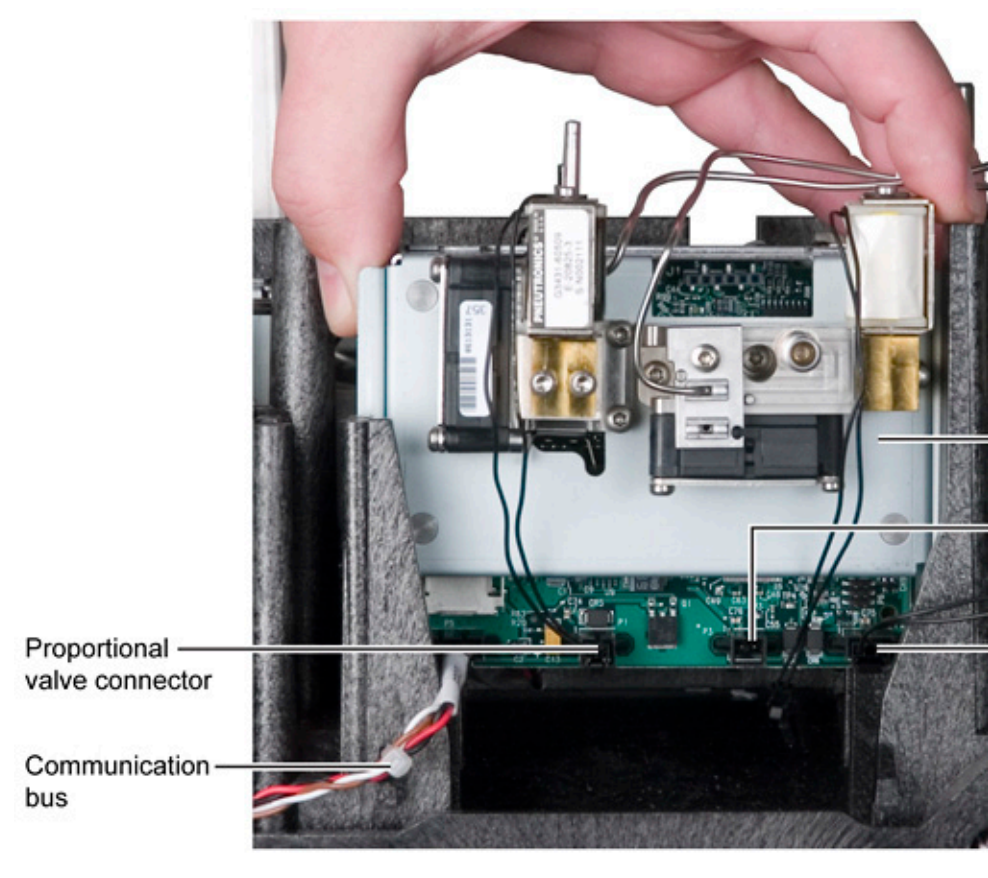

4 Remove the 1/8 inch Swagelok tubing connections (1, 2, or 3) from the gas source.

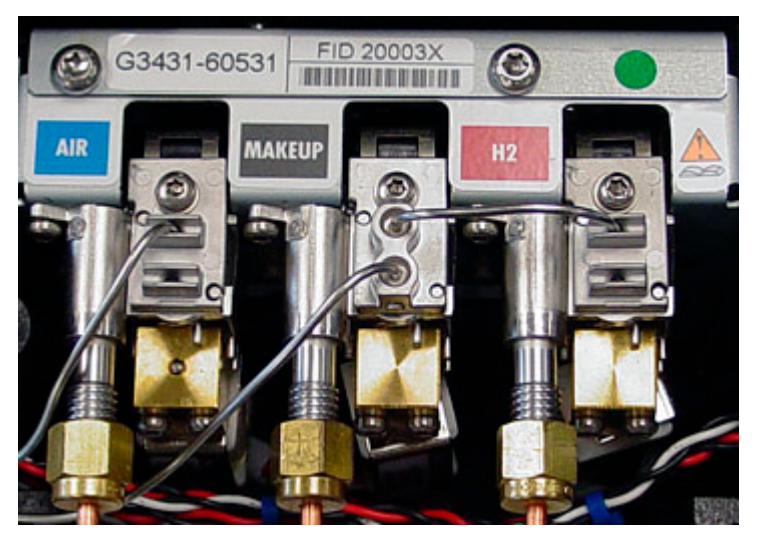

5 Remove the 1, 2, or 3 tubing connector plates using a T-10 driver. This is the EPC module for an FID detector.

- **6** Remove the EPC module by lifting straight up.
- 7 Install the new EPC module. Remember to plug in the Communication buss. If a SSL, PTV, or VI inlet module, plug in the split vent valve.
- 8 Remove the O- rings for the pneumatic connector plates. Clean the sealing surface under the O- rings with a lint- free cloth. Install new O- rings.
- **9** Install the connection plates and tighten the screws.
- **10** Turn ON the GC and configure the EPC module. See *Replacing a GC module* (220) for details.
- 11 Zero the flow and/or pressure sensors (*Options / Calibrations*).
- **12** Verify the flow or pressure control.

## **Replacing the EPC module proportional valve**

- **1** Turn off all gas flows at their sources.
- **2** Turn off the GC main power switch.

#### CAUTION

Components can be damaged by static electricity: be sure to wear an ESD strap grounded to the GC chassis while performing this procedure.

**3** Place the instrument into Inlet or GC maintenance mode.

Let instrument go ready.

- **4** Turn off instrument and gas supply pressure. The proportional valve can be replaced without disconnecting the plumbing.
- **5** Remove 1 or 2 retaining brackets.
- **6** Lift the EPC module and disconnect the 2- wire connector from the printed circuit board. The figure shows an Auxiliary EPC module, which has three proportional valves.

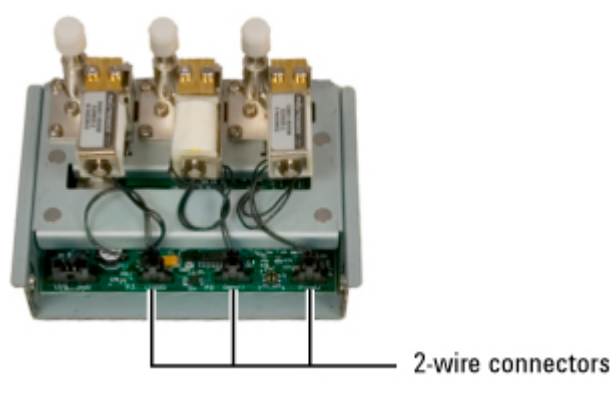

7 Using a T-10 driver, remove the two retaining screws holding the proportional valve to the EPC module. Save and reuse the screws.

Retaining screws

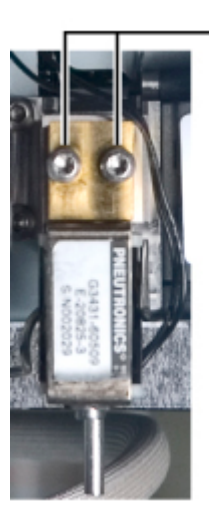

8 Remove the valve and the O- rings. Clean the seat of the O- ring on the flow block with a lint free cloth.

**9** Insert 2 new O- rings.

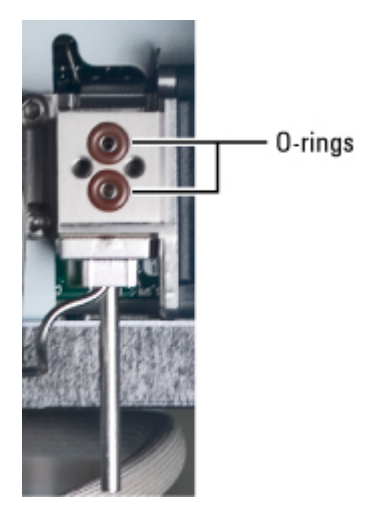

**10** Reattach the proportional valve, the electrical connector, the EPC retaining clamps, and body panels.

## **Inlet modules**

These modules are essentially carrier gas regulators. The FID and PTV modules also have a split vent valve, and the TCD module supplies both carrier and reference gases and has a switching valve in the reference gas supply.

#### This is a split/splitless inlet module:

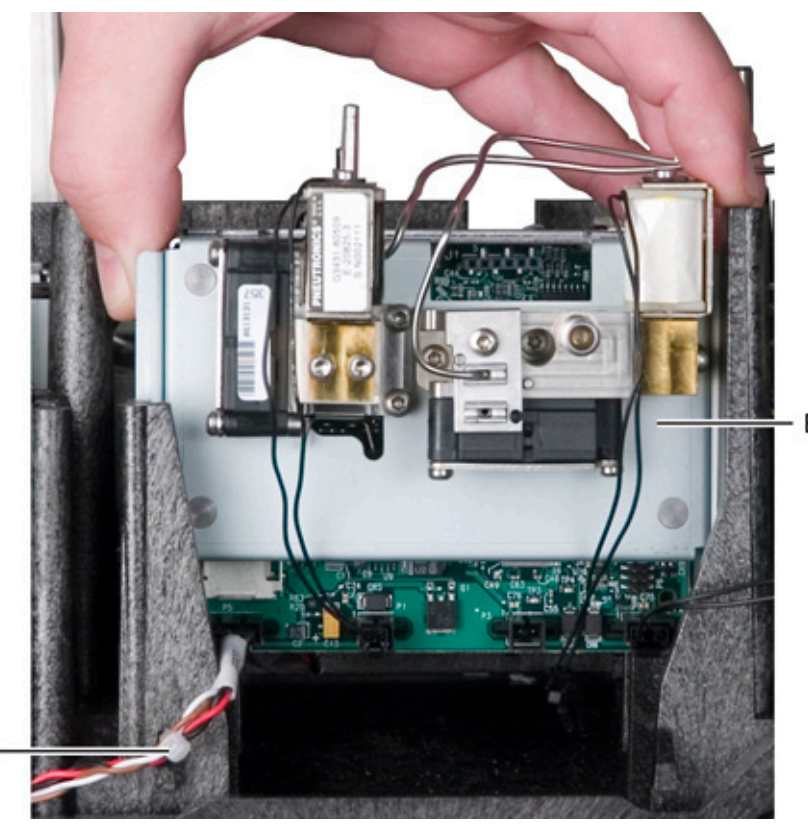

Communication bus

It consists of

- One or more proportional valves
- Gas tubing connections
- A printed circuit board
- A connection to the communications buss in the lower left corner

### **Inlet modules**

| Description  | Part number | 0-rings | Slot   |
|--------------|-------------|---------|--------|
| 000          | G3454-60554 | 3       | 1 or 2 |
| PP           | G3451-60551 | 3       | 1 or 2 |
| PTV          | G3500-60500 | 3       | 1 or 2 |
| S/SL 100 PSI | G3452-60552 | 3       | 1 or 2 |
| S/SL 150 PSI | G3452-60510 | 3       | 1 or 2 |
| VI           | G3504-60501 | 4       | 1 or 2 |

The type of proportional valve varies with the module.

## **Proportional valves**

| Description  | Carrier     | Septum purge | Split vent  | AUX |
|--------------|-------------|--------------|-------------|-----|
| 000          | G3431-60508 | G3431-60509  |             |     |
| PP           | G3431-60508 | G3431-60509  |             |     |
| PTV          | G3431-60508 | G3431-60509  | G3430-60527 |     |
| S/SL 100 PSI | G3431-60508 | G3431-60509  | G3430-60527 |     |
| S/SL 150 PSI | G3431-60508 | G3431-60509  | G3430-60527 |     |
| VI           | G3431-60508 | G3431-60509  | G3430-60527 |     |

Valves require 2 O- rings each (5180-4181, 12/pkg).

## **Detector modules**

These are generally more complicated than inlet modules, since they must often supply multiple detector gases and a makeup gas. This is a typical FID module.

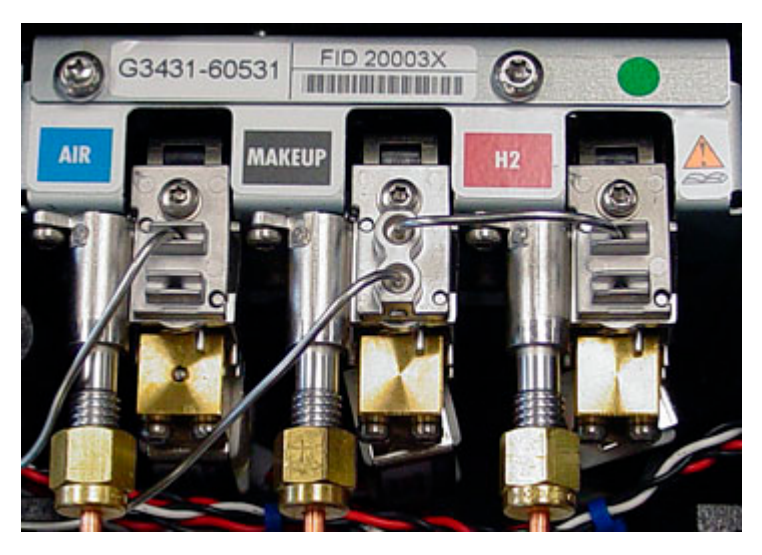

#### **Detector modules**

| Description | Part number | Slot   |
|-------------|-------------|--------|
| uECD        | G3433-60533 | 3 or 4 |

| FID | G3431-60531 | 3 or 4              |
|-----|-------------|---------------------|
| FPD | G3435-60535 | 3 or 4              |
| NPD | G3434-60502 | 3 or 4              |
| TCD | G3432-60532 | 3 or 4 or AUX Det 2 |

## **Proportional valves**

| Description | Air         | Makeup      | Hydrogen    | Reference   |
|-------------|-------------|-------------|-------------|-------------|
| uECD        |             | G3431-60508 |             | _           |
| FID         | G3431-60508 | G3431-60509 | G3431-60509 |             |
| FPD         | G3431-60508 | G3431-60508 | G3431-60508 |             |
| NPD         | G3431-60508 | G3431-60509 | G3431-60509 |             |
| TCD         |             | G3431-60508 |             | G3431-60508 |

## **Pneumatics Control Module (PCM)**

This module contains two channels.

- The PCM carrier channel has both pressure and flow sensors. It is functionally identical to the Purged Packed inlet flow module.
- The PCM auxiliary channel has only a pressure sensor. When plumbed normally (gas in at the threaded connector, out via the tubing), it provides forward pressure regulation. If the plumbing is reversed, it operates as a back- pressure regulator.

#### **PCM** module

| Description | Part number | 0-rings | Slot          |
|-------------|-------------|---------|---------------|
| PCM         | G3476-60501 | 3       | 1, 2, 5, or 6 |

#### **Proportional valves**

| Description | Carrier     | AUX         |
|-------------|-------------|-------------|
| PCM         | G3431-60508 | G3430-60528 |

#### **Calibrating the PCM interface**

The interface's flow module contains a pressure sensor that must be zeroed after it is installed on the GC. Calibration ensures an accurate interface pressure display.

Do not connect the carrier gas to the flow module until you have zeroed the interface's pressure sensor.

- 1 If the gas supply is connected to the GC, turn off the supply at the source, then disconnect the supply line from the PCM inlet fitting.
- **2** Turn on the GC and wait 15 minutes to allow it to reach thermal equilibrium.
- **3** When the GC has reached thermal equilibrium, press *[Options]*, scroll to **Calibration** and press *[Enter]*.
- 4 Scroll to the module to be zeroed and press *[Enter]*.
- **5** Scroll to a zero line and press *[Info]*. The GC will remind you of the conditions necessary for zeroing that specific sensor.

Flow sensors. Verify that the gas is connected and flowing (turned on).

Pressure sensors. Disconnect the gas supply line at the back of the GC. Turning it off is not adequate; the valve may leak.

- 6 Press [On/Yes] to zero or [Clear] to cancel.
- 7 Turn off the GC.
- 8 Plumb the carrier gas to the flow module.
- **9** Turn on the GC.

If you were calibrating the flow sensor after replacing the PCM, check for leaks.

#### Changing the flow restrictor\_7890

To change a frit:

- **1** Gather the following:
  - O-rings, package of 6, 5181-3344
  - Restrictor
- **2** Turn off the gas supply to the channel.
- **3** Remove the screw holding the block with the output tubing.
- **4** Remove the block. Remove the frit and O- ring. Be careful to avoid scratching the metal surfaces.
- **5** Remove the other O- ring as well. Replace it with a new O- ring.
- **6** Place a new O- ring on the new frit and press it down into the block.
- 7 Place the block on the module and tighten the screw firmly.
- 8 Restore the gas supply.

#### **Correcting PCM leaks**

|      | 1           | Use the electronic leak detector to check all areas of the PCM that are potential sources of a leak. |
|------|-------------|----------------------------------------------------------------------------------------------------|
|      | 2           | Tighten any connections which are leaking and retest.                                                |
| NOTE | If t<br>int | he pressure drop is now 0.05 psi/min or less, you can consider the<br>erface system leak—free.       |

**3** If the interface still leaks, continue to check for and correct leaks.

## **Potential leak areas**

Check the following areas when checking for leaks in the PCM.

#### **Purged Packed channel**

• Two O- rings behind the block where the pneumatic lines

enter the PCM

• Two O- rings for the valve in the PCM

#### Aux channel

- The plugged purge vent
- Two O- rings behind the block where the pneumatic lines enter the PCM
- Two O- rings for the valve in the PCM

#### Forward pressure valve leaks

Occasionally an increase in pressure, rather than a decrease, may be observed. This is usually due to slight leakage into the module across the forward pressure control proportional valve. Although slight leaks of this nature do not create chromatographic problems, they may obscure other small leaks that do cause problems by allowing air into the system. The valves can leak at about 0.2 mL/min and be within specification.

To check for internal valve leakage (when leak testing the PCM only):

- 1 Remove the supply pressure at the carrier inlet fitting, and quickly cap the fitting with a solid 1/8- inch Vespel plug and a Swagelok nut.
- 2 Check the actual pressure on the display and monitor it for 5 minutes. Pressure loss should not be greater than 0.5 psi.

## **Auxiliary pressure controllers**

Up to three of these modules can be installed, for a possible total of 9 pressure- regulated channels. Each channel has a block connector covering a frit with O- ring for the gas output via the block connector.

AUX1 PO02R

# The module is shipped with a brown (low resistance) frit in each channel.

## Module

| Description | Part number | Slot          |
|-------------|-------------|---------------|
| AUX         | G3470-60501 | 5 or 6 or AUX |

## **Proportional valves**

| Description | Air         | Makeup      | Hydrogen    |
|-------------|-------------|-------------|-------------|
| AUX         | G3431-60508 | G3431-60508 | G3431-60508 |

## Frits for auxiliary flow control

The auxiliary flow control channels in the Auxiliary EPC

module are used to provide a flow to various devices including a purged splitter or a QuickSwap or a headspace sampler. The PCM Aux channel can be used to provide a flow in forward pressure control mode.

A replaceable frit is used in these auxiliary channels to optimize control for the range of flows.

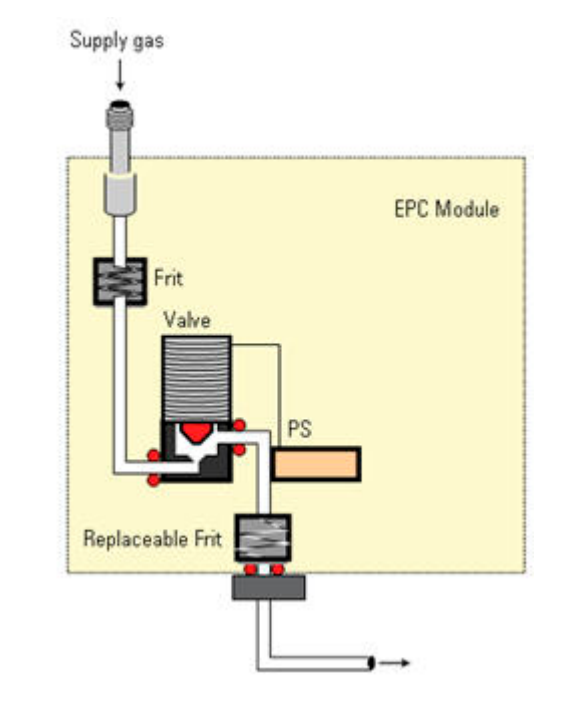

NOTE

#### Different frits may require different PID constants. See *Updating PID Constants* (170).

This table lists the 4 types of frits, their flow characteristics, and common uses.

| Kit | Component   | Marking         | Flow characteristic               | Resistance | Often used with                                  |
|-----|-------------|-----------------|-----------------------------------|------------|--------------------------------------------------|
| No  | G3430-80061 | 1 ring<br>Brown | 400 +/- 30 SCCM AIR @ 40<br>PSIG  | Low        | FID Air, QuickSwap,<br>Splitter, Deans<br>Switch |
| Yes | G3430-80062 | 2 rings<br>Red  | 30 +/- 1.5 SCCM H2 @ 15<br>PSIG   | Medium     | FID Hydrogen                                     |
| Yes | G3430-80063 | 3 rings<br>Blue | 3.33 +/- 0.3 SCCM H2 @ 15<br>PSIG | High       | NPD Hydrogen                                     |
| Yes | G3430-20011 | None            | No restriction                    | Zero       | Headspace vial pressurization                    |

Notes for this table

• The Air frit, G3430-80061, ships in each channel in the AUX

EPC module. No frit ships in the PCM Aux channel.

- Yes indicates this part is included in the Restrictor Kit G3470-60502 which is included in the AUX module ship kit and the PCM ship kit.
- Always use a new O- ring. 5181- 3344, O- rings 6/pk

#### **Procedure for replacing frit**

- **1** Select the appropriate frit.
- **2** Gather a new O- ring, a T- 10 Torx driver, and a tweezer.
- **3** Loosen the captured screw for the channel that you want to change.
- **4** Lift up the pneumatic block.
- **5** Replace the O- ring and frit.
- 6 Replace the pneumatic block and tight the screw.

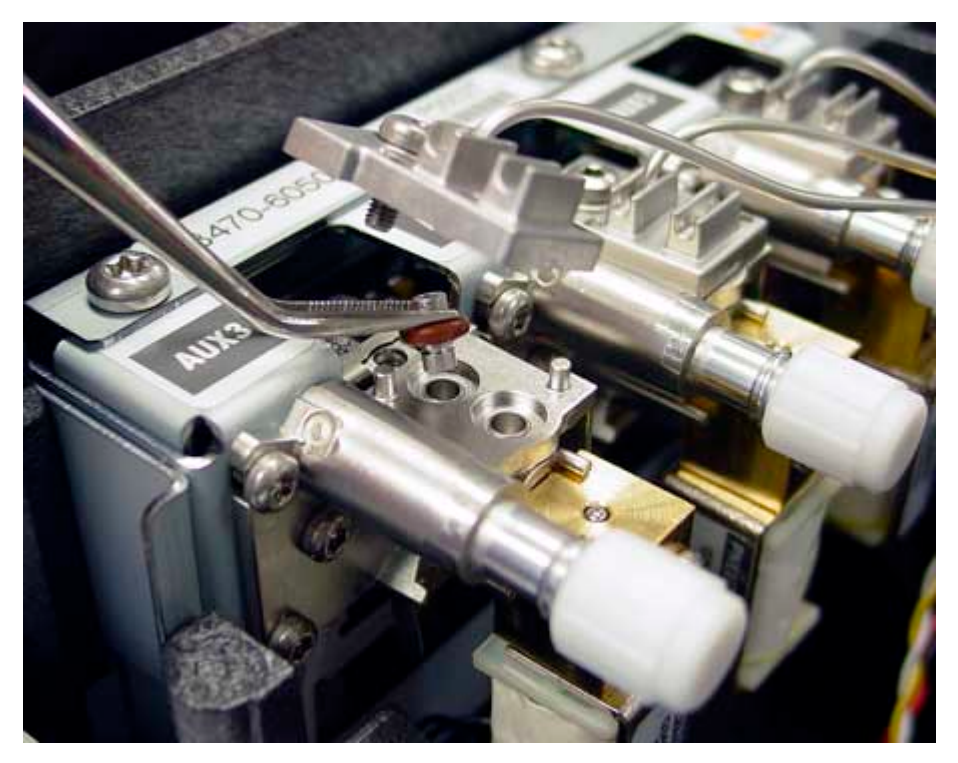

## **Updating PID Constants**

Pneumatic PID constants are the coefficients used by the EPC

modules to control flows and pressures. Certain gases or special applications (such as QuickSwap, Headspace vial pressurization, or splitter and backflush applications) require different PIDs than provided at the factory. For the G3440A Agilent 7890A Series GC, you must use G4600AA Agilent Lab Monitor & Diagnostic Software (LMD) revision A.01.03 or greater to download new PIDs to the EPC modules. If you must use LMD revision A.01.02, read Service Note G4600AA-PID.

The table below summarizes custom PID values required for selected applications. Note that if updating an Aux EPC module, you will need to change the frit for the channel used.

| Application<br>QuickSwap         | <b>Module</b><br>AUX EPC       | AUX Frit<br>G3430-80061<br>brown or 1 ring | Select Avail<br>Quickswap |
|----------------------------------|--------------------------------|--------------------------------------------|---------------------------|
| Purged Splitter and Deans Switch | AUX EPC                        | G3430-20011<br>no color or no rings        | Quickswap                 |
| Purged Splitter and Deans Switch | AUX EPC                        | G3430-80061<br>brown or 1 ring             | Standard                  |
| Headspace vial pressurization    | AUX EPC                        | G3430-20011<br>no color or no rings        | AUX_EPC_H                 |
| Headspace sampling loop          | PCM in backpressure<br>control | NA                                         | PCM_Heads                 |

## **Updating PID constants in LMD**

Follow these steps to update the PID constants for any EPC module (inlet, detector, AUX, or PCM). Use these same directions to apply special PIDs for use with QuickSwap, Capillary Flow Technology devices, and Headspace samplers, or to restore factory defaults. This procedure is accurate for LMD revision A.01.03 or greater.

The PID Constants screen displays (for the selected instrument):

- **Current**—lists devices (and the associated Module for each) installed on the selected GC
- **Version**—version number of the currently-installed PID values for the selected module
- Available–PID files available for upload to the selected

module

- **Selected Version**—version number of the Available PID values selected for update
- **Status**—indicates (after an update) whether or not the PID values were uploaded to the module successfully

To set your PID values:

- 1 Open LMD.
- 2 From the Lab Monitor Management screen, select Licenses.
- **3** Enter your CE license key and user name.

| tense Key           | Name                         |  |
|---------------------|------------------------------|--|
| #####-######-###### | Your name (case sensitive)   |  |
|                     | Path to additional resources |  |
| bbA                 |                              |  |

- 4 If CE help files are stored on a portable device such as a USB drive or CD and you wish to view them, enter the path to the files in the **Path to additional resources** text box, or click ... to browse to them. During the session, LMD will use these help files rather than the program's installed help.
- 5 Select the GC with the module(s) you wish to update. You must be monitoring the GC in order to update PID values.
- 6 From the Lab Monitor & Diagnostic Software screen, select Tools > PID Constants.
- 7 Click Refresh List to make sure you are displaying the correct list of modules for this GC. The list may not appear immediately.

| EPC1         Split-Split           EPC2         No device           EPC3         NPD EPC           EPC4         FPD EPC | ess Inlet 513<br>present<br>513 |                  | • |     |  |
|----------------------------------------------------------------------------------------------------|---------------------------------|------------------|---|-----|--|
| EPC2 No device<br>EPC3 NPD EPC<br>EPC4 FPD EPC                                                                          | present<br>513                  |                  | - |     |  |
| EPC3 NPD EPC<br>EPC4 FPD EPC                                                                                            | 513                             |                  | _ | -   |  |
| EPC4 FPD EPC                                                                                                    |                                 | NPD_Detector_EPC | - | 513 |  |
|                                                                                                    | 513                             | FPD_Detector_EPC | - | 513 |  |
| EPCS No device                                                                                                    | present                         |                  | - |     |  |
| EPC6 - Aux 1 Aux EPC                                                                                                    | 513                             | AUX_EPC          | - | 513 |  |
| EPC6 - Aux 2 Aux EPC                                                                                                    | 513                             | AUX_EPC          | - | 513 |  |
| EPC6 - Aux 3 Aux EPC                                                                                                    | 513                             | AUX_EPC          | • | 513 |  |
| Aux Detector No device                                                                                                  | present                         |                  | - |     |  |

8 Locate the **Module** you wish to update. If updating an EPC AUX or PCM module, determine the specific channel to be updated.

 If you are unsure of the channel to be updated, remove the pneumatics cover and trace the wiring from the device to the EPC module. Use the figure below to determine the module's EPC location.

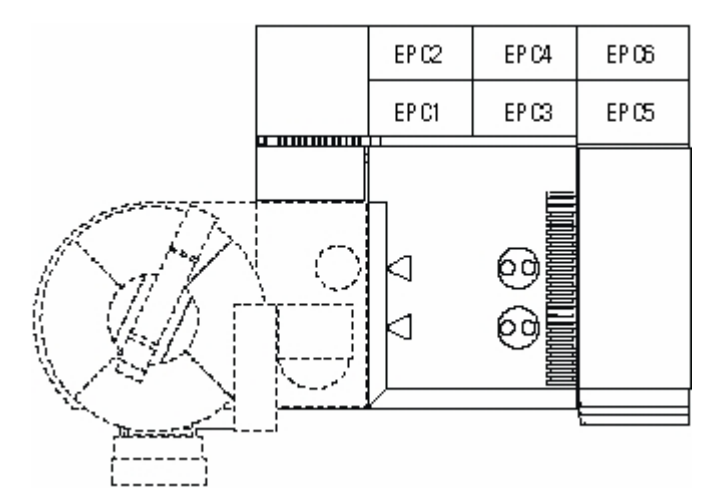

- **9** Select the row of the EPC module (and channel) that you need to update. This is most often an AUX\_EPC module.
- **10** From the **Available** selection box, select the appropriate set of values to download. Note the Selected Version number that appears.
- **11** When finished specifying your desired values, click **Update** in the row(s) of the module(s) you wish to update. This will download the PIDs to the appropriate EPC modules.
- **12** If the download is successful, the status will read **Values Set** (see below). If the file is not accepted by LMD, the status will read **Invalid File**.

| Module     Current     Version     Available     Selected<br>Version     Status       EPC1     Split-Splitless Inlet     513     Image: Constraint of the selected of the selected |  |
|----------------------------------------------------------------------------------------------------|--|
| EPC1         Split-Splitless Inlet         513         Image: Constraint of the splitless inlet         Split-Splitless inlet         Split-Splitless inlet         Splitless inlet         Splitest inlet         Splitest inlet         Spli                                                                                                    |  |
| EPC2 No device present  EPC3 NPD EPC 513 NPD_Detector_EPC  513                                                                                                    |  |
| EPC3 NPD EPC 513 NPD_Detector_EPC 🗾 513                                                                                                    |  |
|                                                                                                    |  |
| EPC4 FPD EPC 513 FPD_Detector_EPC 🗾 513                                                                                                    |  |
| EPCS No device present                                                                                                    |  |
| EPC6 - Aux 1 Aux EPC 513 QuickSwap 👿 514 Values Set                                                                                                    |  |
| EPC6 - Aux 2 Aux EPC 513 QuickSwap 🚽 514 Values Set                                                                                                    |  |
| EPC6 - Aux 3 Aux EPC 513 QuickSwap 🗾 514 Values Set                                                                                                    |  |
| Aux Detector No device present 📃                                                                                                    |  |

The following screen capture illustrates updating PIDs for QuickSwap.

- **13** Power cycle the GC to activate the new PIDs.
- **14** When finished, close LMD to remove your CE key from the customer's system.

## Updating PID constants available for use by LMD

If at any time the PID constant values are updated, follow the procedure below to update the files within the LMD directory. Perform this procedure *before* accessing the PID Constants interface.

- **1** Obtain the latest EEPROM files.
- 2 Browse to where the LMD is installed (default is C:\Program Files\Agilent\Lab Monitor).
- **3** In this LMD directory, browse to **firmware\pneumatic-eeprom**.

- **4** If the latest EEPROM file dates are newer than the files in this directory:
- **a** Delete the old .xml files.
- **b** Copy the new .xml files into the **firmware\pneumatic-eeprom** directory. The directory will look similar to the one below.

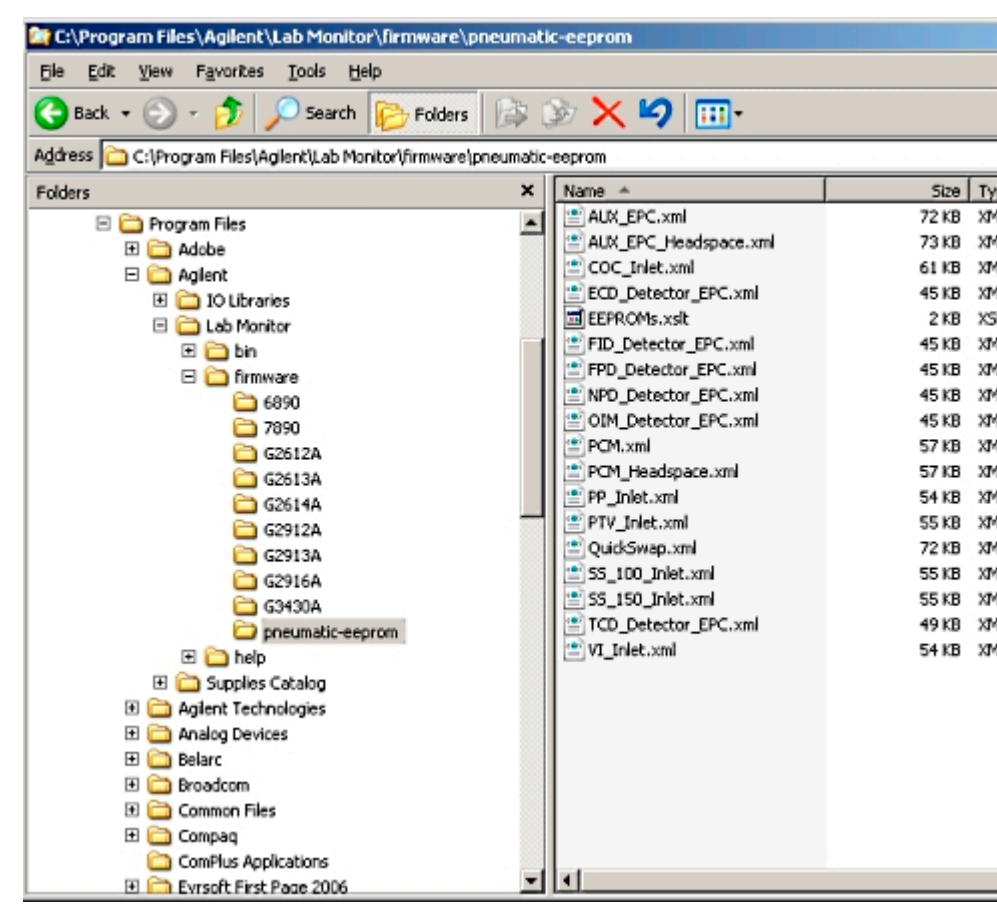

**c** See "Updating PID constants in LMD" to download these values to the EPC modules.

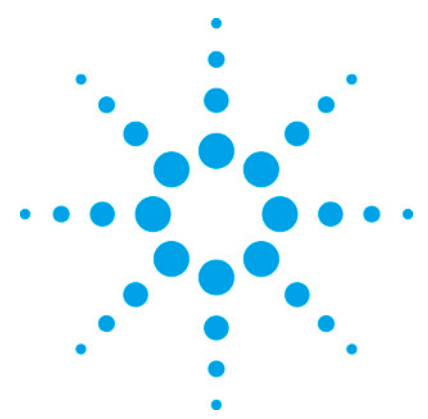

7890 ONLY Service Manual Service Manual

# **6** Performance Verification

| About Chromatographic Checkout              | 177 |
|---------------------------------------------|-----|
| To Prepare for Chromatographic Checkout     | 178 |
| To Check FID Performance                    | 179 |
| To Check NPD Performance                    | 182 |
| To check TCD Performance                    | 186 |
| To Check uECD Performance                   | 191 |
| To Check FPD Performance (Sample 5188-5953) | 195 |
| To Check FPD Performance (Sample 5188-5245) | 202 |

## **About Chromatographic Checkout**

The tests described in this section provide basic confirmation that the GC and detector can perform comparably to factory condition. However, as detectors and the other parts of the GC age, detector performance can change. The results presented here represent typical outputs for typical operating conditions and are not specifications.

The tests assume the following:

- Use of an automatic liquid sampler. If not available, use a suitable manual syringe instead of the syringe listed.
- Use of a 10-  $\mu$ L syringe in most cases. However, a 5-  $\mu$ L syringe is an acceptable substitute for the 1-  $\mu$ L injections described here.
- Use of the septa and other hardware (liners, jets, adapters, and so forth) described. If you substitute other hardware, performance can vary.

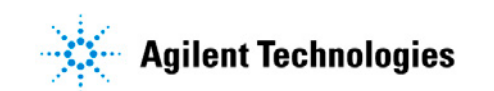

## **To Prepare for Chromatographic Checkout**

Because of the differences in chromatographic performance associated with different consumables, Agilent strongly recommends using the parts listed here for all checkout tests. Agilent also recommends installing new consumable parts whenever the quality of the installed ones is not known. For example, installing a new liner and septum ensures that they will not contribute any contamination to the results.

- 1 Check the indicators/dates on any gas supply traps. Replace/recondition expended traps.
- Install new consumable parts for the inlet and prepare the correct injector syringe (and needle, as needed).
   Recommended part for checkout
   Part number

| Split splitless inlet                                     |                        |
|-----------------------------------------------------------|------------------------|
| Syringe, 10-µL                                            | 5181-1267              |
| 0-ring                                                    | 5188-5365              |
| Septum                                                    | 5183-4757              |
| Liner                                                     | 5062-3587 or 5181-3316 |
| Packed column inlet                                       |                        |
| Syringe, 10-µL                                            | 5181-1267              |
| 0-ring                                                    | 5080-8898              |
| Septum                                                    | 5183-4757              |
| Cool on-column inlet                                      |                        |
| Septum                                                    | 5183-4758              |
| Septum nut                                                | 19245-80521            |
| Syringe, 5-µL on-column                                   | 5182-0836              |
| 0.32 mm needle for 5-µL syringe                           | 5182-0831              |
| 7683B Needle support assembly for .250/.320 mm injections | G2913-60977            |
| Insert, fused silica, 0.32-mm id                          | 19245-20525            |
| PTV inlet                                                 |                        |
| Syringe, 10-µL for septum head                            | 5181-1267              |
| Syringe, 10-uL, 23/42/HP for septumless head              | 5181-8809              |
| Inlet adapter, Graphpak-2M                                | 5182-9761              |
| Silver seal for Graphpak-2M                               | 5182-9763              |
| Glass liner, multibaffle                                  | 5183-2037              |
| Teflon ferrule (septumless head)                          | 5182-9748              |
| Microseal replacement (if installed)                      | 5182-3444              |
| Ferrule, Graphpak-3D                                      | 5182-9749              |
|                                                           |                        |

## **To Check FID Performance**

- **1** Gather the following:
  - Evaluation column, HP- 5 30 m 0.32 mm 0.25 μm (19091J- 413)
  - FID performance evaluation (checkout) sample (5188-5372)
  - Chromatographic-grade isooctane
  - 4- mL solvent and waste bottles or equivalent for autoinjector
  - 2- mL sample vials or equivalent for sample
- **2** Verify the following:
  - Capillary column jet installed. If not, select and install a capillary column jet.
  - Capillary column adapter installed (adaptable FID only). If not, install it.
  - Chromatographic- grade gases plumbed and configured: helium as carrier gas, nitrogen, hydrogen, and air.
  - Empty waste vials loaded in sample turret.
  - 4- mL solvent vial with diffusion cap filled with isooctane and inserted in Solvent A injector position.
- **3** Install the evaluation column. (See the procedure for the SS, PP, COC, or PTV in the Maintenance manual.)
  - Bake out the evaluation column for at least 30 min at 180 °C. (See the procedure for the SS, PP, COC, or PTV in the Maintenance manual.)
  - Be sure to configure the column.
- 4 Check the FID baseline output. The output should be between 5 pA and 20 pA and relatively stable. (If using a gas generator or ultra pure gas, the signal may stabilize below 5 pA.) If the output is outside this range or unstable, resolve this problem before continuing.
- **5** If the output is too low:
  - Check that the electrometer is on.
  - Check that the flame is lit.
**6** Create or load a method with these parameter values.

Table 1.FID Checkout Conditions

#### **Column and sample**

| Туре                  | HP-5, 30 m — 0.32 mm — 0.25 μm<br>(19091J-413) |
|-----------------------|------------------------------------------------|
| Sample                | FID checkout 5188-5372                         |
| Column flow           | 6.5 mL/min                                     |
| Column mode           | Constant flow                                  |
| Split/splitless inlet |                                                |
| Temperature           | 250 °C                                         |
| Mode                  | Splitless                                      |
| Purge flow            | 40 mL/min                                      |
| Purge time            | 0.5 min                                        |
| Septum purge          | 3 mL/min                                       |
| Gas saver             | Off                                            |
| Purged packed inlet   |                                                |
| Temperature           | 250 °C                                         |
| Septum purge          | 3 mL/min                                       |
| Cool on-column inlet  |                                                |
| Temperature           | Oven Track                                     |
| Septum purge          | 15 mL/min                                      |
| PTV inlet             |                                                |
| Mode                  | Splitless                                      |
| Inlet temperature     | 40 °C                                          |
| Initial time          | 0.1 min                                        |
| Rate 1                | 720 °C/min                                     |
| Final temp 1          | 350 °C                                         |
| Final time 1          | 2 min                                          |
| Rate 2                | 100 °C/min                                     |
| Final temp 2          | 250 °C                                         |
| Final time 2          | 0 min                                          |
| Purge time            | 0.5 min                                        |
| Purge flow            | 40 mL/min                                      |
| Septum purge          | 3 mL/min                                       |
| Detector              |                                                |
| Temperature           | 300 °C                                         |
| H2 flow               | 30 mL/min                                      |
| Air flow              | 400 mL/min                                     |
| Makeup flow (N2)      | 25 mL/min                                      |
| Lit offset            | Typically 2 pA                                 |

| Oven                        |                                              |
|-----------------------------|----------------------------------------------|
| Initial temp                | 75 °C                                        |
| Initial time                | 0.5 min                                      |
| Rate 1                      | 20 °C/min                                    |
| Final temp                  | 190 °C                                       |
| Final time                  | 0 min                                        |
| ALS settings (if installed) |                                              |
| Sample washes               | 2                                            |
| Sample pumps                | 6                                            |
| Injection volume            | 1 μL                                         |
| Syringe size                | 10 µL                                        |
| Prelnj Solvent A Washes     | 2                                            |
| Prelnj Solvent B Washes     | 0                                            |
| Postlnj Solvent A Washes    | 2                                            |
| Postlnj Solvent B Washes    | 0                                            |
| Viscosity delay             | 0 s                                          |
| Plunger speed               | Fast                                         |
| PreInjection dwell          | 0                                            |
| PostInjection dwell         | 0                                            |
| Manual injection            |                                              |
| Injection volume            | 1 μL                                         |
| Data system                 |                                              |
| Path                        | Setting                                      |
| Method and Run Control      | Keep instrument keyboard locked after method |
| View: Instrument>Edit       | is loaded? = No                              |
| Parameters>Uptions          |                                              |
| Vietnod and Kun Control     | Assign Signal I to the detector              |
| Parameters>Signals          |                                              |
|                             | Data hate = $5 HZ$                           |

- 7 If using a data system, prepare the system to perform one run using the loaded checkout method. Make sure that the data system will output a chromatogram.
- 8 Start the run.

If performing an injection using an autosampler, start the run using the data system or press [Start] on the GC.

If performing a manual injection (with or without a data system):

- **a** Press [Prep Run] to prepare the inlet for splitless injection.
- **b** When the GC becomes ready, inject 1  $\mu$ L of the checkout sample and press [Start] on the GC.

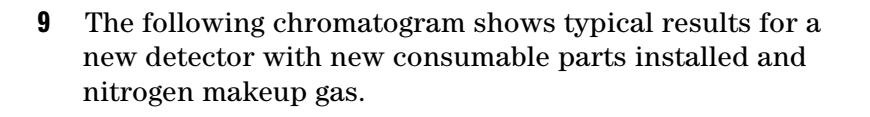

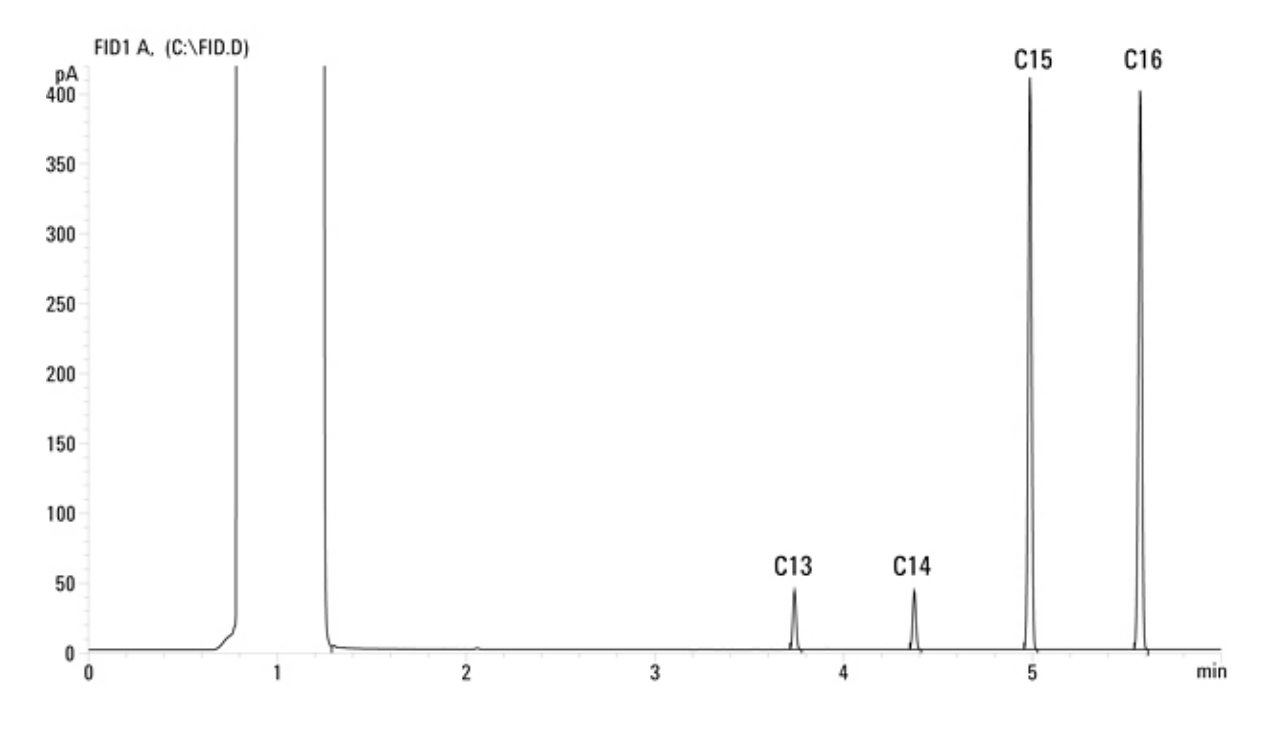

# **To Check NPD Performance**

- **1** Gather the following:
  - Evaluation column, HP- 5 30 m 0.32 mm 0.25  $\mu$ m (19091J- 413)
  - NPD performance evaluation (checkout) sample (18789-60060)
  - 4- mL solvent and waste bottles or equivalent for autoinjector
  - Chromatographic-grade isooctane
  - 2- mL sample vials or equivalent for sample
- **2** Verify the following:
  - Capillary column jet installed. If not, select and install a capillary column jet.

- Capillary column adapter installed. If not, install it.
- Chromatographic-grade gases plumbed and configured: helium as carrier gas, nitrogen, hydrogen, and air.
- Empty waste vials loaded in sample turret.
- 4- mL vial with diffusion cap filled with isooctane and inserted in Solvent A injector position.
- 3 If present, remove any protective caps from the inlet manifold vents.
- **4** Install the evaluation column. (See the procedure for the SS, PP, COC, or PTV in the Maintenance manual.)
  - Bake out the evaluation column for at least 30 min at 180 °C. (See the procedure for the SS, PP, COC, or PTV in the Maintenance manual.)
  - Be sure to configure the column.
- **5** Create or load a method with these parameter values.
- Table 2. **NPD Checkout Conditions**

| Co | lumn | and | sam | ple |
|----|------|-----|-----|-----|
|----|------|-----|-----|-----|

| Туре                  | HP-5, 30 m — 0.32 mm — 0.25 μm<br>(19091J-413) |
|-----------------------|------------------------------------------------|
| Sample                | NPD checkout 18789-60060                       |
| Column mode           | Constant flow                                  |
| Column pressure       | 6.5 mL/min (helium)                            |
| Split/splitless inlet |                                                |
| Temperature           | 200 °C                                         |
| Mode                  | Splitless                                      |
| Purge flow            | 60 mL/min                                      |
| Purge time            | 0.75 min                                       |
| Septum purge          | 3 mL/min                                       |
| Packed column inlet   |                                                |
| Temperature           | 200 °C                                         |
| Septum purge          | 3 mL/min                                       |
| Cool on-column inlet  |                                                |
| Temperature           | Oven track                                     |
| Septum purge          | 15 mL/min                                      |
| PTV inlet             |                                                |
| Mode                  | Splitless                                      |
| Inlet temperature     | 60 °C                                          |
| Initial time          | 0.1 min                                        |
| Rate 1                | 720 °C/min                                     |
|                       |                                                |

| Final temp 1                                                          | 350 °C                                                       |
|-----------------------------------------------------------------------|--------------------------------------------------------------|
| Final time 1                                                          | 2 min                                                        |
| Rate 2                                                                | 100 °C/min                                                   |
| Final temp 2                                                          | 250 °C                                                       |
| Final time 2                                                          | 0 min                                                        |
| Purge time                                                            | 0.75 min                                                     |
| Purge flow                                                            | 60 mL/min                                                    |
| Septum purge                                                          | 3 mL/min                                                     |
| Detector                                                              |                                                              |
| Temperature                                                           | 300 °C                                                       |
| H2 flow                                                               | 3 mL/min                                                     |
| Air flow                                                              | 60 mL/min                                                    |
| Makeup flow (N2)                                                      | Makeup + column = 10 mL/min                                  |
| Output                                                                | 30 display units (30 pA)                                     |
| Oven                                                                  |                                                              |
| Initial temp                                                          | 60 °C                                                        |
| Initial time                                                          | 0 min                                                        |
| Rate 1                                                                | 20 °C/min                                                    |
| Final temp                                                            | 200 °C                                                       |
| Final time                                                            | 3 min                                                        |
| ALS settings (if installed)                                           |                                                              |
| Sample washes                                                         | 2                                                            |
| Sample pumps                                                          | 6                                                            |
| Injection volume                                                      | 1 μL                                                         |
| Syringe size                                                          | 10 μL                                                        |
| Prelnj Solvent A Washes                                               | 2                                                            |
| Prelnj Solvent B Washes                                               | 0                                                            |
| PostInj Solvent A Washes                                              | 2                                                            |
| Postlnj Solvent B Washes                                              | 0                                                            |
| Viscosity delay                                                       | 0                                                            |
| Plunger speed                                                         | Fast                                                         |
| PreInjection dwell                                                    | 0                                                            |
| PostInjection dwell                                                   | 0                                                            |
| Manual injection                                                      |                                                              |
| Injection volume                                                      | 1 μL                                                         |
| Data system                                                           |                                                              |
| Path                                                                  | Setting                                                      |
| Method and Run Control<br>View: Instrument>Edit<br>Parameters>Options | Keep instrument keyboard locked after method is loaded? = No |
| Method and Run Control                                                | Assign Signal 1 to the detector                              |
| View: Instrument>Edit                                                 | Choose Save Data All                                         |
| Parameters>Signals                                                    | Data Rate = 5 Hz                                             |
|                                                                       |                                                              |

- **6** If using a data system, prepare the system to perform one run using the loaded checkout method. Make sure that the data system will output a chromatogram.
- 7 Start the run.

If performing an injection using an autosampler, start the run using the data system or press [Start] on the GC.

If performing a manual injection (with or without a data system):

- **a** Press [Prep Run] to prepare the inlet for splitless injection.
- **b** When the GC becomes ready, inject 1  $\mu$ L of the checkout sample and press [Start] on the GC.
- 8 The following chromatogram shows typical results for a new detector with new consumable parts installed.

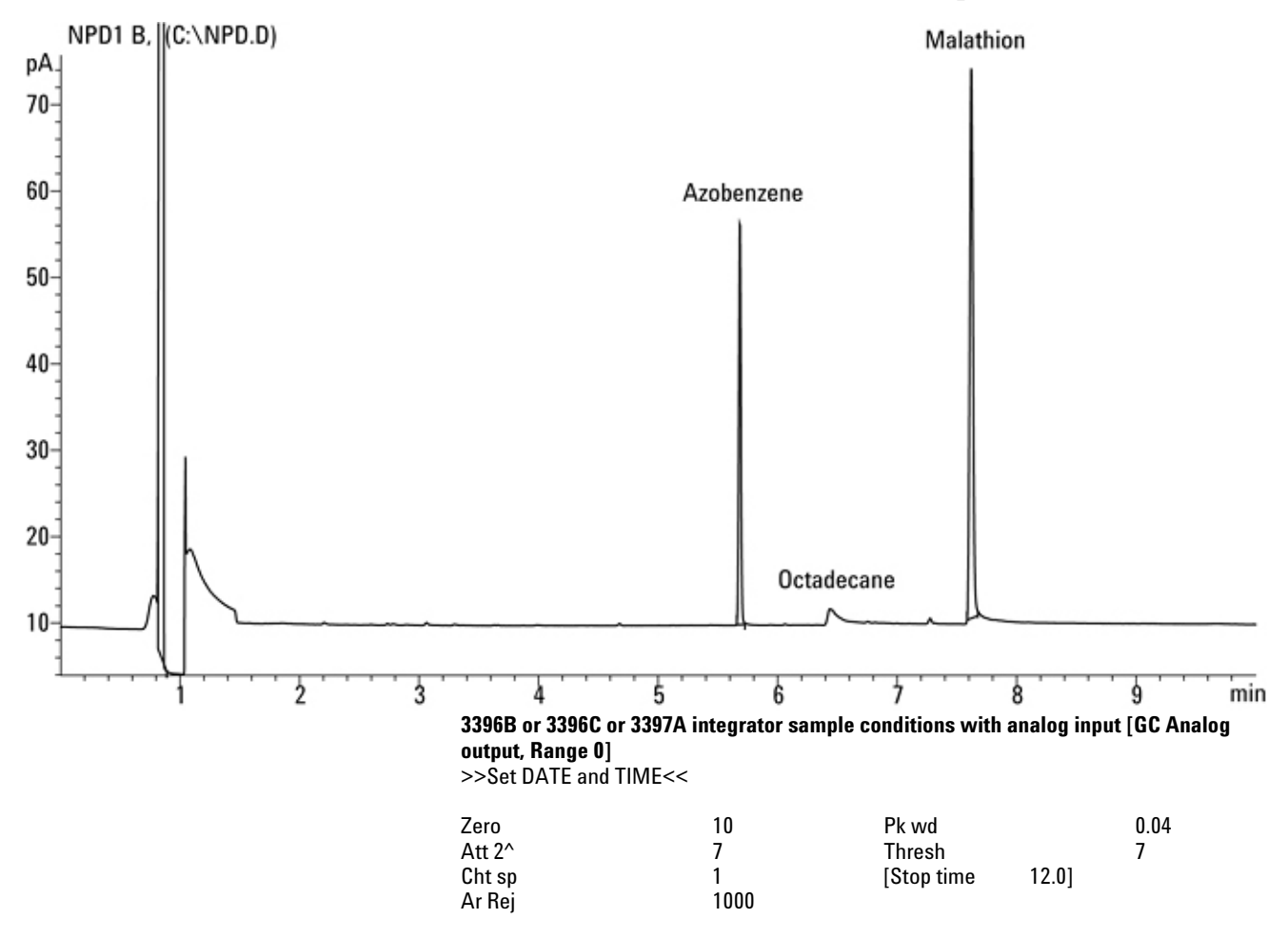

SS/COC/PTV/PP

| Sensitivity               | Azobenzene area counts<br>Malathion area counts | 306,000<br>575,000 |  |
|---------------------------|-------------------------------------------------|--------------------|--|
| Agilent ChemStatio        | n                                               |                    |  |
|                           |                                                 | SS/COC/PTV/PP      |  |
| Sensitivity               | Azobenzene area counts                          | 38                 |  |
| ·                         | Malathion area counts                           | 71                 |  |
| Agilent Chemstation       | 1—ASTM noise                                    |                    |  |
| Measured with GC is       | sothermal @ 100°C                               |                    |  |
| 10 minute blank run,      | noise range(s) >1 minute                        |                    |  |
| Performance +noise report |                                                 |                    |  |

Performance + noise report NPD ASTM noise  $\leq .0765 \text{ pA}$ 

# **To check TCD Performance**

- **1** Gather the following:
  - Evaluation column, HP- 5 30 m 0.32 mm 0.25 μm (19091J-413)
  - FID/TCD performance evaluation (checkout) sample (18710-60170)
  - 4- mL solvent and waste bottles or equivalent for autoinjector
  - Chromatographic- grade hexane
  - 2- mL sample vials or equivalent for sample
  - Chromatographic- grade helium as carrier, makeup, and reference gas
- **2** Verify the following:
  - Chromatographic- grade gases plumbed and configured: helium as carrier gas, nitrogen, hydrogen, and air.
  - Empty waste vials loaded in sample turret.
  - 4- mL solvent vial with diffusion cap filled with isooctane and inserted in Solvent A injector position.
- **3** Install the evaluation column. (See the procedure for the SS, PP, COC, or PTV in the Maintenance manual.)
  - Bake out the evaluation column for at least 30 min at 180 °C. (See the procedure for the SS, PP, COC, or PTV in the Maintenance manual.)
  - Be sure to configure the column.
- **4** Create or load a method with these parameter values.

#### **TCD Checkout Conditions** Table 3.

**Column and sample** Туре

| Туре                  | HP-5, 30 m — 0.32 mm — 0.25 μm<br>(19091J-413)               |
|-----------------------|--------------------------------------------------------------|
| Sample                | FID/TCD checkout 18710-60170                                 |
| Column flow           | 6.5 mL/min                                                   |
| Column mode           | Constant flow                                                |
| Split/splitless inlet |                                                              |
| Temperature           | 250 °C                                                       |
| Mode                  | Splitless                                                    |
| Purge flow            | 60 mL/min                                                    |
| Purge time            | 0.75 min                                                     |
| Septum purge          | 3 mL/min                                                     |
| Purged packed inlet   |                                                              |
| Temperature           | 250 °C                                                       |
| Septum purge          | 3 mL/min                                                     |
| Cool on-column inlet  |                                                              |
| Temperature           | Oven track                                                   |
| Septum purge          | 15 mL/min                                                    |
| PTV inlet             |                                                              |
| Mode                  | Splitless                                                    |
| Inlet temperature     | 40 °C                                                        |
| Initial time          | 0.1 min                                                      |
| Rate 1                | 720 °C/min                                                   |
| Final temp 1          | 350 °C                                                       |
| Final time 1          | 2 min                                                        |
| Rate 2                | 100 °C/min                                                   |
| Final temp 2          | 250 °C                                                       |
| Final time 2          | 0 min                                                        |
| Purge time            | 0.5 min                                                      |
| Purge flow            | 40 mL/min                                                    |
| Septum purge          | 3 mL/min                                                     |
| Detector              |                                                              |
| Temperature           | 300 °C                                                       |
| Reference flow (He)   | 20 mL/min                                                    |
| Makeup flow (He)      | 2 mL/min                                                     |
| Baseline output       | $<$ 30 display counts on Agilent ChemStation (< 750 $\mu V)$ |
| Oven                  |                                                              |
| Initial temp          | 40 °C                                                        |
| Initial time          | 0 min                                                        |
| Rate 1                | 25 °C/min                                                    |
|                       |                                                              |

| Final temp | 90 °C     |
|------------|-----------|
| Final time | 0 min     |
| Rate 2     | 15 °C/min |
| Final temp | 170 °C    |
| Final time | 2 min     |

#### ALS settings (if installed)

| Sample washes            | 2                                            |
|--------------------------|----------------------------------------------|
| Sample pumps             | 6                                            |
| Injection volume         | 1 μL                                         |
| Syringe size             | 10 μL                                        |
| Prelnj Solvent A Washes  | 2                                            |
| Prelnj Solvent B Washes  | 0                                            |
| PostInj Solvent A Washes | 2                                            |
| PostInj Solvent B Washes | 0                                            |
| Viscosity delay          | 0                                            |
| Plunger speed            | Fast                                         |
| PreInjection dwell       | 0                                            |
| PostInjection dwell      | 0                                            |
| Manual injection         |                                              |
| Injection volume         | 1 μL                                         |
| Data system              |                                              |
| Path                     | Setting                                      |
| Method and Run Control   | Keep instrument keyboard locked after method |
| View: Instrument>Edit    | is loaded? = No                              |
| Parameters>Options       |                                              |
| Method and Run Control   | Assign Signal 1 to the detector              |
| View: Instrument>Edit    | Choose Save Data All                         |
| Parameters>Signals       | Data Rate = 5 Hz                             |

- **5** Display the signal output. A stable output at any value between 12.5 and 750 μV (inclusive) is acceptable.
  - If the baseline output is < 0.5 display units (<  $12.5 \mu$ V), verify that the detector filament is on. If the offset is still <0.5 display units (<  $12.5 \mu$ V), your detector requires service.
  - If baseline output is > 30 display units (> 750 µV), there may be chemical contamination contributing to the signal. Bakeout the TCD. If repeated cleanings do not give an acceptable signal, check gas purity. Use higher purity gases and/or install traps.
- **6** If using a data system, prepare the system to perform one run using the loaded checkout method. Make sure that the

data system will output a chromatogram.

7 Start the run.

If performing an injection using an autosampler, start the run using the data system or press [Start] on the GC.

If performing a manual injection (with or without a data system):

- **a** Press [Prep Run] to prepare the inlet for splitless injection.
- **b** When the GC becomes ready, inject 1  $\mu$ L of the checkout sample and press [Start] on the GC.
- 8 The following chromatogram shows typical results for a new detector with new consumable parts installed.

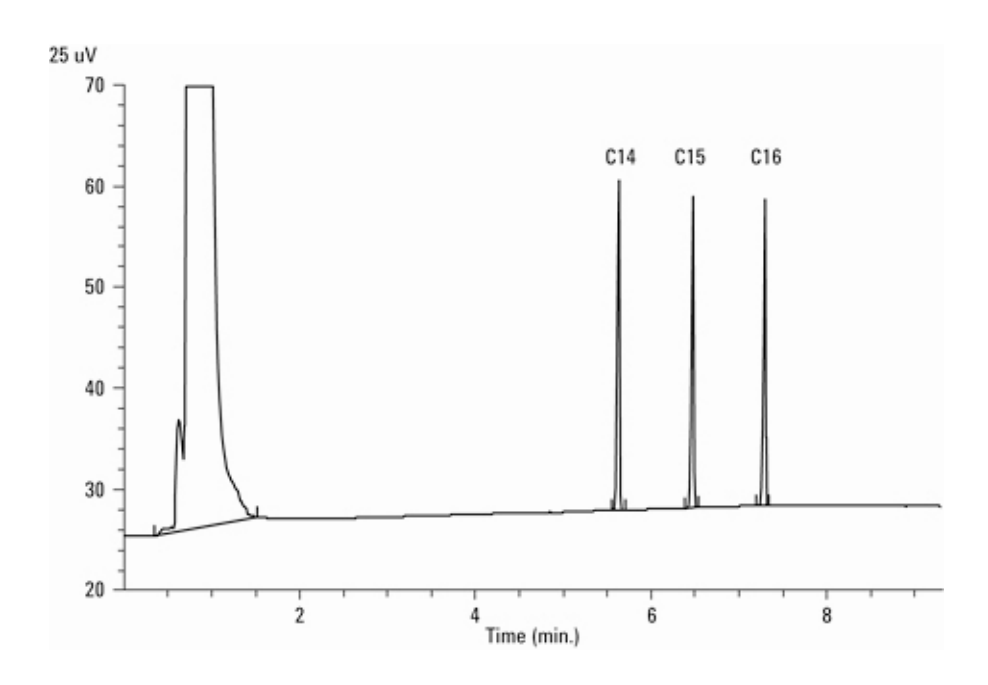

# **Typical values**

The following are typical values for the detector results. The results for a detector depend on site preparation related factors.

# **Agilent ChemStation**

### SS/COC/PTVPP

Sensitivity  $C_{14}, C_{15}, C_{16}$  area counts 73 65

# Agilent ChemStation—ASTM noise

Measured with GC isothermal at 100 °C 10 minute blank run, noise range(s) > 1 minute Performance + noise report TCD ASTM noise ≤0.05733 display units (25 µV/display unit) Detector signal set to 5 Hertz

# 3396B or 3396C or 3397A integrator sample conditions with analog input (GC Analog output, Range 0)

| >>Set ] | DATE and TIM | [E<< |           |
|---------|--------------|------|-----------|
| Zero    | 0.04         | 10   | Pk wd     |
| Att^2   | 5            | 7    | Thresh    |
| Cht sp  | 8.75         | 1    | Stop time |
| Ar Rej  |              | 1000 |           |

## SS/COC/PTVPP

7890 ONLY Service Manual

#### $1.00 \pm 0.10$

# To Check uECD Performance

- **1** Gather the following:
  - Evaluation column, HP- 5 30 m 0.32 mm 0.25 μm (19091J- 413)
  - uECD performance evaluation (checkout) sample (18713-60040, Japan: 5183-0379)
  - 4- mL solvent and waste bottles or equivalent for autoinjector
  - Chromatographic-grade isooctane
  - 2- mL sample vials or equivalent for sample
- **2** Verify the following:
  - Clean fused silica indented mixing liner installed. If not, install it.
  - Chromatographic- grade gases plumbed and configured: helium.
  - Empty waste vials loaded in sample turret.
  - 4- mL vial with diffusion cap filled with hexane and inserted in Solvent A injector position.
- **3** Install the evaluation column. (See the procedure for the SS, PP, COC, or PTV in the Maintenance manual.)
  - Bake out the evaluation column for at least 30 minutes at 180 °C. (See the procedure for the SS, PP, COC, or PTV in the Maintenance manual.)
  - Be sure to configure the column.
- **4** Display the signal output to determine baseline output. A stable baseline output at any value between 0.5 and 1000 Hz (ChemStation display units) (inclusive) is acceptable.
  - If the baseline output is < 0.5 Hz, verify that the electrometer is on. If the offset is still < 0.5 Hz, your detector requires service.
  - If the baseline output is > 1000 Hz, there may be chemical contamination contributing to the signal. Bakeout the uECD. If repeated cleanings do not give an acceptable signal, check gas purity. Use higher purity

gases and/or install traps.

**5** Create or load a method with the parameter values listed in the table below.

#### Table 4. uECD Checkout Conditions

| Column and sample     |                                                    |
|-----------------------|----------------------------------------------------|
| Туре                  | HP-5, 30 m — 0.32 mm — 0.25 µm<br>(19091J-413)     |
| Sample                | μECD checkout (18713-60040 or Japan:<br>5183-0379) |
| Column mode           | Constant flow                                      |
| Column pressure       | 6.5 mL/min (helium)                                |
| Split/splitless inlet |                                                    |
| Temperature           | 200 °C                                             |
| Mode                  | Splitless                                          |
| Purge flow            | 60 mL/min                                          |
| Purge time            | 0.75 min                                           |
| Septum purge          | 3 mL/min                                           |
| Purged packed inlet   |                                                    |
| Temperature           | 200 °C                                             |
| Septum purge          | 3 mL/min                                           |
| Cool on-column inlet  |                                                    |
| Temperature           | Oven track                                         |
| Septum purge          | 15 mL/min                                          |
| PTV inlet             |                                                    |
|                       |                                                    |
| Mode                  | Splitless                                          |
| Inlet temperature     | 80 °C                                              |
| Initial time          | 0.1 min                                            |
| Rate 1                | 720 °C/min                                         |
| Final temp 1          | 350 °C                                             |
| Final time 1          | 2 min                                              |
| Rate 2                | 100 °C/min                                         |
| Final temp 2          | 250 °C                                             |
| Final time 2          | 0 min                                              |
| Purge time            | 0.75 min                                           |
| Purge flow            | 60 mL/min                                          |
| Septum purge          | 3 mL/min                                           |
| Detector              |                                                    |
| Temperature           | 300 °C                                             |
| Makeup flow (N2)      | 30 mL/min (constant + makeup)                      |

| Baseline output                                                       | Should be < 1000 display counts in Agilent<br>ChemStation (< 1000 Hz) |
|-----------------------------------------------------------------------|-----------------------------------------------------------------------|
| Oven                                                                  |                                                                       |
| Initial temp                                                          | 80 °C                                                                 |
| Initial time                                                          | 0 min                                                                 |
| Rate 1                                                                | 15 °C/min                                                             |
| Final temp                                                            | 180 °C                                                                |
| Final time                                                            | 10 min                                                                |
| ALS settings (if installed)                                           |                                                                       |
| Sample washes                                                         | 2                                                                     |
| Sample pumps                                                          | 6                                                                     |
| Injection volume                                                      | 1 μL                                                                  |
| Syringe size                                                          | 10 µL                                                                 |
| Prelnj Solvent A Washes                                               | 2                                                                     |
| Prelnj Solvent B Washes                                               | 0                                                                     |
| PostInj Solvent A Washes                                              | 2                                                                     |
| PostInj Solvent B Washes                                              | 0                                                                     |
| Viscosity delay                                                       | 0                                                                     |
| Plunger speed                                                         | Fast                                                                  |
| PreInjection dwell                                                    | 0                                                                     |
| PostInjection dwell                                                   | 0                                                                     |
| Manual injection                                                      |                                                                       |
| Injection volume                                                      | 1 μL                                                                  |
| Data system                                                           |                                                                       |
| Path                                                                  | Setting                                                               |
| Method and Run Control<br>View: Instrument>Edit<br>Parameters>Options | Keep instrument keyboard locked after method<br>is loaded? = No       |
| Method and Run Control                                                | Assign Signal 1 to the detector                                       |
| View: Instrument>Edit                                                 | Choose Save Data All                                                  |
| Parameters>Signals                                                    | Data Rate = 5 Hz                                                      |

- **6** If using a data system, prepare the system to perform one run using the loaded checkout method. Make sure that the data system will output a chromatogram.
- 7 Start the run.

If performing an injection using an autosampler, start the run using the data system or press [Start] on the GC.

If performing a manual injection (with or without a data system):

**a** Press [Prep Run] to prepare the inlet for splitless injection.

- **b** When the GC becomes ready, inject 1  $\mu$ L of the checkout sample and press [Start] on the GC.
- 8 The following chromatogram shows typical results for a new detector with new consumable parts installed.

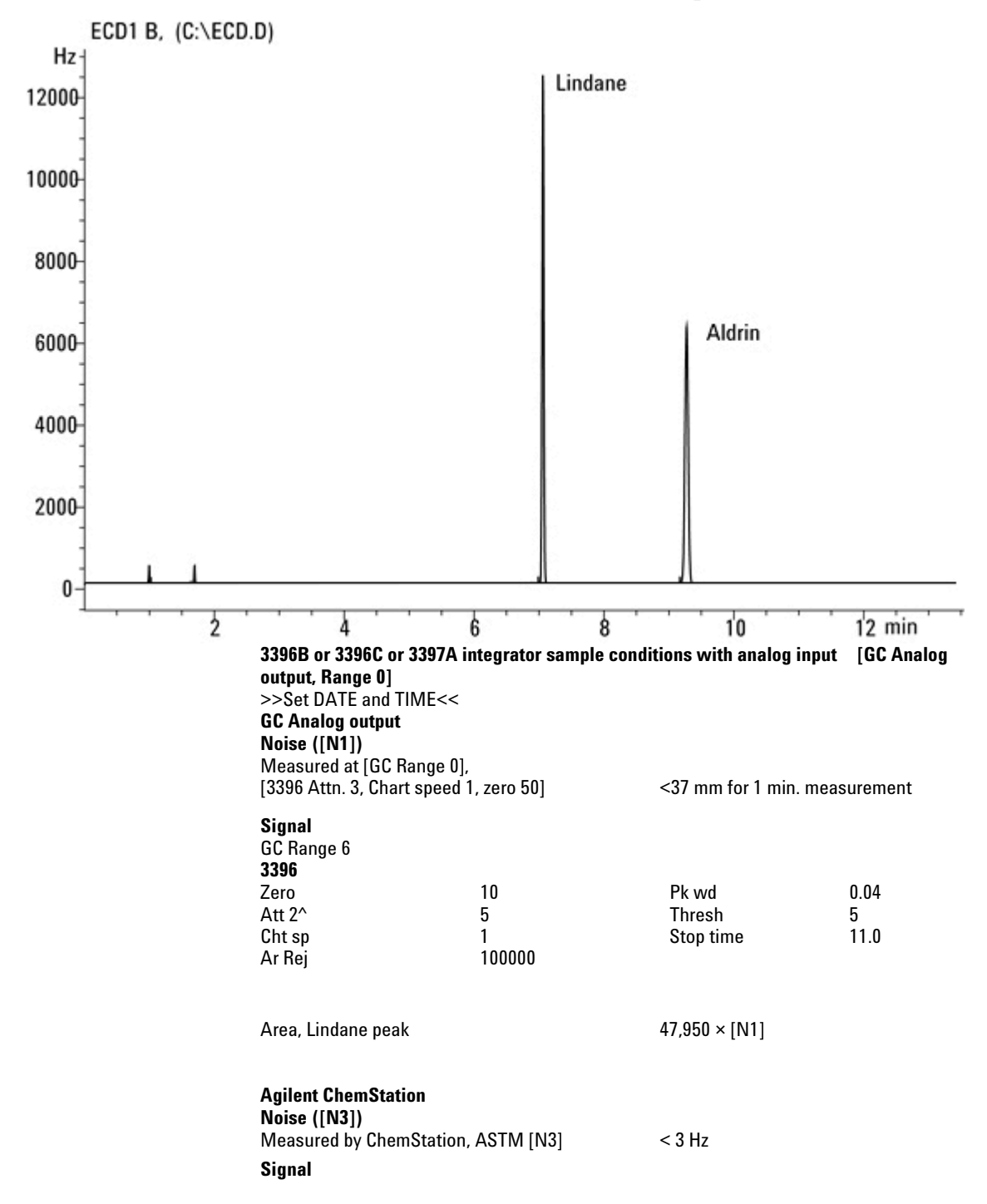

Area, Lindane peak

7500 × [N3]

# To Check FPD Performance (Sample 5188-5953)

If sample FPD checkout sample 5188-5953 is available, use it to test FPD performance.

To check FPD performance, first check the phosphorus performance, then the sulfur performance.

# **ChemStation macros**

If you are using a ChemStation with your GC, the testing process can be automated using two macros. The macros are available on the CE- ROM and from the EPI Warehouse and the Agilent Website.

# Macro name Description

MEPCK\_S.MACProcesses data collected from sulfur tests.MEPCK\_P.MACProcesses data collected from phosphorus tests.

# **CE-ROM**

Look in Gas Chromatography / Patches and Firmware / FPD Checkout Macros.

#### **EPI Warehouse**

The download page is: <u>http://whadmin.cos.agilent.com/Search/DownloadSource.a</u> <u>sp?iWHID=39943</u>.

# **Agilent Website**

Go to http://www.chem.agilent.com/Scripts/cag techsupport.asp. Click Agilent ChemStation Macros, then Multitechnique ChemStation, then FPD Checkout Macros. Download the files from this link.

# Using the macros

Copy the macros into the Core directory of the ChemStation. This is usually either C:\HPCHEM or C:\CHEM32\CORE.

#### As a post-run command

Enter the command on the Run-Time Checklist screen. The syntax is: macro "<macro name>.mac",go. The macro will run after each analysis and send a report to the designated printer.

#### From the command line

From the Data Analysis view, type the macro command (same syntax as above) into the command line and press Enter.

#### To modify the noise start time

Noise measurements normally start at 3.8 minutes. If you notice a contaminant peak in that area, you can change the start time with this syntax: macro "<macro name>";cko\_p (or s) 3. Use p for phosphorus and s for sulfur. The noise measurement will now begin at 3 minutes.

# Preparation

- **1** Gather the following:
  - Evaluation column, HP- 5 30 m 0.32 mm 0.25 μm (19091J- 413)
  - FPD performance evaluation (checkout) sample (5188-5953)
  - Phosphorus filter
  - Sulfur filter and filter spacer
  - 4- mL solvent and waste bottles or equivalent for autoinjector
  - 2- mL sample vials or equivalent for sample

- Chromatographic- grade isooctane for syringe wash solvent
- **2** Verify the following:
  - Capillary column adapter installed. If not, install it.
  - Chromatographic- grade gases plumbed and configured: helium as carrier gas, nitrogen, hydrogen, and air.
  - Empty waste vials loaded in sample turret.
  - 4- mL vial with diffusion cap filled with isooctane and inserted in Solvent A injector position.
- **3** Verify that the Lit Offset is set appropriately. Typically, it should be about 2.0 pA for the checkout method.
- **4** Install the evaluation column. (See the procedure for the SS, PP, COC, or PTV in the Maintenance manual.)
  - Set the oven, inlet, and detector to 250 °C and bake out for at 15 min. (See the procedure for the SS, PP, COC, or PTV in the Maintenance manual.)
  - Be sure to configure the column.

# **Phosphorus performance**

- 1 If it is not already installed, install the phosphorus filter.
- **2** Create or load a method with the parameter values listed in the table below.
- Table 5.
   FPD Checkout Conditions (P)

| HP-5, 30 m — 0.32 mm — 0.25 μm (19091J-413) |
|---------------------------------------------|
| FPD checkout (5188-5953)                    |
| Constant pressure                           |
| 25 psi                                      |
|                                             |
| 200 °C Split/splitless                      |
| Splitless                                   |
| 60 mL/min                                   |
| 0.75 min                                    |
| 3 mL/min                                    |
|                                             |
| 200 °C                                      |
|                                             |

Septum purge 3 mL/min **Cool on-column inlet** Oven track (cool on-column) Temperature Septum purge 15 mL/min **PTV** inlet Mode Splitless 75 °C Inlet temperature Initial time 0.1 min 720 °C/min Rate 1 350 °C Final temp 1 2 min Final time 1 Rate 2 100 °C/min Final temp 2 250 °C Final time 2 0 min Purge time 0.75 min Purge flow 60 mL/min Septum purge 3 mL/min Detector Temperature 200 °C (On) Hydrogen flow 75 mL/min (0n) Air (Oxidizer) flow 100 mL/min (0n) Mode Constant makeup flow OFF Makeup flow 60 mL/min (On) Makeup gas type Nitrogen Flame On Lit offset Typically 2 pA Electrometer 0n **Oven** 70 °C Initial temp Initial time 0 min 25 °C/min Rate 1 150 °C Final temp 1 Final time 1 0 min Rate 2 5 °C/min 190 °C Final temp 2 Final time 2 4 min ALS settings (if installed) Sample washes 2 6 Sample pumps 1μL Injection volume 10 µL Syringe size 2 PreInj Solvent A Washes

| Prelnj Solvent B Washes  | 0    |
|--------------------------|------|
| Postlnj Solvent A Washes | 2    |
| Postlnj Solvent B Washes | 0    |
| Viscosity delay          | 0    |
| Plunger speed            | Fast |
| PreInjection dwell       | 0    |
| PostInjection dwell      | 0    |
| Manual injection         |      |
| Injection volume         | 1μL  |

#### CAUTION

If you receive a message like the following, check your printer setup and make any corrections. ... has problems., with page file: C:\WINNT\TEMP\~P3D042A.TMP Initial printing problem, 202.

System resources are low and/or device has problems.

#### Path

#### Setting

Method and Run Control View: Instrument>Edit Parameters>Options Method and Run Control View: Instrument>Edit Parameters>Signals Keep instrument keyboard locked after method is loaded? = No Assign Signal 1 to the detector Choose Save Data All Data Rate = 5 Hz

- **3** Ignite the FPD flame, if not lit.
- **4** Display the signal output and monitor. This output typically runs between 40 and 55 but can be as high as 70. Wait for the output to level off. This takes approximately 1 hour.

If the baseline output is too high:

- Check column installation. If installed high, the stationery phase burns out and increases measured output.
- Check for leaks.
- Bake out the detector and column at 250 °C.
- Wrong flows set for installed filter.

If the baseline output is zero, verify the electrometer is on and the flame is lit.

5 If using a data system, prepare the system to perform one

run using the loaded checkout method. Make sure that the data system will output a chromatogram.

**6** Start the run.

If performing an injection using an autosampler, start the run using the data system or press [Start] on the GC.

If performing a manual injection (with or without a data system):

- **a** Press [Prep Run] to prepare the inlet for splitless injection.
- **b** When the GC becomes ready, inject 1  $\mu$ L of the checkout sample and press [Start] on the GC.
- 7 The following chromatogram shows typical results for a new detector with new consumable parts installed.

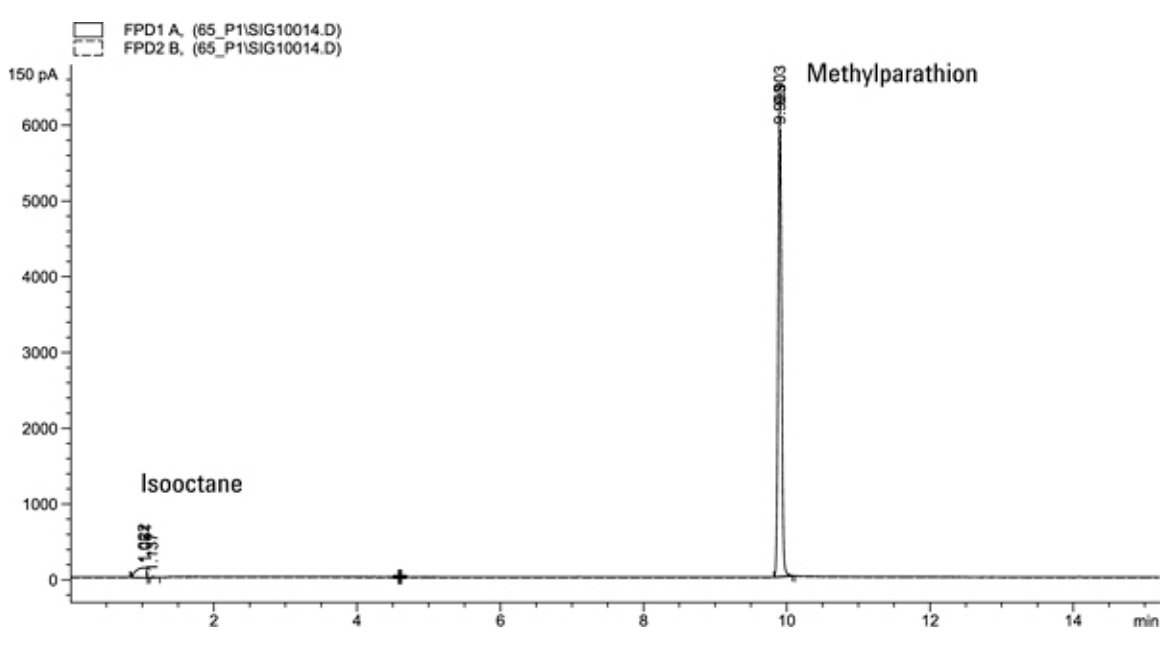

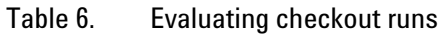

| FPD P filter     | Typical range after 24 hours | Limits at installation |
|------------------|------------------------------|------------------------|
| MDL (pg/sec)     | 0.06 to 0.08                 | ≤ 0.10                 |
| Peak area        | 19000 to 32000               | ≥ 19000                |
| Signal height    | 5000 to 11000                |                        |
| Noise            | 1.6 to 3.0                   | ≤ <b>4</b>             |
| Half-width (min) | 0.05 to 0.07                 |                        |
| Output           | 34 to 80                     | ≤ 80                   |

# **Sulfur performance**

- **1** Install the sulfur filter and filter spacer.
- **2** Make the following method parameter changes.

Table 7.Sulfur method parameters (S)

| Parameter | Value ( mL/min) |
|-----------|-----------------|
| H2 flow   | 50              |
| Air flow  | 60              |

**3** Display the signal output and monitor. This output typically runs between 50 and 60 but can be as high as 70. Wait for the output to level off. This takes approximately 1 hour.

If the baseline output is too high:

- Check column installation. If installed high, the stationery phase burns out and increases measured output.
- Check for leaks.
- Bake out the detector and column at 250 °C.
- Wrong flows set for installed filter.

If the baseline output is zero, verify the electrometer is on and the flame is lit.

- **4** If using a data system, prepare the system to perform one run using the loaded checkout method. Make sure that the data system will output a chromatogram.
- 5 Start the run.

If performing an injection using an autosampler, start the run using the data system or press [Start] on the GC.

If performing a manual injection (with or without a data system):

- **a** Press [Prep Run] to prepare the inlet for splitless injection.
- $\begin{tabular}{ll} \textbf{b} & \end{tabular} When the GC becomes ready, inject 1 $\mu$L of the checkout sample and press [Start] on the GC. \end{tabular}$

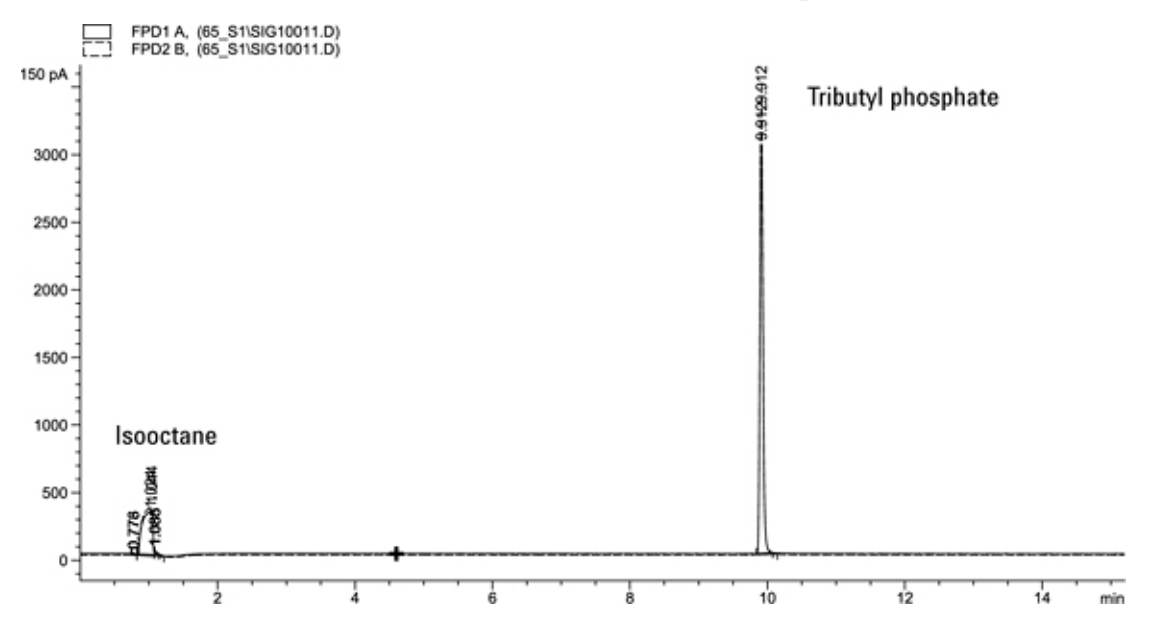

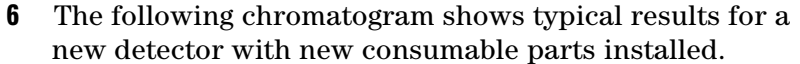

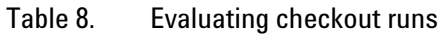

| Typical range after 24 hours | Limits at installation                                                                                                 |
|------------------------------|----------------------------------------------------------------------------------------------------|
| 3.8 to 5                     | $\leq 6$                                                                                                    |
| 8000 to 19000                | ≥ 8000                                                                                                    |
| 2500 to 6000                 |                                                                                                    |
| 2 to 4                       | $\leq 5$                                                                                                    |
| 0.06 to 0.08                 |                                                                                                    |
| 34 to 65                     | ≤ 70                                                                                                    |
|                              | <b>Typical range after 24 hours</b><br>3.8 to 5<br>8000 to 19000<br>2500 to 6000<br>2 to 4<br>0.06 to 0.08<br>34 to 65 |

# To Check FPD Performance (Sample 5188-5245)

To verify FPD performance, first check the phosphorus performance, then the sulfur performance.

# **Preparation**

- **1** Gather the following:
  - Evaluation column, DB5 15 m 0.32 mm 1.0 μm (123-5513)

- FPD performance evaluation (checkout) sample (5188-5245)
- Phosphorus filter
- Sulfur filter and filter spacer
- 4- mL solvent and waste bottles or equivalent for autoinjector
- 2- mL sample vials or equivalent for sample.
- Chromatographic- grade isooctane for syringe wash solvent.
- **2** Verify the following:
  - Capillary column adapter installed. If not, install it.
  - Chromatographic- grade gases plumbed and configured: helium as carrier gas, nitrogen, hydrogen, and air.
  - Empty waste vials loaded in sample turret.
  - 4- mL vial with diffusion cap filled with isooctane and inserted in Solvent A injector position.
- **3** Verify the lit offset is set appropriately. Typically, it should be about 2.0 pA for the checkout method.
- **4** Install the evaluation column. (See the procedure for the SS, PP, COC, or PTV in the Maintenance manual.)
  - Set the oven, inlet, and detector to 250 °C and bake out for at 15 min. (See the procedure for the SS, PP, COC, or PTV in the Maintenance manual.)
  - Configure the column.

# **Phosphorus performance**

- 1 If it is not already installed, install the phosphorus filter.
- **2** Create or load a method with these parameter values.

 Table 9.
 FPD Phosphorus Checkout Conditions

#### **Column and sample**

| Туре            | DB-5MS, 15 m — 0.320 µm — 1.0 µm (123-5513) |
|-----------------|---------------------------------------------|
| Sample          | FPD checkout (5188-5245)                    |
| Column mode     | Constant flow                               |
| Column pressure | 7.5 mL/min                                  |

#### Split/splitless inlet

Temperature 250 °C Split/splitless Mode Total purge flow Purge flow Purge time Septum purge **Purged packed inlet** 250 °C Temperature Septum purge **Cool on-column inlet** Temperature Septum purge **PTV** inlet Mode 80 °C Inlet temperature Initial time Rate 1 Final temp 1 350 °C Final time 1 2 min Rate 2 Final temp 2 250 °C Final time 2 0 min Purge time Purge flow Septum purge Detector Temperature Hydrogen flow Air (oxidizer) flow Mode Makeup flow Makeup gas type Flame 0n Lit offset Electrometer 0n **Oven** 70 °C Initial temp Initial time 0 min Rate 1 Final temp 105 °C Final time 0 min Rate 2 20 °C/min

Splitless 69.5 mL/min 60 mL/min 0.75 min 3 mL/min 3 mL/min Oven track 15 mL/min Splitless 0.1 min 720 °C/min 100 °C/min 0.75 min 60 mL/min 3 mL/min 200 °C (On) 75.0 mL/min (0n) 100.0 mL/min (On) Constant makeup flow Off 60.0 mL/min (On) Nitrogen Typically 2 pA 10 °C/min

| Final temp 2                | 190 °C                   |
|-----------------------------|--------------------------|
| Final time 2                | 7.25 min for sulfur      |
|                             | 12.25 min for phosphorus |
| ALS settings (if installed) |                          |
| Sample washes               | 2                        |
| Sample pumps                | 6                        |
| Injection volume            | 1 µL                     |
| Syringe size                | 10 µL                    |
| Prelnj Solvent A Washes     | 2                        |
| Prelnj Solvent B Washes     | 0                        |
| Postlnj Solvent A Washes    | 2                        |
| Postlnj Solvent B Washes    | 0                        |
| Viscosity delay             | 0                        |
| Plunger speed               | Fast                     |
| PreInjection dwell          | 0                        |
| PostInjection dwell         | 0                        |
| Manual injection            |                          |
| Injection volume            | 1 μL                     |
| Data System                 |                          |

#### **ChemStation macros for FPD performance testing**

| Macro name           | Description                                     |                                             |  |
|----------------------|-------------------------------------------------|---------------------------------------------|--|
| JFPD_S.MAC           | Processes data colle                            | Processes data collected from sulfur tests. |  |
| JFPD_P.MAC           | Processes data collected from phosphorus tests. |                                             |  |
| Macro subdirectories |                                                 |                                             |  |
| Software rev.        | Macro location                                  | Summary result log                          |  |
|                      |                                                 | location                                    |  |
| B.01.xx or later     | CHEM32\CORE                                     | CHEM32\n1                                   |  |
| A.10.xx or earlier   | HPCHEM\CORE                                     | HPCHEM\n                                    |  |

\*n is the instrument number.

# CAUTION

If you receive a message like the following, check your printer setup and make any corrections. ... has problems., with page file: C:\WINNT\TEMP\~P3D042A.TMP

Initial printing problem, 202.

System resources are low and/or device has problems.

#### Path

Method and Run Control View: Instrument>Edit Parameters>Options

#### **Setting** Keep instrument keyboard locked after method is loaded? = No

Method and Run Control View: Instrument>Edit Parameters>Signals Assign Signal 1 to the detector Choose Save Data All Data Rate = 5 Hz

- **3** Ignite the FPD flame, if not lit.
- **4** Display the signal output and monitor. This output typically runs between 40 and 55 but can be as high as 70. Wait for the output to level off. This takes approximately 1 hour.

If the baseline output is too high:

- Check column installation. If installed high, the stationery phase burns out and increases measured output.
- Check for leaks.
- Bake out the detector and column at 250 °C.
- Wrong flows set for installed filter.

If the baseline output is zero, verify the electrometer is on and the flame is lit.

- **5** If using a data system, prepare the system to perform one run using the loaded checkout method. Make sure that the data system will output a chromatogram.
- 6 Start the run.

If performing an injection using an autosampler, start the run using the data system or press [Start] on the GC.

If performing a manual injection (with or without a data system):

- **a** Press [Prep Run] to prepare the inlet for splitless injection.
- **b** When the GC becomes ready, inject 1  $\mu$ L of the checkout sample and press [Start] on the GC.

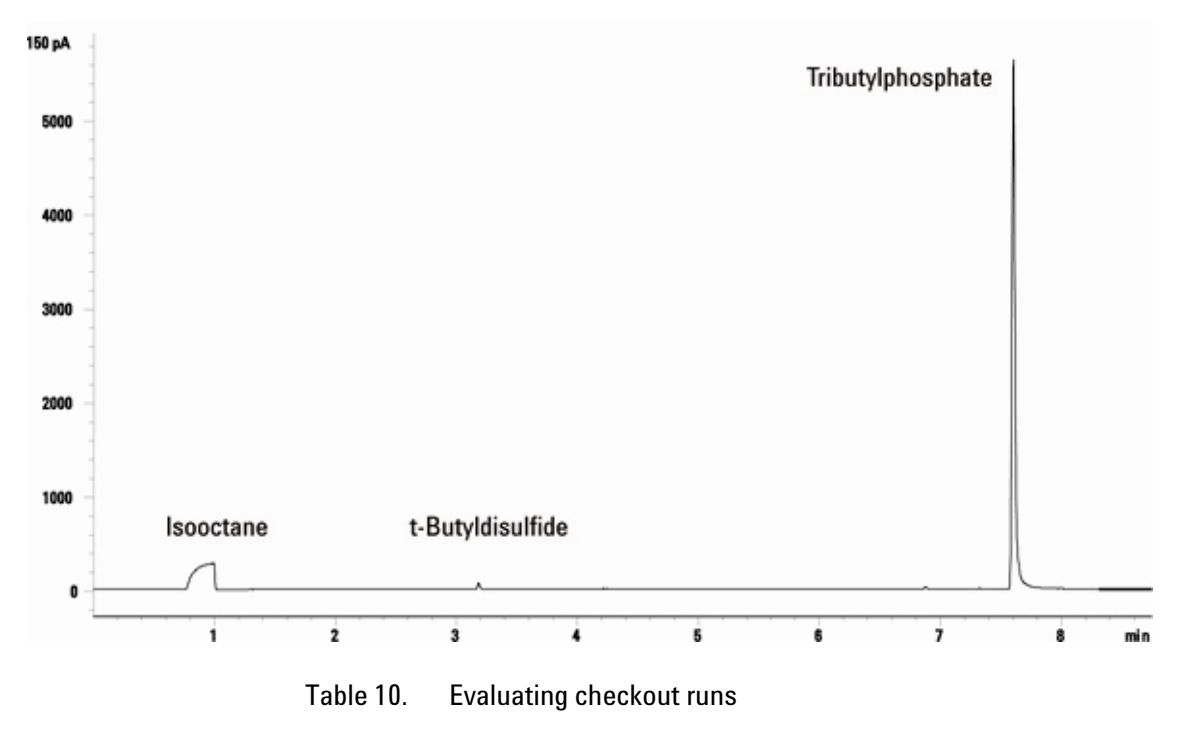

# 7 The following chromatogram shows typical results for a new detector with new consumable parts installed.

| FPD P filter     | Typical range after 24 hours | Limits at installation |
|------------------|------------------------------|------------------------|
| MDL (pg/sec)     | 0.06 to 0.08                 | ≤ 0.10                 |
| Peak area        | 19000 to 32000               | ≥ 19000                |
| Signal height    | 5000 to 11000                |                        |
| Noise            | 1.6 to 3.0                   | $\leq 4$               |
| Half-width (min) | 0.05 to 0.07                 |                        |
| Output           | 34 to 80                     | ≤ 80                   |
|                  |                              |                        |

# Sulfur performance

- **1** Install the sulfur filter.
- 2 Make the following method parameter changes.

Table 11. Sulfur method parameters

| Parameter | Value ( mL/min) |
|-----------|-----------------|
| H2 flow   | 50              |
| Air flow  | 60              |

**3** Ignite the FPD flame, if not lit.

**4** Display the signal output and monitor. This output typically runs between 50 and 60 but can be as high as 70. Wait for the output to level off. This takes approximately 2 hours.

If the baseline output is too high:

- Check column installation. If installed high, the stationery phase burns out and increases measured output.
- Check for leaks.
- Bake out the detector and column at 250 °C.
- Wrong flows set for installed filter.

If the baseline output is zero, verify the electrometer is on and the flame is lit.

- **5** If using a data system, prepare the data system to perform one run using the loaded checkout method. Make sure the data system will output a chromatogram.
- **6** Start the run.

If performing an injection using an autosampler, start the run using the system or press [Start] on the GC.

If performing a manual injection (with or without a data system):

- Press [Prep Run] to prepare the inlet for splitless injection.
- When the GC becomes ready, inject 1 µL of the checkout sample and press [Start] on the GC.

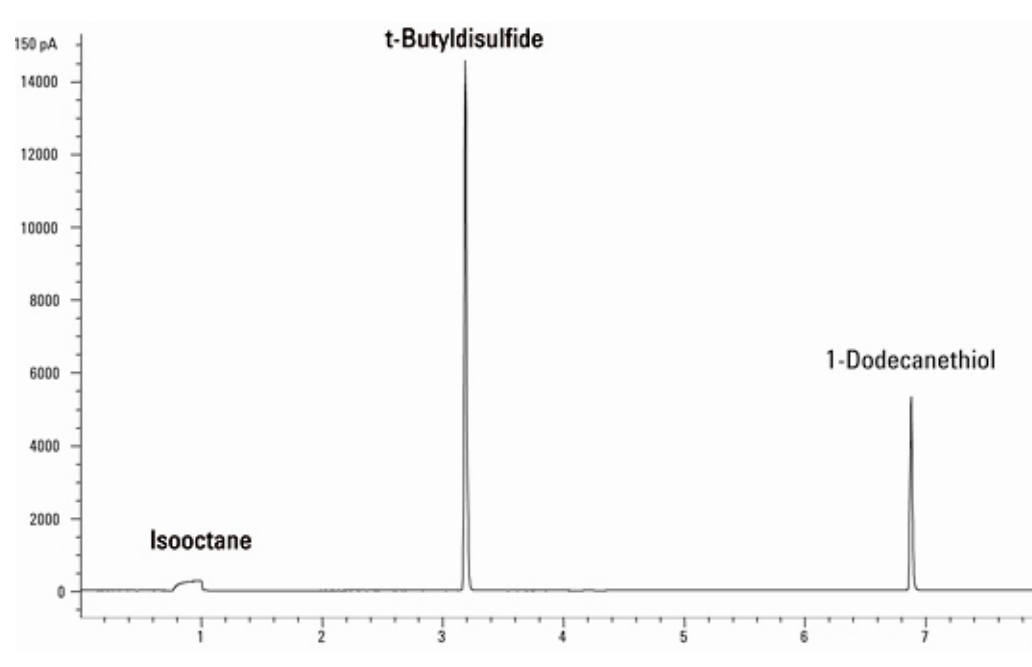

7 The following chromatogram shows typical results for a new detector with new consumable parts installed.

### Table 12. Evaluating checkout runs

| FPD S filter     | Typical range after 24 hours | Limits at installation |
|------------------|------------------------------|------------------------|
| MDL (pg/s)       | 3.8 to 5                     | $\leq 6$               |
| Peak area        | 8000 to 19000                | $\geq$ 8000            |
| Signal height    | 2500 to 6000                 |                        |
| Noise            | 2 to 4                       | ≤ <b>5</b>             |
| Half-width (min) | 0.06 to 0.08                 |                        |
| Output           | 34 to 65                     | ≤ 70                   |

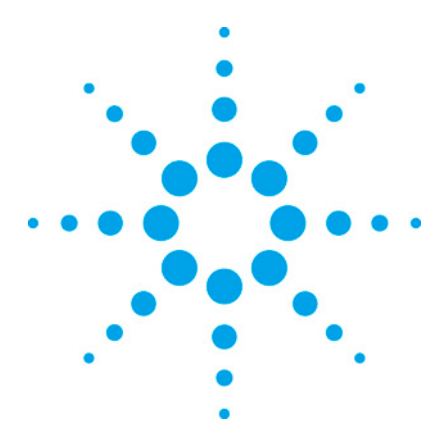

7890 ONLY Service Manual Service Manual

# 7 Configuration

| Configuration overview                 | 211 |
|----------------------------------------|-----|
| GC modules and the communications buss | 217 |
| Replacing a GC module                  | 220 |
| Removing a GC module                   | 220 |
| Changing the GC configuration          | 222 |
| Configuration locks                    | 223 |
| Installing New Devices                 | 223 |
| Configuring time                       | 224 |

# **Configuration overview**

There are 2 kinds of configuration information: hard and soft.

- Hard configuration includes what hardware options are installed on the GC: the type of inlets and detectors, where they are located, and what auxiliary heaters are connected.
- Soft configuration includes application specific information: carrier gas type, make up gas type, inlet control modes, column dimensions.

The GC modules that make up an instrument (i.e., EPC modules, detector boards, and heaters) are initially configured during manufacturing. This information is stored in the logic board memory.

- An inlet is configured as an EPC module and a heater.
- A detector is configured as an EPC module, a detector signal board, and a heater.
- A pneumatic control module (PCM) is configured as an EPC module and can be associated with a heater.
- An auxiliary pressure control module (AUX) is configured as 3 channels of auxiliary pressure control and can be

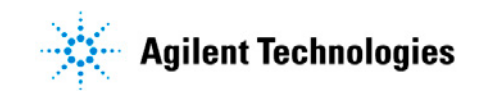

associated with a heater.

- A valve box is configured with one or two heaters.
- An AUX thermal zone is configured with a heater. For example, an MSD transfer line or a nickel- catalyst accessory.

There are many custom configuration options available. Most are explained in G3430-90024, Firmware A.01.05 Instructions For Channel Partner Devices.

You can configure the GC modules by pressing [Config] and then pressing the key for the GC module, for example, [Config] [Front Det]. Under the configuration menu, you will find these features:

- Install or remove the module.
- If you wish to ignore a ready or not ready status.
- The type of gas that the EPC module is controlling.
- The baseline output to use for reigniting the flame.

# **Inlet example**

The configuration control table for a front SSL Inlet includes 5 items.

| CONFIGURE FRONT INLET |                 |
|-----------------------|-----------------|
| Configured:           | Split/Splitless |
| Ignore Ready =        | FALSE           |
| Makeup gas type       | He              |
| [ EPC1 ] = (INLET)    | (SS)            |
| FINLET (OK) 68 watts  | 250.0           |

- Configured: The type of module configured as a front inlet is an split/splitless capillary inlet.
- Ignore Ready: If TRUE, the GC will ignore a Not Ready status. If the inlet actuals do not match their setpoints, the GC will go ready. The ignored items are displayed under Status.
- This line indicates the EPC module. In this case, it is plugged into the 4- wire connector labeled EPC1 and is an inlet EPC module for an split/splitless inlet.
- This line describes the heater and sensor. In this case, there is a 64 watt heater cartridge associated with the front inlet and the sensor is reading 250.0°C.

### **Detector example**

The configuration control table for a front FID detector includes 7 items.

| CONFIGURE FRONT DETECTOR |       |  |
|--------------------------|-------|--|
| Configured:              | (FID) |  |
| Ignore Ready =           | FALSE |  |
| Makeup gas type          | N2    |  |
| Lit offset               | 2.0   |  |
| [F-DET] = (SIGNAL)       | (FID) |  |
| [ EPC3] = (DET_EPC)      | (FID) |  |
| F-DET (OK) 64 watts      | 300.0 |  |

- Configured: The type of module configured as a front detector is an FID.
- Ignore Ready: If TRUE, the GC will ignore a Not Ready status. If the detector actuals do not match their setpoints, the GC will go ready. The ignored items are displayed under Status.
- Lit offset: The detector will try to reignite if the output drops to this level.
- This line indicates the signal board. In this case, it is plugged into the 4- wire communication buss connector labelled F- DET and is an FID signal board.
- This line indicates the EPC module. In this case, it is plugged into the 4- wire connector labeled EPC3 and is a detector EPC module for an FID.
- This line describes the heater and sensor. In this case, there is a 64 watt heater cartridge associated with the front detector and the sensor is reading 300.0°C.

# **PCM** example

The configuration control table for an pneumatic control Module (PCM) module includes 6 items. For custom hardware, the configuration could include a heater.

| CONFIGURE PCM C      |                  |
|----------------------|------------------|
| Configured:          | PCM              |
| Ignore Ready =       | FALSE            |
| Gas type             | N2               |
| Aux Gas type         | N2               |
| Aux Mode             | Forward Pressure |
| [ EPC6 ] = (AUX_EPC) | (PCM)            |

- Configured: The type of module configured as a pneumatic control module or PCM.
- Ignore Ready: If TRUE, the GC will ignore a Not Ready status. If the PCM actuals do not match their setpoints, the GC will go ready. The ignored items are displayed under Status.
- The next two lines indicate what gas type is associated with

each channel. The Gas type refers to channel one. The options for an both channels are: Helium, Hydrogen, Nitrogen, Argon methane 5%, and Air.

- This line indicates the Aux Mode for the pressure control channel. This can be Forward Pressure or Back Pressure control.
- This line indicates the EPC module. In this case, it is plugged into the 4- wire connector labelled EPC6 and is an AUX EPC module for a PCM.
- There are no heaters configured in this example. However, you can associate a PCM with a front or back inlet heater.

| ſ | CONFIGURE PCM C |              |
|---|-----------------|--------------|
|   | Install EPC6    | Htr = NONE   |
|   | Install EPC6    | Htr = FINLET |
|   | Install EPC6    | Htr = BINLET |

#### **AUX example**

The configuration control table for an Auxiliary EPC module includes 6 items. For custom hardware, the configuration could include a heater.

| CONFIGURE APC 1,2,3  |              |
|----------------------|--------------|
| Configured:          | Aux Pressure |
| Ignore Ready =       | FALSE        |
| Chan 1 Gas type      | N2           |
| Chan 2 Gas type      | N2           |
| Chan 3 Gas type      | N2           |
| [ EPC6 ] = (AUX_EPC) | (AUX)        |
- Configured: The type of module configured as auxiliary pressure control channels 1, 2 and 3 is Aux Pressure module.
- Ignore Ready: If TRUE, the GC will ignore a Not Ready status. If the AUX actuals do not match their setpoints, the GC will go ready. The ignored items are displayed under Status.
- The next three lines indicate what gas type is associated with each channel. The options for an AUX channel are: Helium, Hydrogen, Nitrogen, Argon methane 5%, and Air
- This line indicates the EPC module. In this case, it is plugged into the 4- wire connector labeled EPC6 and is an AUX EPC module labeled AUX.
- There are no heaters associated with an AUX module in this position.

#### GC modules and the communications buss

The 7890A provides a more flexible architecture than our 6890 GC. Along with the flexibility, the configuration of the GC can be more complex. The flexible architecture is represented in this schematic. Above each arrow is a label that represents an address on a communications buss.

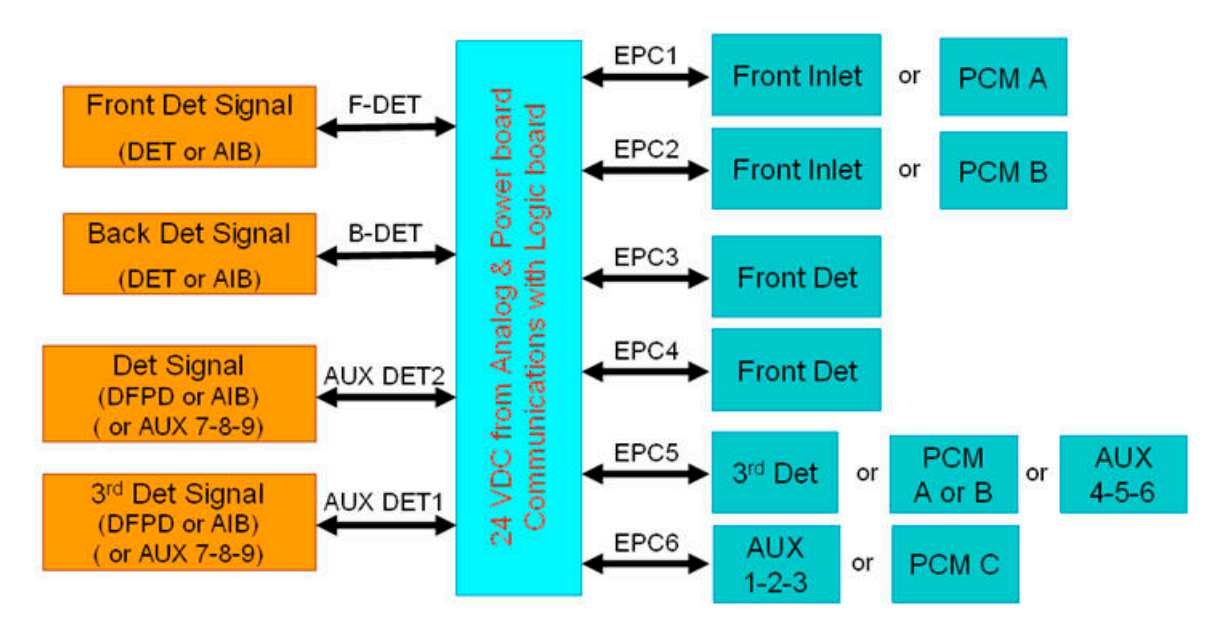

The 4- wire communications buss is the nervous system of the GC. It connects to up to 6 EPC modules and up to 4 detector signal boards. On each of the 10 connectors, there is a label to help identify what can be plugged in.

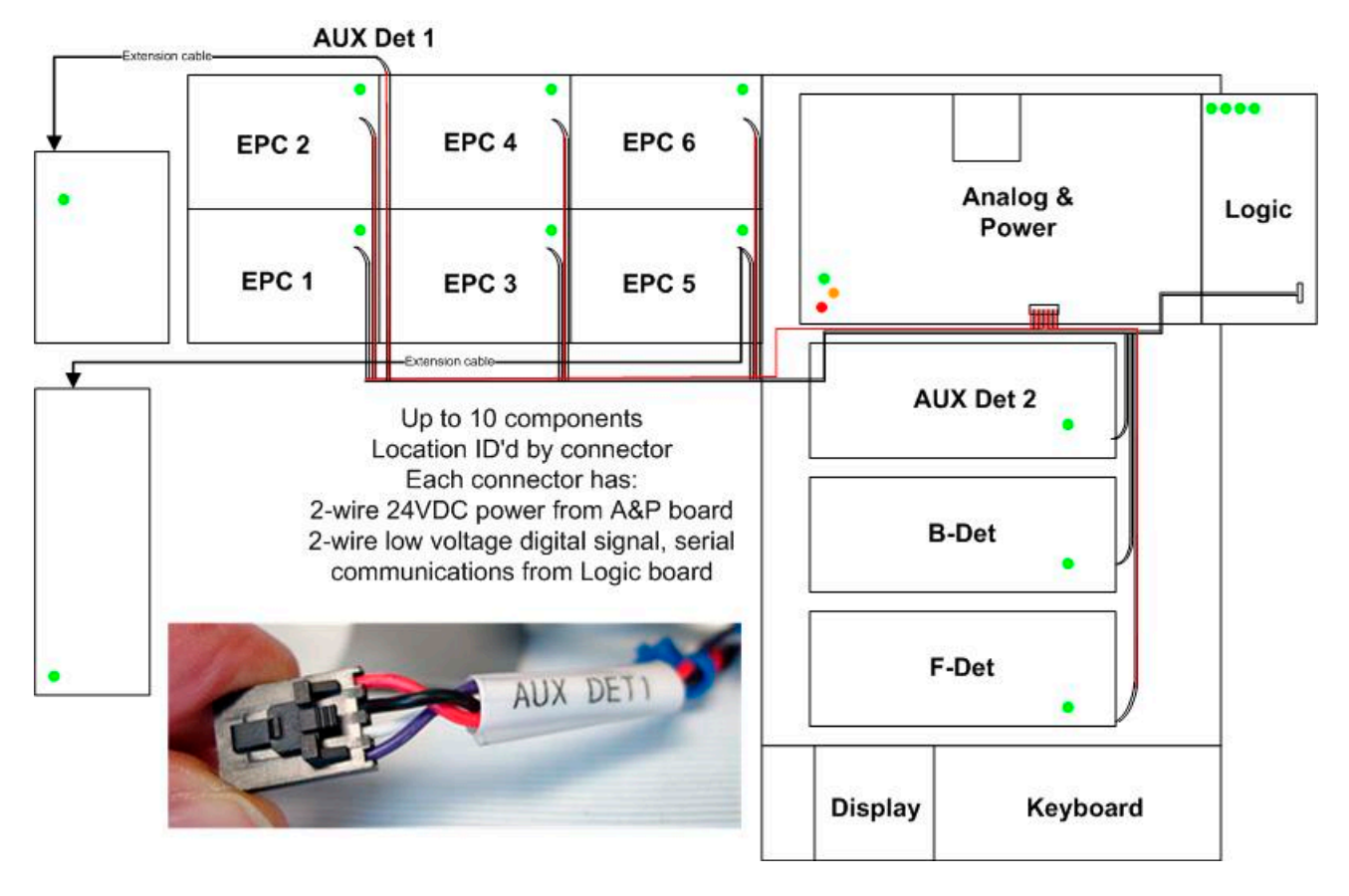

The red and black wires on the buss provide power to the module. The black wire is ground. The red wire is switched, unregulated +24 VDC. All of these wires plug into the Analog and Power Board. The white and colored wires provide serial communications between the Logic Board and the module.

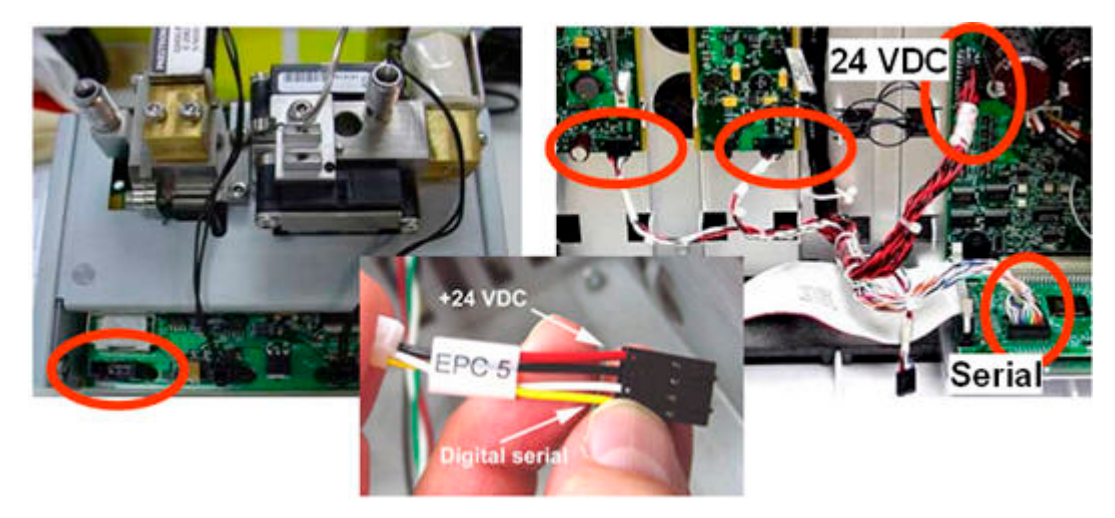

There are 2 extension cables for the GC modules of the  $3^{rd}$  detector:

- For the GC modules, there is an extension cable for both the EPC module and the signal board; G3432-60505.
- For the heater, there is an extension heater cable to connect to the AUX 2 heater; G3432-60506.

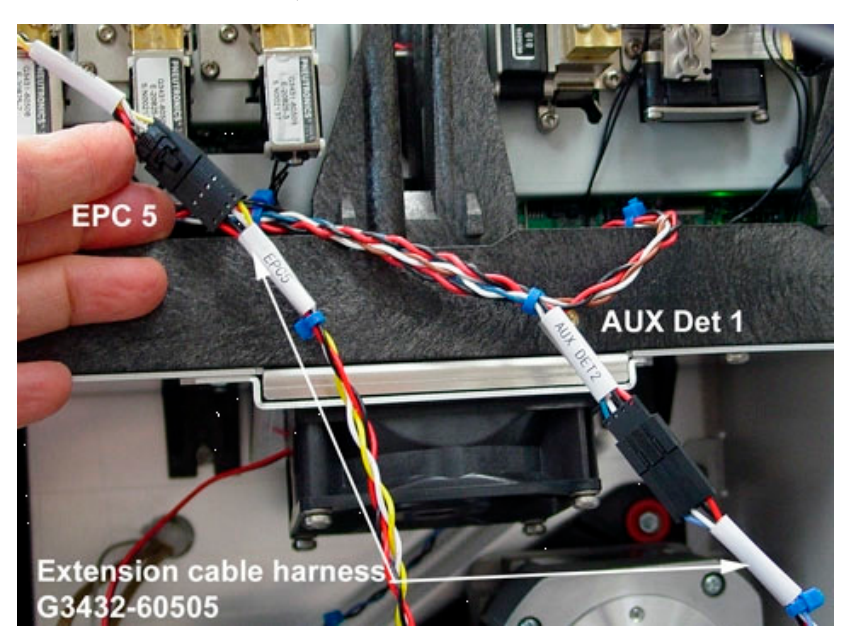

#### **Replacing a GC module**

When replacing an EPC module or a detector signal board, you will have to update the configuration of the GC. This is because the configuration information includes the unique ID# and manufacturing date for these parts.

To configure the new GC module

- 1 Replace the module and power on the GC. The GC will list the Exceptions to the configuration and indicate that these modules are broken or missing.
- 2 Unlock the *Configuration locks* (223).
- **3** Press **[Config]** and select the GC module that you replaced.
- 4 Press [Mode/Type]. The GC displays Remove module. Press [Enter].
- **5** A Caution message tells you to reboot the GC.
- 6 Press [Mode/Type]. The GC displays Install module. Press [Enter].

**CAUTION** Be sure that you select the correct module configuration. Incorrect selections can cause operation problems. For example, for an FPD select the 2 heater version.

- 7 A Caution message tells you to reboot the GC.
- 8 Press [Options]. Scroll to Communications and press [Enter].
- **9** Scroll to Reboot the GC. Press **[Yes/On]** twice.
- **10** Navigate to the configuration table for the GC module.
- **11** Verify that the configuration is correct. Modify any additional configuration items, such as, Gas type or Lit offset.

#### **Removing a GC module**

It is easy to unconfigure a module and make it appear to be uninstalled without disconnecting any cables. This is useful if a module fails and the customer still wants to use the other modules. For example, if the back inlet fails, the customer can unconfigure the back inlet and continue to use the front inlet and detectors.

- **1** Press **[Options]** and select Keyboard & Display.
- **2** Press **[Off / No]** to turn the Configuration Lock off.
- **3** Press **[Config]** and the key for the GC module to remove.
- 4 From the line labeled Configure, press [Mode/Type].
- **5** Press [**Enter**]. The GC will display a message requesting you to power cycle the instrument.
- **6** Power cycle the instrument.
- 7 Verify the removal by pressing the key for the GC module. The GC should display an uninstalled message.

#### **Changing the GC configuration**

The GC configuration is changed when you do any of the following:

- Add or replace a detector signal board.
- Add or replace an EPC module.
- Replace the Logic board.
- Add or remove a tray or auto-injector.
- Add or remove a heater.
- Change any soft configuration items, such as, gas types, heater types, and Lit offset.

Changing the GC configuration impacts ChemStation methods and methods stored in the GC.

#### **ChemStation methods**

During the first connection and when loading any of the methods created with the old configuration, the ChemStation will note the change in configuration and force you to resolve the differences. If you do not resolve differences in both the configuration and method parameter screens the method will not load. Run method or run sequence will not start the run.

- Use the GC Configuration Connection screen to get the new configuration. Review and update any configuration setpoints.
- Use the Edit parameters screen to review and update any method setpoints.

#### **Methods stored in GC**

Methods stored in the GC that do not match the new configuration must be updated. Make the necessary additions or modifications. Store this method over the old method.

When you load a method, the GC compares the method against the current hardware it detects (inlet types, detector types, auxiliary EPC, PCM, heaters, valves, and so forth). A method which does not match is not loaded. Default setpoints for this configuration are loaded. Before adding new hardware or changing the installed hardware type, verify that any methods stored in the GC have been documented.

#### **Configuration locks**

When trying to change the GC configuration—as by adding, removing, or changing an Inlet module—you may encounter this or a similar message:

Configuration is Locked

Go to keyboard options to unlock

To unlock the configuration

- 1 Press [Options].
- **2** Select Keyboard and Display.
- **3** Select Hard Configuration lock, then press [No/Off].

When you power cycle the GC, the configuration lock is automatically set to On.

When you use the Reboot GC feature under Options | Communications, the configuration lock is not changed.

#### **Installing New Devices**

When a new device is added to the GC, it must be described so that the GC knows what it is and how to use it.

This procedure, using a PCM module as an example, illustrates the process.

- **1** Replace all instrument covers in the reverse order in which they were removed.
- **2** Plug in the GC and turn on the power.
- **3** Unlock the GC keypad.
  - a Press [Options].
  - **b** Select Keyboard & Display.
  - c Select Hard Configuration lock, then press [No/Off].
- 4 Press [Configure].

- 5 Scroll to select the entry for the new PCM module (**PCM A**, **PCM B**, or **PCM C**) and press [**Enter**].
- 6 On the GC keypad, press [Mode/Type].
- 7 The GC presents available configuration options.
  - If using the PCM for something other than an inlet (for example, to provide carrier gas to a splitter), scroll to
     Install EPC# Htr = None (where # indicated the slot chosen).
  - If using the PCM for inlet carrier gas supply, refer to the inlet manufacturer's documentation for the correct configuration choice.
- 8 Press [Enter]. A caution message appears instructing you to reboot.
- **9** Reboot the GC.
  - a Press [Options].
  - **b** Scroll to **Communications** and press [**Enter**].
  - **c** Scroll to **Reboot the GC?** and press [**Yes/On**] twice to reboot the GC and have the changes take effect. This also resets the Hard Configuration lock.
- **10** Zero the pressure sensors.
- **11** Configure the gas types and control mode.
  - a Press [Config], then scroll to the correct PCM entry (PCM A, PCM B, or PCM C).
  - **b** Scroll to **Gas type** and use the [**Mode/Type**] key to set the gas type connected to the PCM's Channel **1**.
  - **c** Scroll to **Aux Gas type** and use the [**Mode/Type**] key to set the gas type connected to the PCM's Channel **2**.
  - **d** Scroll to **Aux Mode** and use the [**Mode/Type**] key to set the pressure control mode (forward or backward) for the PCM's Channel **2**.

#### **Configuring time**

To localize the date/time stamp in the Run and Event logs, use this procedure.

- **1** Press [Config][Time].
- **2** Enter the offset from Greenwich Mean Time using 24- hour format. Press [**Enter**].

- **3** Enter the local time (24 hour format). Press **[Enter]**.
- 4 Enter the date, in ddmmyy format. Press [Enter].

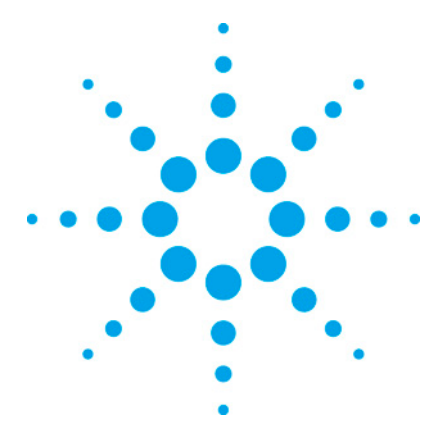

7890 ONLY Service Manual Service Manual

# 8 External Cabling

| 228                   |
|-----------------------|
| / GC Automatic<br>230 |
| mpler231              |
| 231                   |
| 232                   |
| 233                   |
| 234                   |
| 235                   |
| 235                   |
| 236                   |
| 236                   |
| 243                   |
| 244                   |
| 245                   |
|                       |

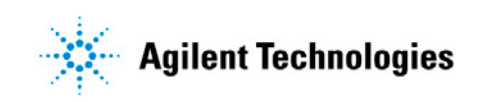

## Connectors on the back of the GC

**External Cabling 8** 

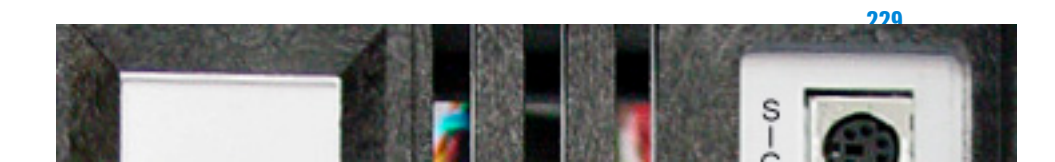

## 7890A GC: Mass Selective Detector / Agilent data system / GC Automatic Liquid Sampler

1

2

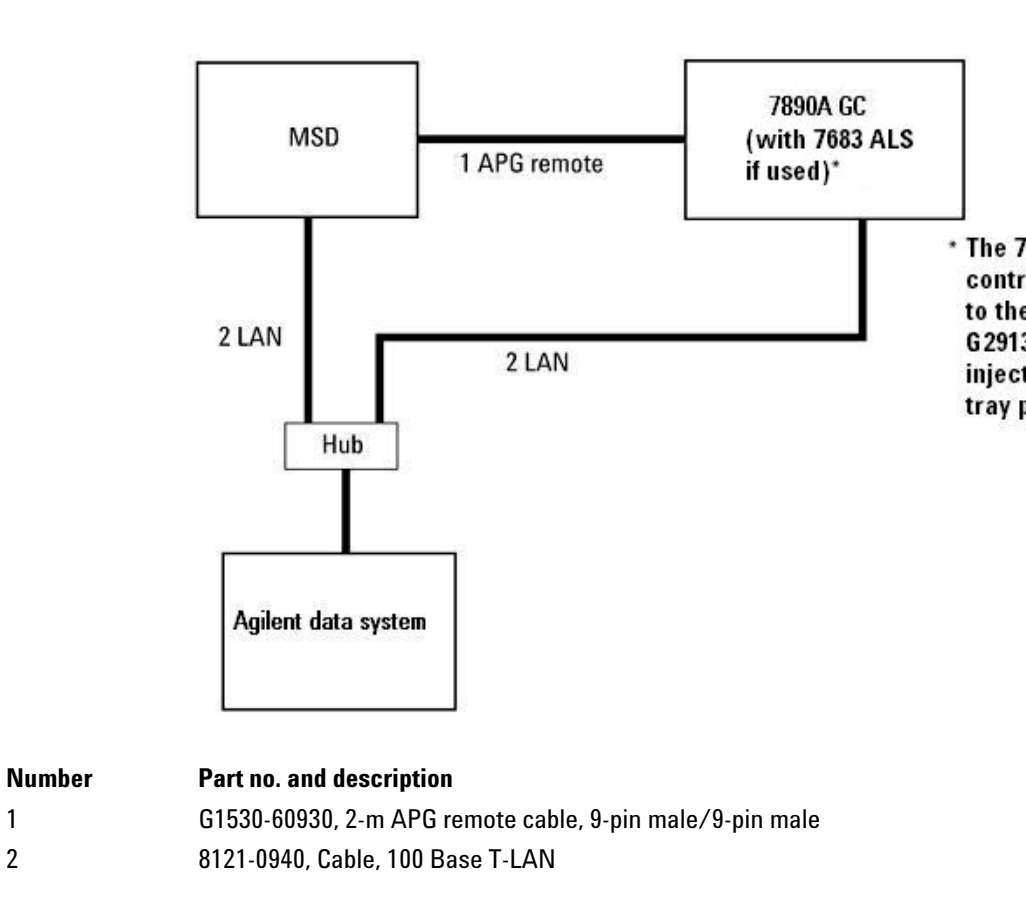

## 7890A GC: GC ChemStation/CerityGC Automatic Liquid Sampler

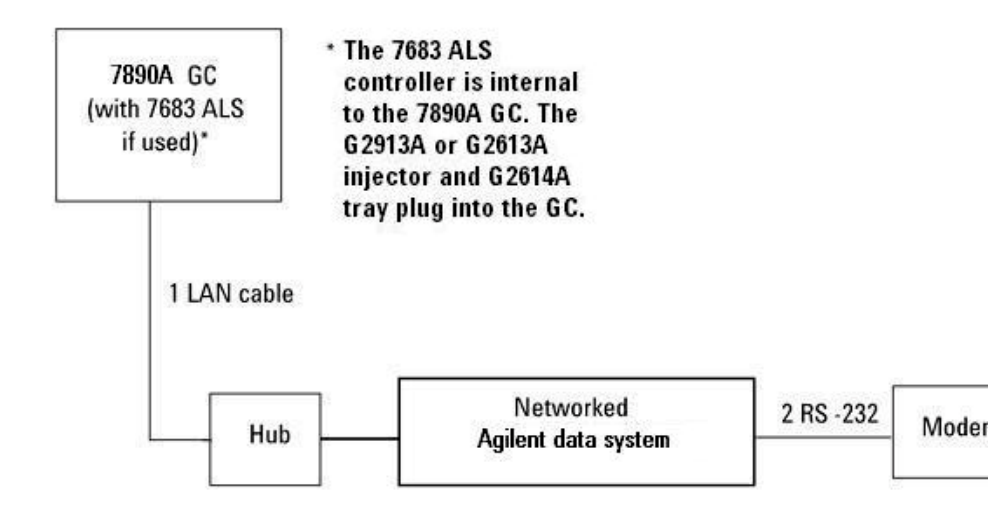

| *RS-232 cables | s for future support. |
|----------------|-----------------------|
|----------------|-----------------------|

| Number | Part no. and description                        |
|--------|-------------------------------------------------|
| 1      | 8121-0940, Cable, 100 Base T-LAN                |
| 2      | G1530-61120, RS-232/modem cable or 24540-80012, |
|        | RS232/modem cable                               |

#### 7890A GC: ALS/NonAgilent Data System

#### Part no. and description

G1530-60930, 2-m APG remote cable, 9-pin male/9-pin male

G1530-60590, External event cable, 8-pin/spade lugs

| 35900-60670 APG remote<br>cable spade lug identification |             | G153(<br>cable            | )-60590 Ext<br>spade lug i | ernal event<br>dentification |            |
|----------------------------------------------------------|-------------|---------------------------|----------------------------|------------------------------|------------|
| Connect 1<br>9 pin (male)                                | Signal name | Connector 2<br>spade lugs | Pin                        | Color                        | Signal     |
| 1                                                        | GND         | Black                     | 1                          | Yellow                       | 24 V Out 1 |
| 2                                                        | Prepare     | White                     | 2                          | Black                        | 24 V Out 2 |

| 3 | Start         | Red    | 3 | Red    | Ground    |
|---|---------------|--------|---|--------|-----------|
| 4 | Shut down     | Green  | 4 | White  | Ground    |
| 5 | Reserved      | Brown  | 5 | Orange | Contact 1 |
| 6 | Power on      | Blue   | 6 | Green  | Contact 1 |
| 7 | Ready         | Orange | 7 | Brown  | Contact 2 |
| 8 | Stop          | Yellow | 8 | Blue   | Contact 2 |
| 9 | Start Request | Violet |   |        |           |

## GC / 3396C Integrator / ALS

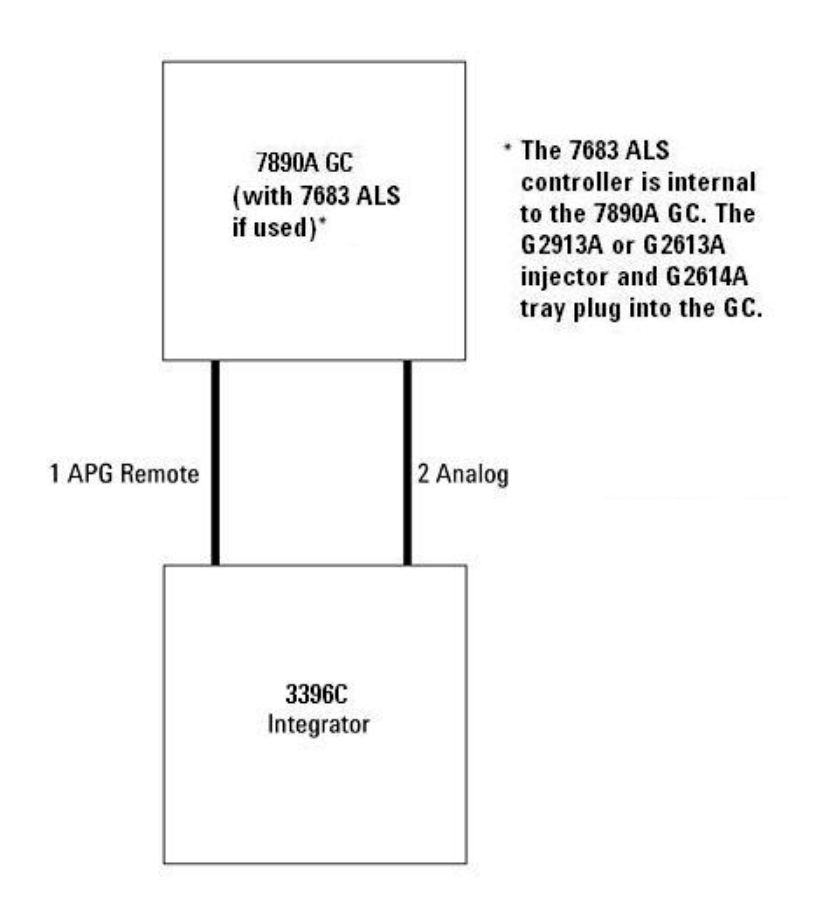

| Number | Part no. and description                                 |
|--------|----------------------------------------------------------|
| 1      | G1530-60930, 2-m APG remote cable, 9-pin male/9-pin male |
| 2      | G1530-60570, 2-m Analog cable, 6-pin                     |

## GC / 35900E Analog to Digital Converter / ALS

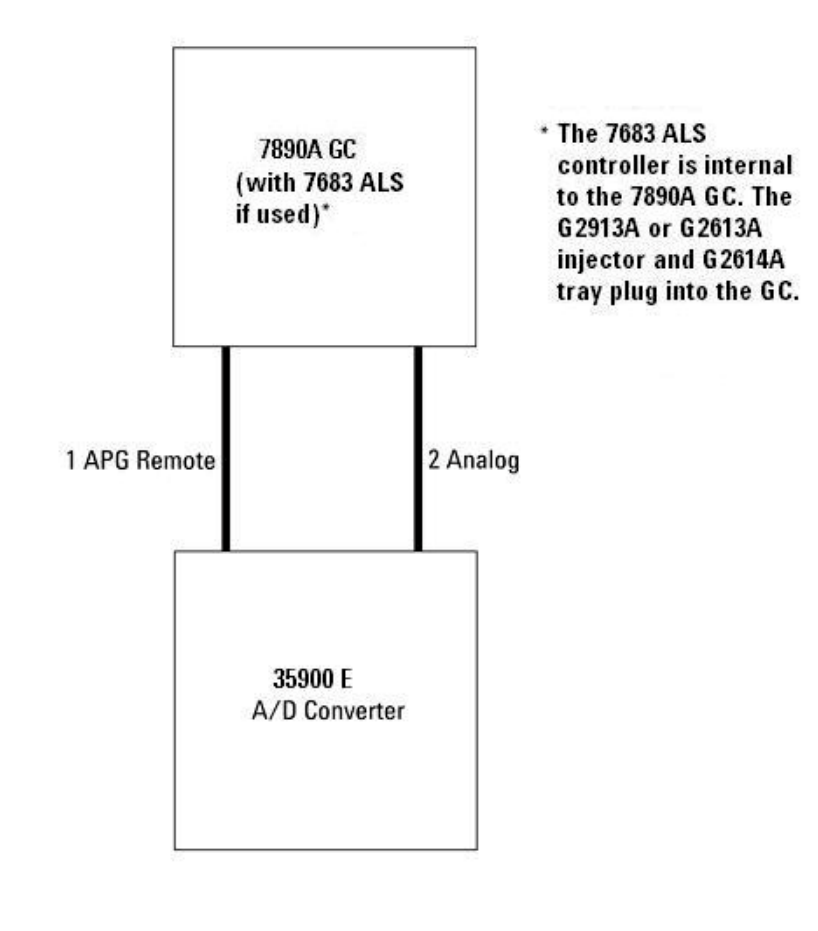

| Number |  |
|--------|--|
|--------|--|

Part no. and description

- G1530-60930, 2-m APG remote cable, 9-pin male/9-pin male G1530-60570, 2-m Analog cable, 6-pin
- 1 2

## GC / MSD / Agilent data system / Headspace

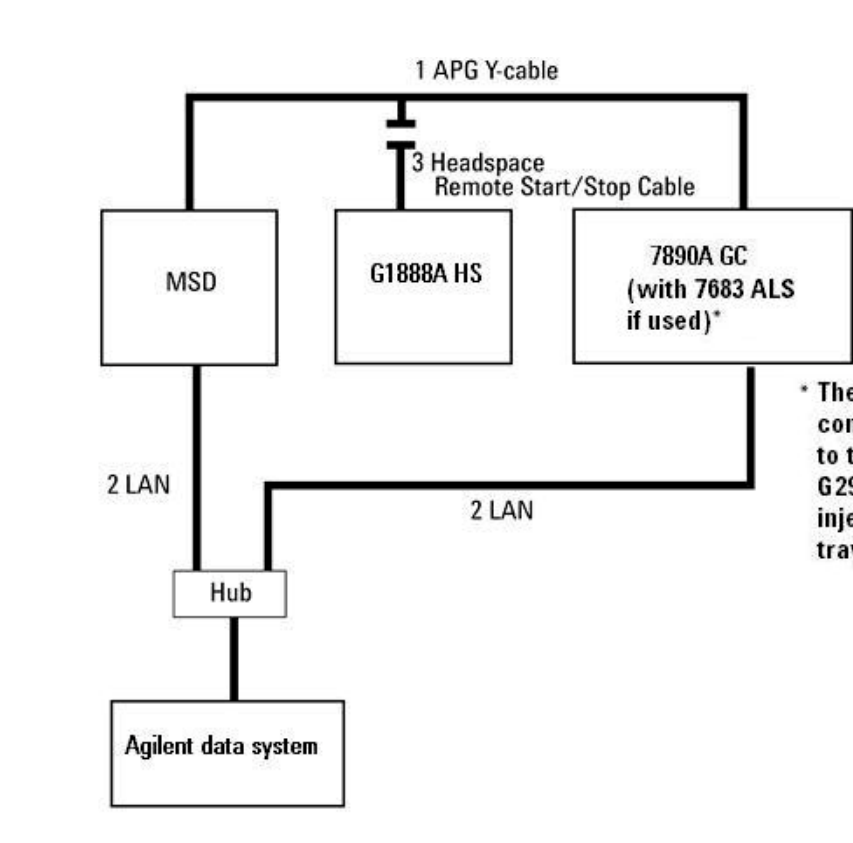

| *7694B Headspace supported. |                                                |  |
|-----------------------------|------------------------------------------------|--|
| Number                      | Part no. and description                       |  |
| 1                           | G1530-61200, 2m APG Ycable                     |  |
| 2                           | 8121-0940, Cable, 100 Base T-LAN               |  |
| 3                           | G1290-60575, Headspace Remote Start/Stop cable |  |

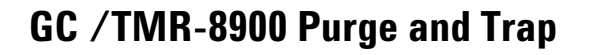

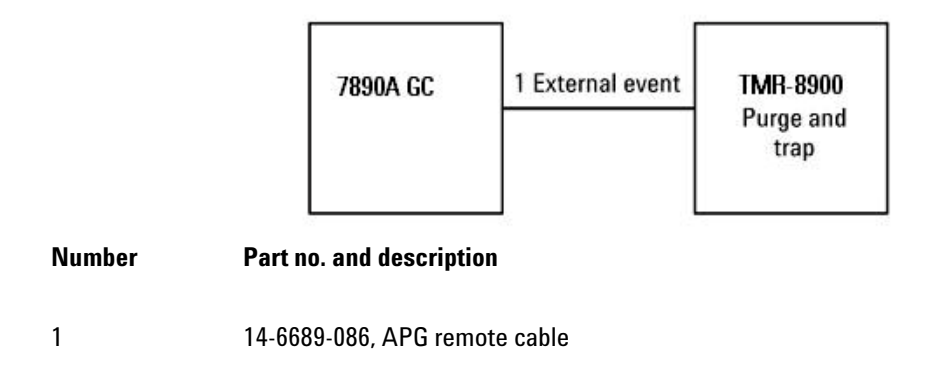

## GC / External Event (unspecified, nonAgilent instrument)

|               |                    | 7890A GC                                                     | 1 External even        | t Unspecified,<br>non-Agilent<br>instrument |
|---------------|--------------------|--------------------------------------------------------------|------------------------|---------------------------------------------|
|               | <b>Number</b><br>1 | <b>Part no. and description</b><br>G1530-60590, External eve | ents cable, 8-pin/spac | de lugs                                     |
| Connector     | Signal name        | Maximum rating                                               | Wire<br>terminations   | Corresponds<br>to valve #                   |
| 24 volt contr | ol output          |                                                              |                        |                                             |
| 1             | 24 volt output 1   | 75 mA output                                                 | Yellow                 | 5                                           |
| 2             | 24 volt output 2   | 75 mA output                                                 | Black                  | 6                                           |
| 3             | Ground             |                                                              | Red                    |                                             |
| 4             | Ground             |                                                              | White                  |                                             |
| Relay conta   | ct closures (norma | lly open)                                                    |                        |                                             |
| 5             | Contact closure 1  | 48V AC/DC, 250 mA                                            | Orange                 | 7                                           |
| 6             | Contact closure 1  |                                                              | Green                  | 7                                           |

| 7 | Contact closure 2 | 48 V AC/DC, 250 mA | Brown or violet | 8 |
|---|-------------------|--------------------|-----------------|---|
| 8 | Contact closure 2 |                    | Blue            | 8 |

#### GC / G1888A Headspace Sampler / Agilent data system

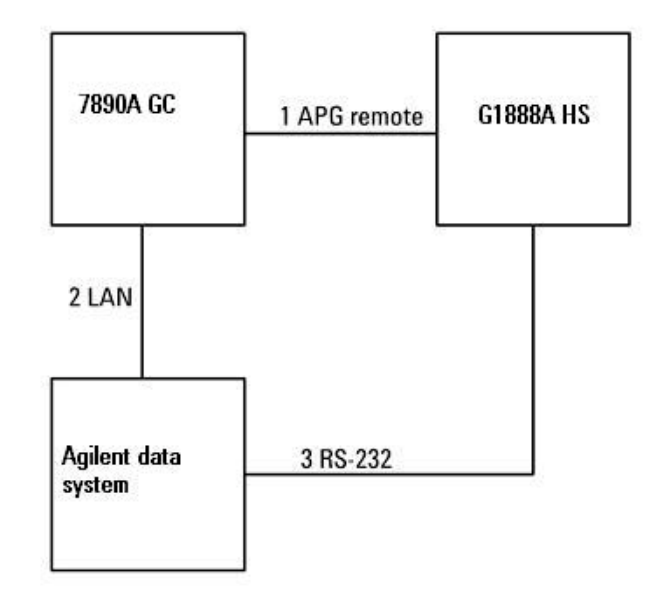

\*RS-232 will be supported in the future.

\*7694B Headspace supported.

| Number | Part no. and description                                 |
|--------|----------------------------------------------------------|
| 1      | G1530-60930, 2-m APG remote cable, 9-pin male/9-pin male |
| 2      | 8121-0940, Cable, 100 Base T-LAN                         |
| 3      | G1290-60650, RS-232 cable, 9-pin female/9-pin female     |

## **Remote Start/Stop**

These cables are used to link multiple instruments together, so that they start and stop together.

#### **APG Remote Control**

Remote control allows easy connection between single instruments or systems to ensure coordinated analysis with simple coupling requirements. For example, you might have an integrator, automatic sampler, and a gas chromatograph connected with Remote cables.

You can synchronize a maximum of ten instruments using Remote cables. Control of analysis is maintained by instrument readiness - READY for next analysis, followed by START of run and optional STOP of run triggered on the respective lines. In addition, PREPARE may be issued to initiate pre- run activities. All devices connected to APG remote are connected in parallel. For example, if one device is NOT READY then all devices on the bus are also NOT READY.

#### **Electrical specifications**

The APG signals are a modified open collector type. The signal levels are generally TTL levels (low voltage is logic zero, high voltage is logic one) but the open circuit voltage will be between 2.5 to 3.7 Volts. The typical voltage is 3 Volts. A voltage over 2.2 volts will be interpreted as a high logic state while a voltage below 0.4 volts will be interpreted as a low logic state. These levels provide some margin over the specifications of the devices used.

The pull- up resistance, connected to the open- circuit voltage, is in the range of about 1K ohms to 1.5K ohms. For a logic- low state, for a single device on the bus, the minimum current you must be able to sink is 3.3 milliamps. Since devices are connected in parallel, when you have multiple devices this minimum current must be multiplied by the number of devices attached on the bus. The maximum voltage for a low- input state = 0.4V.

The bus is passively pulled high. Leakage current out of a port must be less than 0.2 milliamps to keep the voltage from being pulled lower than 2.2 volts. Higher leakage current may cause the state to be interpreted as a low.

Over- voltage protection - APG Remote connections are clamped by a zener diode to 5.6 Volts. Exceeding this voltage will damage the circuit (main board).

#### **Suggested Drive Circuits**

A signal on the APG bus may be driven by another APG device or by one of the following circuits.

A relay, with one side connected to ground, when closed will set a logic-low state.

An NPN transistor, with the emitter connected to ground and the collector connected to the signal line will set a logic-low state if proper base current is supplied.

An open-collector logic gate will perform this same function.

A low-side drive IC will also work, but Darlington-type drivers should be avoided as they will not meet the low-side voltage requirement of less than 0.4V.

#### **The Remote Connector**

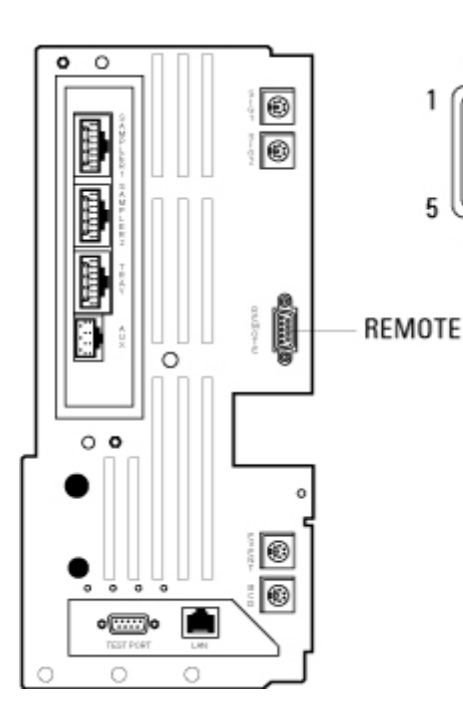

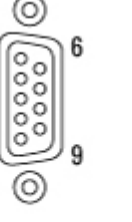

#### JP1, REMOTE

1 2

4 5

6

7

8

9

| Pin | Function       | Logic   |
|-----|----------------|---------|
| 1   | Digital ground |         |
| 2   | Prepare        | LOW tru |
| 3   | Start          | LOW tru |
| 4   | Start relay    |         |
| 5   | Start relay    |         |
| 6   | No connection  |         |
| 7   | Ready          | HIGH tr |
| 8   | Stop           | LOW tru |
| 9   | No connection  |         |

#### **Signal Descriptions**

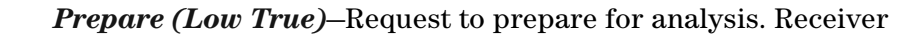

is any module performing pre-analysis activities. For example, shorting pin 2 to ground will put the GC into "Prep-Run" state. This is useful for Splitless Mode to prepare the inlet for injection or when using "Gas Saver Mode." This function is not needed by Agilent autosampler systems.

Ready (High True)— If The Ready Line is high (> 2.2 VDC) then the system is ready for next analysis. Receiver is any sequence controller.

Start (Low True)–Request to start run/timetable. Receiver is any module performing runtime- controlled activities.

Stop (Low True)—Request to reach system ready state as soon as possible (for example, stop run, abort or finish, and stop injection). Receiver is any module performing runtime- controlled activities. Normally this line is not connected, if the GC oven program is used to control the method "Stop" time.

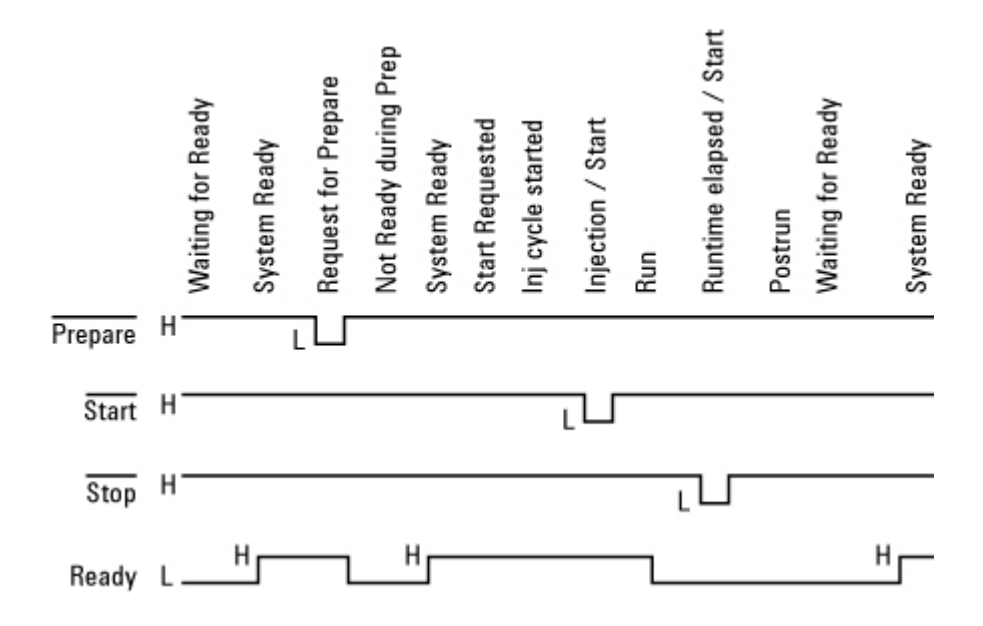

#### **Timing Diagram**

#### Cable pinouts, remote start/stop, general use

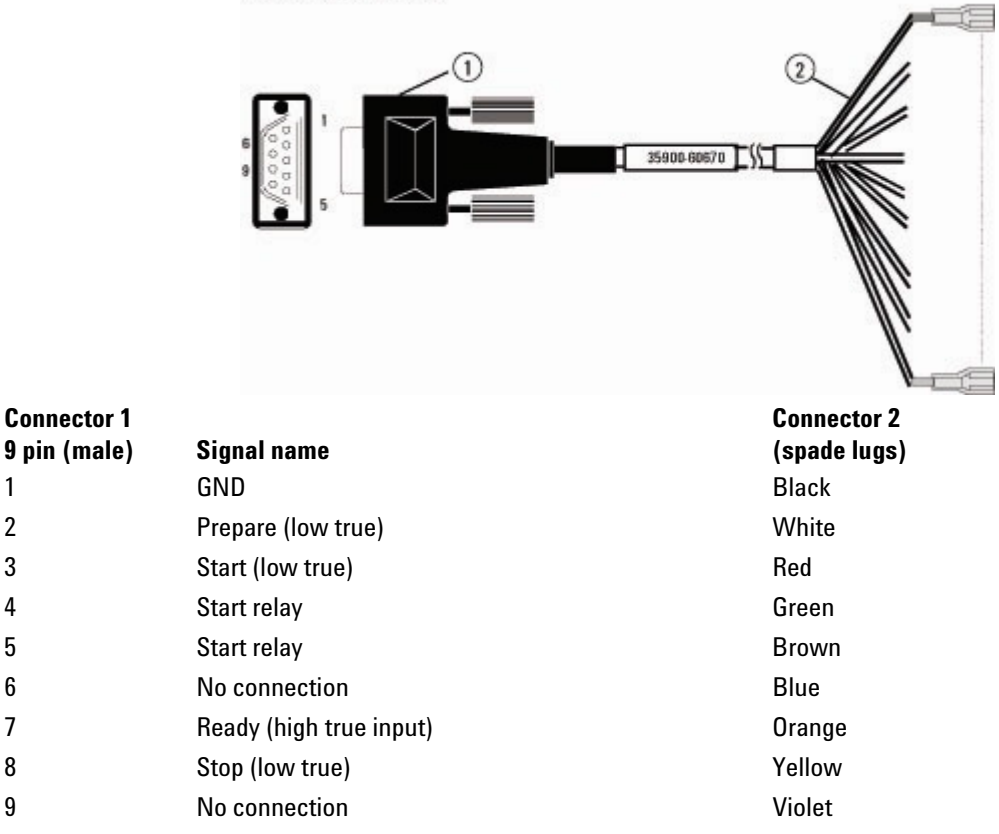

#### Part no. 35900-60670

#### Cable pinouts, GC to 3395B/3396C Integrator

Part no. 03396-61010

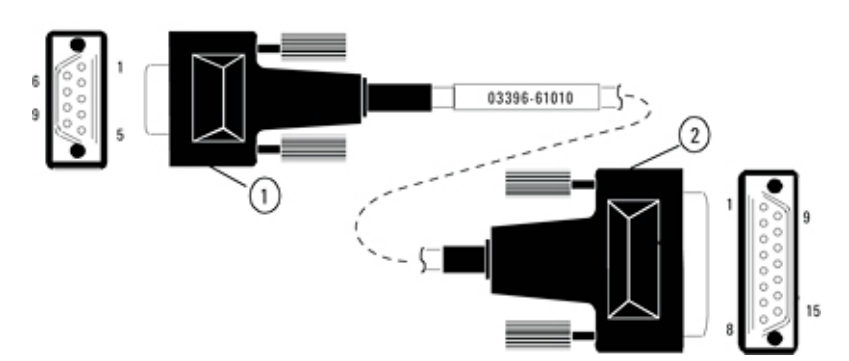

| Connector 1<br>9 pin (male) | Signal name   | Connector 2<br>15 pin (male) |
|-----------------------------|---------------|------------------------------|
| 1                           | GND           | 9 — Ground                   |
| 2                           | Prepare       | NC*                          |
| 3                           | Start         | 3 — Start in                 |
| 4                           | Start relay   | NC*                          |
| 5                           | Start relay   | NC*                          |
| 6                           | No connection | NC*                          |
| 7                           | Ready         | 14 — Ready out               |
| 8                           | Stop          | 4 — STOP2 In                 |
| 9                           | No connection | NC*                          |
| *NC = no conne              | ection        |                              |

#### Cable pinouts, GC to Headspace Sampler

Part no. G1290-60575

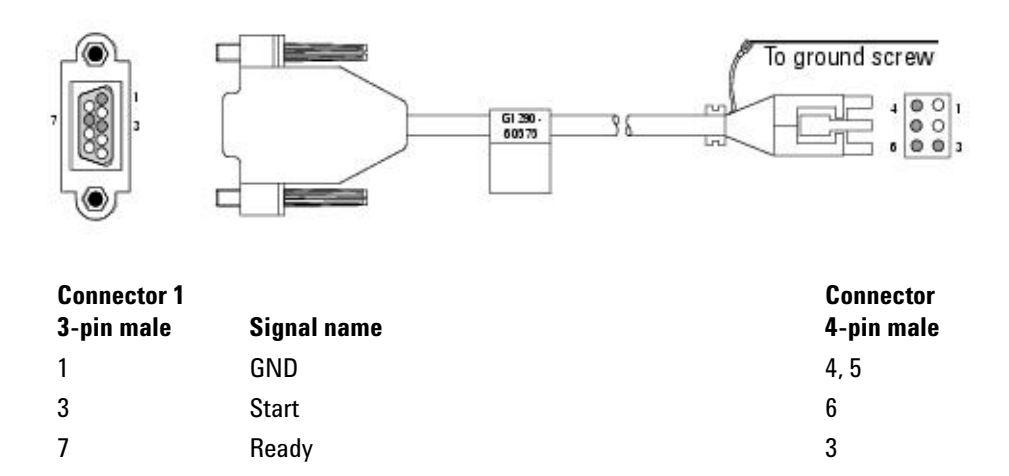

## Cable pinouts, APG Remote Y-cable

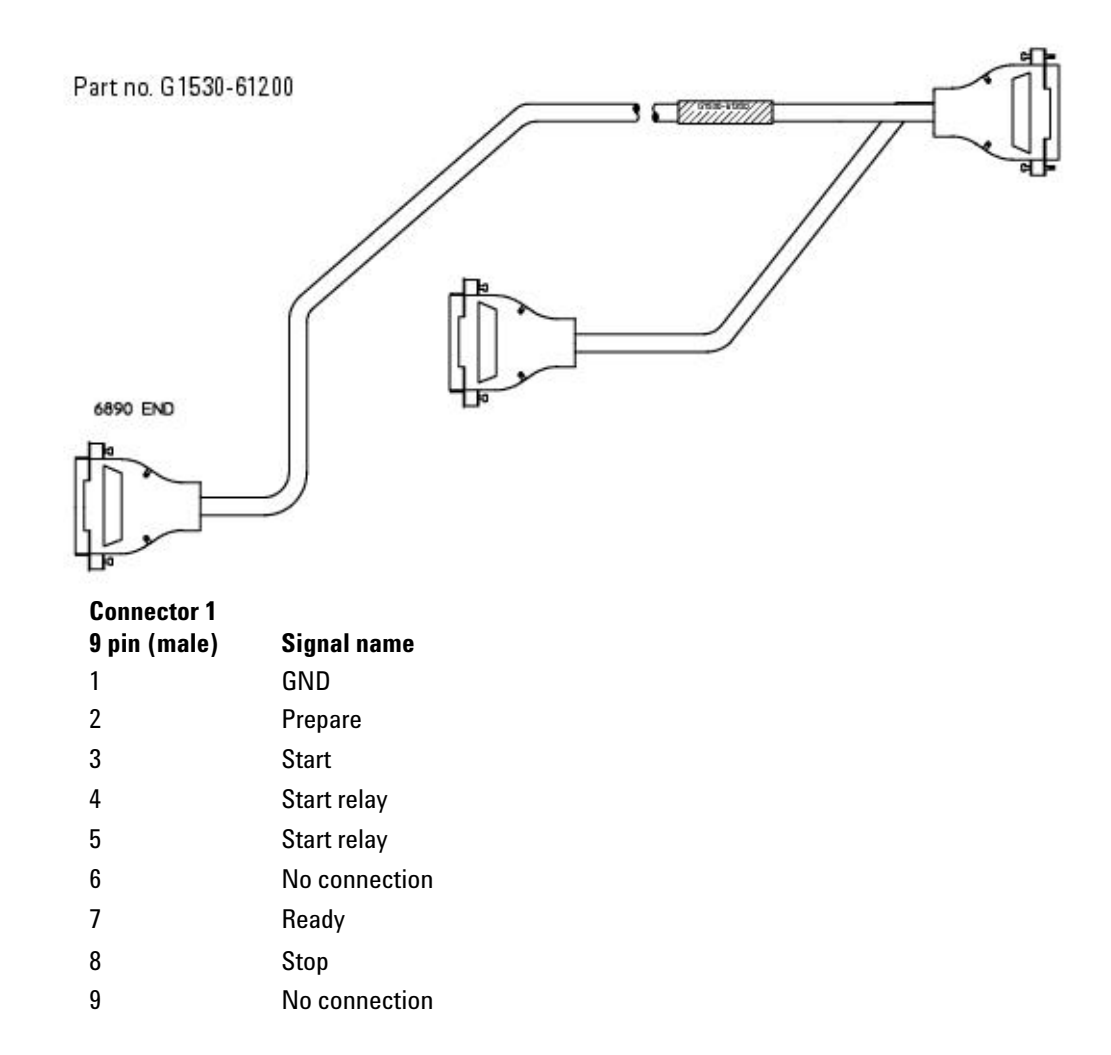

#### **External event**

Two passive relay contact closures and two 24- volt control outputs are available for controlling external devices. Devices connected to the passive contact closures must be connected to their own power source.

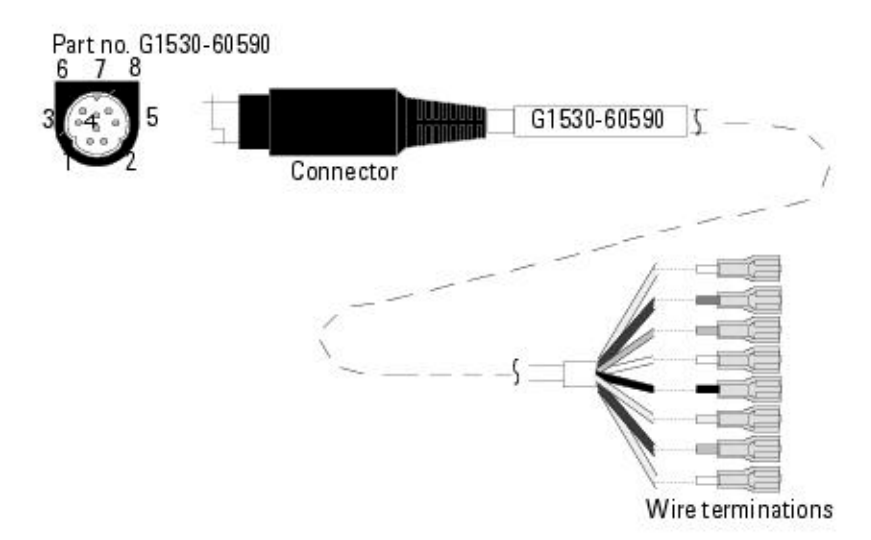

| Connector      | Signal name             | Maximum rating     | Wire<br>terminations | Corresponds<br>to valve # |
|----------------|-------------------------|--------------------|----------------------|---------------------------|
| 24 volt contro | ol output               |                    |                      |                           |
| 1              | 24 volt output 1        | 75 mA              | Yellow               | 5                         |
| 2              | 24 volt output 2        | 75 mA              | Black                | 6                         |
| 3              | Ground                  |                    | Red                  |                           |
| 4              | Ground                  |                    | White                |                           |
| Relay contac   | t closures (Normally op | en)                |                      |                           |
| 5              | Contact closure 1       | 48V ac/dc, 250 mA  | Orange               | 7                         |
| 6              | Contact closure 1       |                    | Green                | 7                         |
| 7              | Contact closure 2       | 48 V ac/dc, 250 mA | Brown or Violet      | 8                         |
| 8              | Contact closure 2       |                    | Blue                 | 8                         |

## Automatic sampler for GC

There are three connectors, Sampler 1, Sampler 2, and Tray, for the 7683 Autosampler system.

#### Cable pinouts, GC to G2613A Injector

Part no. G2613-60590

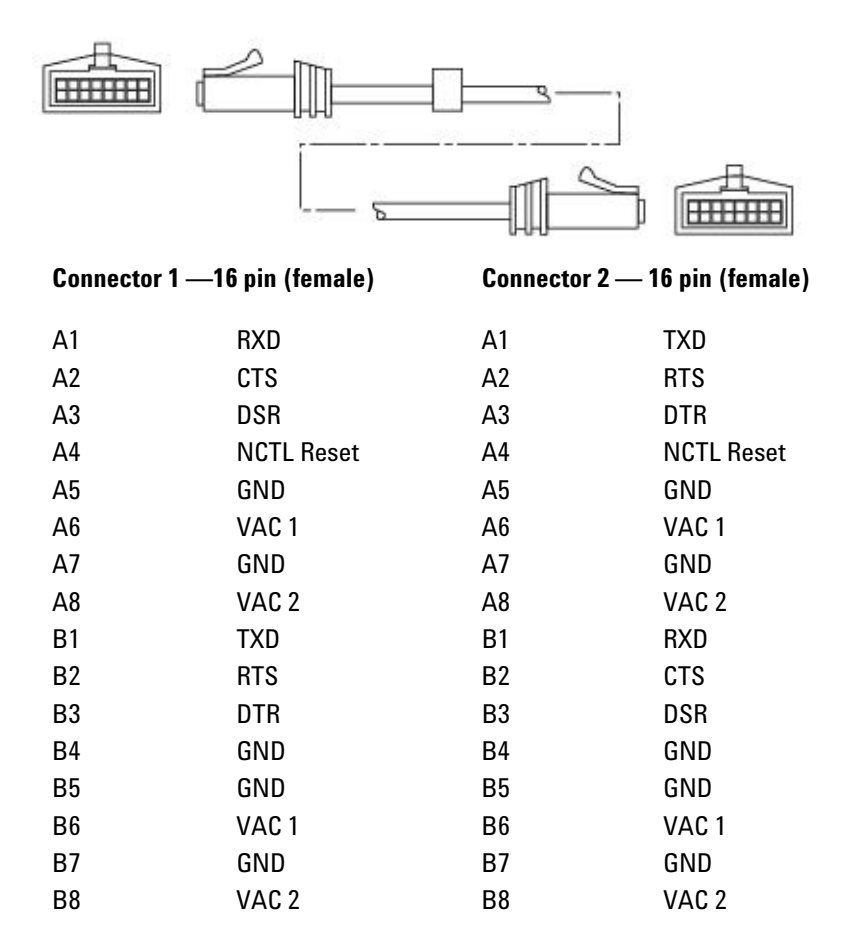

#### Cable pinouts, GC to G2614A Tray

#### Part no. G2614-60610

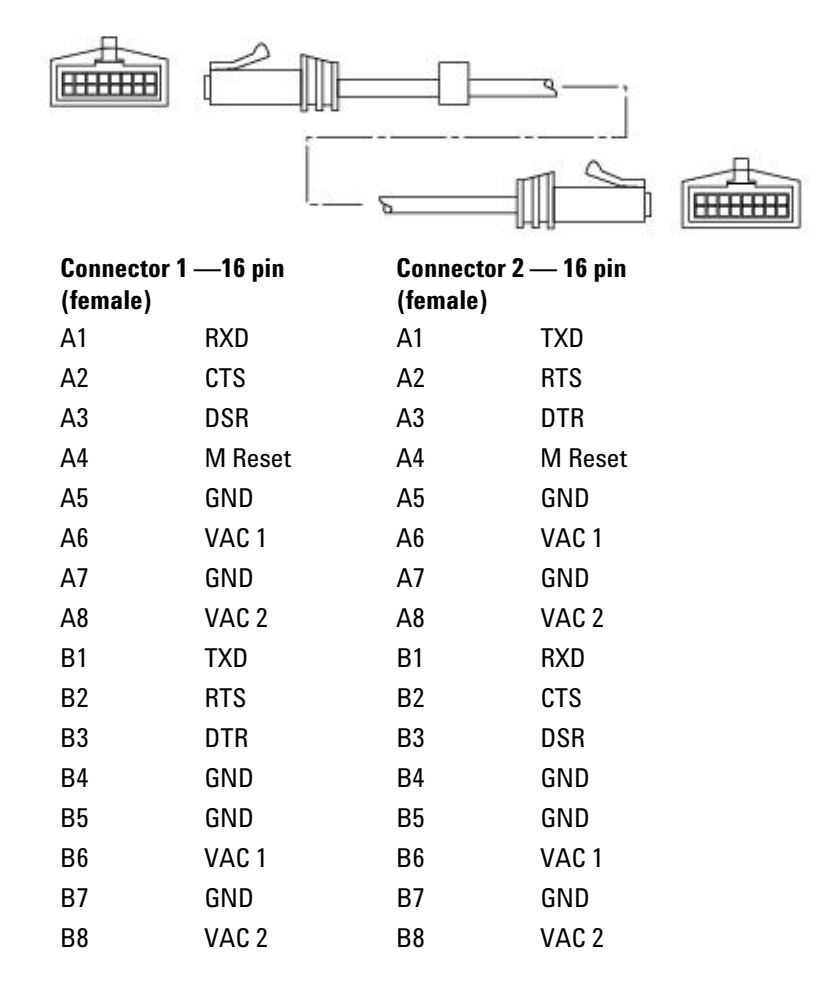

#### **Analog signal outputs**

There are two channels of analog output available on the back panel, labeled *Sig 1* and *Sig 2*. Two cables are available – one for 3395/6 series integrators and one for general use.

# Analog cable — GC to 3395A/B or 3396B/C Integrators and 35900 C/D/E Analog to Digital Interface instrument

Part no. G1530-60570

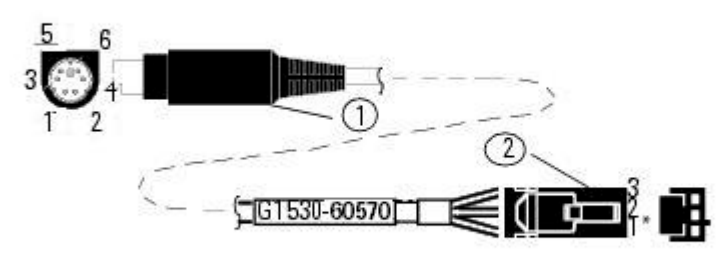

\*1 next to triangle etched on connector

| Connector 1 | Signal Name | Color  | Connector 2 |
|-------------|-------------|--------|-------------|
| 4           | 1 V         | Black  | 3           |
| 2           | Common      | White  | 2           |
| Shell       | Ground      | Orange | 1           |

#### Analog cable — general use

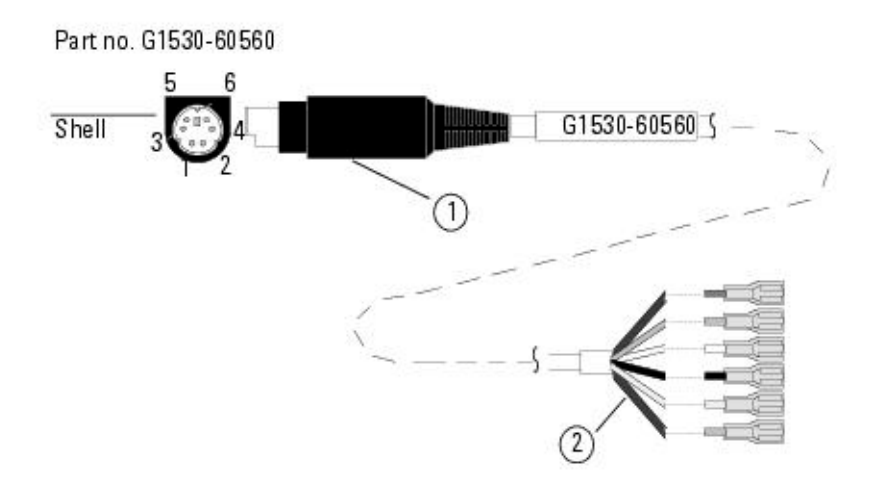

| Connector 1 | Signal name            | Connector 2 —<br>quick disconnects |
|-------------|------------------------|------------------------------------|
| 1           | not used               | Brown                              |
| 2           | 0 to 1 V, 0 to 10 V(–) | White                              |
| 3           | not used               | Red                                |
| 4           | 1 V (+)                | Black                              |
| 6           | 10 V (+)               | Blue                               |
| Shell       | Ground                 | Orange                             |

**8 External Cabling** 

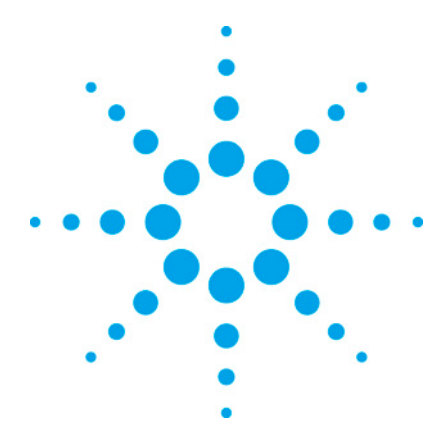

7890 ONLY Service Manual Service Manual

# 9 Internal Cabling

| Internal cabling overview              | 251 |
|----------------------------------------|-----|
| Communication harness                  | 251 |
| Motor Harness & AC Control Assembly    | 252 |
| Third detector EPC communication cable | 253 |
| Inlet/Detector harness                 | 253 |
| Auxiliary zone/Valve box harness       | 253 |
| Third detector heated zone cable       | 255 |
| Keyboard/Display harness               | 255 |
| PCA, interconnect, 7890A keyboard      | 256 |
| Ignitor Cable, FID, 7890A              | 257 |
| Ignitor cable, FPD, 7890A              | 258 |
| RS-232 cable, ALS controller           | 258 |
| PTV thermocouple cable                 | 258 |
| NPD power cable                        | 259 |
| MSD transfer line heater cable         | 260 |

This section covers wiring harnesses in the gas chromatograph. The following wiring harnesses are described:

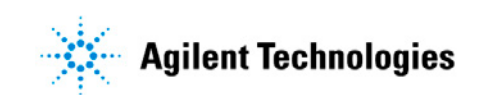

- Communication harness
- Motor harness and AC control assembly
- Third detector EPC communication cable
- Inlet/Detector harness
- Aux zone / valve box cable
- Third detector heated zone cable
- Keyboard/Display harness
- Interconnect board, keyboard
- Ignitor cable, FID
- Ignitor cable, FPD
- RS-232 cable, ALS controller
- PTV thermocouple cable
- NPD power cable
- MSD transfer line heater cable

#### Internal cabling overview

The various modules that make up the GC are powered and interconnected by a set of cables and wiring harnesses. These modules include inlets, detectors, temperature controllers, printed circuit boards, and power supplies.

#### **Communication harness**

Part number G3430-60513

This harness provides 24 VDC from the Analog and Power board to all EPC modules. It also carries communications between the EPC modules and the logic board. The harness connector labeled "power" connects to P1 on the Analog and Power board. The harness connector labeled "Comm Bus" connects to P7 on the Logic board.

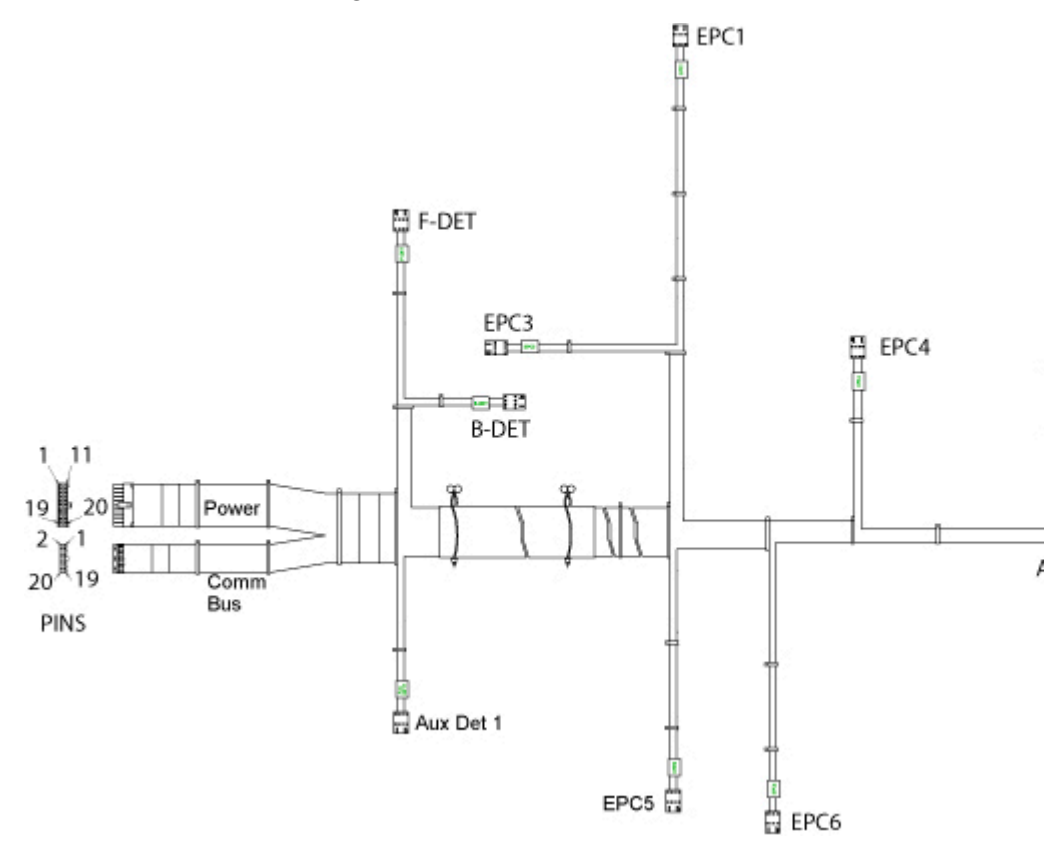
# **Motor Harness & AC Control Assembly**

Part number G3430-60512

This harness provides 24 VDC power from the Analog and Power board at P18 for the following functions:

- Flapper motor (6 pin, 2 x 3 connector)
- Inlet fan motor (3 pin)
- Oven sensor (2 pin, shortest)
- Pneumatics fan motor (2 pin)
- Cryogenic cooling valve for the oven (5 pin)
- Shut- off solenoid on the AC board (5 pin, 3 used)

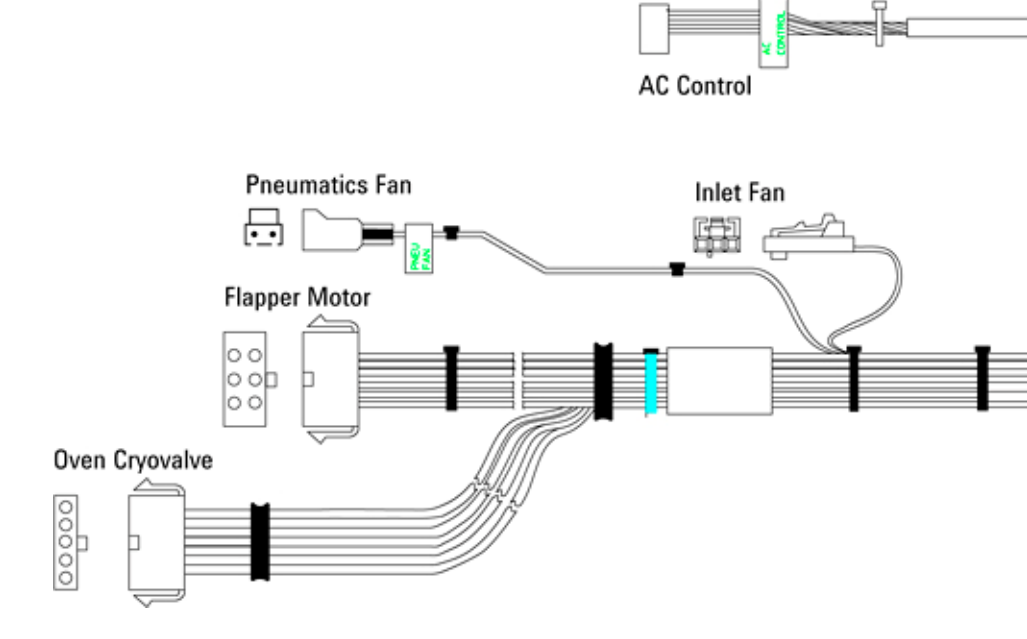

# **Third detector EPC communication cable**

Part number G3432-60505

This cable extends the communications harness to a third detector mounted on the left side of the GC. It connects to the EPC 6 connector and extends across the top of the GC to the side mount.

When removing and replacing the third detector cable, note carefully how it enters the side detector carrier. You may need to loosen the screws holding the carrier to the GC body.

# Inlet/Detector harness

#### Part number G3430-60535

This harness connects the inlet and detector EPCs to the logic board at P7.

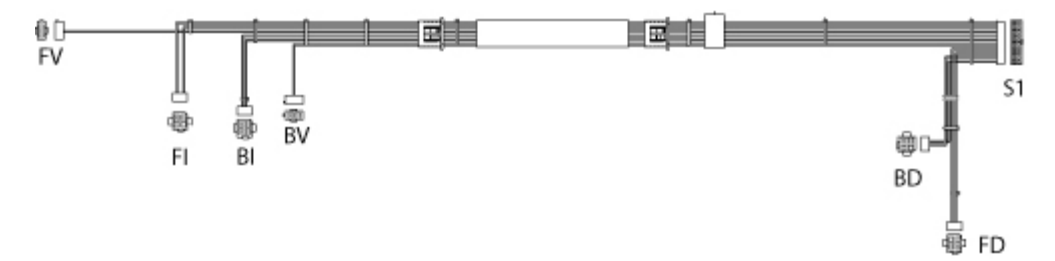

The FI and BI connectors are for inlets; FD and BD are for detectors. FV and BV are two- conductor connectors mounted on the top left edge of the GC near the inlets. They supply 24 VDC to various accessories.

## Auxiliary zone/Valve box harness

Part number G1530-60660

The Auxiliary zone/Valve box harness runs from connector P22 on the A&P board to the valve driver bracket screwed on to the

right side of the GC above the analog and power board. It powers the valve actuator drivers and two auxiliary heater/sensors.

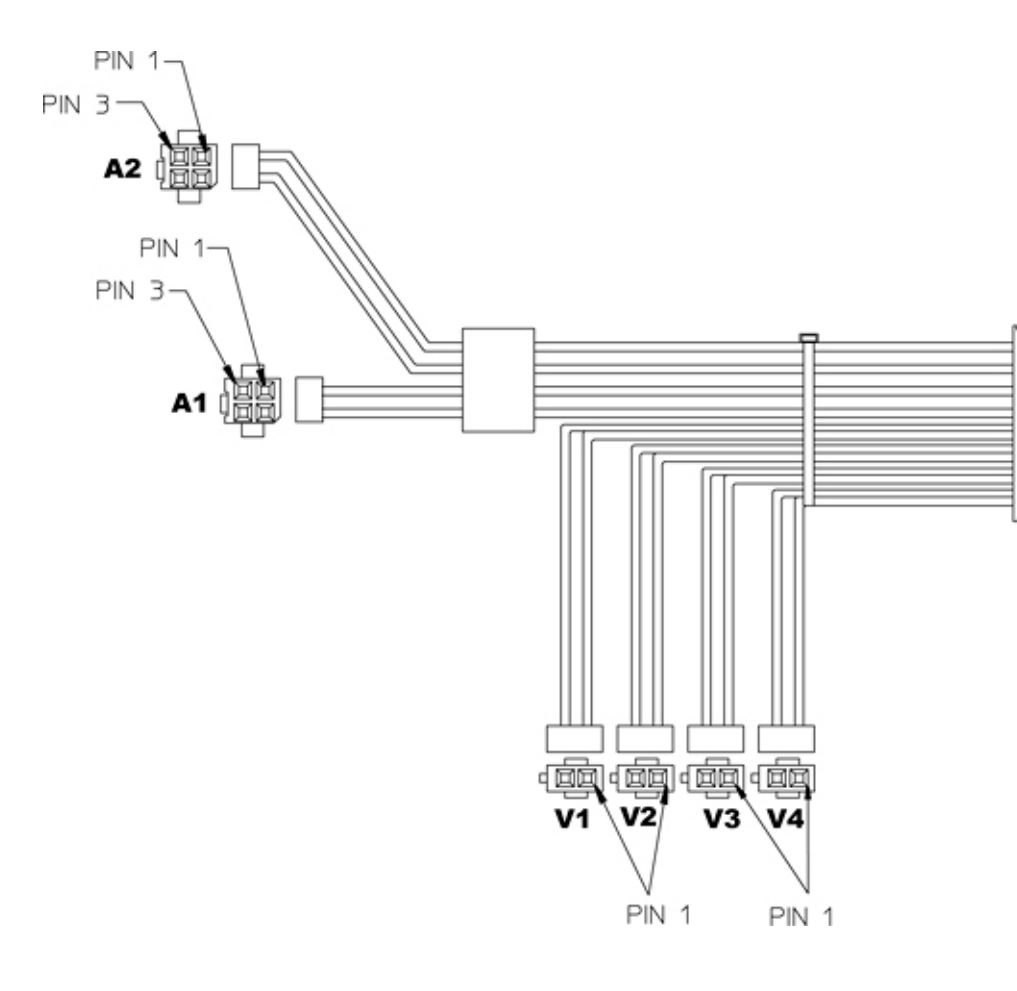

| Wire<br>color | Pin #<br>on P21 | Signal<br>name | Destination<br>(and Pin #) |
|---------------|-----------------|----------------|----------------------------|
| Violet        | 1               | Aux 1 Sense    | A1 (2)                     |
|               | 2               | Aux 2 Sense    | A2 (2)                     |
| Green         | 3               | Heater GND     | A1 (4)                     |
|               | 4               | Heater GND     | A2 (4)                     |
| Yellow        | 5               | +24 Volts      | V1 (1)                     |
|               | 6               | +24 Volts      | V2 (1)                     |
|               | 7               | +24 Volts      | V3 (1)                     |
|               | 8               | +24 Volts      | V4 (1)                     |
| Black         | 9               | Sensor GND     | A1 (3)                     |
|               | 10              | Sensor GND     | A2 (3)                     |

| Red    | 11 | Aux 1 Heater | A1 (1) |
|--------|----|--------------|--------|
| Orange | 12 | Aux 2 Heater | A2 (1) |
| Brown  | 13 | Valve #1     | V1 (2) |
| Blue   | 14 | Valve #2     | V2 (2) |
| Gray   | 15 | Valve #3     | V3 (2) |
| White  | 16 | Valve #4     | V4 (2) |

# Third detector heated zone cable

Part number G3432-60506

This is a 4- conductor cable that provides heater power and sensor connections for a third detector mounted on the left side of the GC.

# Keyboard/Display harness

Part number G3430-60514

This harness connects the keyboard and display to the logic board at P8.

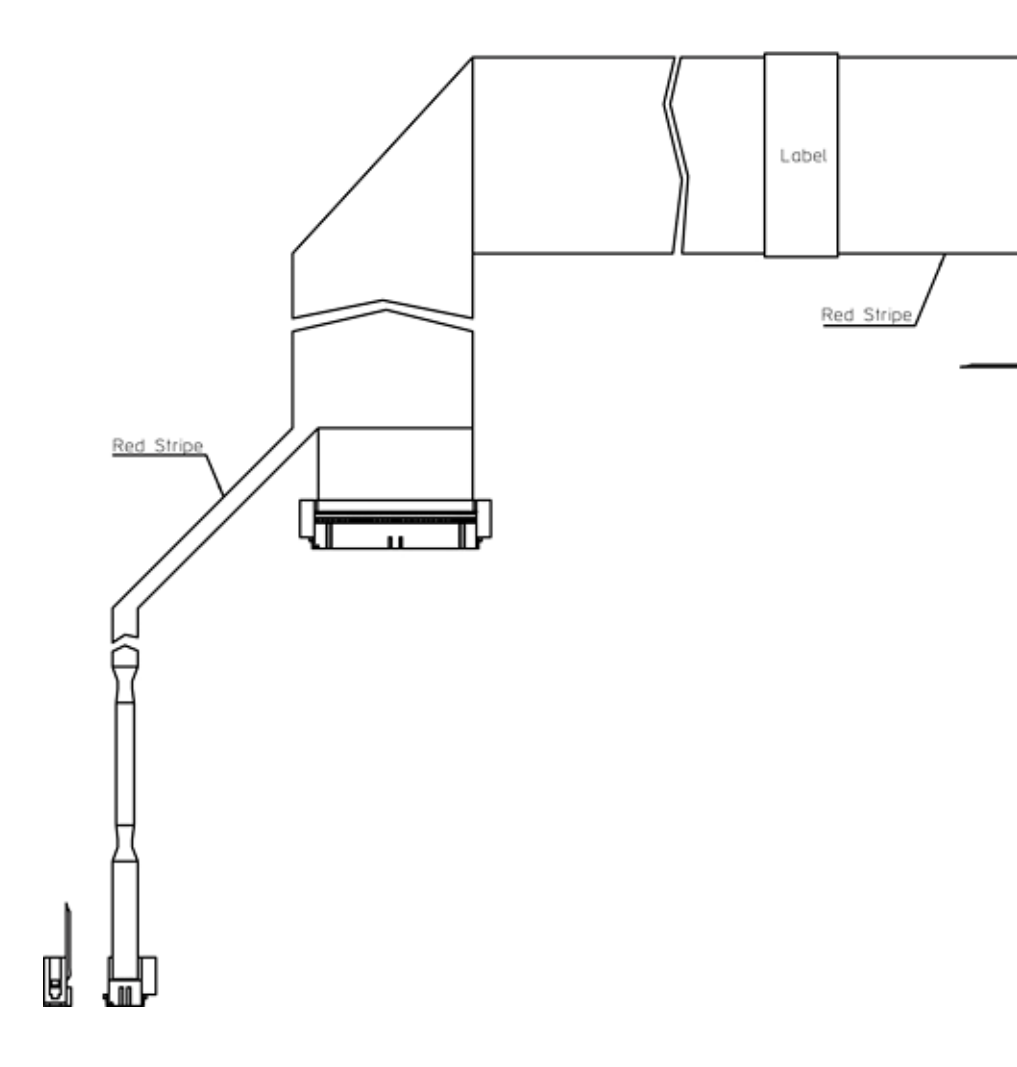

# PCA, interconnect, 7890A keyboard

Part number G3430-60003

This board, mounted behind the keyboard/display module, connects the keyboard to the keyboard/display harness.

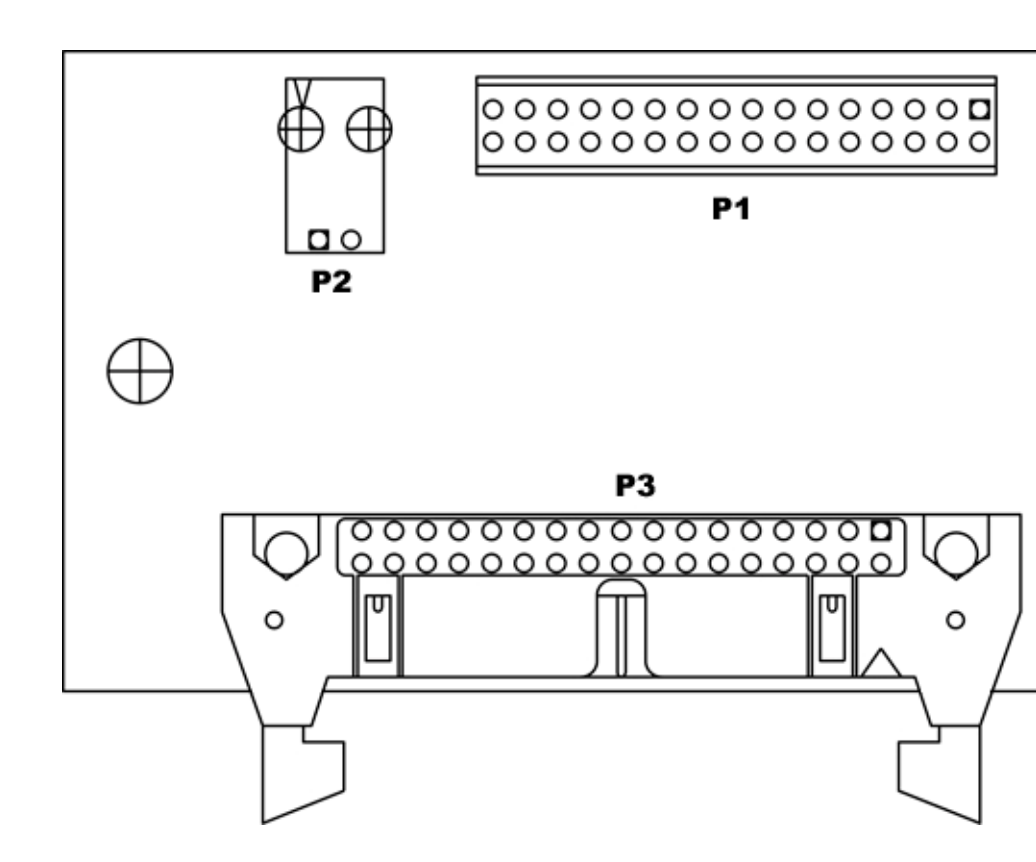

# Ignitor Cable, FID, 7890A

Part number G3431-60680

The ignitor cable connects the glow plug ignitor to its power source.

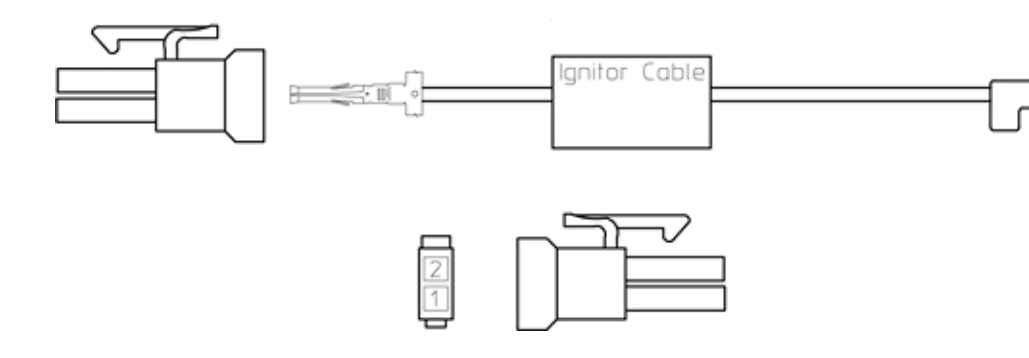

# Ignitor cable, FPD, 7890A

Part number G3435-60600

This cable connects the glow plug ignitor to its power source.

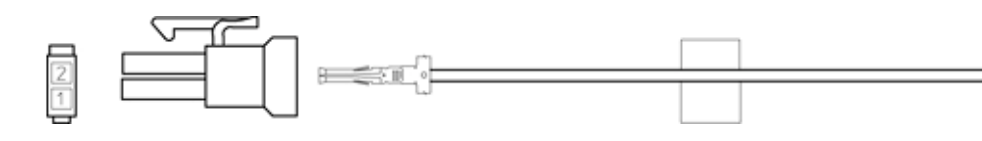

# **RS-232** cable, ALS controller

Part number G2612-60510

The ALS controller is driven by the analog and power board. This cable makes the connection at J8.

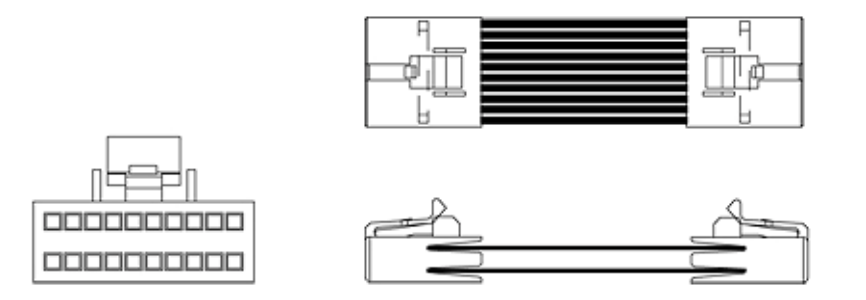

# 

# **PTV** thermocouple cable

Part number G62617-60505

The Thermocouple Cable connects the PTV thermocouple board to the PTV inlet heater/sensor cable, and to the valve and power connectors on the inlet/detector wiring harness.

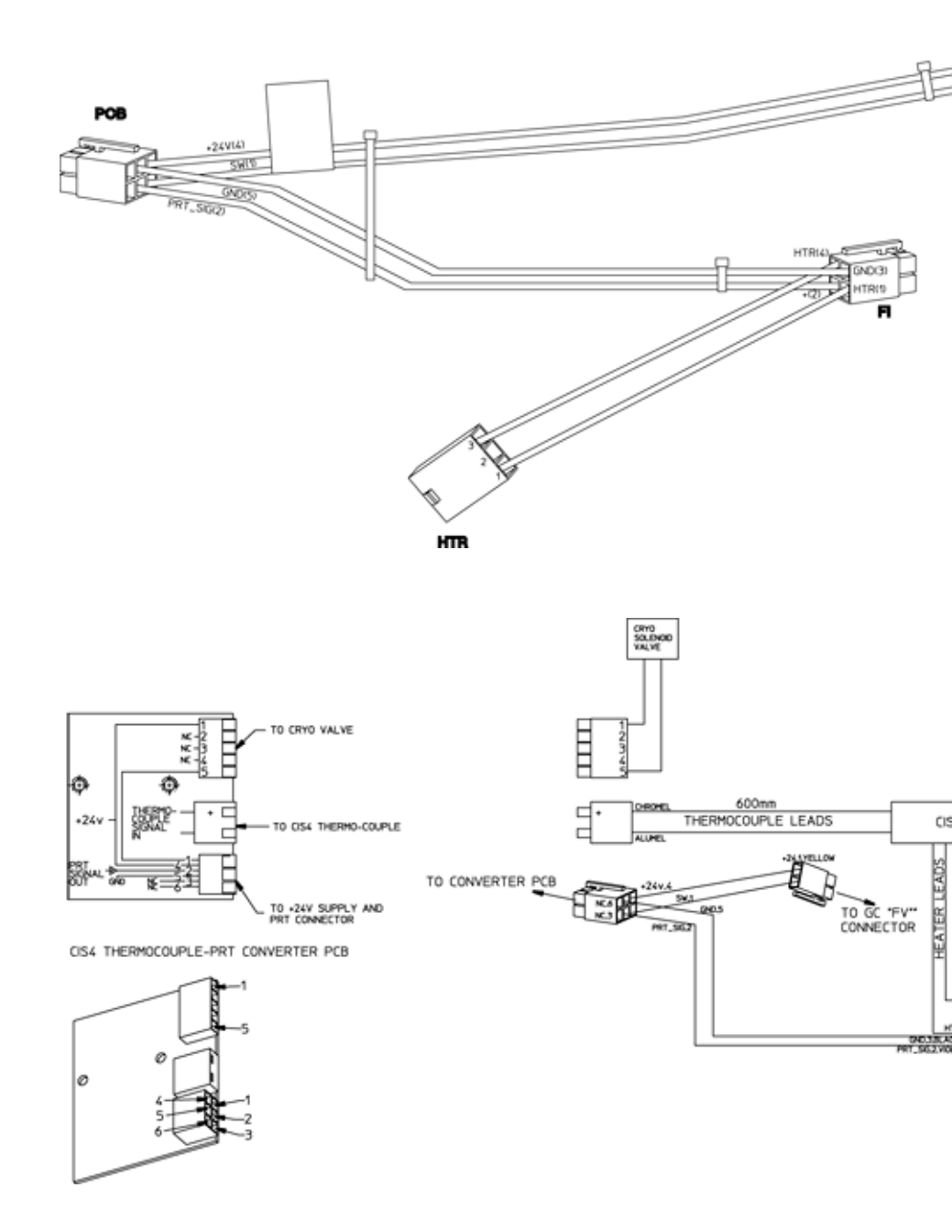

# NPD power cable

Part number G3434-60600

This cable provides power to the heated bead in the NPD.

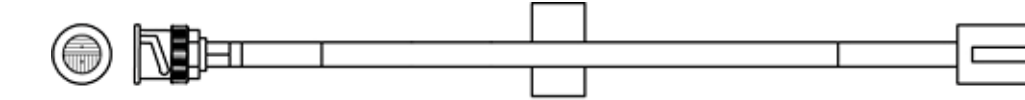

# MSD transfer line heater cable

Part number G1530-60790

This cable provides heater power and temperature sensing for an MSD transfer line heater.

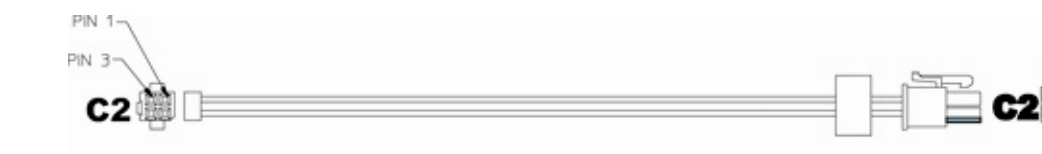

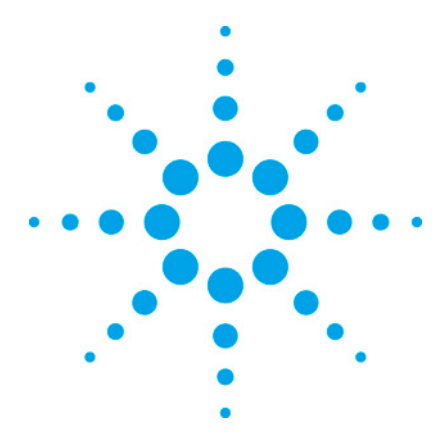

7890 ONLY Service Manual Service Manual

# **10** Mainframe

| Mainframe overview                                      | 261 |
|---------------------------------------------------------|-----|
| Covers and Fans                                         | 262 |
| Replacing the oven door                                 | 267 |
| Replacing the oven door button                          | 267 |
| Replacing the keypad assembly                           | 268 |
| Replacing only the display board                        | 270 |
| Oven temperature control                                | 271 |
| Oven temperature troubleshooting                        | 271 |
| Testing resistance of the heater coil                   | 272 |
| Cryo valve installation/replacement                     | 273 |
| Replacing the oven sensor                               | 276 |
| Replacing the oven shroud, oven fan, and oven fan motor | 277 |
| Replace the oven flapper assembly                       | 282 |
| Replace the flapper or flapper motor                    | 285 |
| Replacing Components Inside the Electronics Panel       | 287 |
| Replacing Components Inside the Lower Rear Metal Cover  | 302 |

# **Mainframe overview**

The GC mainframe consists of the chassis (baseplate) plus the following:

- A set of metal and plastic covers
- The oven, oven door, and related parts
- Electronic components inside the right side cover. These are the "mind" of the GC.
- Power handling components inside the lower back cover
- Wiring cables and harnesses

Inlets, detectors, valves, and other selected components are

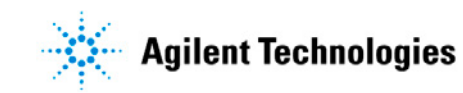

mounted on or in the mainframe.

# **Covers and Fans**

Metal and plastic covers protect the GC components and guard the user from exposure to heat and electric shock. The covers also play a part in controlling the flow of cooling air through the instrument. The GC should not be operated unless all covers are in place.

Additional cooling is needed in two areas, the inlets and the EPC pneumatic controllers. The inlet fan is located at the rear of the inlet cover. The preumatics fan is located on the back of the GC under the center of the pneumatics slots.

#### **Removing and replacing the covers**

#### **Detector top cover**

This cover protects the detectors, valve box, and valve assembly. To remove it, raise it to a vertical position, lift the right side, and disengage the pin on the lower left side.

**CAUTION** Do not force the cover, either when installing it or closing it. This could break the plastic parts.

To replace the cover, make certain that the slot in the brass bushing (lower right corner) is vertical and that the bushing is fully seated. Installation is then the reverse of removal.

#### The pneumatics top cover

The large plastic cover over the pneumatics area on the top, rear of the GC is held by a black button on each end. Press both buttons and lift the cover off.

#### **Replacing the pneumatics top cover buttons**

The two button assemblies are identical. When replacing one,

use the other as a model.

- **1** Remove the cover from the GC.
- **2** Turn the cover over and remove the two screws holding the button to be replaced.
- **3** Assemble the plastic button and the metal mount. Position the assembly over the two nuts and install the screws.

#### The electronics top cover

- **1** Raise or remove the top cover.
- **2** This exposes a screw near the left front side of the electronics cover. Loosen this screw.
- **3** Raise the cover to the vertical position.
- **4** To remove the cover completely after raising it to the vertical position, Tilt it to the right to disengage the left end, then slide it to the left and remove it.

#### The side covers

The left and right side covers are each held by 2 captive screws at the bottom and a hook at the rear. Unfasten the screws, slide the panel to the rear, and remove it.

#### The rear covers

The upper and lower rear covers are held by several screws each, but all are visible from behind the GC. Note that some of the screws are in slots rather than holes; these screws do not need to be completely removed.

#### The side cover on the third detector assembly

Remove 2 screws at the bottom of the panel, then lift and remove the combined side and top panel.

#### **Replacing the oven bezel**

WARNING

Be careful! The oven and/or bezel may be hot enough to cause

#### burns. If it is hot, wear gloves to protect your hands.

The bezel consists of a plastic cover over a metal plate. It is held by two screws that are reached through holes in the top of the bezel.

- **1** Unscrew the two mounting screws.
- **2** Lift the bezel and metal plate off the GC.
- **3** When reinstalling, note that the lip on the bezel extends forward over the top of the oven door. Be very certain that the metal plate is between the plastic part and the top of the GC.

#### **Replacing the inlet cooling fan**

- 1 Cool down the oven and all heated zones to below 70 °C to avoid the creation of active sites.
- **2** Turn off the GC main power switch.

#### CAUTION

Components can be damaged by static electricity: be sure to wear an ESD strap grounded to the GC chassis while performing this procedure.

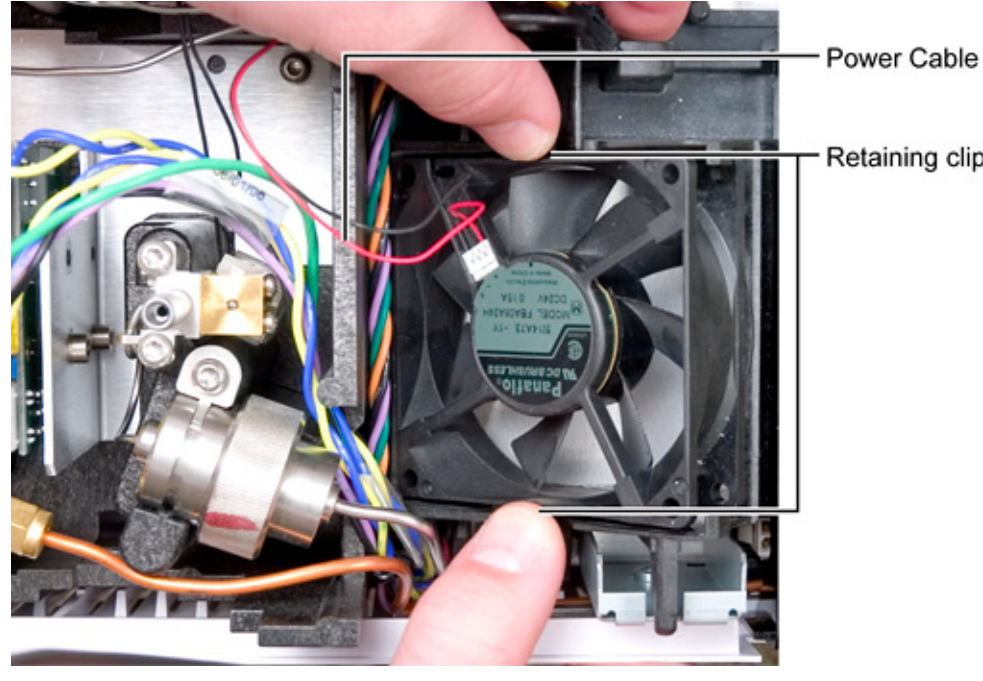

**3** Remove the top rear cover by pressing in on the side buttons and lifting off.

- **4** Disconnect its cable from the GC wiring harness.
- **5** Remove the fan from its clips.
- **6** In reassembly, make sure the label side of the fan faces upwards (flow must be in the upwards direction). Also, the cable should exit nearest its connector on the GC wiring harness.

#### **Replacing the EPC cooling fan**

- **1** Cool down the oven.
- **2** Turn off the GC main power switch and disconnect its power cord.
- WARNING Hazardous voltages are present in the mainframe when the GC power cord is connected. Avoid a potentially dangerous shock hazard by disconnecting the power cord before removing any GC panels.

Components can be damaged by static electricity: be sure to wear an ESD strap grounded to the GC chassis while performing this procedure.

- **3** Remove the lower rear cover on the GC.
- **4** The fan is located below the EPC module compartment; begin by disconnecting the fan's cable.

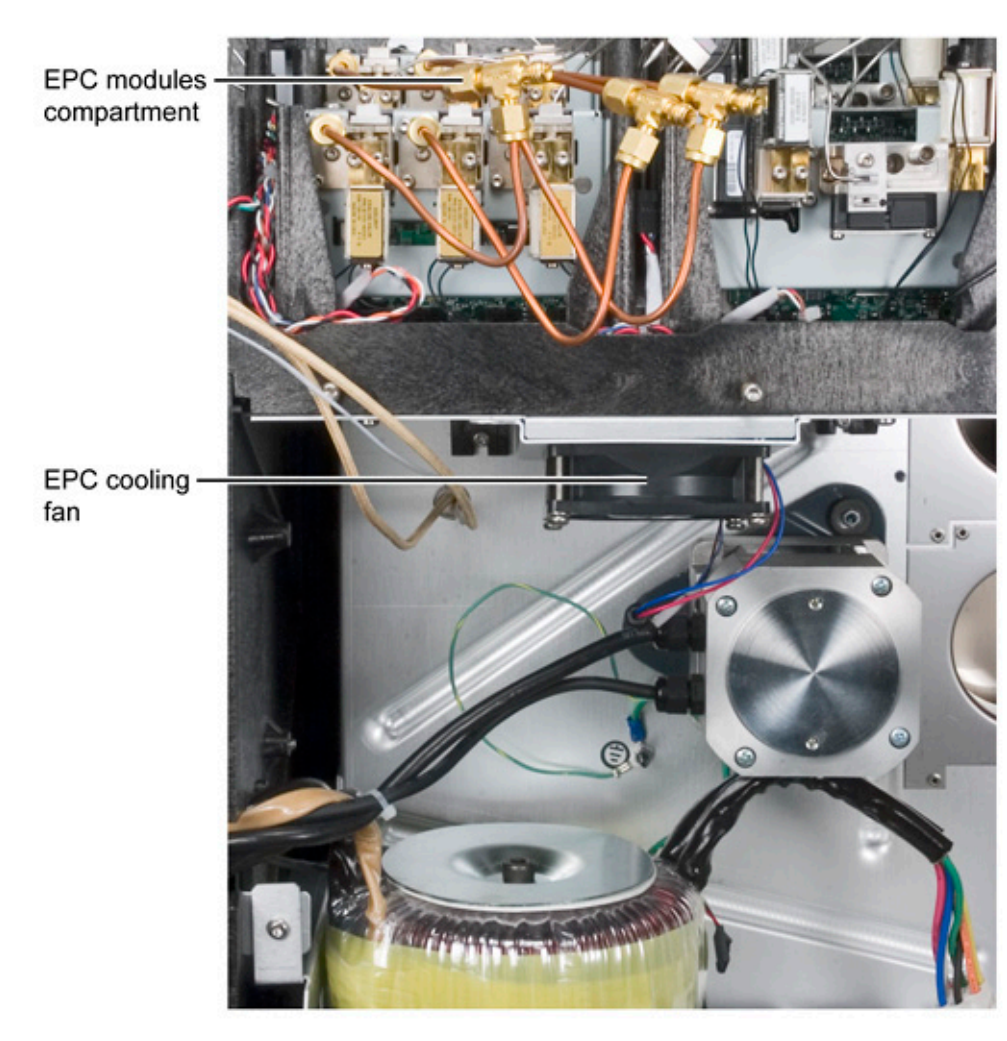

- **5** Remove 4 screws.
- **6** In replacement, be careful to not overtighten the screws such that the fan's plastic frame is cracked. Also, in replacing the screws, it may be easiest to start with the one at the right forward corner due to interference caused by the nearby oven fan motor.

In reassembly, make sure fan orientation is such that air flow is directed

#### NOTE

**upwards** through the EPC modules.

# Replacing the oven door

| WARNING | Be careful! The oven and/or inlet may be hot enough to cause burns. If the inlet is hot, wear gloves to protect your hands. |                                                                                  |  |
|---------|----------------------------------------------------------------------------------------------------|----------------------------------------------------------------------------------|--|
|         | 1                                                                                                    | Remove the GC rear top cover.                                                    |  |
|         | <b>2</b> Remove the six T- 20 screws retaining the injection port cover, lift off and remove the cover.                     |                                                                                  |  |
|         | 3                                                                                                    | Using a T-20 driver loosen the rod holding the door to the hinge on the GC body. |  |
|         | 4                                                                                                    | Lift up the rod to separate the door from the hinge.                             |  |
|         | <b>5</b> Remove the door.                                                                                                   |                                                                                  |  |
|         | 6                                                                                                    | Installation of the new door is the reverse of these steps.                      |  |

# Replacing the oven door button

| WARNING | The oven door button mechanism is under the mainframe. To<br>reach it, you must either tip the GC on its side or slide it part way<br>off the bench so that the right front corner is accessible. Be very<br>certain that the GC is stable and cannot fall. |                       |  |
|---------|----------------------------------------------------------------------------------------------------|-----------------------|--|
|         | Move the GC so that the bottom of the mainframe button is accessible.                                                                                                    | near the              |  |
|         | Open the oven door and operate the button severa<br>Note that the operating lever from the button is in<br>the vertical lever that moves the latch,                                                                                                    | ıl times.<br>front of |  |
|         | To remove the mechanism, remove the two screws<br>it and pull it down out of the mainframe.                                                                                                    | s that hold           |  |
|         | Replacement is the reverse of these steps. Be certa the button lever is <i>behind</i> the latch lever.                                                                                                    | ain that              |  |
|         |                                                                                                    |                       |  |

# **Replacing the keypad assembly**

- **1** Cool down the oven.
- **2** Turn off the GC main power switch and disconnect its power cord.

# WARNING Hazardous voltages are present in the mainframe when the GC power cord is connected. Avoid a potentially dangerous shock hazard by disconnecting the power cord before removing any GC panels.

**CAUTION** Components can be damaged by static electricity: be sure to wear an ESD strap grounded to the GC chassis while performing this procedure.

- 3 Remove three screws with ¼- inch nut heads from the detector electronics panel side. Two of the screws are near the upper left and lower left corners of the front detector signal board; the other is on the bottom of the GC in a slotted hole.
- **4** Disconnect the large keypad ribbon cable from the logic board.
- **5** Remove the T- 20 screw from the bracket near the top of the keypad assembly to release it from the GC body.
- **6** From the front, slide the keypad panel forward.

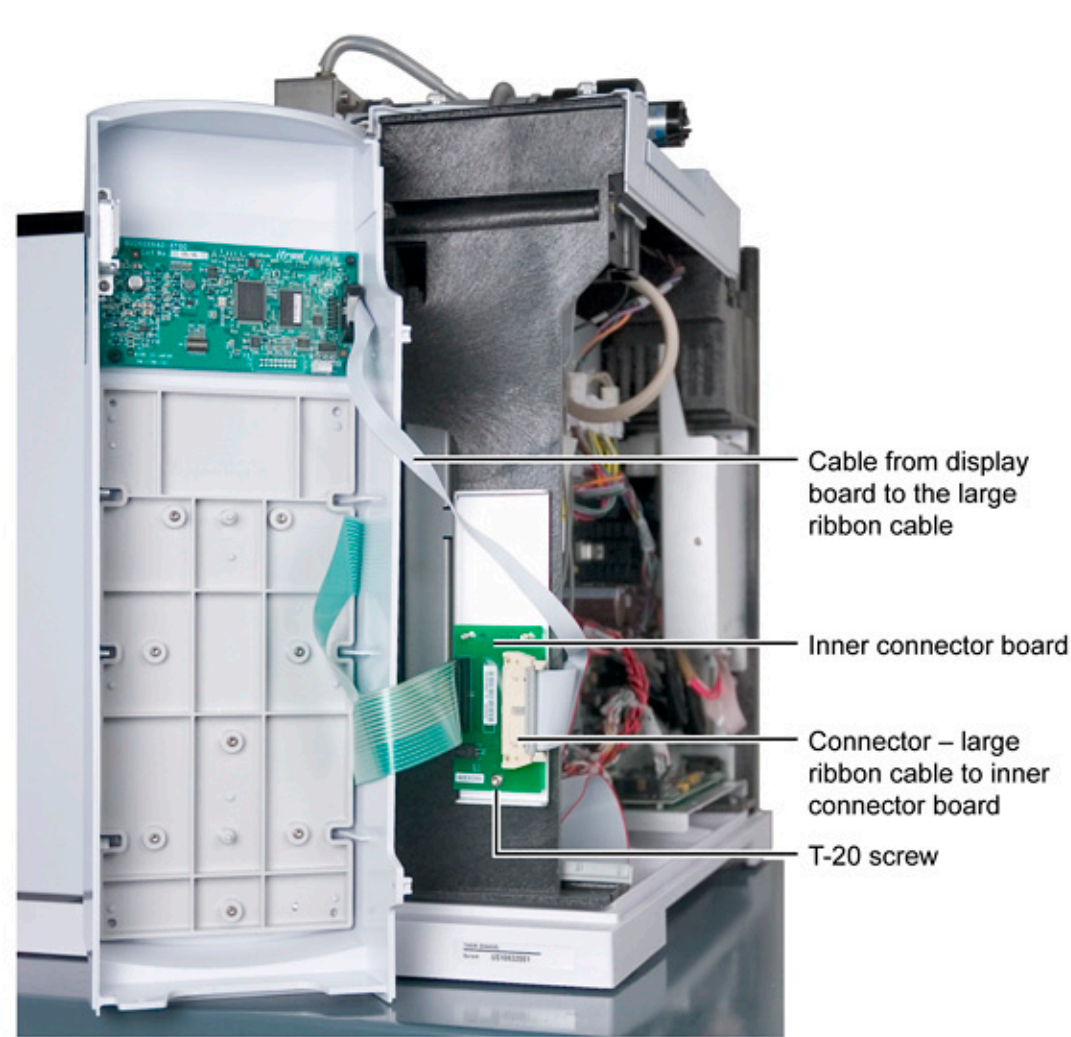

7 At this point there are two servicing options: replacement of the entire keypad assembly or just the display. [See next topic for the replacement of the display only.]

- 8 Disconnect the connector cable from the display board.
- **9** Disconnect the large ribbon cable from the inner connector board.
- **10** Disconnect the cable (at the lower left of the inner connector board) from the oven door safety switch.
- **11** Remove the inner connection board from the GC.

|     | C 0 | 0  | . 1 |     |                                                                                                    | <ul> <li>Keypad assembly</li> </ul> |
|-----|-----|----|-----|-----|----------------------------------------------------------------------------------------------------|-------------------------------------|
| -11 |     | 0  | )   |     | - There are a second second se | Display board                       |
| -11 | ۲   |    |     | 5 Ø |                                                                                                    | Display board                       |
|     | 0   | 0) | 0)  | 0   |                                                                                                    |                                     |
| 1   |     | A) | 0   |     |                                                                                                    |                                     |
|     | 50  |    | -   | 51  | w.                                                                                                    |                                     |
|     |     |    |     |     |                                                                                                    | board                               |

**12** Replace the entire keypad assembly with a new one.

**13** Reassembly is the reverse of these steps.

## **Replacing only the display board**

If changing the GC configuration, see *Changing the GC configuration* (222) for important information regarding GC methods. Then proceed with the steps below.

- **1** Cool down the oven and all heated zones.
- **2** Turn off all gas flows at their sources.
- **3** Turn off the GC main power switch and disconnect its power cord.

WARNING Hazardous voltages are present in the mainframe when the GC power cord is connected. Avoid a potentially dangerous shock hazard by disconnecting the power cord before removing any GC panels.

# **CAUTION** Components can be damaged by static electricity: be sure to wear an ESD strap grounded to the GC chassis while performing this procedure.

- 4 Perform steps 4 through 8 of the *Replacing the keypad assembly* (268) procedure.
- **5** Disconnect the connector cable from the display board to the inner connection board.
- **6** Remove the four screws holding the display assembly to the keypad panel.
- 7 Replace the display panel, making sure it is oriented as shown in the figure, with the connector receptacle on the

right.

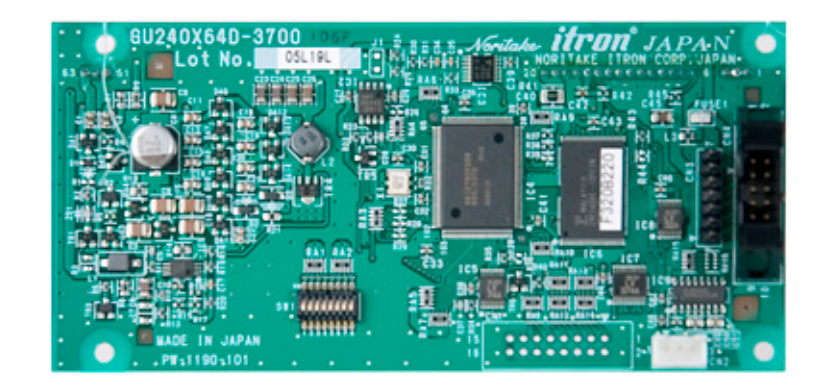

8 Reassemble all screws and cables in the reverse order of disassembly.

#### **Oven temperature control**

The oven temperature is controlled by a combination of the shroud heater, the flapper assembly, and (optionally) a cryogenic cooling assembly.

#### CAUTION

Temperature control and safety require a tight seal between the oven door and the oven body. DO NOT place anything (such as thermocouple leads) between these two parts.

The small gap created by a wire allows hot air to escape, which can damage or melt nearby parts.

## **Oven temperature troubleshooting**

For each problem below, the probable causes and corrective actions are listed in order of complexity/expense. The cheapest, most common, easiest to check causes are listed first with the more complex, expensive causes following.

*After identifying the problem*, test for the probable causes in order from top to bottom.

#### **10 Mainframe**

| Problem                                  | Probable cause                                      | Corrective action                                                                                          |
|------------------------------------------|-----------------------------------------------------|----------------------------------------------------------------------------------------------------|
| Oven does not heat.                      | Faulty fuse F1 or F2 on power supply board.         | Check/replace both fuses.                                                                                  |
|                                          | Oven heater is open.                                | Check resistance of oven heater.                                                                           |
|                                          | Faulty power supply board.                          | Replace power supply board.                                                                                |
|                                          | Faulty fuse F1 or F2 on main board.                 | Check/replace both fuses.                                                                                  |
|                                          | Faulty main board.                                  | Replace main board.                                                                                        |
| Oven does not control                    | Fast oven but GC configuration is for regular oven. | Check oven configuration.                                                                                  |
|                                          | Oven flap stuck.                                    | Check oven flap.                                                                                           |
|                                          | Faulty main board.                                  | Replace main board.                                                                                        |
| Oven temperature runs away.              | Oven heater partially grounded.                     | Ensure that the oven heater is not coming<br>in contact with the oven shell or other<br>nearby components. |
|                                          | Faulty main board.                                  | Replace main board.                                                                                        |
| Oven temperature will not go to maximum. | Fast oven but power is 208 V rather than 240 V.     | Correct power wiring in lab.                                                                               |

# Testing resistance of the heater coil

|         | If you believe that your heater coil is cracked or otherwise<br>damaged and has caused an open circuit, you can check it by<br>measuring its resistance.<br>Before proceeding, turn off the main power switch and unplug<br>the power cord.<br>Make sure you are properly grounded with an ESD strap before<br>continuing. |  |
|---------|----------------------------------------------------------------------------------------------------|--|
| WARNING |                                                                                                    |  |
| CAUTION |                                                                                                    |  |
|         | <b>1</b> Turn the instrument power off.                                                                                                    |  |
|         | 2 Disconnect the oven heater leads (P3, P4) from the AC power board.                                                                                                    |  |
|         | <b>3</b> Use an ohmmeter to measure resistance at the <i>connectors</i> .                                                                                                    |  |
|         | Acceptable resistance ranges (in ohms) are given below.<br>Acceptable resistances range from the nominal value for a new,                                                                                                    |  |

cold heater to +5% from the nominal value.

NOTE

Resistance goes up approximately 3% after heating the coil.

#### Nominal cold heater resistances, ohms

|           | Standard oven       | Fast-ramp oven |  |  |  |
|-----------|---------------------|----------------|--|--|--|
| 120 V     | 9.07–9.52           | n/a            |  |  |  |
| 200 V     | n/a                 | 17.78–18.7     |  |  |  |
| 220 V     | n/a                 | 21.51-22.6     |  |  |  |
| 230 V     | 33.06-34.71         | 23.51-24.7     |  |  |  |
| 240 V     | n/a                 | 25.60-26.9     |  |  |  |
| n/a = not | n/a = not available |                |  |  |  |

# Cryo valve installation/replacement

A cryogenic valve allows liquid nitrogen or  $CO_2$  to be dispersed into the double- walled plenum of the GC oven where the fan blows the vapors into the oven itself. Use the procedures that follow to install a new cryogenic valve or to replace an existing cryogenic valve or nozzle.

#### Installing a new cryo valve

- **1** Cool down the oven.
- **2** Turn off the GC main power switch and disconnect its power cord.
- WARNING Hazardous voltages are present in the mainframe when the GC power cord is connected. Avoid a potentially dangerous shock hazard by disconnecting the power cord before removing any GC panels.

#### CAUTION

Components can be damaged by static electricity: be sure to wear an ESD strap grounded to the GC chassis while performing this procedure.

**3** Remove the left side cover on the instrument and remove

the plug for the cryo valve.

If a TCD side mount carrier is installed on the left side of the instrument, remove its left cover by removing the two bottom screws, sliding the panel towards the back of the instrument and lifting it off.

- **4** Remove the knockout on the left side of the instrument. Use a screwdriver to pry it out.
- **5** Insert the cryogenic valve probe though the insulation into the oven plenum.
- **6** Screw the valve to the side of the GC oven using the two Torx T- 20 screws provided.
- 7 If you are installing COC cryo blast for the front and/or rear inlet(s), connect it at this time. See *Cool On- Column Inlet* (39) for details.
- 8 Plumb the valve to the liquid nitrogen or carbon dioxide source.
- **9** Plug the cryo valve's wiring harness into the five pin connector to the left of the valve.
- **10** Route the cryo tubing through the cutout in the GC side cover and reinstall the cover.

If a TCD side mount carrier is installed, route the cryo tubing out of the slot in the back of the carrier.

#### **Replacing an existing cryo valve**

- **1** Cool down the oven.
- **2** Turn off the GC main power switch and disconnect its power cord.
- WARNING Hazardous voltages are present in the mainframe when the GC power cord is connected. Avoid a potentially dangerous shock hazard by disconnecting the power cord before removing any GC panels.

#### CAUTION

Components can be damaged by static electricity: be sure to wear an ESD strap grounded to the GC chassis while performing this procedure.

**3** Remove the left side cover on the instrument.

If a TCD side mount carrier is installed, remove its left cover by removing the two bottom screws, sliding the panel towards the back of the instrument and lifting it off.

- **4** Shut off the cryo fluid supply and crack the valve at the supply to release any residual pressure.
- 5 Use a 9/16- inch wrench to disconnect the cryogenic fluid supply tube at the cryo valve.
- **6** Disconnect the cryo valve's wiring harness from the connector to the left of the valve.
- 7 Remove the two Torx T- 20 screws holding the old cryo valve and pull it straight out from the instrument.
- 8 To remove the valve from the bracket, disconnect any cryo blast plumbing from the valve at the Swagelok tee. Remove the two Torx T- 20 screws on the bottom of the bracket.
- **9** To replace the cryogenic nozzle, proceed as follows:
  - **a** Use a 9/16- inch wrench to unscrew the old nozzle. Discard the nozzle.
  - **b** Wrap the threads of the new nozzle with Teflon tape, being careful not to cover the first two threads of the nozzle.
  - **c** Screw on the new nozzle and tighten firmly with a 9/16- inch wrench.
- **10** Insert the cryogenic valve probe though the insulation into the oven plenum.
- **11** Screw the valve assembly back on to the side of the GC oven using the two Torx T- 20 screws.
- 12 If you are installing COC cryo blast for the front and/or rear inlet(s), connect it at this time. See *Cool On- Column Inlet* (39) for details.
- **13** Plumb the valve to the liquid nitrogen or carbon dioxide source.
- **14** Plug the cryo valve's wiring harness into the connector to the left of the valve.
- **15** Route the cryo tubing through the cutout in the GC's side cover and reinstall the cover.

If a TCD side mount carrier is installed, route the cryo tubing out of the slot in the back of the carrier.

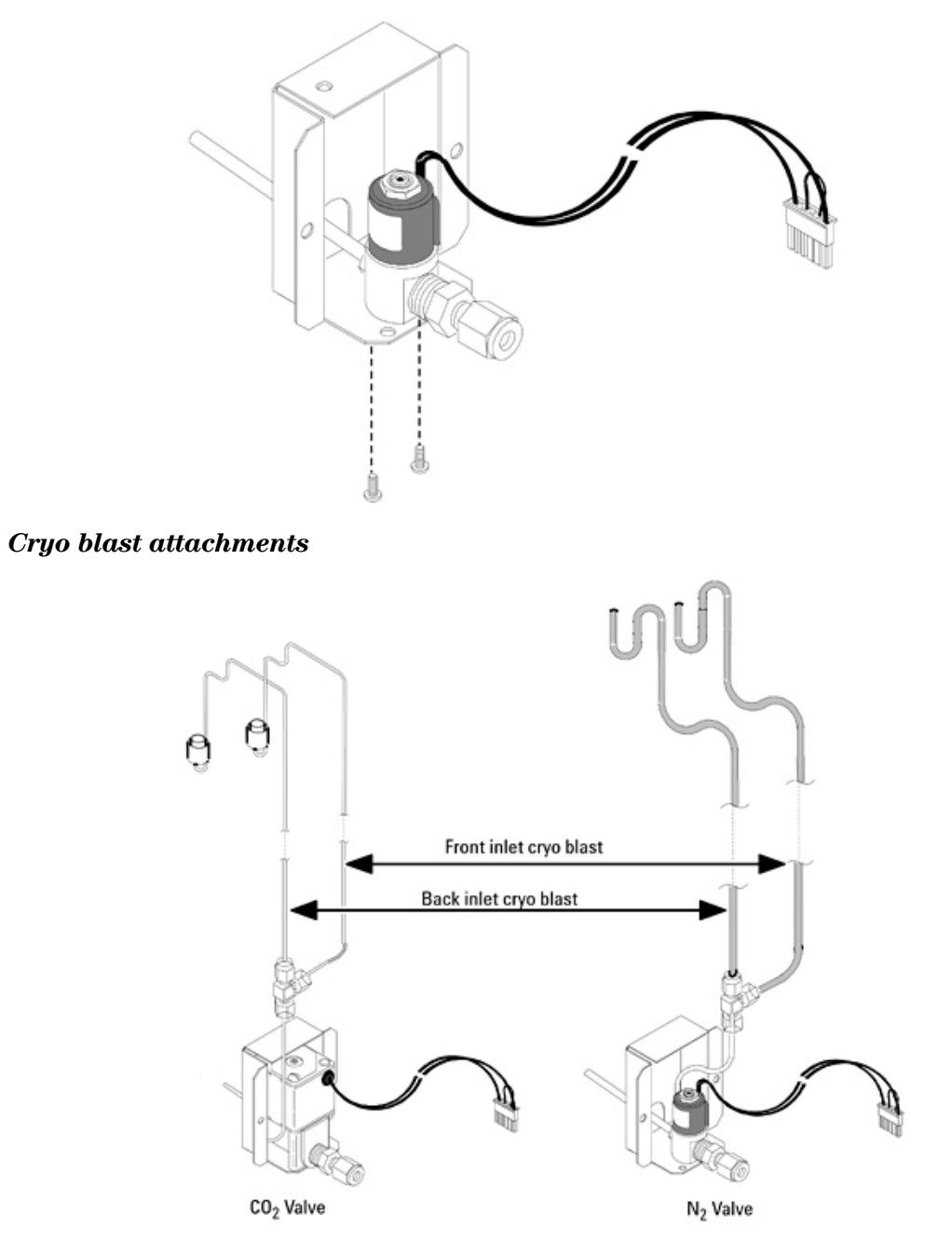

#### Removing the valve from the valve bracket (N2 valve shown)

# **Replacing the oven sensor**

The oven temperature sensor can be replaced after removing the oven shroud.

# WARNING Before proceeding, turn off the oven and let it and any heated zones cool. Turn off the main power switch and unplug the power cord. 1 Remove the oven shroud as described in Replacing the oven shroud assembly. 2 Loosen the two Torx T- 20 screws securing the sensor

retainer to the back of the shroud.3 Slide the old sensor out of the retainer. Thread a new

sensor through the opening in the rear of the oven.

**4** Slide the new sensor under the retainer. One of the grill holes on the front of the shroud is stamped. Make sure that the end of the sensor is positioned behind the stamped hole before tightening the retainer.

# Replacing the oven shroud, oven fan, and oven fan motor

- **1** Cool down the oven.
- **2** Turn off the GC main power switch and disconnect its power cord.

# WARNING Hazardous voltages are present in the mainframe when the GC power cord is connected. Avoid a potentially dangerous shock hazard by disconnecting the power cord before removing any GC panels.

# Components can be damaged by static electricity: be sure to wear an ESD strap grounded to the GC chassis while performing this procedure.

**3** At the front of the GC, remove all obstructing items from inside the oven (column(s), column hanger(s), inlet/detector insulation cups, and so forth).

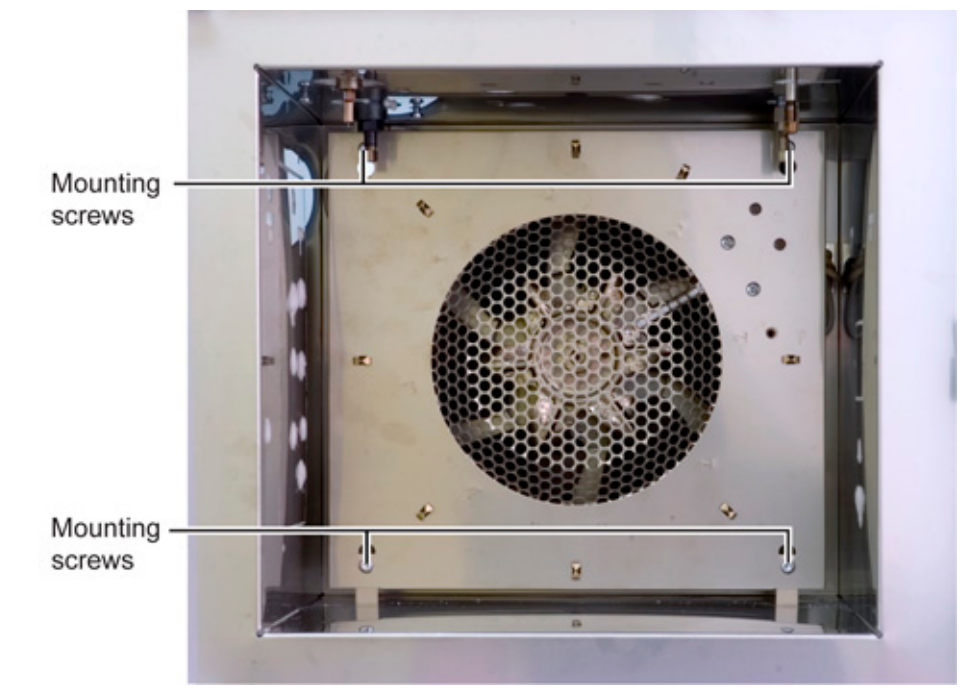

**4** At the rear of the GC, disconnect the oven sensor cable at the Analog and Power board and feed the cable back to the rear of the GC. Also disconnect the two oven heater leads at the AC board.

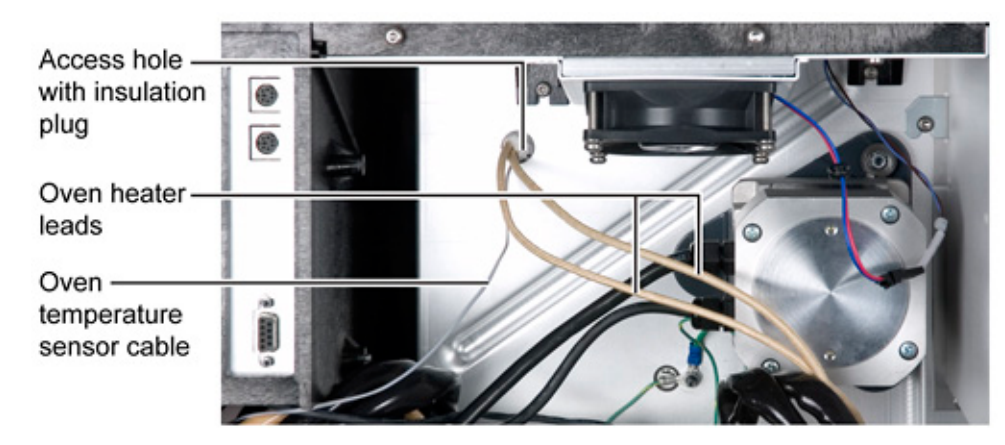

- 5 From the oven, remove the two lower screws securing the oven shroud and loosen the upper two. These are special stainless steel screws: the ones removed must not be confused with any other screws.
- 6 Lift the shroud over the upper screws and work it out of the

|      | oven.                                                                                                    |
|------|----------------------------------------------------------------------------------------------------|
| NOTE | Connectors for the oven heater wires and for the oven sensor must be<br>carefully worked through the access hole at the rear of the oven. There<br>is also a 'plug' of insulation which may fall from the access hole during<br>this process: it must be replaced in reassembly from the rear of the GC. |
|      | 7 Inspect the oven heater and its supporting circular quartz glass rod: they must be undamaged in any way.                                                                                                    |
| NOTE | Be very careful to not disturb the oven temperature sensor: it is fragile and easily damaged. Also, its physical location is critical to proper oven temperature control: do not alter its position in any way.                                                                                          |

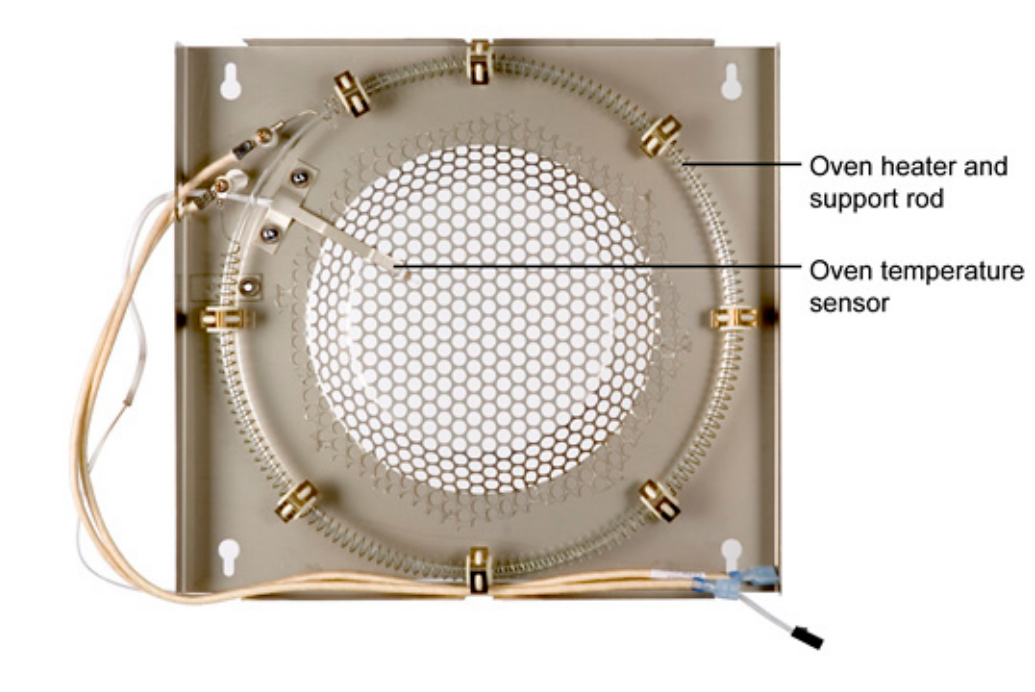

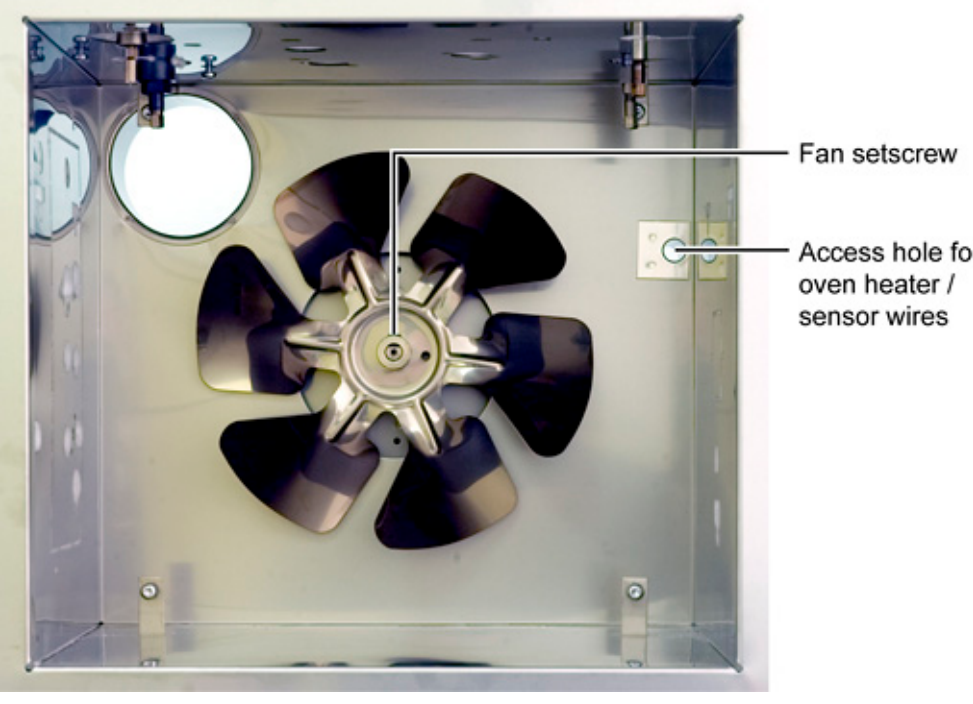

8 In replacement, insert oven heater leads first through the access hole, followed by the oven sensor cable.

**9** Before removing the oven fan, note its hub's physical location on the fan motor shaft so as to return it to the same position in reassembly.

- Oven fan mote

   Motor mountin

   wire

   Cables to

   analog and

   ower board
- **11** At the rear of the GC, disconnect the fan motor ground lead. Then disconnect the cable to the Analog and Power board and work the cable back to the rear of the GC.

**10** Being careful to not deform its blades, remove the fan by loosening the 5/32- inch Allen setscrew on its hub and then

pulling the fan from the motor shaft.

The oven fan motor is heavy! Make sure you have a firm grip on the motor before removing / replacing it. Always handle the motor by the body. Do not carry the motor by the shaft.

- 12 Remove three 7- mm nuts with lockwashers and cone washers to release the motor. Remove the top nut last to maintain mechanical support for the motor. Manually support the motor as the top nut is removed.
- **13** Reassembly is the reverse of these steps with the following considerations:
  - Each motor mount must have both an inner and outer cone washer
  - Orient the motor such that its power cable exits towards the electronic side of the GC
  - Reinstall the top nut first to support weight of the motor
  - After motor reassembly into the GC, check that its shaft

WARNING

extends perpendicularly from the back oven wall. If not perpendicular, there may be mounting part(s) missing or misplaced, and/or mounting nut(s) untightened.

- In fan replacement, make sure the fan's hub is returned to its original location, or slightly rearward from being exactly flush with the end of the motor shaft. Also make sure the setscrew is tightened against the flat side of the motor shaft.
- For the oven heater/sensor shroud, if not already done, inspect the oven heater and its supporting circular quartz glass rod: they must be undamaged in any way
- After the oven heater/sensor shroud is reinstalled, remember to return the plug of insulation in the access hole at the back of the oven.

# Replace the oven flapper assembly

CAUTION Components can be damaged by electrostatic discharge (ESD). Be sure to wear a grounded ESD strap while performing this procedure.

- **1** Remove rear GC cover.
- **2** Remove left side GC cover.

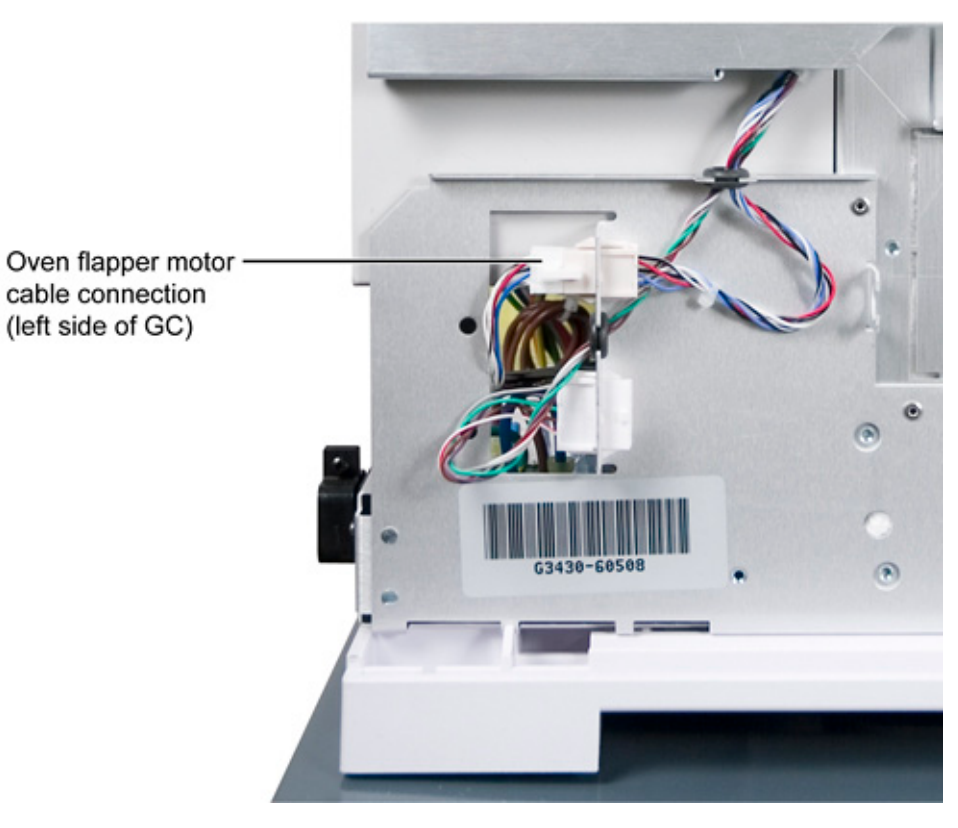

**3** Disconnect flapper motor cable and pull it back to the motor.

**4** If present, remove the PTV N2 cryo feed line cover by removing two screws. If necessary, also remove the bracket behind the feed line cover.

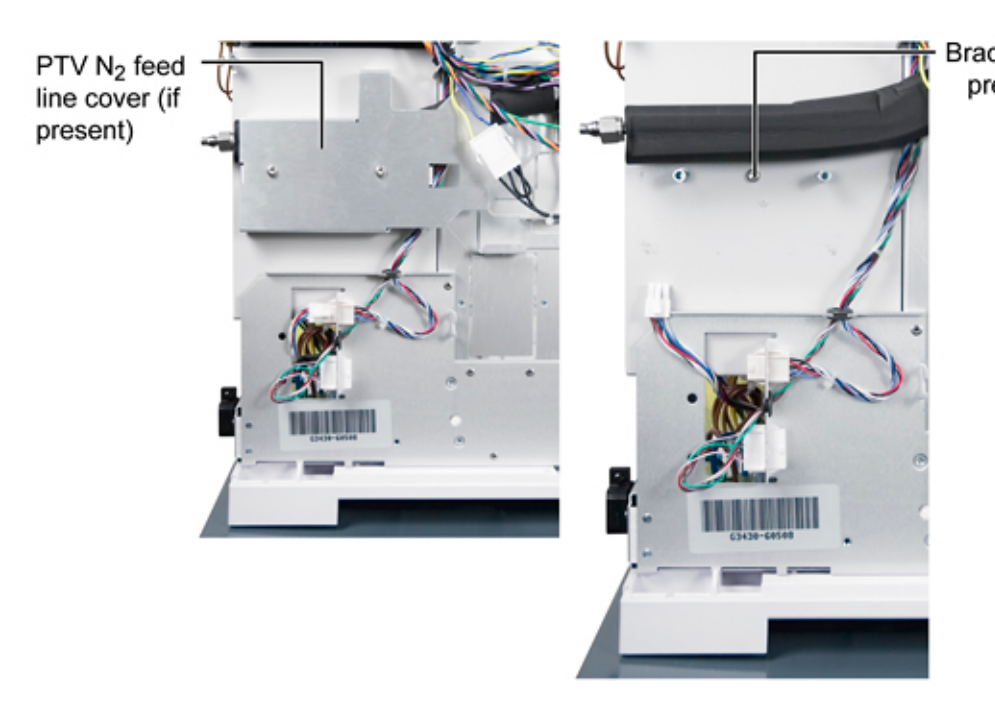

- 5 Loosen three captured T- 20 screws to remove the flapper assembly. To support the weight of the assembly, the top- most screw should be removed last.
- **6** Pull the assembly straight out.

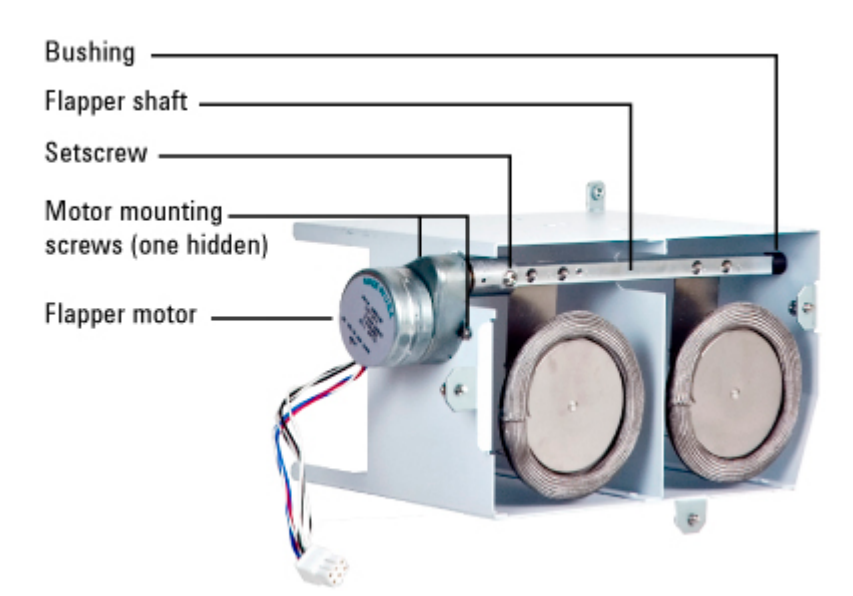

7 In replacing the assembly, steps are the reverse of removal steps.

Install the top- most screw first to support the weight of the assembly

# **Replace the flapper or flapper motor**

This disassembly procedure enables you to replace either the flapper or flapper motor.

- 1 Remove the flapper assembly. See *Replacing the oven flapper assembly* (282).
- **2** Remove the T- 20 set screw on the coupling between motor and flapper shafts.

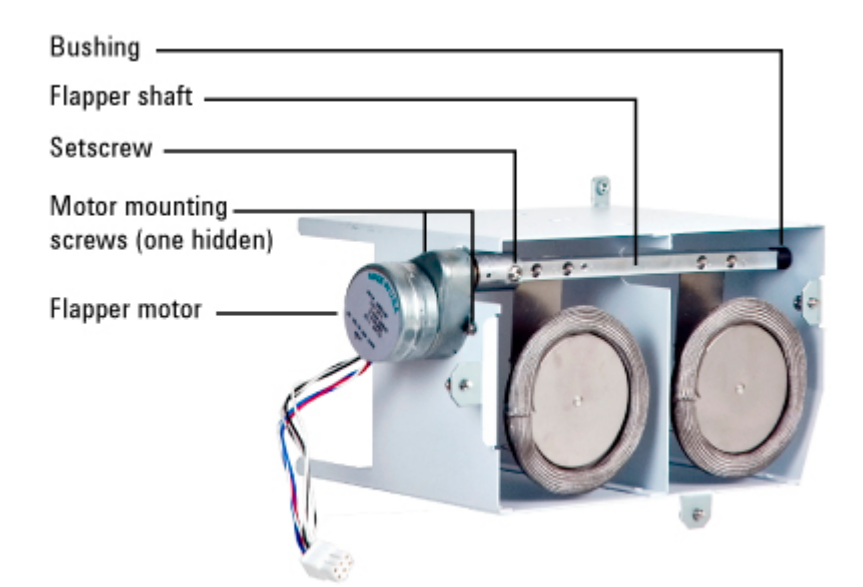

**3** Remove three T- 10 screws securing the motor to the frame.

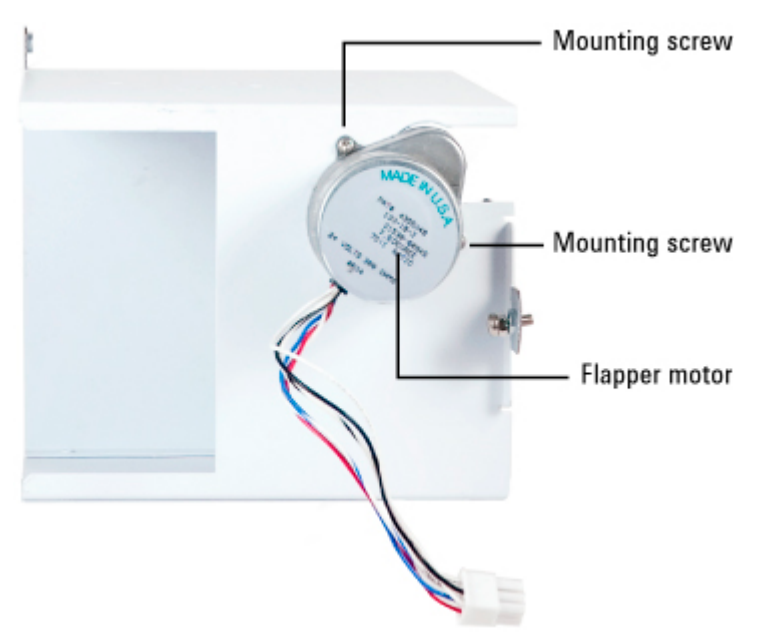

**4** Slide the motor off the flapper shaft and replace it with a new motor.

If you are replacing the flapper, slide the flapper out of the duct assembly.

Be careful to not lose the bushing at the upper end of the flapper shaft.

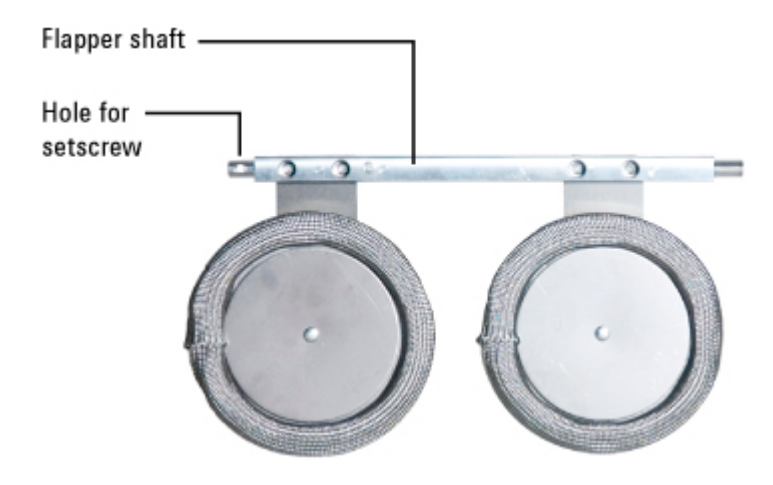

In reassembly, do the following:

- Insure the upper part of the flapper shaft is inserted into its bushing at the top of the duct before securing motor mounting screws.
- Line up the hole in the flapper shaft with the set screw on the coupler mounted on the motor shaft.

Verify the flapper operation by:

- Observing the flapper behavior at turn on. The flapper self- adjusts by closing.
- Set the oven temperature to 70C. The flapper should close.
- Set the oven temperature to 45C. The flapper should go to full open.

## **Replacing Components Inside the Electronics Panel**

Accessing the main analog and power boards Replacing the ALS board Removing the valve bracket Replacing the logic board Replacing the analog and power board

#### Accessing the analog & power board

To access the analog & power board in the rear of the
electronics carrier, you must first remove:

- The ALS controller board
- The valve bracket
- The logic board

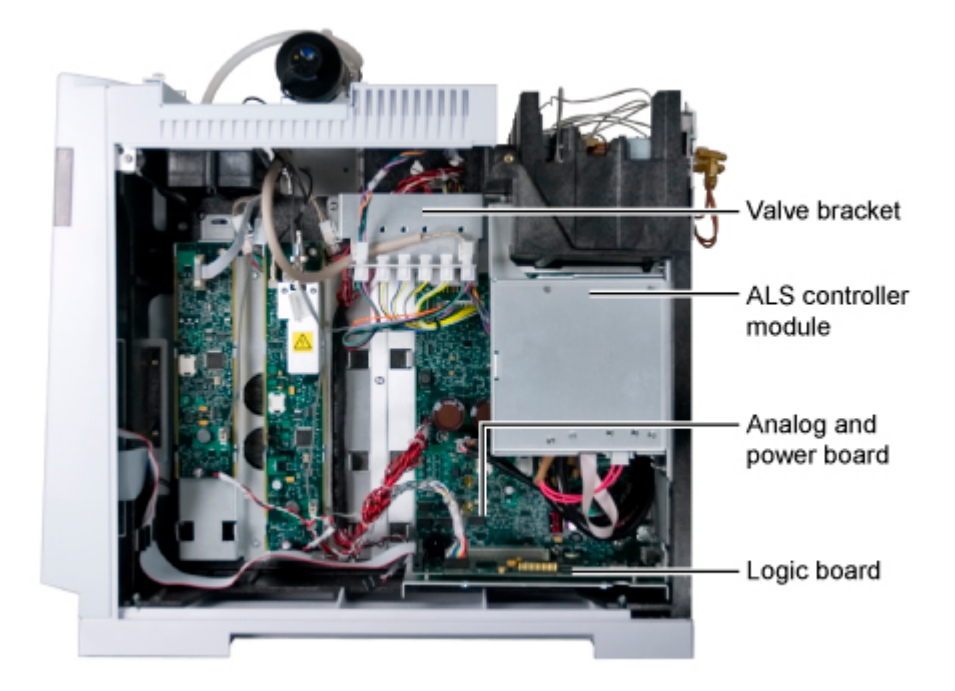

#### **Replacing the ALS board**

- **1** Cool down the oven.
- **2** Turn off the GC main power switch and disconnect its power cord.

WARNING Hazardous voltages are present in the mainframe when the GC power cord is connected. Avoid a potentially dangerous shock hazard by disconnecting the power cord before removing any GC panels.

#### CAUTION

Components can be damaged by static electricity: be sure to wear an ESD strap grounded to the GC chassis while performing this procedure.

- **3** Remove the right side panel.
- **4** Remove 2 T- 20 screws holding the assembly to the back of the electronics carrier.

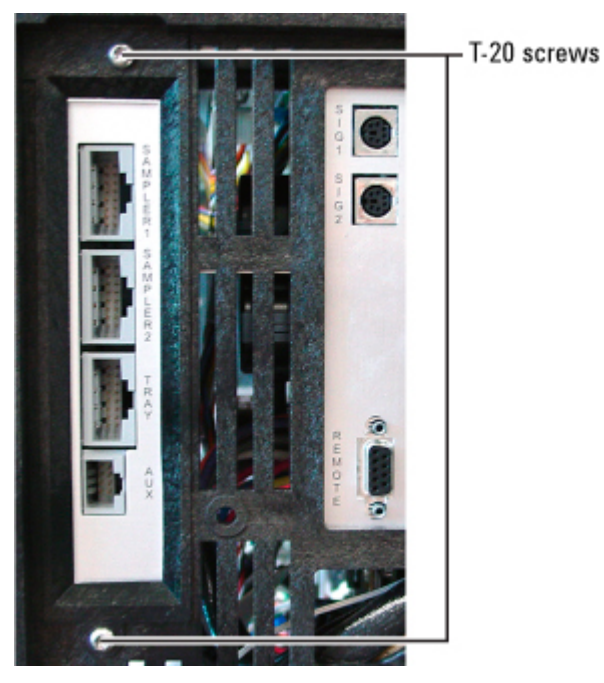

- **5** Slide out the ALS assembly.
- **6** Pinch and pull the 2- wire power connection at the bottom of the assembly and set the assembly aside.

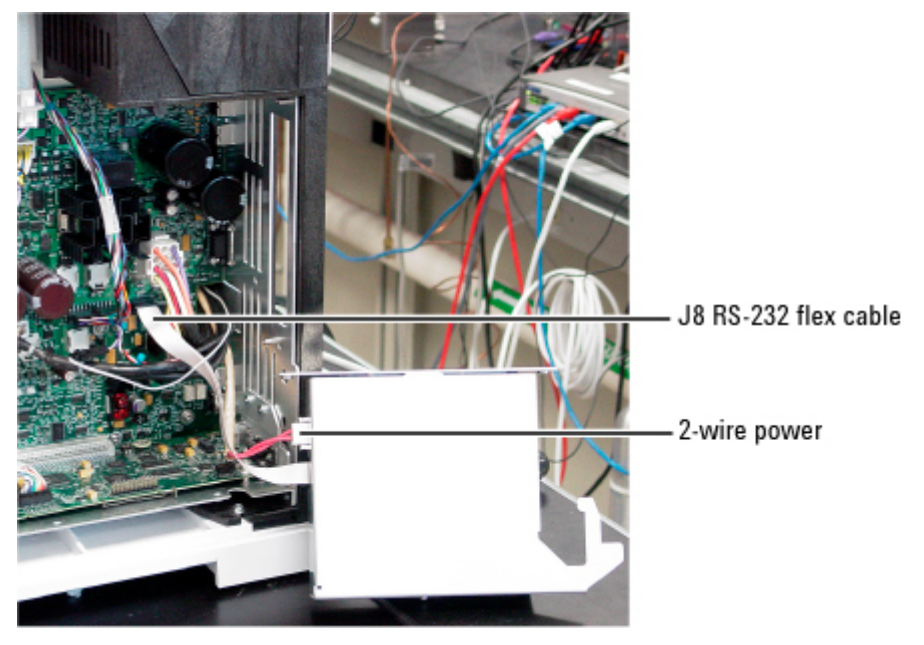

7 Carefully pinch and disconnect the flex cable from J8 on the Analog & Power board.

- 8 Pull the ALS module free from the back panel.
- **9** Connect the flex cable of the new ALS module to the Analog & Power board.
- **10** Slide the ALS module hook into the 4th slot.

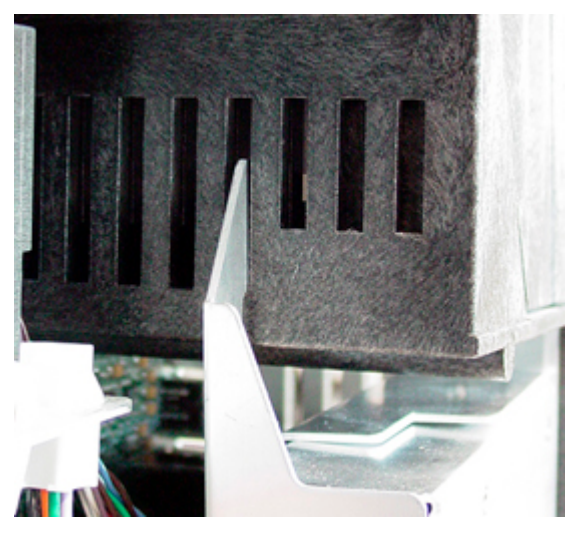

- **11** Connect the 2- wire power cable.
- **12** Secure the assembly with 2 screws.
- **13** Plug in the ALS modules and power on the GC.
- 14 Press [Service Mode] and select Diagnostics, ALS Status. Verify

that the ALS controller model number and firmware revision appear on the display.

**15** Update the ALS controller board firmware if necessary.

#### Replacing the fuse of the ALS controller board

A small fuse on the ALS controller board protects it from over- currents originating in the Tray, Auto- injectors, or shorts in their cables. The fuse is associated with the 42 VAC circuit. You can easily replace this fuse.

- **1** Cool down the oven.
- **2** Turn off the GC main power switch and disconnect its power cord.
- WARNING Hazardous voltages are present in the mainframe when the GC power cord is connected. Avoid a potentially dangerous shock hazard by disconnecting the power cord before removing any GC panels.

**CAUTION** Components can be damaged by static electricity: be sure to wear an ESD strap grounded to the GC chassis while performing this procedure.

- **3** Gather ESD protection, T- 10 driver, and tweezer.
- 4 Remove the ALS controller board. See *Replacing the ALS board* (288).
- **5** Unscrew the T-10 screw and remove the cover.

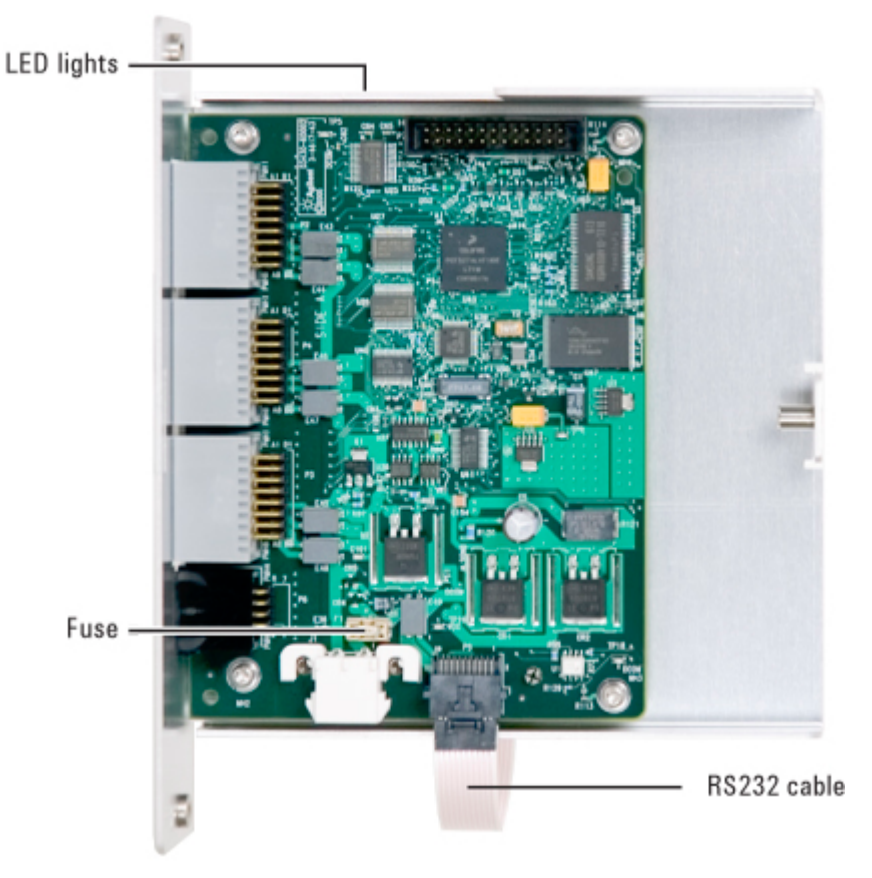

**6** Using the tweezer, carefully replace the fuse.

- 7 Reinstall the cover. Insure that the connectors are visible.
- **8** Reinstall the ALS controller board.
- **9** Before plugging in the Auto- injector or tray, power on the GC. Check Service Mode | Diagnostics | ALS status to make sure the model number and firmware revision of the board are displayed.
- **10** If appropriate, update the firmware to the ALS controller.

#### Troubleshooting

- If the ALS Controller is not installed, check the cable connections. Consider replacing the assembly.
- If the firmware revision is blank, the ALS controller board may not be programmed correctly.

#### Removing the valve bracket

- **1** Cool down the oven.
- **2** Turn off the GC main power switch and disconnect its power cord.

### WARNING Hazardous voltages are present in the mainframe when the GC power cord is connected. Avoid a potentially dangerous shock hazard by disconnecting the power cord before removing any GC panels.

# CAUTION Components can be damaged by static electricity: be sure to wear an ESD strap grounded to the GC chassis while performing this procedure. 3 Remove the GC right side cover. 4 Remove the ALS board. See *Replacing the ALS board* (

- 4 Remove the ALS board. See *Replacing the ALS board* (291).
- 5 Remove all cables connected to the upper side of the valve bracket (the illustration shows 2).
- **6** Loosen the screws at the top left and top right corners of the bracket. Remove the bracket.

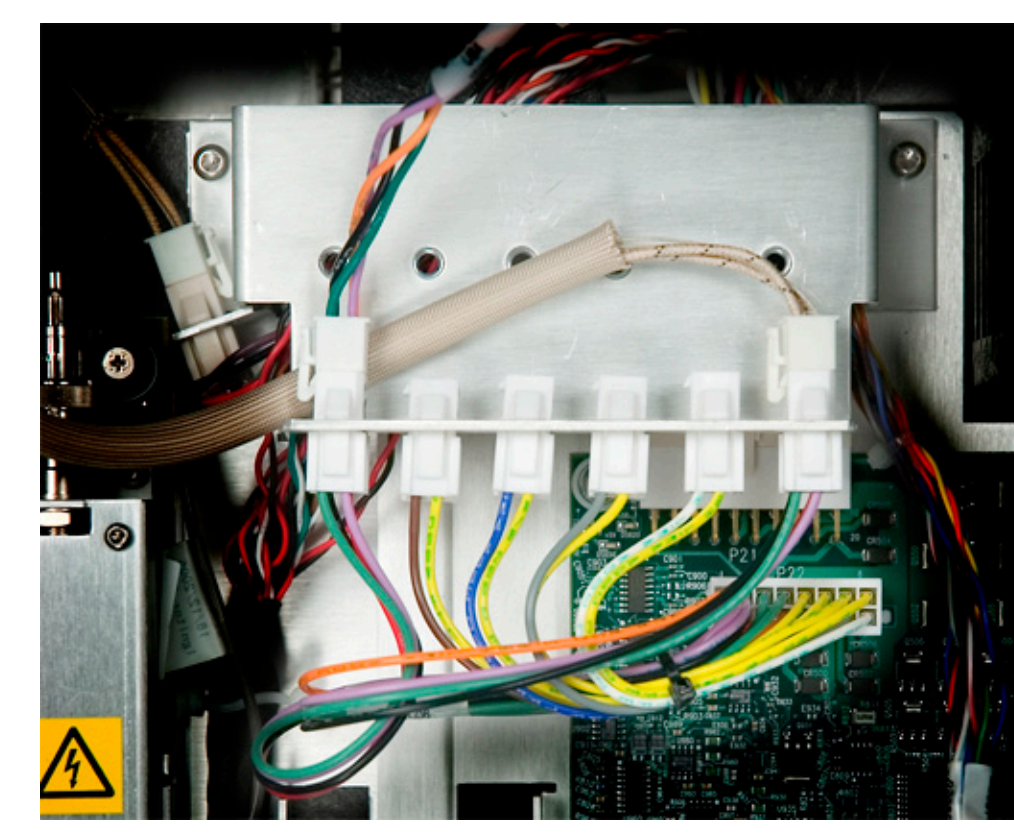

7 Disconnect the wiring harness from the Analog and Power board at P22.

#### **Replacing the logic board**

The logic board contains information specific to the GC and its configuration, including methods, sequences, serial number, date of manufacture, the Gateway, Subnet Mask, and IP address of the LAN, logs, oven type, AUX heater configuration(s), and so forth. These items must be reentered after the new logic board is installed.

If the GC is functional, use the keypad to view and record the following information:

- Configuration-required
- Gas types
- Cryogenic cooling, if present
- Heater assignments: valve box, MSD transfer line, others
- Valve types
- If the configuration includes non-Agilent components or specials, you may need to re- enter custom heater or pneumatic PIDs. View and record this information.
- **1** Cool down the oven.
- **2** Turn off the GC main power switch and disconnect its power cord.
- WARNING Hazardous voltages are present in the mainframe when the GC power cord is connected. Avoid a potentially dangerous shock hazard by disconnecting the power cord before removing any GC panels.

#### CAUTION

Components can be damaged by static electricity: be sure to wear an ESD strap grounded to the GC chassis while performing this procedure.

**3** Remove the right side electronics panel cover.

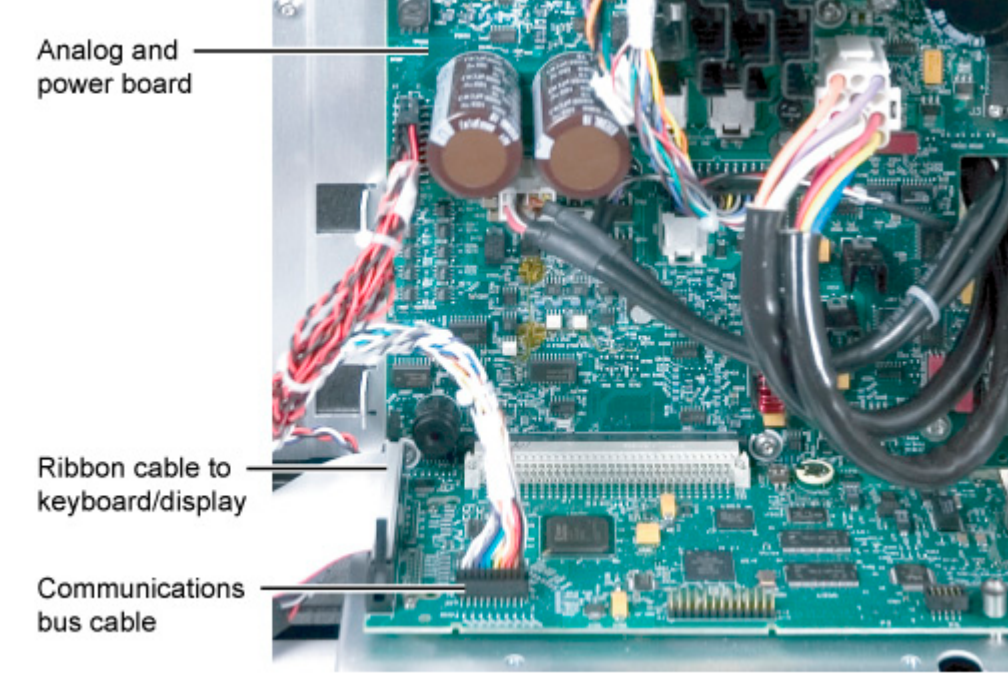

**4** Disconnect the ribbon cable to the keyboard/display.

- 5 Disconnect the communications bus cable and cable to the keypad and display. If present, also remove the external LAN cable.
- **6** Remove the two screws that secure the logic board to the rear panel.

|      |             | Battery switch                                                                                                    | Switch settir<br>towards cen<br>of boa |
|------|-------------|----------------------------------------------------------------------------------------------------|----------------------------------------|
|      |             |                                                                                                    | Remova                                 |
|      |             |                                                                                                    | ↓ Motion                               |
|      |             |                                                                                                    | Motion                                 |
|      | 1           | Slide the logic board toward you while using a rocking motion to unplug the board from its main board receptacle.                                                                                                    |                                        |
|      | 2           | Once free of the main board, slide the logic board to the left<br>and lift it out.                                                                                                    |                                        |
|      | 3           | With respect to the new logic board, verify, and if necessary<br>change, the two battery- connect switches found next to the<br>battery: BOTH switches must be in positions away from the<br>main board (see above). |                                        |
| NOTE | lf s<br>inf | witches are incorrectly-set (battery disconnected), critical internal GC ormation will be lost any time AC power is not present.                                                                                     |                                        |
|      |             |                                                                                                    |                                        |
|      | 4<br>5      | Reinstallation is the reversal of removal steps.                                                                                                    |                                        |
|      | 6           | The zero offsets for the flow and pressure sensors are                                                                                                    |                                        |
|      | -           | stored on the logic board rather than in the EPC modules.<br>You must now zero all sensors. Navigate to Service Mode  <br>Diagnostics   Electronics   Pneumatics to do this.                                         |                                        |
|      | 7           | You must now restore information stored on the logic board specific to the GC and its configuration.                                                                                                    |                                        |
|      | 8           | Press Service mode. Scroll to Diagnostics and press<br>[Enter].                                                                                                    |                                        |

1

- **9** Scroll to Instrument Status. Press [Enter].
- **10** Press [.][.][Mode/Type], select the country, and press [Enter].
- **11** Press [.][.] and enter the 8- digit serial number; press [Enter].
- **12** Scroll to Mfr date. Press [.][.] and enter 6 digits in ddmmyy format. Press [Enter].
- **13** You have changed the configuration of the GC. See *Changing the GC Configuration* (222) for important information regarding GC methods.

#### **Check GC configuration**

- Gas types
- Cryogenic cooling
- Heater assignments: valve box, MSD transfer line, others
- Valve types
- If the configuration includes non-Agilent components or specials, you may need to re- enter custom heater or pneumatic PIDs.

#### Replacing the analog and power board

- **1** Cool down the oven.
- **2** Turn off the GC main power switch and disconnect its power cord.

### WARNING Hazardous voltages are present in the mainframe when the GC power cord is connected. Avoid a potentially dangerous shock hazard by disconnecting the power cord before removing any GC panels.

**CAUTION** Components can be damaged by static electricity: be sure to wear an ESD strap grounded to the GC chassis while performing this procedure.

**3** Remove the right side electronics panel cover.

If present, remove the ALS controller module. See *Replacing the ALS board* (288).

- **4** Remove the logic board. See *Replacing the logic board* (295).
- 5 If present, disconnect valve box heater/sensor(s) from the valve bracket and remove the bracket. See *Removing the valve bracket* (293).

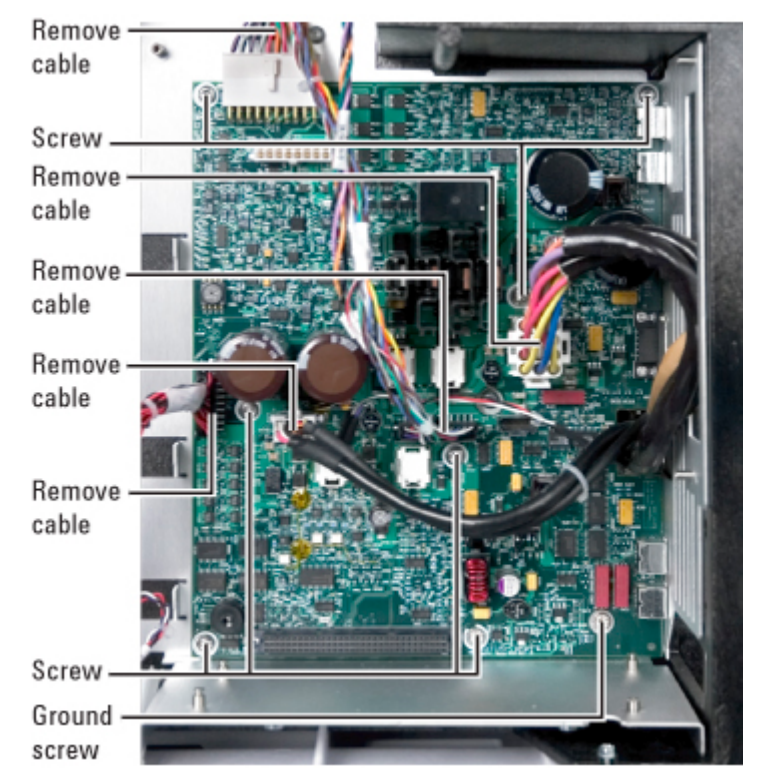

**6** Disconnect cables at all board receptacles.

- 7 Remove 8 T- 20 screws:
  - One is a long grounding screw found at the lower right corner of the board
  - One screw is difficult to locate next to and above the transformer receptacle near the right center of the board
  - In all cases, locate the specific screw first before you attempt to remove it: a misplaced screwdriver may damage nearby board components.

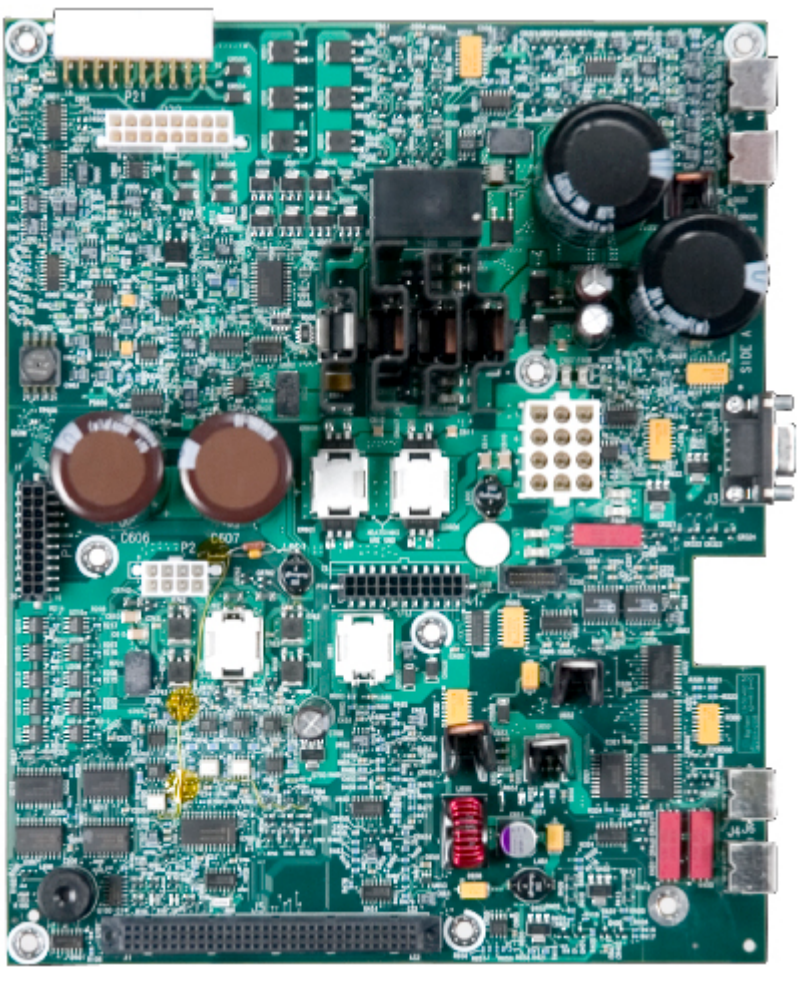

8 Slide the board slightly outward and to its left to release it from the GC.

- Installation of the new board is essentially the reverse of 9 removal steps with the following considerations:
  - Make sure the long grounding screw is returned to its proper location
  - Be careful in returning all screws to their proper locations in that you avoid accidental contact with / damage to nearby board components

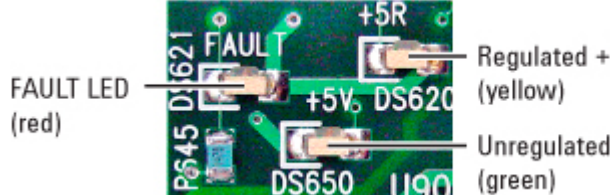

Regulated +5 VDC

Unregulated +5 VDC

**10** There are three LEDs at the upper left corner of the board:

red, yellow, and green. When power is restored, yellow and green LEDs should be lit (on) indicating, respectively, that regulated and unregulated +5 VDC supplies are functional. The red LED is lit only under FAULT conditions.

#### **Replacing Components Inside the Lower Rear Metal Cover**

| ltem | Description      | Part number | Qty. |
|------|------------------|-------------|------|
| 1    | GC chassis       |             |      |
| 2    | Pneumatics fan   |             | 1    |
| 3    | Screw            |             | 3    |
| 4    | Flapper assembly |             | 1    |
| 5    | Oven fan motor   |             | 1    |
| 6    | Back of oven     |             |      |
| 7    | Transformer      |             | 1    |
| 8    | AC power board   |             | 1    |

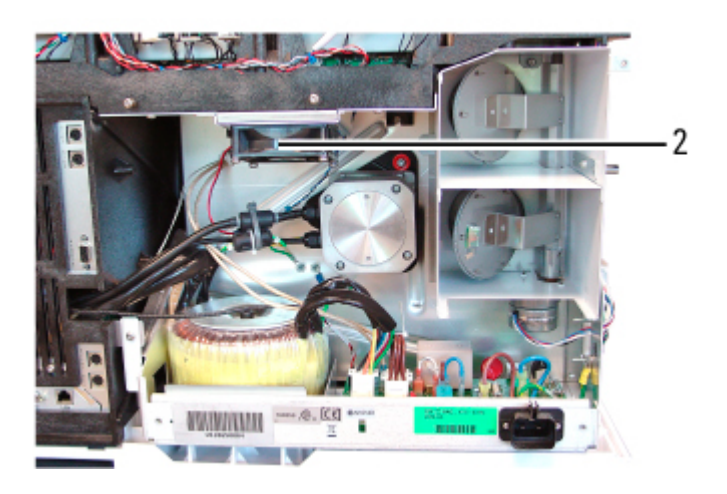

#### **Replacing AC board fuse sets**

- **1** Cool down the oven.
- **2** Turn off the GC main power switch and disconnect its power cord.

WARNING

Hazardous voltages are present in the mainframe when the GC

power cord is connected. Avoid a potentially dangerous shock hazard by disconnecting the power cord before removing any GC panels.

CAUTION

Components can be damaged by static electricity: be sure to wear an ESD strap grounded to the GC chassis while performing this procedure.

- **3** Remove the lower rear metal cover from the GC.
- **4** Replace the necessary fuse set. Use of a fuse puller is recommended for ease of removal.

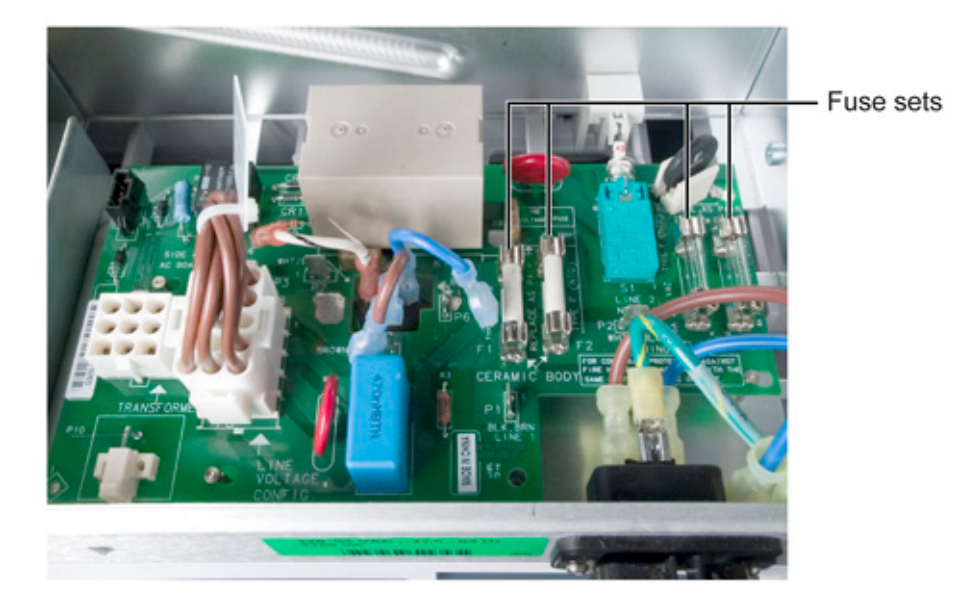

NOTE

The two sets of fuses on the AC board are each always replaced as a set.

#### **Replacing the AC board**

- **1** Cool down the oven.
- **2** Turn off the GC main power switch and disconnect its power cord.

#### WARNING

Hazardous voltages are present in the mainframe when the GC power cord is connected. Avoid a potentially dangerous shock hazard by disconnecting the power cord before removing any GC

panels.

CAUTION

Components can be damaged by static electricity: be sure to wear an ESD strap grounded to the GC chassis while performing this procedure.

- **3** Remove the rear lower metal cover on the GC.
- **4** The AC board is located below the oven flapper assembly. Disconnect cables (4), 2 wires to AC power receptacle, and 3 wires to the oven triac located below the board. The configuration plug on the original board must be removed and moved to the new replacement board.

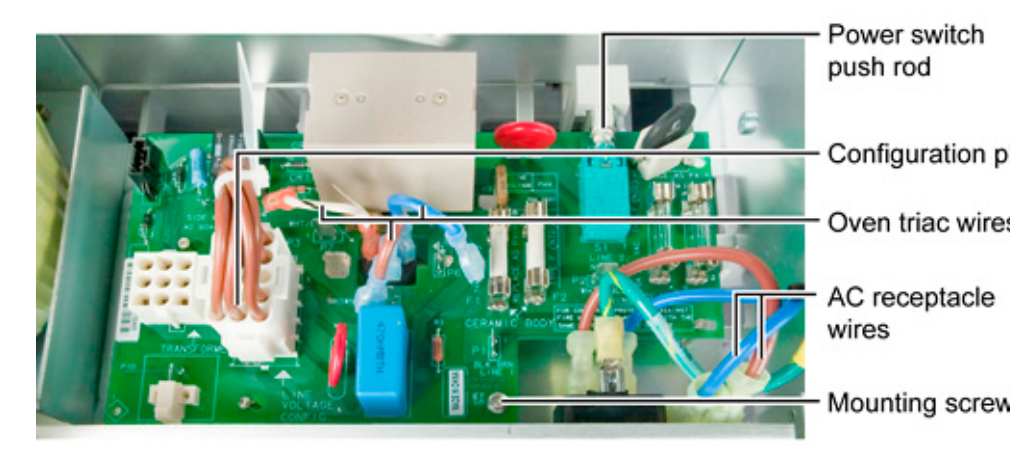

- **5** At the front right corner of the board, disconnect the on/off power switch's connecting push rod by pushing the rod forwards towards the front of the GC until it releases from the switch on the board.
- **6** Rotate the mounting thumbscrew counterclockwise until an audible "click" sound is heard. Then slide the board slightly towards the center of the GC and lift it off its standoffs.
- 7 In reassembly, pay attention to the following:
- Do not forget to reconnect the power switch push rod.
- Make sure the new board is located on its standoffs. Then slide it slightly away from the center of the GC such that the mounting thumbscrew is properly positioned.
- Engage the thumbscrew threads by pressing it downwards gently while rotating clockwise.

#### **Replacing the oven triac**

- **1** Cool down the oven.
- **2** Turn off the GC main power switch and disconnect its power cord.

## WARNING Hazardous voltages are present in the mainframe when the GC power cord is connected. Avoid a potentially dangerous shock hazard by disconnecting the power cord before removing any GC panels.

**TION** Components can be damaged by static electricity: be sure to wear an ESD strap grounded to the GC chassis while performing this procedure.

**3** Remove the AC board. See *Replacing the AC board* ( 303).

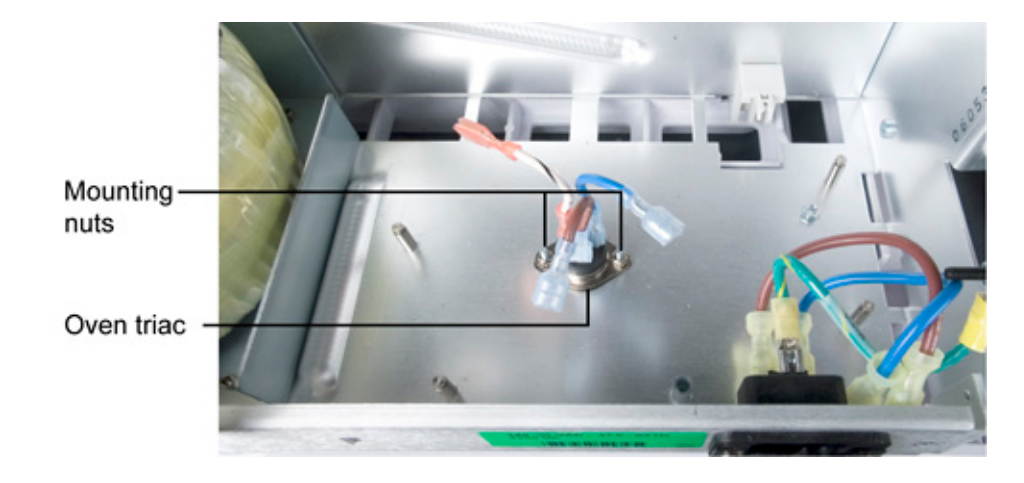

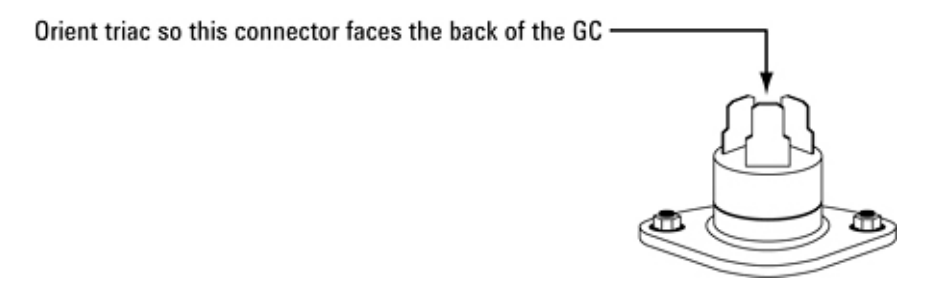

\_\_\_\_\_

|     | CAUTION       | Carefully note BOTH physical orientation of the triac AND which of its three leads connects to each of its terminals. A mistake here in reassembly may destroy the new triac and/or result in a lack of proper oven control. |
|-----|---------------|----------------------------------------------------------------------------------------------------|
|     |               | <b>4</b> Remove three wires from the triac.                                                                                                    |
|     |               | <b>5</b> Remove two 5.5- mm hex nuts with captured lockwashers securing the triac.                                                                                                    |
|     |               | <b>6</b> Lift the triac straight up to remove it. Also, if necessary, remove the thin piece of plastic film found under the triac.                                                                                           |
|     |               | <b>7</b> In reinstallation, remember to first install the piece of plastic film supplied with the new triac.                                                                                                    |
| Rep | lacing the po | wer transformer                                                                                                    |
|     |               | <b>1</b> Cool down the oven.                                                                                                    |
|     |               | <b>2</b> Turn off the GC main power switch and disconnect its power cord.                                                                                                    |
|     | WARNING       | Hazardous voltages are present in the mainframe when the GC<br>power cord is connected. Avoid a potentially dangerous shock<br>hazard by disconnecting the power cord before removing any GC<br>panels.                      |
| -   | CAUTION       | Components can be damaged by static electricity: be sure to wear an ESD<br>strap grounded to the GC chassis while performing this procedure.                                                                                 |
| -   | WARNING       | The transformer is very heavy! Make sure you have a firm grip on the transformer before removing / replacing it.                                                                                                    |

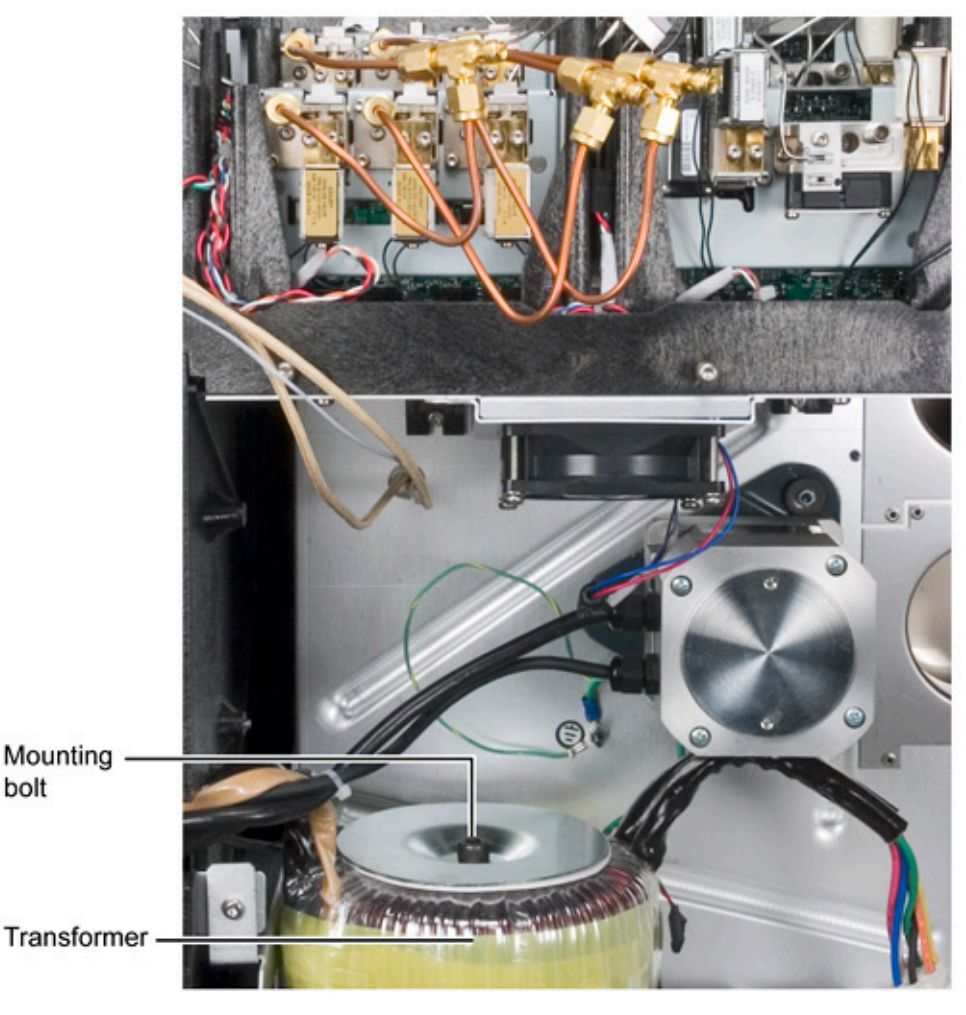

**3** Remove the lower rear metal cover on the GC.

- 4 Disconnect the cable from the transformer to the AC board. Also disconnect the ground wire to the GC frame. Finally, disconnect the cable harness to the Analog and Power Board and feed the harness and connector back to the rear of the GC. Feed the two smaller cable connectors through first to maximize room to pass through the largest of the three cable connectors.
- **5** Note the orientation of the old transformer with respect to the various cables, then remove the Allen bolt to release the transformer. Carefully lift it from the GC.
- **6** In replacement, make sure the lower pad is in place, then orient the new transformer onto the pad.
- 7 Replace the upper pad and associated hardware. In restoring cables, feed the large cable and connector through

#### **10 Mainframe**

to the electronics side of the GC first.

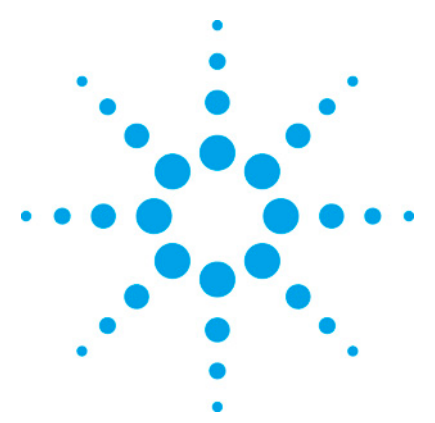

7890 ONLY Service Manual Service Manual

#### 11 Valves

| Valve overview                  | 309 |
|---------------------------------|-----|
| Introduction                    | 310 |
| Valco W-series minivalves       | 311 |
| Gas sample valves               | 312 |
| Liquid sample valves            | 313 |
| Removing the valve box assembly | 314 |
| Actuators                       | 316 |
| Typical Valve Configurations    | 323 |
| Troubleshooting                 | 332 |

#### Valve overview

Valves are used to modify the carrier gas flow during an analysis. Among their uses are:

- Highly reproducible injections, both liquid and gas
- Changing the order of columns
- Backflushing to eliminate high-boilers
- Column selection

and many others. Some examples are included in this section.

In this GC, values are rotated by air- driven actuators. This keeps electrical activity away from where hot sample might leak. The air is controlled by solenoid values located behind the right side cover.

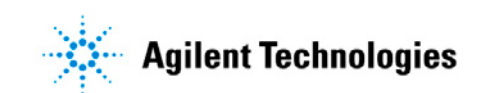

#### Introduction

This document does not provide instruction for first time installation of any of the options discussed. The addon sheets, which accompany the various options, exist for just this purpose, and should be referenced when performing a first time installation.

The valves described in this manual are W- series minivalves, manufactured by VALCO Instruments Co, Houston, Texas. The valve body is made of Nitronic- 60 nickel steel with 1/16- inch fittings.

Proper instrument operation will prolong the life of the valve system. Read all the accompanying information and avoid the following operational abuses:

- Exceeding the specified temperature and pressure ranges
- Plugging a valve with column packing or sample precipitation
- Scoring valve surfaces with column packing or particulates in liquid or gas sample
- Contaminating the system with samples (non-eluting materials) or poor quality support gases

Because valves operate best at a constant temperature, the GC places valves in their own heated compartment.

WARNING To reduce the fire hazard when sampling flammable gases or liquids under pressure, operators should routinely make pressure-leak tests of the plumbing, fitting and valves. Both valve positions should be checked. Depending on the nature and pressure of the sample stream, periodic pressure leak test and visual inspection should be made since wear or use could cause leaks to develop. Leaks may occur inside the valve box and be concealed from the operators view.

#### Valco W-series minivalves

Valves consist of a driver, valve body, rotor, and preload assembly.

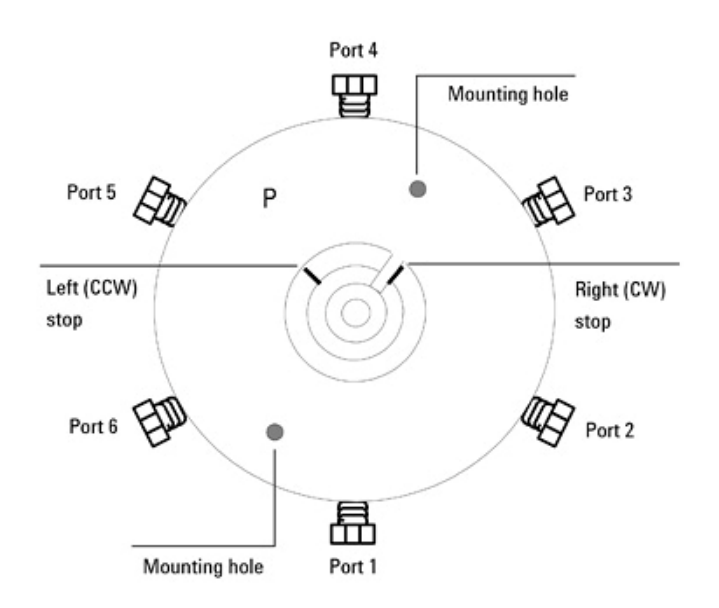

#### **Valve bodies**

Body parts are made from Nitronics 60 nickel steel. If required, the valve may also be produced from Hastelloy C. External tubing (plumbing) is connected to the valve body ports by ferrules and fittings provided with the instrument.

The left (CCW, counterclockwise) and right (CW, clockwise) stops on general purpose valve bodies limit rotor rotation so the correct flow path results when the index pin is close to or against either stop of the index lip.

**CAUTION** Intermediate positions of the rotor may result in an interrupted flow path which could cause damage to the valve or other components in the chromatograph.

#### **Valve rotors**

Rotor type can be identified by color:

- An *off- white* rotor is made of a PTFE composite and may be used from room temperature to 200°C.
- A *black* rotor is made of polyimide and may be used from 100 to 350°C.

### CAUTION The life of a valve is shortened if used outside its specified temperature range Do not mix rotor types in the same system.

The rotor seats on a highly polished conical surface. When properly seated, the polished surface prevents leakage around the rotor and between non-selected ports. The finish precludes adsorption of most GC samples.

The rotor assembly is a one-piece part with an integral molded and machined conical hub and the parts necessary for proper seating. The sample contacts only the PTFE composite (low temperature) or polyimide (high temperature) as well as the stainless steel of the valve.

Grooves in the rotor surface form the paths between specific ports. The index pin prevents rotation beyond either stop of the index lip. Valve ports are connected by the grooves only when the index pin is close to or against either stop. Intermediate positions result in flow shutoff through the valve and possible damage if left in this position.

#### Preload assembly (not shown)

This assembly consists of a body, a spring, and an adjusting nut. It holds the rotor in the valve body.

#### **Gas sample valves**

The standard gas sample values have 1/16- inch zero dead volume fittings and an internal port diameter of 0.016- inch.

#### 6-port valve (actuator side view) showing flow path grooves

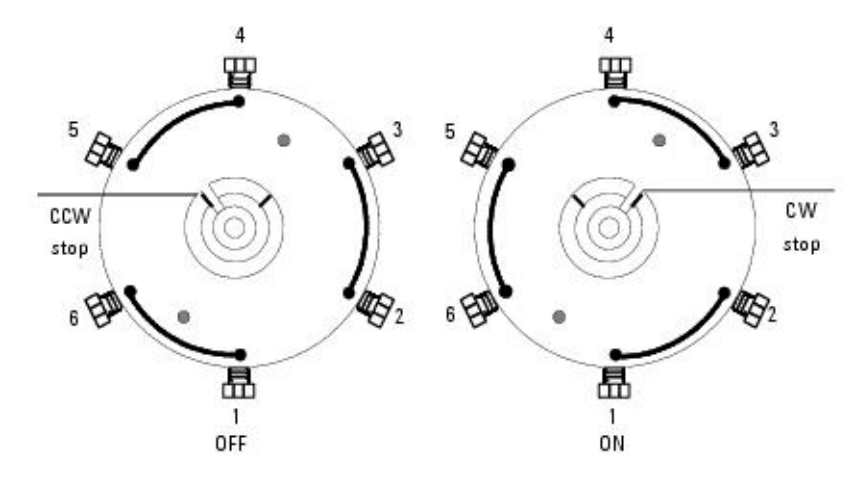

#### **Gas sample loops**

A 0.25 mL sample loop is included with all gas sampling valve systems. 10 mL and 5 mL loops occupy one valve position, limiting the number of valves that can be housed in a valve compartment.

#### Adjustable restrictor valves

Adjustable restrictors are used to balance flow resistance between the two valve positions. They are available with ambient to 225°C (part no. 0101-0633) or ambient to 350°C (part no. 0101-0948) operating ranges.

#### Liquid sample valves

Agilent Technologies offers 4- port LSVs with 0.2, 0.5, or 1  $\mu L$  internal loops.

These valves are designed for liquefied gases under pressure such as ethane, propane, butane, LNG, etc. They are not intended for nonvolatile liquids (at room conditions) where a concealed leak could allow an accumulation or pool of liquid to form that may present a significant fire hazard. All liquid sample valves have 1/16- inch fittings. The 0.5  $\mu$ L size is available in low- (1000 psig limit) and high- pressure (5000 psig) versions; the other sizes are low- pressure (1000 psig) only.

An adjustable restrictor may be used on the sample outlet line to maintain internal sample pressure to keep a compressed gas liquefied.

#### **Temperature ranges**

| 1/16 inch Teflon rotor valves | 0 to 200 °C       |
|-------------------------------|-------------------|
| Adjustable restrictor valves  | Ambient to 225 °C |

CAUTION

The life of an LSV is shortened if used outside its specified pressure and temperature ranges. Highly dangerous leaks can occur if the valve box temperature ever exceeds the specified temperature limits.

#### Adjustable restrictor valve

The adjustable restrictor supplied with a liquid sample valve is designed for temperatures up to 225 °C; it is NOT compatible with high-temperature valves.

#### Removing the valve box assembly

**1** Place the main power switch in the off position.

WARNING Hazardous voltages are present in the instrument when the power cord is connected. Avoid a potentially dangerous shock hazard by disconnecting the power cord before working on the instrument.

- **2** Unplug the line power cord from its receptacle.
- **3** Allow some time for the oven and heated zones to cool.
- 4 When the oven has cooled, turn off all gas supplies.
- **5** Switch the solenoid valve off so the actuator is in its fully extended position (piston rod extended).
- **6** If variable restrictors are present, remove their mounting hardware in the following order: two Torx T- 20 screws, hex nut, and mounting bracket for each restrictor valve.

|      | 7 Remove the two Torx T- 20 screws securing the valve box top assembly to the standoffs. Lift the valve box top assembly straight off the valve box. Be careful not to move the valve rotor index pin from its "at rest" position. |
|------|----------------------------------------------------------------------------------------------------|
| NOTE | If valve/actuator alignment is to be made, see <i>Valve/Actuator Alignment</i> ( 321) in this section.                                                                                                    |
|      | 8 To reassemble: Align the two mounting holes in the valve box top assembly with the standoffs in the valve box. Lower the box top assembly until it rests on the standoffs.                                                       |
|      | <ul><li>9 Secure the valve box top assembly with two Torx T- 20 mounting screws. Tighten these screws firmly. Reinstall hardware for variable restrictors if present.</li></ul>                                                    |
|      | <b>10</b> Exercise the valve(s) on and off a few times to verify operation.                                                                                                    |

#### Actuators

Valve rotors are driven by air-operated actuators. The air is controlled by solenoid valves inside the right side panel.

#### Installing the actuators

The actuators use pneumatic pressure (40 to 70 psi) to switch the valves between their two positions.

- 1 After installing the valves and valve box as described in the Valve Box section, you can install the valve actuators.
- 2 Set each actuator to the appropriate degree of rotation. Move the grenade style pin to the hole on the actuator marked with the correct degree of rotation, as shown below:
  - Four port valves–Place the pin in the 90° hole
  - Six port valves—Place the pin in the 60° hole
  - Ten port valves—Same as six port valves, but with the tubular 36° actuator limiter on the pin.
- **3** Mount an actuator over each valve installed using two Torx T- 20 screws.
- 4 Engage the actuator drive shaft coupler with the valve.
  - a Loosen the hex nut on the actuator near the drive shaft.
  - **b** Slide the shaft down.
  - **c** Insert a flat bladed screw driver in the slot on the top of the actuator and turn the shaft back and forth until you feel the coupler engage the valve.
  - **d** Tighten the set screw.

**5** Install the valve actuator drivers.

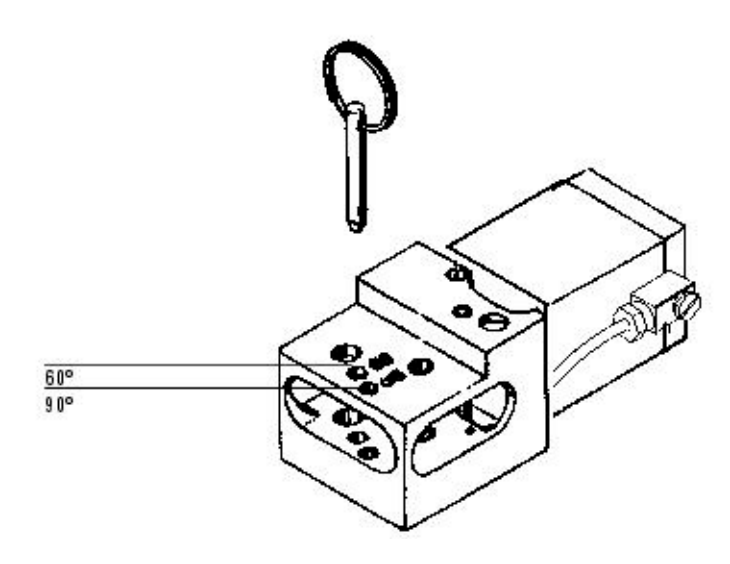

Mounting the actuator on the valve box

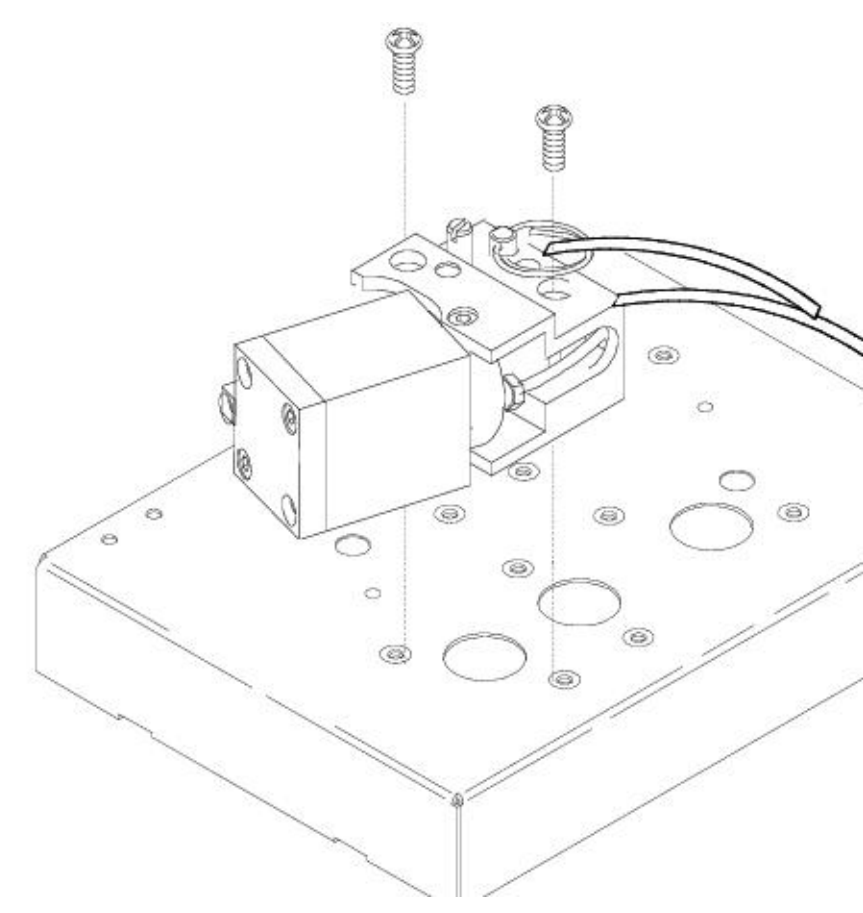

#### Engaging the actuator drive shaft with the valve

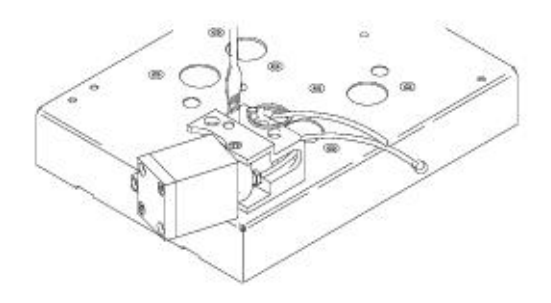

#### Assemble the valve driver block

The valve driver block accommodates up to four valve drivers. A valve driver must be installed for each valve/actuator installed.

- 1 Install two mounting posts on the intake/exhaust endplate (two large threaded holes). Install an O-ring in the supply/exhaust ports on the inside of the plate.
- 2 Slide a valve driver over the mounting posts in the orientation shown. Install two O-rings in the valve driver supply/exhaust ports as shown.

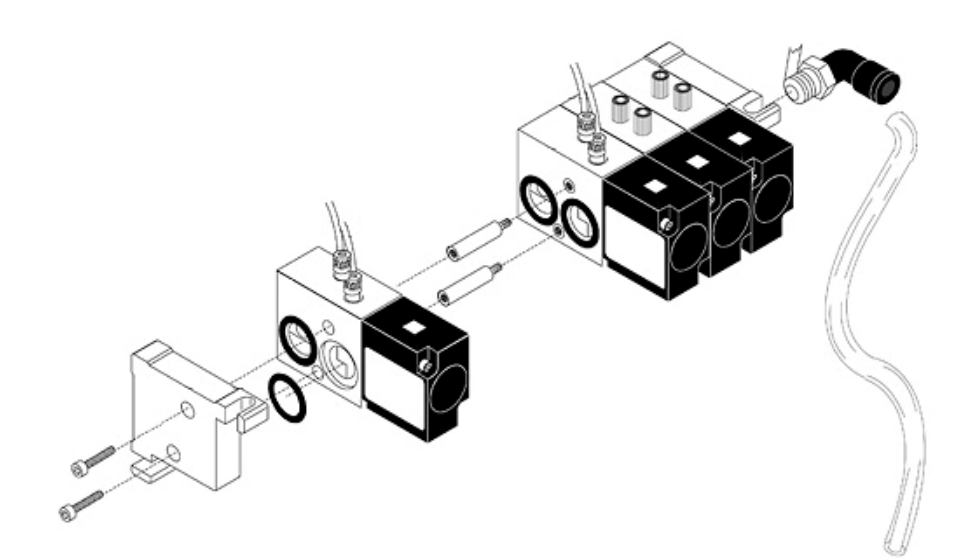

**3** For each additional valve installed, install two more mounting posts and a valve driver with O- rings in the same

manner as the first.

**4** When all the drivers have been installed, screw on the other end plate with the two hex screws as shown.

#### Install the bracket and cabling

- **1** Install the valve actuators before installing the valve actuator drivers.
- **2** Screw the valve driver bracket into the right side of the GC using the two captive screws.
- **3** Plug the connectors on the valve driver cable harness up through the slots on the valve driver bracket.

Plug the larger  $2 \times 2$  heater sensor connectors (P1, P2) into the outside slots and the smaller  $1 \times 2$  valve driver connectors (P3 to P6) into the four middle slots.

4 Plug in the heater/sensor lead(s) from the valve heater blocks on top of the GC. Thread the heater/sensor lead(s) to the right side of the instrument, through one of the keyhole wiring slots and into the P1 or P2 connector on the actuator bracket.

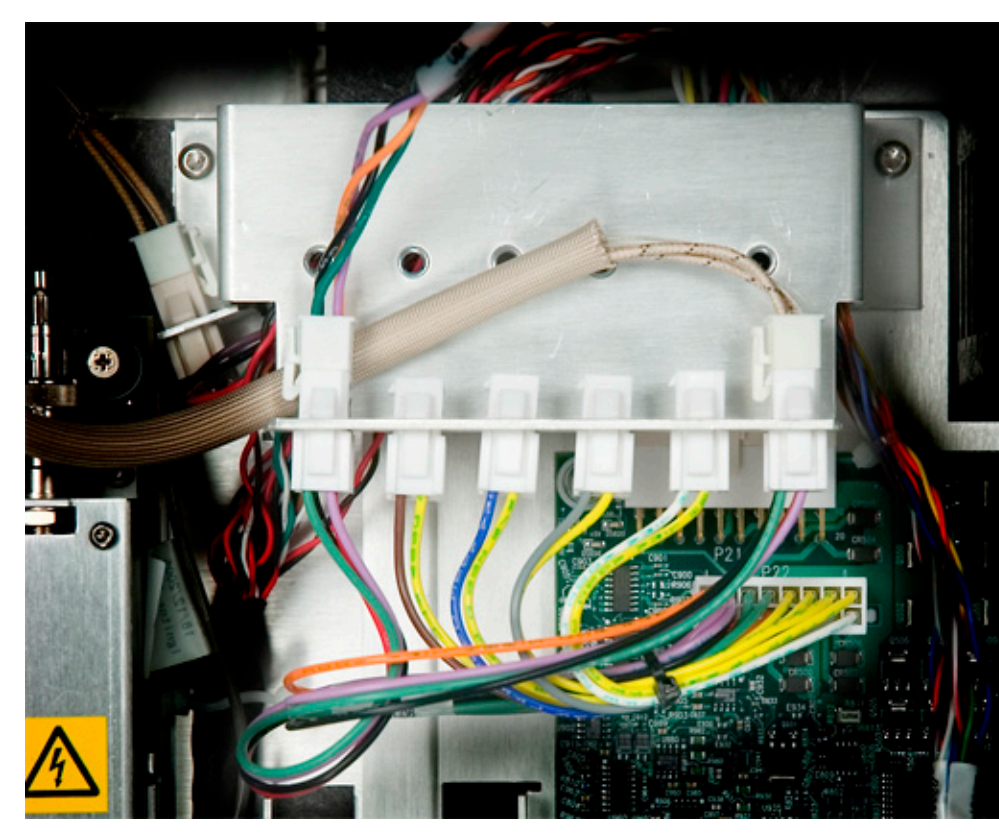

#### Install the valve driver block

1 Slide the valve driver block down into the driver bracket until the drivers plug into the connectors.

| NOTE | <b>To remove drivers from the driver block</b> , use a hex wrench to unscrew the two hex screws on the left side of the block. Remove the driver, collapse the block to the width of the remaining drivers and reinstall the hex screws. |  |
|------|----------------------------------------------------------------------------------------------------|--|
|      | 2 Plug the other end of the valve driver cable harness into the P22 connector on the analog and power board.                                                                                                    |  |
|      | <b>3</b> Wrap the threaded ends of the 90° elbow fitting in Teflon <sup>°</sup> pipe tape. Screw the fitting into the air supply intake on the side of the valve driver block facing the rear of the GC.                                 |  |
|      | The supply intake is the outside threaded hole, the one farthest from the analog and power board.                                                                                                    |  |
|      | <b>4</b> Run a length of 1/4- inch tubing out the hole on the rear of the GC in the lower left corner (when facing the rear of the instrument). Connect this tubing to your air supply.                                                  |  |
|      | <ul><li><b>5</b> Unscrew the screw plugs (if present) on the top of each driver you are using. Replace the screw plugs with tubing</li></ul>                                                                                             |  |

connectors.

**6** Plumb the tubing from each installed actuator to the tubing connectors on the corresponding driver. The tubing from the side of the actuator goes to the connector farthest from the board. Grip the tubing with a piece of sandpaper and push it onto the tubing connector.

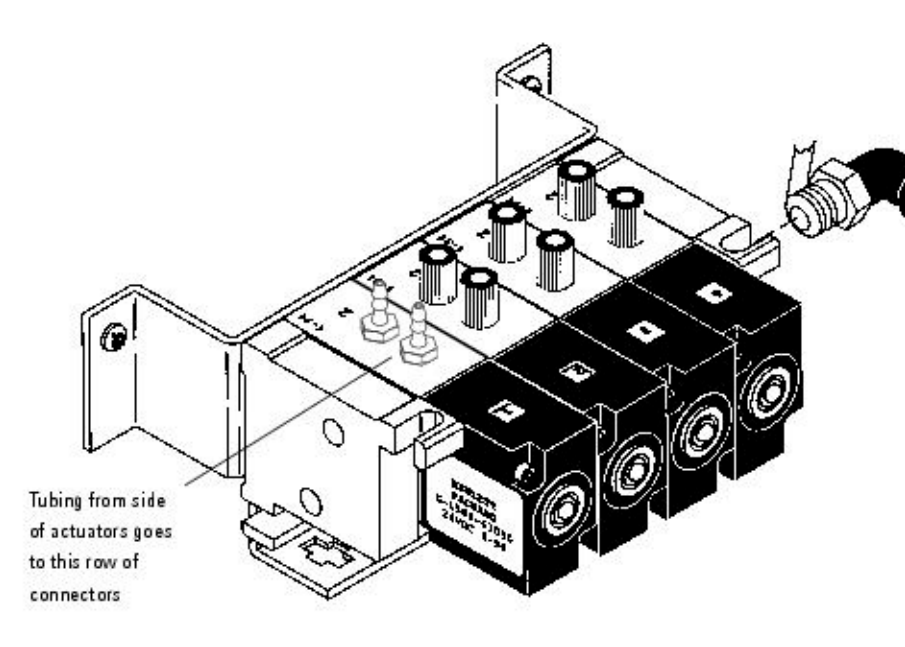

#### Valve actuator alignment

- 1 Remove the valve box top assembly. See steps 1 through 3 of *Removing the valve box assembly* (314) for the procedure.
- 2 Loosen the actuator link arm lock screw at each actuator with a 3 mm hex key wrench so that the coupling/shaft assembly is free to rotate. Push the coupling shaft fully into the actuator.
- **3** Turn the valve rotor index pin of each valve counterclockwise until it is 0.010 inch (0.25 mm) from the counterclockwise (left-hand) valve stop.
- **4** Reinstall the valve box top assembly.
- **5** Gently rotate and push the coupling/shaft assembly with a blade- type screwdriver until the slot on the coupling fully engages the valve rotor index pin. Repeat this procedure for each valve installed.

#### CAUTION

Use care in performing the following operation so as not to accidentally turn the valve rotor away from its preset (step 3) position.

- **6** Make sure that all solenoid valves are turned "off" by the appropriate valve controller. Turn on the air supply to the solenoid valve(s). The piston rod of each actuator will move all the way out to the extended (OFF) position. Very firmly tighten the link arm lock screw for each actuator.
- 7 Install the hardware for any variable restrictors present.

#### **Typical Valve Configurations**

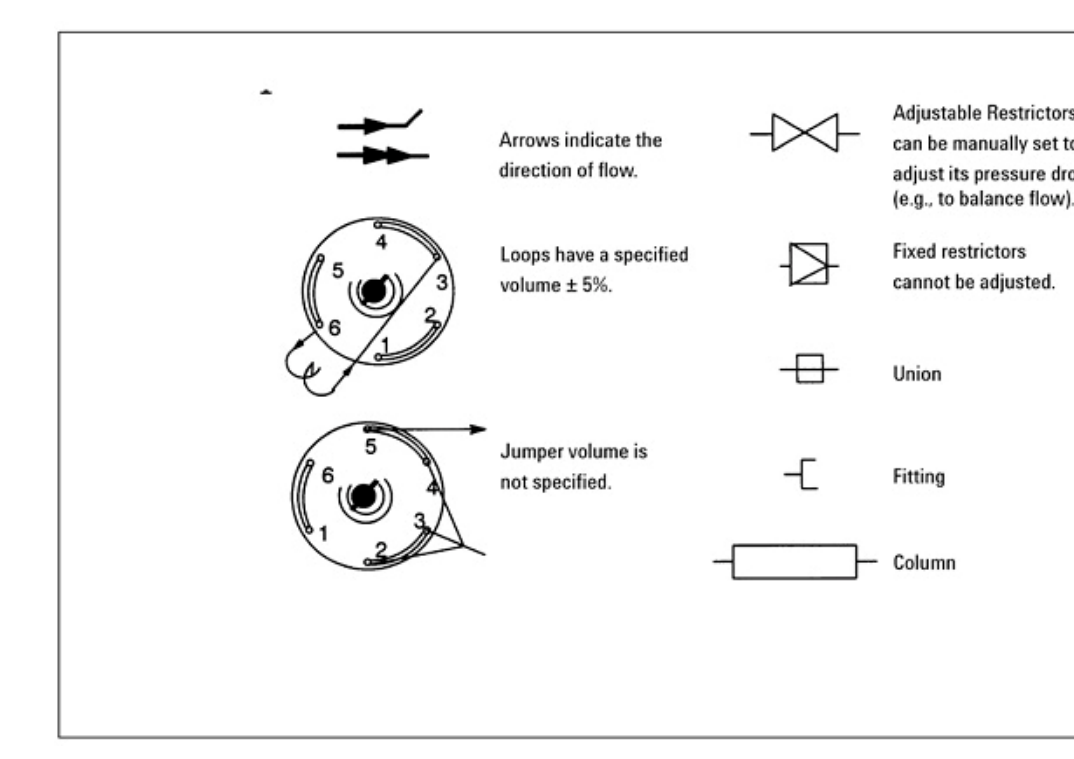

#### **Option numbers**

Numbers of the form n0n are for standard temperatures (ambient to 200  $^{\circ}\mathrm{C}$ ).

Numbers of the form n3n are for high temperatures (100 to 350  $^{\circ}\mathrm{C}).$
### Custom Plumbing (diagram required), Option 700 or 730

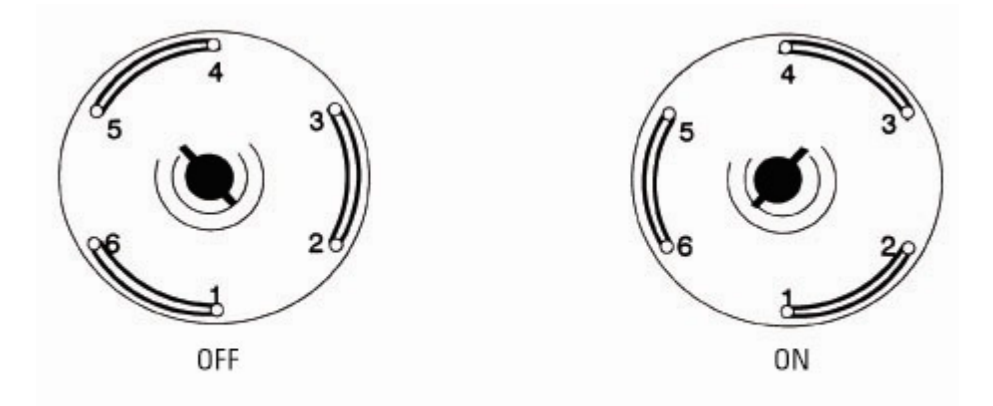

Custom Plumbing (Diagram Required), Option 700 or 730

### Gas Sampling Option, Option 701 or 731

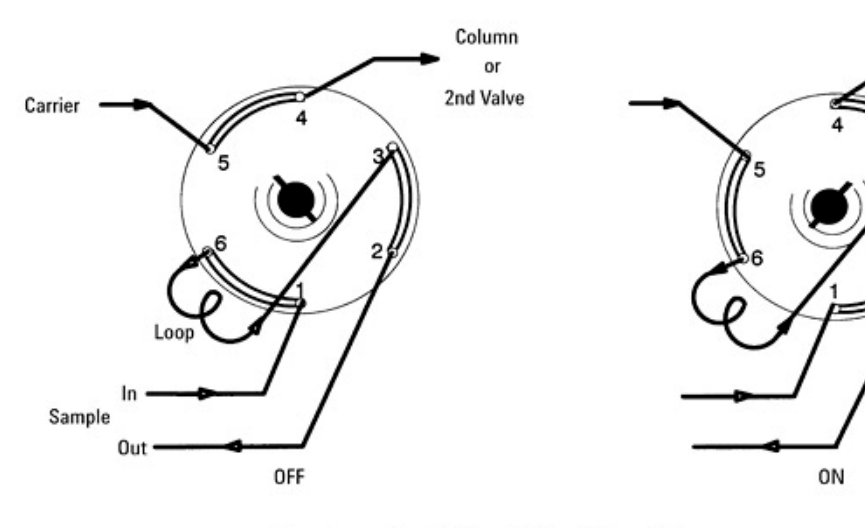

Gas Sampling Option, Option 701 or 731

### Column Isolation, Option 702 or 732

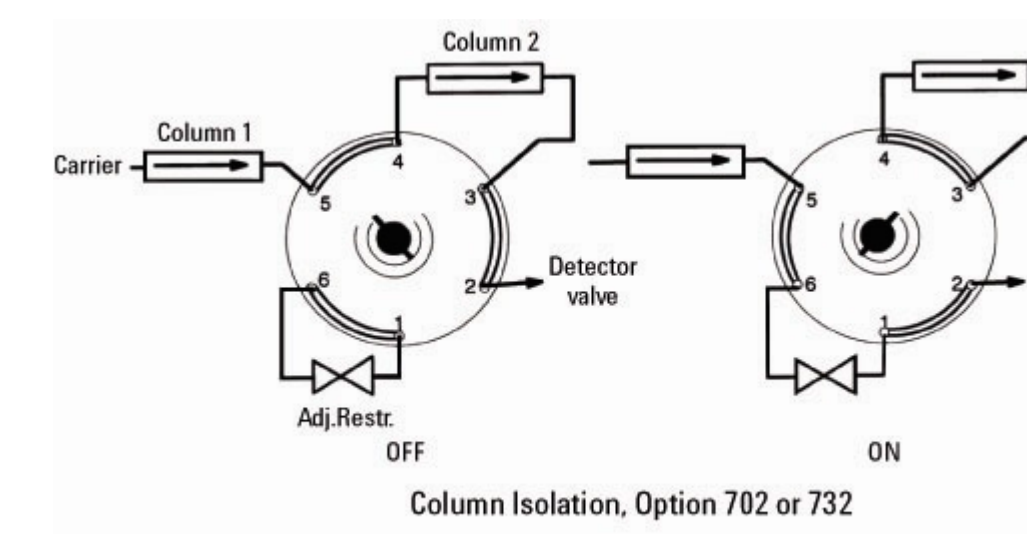

High temperature needle valve supplied with option 732

### Two Stream Selection (Requires Gas Sampling), Option 703 or 733

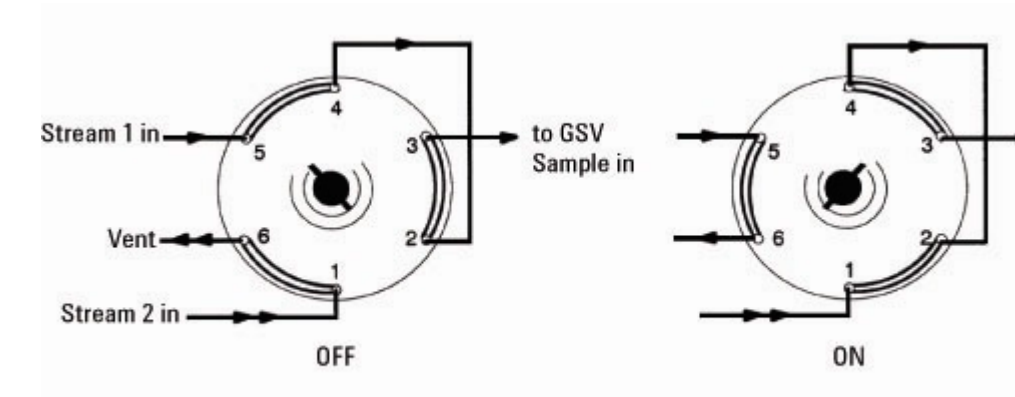

Two Stream Selection (Requires Gas Sampling), Option 703 or 733

### Backflush to Detector, Option 704 or 734

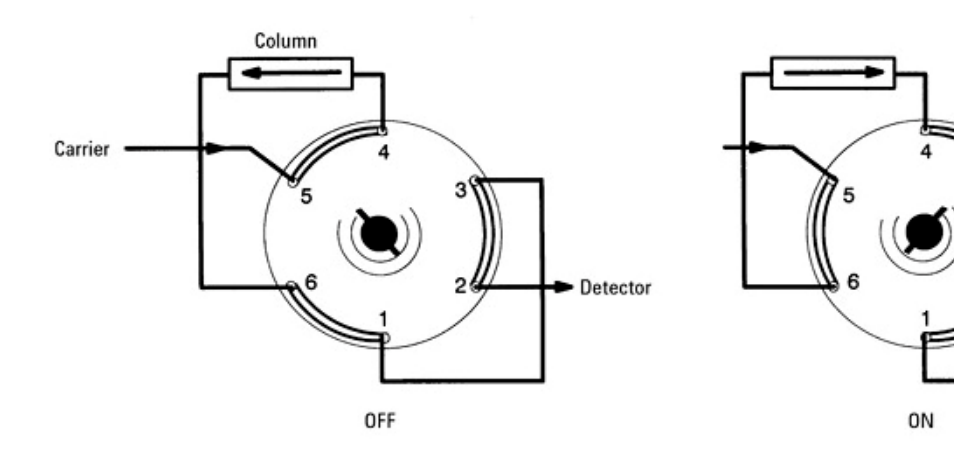

Backflush to Detector, Option 704 or 734

### Backflush a Precolumn to Vent, Option 705 or 735

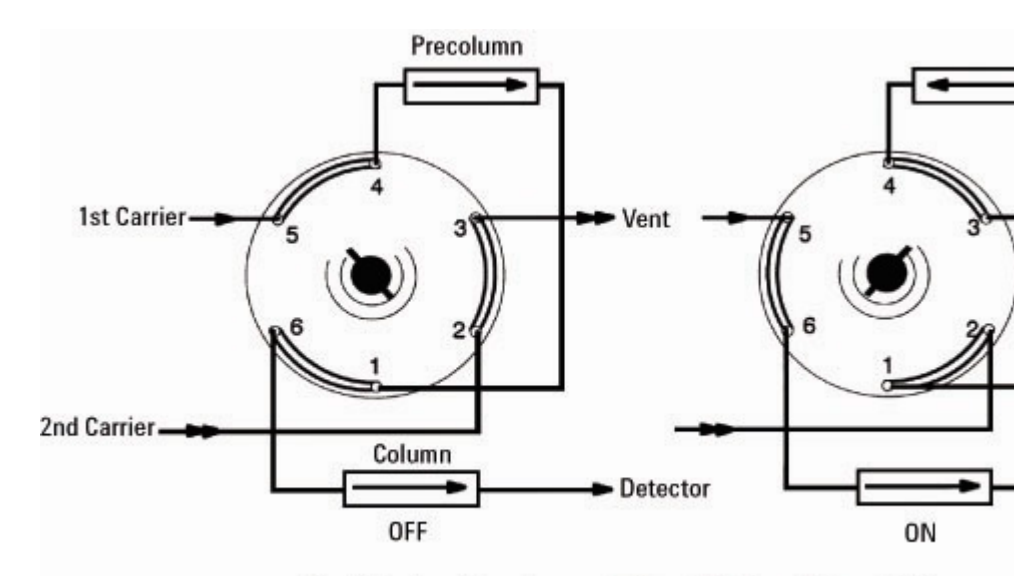

Backflush a Precolumn to Vent, Option 705 or 735

### Column Selection (Unused Column Isolated), Option 706 or 736

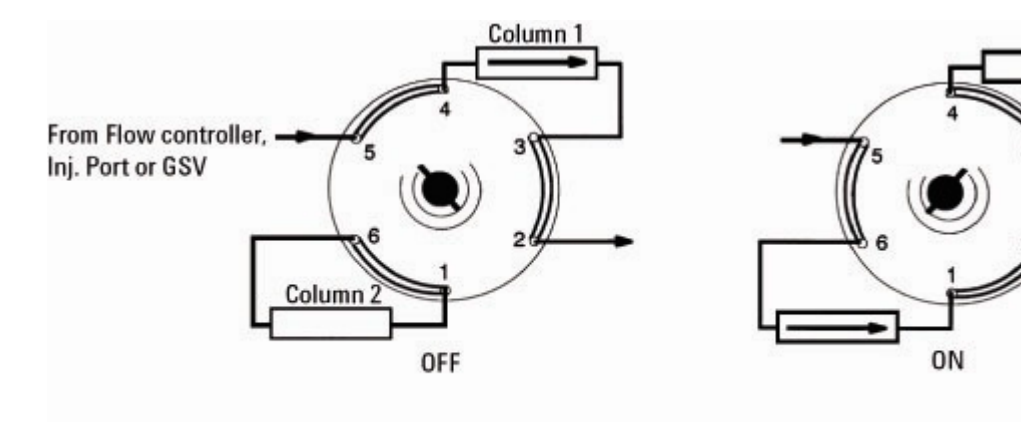

Column Selection (Unused Column Isolated), Option 706 or 73

### Sequence Reverse, Option 707 or 737

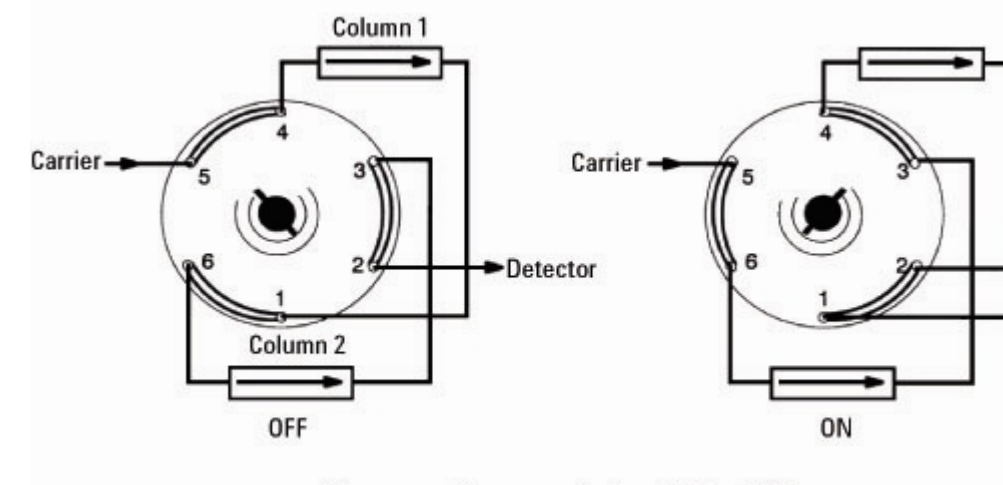

Sequence Reverse, Option 707 or 737

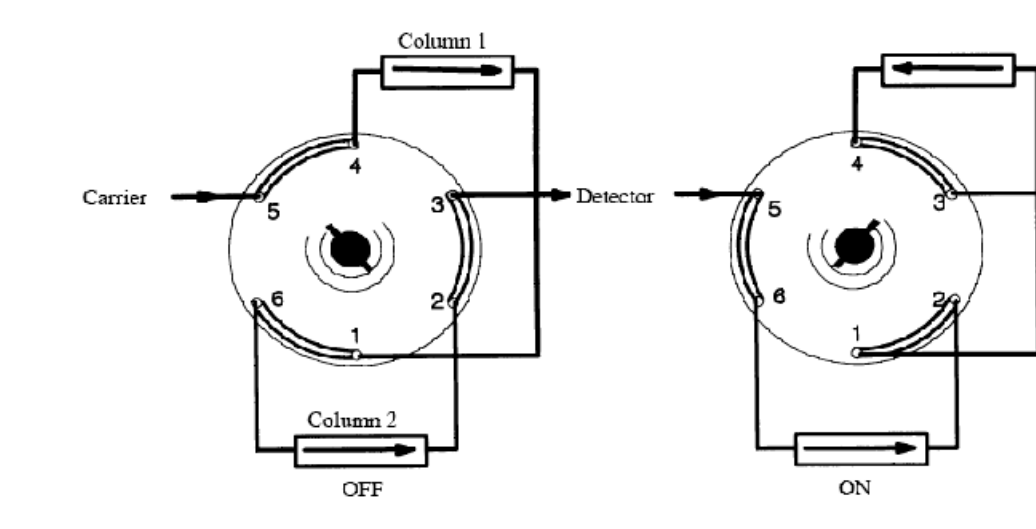

### Sequence Reverse with Backflush of Column 1, Option 708 or 738

### Custom Plumbing (Diagram Required), Option 800 or 830

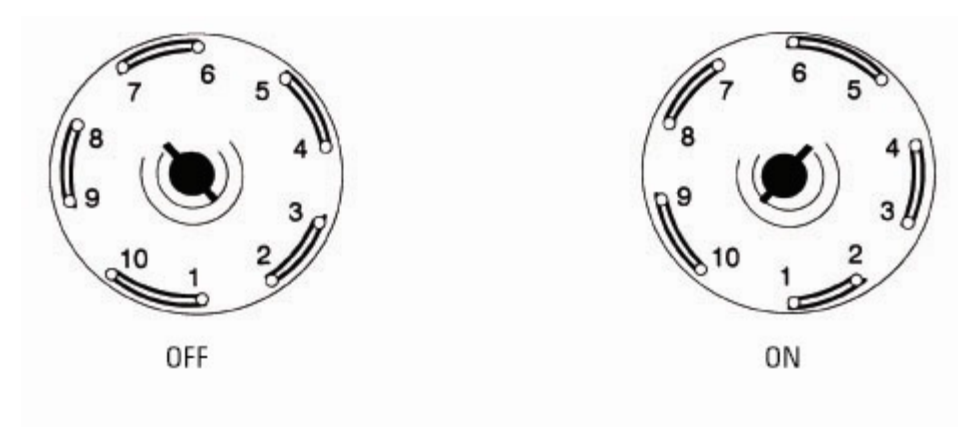

Custom Plumbing (Diagram Required), Option 800 or 830

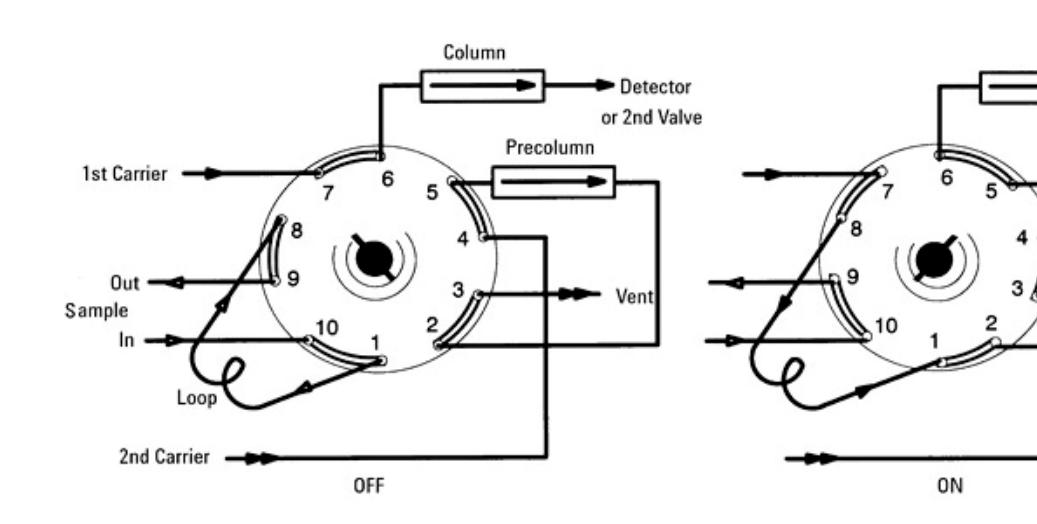

### Gas Sampling with Backflush of Precolumn to Vent, Option 801 or 831

Gas Sampling with Backflush of Precolumn to Vent, Option 801 or 831

### Gas Sampling with Backflush to Detector, Option 802 or 832

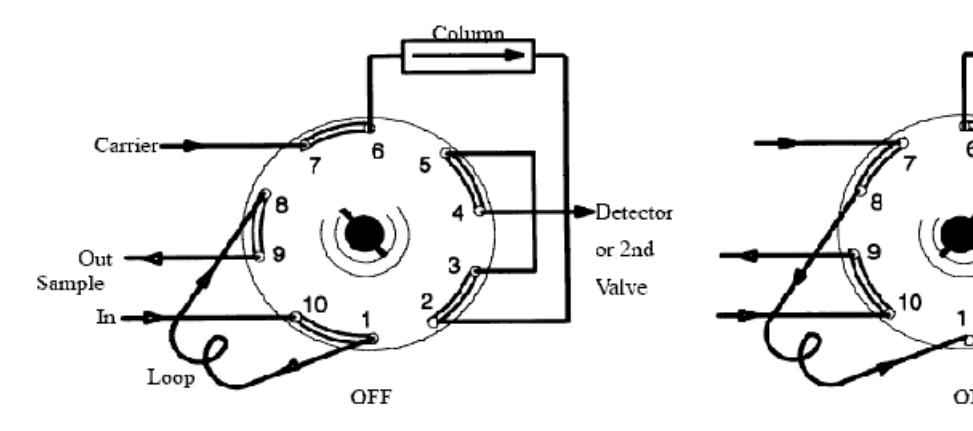

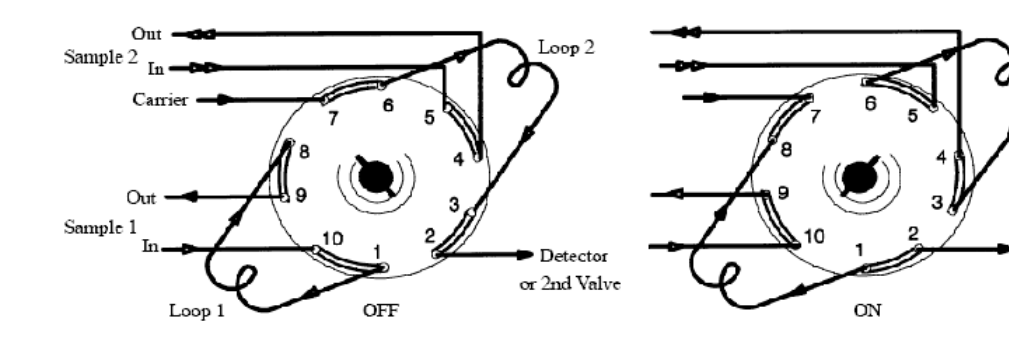

### Gas Sampling of Alternate Streams, Option 803 or 833

### Gas Sampling with Sequence Reverse, Option 804 or 834

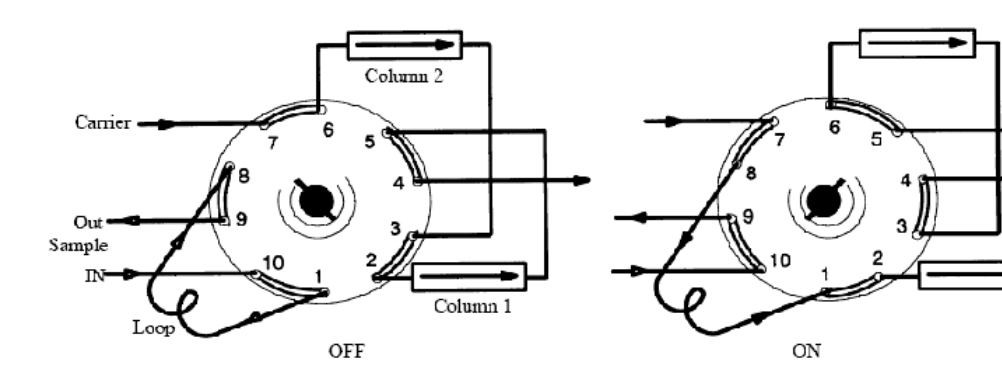

Gas Sampling with Sequence Reverse and Backflush of Column 1, Option 805 or 835

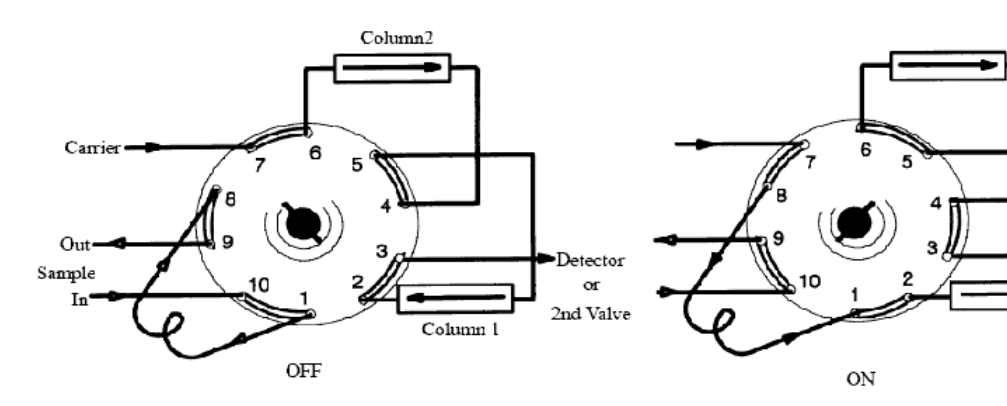

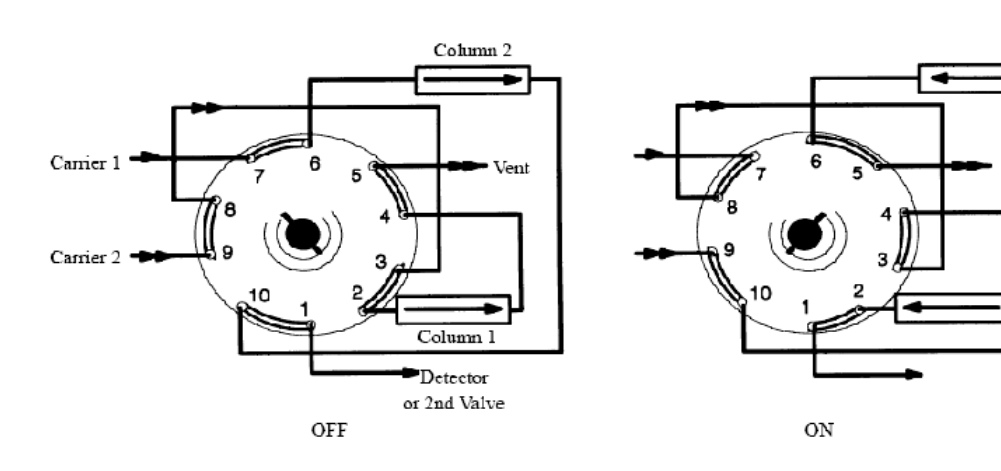

### Column Selection with Backflush to Vent, Option 806 or 836

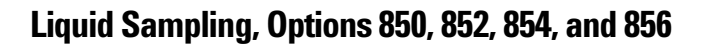

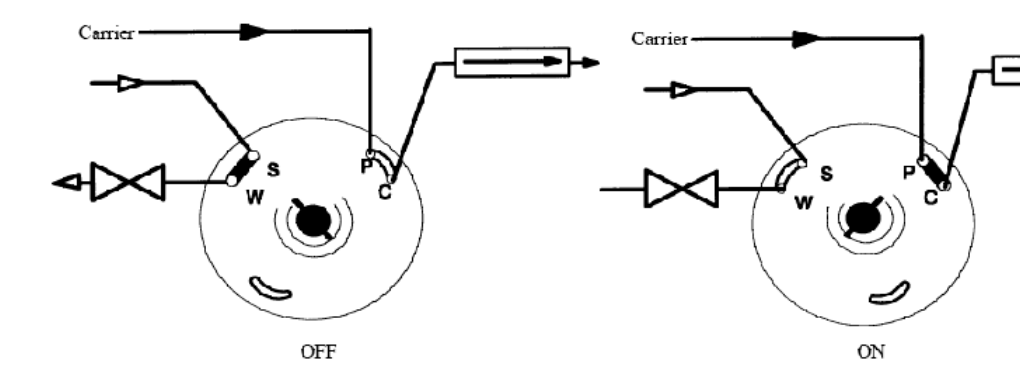

## Troubleshooting

Most of the problems associated with sampling valves are related to peak broadening in transfer lines and inlets, sample adsorption by the valve or transfer lines, leaks, and perturbations in the baseline.

#### **Chromatographic symptoms**

Troubleshooting valves and their related plumbing is primarily a matter of systematic checking and verification of unimpaired mechanical operation of any moving part. This requires an understanding of how the valve functions internally and how the plumbing is configured. A plumbing diagram is essential for effective troubleshooting.

The following "symptom- cause" list gives the most commonly encountered problems found with valves and their solution.

| Symptom                  | Possible cause                          | Solution                                                |
|--------------------------|-----------------------------------------|---------------------------------------------------------|
| Lost peaks (degradation) | Valve or transfer lines too hot         | Reduce temperature 50 °C, reevaluate                    |
|                          | Transfer line activity                  | Use nickel or Hastelloy tubing                          |
| Lost or tailing peaks    | Valve or transfer line too cold         | Increase temperatures 50 °C, reevaluate                 |
| Baseline perturbation    | Slow valve rotation                     | Increase actuator pressure                              |
|                          | Rotor distorted                         | Replace rotor                                           |
|                          | Sample/column pressure too<br>different | Add back-pressure regulator to sample drain             |
| Peak tailing broad peaks | Column overload                         | Use smaller sample loop<br>Increase split flow          |
|                          | Flow too slow                           | Increase column flow<br>Increase split flow             |
|                          | System voids                            | Check connections<br>Reduce volume of connecting tubing |

#### Loss of sensitivity or excessive drift

Several possible causes exist for overall deterioration of the chromatogram.

- Contamination in the valve requires a thorough cleaning.
- Internal leakage requires a complete disassembly and inspection of the mating surfaces.
- Poor temperature control may require a full check of electronic and thermal components.
- Lack of proper conditioning techniques, columns, etc.
- Failure or deterioration of other components (columns, detectors, etc.).

#### Loss of peaks in specific areas of the chromatogram

Entire sections of chromatographic data can be lost due to a valve that does not rotate or one that rotates improperly. Other than obvious component failures (solenoid, actuator, etc.), improper adjustments and misalignments cause most problems.

- Check that adequate air (about 482 kPa or 70 psi) is supplied.
- Check the valve. Is it rotating?
- If the valve rotates, check for proper alignment of the actuator, mechanical binding or slippage of connecting parts.
- Check for blocked flow paths with valve in both positions.

#### **Extraneous peaks**

Air peaks are sometimes seen in a chromatogram when leakage occurs because the valve rotor does not seal properly. These leaks may not be detectable using the soap- bubble method.

If a leak is suspected but cannot be located with soap bubbles, a pressure check will determine definitely if a leak exists. Extraneous peaks can occur due to contamination or improper conditioning of the valve. If leaks are not apparent, clean or condition the valve.

Other causes, totally unrelated to the valve, may produce similar symptoms. Impure carrier gas (i.e., containing water) can cause extraneous peaks.

#### Peak broadening and tailing

Voids in the flow system (valve and connecting tubing) cause tailing and peak broadening. Use inlets and liners with small internal diameters and connect the valve to the inlet or column with short lengths of connecting tubing of narrow inner diameter.

If early- eluting peaks are too broad, stationary phase or thermal focusing effects should be used with packed- column ports or increased split flows when capillary split inlets are used. Inlets should be equipped with narrow inner diameter liners, and narrow- bore connecting tubing should be used between the valve and inlet.

#### **Baseline shifts**

Baseline perturbations are caused by changes in column flow as the valve is rotated and as the sample loop equilibrates to system pressure. Slow valve rotation momentarily stops carrier gas flow and, when the valve stops rotating, a sudden increase in flow occurs which slowly returns to the set point. Check actuator pressure (usually 40 to 75 psi), valve rotor tension, and valve temperature to ensure that the valve rotates as quickly as possible. A restrictor or backpressure regulator can be added to the sample vent line to maintain the sample loop at system pressure. This will reduce the time it takes for the flow to stabilize after the valve is switched.

#### **Baseline upsets**

Frequently, baseline upsets are seen on chromatograms when valves are switched. These upsets are caused by pressure changes within the system, injections of large volume samples, or by changing the amount of restriction in the flow path. These upsets will become more of a problem when high sensitivity is required. Addition of a fixed restriction downstream from the valve may help minimize the upset. Changes in column length may also help reduce the upsets.

Fixed restrictors are used immediately before flame detectors to prevent flameout and are used in some instances to prevent pressure surges from damaging TCD filaments. An adjustable restrictor (needle valve) can also be used where a matched restriction is desired but not for preventing pressure or flow surges.

Often confused with baseline upsets, an offset is a shift in the baseline that does not return quickly to the original level. Baseline offsets may be caused by air leaks but more commonly are due to a change in gas purity or flow rate in the detector. Poor carrier gas or improperly conditioned filters and traps should be suspected whenever offsets occur.

#### Variation in peak area and retention time

The amount of sample contained in the loop and, therefore, the amount injected onto the column is affected by loop pressure and temperature. Variations in pressure and temperature lead to variability in peak areas. Flow restrictors or back- pressure regulators help to maintain constant loop pressure, and valve boxes help maintain temperature.

Leaks can occur in the valve itself or at any of the connecting points with transfer lines. Leaks usually cause area irreproducibility, retention times changes, and increases in the area of air peaks (with thermal conductivity detectors). Leaks in rotors can sometimes be fixed by tightening the nuts holding the rotor in the valve body. Leaks in connections are usually found with an electronic leak detector or with a liquid leak detection fluid (e.g., Snoop).

#### **Pressure check**

Leak checking the plumbing involved in a valve system must be done carefully and methodically. The pressure check method below will indicate, but sometimes not isolate, a leak in the flow path. Since this method does not necessarily isolate the leak, other leak check methods may be needed to locate the leak specifically.

#### NOTE

Each valve in a system has two flow paths, ON and OFF. A leak sometimes occurs in only one of these two positions. Check both.

- 1 Disconnect the detector from the valve system.
- **2** Cap the valve system at its outlet and pressurize to 689 kPa (100 psi). Allow 2 to 5 minutes for pressure to equilibrate. If your instrument has flow control, it should read zero flow.

- **3** Turn off the gas supply at the source.
- **4** Generally, the pressure will drop quickly for approximately 30 to 60 seconds, then stabilize. After this initial pressure drop, the gauge should not indicate more than a 7 to 14 kPa (1 to 2 psi) drop during a 10 minute period.
- **5** If no leak is indicated, actuate all valves and repeat steps 2 to 4.
- **6** If a leak does show up, try to pinpoint the source using a soap bubble meter. Do not assume that the leak exists only at the valve. Often plumbing connections such as unions or bulkhead fittings are at fault. See Valve Box should it become necessary to expose the valve system.
- 7 If the leak cannot be found easily, divide the system in half and repeat the pressure check. Continue dividing in halves, and pressure check until the leak is isolated.

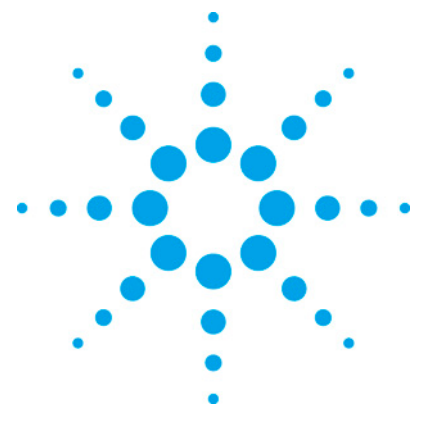

7890 ONLY Service Manual Service Manual

# 12 Capillary flow technology (CFT) devices

| CFT overview   | 337 |
|----------------|-----|
| Ultimate union | 339 |

### **CFT** overview

CFT devices consist of a plate and tubing. Ultimate unions are often used with CFT devices and are described here.

A CFT plate consists of two thin metal plates that are bonded together. Gas passages are left between the plates, and tubing fittings are brazed to the surface. Finally, the gas passages are deactivated. This results in a sturdy and inert unit with a very low thermal mass.

Accessories contain the plate, plus installation/use instructions and some related parts (ferrules, nuts, tubing, etc.) needed for use.

The following accessories and plates are available at the time of writing.

| Description                         | Accessory | Plate only  |
|-------------------------------------|-----------|-------------|
| Deans switch                        | G2855B    | G2855-61500 |
| Splitter, 2-way with make-up gas    | G3180B    | G3180-61500 |
| Splitter, 2-way without make-up gas | G3181B    | G3181-60500 |
| Splitter, 3-way with make-up gas    | G3183B    | G3183-60500 |
| Quick Swap for MSD                  | G3185B    | G3185-60065 |

Tubing connects plates with one another and with other parts of the analytical path.

| Description                               | Part Number |
|-------------------------------------------|-------------|
| CPM-1/16-inch x 0.010 -inch id tube, 50cm | G1580-80060 |
| CPM-1/16-inch x 0.20-inch id tube, 50cm   | G1580-80062 |

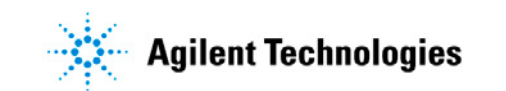

| Fused silica, deactivated, 0.20 mm x 5 m  | 160-2205-5  |
|-------------------------------------------|-------------|
| Fused silica, deactivated, 0.25 mm x 5 m  | 160-2255-5  |
| Fused silica, deactivated, 0.18 mm x 10 m | 160-2615-10 |
| Fused silica, deactivated, 0.10 mm x 5 m  | 160-2635-5  |

Miscellaneous parts are used in making column connections.

| Description                                       | Part number |
|---------------------------------------------------|-------------|
| Oven bracket kit                                  | G2855-60140 |
| Reducing union, 1/8-inch to 1/16-inch             | 0100-0241   |
| Restrictor, SS, 1/16-inch od x 0.01-inch id x 1 m | 0100-2354   |
| Union, SS, 1/16-inch                              | 0100-0124   |
| Screw, T-20, M4 x 8 mm                            | 0515-2755   |
| Column storage fitting                            | G2855-20590 |
| Wire, SS, 0.015-inch x 40 mm                      | G2855-60593 |
| Plug for CFT fittings or unions                   | G2855-60570 |
| QuickSwap transfer line locking nut               | G3185-20501 |
| Deans switch supplies kit                         | G2855-60150 |
|                                                   |             |

# **Ultimate union**

This union combines a stainless steel body, SilTite metal ferrules, and very low dead volume to provide durable connections of capillary columns, retention gaps, pre- columns, and other capillary devices.

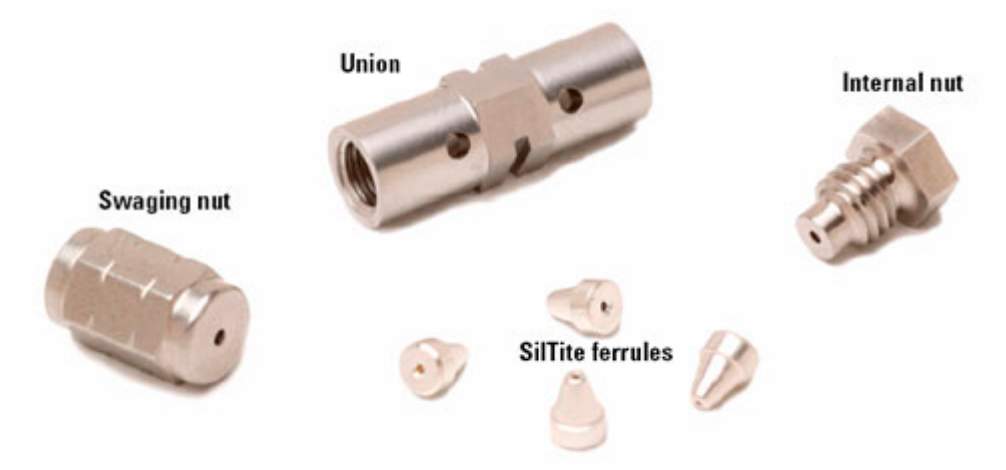

### **Tools and kits**

The kits do not contain ferrules. The appropriate size must be ordered separately.

| Part number | Description                         |
|-------------|-------------------------------------|
| G3182-61580 | Union kit, deactivated              |
| G3182-61581 | Union kit, non-deactivated          |
| G2855-20530 | Internal nut                        |
| G2855-20555 | Swaging nut                         |
| 8710-0510   | 5/16 x 1/4 open end wrench (need 2) |
| 5181-8836   | Column cutter                       |
|             |                                     |

### Metal ferrules and nuts

Identify the internal diameter of your column and select the part number for the appropriate sized nut and ferrule. Each packet contains an internal nut.

| Part number | Description                                          |
|-------------|------------------------------------------------------|
| 5184-3569   | SilTite ferrules, 0.1- to 0.25-mm columns, pkg of 10 |

| 5184-3570 | SilTite ferrules, 0.32-mm columns, pkg of 10 |
|-----------|----------------------------------------------|
| 5188-2789 | SilTite ferrules, 0.53-mm columns, pkg of 10 |

### Assembling nut, ferrule and swaging nut

1 Thread the column end through the internal nut and the ferrule leaving approximately 3 cm of column protruding beyond the ferrule. Thread the swaging nut onto the internal nut with the column protruding.

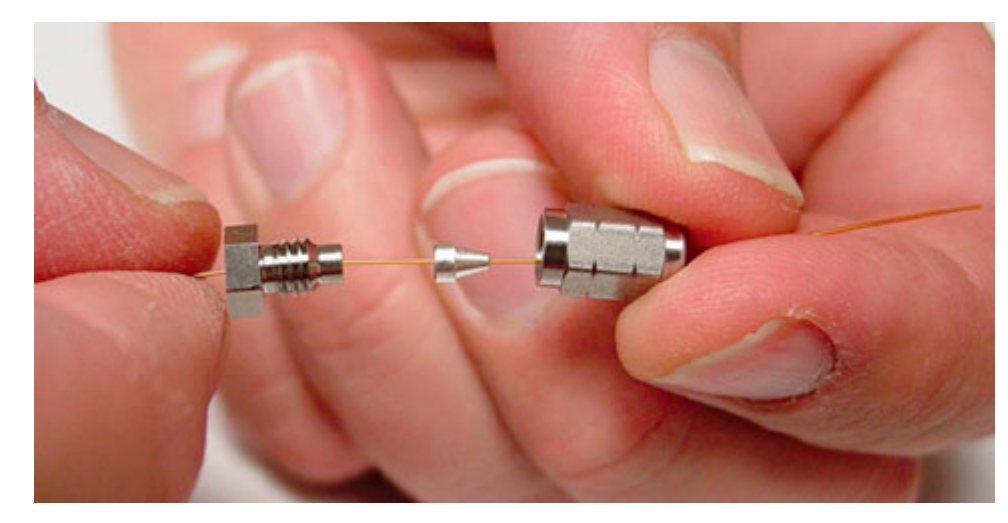

**2** Tighten the two nuts together a little at a time, occasionally checking to see if the ferrule is grabbing the column. When the ferrule just starts to grab, notice the position of the nut and then tighten the nuts by turning 60 degrees (one flat).

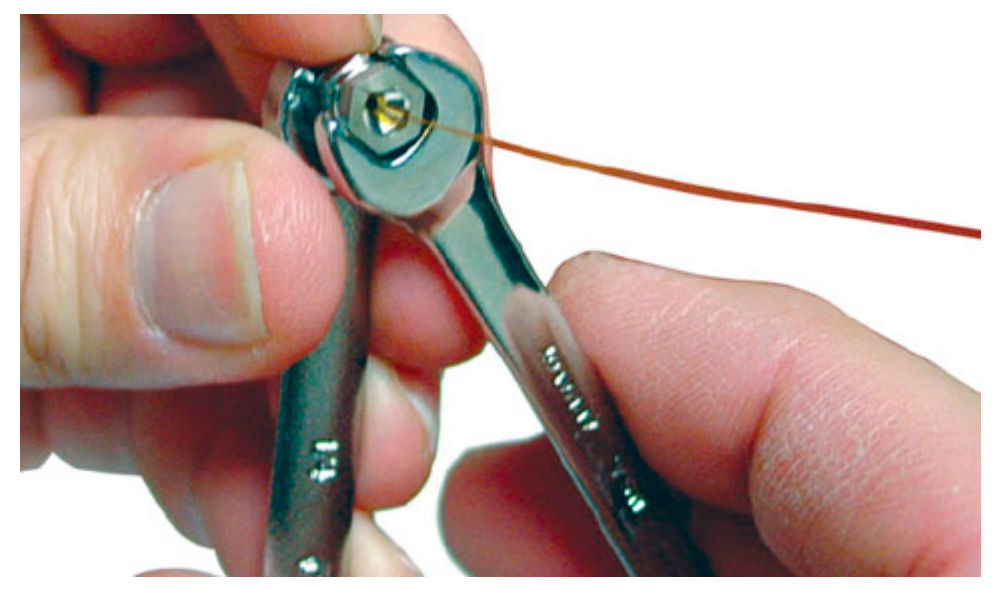

**3** Remove the swaging nut.

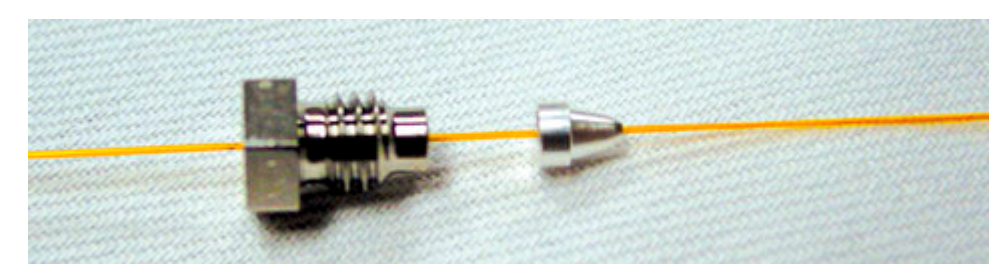

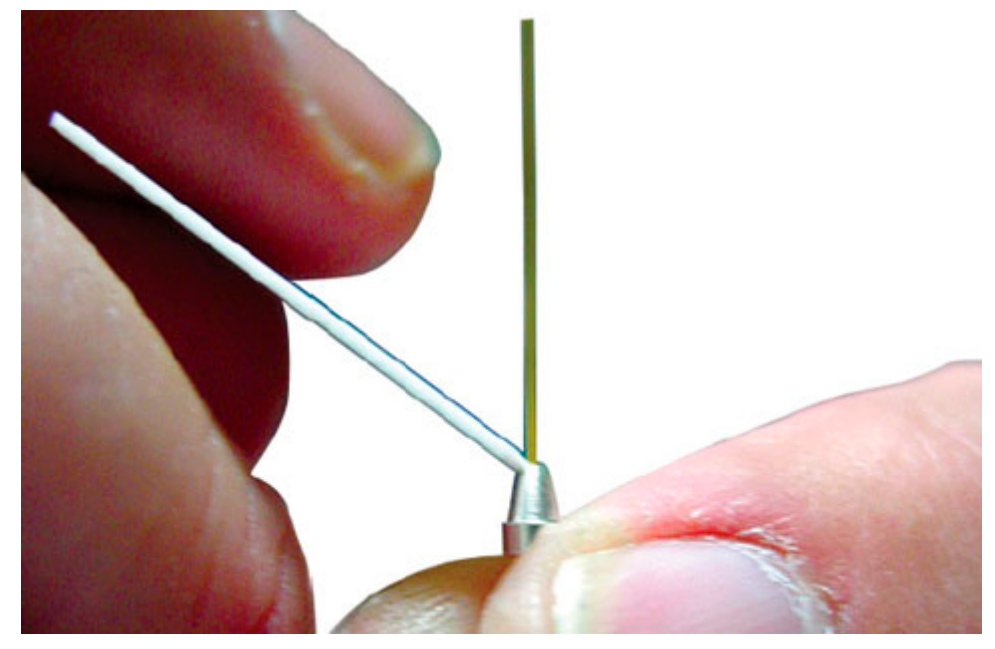

**4** Rest the ceramic column cutter on the small end face of the ferrule at a 45- degree angle.

5 Scribe the column, then break off the end. It should break off with approximately 0.3 mm of column extending beyond the ferrule. It is important that you cut the column to a maximum of 0.5 mm beyond the swaged ferrule end. The end of the column need not be perfectly square, but should not have cracks that extend under the ferrule.

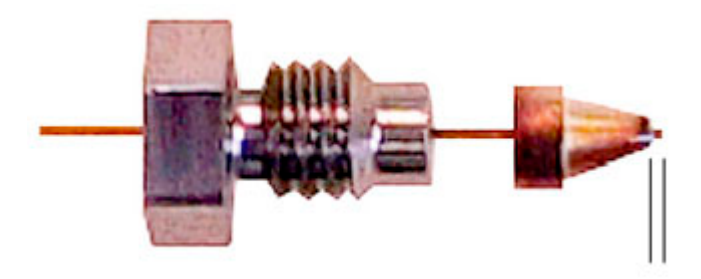

### **Connecting and disconnecting columns**

#### **Connecting columns**

Connect columns to the union with internal nuts and preswaged SilTite ferrules. Finger- tighten the nuts. Further

#### tighten with a wrench only 15 to 20 degrees.

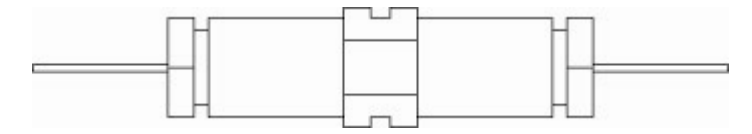

#### **Disconnecting columns**

Loosen and remove the internal nut. If the column and ferrule do not come free, insert a pointed object (pen, paper clip) into the ferrule release hole and press firmly. You will hear a click as the ferrule releases.

#### Mounting the union

Use the oven wall clip to support the weight of the union by attaching it to an opening in the oven wall.

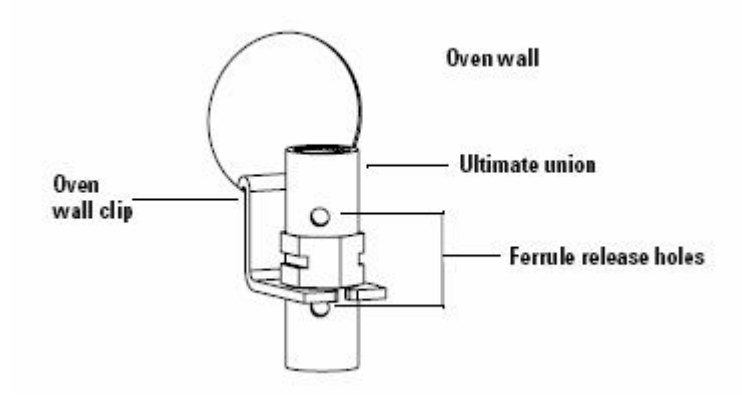

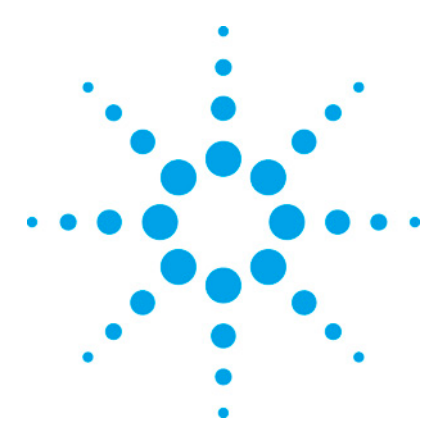

7890 ONLY Service Manual Service Manual

# **13 Electrical**

| Power options                              | 345 |
|--------------------------------------------|-----|
| Converting the power option                | 347 |
| Remote start/stop connection               | 349 |
| Remote control                             | 349 |
| Temperature sensor resistance              | 350 |
| Oven heater coil resistance                | 351 |
| Setting the instrument power configuration | 351 |
| Voltage configuration information          | 352 |
| Line voltage configuration plug            | 352 |
| Ceramic and glass fuses                    | 353 |
| 7890A AC power board schematic             | 354 |
| Oven shroud                                | 354 |

# **Power options**

There are 8 power option kits. These contain the configuration plug, oven shroud, label, and power connector for each option. If you are converting from one power option to another you can order the kit or order the unique individual parts.

The power cord must be ordered separately. See  $Power \ cords$  (504).

#### **Regular oven**

There are 4 power options for the regular oven:

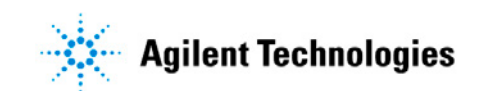

- G1530- 63800 Regular power kit 120V
- G1530- 63810 Regular power kit 220V
- G1530- 63820 Regular power kit 230V
- G1530-63830 Regular power kit 240V

| Kits               | 120VAC      | 220VAC      | 230VAC      | 240VAC    |
|--------------------|-------------|-------------|-------------|-----------|
|                    | G1530-63800 | G1530-63810 | G1530-63820 | G1530-638 |
| Configuration plug | G1530-60690 | G1530-60710 | G1530-60720 | G1530-607 |
| Oven shroud        | G1530-61610 | G1530-61230 | G1530-61670 | G1530-612 |
| Label              | G1530-90928 | G1530-90921 | G1530-90922 | G1530-909 |
| Power receptacle   | G1530-61550 | G1530-61560 | G1530-61560 | G1530-615 |
| Clamp              | 1400-1663   | NA          | NA          | NA        |

Common to all regular power options:

- 0515-1084 Screw, M3x0.5x12mm T20, quantity 2 for power input assembly
- 0515-2711 Screw, M4X0.7x12mm T20, coated, quantity 4 for shroud
- 0535-0043 Nut with lock washer, M4X0.7x3.2mm 7mm for grounding wire
- 05890-00460 Insulation plug for heater/sensor tube
- G3430-00104 Heater Wire Insulation Sleeving

#### **Fast oven**

There are 4 power options for the fast oven:

- G1530- 63840 Fast power kit 200V (Japan)
- G1530-63850 Fast power kit 208 or 220V
- G1530-63860 Fast power kit 230V
- G1530-63870 Fast power kit 240V

| Kits               | 200VAC      | 208 220VAC  | 230VAC      | 240VAC  |
|--------------------|-------------|-------------|-------------|---------|
|                    | G1530-63840 | G1530-63850 | G1530-63860 | G1530-6 |
| Configuration plug | G1530-60700 | G1530-60710 | G1530-60720 | G1530-6 |
| Oven shroud        | G1530-61620 | G1530-61630 | G1530-61650 | G1530-6 |
| Label              | G1530-90924 | G1530-90925 | G1530-90926 | G1530-9 |

Common to all fast power options:

• 0515-1084 Screw, M3x0.5x12mm T20, quantity 2 for power

input assembly

- 0515-2711 Screw, M4X0.7x12mm T20, coated, quantity 4 for shroud
- G1530- 61550 Power input assembly
- 1400-1663 Clamp, 1.25x1.0 inch
- 0535-0043 Nut with lock washer, M4X0.7x3.2mm 7mm for grounding wire
- 05890-00460 Insulation plug for heater/sensor tube
- G3430-00104 Heater Wire Insulation Sleeving

#### Table of GC voltage by country

| Country                                  | Kit         | Voltage | Oven type |
|------------------------------------------|-------------|---------|-----------|
| Australia, 10 amp                        | G1530-63830 | 240 V   | Regular   |
| Australia, South Africa                  | G1530-63870 | 240 V   | Fast      |
| China                                    | G1530-63810 | 220 V   | Regular   |
| China, Hong Kong                         | G1530-63850 | 220 V   | Fast      |
| Continental Europe, dual phase           | G1530-63860 | 230 V   | Fast      |
| Continental Europe, single phase: Russia | G1530-63850 | 220 V   | Fast      |
| Denmark, Switzerland, 10 amp             | G1530-63820 | 230 V   | Regular   |
| India, Denmark, Switzerland, 16 amp      | G1530-63860 | 230 V   | Fast      |
| Israel                                   | G1530-63850 | 220 V   | Fast      |
| Japan                                    | G1530-63840 | 200 V   | Fast      |
| United Kingdom, Ireland                  | G1530-63870 | 240 V   | Fast      |
| USA                                      | G1530-63800 | 120 V   | Regular   |
| USA                                      | G1530-63850 | 208 V   | Fast      |
| USA                                      | G1530-63870 | 240 V   | Fast      |

### Converting the power option

This procedure outlines the steps you must complete to prepare a GC for use in another country or to configure for a different oven heating speed.

The basic requirements for use of the fast heating oven are:

- The electric service must be capable of providing ≥ 200 V at ≥ 15 amperes.
- In the United States, the electric service must be 208 V or

240 V.

#### **Procedure**

|         | <ol> <li>Select the appropriate power option kit. See <i>Power</i> options<sup>1</sup>. Compare the parts listings for the present and new power option to see what must be replaced.</li> </ol> |                                                                                                    |  |  |  |  |
|---------|----------------------------------------------------------------------------------------------------|----------------------------------------------------------------------------------------------------|--|--|--|--|
|         | 2 Select the appropriate power cord. See <i>Power cords</i>                                                                                                    |                                                                                                    |  |  |  |  |
|         | <b>3</b> Cool down the oven.                                                                                                    |                                                                                                    |  |  |  |  |
|         | 4                                                                                                    | Turn off the GC main power switch and disconnect its power cord.                                                                                                    |  |  |  |  |
| WARNING | Ha<br>po<br>ha<br>pa                                                                                                    | azardous voltages are present in the mainframe when the GC<br>ower cord is connected. Avoid a potentially dangerous shock<br>azard by disconnecting the power cord before removing any GC<br>anels. |  |  |  |  |
| CAUTION | Con<br>str                                                                                                    | nponents can be damaged by static electricity: be sure to wear an ESD<br>rap grounded to the GC chassis while performing this procedure.                                                            |  |  |  |  |
|         | 5                                                                                                    | If necessary, replace the oven shroud. See <i>Replacing the oven shroud, oven fan, and oven fan motor</i> (277).                                                                                    |  |  |  |  |
|         | 6                                                                                                    | Replace the oven configuration plug. See <i>Line voltage configuration plug</i> (352).                                                                                                    |  |  |  |  |
|         | 7                                                                                                    | If necessary, replace the power cord connector.                                                                                                    |  |  |  |  |
|         | 8                                                                                                    | Attach the new label.                                                                                                    |  |  |  |  |
|         | 9                                                                                                    | Power on the unit. Watch for any errors after self-test.                                                                                                    |  |  |  |  |
|         |                                                                                                    |                                                                                                    |  |  |  |  |

<sup>&</sup>lt;sup>1</sup> There are 8 power option kits. These contain the configuration plug, oven shroud, label, and power connector for each option. If you are converting from one power option to another you can order the kit or order the unique individual parts. The power cord must be ordered separately. See Power cords.Regular ovenThere are 4 power options for the regular oven:G1530-63800 Regular power kit 120VG1530-63810 Regular power kit 220VG1530-63820 Regular power kit 230VG1530-63830 Regular power kit 240VKits12 ...

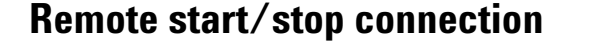

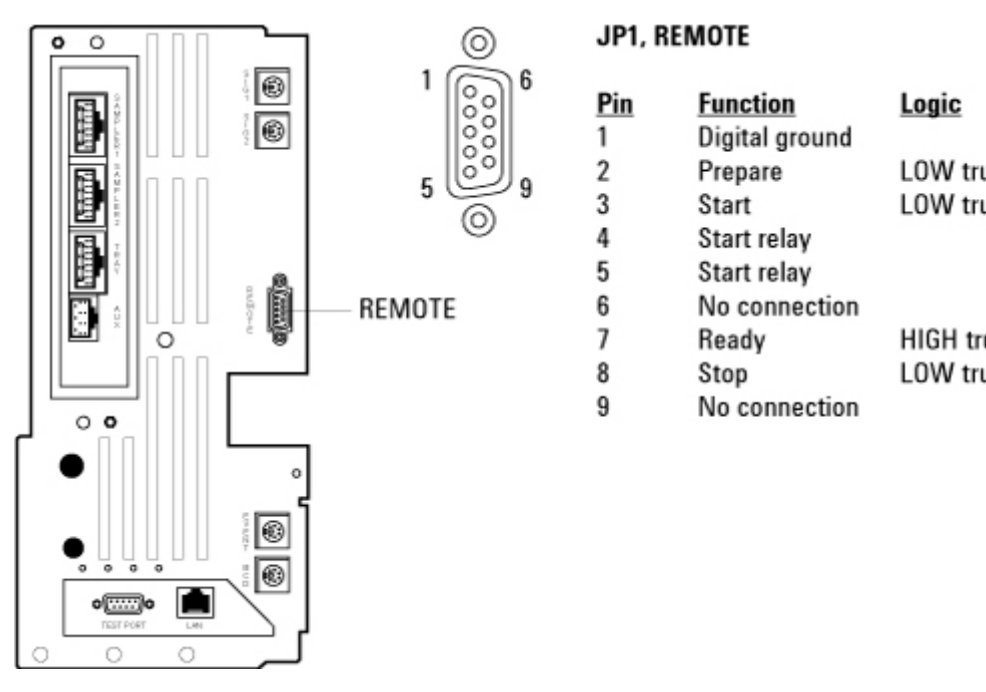

*Prepare (low)*—Request to prepare for analysis. Receiver is any module performing pre- analysis activities.

*Start (low)*—Request to start run/timetable. Receiver is any module performing runtime- controlled activities.

*Ready (high)*—System is ready for next analysis. Receiver is any sequence controller.

*Stop (low)*—Request to reach system ready state as soon as possible (for example, stop run, abort or finish, and stop injection). Receiver is any module performing runtime- controlled activities.

### **Remote control**

Remote control allows easy connection between single instruments or systems to ensure coordinated analysis with simple coupling requirements.

Start Relay-A 120 millisecond contact closure

Control of analysis is maintained by signal readiness READY for next analysis, followed by START of run and optional STOP

of run triggered on the respective lines. In addition, PREPARE and START REQUEST may be issued.

The signal levels are defined as standard TTL levels (0 V is logic true, +5 V is logic false).

Input Load >= 2.2 kOhm against +5 V

Output type is open collector.

#### Remote control timing

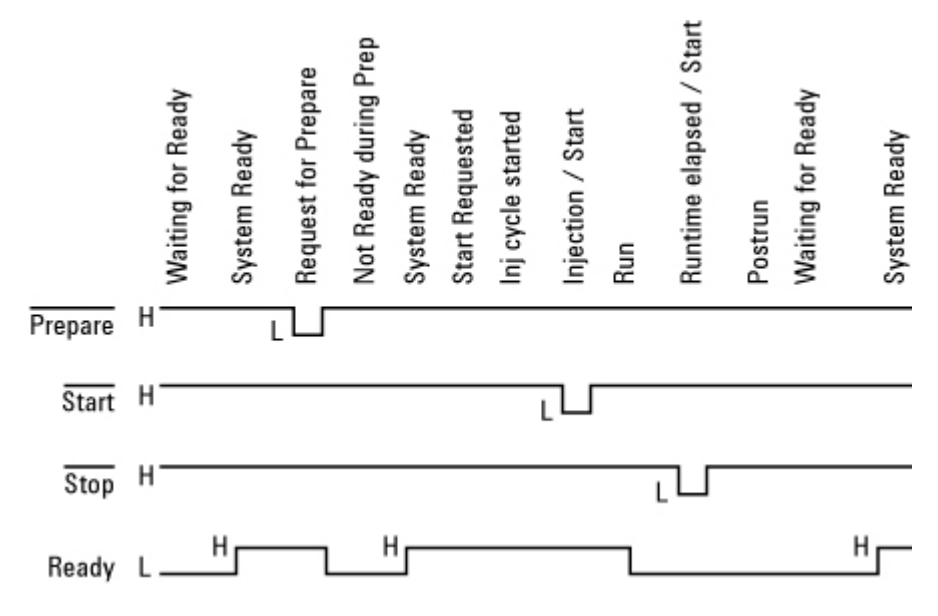

### **Temperature sensor resistance**

The approximate resistance of a temperature sensor is:

 $R = 100 + (.35 \times t)$ 

where R is resistance in ohms and t is sensor temperature in  $^{\circ}\mathrm{C}.$ 

|      |        |        |        | Temp   | erature | Sensor 1 | Resistanc | e by Hea | ter Tem | perature | <b>,</b> |
|------|--------|--------|--------|--------|---------|----------|-----------|----------|---------|----------|----------|
| °C   | +0°    | +10°   | +20°   | +30°   | +40°    | +50°     | +60°      | +70°     | +80°    | +90°     | +100°    |
| 0°   | 100.00 | 103.90 | 107.79 | 111.67 | 115.54  | 119.40   | 123.24    | 127.07   | 130.89  | 134.70   | 138.50   |
| 100° | 138.50 | 142.28 | 146.06 | 149.82 | 153.57  | 157.32   | 161.04    | 164.76   | 168.47  | 172.16   | 175.84   |
| 200° | 175.84 | 179.51 | 183.17 | 186.82 | 190.46  | 194.08   | 197.70    | 201.30   | 204.88  | 208.46   | 212.03   |
| 300° | 212.03 | 215.58 | 219.13 | 222.66 | 226.18  | 229.69   | 233.19    | 236.67   | 240.15  | 243.61   | 247.06   |
| 400° | 247.06 | 250.50 | 253.34 | 257.34 | 260.75  | 264.14   | 267.52    | 270.89   | 274.25  | 277.60   | 280.93   |

### **Oven heater coil resistance**

If you believe that your heater coil is cracked or otherwise damaged and has caused an open circuit, you can check it by measuring its resistance.

#### To measure the resistance:

- **1** Turn the instrument power off.
- **2** Disconnect the oven heater leads (P3, P4) from the AC power board.
- **3** Use an ohmmeter to measure resistance at the *connectors*.

*Acceptable resistance ranges* (in ohms) are given below. Acceptable resistances range from the nominal value for a new, cold heater to +5% from the nominal value.

NOTE

Resistance goes up approximately +3% after heating the coil.

### **Resistances of the Heater Coil**

Nominal cold heater resistances, ohms

|                     | Standard oven<br>(1600 VA) | Fast-ramp oven<br>(2250 VA) |  |
|---------------------|----------------------------|-----------------------------|--|
| 120 V               | 9.07 - 9.52                | n/a                         |  |
| 200 V               | n/a                        | 17.78 – 18.7                |  |
| 220 V               | n/a                        | 21.51 – 22.6                |  |
| 230 V               | 33.06 - 34.71              | 23.51 – 24.7                |  |
| 240 V               | n/a                        | 25.60 - 26.9                |  |
| n/a = not available |                            |                             |  |

### Setting the instrument power configuration

There are seven possible line voltage power configurations for the GC.

To change the power configuration for the instrument, you

must install the appropriate types of the following components:

- Line voltage configuration plug
- Ceramic fuses on the AC power board
- Oven shroud assembly

These three components are explained in the following topics.

 Table 13.
 Voltage configuration information

| Voltage<br>(–10%, +5%) | Frequency<br>(Hz) | Maximum power<br>consumption (VA) | Power line requirement             | Oven type    |
|------------------------|-------------------|-----------------------------------|------------------------------------|--------------|
| 120 V                  | 48-66             | 2,250                             | 20-amp dedicated receptacle        | Regular      |
| 200 V                  | 48-66             | 2,950                             | 15-amp dedicated receptacle        | Fast-heating |
| 208 V                  | 48-66             | 2,950                             | 15-amp dedicated<br>receptacle     | Fast-heating |
| 220 V                  | 48-66             | 2,950                             | 15-amp dedicated receptacle        | Fast-heating |
| 230 V                  | 48-66             | 2,250                             | 10-amp dedicated receptacle        | Regular      |
| 230 V                  | 48-66             | 2,950                             | 16-amp dedicated receptacle        | Fast-heating |
| 240 V                  | 48-66             | 2,950                             | 13- or 16-amp dedicated receptacle | Fast-heating |

# Line voltage configuration plug

There is a different line voltage configuration plug on the AC power board for each power configuration. Each configuration uses three or five jumper wires, each connecting to two different pins on the plug. The 120 VAC configuration uses five jumper wires and all other configurations use three jumper wires.

#### Jumper locations for power configuration plug

|             | 120 VAC | 200 VAC | 208/220<br>VAC | 230 VAC | 240 VAC |
|-------------|---------|---------|----------------|---------|---------|
| Transformer | 3 « 13  | 2 « 13  | 3 « 13         | 5 « 13  | 3 « 13  |

 $\begin{array}{c}
3 & 2 \\
6 & 5 \\
9 & 8 \\
12 & 11
\end{array}$ 

|          | 6 « 15 | 6 « 12 | 6 « 12 | 6 « 9 | 6 « 9 |
|----------|--------|--------|--------|-------|-------|
|          | 9 « 14 |        |        |       |       |
| Oven fan | 1 « 10 | 1 « 4  | 1 « 4  | 1 « 4 | 1 « 4 |
|          | 4 « 8  |        |        |       |       |

# **Ceramic and glass fuses**

The two sets of fuses on the G3440A AC power board:

- Two ceramic fuses to protect the board from the oven heating circuit (F1, F2)
- Two glass fuses to protect the board from the main supply (F3, F4)

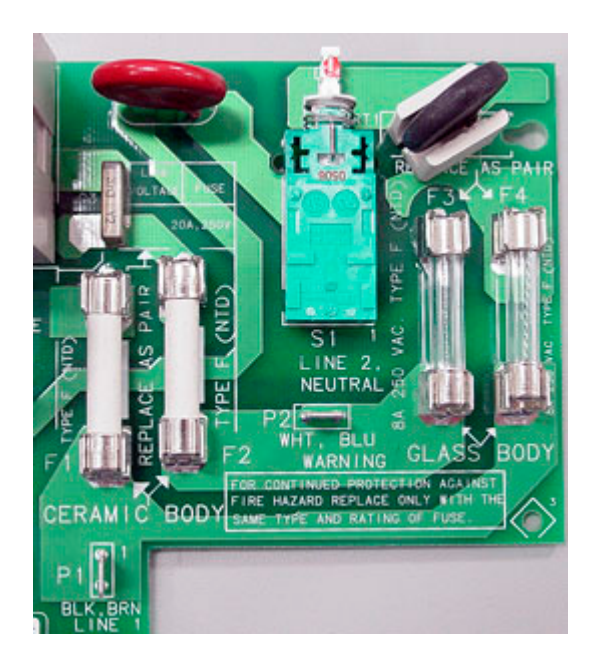

See the table below for the part numbers. When replacing both the glass and ceramic fuse types, always replace them in pairs.

| I.D. | Description              | System      | Part no.  |
|------|--------------------------|-------------|-----------|
| F1   | Ceramic Type F 20A/250 V | Oven heater | 2110-0098 |
| F2   | Ceramic Type F 20A/250 V | Oven heater | 2110-0098 |

| F3 | Glass Type F 8A/250 V | Main supply | 2110-0036 |
|----|-----------------------|-------------|-----------|
| F4 | Glass Type F 8A/250 V | Main supply | 2110-0036 |

### 7890A AC power board schematic

The AC power board supplies AC power to the oven heater and to the main transformer.

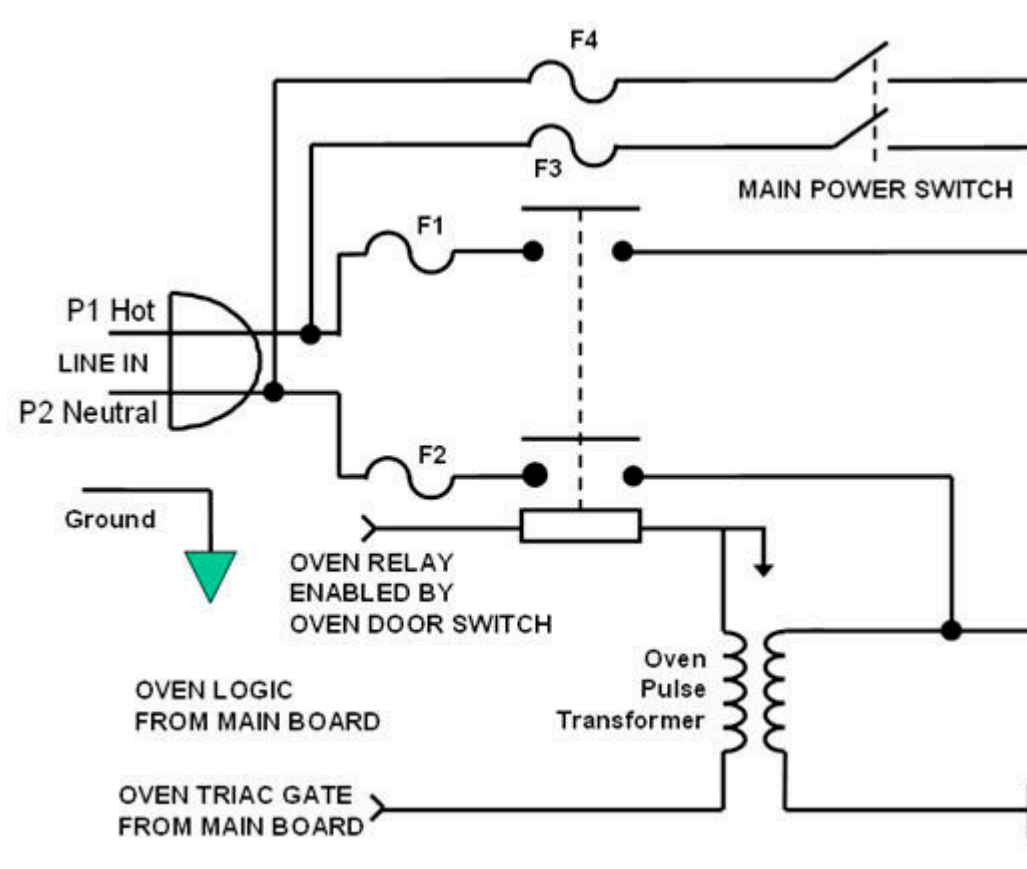

# **Oven shroud**

There are two different oven shrouds depending on the power option used. The oven shroud contains the oven heater and sensor as part of the assembly. If you need to replace the heater or sensor, you should replace the entire shroud assembly. See Replacing the oven shroud assembly in the *Oven and Temperature Control* ( 271) chapter for more details.

#### Part numbers for Oven Shrouds and Configuration Plugs Regular oven shrouds

| Voltage          | Shroud part no. | Configuration plug part no. |
|------------------|-----------------|-----------------------------|
| 120 V            | G1530-61610     | G1530-60690                 |
| G1530-61670 G153 |                 | G1530-60720                 |
| Fast ramping o   | ven shrouds     |                             |
| Voltage          | Shroud part no. | Configuration plug part no. |
| 200 V            | G1530-61620     | G1530-60700                 |

| 200 V | 61530-61620 | 61530-60700 |
|-------|-------------|-------------|
| 208 V | G1530-61630 | G1530-60710 |
| 220 V | G1530-61630 | G1530-60710 |
| 230 V | G1530-61650 | G1530-60720 |
| 240 V | G1530-61640 | G1530-60730 |

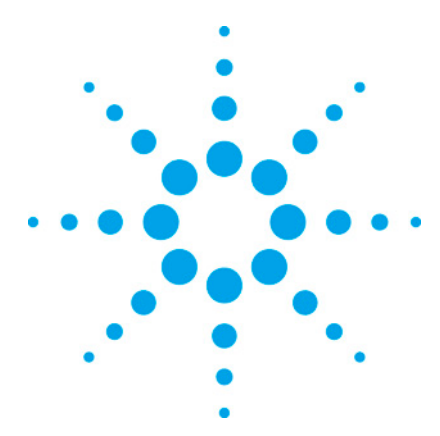

7890 ONLY Service Manual Service Manual

# 14 Firmware

| Firmware overview               | 357 |
|---------------------------------|-----|
| Firmware History                | 357 |
| Ohana Utilities, Ohana Firmware | 360 |
| Confirm firmware update         | 366 |
| Problems and solutions          | 367 |
| Clearing battery-backed PF-RAM  | 367 |
| Set the default method          | 370 |
| Default method listing          | 370 |

### **Firmware overview**

The firmware is the programming that controls the entire GC. Periodic updates to correct errors and/or add features are available from the Agilent Web site and may be downloaded using the LMD software.

About 160 7890A GC were shipped to channel partners, distributors, and regional sales offices with very early versions of firmware. Contact the CAS factory problem manager (FPM) for instructions on how to update these units.

# **Firmware History**

Serial number  $\leq$  number in table - the unit could be updated to the latest revision.

Serial number > number in the table - the unit should already have this revision or greater.

| Revision | CN serial number break | US serial number break |
|----------|------------------------|------------------------|
| A.01.07  | TBD                    | TBD                    |
| A.01.06  | CN10738001             | US10737020             |

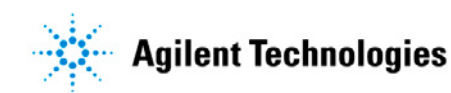

| A.01.05                                                                                                    | CN10731026 | US10731014 |
|----------------------------------------------------------------------------------------------------|------------|------------|
| A.01.04                                                                                                    | CN10722043 | US10722003 |
| http://cas.servi<br>ce.agilent.com/<br>gc/7890A/Firm<br>ware/Files/789<br>0/7890A.01.04.b<br>in             |            |            |
| A.01.03<br>http://cas.servi<br>ce.agilent.com/<br>gc/7890A/Firm<br>ware/Files/789<br>0/7890A.01.03a.<br>bin | CN10717036 | US10717009 |
| A.01.02.581                                                                                                 | CN10716014 | US10715013 |
| A.01.02                                                                                                    | CN10708001 | US10710002 |
|                                                                                                    |            |            |

#### 7890A.01.04

Described in service note.G3440A-005.

The following defects or perceived defects were fixed:

- Fixed PTV inlet configuration defect where Install Inlet (Cryo) was not a selection in the configuration list after a power cycle.
- Fixed the PCM Autoflow zero feature. Symptom would include PCM issues when in flow control mode. Measured flow is greater than flow displayed on screen. To confirm problem, navigate to Options, Calibration, PCM and scroll to Flow zero. Press Off / No to reset to factory defaults after updating firmware.
- Fixed symptom where pneumatic shutdown of PCM cannot be cleared without fixing the leak and power cycling the GC. Symptom may appear as PCM does not accept On / Yes or entering a new flow or pressure.
- Fixed symptoms where text alignment is incorrect and the cursor disappears when Options | Keyboard & Display | Language is set to Chinese.
- Fixed symptom where GC method is not downloaded from control software.
- Fixed the symptom where GC triggers a thermal shutdown with the flaps wide open. Chromatographic results indicate

that the flaps were partially open for several runs.

- Fixed the symptom where the PP inlet behaves as if there is an oven track temperature mode.
- Fixed the symptom where no exception or error message is displayed when back detector heater, signal board, or EPC module is "broken."
- Fixed the symptom where your cannot program User Key 2 until after programming User Key 1. If you go through the steps of programming User Key 2 before User Key 1, the key will not work.
- Default configuration for the Auxiliary 2 Heater changed to MSD transfer line.

The following modifications were added to enable channel partners to configure and control their applications:

- Increased the maximum temperature of a small heated zone from 400 to 450°C. Using this maximum on our standard inlet or detector may cause damage to the instrument.
- Added a lock to the configuration settings so that someone cannot modify the configuration without turning the lock off. The lock is located under Options | Keyboard & display. At power On the lock is set to On.
- Added the capability to specify the wattage of the heater for a small heated zone: inlet, detector or auxiliary heater.
- Added the capability to configure 3 custom heaters with specific PID coefficients and store those coefficients.
- Added the capability for our channel partners to configure a variety of heaters.
- The Valve Box heater can be configured as an independent isothermal heater.
- Added the capability to configure an Auxiliary heated zone to have a maximum temperature between 40 and 450 °C.
- Adds the capability to configure a 140 watt inlet or auxiliary heater and program it to heat between 1 to 5 °C/min.

Added the capability to configure the PTV without a heater.

#### 7890A.01.03

Described in service note G3440A-004.
The modifications in this firmware revision include:

- Adjusts control of oven flapper. Eliminates flapper not closing completely.
- Improves communication using DHCP with lower baud rate hubs. Lower baud rate hubs include the generation of early twisted- pair hubs. An example hub is the Hewlett- Packard J3128A AdvanceStack Hub- 8e 10 base- T hub with the speed of 10 Mb/sec.
- Fixes this symptom: Aux EPC channel 6 always reads 0 pressure in the software Edit Parameters screen.

## 7890A.01.02.581

Described in service note G3440A-003.

The modifications in this revision include:

- Prevents interruption of firmware update process when using the standard tool.
- Fixes sequencing with multi- position and gas sampling valves.
- Fixes the displayed flow when column inlet is unspecified for SSL and PTV inlets. The flow was displayed as zero, even though the flow was accurate.
- Prevents inappropriate thermal shutdown for inlet, detector, and AUX heated zones when they are heating slowly.
- Fixes pressure setpoint ranges for Pneumatic Control Module (PCM).
- Eliminates cycling or multiple GC reboots after a power cycle.

## **Ohana Utilities, Ohana Firmware**

This instruction sheet describes a temporary utility for updating the firmware for the G3440A Agilent 7890A GC system and how to use it. This is a special utility that can be used until Agilent's Lab Monitor & Diagnostic Software is distributed.

The general steps are:

- **1** Download the required files from Agilent's website.
- **2** Extract the files.
- **3** Load Microsoft .NET Framework 2.0 onto the PC if not already installed.
- **4** Load the the Utility onto the PC.
- **5** Cable and configure a LAN connection to the GC.
- **6** Launch the utility and update the firmware.

If you have already installed the Agilent ChemStation B.03.01 or the Agilent Lab Monitor & Diagnostic Software, step 3 is not required.

Please read the entire sheet before beginning. The procedure takes about 1 hour including the download of the files from Agilent's website.

Minimum requirements

- PC operating system: Windows XP SP2.
- Microsoft .NET Framework 2.0 installed
- LAN connection to GC. LAN cable and IP address information.

LAN cable, part number 8121-0940 or

Cross- over ethertwist cable, part number 5183-4649

Please download and extract the following files:

- setup.exe for installing the Ohana Firmware Update Utility
- The firmware file A.01.04.bin
- If your PC does not have it installed, dotnetfx20.exe for installing Microsoft .NET Framework 2.0.

| File Edit Vi                                                                                         | ew Favorites                         | Tools Help                                      |                                   |                                        |                                  |
|----------------------------------------------------------------------------------------------------|--------------------------------------|-------------------------------------------------|-----------------------------------|----------------------------------------|----------------------------------|
| Address 🔁 C:                                                                                         | \extract                             |                                                 |                                   |                                        |                                  |
| Folders                                                                                              | ×                                    | Name 🔺                                          | Size                              | Туре                                   | Date Mod                         |
| □ (□)<br>=<br>=<br>=<br>=<br>=<br>=<br>=<br>=<br>=<br>=<br>=<br>=<br>=<br>=<br>=<br>=<br>=<br>=<br>= | Documents an 📥<br>Env<br>extract 🗸 🗸 | A.01.02.581a.bin<br>Gotnetfx20.exe<br>Setup.exe | 3,971 KB<br>22,960 KB<br>2,376 KB | BIN File<br>Application<br>Application | 4/17/200<br>11/13/20<br>3/30/200 |

## **Procedure**

- 1 If not already installed, double- click on the dotnetfx20.exe and follow the directions for installing Microsoft .NET Framework 2.0.
- **2** Double- click the setup.exe file to install the Ohana Firmware Utility.
- **3** Launch the utilty from the Start menu.

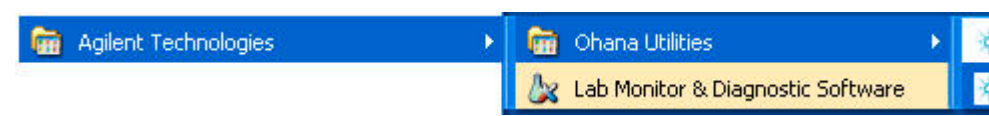

4 Select the File | Connect to Ohana Unit menu item.

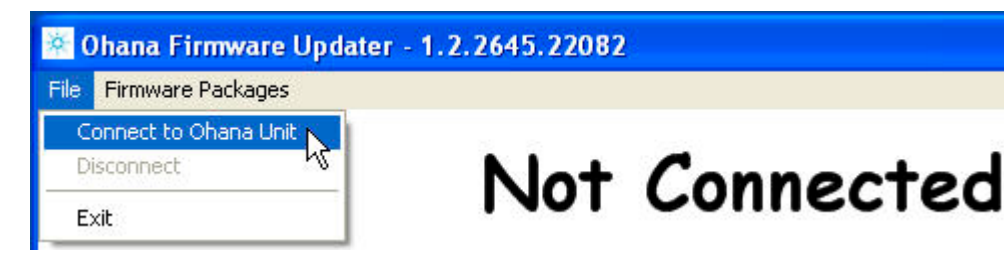

**5** From the GC keyboard, press **[Options]**. Scroll to Communications and press **[Enter]**. You will need the IP adress of the GC in the next step.

| COMMUNICATION SETPOINTS |                 |  |  |  |
|-------------------------|-----------------|--|--|--|
| LAN                     |                 |  |  |  |
| IP:                     | 130.030.249.172 |  |  |  |
| GW:                     | 130.030.248.001 |  |  |  |

**6** Enter the IP address of the GC into the Connection dialog box and click OK.

| Connection                 |   |
|----------------------------|---|
| IP Address: 130.30.249.172 | ] |
| Connect Cancel             |   |

7 If the utility connects successfully, the IP address will appear across the top of the window and display the current version of the firmware components. This example shows version A.01.05 firmware is installed.

CAUTION

It may take several minutes for the current versions to display on the screen. The update may not work if this information is not displayed.

| 13                                | 30.30.248                      | 250                         |
|-----------------------------------|--------------------------------|-----------------------------|
|                                   | Current Version                | Version in Selected Release |
| Update BootLdr                    | BootLdr.01.00 10 Aug 2004      | No Firmware Selected        |
| Update Manufacturing Test Monitor | Version 3.47                   | No Firmware Selected        |
| Update Unicode Translation Table  | Unicode translation table v1.0 | No Firmware Selected        |
| Update FPGA Configuration         | rev_2_14,bit                   | No Firmware Selected        |
| Update GC Application             | 4.01.05                        | No Firmware Selected        |
| ALS Controller (G3430A)           | A.01.00                        | No Firmware Selected        |
|                                   | Update Selected Firmware       |                             |

8 Select the Firmware Packages | Select Firmware Package menu item.

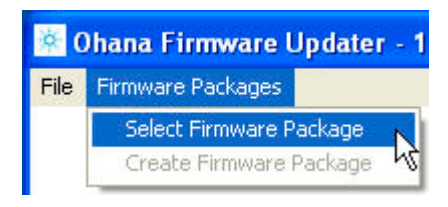

- **9** Find the firmware file with the name <version number>.bin and select it. An example of the file name is A.01.04.bin.
- **10** Click OK to close the Release Notes window.

| Open                      |                |          |               |            |         | ? 🛛    |
|---------------------------|----------------|----------|---------------|------------|---------|--------|
| Look in:                  | extract        |          |               | •          | 🗢 🗈 💣 🗉 | •      |
| 🎾<br>Recent               | A.01.02.581    | a.bin    |               | de encoder |         |        |
| Desktop                   |                |          |               |            |         |        |
| My Documents              |                |          |               |            |         |        |
| My Computer -<br>a0068958 |                |          |               |            |         |        |
| My Network<br>Places      | File name:     | A.01.02. | 581 a.bin     |            | •       | Open   |
|                           | Files of type: | Ohana F  | irmware Files |            | -       | Cancel |

**11** Select 2 check boxes: the Update FPGA Configuration and the Update GC Application.

#### Firmware 14

| Update GC Application   | A.01.05                  | A.01.05 |
|-------------------------|--------------------------|---------|
| ALS Controller (G3430A) | A.01.00                  | A.01.00 |
|                         |                          | NDN ND  |
|                         | Update Selected Firmware |         |
|                         |                          |         |

**12** Click Update Selected Firmware. Note the time that you start the firmware update.

**CAUTION** Do not interrupt the firmware update during the process. Do not disconnect any cabling or power off the instruments during the process. Do not press any keys on the GC keyboard.

**13** The utility will download and install 3 firmware files: FPGA, GC App and ALS update. A progress bar and messages appear on the bottom of the screen. It should take about 3 minutes.

| A.01.02.581              | A.01.02.581                                        |  |
|--------------------------|----------------------------------------------------|--|
| A.01.00                  | A.01.00                                            |  |
| Update Selected Firmware |                                                    |  |
|                          |                                                    |  |
|                          | A.01.02.581<br>A.01.00<br>Update Selected Firmware |  |

**14** When the update is completed, the following message will appear. Click yes to reboot the GC.

| Update complete      | H.                                          |                  |
|----------------------|---------------------------------------------|------------------|
| To finish the update | e, you have reboot the GC. Would you like t | o reboot it now? |

A g i l e n t 7 8 9 0 A

0 C A

CAUTION If the progress bar stops, repeat the procedure from step 3. If the utility does not display the Update complete message, wait 1 additional minute and power cycle the GC.

## **Confirm firmware update**

Confirm the firmware update by pressing [Status][Clear]. The display should look like this.

Fover on successful

The firmware update will become part of the GC's Event Log.

Configuration information can be lost during a firmware update from A.01.02 and A.01.02.581 to a higher revision. Please check the following setpoints on the GC:

- Inlet and detector gas types Config | <Front or Back><Inlet or Det>.
- Heater configuration. For example, the MSD transfer line may need reconfiguration.
- LAN configuration information Options | Communications.
- Serial number and manufacturing date Service Mode | Diagnostics | Instrument Status.

CAUTION

If the GC does not have a valid serial number, you may have issues connecting with the ChemStation software. If the GC does not have a valid manufacturing date, the configuration settings will not be saved and will be lost if you power cycle the GC.

## **Problems and solutions**

If the update is interrupted or there is a defect in either of the boards, the update may fail. Click on the link to see more information about each of these symptoms.

- GC firmware update unsuccessful and GC reboots into MMON mode
- ALS firmware update incomplete

## Possible solutions to unusual behaviors

At installation and after a firmware update, we have had some communication issues between the GC and the software. The symptoms include unexpected changes to configuration or to method setpoints. Here are some suggested actions for eliminating these symptoms.

- Load the default method. Press Method.
  1.
- Replace the Logic board, G3430-60100.
  - 1. From the keyboard and display, check the configuration and method in the hardware.
  - 2. From the software, upload the GC method.
  - 3. From the software, select Instrument | GC Configuration. Review the GC configuration after clicking on Get GC configuration.
  - 4. From the software, select Instrument | Edit GC parameters. Review your method setpoints.
- Save the method under a new name.

## **Clearing battery-backed PF-RAM**

After updating to a firmware revision before A.01.06, clearing all or part of the PF- RAM memory has eliminated some symptoms, such as, heater faults and corrupted ChemStation methods.

Clearing some or all of the memory forces the GC to reload defaults. See *Default method* ( 370) for a listing of the values.

## **Partial clear**

This procedure resets both configuration and current setpoints. Here is a listing of what is reset to defaults.

- Configuration items: Oven, Display, Inlets, Detectors, Aux EPC modules, PCM EPC modules, Valves, Thermal Aux, and Valve box.
- Sequence items: All items stored under the sequence including: Sample numbers, Overlap, Auto-injector, and Method number.
- Current setpoints (Workfiles): GC and ALS setpoints.
- Instrument state flags: Run states, Blank run, Power fail, Method directory dirty, Status table, Analog column compensation values.

#### Procedure

- **1** Power OFF the GC.
- 2 Press and hold down [Clear].
- **3** Power ON the GC.
- **4** When the GC Status screen appears on the display, release **[Clear]**.

## **Total clear**

This procedure clears all of the battery-backed PF-RAM. In addition to what is reset by holding down the Clear key, these items are reset to defaults:

- ID items: Serial number, IP networking setpoints, Uptime clock, Column names
- Other: Service counters, Event log

#### Procedure

- **1** Power off the GC.
- **2** Remove the left- side panel to access the Logic board. Find the small DIP switches between the battery and the large connector.

**3** Move both switches away from you toward the GC oven. This is the Off position.

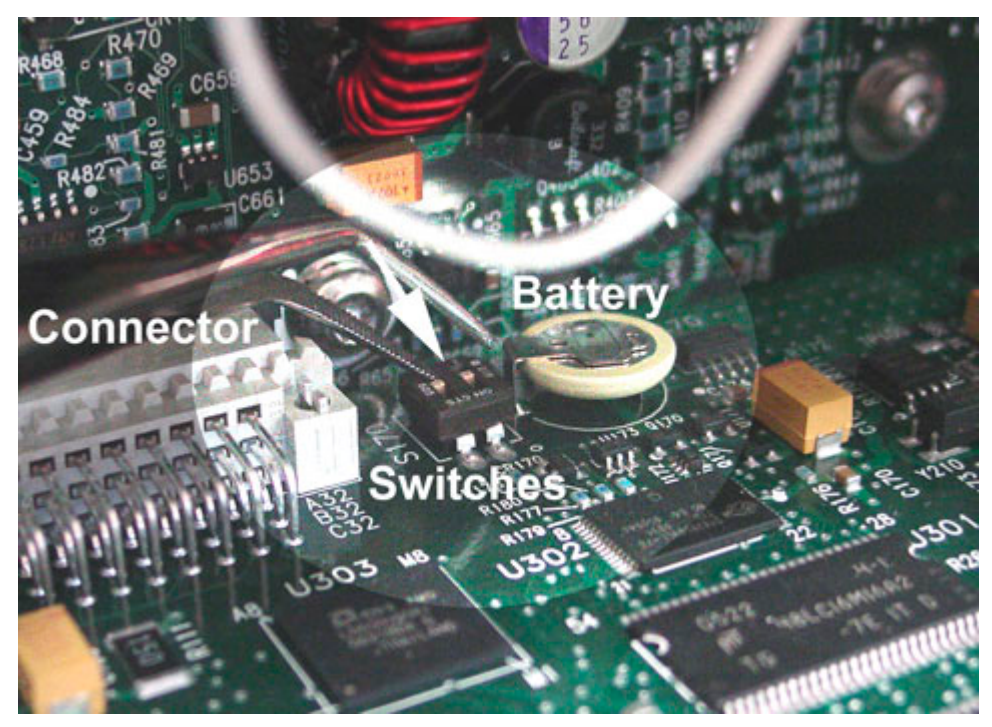

- 4 Wait 5 minutes to allow the battery-backed RAM to clear.
- **5** Reset the battery switches to On.

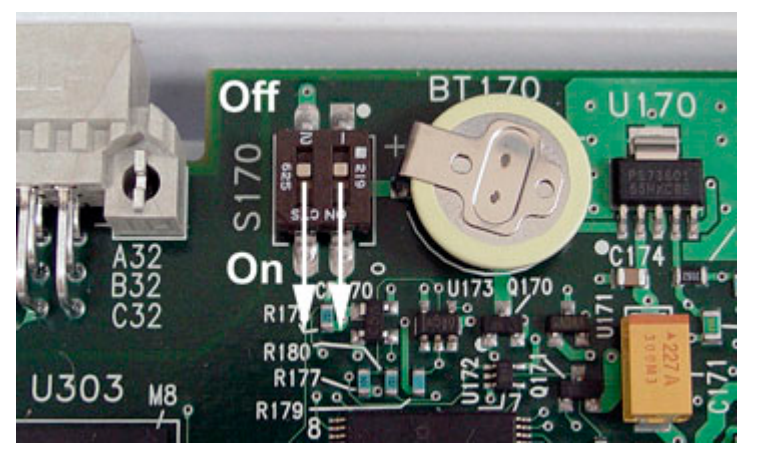

- **6** Power on the GC. The GC will post some messages about loading default configuration and method files.
- **7** Re- enter any lost configuration information, such as, gas type and method setpoints.

## Set the default method

To set the default method conditions, do the following:

- 1 Press [Method].
- 2 Scroll to the last line of the table: Set default method and press [Enter].
- **3** Press **[On/Yes]** to confirm the request.

## **Default method listing**

This page lists the default configuration and method setpoints for the GC.

## Instrument

- Post run hold time = 0•
- Auto Prep Run = Unknown •
- Keyboard lock = False
- Type of connection = LAN ٠
- GCName = blank
- GCNotes = blank

#### Inlets

|                        | COC  | PP       | PTV      | SSL      | VI   |
|------------------------|------|----------|----------|----------|------|
| Determine readiness    | True | True     | True     | True     | True |
| COC oven track         |      | False    | False    | False    |      |
| Septum purge flow      |      | 3        | 3        | 3        |      |
| Septum purge state     |      | On       | On       | On       |      |
| Septum purge switching |      | False    | False    | False    |      |
| Purge switching time   |      | 0        | 0        | 0        |      |
| Total flow             |      | 3        | 18       | 3        |      |
| Total flow state       |      | Off      | Off      | Off      |      |
| Control mode           |      | Pressure | Pressure | Pressure |      |

| Temperature state  | <br>Off       | Off      | Off      |
|--------------------|---------------|----------|----------|
| Initial hold time  | <br>0         | 0        | 0        |
| Initial value      | <br>250       | 250      | 250      |
| Post run value     | <br>250       | 0        | 250      |
| Pressure state     | <br>Off       | Off      | Off      |
| Initial hold time  | <br>0         | 0        |          |
| Initial value      | <br>689475.7  | 689475.7 | 689475.7 |
| Post run value     | <br>689475.7  | 689475.7 | 689475.7 |
| Сгуо               | <br>Off       | Off      | Off      |
| Cryo temperature   | <br>25        | 25       | 25       |
| Time out detection | <br>Off       | Off      | Off      |
| Time out time      | <br>30        | 30       | 30       |
| Fault detection    | <br>Off       | Off      | Off      |
| Quick cool         | <br>Off       | Off      | Off      |
| Gas saver time     | <br>2         | 2        | 2        |
| Gas saver flow     | <br>20        | 20       | 20       |
| Gas saver state    | <br>Off       | Off      | Off      |
| Operation mode     | <br>Splitless | Solvent  | Split    |
| Split ratio        | <br>0         | 100      | 100      |
| Purge flow         | <br>15        | 15       | 15       |
| Purge time         | <br>0.75      | 0.35     | 0.75     |
| Pressure pulse     | <br>0         | 689475   | 689475   |
| Pulse time         | <br>0         | 0.75     | 0.75     |
| Vi Inject time     | <br>0         | 0        | 0        |
| Vent flow          | <br>0         | 100      | 0        |
| Vent pressure      | <br>0         | 344737   | 0        |
| Vent time          | <br>0         | 0.25     | 0        |

### Columns 1 to 6

- Ignore ready = True; except for Columns 3 through 6 = False
- Mode = Constant pressure
- Flow state = Unknown
- Initial hold time = 0
- Initial value = 1; except for Column 1 where Initial value = 0
- Post run value = 1

#### 0ven

- Ignore ready = True
- Cyro = Off
- Use Temperature = 0
- Time out detection = Off
- Time out = 0
- Fault detection = Off
- Quick cool = Off
- Equilibration time = 3
- Temperature state = Off
- Initial hold time = 0
- Initial value = 50
- Post run value = 50

### **Auxiliary Thermal Zones**

- Thermal Aux 1, Determine readiness = True
- Thermal Aux 2, Determine readiness = True
- Thermal Aux 3, Determine readiness = False

#### Detectors

|                     | FID     | FPD     | NPD     | TCD     | μECD  |
|---------------------|---------|---------|---------|---------|-------|
| Determine readiness | True    | True    | True    | True    |       |
| Temperature         | 250     | 200     | 250     | 250     |       |
| Heater              | Off     | Off     | Off     | Off     | Off   |
| Fuel flow           | 40      | 75      | 2       | 0       |       |
| Fuel                | Off     | Off     | Off     | Off     | Off   |
| Utility flow        | 450     | 100     | 60      | 10      |       |
| Utility             | Off     | Off     | Off     | Off     | Off   |
| Makeup flow         | 50      | 60      | 30      | 5       |       |
| Makeup              | Off     | Off     | Off     | Off     | Off   |
| Constant total flow | False   | False   | False   | False   | False |
| Total flow          | 0       | 0       | 0       | 0       | 0     |
| Electronics         | On      | On      | On      | Off     |       |
| Flame               | Off     | Off     | Off     | Off     | Off   |
| State               | Unknown | Unknown | Unknown | Unknown | Unkno |

## Auxiliary flow and pressure control modules

For each of the 9 possible auxiliary pressure control channels (AUX).

• Determine readiness = False

For each of the PCM channels that function like a purged packed inlet.

- Determine readiness = True
- Mode = Forward pressure control
- Total flow = 0
- Pressure = 689475.7
- Pressure State = Off
- Initial hold time = 0
- Initial value = 689475.7
- Post run value = 689475.7

For each of the PCM channels that function like an auxiliary pressure control channel.

- Determine readiness = False
- Pressure state = Off
- Initial hold time = 0
- Initial value = 689475.7
- Post run value = 689475.7

### Valves

For GC x GC Valve.

- GCxGC Valve sample time = 250
- Modulation time = 60000
- Valve idle state = Off
- Delay time = 60000

For each of the 8 possible valves.

• Valve initial state = Off

For Cyro- focusing valve.

- Pre- run time = 1
- Hold time =1

### Automatic liquid sampler

|                  | Front injector | Back injector |
|------------------|----------------|---------------|
| Fan              | On             | On            |
| Pre-wash A Reps  | 0              | 0             |
| Volume           | 80             | 80            |
| Draw speed       | 200            | 200           |
| Dispense speed   | 10             | 10            |
| Viscosity delay  | 0              | 0             |
| Pre-wash B Reps  | 0              | 0             |
| Volume           | 80             | 80            |
| Draw speed       | 200            | 200           |
| Dispense speed   | 10             | 10            |
| Viscosity delay  | 0              | 0             |
| Sample wash Reps | 0              | 0             |
| Volume           | 80             | 80            |

| Draw speed                | 200 | 200 |
|---------------------------|-----|-----|
| Dispense speed            | 10  | 10  |
| Viscosity delay           | 0   | 0   |
| Depth offset              | 0   | 0   |
| Sample pumps Reps         | 6   | 6   |
| Draw speed                | 200 | 200 |
| Dispense speed            | 10  | 10  |
| Viscosity delay           | 0   | 0   |
| Depth offset              | 0   | 0   |
| Sample volume             | 10  | 10  |
| Draw speed                | 200 | 200 |
| Viscosity delay           | 0   | 0   |
| Depth offset              | 0   | 0   |
| Injection dispense speed  | 10  | 10  |
| Pre-injection dwell time  | 0   | 0   |
| Post-injection dwell time | 0   | 0   |
| Large volume reps         | 1   | 1   |
| Large volume delay        | 0   | 0   |
| Post-wash A Reps          | 0   | 0   |
| Volume                    | 80  | 80  |
| Draw speed                | 200 | 200 |
| Dispense speed            | 10  | 10  |
| Viscosity delay           | 0   | 0   |
| Post-wash B Reps          | 0   | 0   |
| Volume                    | 80  | 80  |
| Draw speed                | 200 | 200 |
| Dispense speed            | 10  | 10  |
| Viscosity delay           | 0   | 0   |

## Tray

- Temperature = 0
- Barcode reader = false
- Mixing intensity = Unknown
- Time = 0
- First sample preference = 2
- Enable ALS tray = False
- Overlapped injection mode = No overlap
- Overlapped injection delay = 0

### **Service counters**

- Twenty (20) counter IDs set to a default number.
- Enabled = False.

## Signals

Each of the 4 digital signals are set to

- Test Plot at 50 Hertz
- Signal is saved = False.

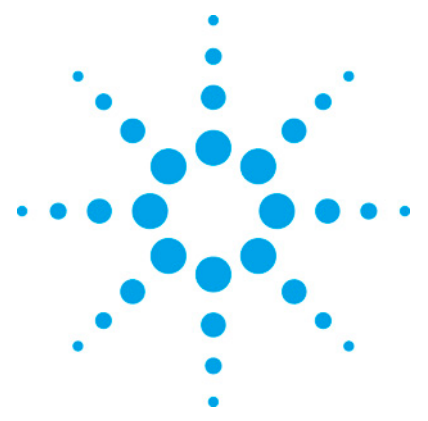

7890 ONLY Service Manual Service Manual

# 15 Firmware A.01.05 Instructions for Channel Partner Devices

| Firmware overview for channel partners | 377 |
|----------------------------------------|-----|
| Tuning a small heated zone             | 377 |
| Thermal Aux Configuration              | 378 |
| Valve Box Configuration                | 384 |
| Inlet configuration                    | 386 |
| Cryo focus valve configuration         | 392 |
| Detector configuration                 | 393 |

## Firmware overview for channel partners

This section contains instructions for installing and configuring channel partner inlets, detectors, thermal aux zones, and cryo focus valves, on an Agilent 7890A GC. Each section includes information on:

- How to wire your hardware
- How to configure the GC to recognize your hardware
- How to access the method parameter screen for your hardware

For configuration of standard Agilent devices for the GC, see the Accessory Installation sheets and the Agilent 7890A GC Advanced User Guide.

## **Tuning a small heated zone**

- 1 Disable the I and D terms. The D term is set to zero to disable it, but the I term has an inverse effect, i.e. the larger the I term the smaller its effect, so set the I term to its maximum value.
- 2 Increase the P term as needed to achieve oscillation, then

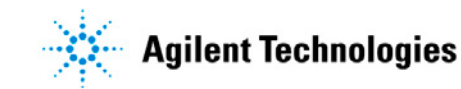

decrease it until the oscillation is barely maintained. Note the value of the P term, which we call Ku, and the period of the oscillation in seconds, which we call Pu.

**3** Use these values in one of the standard PID tuning methods, such as Ziegler-Nichols, to calculate the PID terms.

For example: using Ziegler-Nichols tuning the PID values would be:

Ziegler- Nichols is probably a good tuning to use for any zone that needs to be temperature programmed. It has a small amount of overshoot but it settles fairly quickly. For zones that don't need to be temperature programmed there are other tunings that have less overshoot but are slower to settle, such as Tyreus- Luyben tuning. The PID values using Tyreus- Luyben tuning are:

Reference: <u>http://www.chem.mtu.edu/~tbco/cm416/zn.html</u> (http://www.chem.mtu.edu/~tbco/cm416/zn.html)

## **Thermal Aux Configuration**

There are several control models to select for the standard Agilent thermal aux zones. These include the AED transfer line, the MSD transfer line, and the Nickel catalyst. This section only covers the custom configuration of a thermal zone that is available by selecting *User configurable heater* as the auxiliary heater type during configuration. See the *Agilent 7890A GC Advanced User guide* for configuration of standard thermal aux zones.

Up to 3 thermal auxiliary zones can be configured. All 6 of the GC's small heated zones are available for use. If cooling and heating are required in the thermal zone's control, a cryo valve

is selected during configuration of a thermal zone.

### Heater and cryo connection locations

Each heater connector has a 40 to 180 watt heater power supply and a temperature sensor for the control loop. Labels on the wiring harness near the connector identify the connection. The labels match the GC display except for the FI or BI wiring harness labels displayed as FINLET and BINLET. Connector label / **Connector location on GC** GC display identifier A1 Right side electrical compartment position A1 (far left) on valve bracket electrical harness A2 Right side electrical compartment position A2 (far right) on valve bracket electrical harness FI/FINLET Left top side of GC frame adjacent to front inlet **BI/BINLET** Left top side of GC frame adjacent to back inlet F-DET Right side electrical compartment at top position adjacent to front detector **B-DET** Right side electrical compartment at top position adjacent to back detector FV Left top side of GC frame adjacent to front inlet BV Left top side of GC frame adjacent to back inlet

#### **Connections assigned to a thermal zone**

Each Aux thermal zone can support one of two fixed heating connections containing a heater and temperature sensor. When one of the two allowed heater connections is configured to an Aux Zone the other connection is not available for thermal zone assignment. Additionally each thermal zone can support a cryo valve.

| Thermal Zone          | Thermal Aux 1     | Thermal Aux 2 | Thermal Aux 3      |
|-----------------------|-------------------|---------------|--------------------|
| Heater Connection     | Aux1 or BI/BINLET | Aux2 or B-DET | FI/FINLET or F-DET |
| Cryo Valve Connection | BV                | BV            | FV                 |

The *User Configurable Heater* allows heated zones ranging from 40 watts to 180 watts.

## **Auxiliary Type Selection**

After assigning a heater or heater and cryo valve to an Aux

thermal zone and rebooting the GC, you configure the type of device requiring thermal control. This is done by selecting the *Auxiliary type:* field from the configuration menu and pressing the [Mode/type] key. Several Agilent standard devices are listed along with a selection for a *User configurable heater*.

When configuring a device for thermal control that is not listed you can select the *User configurable heater* and create a custom thermal control model. All but the *User configurable heater* control model have a fixed maximum device setpoint of 400 deg C. The only auxiliary type to support a cryo valve is *User configurable heater*.

#### Auxiliary type

| AED transfer line        | For the AED transfer line               |
|--------------------------|-----------------------------------------|
| MSD transfer line        | For the Agilent GC/MSD transfer line    |
| Nickel Catalyst          | For the Agilent nickel catalyst         |
| Unknown                  |                                         |
| User configurable heater | For creation of a custom thermal device |

Use

### **User Configurable Heater**

The control algorithm used to maintain a stable temperature setpoint requires several constants in order to model the thermal response of a physical device. These constants can be modified to model a custom control device when the *Auxiliary type:* is set to *User configurable heater*.

#### **Custom heater parameters**

#### The PID and Mass fields

These fields allow entry of custom constants for the Proportional, Integral, Derivative, and Mass associated with a thermal device's control algorithm.

#### **The Power field**

This field allows for entry of the maximum power that the heater requires. This value must be within 10% of the actual maximum or an error is generated.

#### **The Maximum Programming Rate field**

Enter the maximum rate that the temperature of the device can change from one temperature to another in a fixed period of time. If this field is left at the default value of zero, the device cannot be temperature controlled.

#### The Maxmimum Setpoint field

Enter the maximum setpoint allowed for the custom thermal device. The GC will not allow the user to enter a value higher than this number.

#### Sensor

Pressing the [Mode/Type] key on this field brings up the sensor type for selection. Select from RTD and TC.

### The zone control model

| Pressing the []<br>available zone | Mode/Type] key on this field brings up the control models summarized in the table below.   |
|-----------------------------------|--------------------------------------------------------------------------------------------|
| Control Model                     | Use                                                                                        |
| SS                                | Isothermal zone with cryo                                                                  |
| PTV                               | High power requirement with cryo and the ability to program temperature ramps during a run |
| COC                               | Low power requirement with cryo and the ability to program temperature ramps during a run  |

#### **Programmable temperature zones**

The PTV and COC zone control models for the *User configurable heater* Auxiliary type and the *Unknown* Auxiliary type, allow a temperature program to be entered for the device similar to that available on an Agilent standard PTV and COC inlet.

## **Cryo control model**

This field is only displayed if a cryo valve is configured in the hardware.

Pressing the [Mode/Type] key on this field brings up the<br/>available cryo control models summarized in the table below.Cryo control modelUsePTVA control model that is similar to the Agilent PTV inlet.CryoTrapA control model that lowers a device's temperature anywhere during a<br/>and then increase the device's temperature at a later time during the rule

## **Configuring the thermal Aux zone**

- 1 With the GC disconnected from its power source, install the device containing the heater and temperature sensor and optionally install a cryo valve.
- **2** Plug the heater and sensor cable from this device into one of the six small heated zone connections.
- **3** Optionally plug the cryo valve 24 volt power supply into the FV or BV connector.
- **4** With all covers installed, attach the power supply to the GC and power the GC on.
- 5 Unlock the GC configuration. Press the [Options] key, select *Keyboard & Display* and press the [Enter] key. Scroll down to *Hard Configuration Lock* and press the [off] button.
- **6** From the section above titled "Connections assigned to a thermal zone" determine the Aux Zone (1, 2 or 3) that you are using based on the heater connection.
- 7 On the GC keypad press [Config] [Aux Temp #] press the number of the thermal zone 1, 2, or 3.
- 8 With *Unconfigured:* selected press the [Mode/Type] key on the GC keypad and if necessary scroll to see all selections. You must only make a selection that contains the GC identifier for the heater zone that your device is attached to. If a cryo valve is attached to the FV or BV connector, the GC also displays a selection for your heater zone and a cryo valve configuration. Press [Enter] to complete your selection.
- **9** When the GC prompts to power cycle the GC, reboot the GC

by pressing the [Options] key and select *Communications*. From this option scroll down and select the reboot option and press [Enter] on the GC keypad. This soft reboot keeps the GC configuration unlocked for subsequent steps. Power cycling the GC forces you to unlock the GC configuration on power- up.

- **10** On the GC keypad, press [Config] [Aux Temp #] press the number of the thermal zone 1, 2, or 3. The display now shows your configured devices.
- 11 Scroll to *Auxilliary type:* and press the [Mode/Type] key on this field to bring up the available Auxiliary types. Select *User Configurable Heater* to create a custom thermal device and press [Enter].
- 12 If a cryo valve is included in this Aux Temperature zone, scroll to *Cryo type:* press the [Mode\Type] key and select the coolant supplied to the cryo valve. Next scroll to *Cryo control model:* and press the [Mode/Type] key and select a suitable model from the list.
- **13** To display all the configuration parameters select *View Custom Heater Conf* and press [On/Yes].
- 14 Next scroll to and enter the initial values for *Proportional gain*, *Integral time*, *Derivative time* and *Mass*. These values are usually later modified based on empirical results until stable thermal performance is achieved.
- **15** Scroll to *Zone control model:* and press the [Mode/Type] key on this field to bring up the available zone control models. Select a suitable control model and press [Enter].
- 16 Scroll to the *Sensor:* field and make sure the sensor type agrees with your hardware. To change the sensor type, press the [Mode\Type] key and select the RTD or TC (thermocouple with conversion board) type.
- 17 Scroll to *Power (watts)* and enter the maximum power used to heat the device.
- **18** Scroll to *Maximum setpoint* and enter a value that is within the safe operating temperature of the device.
- **19** Scroll to *Maximum programming rate* and enter a rate of temperature rise per minute that your device is capable of achieving.
- **20** Power cycle the GC to lock this configuration.
- **21** On the GC keypad press [Aux Temp #]. If other Thermal Aux zones exist, press the keypad number (1, 2, or 3) for

this zone. This display the Thermal Zone's parameter list for entering operating values for a method.

## **Valve Box Configuration**

The GC allows for a valve box hardware configuration consisting of one or two heaters in the valve box. An Agilent standard configuration uses one or two 70 watt heaters in the valve box. If you set the *Custom Heater Conf. Parameter* to [Off/ No] the PID, Mass, and Power fields use values optimized for these 70 watt heaters and any custom setting is ignored.

You may also design a custom heated valve box with a need for different heater parameters. To do this, set the *Custom Heater Conf. Parameter* to [On /Yes] and enter custom values for the PID, Mass, and Power fields.

## **Heater connection locations**

| Each heater conne<br>supply and a temp<br>the wiring harness | ector has a 40 to 180 watt heater power<br>berature sensor for the control loop. Labels on<br>a near the connector identify the connection. |
|--------------------------------------------------------------|----------------------------------------------------------------------------------------------------|
| Connector label / GC<br>display identifier                   | Connector location on GC                                                                                                    |
| A1                                                           | Right side electrical compartment position A1 (far left) on valve bracket electrical harness                                                |
| A2                                                           | Right side electrical compartment position A2 (far right) on valve bracket electrical harness                                               |

## **Custom heater parameters**

## **Custom Heater Conf.**

Set the value to [On/Yes] to enable your custom heater parameters entered below. Setting the value to [Off/No] defaults to the Agilent standard valve box values for these numbers.

## **View Custom Heater Conf.**

Set the value to [On/yes] to display the custom heater field values of PID, Mass, and Power.

## The PID and Mass fields

These fields allow entry of custom constants for the Proportional, Integral, Derivative, and Mass associated with a thermal device's control algorithm.

## The Power field

This field allows for entry of the maximum power that the heater requires. This value must be within 10% of the actual maximum or an error is generated.

## **Configuring the Valve Box Zone**

- 1 With the GC disconnected from its power source, install the custom heater(s) and temperature sensor(s). You can install up to 2 heaters and temperatures for this zone.
- 2 Plug the heater and sensor cable(s) from the heater(s) into the A1 and/or A2 small heated zone connection.
- **3** With all covers installed, attach the power supply to the GC and power the GC on.
- 4 Unlock the GC configuration. Press the [Options] key, select *Keyboard & Display* and press the [Enter] key. Scroll down to *Hard Configuration Lock* and press the [off] button.
- **5** On the GC keypad press [Config] [Aux Temp #] and select *Valve Box*.
- **6** With *Unconfigured:* selected press the [Mode/Type] key on the GC keypad and select one of the following: Install Heater A1; Install Heater A2; Install 2 htr A1 & A2.. Press [Enter] to complete your selection.
- 7 When the GC prompts to power cycle the GC, reboot the GC by pressing the [Options] key and select *Communications*. From this option scroll down and select the reboot option and press [Enter] on the GC keypad. This soft reboot keeps the GC configuration unlocked for subsequent steps. Power cycling the GC forces you to unlock the GC configuration on

power-up.

- 8 On the GC keypad, press [Config] [Aux Temp #] and select valve box. The display now shows your configured heater(s).
- **9** To allow use of the custom heater parameters, scroll to *Custom Heater Conf.* And press the [On/Yes] key.
- **10** To display all the configuration parameters select *View Custom Heater Conf* and press [On/Yes].
- 11 Next scroll to and enter the initial values for *Proportional gain*, *Integral time*, *Derivative time*, and *Mass*. These values are usually later modified based on empirical results until stable thermal performance is achieved.
- **12** Scroll to *Power (watts)* and enter the maximum power used to heat the device.
- **13** Power cycle the GC to lock this configuration.
- 14 On the GC keypad press [Aux Temp #] and select Valve Box. This displays the Valve box heating setpoint value for a method.

## Inlet configuration

A custom inlet can be configured using a channel partner PTV with or without a heater or cryo valve. Additionally a channel partner PCM configuration allows an Agilent PCM flow control to be used in a heated inlet control loop.

This section does not cover the configuration of the standard Agilent inlet EPC modules. See the *Agilent 7890A GC Advanced User Gguide* for the configuration of Agilent standard inlets.

## Hardware Configuration

Use this table to determine the allowable hardware configurations, where the hardware electrical connection must be made, and the configuration to select for this hardware as displayed by the GC. All hardware must be installed before attempting to configure the inlet.

| GC configuration display<br>selections<br>Front inlet PTV | Hardware<br>Configuration | EPC wiring connection | Heater wiring connection | Cryo v<br>conne |
|-----------------------------------------------------------|---------------------------|-----------------------|--------------------------|-----------------|
| Install Front Inlet                                       | PTV + HTR                 | EPC1                  | FI                       | None            |
| Install Front Inlet (CRYO)                                | PTV+HTR+CRY0              | EPC1                  | FI                       | FV              |
| Install Front Inlet (NO HTR)                              | PTV                       | EPC1                  | None                     | None            |
| Front inlet PCM                                           |                           |                       |                          |                 |
| Install Front Inlet                                       | PCM + HTR                 | EPC1                  | FI                       | None            |
| Install Front Inlet (CRYO)                                | PCM+HTR+CRY0              | EPC1                  | FI                       | FV              |
| Back inlet PTV                                            |                           |                       |                          |                 |
| Install Back Inlet                                        | PTV + HTR                 | EPC2                  | BI                       | None            |
| Install Back Inlet (CRYO)                                 | PTV+HTR+CRY0              | EPC2                  | BI                       | BV              |
| Install Back Inlet (NO HTR)                               | PTV                       | EPC2                  | None                     | None            |
| Back inlet PCM                                            |                           |                       |                          |                 |
| Install Back Inlet                                        | PCM + HTR                 | EPC2                  | BI                       | None            |
| Install Back Inlet (CRYO)                                 | PCM+HTR+CRY0              | EPC2                  | BI                       | BV              |

## **EPC** module installation

A PCM or PTV EPC installed in the standard EPC module location for a front or back inlet can be custom configured as a channel partner (CP) inlet by the GC. This requires removal of the top EPC module cover.

| EPC wiring harness label | Location                   |
|--------------------------|----------------------------|
| EPC1                     | Left front EPC module slot |
| EPC2                     | Left back EPC module slot  |

## Heater and Cryo installation

Optionally install and attach your inlet device's heater and inlet controlled cryo valve to the GC's wiring harness. This requires the removal of the left side GC cover.

| Wiring harness label | Location                                          |
|----------------------|---------------------------------------------------|
| FI                   | Left top side of GC frame adjacent to front inlet |
| FV                   | Left top side of GC frame adjacent to front inlet |
| BI                   | Left top side of GC frame adjacent to back inlet  |

ΒV

Left top side of GC frame adjacent to back inlet

## The Inlet configuration display

#### Gas type

Pressing the [Mode/Type] key on this field brings up the choices for carrier gases connected to an inlet. Select the carrier gas going to this inlet and press the [Enter] key.

### **Cryo Parameters**

These parameters are displayed when a cryo valve is included in the hardware configuration.

#### Cryo type

Pressing the [Mode/Type] key on this field brings up the choices for cryo gas connected to the inlet's cryo valve. Select the cryo gas connected to the inlet's cryo valve and press the [Enter] key. Changing this type requires rebooting the GC. This field displays when a cryo valve is configured to the inlet.

## Cryo

Use the [On/Yes] key to enable cryo cooling on this inlet. The [Off/No] key disables cryo cooling. This field displays when a cryo valve is configured to the inlet.

#### Use Cryo temperature

Enter a maximum temperature for cryo cooling activation. This field displays when a cryo valve is configured to the inlet and the cooling type is not air.

#### **Cryo timeout**

Enter a time in minutes for the cryo valve to close if no run has started before this time elapses. This field displays when a cryo valve is configured to the inlet and the cooling type is not air.

### **Cryo fault**

The GC can shut down temperature control of the inlet if setpoint is not reached in 16 minutes. Use the [On/Yes] key to enable temperature shutdown on this inlet. The [Off/No] key disables temperature shutdown. This field displays when a cryo valve is configured to the inlet.

#### **Custom heater parameters**

The control algorithm used to maintain a stable temperature setpoint requires several constants in order to model the thermal response of a physical device. To access these constants, from the inlet's configuration display select *View Custom Heater Conf* and press [On/yes].

### The PID and Mass fields

These fields allow entry of custom constants for the Proportional, Integral, Derivative, and Mass associated with a thermal device's control algorithm.

## The Power field

This field allows for entry of the maximum power that the heater requires. This value must be within 10% of the actual maximum or an error is generated.

### The Maximum Setpoint field

Enter the maximum setpoint allowed for the custom thermal device. The GC will not allow the user to enter a value higher than this number.

### Sensor

Pressing the [Mode/Type] key on this field brings up the sensor type for selection. Select from RTD and TC.

### **The Maximum Programming Rate field**

Enter the maximum rate that the temperature of the device can change from one temperature to another in a fixed period of

time. If this field is left at the default value of zero, the device cannot be temperature controlled. An inlet with a zone control model of PTV or COC requires a non-zero valve to allow temperature programming.

#### The zone control model

Pressing the [Mode/Type] key on this field brings up the available zone control models summarized in the table below.

| Control Woder | USE                                                                                        |
|---------------|--------------------------------------------------------------------------------------------|
| SS            | Isothermal zone with cryo                                                                  |
| PTV           | High power requirement with cryo and the ability to program temperature ramps during a run |
| COC           | Low power requirement with cryo and the ability to program temperature ramps during a run  |

#### **Programmable temperature inlets**

The PTV and COC zone control models allow a temperature program to be entered for the device similar to that available on an Agilent standard PTV and COC inlet. The SS zone control model is for isothermal control and therefore can't be programmed.

#### **Configured Hardware**

The last few lines of the inlet's configuration screen lists the hardware controlled by the inlet. One line shows the EPC modules slot location and type. Another line indicates the heater used and its wattage, and the final line the cryo valve use.

## **Configuring a custom inlet**

- With the GC disconnected from its power source, install a PCM or PTV EPC module in the front or back inlet EPC module location. Plug the EPC module into the correct wiring harness connector. See EPC module location above.
- **2** Optionally install the inlet device containing the heater and temperature sensor.
- **3** Plug the heater and sensor cable from this device into one of the inlet's heated zone connections. See the "Heater and Cryo Installation" section above for the wiring harness connector to use.

- **4** Optionally install a cryo valve and plug it into the 24 volt power supply into the FV or BV connector.
- **5** With all covers installed, attach the power supply to the GC and power the GC on.
- **6** Unlock the GC configuration. Press the [Options] key, select *Keyboard & Display* and press the [Enter] key. Scroll down to *Hard Configuration Lock* and press the [off] button.
- 7 On the GC keypad press [Config] [Front Inlet] for the configuration of a front inlet device or [Config] [Back Inlet] for the configuration of a back inlet device.
- 8 With *Unconfigured:* selected press the [Mode/Type] key on the GC keypad and if necessary scroll to see all selections. See the table in the Hardware Configuration section for the correct display line to select. Press [Enter] to complete your selection.
- **9** When the GC prompts to power cycle the GC, reboot the GC by pressing the [Options] key and select *Communications*. From this option scroll down and select the reboot option and press [Enter] on the GC keypad. This soft reboot keeps the GC configuration unlocked for subsequent steps. Power cycling the GC forces you to unlock the GC configuration on power- up.
- **10** Select the configuration display for this inlet. The display now shows your configured hardware devices.
- **11** Scroll to *Gas type:* and press the [Mode/Type] key on this field to bring up the available carrier gas types. Select the gas type attached to the inlet and press [Enter].
- 12 If a cryo valve is included in this inlet, scroll to *Cryo type:* press the [Mode\Type] key and select the coolant supplied to the cryo valve. Set the *Cryo*, *Cryo timeout*, and *Cryo fault* parameters as required. See above.
- **13** To display all the configuration parameters select *View Custom Heater Conf* and press [On/Yes]. This displays all the heater parameters that can be set.
- **14** Scroll to *Zone control model:* and press the [Mode/Type] key on this field to bring up the available zone control models. Select a suitable control model and press [Enter].
- 15 Next scroll to and enter the initial values for *Proportional gain*, *Integral time*, *Derivative time* and *Mass*. These values are usually later modified based on empirical results until stable thermal performance is achieved.

- 16 Scroll to the *Sensor*: field and make sure the sensor type agrees with your hardware. To change the sensor type, press the [Mode\Type] key and select the RTD or TC (thermocouple with conversion board) type.
- 17 Scroll to *Power (watts)* and enter the power used to heat the device.
- **18** Scroll to *Maximum setpoint* and enter a value that is within the safe operating temperature of the device.
- **19** Scroll to *Maximum programming rate* and enter a rate of temperature rise per minute that your device is capable of achieving. This setting is not used with the SS zone control model which does not allow temperature programming.
- **20** Power cycle the GC to lock this configuration.
- **21** On the GC keypad press [Front Inlet] or [Back Inlet] to display the inlet's parameter list for entering operating values for a method.

## Cryo focus valve configuration

Use the cryo focus valve when temperature control is not required and the run must start out with a relatively low temperature in a device which must be held for a fixed period of time after the run begins. This valve is programmed to remain open for a minimum time period prior to the run (*equib time*) and a fixed period of time after the run begins (*delay time*).

### Operation

The cryo focus valve control energizes the cryo valve actuator for a minimum programmable time before a run begins and a fixed amount of time after the run begins. These two time setpoints are entered by the user pressing the [Valve] key and then selecting the cryo focus valve from the valve list.

To start a run using manual injection, the user presses the [prep run] key to actuate the valve. The run cannot start until the *equib time* programmed elapses. The valve remains continually energized from the time [prep run] is pressed until the *delay time* programmed after the start run completes. The run starts when the user presses the [Start] key. Using an automatic liquid sampler or injection valve automates this process and it is only necessary for the user to press the [start] key.

## Assigned connections

The cryo focus valve actuator is connected to the FV or BV 24 volt socket adjacent to the front and back inlet connections.

### **Configuration procedure**

- 1 With the GC disconnected from its power source, install the device containing the cryo focus valve.
- **2** Plug the 24 volt actuator cable from this device into the FV or BV connection.
- **3** With all covers installed, attach the power supply to the GC and power the GC on.
- **4** Unlock the GC configuration.
- **5** Press the [Config] key and select *cryo focus valve* from the list by scrolling to this entry and pressing [enter].
- **6** Select the Cryo Focus valve attached to FV or BV.
- 7 After rebooting the GC, selecting the configuration for this cryo valve will show the valve properly associated to the FV or BV connector.
- 8 To display the method parameters for the cryofocus valve press the [Valve #] key. If other valves exist, scroll down to set the *Cryo focus equib time* and *Cryofocus delay time*.

## **Detector configuration**

Use the following 3 tables to determine the component wiring connections for the hardware configuration you are designing. See the *Agilent Advanced User guide* for configuring Agilent standard detector types.
# **FID Signal 1 Detector Hardware Connections**

The following table lists the hardware connections for an Agilent standard FID. Additionally listed is the hardware connections required for a channel partner primary FID signal board with or without a secondary FID or AIB signal board.

| GC configuration display selection | EPC wire<br>harness<br>connection | Heater wire<br>harness<br>connection | Signal 1<br>Detector Board<br>wire harness<br>connection | Signa<br>Detec<br>Boarc<br>harne<br>conne |
|------------------------------------|-----------------------------------|--------------------------------------|----------------------------------------------------------|-------------------------------------------|
| Front detector                     |                                   |                                      |                                                          |                                           |
| FID                                | EPC3                              | F-DET                                | F-DET                                                    | None                                      |
| FID + AIB                          | None                              | None                                 | F-DET                                                    | AUX I                                     |
| CPDET FID, No htr, No EPC          | None                              | None                                 | F-DET                                                    | None                                      |
| CPDET FID & Htr, No EPC            | None                              | F-DET                                | F-DET                                                    | None                                      |
| CPDET FID & EPC, No Htr            | EPC3                              | None                                 | F-DET                                                    | None                                      |
| CPDET FID & EPC & Htr              | EPC3                              | F-DET                                | F-DET                                                    | None                                      |
| CPDET FID & AIB & Htr, No EPC      | None                              | F-DET                                | F-DET                                                    | AUX I                                     |
| CPDET FID & AIB & EPC, No htr      | EPC3                              | None                                 | F-DET                                                    | AUX I                                     |
| CPDET FID & AIB & Htr & EPC        | EPC3                              | F-DET                                | F-DET                                                    | AUX I                                     |
| CPDET FID & FID & Htr, No EPC      | None                              | F-DET                                | F-DET                                                    | AUX I                                     |
| CPDET FID & FID & EPC, No htr      | EPC3                              | None                                 | F-DET                                                    | AUX I                                     |
| CPDET FID & FID & Htr & EPC        | EPC3                              | F-DET                                | F-DET                                                    | AUX I                                     |
| Back detector                      |                                   |                                      |                                                          |                                           |
| FID                                | EPC4                              | B-DET                                | B-DET                                                    | None                                      |
| FID + AIB                          | None                              | None                                 | B-DET                                                    | AUX I                                     |
| CPDET FID, No htr, No EPC          | None                              | None                                 | B-DET                                                    | None                                      |
| CPDET FID & Htr, No EPC            | None                              | B-DET                                | B-DET                                                    | None                                      |
| CPDET FID & EPC, No Htr            | EPC4                              | None                                 | B-DET                                                    | None                                      |
| CPDET FID & EPC & Htr              | EPC4                              | B-DET                                | B-DET                                                    | None                                      |
| CPDET FID & AIB & Htr, No EPC      | None                              | B-DET                                | B-DET                                                    | AUX I                                     |
| CPDET FID & AIB & EPC, No htr      | EPC4                              | None                                 | B-DET                                                    | AUX I                                     |
| CPDET FID & AIB & Htr & EPC        | EPC4                              | B-DET                                | B-DET                                                    | AUX I                                     |
| CPDET FID & FID & Htr, No EPC      | None                              | B-DET                                | B-DET                                                    | AUX I                                     |
| CPDET FID & FID & EPC, No htr      | EPC4                              | None                                 | B-DET                                                    | AUX I                                     |
| CPDET FID & FID & Htr & EPC        | EPC4                              | B-DET                                | B-DET                                                    | AUX I                                     |

In the above table, FID indicates a detector signal board with

igniter control support. CPDET FID indicates a channel partner FID detector signal board without support for an igniter.

# **AIB Signal 1 Detector Hardware Connections**

The following table lists the hardware connections required for a channel partner primary AIB signal board with or without a secondary FID or AIB signal board. The first two entries under Front Detector and Back Detector entries are for the standard legacy Agilent AIB installations

| requely rightent rind motanations. |                                   |                                      |                                                          |                          |
|------------------------------------|-----------------------------------|--------------------------------------|----------------------------------------------------------|--------------------------|
| GC configuration display selection | EPC wire<br>harness<br>connection | Heater wire<br>harness<br>connection | Signal 1<br>Detector Board<br>wire harness<br>connection | Sig<br>Det<br>wir<br>cor |
| Front detector                     |                                   |                                      |                                                          |                          |
| Install AIB with No Heater         | None                              | None                                 | F-DET                                                    | No                       |
| Install AIB with Heater            | None                              | F-DET                                | F-DET                                                    | No                       |
| CPDET AIB, No htr, No EPC          | None                              | None                                 | F-DET                                                    | No                       |
| CPDET AIB & Htr, No EPC            | None                              | F-DET                                | F-DET                                                    | No                       |
| CPDET AIB & EPC, No Htr            | EPC3                              | None                                 | F-DET                                                    | No                       |
| CPDET AIB & EPC & Htr              | EPC3                              | F-DET                                | F-DET                                                    | No                       |
| CPDET AIB & AIB & Htr, No EPC      | None                              | F-DET                                | F-DET                                                    | AU                       |
| CPDET AIB & AIB & EPC, No htr      | EPC3                              | None                                 | F-DET                                                    | AU                       |
| CPDET AIB & AIB & Htr & EPC        | EPC3                              | F-DET                                | F-DET                                                    | AU                       |
| CPDET AIB & FID & Htr, No EPC      | None                              | F-DET                                | F-DET                                                    | AU                       |
| CPDET AIB & FID & EPC, No htr      | EPC3                              | None                                 | F-DET                                                    | AU                       |
| CPDET AIB & FID & Htr & EPC        | EPC3                              | F-DET                                | F-DET                                                    | AU                       |
| Back detector                      |                                   |                                      |                                                          |                          |
| Install AIB with No Heater         | None                              | None                                 | B-DET                                                    | No                       |
| Install AIB with Heater            | None                              | B-DET                                | B-DET                                                    | No                       |
| CPDET AIB, No htr, No EPC          | None                              | None                                 | B-DET                                                    | No                       |
| CPDET AIB & Htr, No EPC            | None                              | B-DET                                | B-DET                                                    | No                       |
| CPDET AIB & EPC, No Htr            | EPC4                              | None                                 | B-DET                                                    | No                       |
| CPDET AIB & EPC & Htr              | EPC4                              | B-DET                                | B-DET                                                    | No                       |
| CPDET AIB & AIB & Htr, No EPC      | None                              | B-DET                                | B-DET                                                    | AU                       |
| CPDET AIB & AIB & EPC, No htr      | EPC4                              | None                                 | B-DET                                                    | AU                       |
| CPDET AIB & AIB & Htr & EPC        | EPC4                              | B-DET                                | B-DET                                                    | AU                       |
| CPDET AIB & FID & Htr, No EPC      | None                              | B-DET                                | B-DET                                                    | AU                       |
| CPDET AIB & FID & EPC, No htr      | EPC4                              | None                                 | B-DET                                                    | AU                       |
| CPDET AIB & FID & Htr & EPC        | EPC4                              | B-DET                                | B-DET                                                    | AU                       |

| GC configuration display selection | EPC wire<br>harness<br>connection | Heater wire<br>harness<br>connection | Signal 1<br>Detector<br>Board wire<br>harness<br>connection | Signal 2<br>Detecto<br>Board v<br>harness<br>connect |
|------------------------------------|-----------------------------------|--------------------------------------|-------------------------------------------------------------|------------------------------------------------------|
| Aux Detector 1                     |                                   |                                      |                                                             |                                                      |
| TCD                                | EPC5                              | A1 or A2 or<br>BI/BINLET             | AUX DET1                                                    | None                                                 |
| AIB<br>Aux Detector 2              | None                              | None                                 | AUX DET1                                                    | None                                                 |
| AIB                                | None                              | None                                 | AUX DET2                                                    | None                                                 |
| The Aux Detector 1 TCD inst        | allation requir                   | es an extens                         | ion                                                         |                                                      |

# **Aux Detector Hardware Connections**

The Aux Detector 1 TCD installation requires an extension cable to reach the EPC module and detector board located in a side mounted enclosure. The heater and sensor for the Aux TCD also requires an extension cable.

### **EPC** module installation

Optionally install and attach your detector device's EPC module to the GC's wiring harness. **EPC wiring harness label** Use

| LI 6 WITHING HATHESS TADET | 036                                     |
|----------------------------|-----------------------------------------|
| EPC3                       | Front detector EPC module               |
| EPC4                       | Back detector EPC module                |
| EPC5                       | 3 <sup>rd</sup> detector TCD EPC module |
|                            |                                         |

### **Detector Board Installation**

| Wiring harness label | Use                           |
|----------------------|-------------------------------|
| F-DET                | Front detector board          |
| B-DET                | Back detector board           |
| AUX DET1             | 3rd detector TCD board or AIB |
| AUX DET2             | Aux detector board AIB        |

#### **Heater installation**

| Optionally install   | and attach your detector device's heater to |
|----------------------|---------------------------------------------|
| the GC's wiring ha   | rness.                                      |
| Wiring harness label | Use                                         |
| F-DET                | Front detector heater                       |
| B-DET                | Back detector heater                        |
| A1                   | 3 <sup>rd</sup> detector heater             |
| A2                   | 3 <sup>rd</sup> detector heater             |

#### Configuring a custom detector

- 1 With the GC disconnected from its power source, remove the electronics side panel and install the detector boards in the detector slots. See the section on configuration and plug the correct communications cable into the board.
- 2 Install the detector optionally containing a heater and temperature sensor. Plug the heater and sensor cable from this device into one of the six small heated zone connections. See the "Heater Installation" section above for the wiring harness connector to use.
- **3** Optionally install an FID EPC module in the front, back, or aux detector EPC module location. Plug the EPC module into the correct wiring harness connector. See EPC module location above.
- **4** With all covers installed, attach the power supply to the GC and power the GC on.
- 5 Unlock the GC configuration. Press the [Options] key, select *Keyboard & Display* and press the [Enter] key. Scroll down to *Hard Configuration Lock* and press the [off] button.
- On the GC keypad press [Config] [Front Det] for the configuration of a front detector device or [Config] [Back Det] for the configuration of a back detector device or [Config] [Aux Det #] for the configuration of a Aux detector device.
- 7 With *Unconfigured:* selected press the [Mode/Type] key on the GC keypad and if necessary scroll to see all selections. Select your hardware configuration from the list and press [Enter] to complete your selection.
- 8 When the GC prompts to power cycle the GC, reboot the GC

by pressing the [Options] key and select *Communications*. From this option scroll down and select the reboot option and press [Enter] on the GC keypad. This soft reboot keeps the GC configuration unlocked for subsequent steps. Power cycling the GC forces you to unlock the GC configuration on power- up.

- **9** Select the configuration display for this detector. The display now shows your configured devices.
- **10** For an FID installation, scroll to *Gas type:* and press the [Mode/Type] key on this field to bring up the available makeup gas types. Select the gas type and press [Enter].
- **11** Power cycle the GC to lock this configuration.
- 12 On the GC keypad press [Front Det] or [Back Det] or [Aux Det #] to display the detector's parameter list for entering operating values for a method.

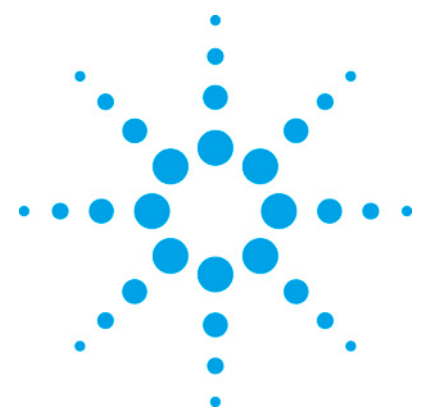

7890 ONLY Service Manual Service Manual

# **16 Service Mode Diagnostics**

| Service mode overview    | 399 |
|--------------------------|-----|
| Detector diagnostics     | 400 |
| Signal board diagnostics | 400 |
| Multiplexed ADC          | 401 |
| Pneumatics               | 402 |
| Power diagnostics        | 403 |

# Service mode overview

Service mode generates a series of tables that include information that can help with diagnosing problems. For example, the detector signal board diagnostic includes information to verify a short in an FID ignitor. It also contains a measurement of the Noise in the signal output.

To access the service mode diagnostics:

- 1 Press [Service Mode].
- 2 Scroll to Diagnostics and press [Enter].

The list of diagnostics that are available vary with your configuration. Here is an example of a 7890A GC with 2 inlets, 2 detectors, an AUX module, and a PCM module.

| DIAGNOSTICS                |
|----------------------------|
| Instrument status          |
| Front inlet                |
| Back inlet                 |
| Front detector             |
| Back detector              |
| Auxiliary pressure (1,2,3) |
| Pcm B                      |
| Thermal PID control        |

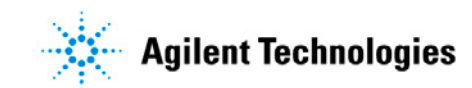

| Electronics |  |
|-------------|--|
|             |  |
|             |  |

# **Detector diagnostics**

For example, the detector signal board diagnostic includes information to verify a short in an FID ignitor. It also contains a measurement of the Noise in the signal output.

To access the detector diagnostics:

- 1 Press [Service Mode].
- 2 Scroll to Diagnostics and press [Enter].
- **3** Scroll to <Front, Back, or AUX detector> and press [Enter].

The list of diagnostics that are available vary with your configuration. Here is an example of an FID detector.

| FRONT FID DIAGNOSTICS |  |
|-----------------------|--|
| Detector Signal       |  |
| Pneumatics module     |  |
| Hydrogen gas          |  |
| Air gas               |  |
| Makeup gas            |  |
|                       |  |

### **Signal board diagnostics**

Service mode is a series of tables that include information that can help with diagnosing problems. For example, the detector signal board diagnostic includes information to verify a short in an FID ignitor. It also contains a measurement of the Noise in the signal output.

To access the detector signal board diagnostics:

1 Press [Service Mode].

- 2 Scroll to Diagnostics and press [Enter].
- **3** Scroll to <Front, Back, or AUX detector> and press [Enter].
- 4 Scroll to Detector Signal and press [Enter].

The list of diagnostics that are available vary with your detector. Here is an example of an FID detector.

| FRONT SIGNAL (FID) |        |            |
|--------------------|--------|------------|
| Signal Value       |        | 0.0        |
| Noise              |        | 0          |
| High Voltage       |        | 12.9V      |
| Ignitor:           | 0.00V  | 0.0A       |
| ADC Offset:        | 60.1mV | Ref: 2.48V |
| Input disable      |        | Off        |
| Ignitor voltage    |        | Off        |
| Mode:              |        | Normal     |
|                    |        |            |

# **Multiplexed ADC**

This information is based on Service Mode | Diagnostics | Electronics | Multiplexed ADC.

| Definition               | Oven rtd |
|--------------------------|----------|
| Reading noise            | 159.8    |
| Reading value            | 1801821  |
| Offset                   | 54907    |
| Gain counts/volt         | 4173672  |
| Gain counts/ohm          | 14607    |
| Reference<br>Temperature | 95.446   |
| Reading value            | 1801887  |
| Reading value            | -95      |
| Reading value            | -180     |
| Reading value            | 198      |
| Reading value            | 64       |

| Reading value | -45 |
|---------------|-----|
|---------------|-----|

There is a multiplexed analog- to- digital circuit (ADC) for each of the following resistance temperature detectors (rtd):

- Oven rtd reading
- Front detector rtd reading
- Back detector rtd reading
- Front inlet rtd reading
- Back inlet rtd reading
- Auxiliary 1 rtd reading
- Auxiliary 2 rtd reading
- Line Sense reading
- Temperature ref reading
- Atmospheric pressure reading
- Minus 24V power supply rdg
- Logic current reading
- 24 volt poser supply reading
- Valve current reading

To view the diagnostics for a particular reading,

- 1 With the cursor on the Definition line, press [Mode/Type].
- **2** Scroll to the reading that you want and press [Enter].

### **Pneumatics**

#### This information is based on Service Mode | Diagnostics | Electronics | Pneumatics.

| PNEUMATICS                |        |
|---------------------------|--------|
| Atmospheric pressure      | 14.715 |
| 24 Volt valve drive       | 26.71  |
| Zero all pressure sensors |        |

To zero all of the pressure sensors, do the following.

- **1** Set all flows and pressures to zero.
- **2** Disconnect the supply gases.
- **3** Wait 30 minutes.

4 Press [Enter] and confirm.

# **Power diagnostics**

| Electronics    | Power Info. |              |
|----------------|-------------|--------------|
| POWER DIAGN    | OSTICS      |              |
| Front inlet    |             | 166.5 watts  |
| Front detector |             | 70.1 watts   |
| Auxiliary 1    |             | 0.9 watts    |
| Back inlet     |             | 73.9 watts   |
| Back detector  |             | 63.6 watts   |
| Auxiliary 3    |             | 65.4 watts   |
| Logic current  |             | 1.370 amps   |
| Valve current  |             | 0.326 amps   |
| 24 Volts       |             | 26.66 volts  |
| -24 Volts      |             | -27.03 volts |
| Zone supply    |             | 42.92 volts  |

This information is based on Service Mode | Diagnostics | Electronics | Power Info.

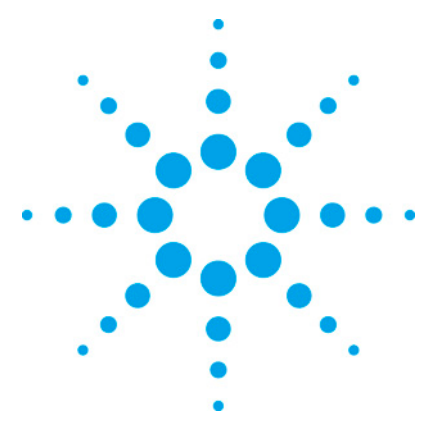

7890 ONLY Service Manual Service Manual

# 17 Illustrated Parts Breakdown

| Overview of the IPB       | 405 |
|---------------------------|-----|
| Inlets                    | 405 |
| Detectors                 | 442 |
| 7890A EPC modules         | 476 |
| Nickel catalyst accessory | 478 |
| 7890A Covers              | 479 |
| 7890A Oven                | 483 |
| 7890A Valves              | 489 |
| 7890A Electrical          | 498 |
| Reference lists           | 507 |

# **Overview of the IPB**

This section consists of parts lists and exploded views of the instrument modules. It is a major reference for part identification and part numbers.

# Inlets

This section contains illustrated parts breakdowns for GC inlets and related components.

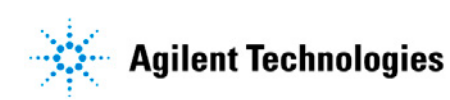

- Split/Splitless Inlet
- Split/Splitless Inlet Column Liners
- Purged Packed Inlet
- Purged Packed Column Inlet Port Supplies
- Cool On-Column Capillary Inlet
- Programmed Temperature Vaporization Inlet
- Volatiles Interface

### **Cool on-column inlet (COC)**

Top level subassemblies for Cool on- column inlet accessories:

- G3454A Cool on- column inlet with EPC, Kit
- For cryoblast parts for G3467A and G3468A see Oven, liquid CO<sub>2</sub> or N<sub>2</sub> Cryogenic Cooling.

| Description                                               | Part number |
|-----------------------------------------------------------|-------------|
| Cool On-column Inlet Accessory without ship kit           | G3454-60501 |
| Cool On-column Inlet weldment assembly without EPC module | G3454-60502 |
| Cool On-column Inlet EPC module                           | G3454-60554 |

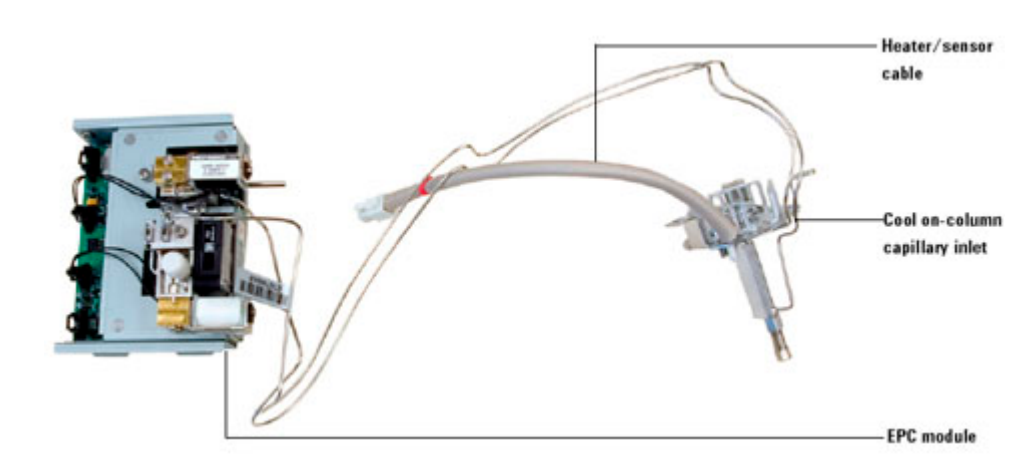

#### Cool on-column inlet body

| ltem | Description                                                   | Part number |
|------|---------------------------------------------------------------|-------------|
| 1    | Needle guide top (optional)                                   | 19245-20670 |
| 2    | Septum nut base assembly, for .250/.320-mm columns            | 19245-80521 |
| 3    | Septum nut base, for .530 mm columns                          | G1545-80520 |
| 4    | Manual cooling tower assembly (optional), for .200 mm columns | 19320-80625 |
| 5    | Duckbill for use with cooling tower, 10/pk                    | 19245-40050 |
| 6    | Screw, M4 × 8, Torx T-20 chromeplate                          | 0515-2711   |
| 7    | Heatsink fin                                                  | G1545-00010 |
| 8    | Heater/Sensor assembly                                        | G1545-60520 |
| 9    | Screw, M3 x 16 mm                                             | 1390-1022   |
| 10   | Septa                                                         | -           |
| 11   | Insert spring                                                 | 19245-60760 |
| 12   | Inserts (identify by number of rings on insert)               |             |
| 13   | Screw, M4 × 12 mm, T-20                                       | 0515-2496   |
| 14   | Inlet weldment                                                | G3454-80500 |
| 15   | Inlet weldment insulation                                     | G1545-20630 |
| 16   | Cavity sleeve                                                 | 19245-00060 |
| 17   | Ferrules (identify by internal diameter)                      |             |
| 18   | Column nut                                                    |             |

#### **17 Illustrated Parts Breakdown**

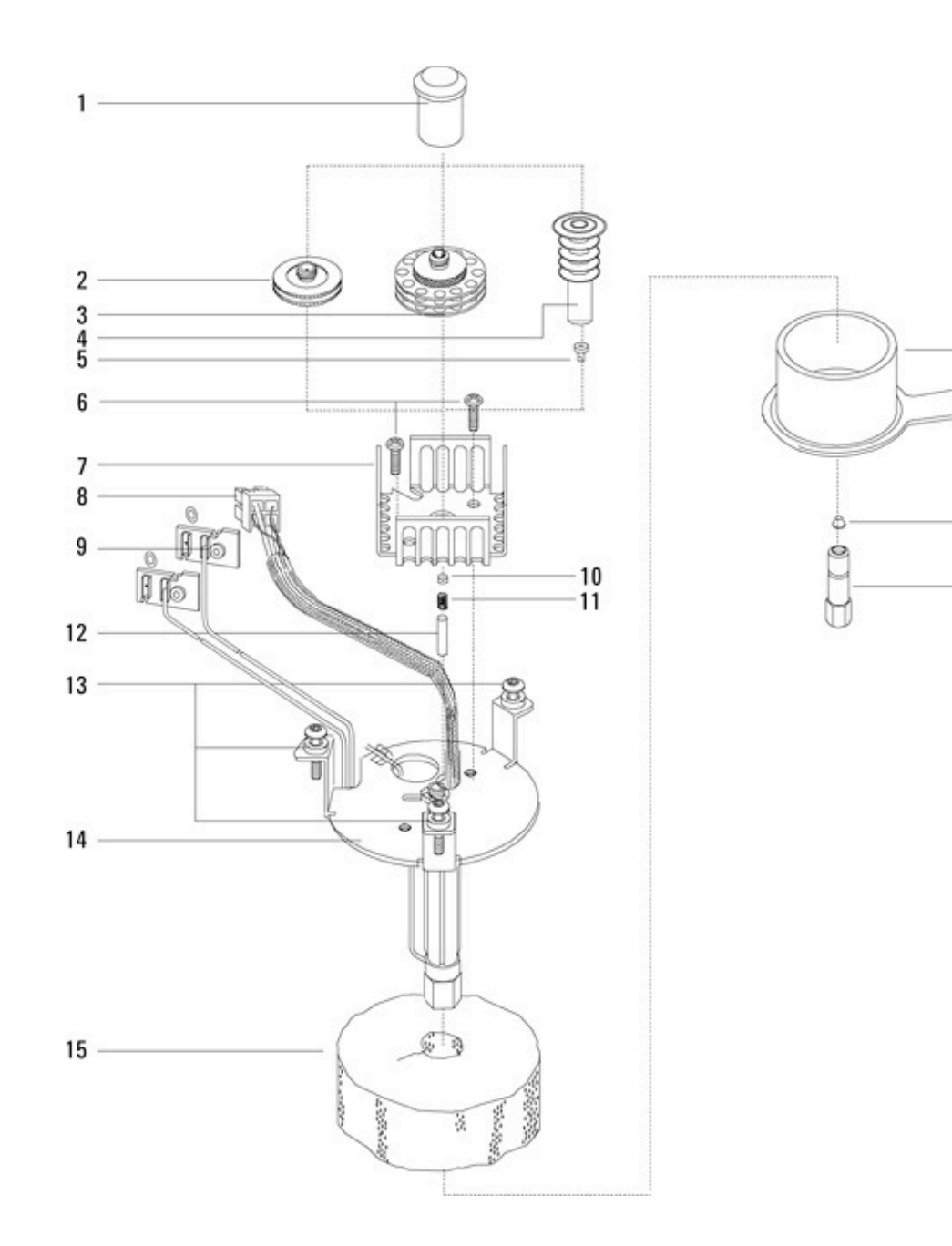

#### **Consumables for the COC Inlet**

See the Agilent catalog for consumables and supplies for a more complete listing, or visit the Agilent Web site for the latest information (<u>www.agilent.com/chem/supplies</u> (<u>http://www.agilent.com/chem/supplies</u>)">www.agilent.com/ chem/supplies (<u>http://www.agilent.com/chem/supplies</u>)).

#### Recommended septum nut and inserts for injections onto 0.53-mm columns

| Column type                                          | Part number |
|------------------------------------------------------|-------------|
| Megabore insert; .530 mm – 0 rings                   | 19245-20580 |
|                                                      |             |
| Aluminum-clad insert; .530 mm – 4 rings              | 19245-20780 |
| Septum nut, .530 mm                                  | G1545-80520 |
| Needle support assembly, .530 mm, for 7683B injector | G2913-60977 |

### **Recommended parts for injections onto 0.25-mm and 0.32-mm columns**

| Column type                                               | Part number |
|-----------------------------------------------------------|-------------|
| .320 mm wide bore insert; 5 silver rings                  | 19245-20525 |
| Capillary insert (glass columns) – 3 silver rings         | 19245-20550 |
| .250 mm bore insert – 6 rings                             | 19245-20515 |
| Septum nut, .250/.320 mm                                  | 19245-80521 |
| Syringe barrel, removable needle, 5 µL                    | 5182-0836   |
| Needle, .250 mm (3/pk)                                    | 5182-0833   |
| Needle, .320 mm (3/pk)                                    | 5182-0831   |
| Needle support assembly, .250/.320 mm, for 7683B injector | G2913-60978 |

#### **Recommended parts for injections onto 0.2-mm columns**

| Description                                    | Part number |
|------------------------------------------------|-------------|
| Narrow bore insert; .200 mm – 1 silver ring    | 19245-20510 |
| Cooling tower assembly                         | 19230-80625 |
| Syringe barrel, for fused silica needle, 10 μL | 9301-0658   |

| Replacement needles, fused silica, 0.18 mm (6/pk)   | 19091-63000 |
|-----------------------------------------------------|-------------|
| Replacement Teflon ferrule for fused silica syringe | 0100-1389   |
| Removable stainless steel needle syringe, 10 µL     | 5182-9633   |
| Replacement stainless steel needles, 0.23 mm (3/pk) | 5182-9645   |

# Recommended septa for the COC inlet

| Description                                                                              | Part number |
|------------------------------------------------------------------------------------------|-------------|
| For 0.53- mm and 0.25/0.32- mm septum nuts                                               |             |
| 5-mm solid septum for manual and automatic injection                                     | 5181-1261   |
| 5-mm long-life septum (50/pk)                                                            | 5183-4762   |
| 5-mm advanced green septum (50/pk)                                                       | 5183-4760   |
| 5-mm, high-temperature, low-bleed septum (50/pk)                                         | 5183-4758   |
| 5-mm through-hole septum for automatic injection (25/pk)                                 | 5181-1260   |
| For the duckbill septum                                                                  |             |
| Duckbill septum for manual injection only (must use cooling tower with duckbill) (10/pk) | 19245-40050 |

| Column id | Description                                              | Typical use                                                   | Part number |
|-----------|----------------------------------------------------------|---------------------------------------------------------------|-------------|
| .530 mm   | Ferrule, Vespel/graphite, 0.8-mm id<br>(10/pk)           | 0.45-mm and 0.53-mm capillary columns                         | 5062-3512   |
|           | Ferrule, graphite, 1.0-mm id (10/pk)                     | 0.53-mm capillary<br>columns                                  | 5080-8773   |
|           | Column nut, finger- tight (for 0.53-mm columns)          | Connect column to inlet<br>or detector                        | 5020-8293   |
| .320 mm   | Ferrule, Vespel/graphite, 0.5-mm id<br>(10/pk)           | 0.32-mm capillary<br>columns                                  | 5062-3514   |
|           | Ferrule, graphite, 0.5-mm id (10/pk)                     | 0.1-mm, 0.2- mm,<br>0.25-mm, and 0.32-mm<br>capillary columns | 5080-8853   |
|           | Column nut, finger- tight (for .100- to .320-mm columns) | Connect column to inlet<br>or detector                        | 5020-8292   |
| .250 mm   | Ferrule, Vespel/graphite, 0.4-mm id<br>(10/pk)           | 0.1-mm, 0.2- mm, and<br>0.25- mm capillary<br>columns         | 5181-3323   |
|           | Ferrule, graphite, 0.5-mm id (10/pk)                     | 0.1-mm, 0.2- mm,<br>0.25-mm, and 0.32-mm<br>capillary columns | 5080-8853   |

### Nuts, ferrules, and hardware for capillary columns

|                     | Column nut, finger- tight (for .100- to .320-mm columns) | Connect column to inlet<br>or detector                        | 5020-8292 |
|---------------------|----------------------------------------------------------|---------------------------------------------------------------|-----------|
| .100 and<br>.200 mm | Ferrule, Vespel/graphite, 0.37-mm id<br>(10/pk)          | 0.1-mm and 0.2-mm capillary columns                           | 5062-3516 |
|                     | Ferrule, Vespel/graphite, 0.4-mm id (10/pk)              | 0.1-mm, 0.2- mm, and<br>0.25- mm capillary<br>columns         | 5181-3323 |
|                     | Ferrule, graphite, 0.5-mm id (10/pk)                     | 0.1-mm, 0.2- mm,<br>0.25-mm, and 0.32-mm<br>capillary columns | 5080-8853 |
|                     | Column nut, finger- tight (for .100- to .320-mm columns) | Connect column to inlet<br>or detector                        | 5020-8292 |
| All                 | Ferrule, no-hole (10/pk)                                 | Testing                                                       | 5181-3308 |
|                     | Capillary column blanking nut                            | Testing-use with any ferrule                                  | 5020-8294 |
|                     | Column nut, universal (2/pk)                             | Connect column to inlet<br>or detector                        | 5181-8830 |
|                     | Column cutter, ceramic wafer (4/pk)                      | Cutting capillary columns                                     | 5181-8836 |
|                     |                                                          |                                                               |           |

### **Programmed Temperature Vaporization Inlet (PTV)**

Top level subassemblies for PTV inlet accessories:

- G3500A Septumless head PTV, LCO2 Accessory with EPC, Kit
- G3501A Septum head PTV, LCO2 Accessory with EPC, Kit
- G3502A Septumless head PTV, LN2 Accessory with EPC, Kit
- G3503A Septum head PTV, LN2 Accessory with EPC, Kit

#### Description

#### Part number

| Septumless head PTV inlet, LCO2 accessory without ship kit | G3500-65500 |
|------------------------------------------------------------|-------------|
| Septum head PTV inlet, LCO2 accessory without ship kit     | G3501-65500 |
| Septumless head PTV inlet, LN2 accessory without ship kit  | G3502-65500 |
| Septum head PTV inlet, LN2 accessory without ship kit      | G3503-60500 |
| PTV EPC assembly, 100 PSI                                  | G3500-60500 |

# Septumless head

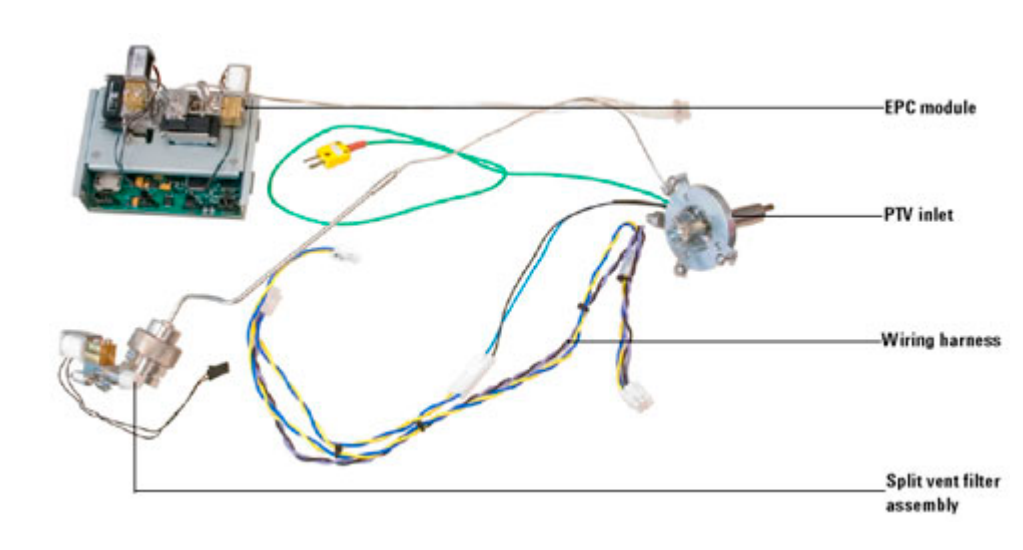

# Septum head

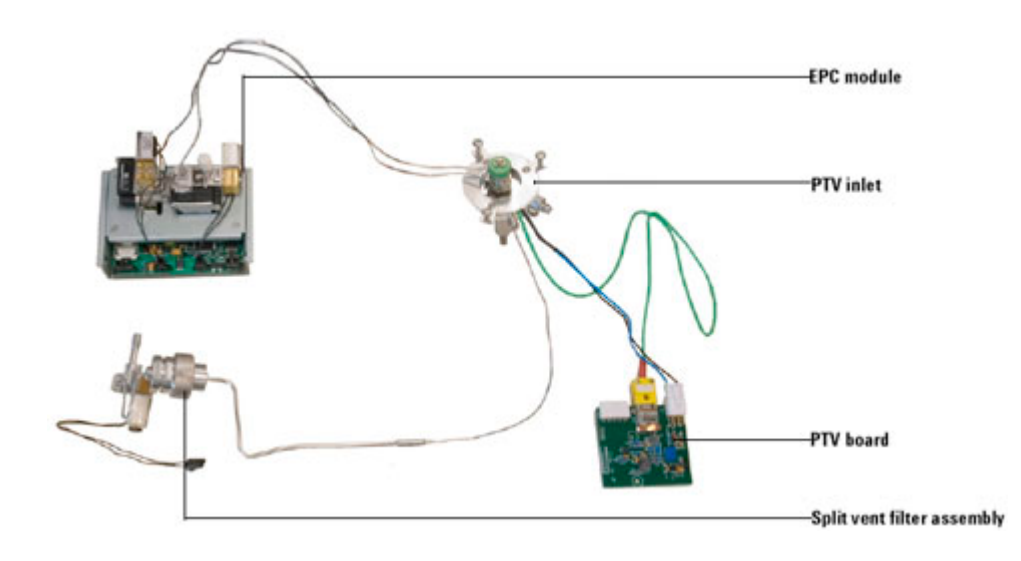

# **PTV Inlet Body**

| ltem | Description                            | Part number | Qty |
|------|----------------------------------------|-------------|-----|
| NS   | Septumless head weldment               | G3500-80000 | 1   |
| 1    | Septumless head                        | G2617-60507 | 1   |
| 2    | Septum head*                           | G3500-80001 | 1   |
| 3    | Septum nut*                            | 18740-60835 | 1   |
| 4    | PTV inlet assembly                     | G2617-60506 | 1   |
| 5    | Cooling jacket                         |             | -   |
|      | PTV, CO2 cooling jacket                | G2617-60508 | 1   |
|      | PTV N2 cooling jacket                  | G2619-60501 | 1   |
| NS   | PTV inlet assembly with cooling jacket |             | -   |
|      | PTV inlet with CO2 cooling jacket      | G2617-60518 |     |
|      | PTV inlet with LN2 cooling jacket      | G2617-60517 |     |
| 6    | Silver seal (5/pk)                     | 5182-9763   | 1   |
| 7    | Graphpak inlet adapter                 |             | 1   |
| 8    | Ferrules for graphpak inlet            |             | 1   |
| 9    | Split nut for inlet adapters           | 5062-3525   | 1   |
| 10   | Screw, M3 × 3 mm                       |             | 3   |
| 11   | PTV insulation block                   | G2617-20510 | 1   |
| NS   | PTV cryo insulator                     | G2617-60510 | 1   |

\* See the Agilent chemical analysis consumables and accessories catalog for Merlin assemblies.

#### 17 Illustrated Parts Breakdown

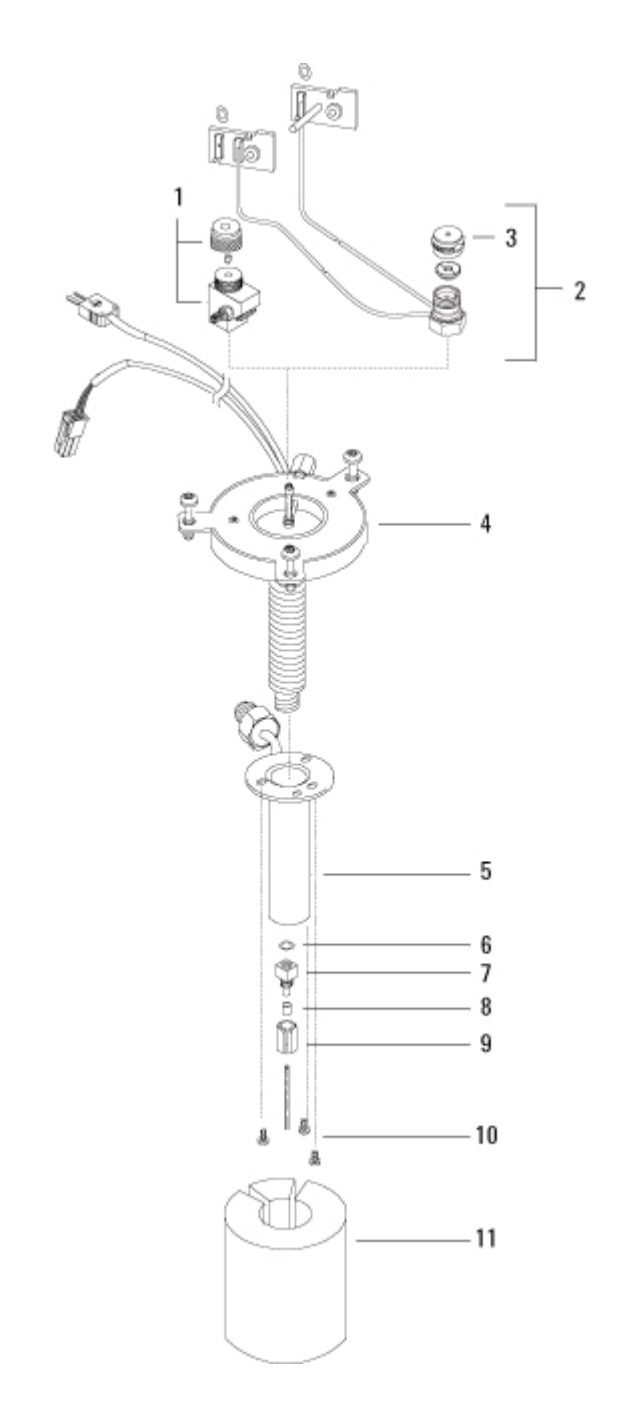

# **PTV Split vent**

|    | Description                    | Part number | Qty |
|----|--------------------------------|-------------|-----|
| NS | Replacement filter kit         | G1544-80530 | 1   |
| 1  | Proportional valve, split vent | G3430-60527 | 1   |

#### 7890 ONLY Service Manual

| 2  | Screw, M3 x 16 mm, T-10                                 | 0515-1141   | 2 |
|----|---------------------------------------------------------|-------------|---|
| 3  | Flow block, split vent trap                             | G3452-60506 | 1 |
| 4  | Trap nut                                                | G1544-20650 | 1 |
| 5  |                                                         |             |   |
| 6  | PTV front trap tubing assembly                          | G2617-80520 | 1 |
| 7  | Screw, M4 x 12 mm, T-20                                 | 0515-2496   | 1 |
| 8  | Nut, 1/16-inch SS                                       | 0100-0053   | 1 |
| 9  | Ferrule, 1/16-inch SS                                   | 0100-1490   | 1 |
| NS | Split vent trap (see consumables)                       |             |   |
| NS | O-ring, 12/pk (2 for EPC module seal, 2 for valve seal) | 5180-4181   | 4 |
| NS | Trap retainer                                           | G3452-00005 | 1 |

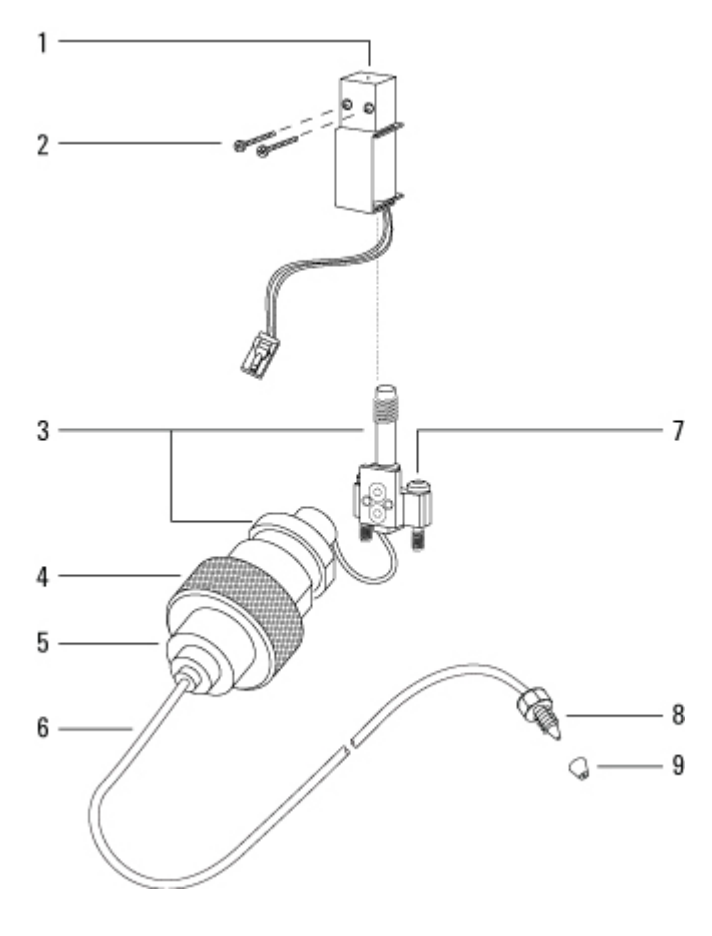

# **PTV Septumless head**

| Description         | Part number | Qty |
|---------------------|-------------|-----|
| <br>Septumless head | G2617-60507 |     |

| 1 | Teflon ferrule (needle seal) | 5182-9748   | 1 |
|---|------------------------------|-------------|---|
| 2 | Kalrez seal                  | 5182-9759   | 1 |
| 3 | Valve body                   | 5182-9757   | 1 |
| 4 | Pressure spring              | 5182-9758   | 1 |
| 5 | Viton seal                   | 5182-9775   | 1 |
| 6 | Sealing element              | 5182-9760   | 1 |
| 7 | PTV column adapter tube      | G2617-80550 | 1 |
| 8 | PTV septumless head weldment | G3500-8000  | 1 |

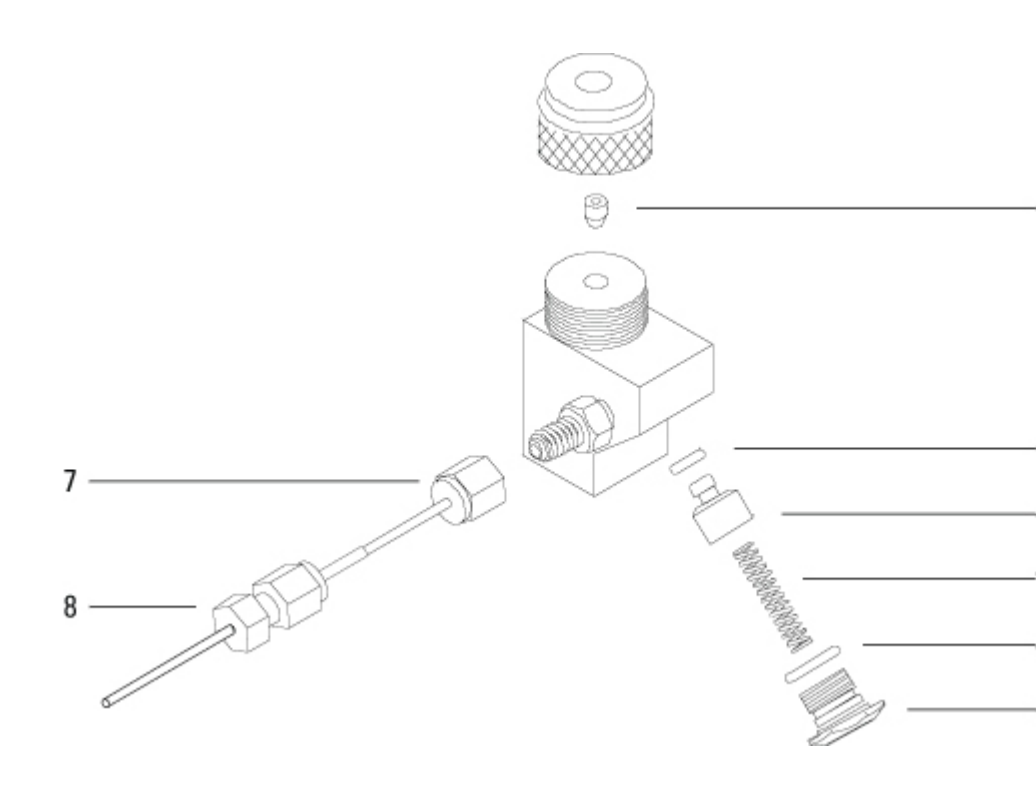

### **PTV Temperature controller**

| ltem | Description                                         | Part number | Qty |
|------|-----------------------------------------------------|-------------|-----|
| 1    | Cable, PTV thermocouple                             | G2617-60505 | 1   |
| 2    | CO2 Cryo Valve Kit (includes supply connector)      | G1530-67070 | 1   |
| 3    | PTV Thermocouple interface board                    | G2617-60010 | 1   |
| 4    | Screw, M4 x 6 mm, T-20 (attach board to bracket)    | 0515-2832   | 2   |
| 5    | Bracket, PTV thermocouple board and LCO2 valve      | G3430-00058 | 1   |
| 6    | Screw, M4 x 12 mm, T-20 (attach bracket to carrier) | 0515-2496   | 2   |

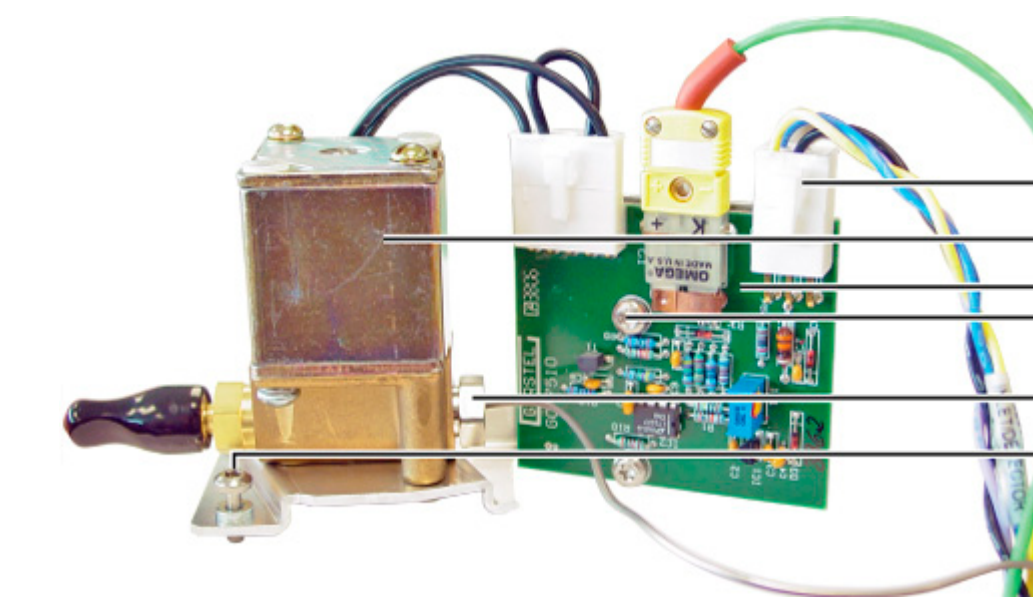

# PTV CO2 cryo assembly

| ltem | Description                                            | Part number | Qty |
|------|--------------------------------------------------------|-------------|-----|
|      | 7890 PTV LCO2 Cyro Assembly (recommended repair level) | G3500-60515 | 1   |
| 2    | Valve, PTV LCO2 cryo                                   | G1565-60545 | 1   |
| 5    | Bracket, PTV thermocouple board and LCO2 valve         | G3430-00058 | 1   |
| 6    | Screw, M-32 x .375 inch (to attach valve to bracket)   | 2510-0102   | 2   |
|      | PTV CO2 brazement (valve to IP tube)                   | G2617-80510 | 1   |
| NS   | Cap, protective without flange                         | 1401-0044   | 1   |
| NS   | 1/8-inch male connector without O-ring                 | G1543-80025 | 1   |
| NS   | Gland seal $CO_2$                                      | G1565-20590 | 1   |
| NS   | Teflon seal                                            | G1565-20840 | 1   |

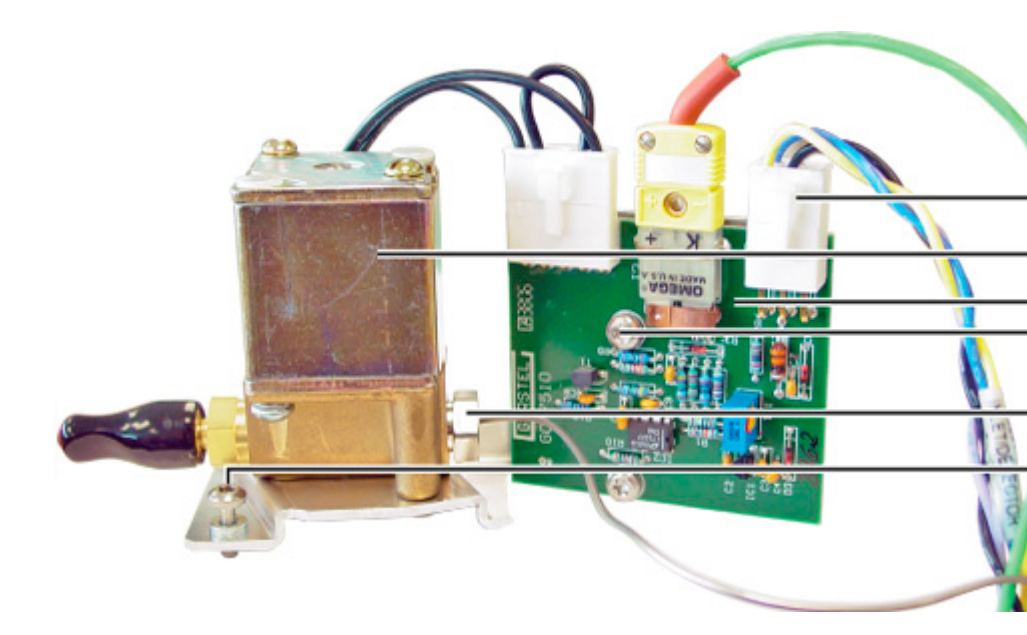

### PTV N2 cryo assembly

| ltem | Description                                                 | Part number | Qty |
|------|-------------------------------------------------------------|-------------|-----|
| 1    | PTV LN <sub>2</sub> nut plate                               | G2619-00040 | 1   |
| NS   | Screw, M4 x 12 mm, T-20 (attach nut plate)                  | 0515-2496   | 1   |
| 3    | PTV LN <sub>2</sub> insulation cover                        | G2619-00030 | 1   |
| ·    | Screw, M4 x 12 mm, T-20 (attach cover)                      | 1390-1024   | 2   |
| 4    | PTV $LN_2$ cell inlet tube                                  | G2617-80550 | 1   |
| 5    | 7890 PTV LN2 Cryo Assembly (recommended valve repair level) | G3502-60510 | 1   |
| 2    | PTV LN $_2$ supply tube (included in 5)                     | G2619-20520 |     |
| 6    | PTV inlet tube insulation (included in 5)                   | G2619-00010 | 1   |
| 7    | Mounting bracket, LN2 cryo valve (included in 5)            | G3502-00001 | 1   |
| 8    | Screw, 8-32 x .312-inch (included in 5)                     | 2510-0043   | 2   |
| NS   | PTV jumper cable (included in 5)                            | G2619-60502 | 1   |
| NS   | Nut, 1/4-inch tubing, stainless steel                       | 0100-0055   | 1   |
| NS   | Connector                                                   | 0100-0112   | 1   |
| NS   | Connector, male                                             | 0100-0208   | 1   |
| NS   | 1/4-inch ferrule set, stainless steel                       | 0100-1827   | 1   |

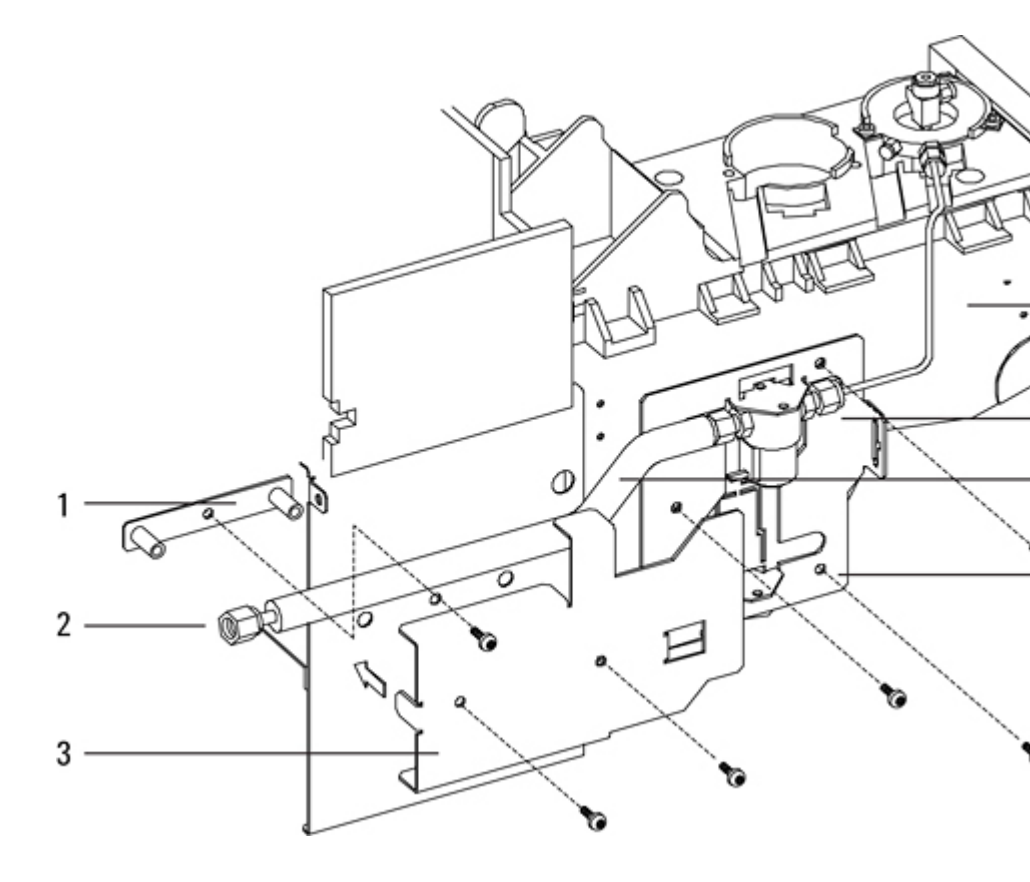

#### **Consumables for the PTV Inlet**

See the Agilent catalog for consumables and supplies for a more complete listing, or visit the Agilent Web site for the latest information (<u>www.agilent.com/chem/supplies</u> (<u>http://www.agilent.com/chem/supplies</u>)">www.agilent.com/ chem/supplies (<u>http://www.agilent.com/chem/supplies</u>)).

### **PTV liners and ferrules**

. ..

| Description                                             | Part number |
|---------------------------------------------------------|-------------|
| Single baffle, 2-mm id, 180-µL, deactivated, glass wool | 5183-2038   |
| Single baffle, 2-mm id, 200-µL, deactivated             | 5183-2036   |
| Multi-baffle, 1.5-mm id, 150-µL, deactivated            | 5183-2037   |
| Fritted glass, 1.5-mm id, 150-µL, deactivated           | 5183-2041   |
| Graphpak 3D ferrules for liner (5/pk)                   | 5182-9749   |
| Installation tool for 3D ferrules                       | G2617-80540 |

# Other consumables and parts for the PTV inlet

| Description                                                         | Part number |
|---------------------------------------------------------------------|-------------|
| Syringe, 5-µL, 23-gauge fixed-needle                                | 9301-0892   |
| Syringe, 10-µL, 23-gauge fixed-needle                               | 9301-0713   |
| Syringe, 50-µL, 23-gauge fixed-needle, for large volume injections  | 5183-0318   |
| Syringe, 100-µL, 23-gauge fixed-needle, for large volume injections | 5183-2058   |
| Split Vent Trap PM Kit, Single Cartridge, 2 O-rings                 | 5188-6495   |

# Septumless head

| Description                                                                         | Part number |
|-------------------------------------------------------------------------------------|-------------|
| Septumless head                                                                     | G2617-60507 |
| Teflon ferrules (needle seal) (10/pk)                                               | 5182-9748   |
| Septumless head rebuild kit (includes Viton seal, Kalrez seal, and pressure spring) | 5182-9747   |
| Carrier gas tube for septumless head                                                | G2617-80550 |
| Ferrule, 1/16-inch Teflon, for septumless head carrier gas tube                     | 0100-1375   |

# Septum head

| Description        |                       | Part number |
|--------------------|-----------------------|-------------|
| Merlin Microseal s | eptum (high-pressure) | 5182-3444   |
| 11-mm septa, red   | (50/pk)               | 5181-1263   |

# Septum head

**Description** Silver seal (5/pk) **Part number** 5182-9763

| Graphpak 2M inlet adapter, 0.20-mm id1                            | 5182-9754 |  |  |
|-------------------------------------------------------------------|-----------|--|--|
| Graphpak 2M inlet adapter, 0.25- to 0.33-mm id*                   | 5182-9761 |  |  |
| Graphpak 2M inlet adapter, 0.53-mm id*                            | 5182-9762 |  |  |
| Ferrules for Graphpak 2M inlet, 0.20-mm id (10/pk)                | 5182-9756 |  |  |
| Ferrules for Graphpak 2M inlet, 0.25-mm id (10/pk)                | 5182-9768 |  |  |
| Ferrules for Graphpak 2M inlet, 0.32-mm id (10/pk)                | 5182-9769 |  |  |
| Ferrules for Graphpak 2M inlet, 0.53-mm id (10/pk)                | 5182-9770 |  |  |
| 3-D Graphpak ferrules (5/pk)                                      | 5182-9749 |  |  |
| Split nut for Graphpak adapter                                    | 5062-3525 |  |  |
| 1Includes (1) adapter, (1) silver seal, and (1) split column nut. |           |  |  |

# Purged Packed Inlet (PP)

Top level subassemblies for Purged Packed inlet accessories:

• G3451A Purged-packed with EPC, Kit

| Description                                              | Part number |
|----------------------------------------------------------|-------------|
| Purged-packed Inlet Accessory without ship kit           | G3451-65520 |
| Purged packed inlet weldment assembly without EPC module | G3451-80506 |
| Purged packed inlet EPC module                           | G3451-60551 |

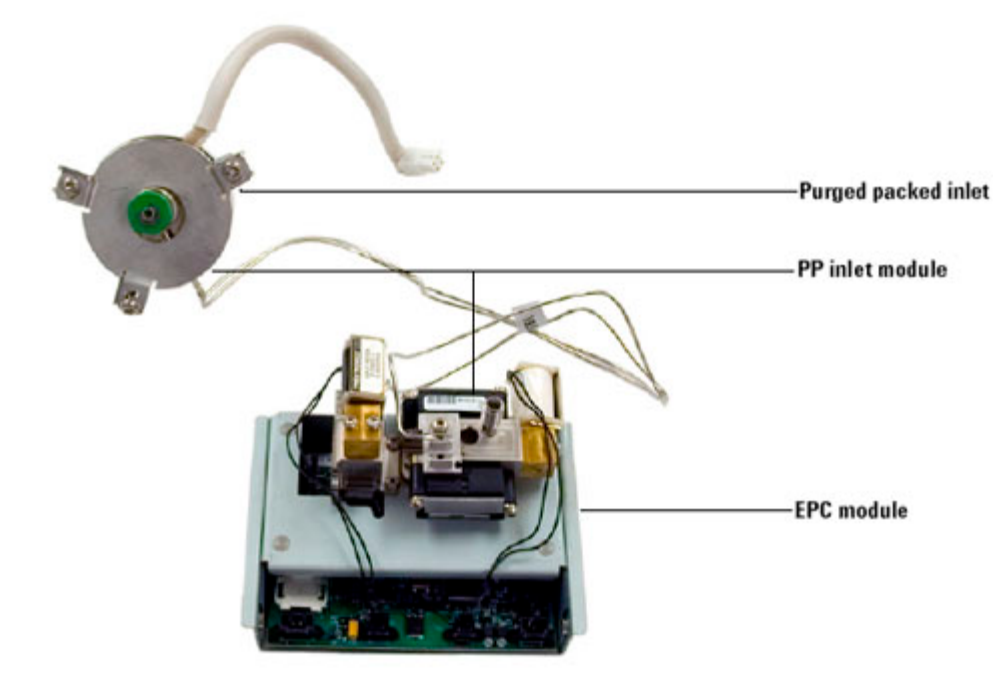

### 7890A Purged Packed Inlet Upper Body

| ltem | Description                      | Part number | Qty |
|------|----------------------------------|-------------|-----|
| 1    | Screw, Torx T-20, M4 x 12 mm     | 1390-1023   | 3   |
| 2    | Top cover plate                  | G1543-00085 | 1   |
| 3    | Top insulation                   | G1543-00100 | 1   |
| 4    | Nut, Merlin Microseal            | 5182-3445   |     |
| 5    | Septum, Merlin Microseal         | 5182-8815   |     |
| 6    | Top insert weldment              | 19243-80570 | 1   |
| 7    | Viton O-ring (12/pk)             | 5080-8898   | 1   |
| 8    | Screw, Torx T-10, M3 x 16 mm     | G1946-20168 | 2   |
| 9    | Inlet weldment                   | G3451-80501 | 1   |
| 10   | Thermal block                    | G1543-20765 | 1   |
| 11   | Bottom nut                       | G1543-20580 | 1   |
| 12   | Septum nut                       | 18740-60835 | 1   |
| 13   | Septum, 11 mm, low bleed (50/pk) | 5182-0739   | -   |
| 14   | Heater/Sensor assembly           | G1543-61540 | 1   |
| NS   | Top gasket insulation            | G1543-00155 | 1   |
|      |                                  |             |     |

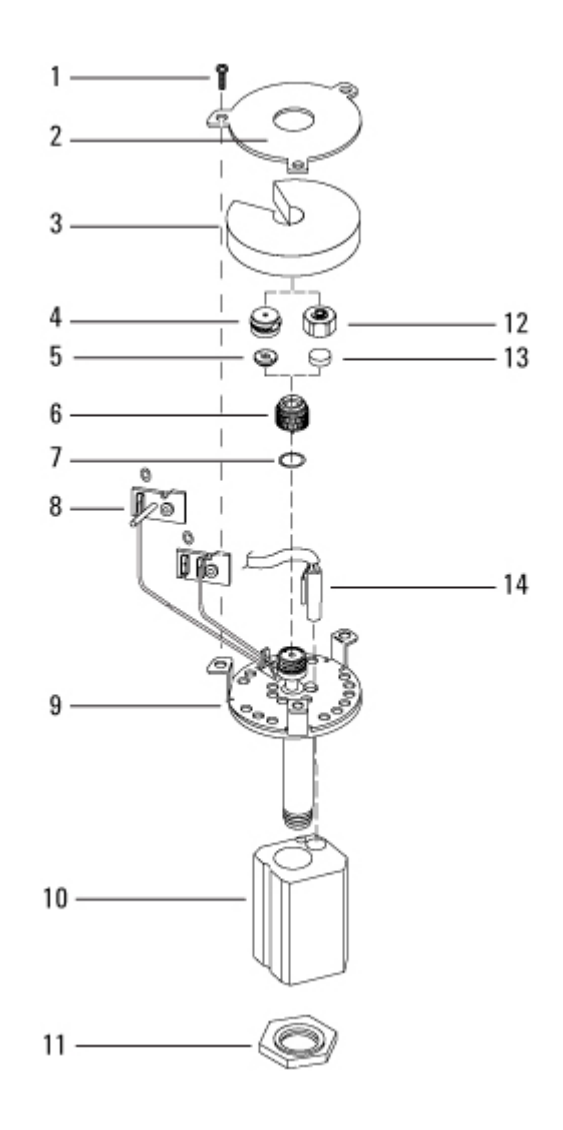

# **Purged Packed Inlet**

| ltem | Description                             | Part number                           | Qty |
|------|-----------------------------------------|---------------------------------------|-----|
| 15   | PP insulation                           | G3432-00004                           | 1   |
| 16   | PP bottom insulation                    | G3432-00003                           | 1   |
| 17   | PP insulation cup                       | G3431-00005                           | 1   |
| 18   | C-clip                                  | 0515-1799                             | 3   |
| 19   | Glass liner (25/pk)                     | 5080-8732                             | 1   |
| 20   | Vespel ferrule (10/pk)                  | 5080-8774                             | 1   |
| 21   | Tubing nut (1/4-inch brass), 10/pk      | 5180-4105                             | 1   |
| 22   | Column adapter                          | · · · · · · · · · · · · · · · · · · · | 1   |
| 23   | Bottom plate for oven                   | G1543-00060                           | 1   |
| 24   | Screw, T-20, M4 x 12mm                  | 0515-2711                             | 2   |
| 25   | Nutwarmer insulation                    | 19234-60715                           | 3   |
| 26   | Nutwarmer cup                           | 19234-60700                           | 1   |
| 27   | Ferrules (see consumables)              |                                       |     |
| 28   | Column nut (capillary, universal, 2/pk) | 5180-8830                             | 1   |

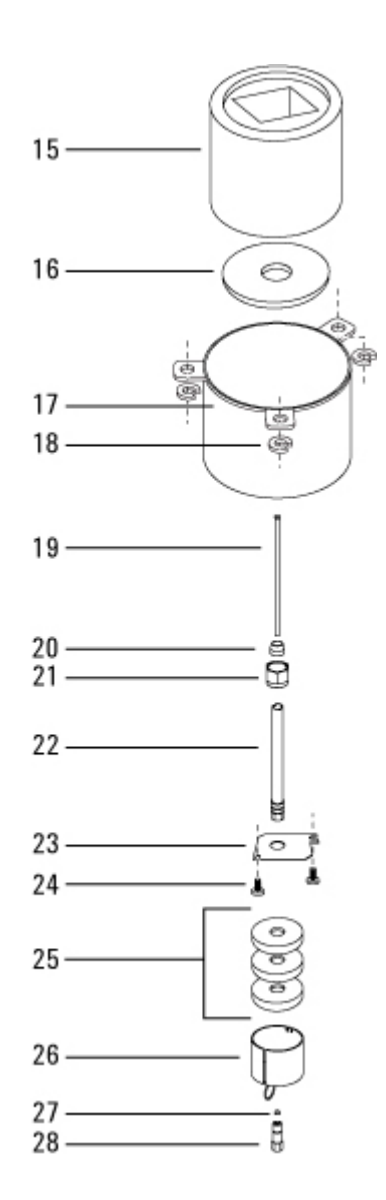

#### **Consumables and Parts for the Purged Packed Inlet**

See the Agilent catalog for consumables and supplies for a more complete listing, or visit the Agilent Web site for the latest information (<u>www.agilent.com/chem/supplies</u> (<u>http://www.agilent.com/chem/supplies</u>)">www.agilent.com/ chem/supplies (<u>http://www.agilent.com/chem/supplies</u>)).

#### **Purged packed inlet parts**

| Description                                     | Part number |
|-------------------------------------------------|-------------|
| Inlet kit, contains septa, O-rings, and inserts | 5181-8837   |

Preventative maintenance kit

5188-6498

# Purged packed liners and column adapters

| Part number |
|-------------|
| 5080-8732   |
| 5181-3382   |
| 19244-80540 |
| 19243-80530 |
| 19243-80510 |
| 19243-80540 |
| 19243-80520 |
|             |

# **Recommended septa and O-rings**

| Description                                                        | Part number |
|--------------------------------------------------------------------|-------------|
| 11-mm solid septum, low-bleed, red (50/pk)                         | 5181-1263   |
| 11-mm septum with partial through- hole, low-bleed, red (50/pk)    | 5181-3383   |
| 11-mm septum, low-bleed, gray (50/pk)                              | 5080-8896   |
| Merlin Microseal septum (30 psi)                                   | 5181-8815   |
| 11-mm high-temperature silicone septum (350 °C and higher) (50/pk) | 5182-0739   |
| Viton O-ring (Top insert weldment) (12/pk)                         | 5080-8898   |

# Septum retainers

| Description               | Part number |
|---------------------------|-------------|
| Standard septum nut       | 18740-60835 |
| Headspace retainer nut    | 18740-60830 |
| Merlin Microseal retainer | 5181-8816   |
|                           |             |

# Nuts and ferrules for packed columns

| Description                                                                              | Typical use                                         | Part number |
|------------------------------------------------------------------------------------------|-----------------------------------------------------|-------------|
| 1/8-inch id Swagelok stainless steel<br>nut, front ferrule, back ferrule (20<br>each/pk) | 1/8-inch column                                     | 5080-8751   |
| 1/8-inch id Swagelok brass nut, front<br>ferrule, back ferrule (20 each/pk)              | 1/8-inch column                                     | 5080-8750   |
| 1/8-inch id Vespel/ graphite ferrule<br>(10/pk)                                          | 1/8-inch column                                     | 0100-1332   |
| 1/8-inch id brass tubing nut<br>(10/pk)                                                  | 1/8-inch column                                     | 5180-4103   |
| 1/4-inch id Swagelok stainless steel<br>nut, front ferrule, back ferrule (20<br>each/pk) | 1/4-inch column                                     | 5080-8753   |
| 1/4-inch id Swagelok brass nut, front<br>ferrule, back ferrule (20 each/pk)              | 1/4-inch column                                     | 5080-8752   |
| 1/4-inch id Vespel/ graphite ferrule<br>(10/pk)                                          | Inlet/detector<br>liner/adapters<br>1/4-inch column | 5080-8774   |
| 1/4-inch id brass tubing nut<br>(10/pk)                                                  | 1/4-inch column                                     | 5180-4105   |

| Column id | Description                                                                      | Typical use                                                   | Part number |
|-----------|----------------------------------------------------------------------------------|---------------------------------------------------------------|-------------|
| .530 mm   | Ferrule, Vespel/graphite, 0.8-mm id<br>(10/pk)                                   | 0.45-mm and 0.53-mm capillary columns                         | 5062-3512   |
|           | Ferrule, graphite, 1.0-mm id (10/pk)                                             | 0.53-mm capillary<br>columns                                  | 5080-8773   |
|           | Column nut, finger- tight (for 0.53-mm columns)                                  | Connect column to inlet<br>or detector                        | 5020-8293   |
| .320 mm   | Ferrule, Vespel/graphite, 0.5-mm id<br>(10/pk)                                   | 0.32-mm capillary<br>columns                                  | 5062-3514   |
|           | Ferrule, graphite, 0.5-mm id (10/pk)                                             | 0.1-mm, 0.2- mm,<br>0.25-mm, and 0.32-mm<br>capillary columns | 5080-8853   |
|           | <ul> <li>Column nut, finger- tight (for .100- to<br/>.320-mm columns)</li> </ul> | Connect column to inlet<br>or detector                        | 5020-8292   |
| .250 mm   | Ferrule, Vespel/graphite, 0.4-mm id<br>(10/pk)                                   | 0.1-mm, 0.2- mm, and<br>0.25- mm capillary<br>columns         | 5181-3323   |

# Nuts, ferrules, and hardware for capillary columns

|                     | Ferrule, graphite, 0.5-mm id (10/pk)                     | 0.1-mm, 0.2- mm,<br>0.25-mm, and 0.32-mm<br>capillary columns | 5080-8853 |
|---------------------|----------------------------------------------------------|---------------------------------------------------------------|-----------|
|                     | Column nut, finger- tight (for .100- to .320-mm columns) | Connect column to inlet<br>or detector                        | 5020-8292 |
| .100 and<br>.200 mm | Ferrule, Vespel/graphite, 0.37-mm id<br>(10/pk)          | 0.1-mm and 0.2-mm capillary columns                           | 5062-3516 |
|                     | Ferrule, Vespel/graphite, 0.4-mm id (10/pk)              | 0.1-mm, 0.2- mm, and<br>0.25- mm capillary<br>columns         | 5181-3323 |
|                     | Ferrule, graphite, 0.5-mm id (10/pk)                     | 0.1-mm, 0.2- mm,<br>0.25-mm, and 0.32-mm<br>capillary columns | 5080-8853 |
|                     | Column nut, finger- tight (for .100- to .320-mm columns) | Connect column to inlet<br>or detector                        | 5020-8292 |
| All                 | Ferrule, no-hole (10/pk)                                 | Testing                                                       | 5181-3308 |
|                     | Capillary column blanking nut                            | Testing-use with any ferrule                                  | 5020-8294 |
|                     | Column nut, universal (2/pk)                             | Connect column to inlet<br>or detector                        | 5181-8830 |
|                     | Column cutter, ceramic wafer (4/pk)                      | Cutting capillary columns                                     | 5181-8836 |

# Split/Splitless Inlet (SSL)

Top level subassemblies for SSL inlet accessories:

- G3452A 100 psi split/splitless with EPC, Kit
- G3460A 150 psi split/splitless inlet with EPC,Kit

#### Description

| Description                                      | Part number |
|--------------------------------------------------|-------------|
| SSL Inlet Accessory 0-100 PSIG without ship kit  | G3452-60500 |
| SSL Inlet Accessory 0-150 PSIG without ship kit  | G3452-60509 |
| SSL Weldment Assembly without EPC module         | G3452-60512 |
| SSL inlet body with heater/sensor and insulation | G3452-67000 |
| SSL EPC module, 100 PSI                          | G3452-60552 |
| SSL EPC module, 150 PSI                          | G3452-60510 |

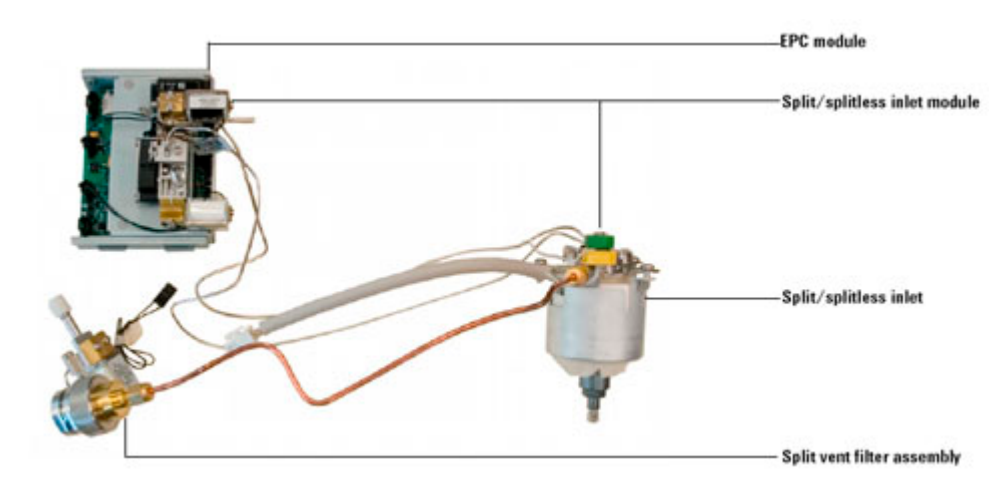

# Split/Splitless Inlet

| ltem | Description                                             | Part number | <b>Q</b> 1 |
|------|---------------------------------------------------------|-------------|------------|
| 1    | O-ring, 12/pk (2 for EPC module seal, 2 for valve seal) | 5180-4181   | 4          |
| 2    | Nut, Merlin Microseal                                   | 5182-3445   | 2          |
| 3    | Septum, Merlin Microseal                                | 5182-8815   |            |
| 4    | Screw, captive, M3                                      | G1946-20168 | 2          |
| 5    | Septum nut, standard                                    | 18740-60835 | 1          |
| 6    | Septum, standard                                        |             | 1          |
| 7    | Top insert assembly, standard                           | G3452-60730 | 1          |
| NS   | Top SSL insert weldment assembly, headspace             | G3452-60100 |            |
| NS   | Top insert, AC gang fitting weldment                    | G3430-60011 |            |
| NS   | Top insert assembly, valve                              | G3480-67585 |            |
|      |                                                         |             |            |
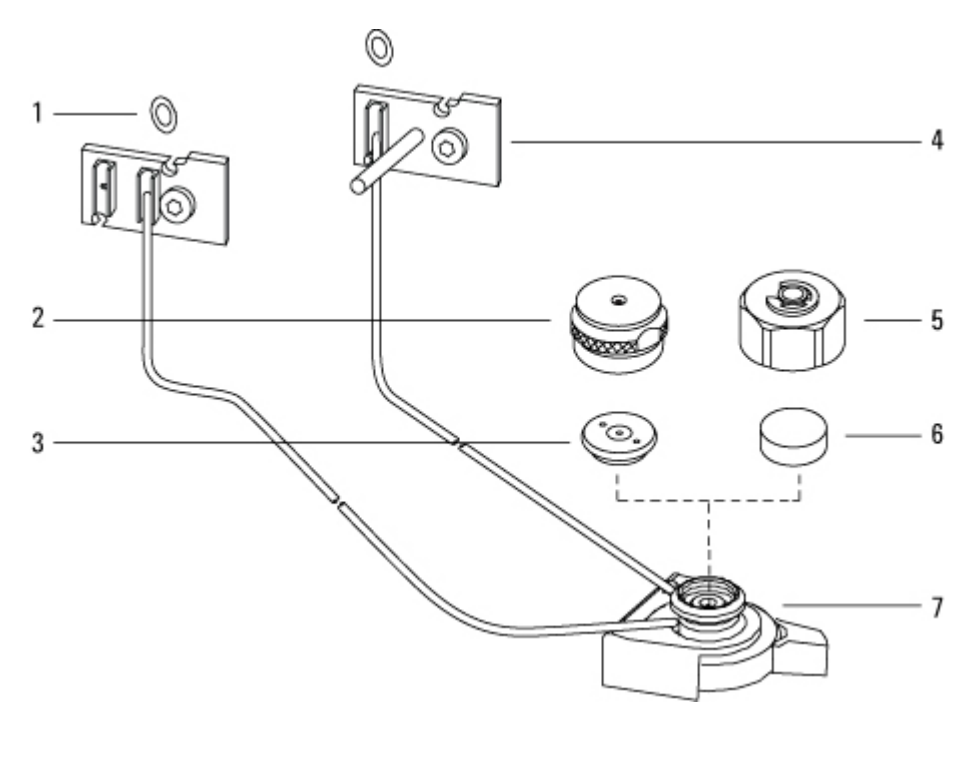

| ltem | Description     | Part number | Qty |
|------|-----------------|-------------|-----|
| 1    | Tubing assembly | G3430-60011 | 1   |
| 2    | Split ring      | 0510-1306   | 1   |
| 3    | Turn-top        | G3430-40035 | 1   |

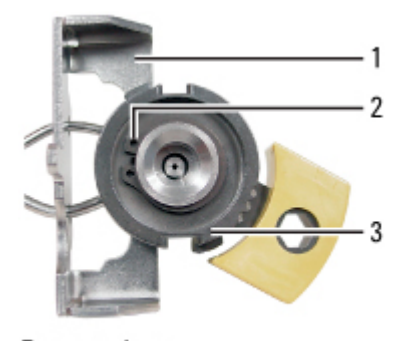

Bottom view

## SSL Split vent trap

#### Item Description

1 Screw, M3 x 16 mm T-10 to attach valve

**Part number** 0515-1141 01

2

| 2  | Proportional valve, split vent                          | G3430-60527 |   |
|----|---------------------------------------------------------|-------------|---|
| 3  | Screw, captive, M4 x 20 mm, T-20                        | 1390-1024   | 2 |
| 4  | Flow block, split vent trap                             | G3452-60506 | 1 |
| NS | O-ring, 12/pk (2 for EPC module seal, 2 for valve seal) | 5180-4181   | 2 |
| 5  | Screw, M4 × 12 mm, T-20                                 | 0515-2496   | 1 |
| 6  | Trap retainer                                           | G3452-00005 | 1 |
| NS | Split vent trap (see consumables)                       |             | _ |
| 7  | Retaining nut for split vent trap                       | G1544-20590 | 1 |
| 8  | Can, front, split vent, brass                           | G1544-20675 | 1 |
| 9  | Vent line tube assembly                                 | G3430-60526 | 1 |
|    | 1/8-inch copper tubing with length 325 mm or 12.8 in    |             | - |

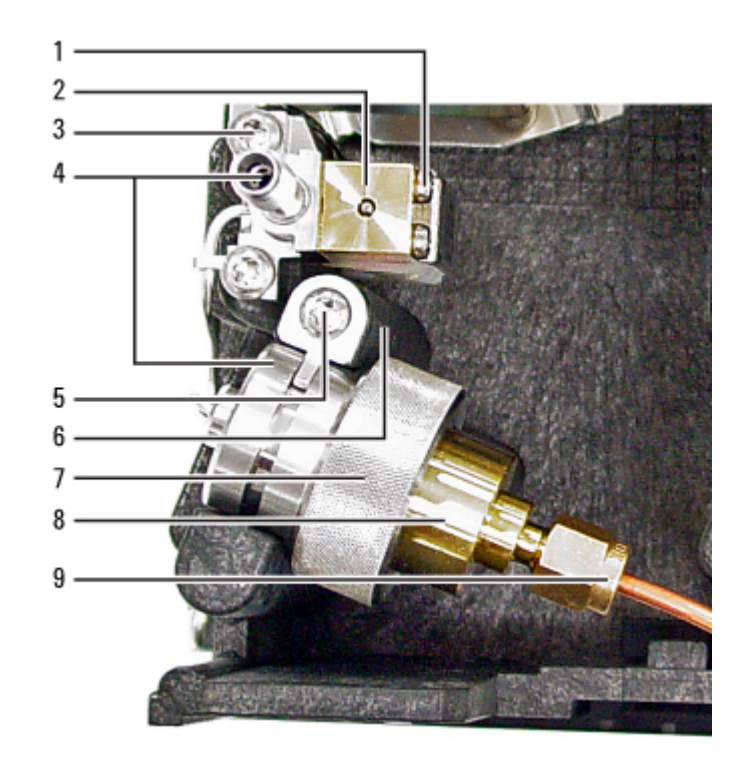

# **Split Splitless Inlet Body**

| ltem | Description                            | Part number | 0 |
|------|----------------------------------------|-------------|---|
| 21   | Screw, M4 x 12 mm, Torx T-20 (captive) | 1390-1023   | 3 |
|      | C-clip                                 | 0515-1799   | 3 |
| 22   | Inlet weldment                         | G3452-80570 | 1 |
| 23   | Heater/Sensor assembly                 | G1530-61950 | 1 |
| 24   | Screw, M5 x 10 mm                      | 0515-4788   | 1 |

| 25 | Heater block                   | G3452-20500 | 1 |
|----|--------------------------------|-------------|---|
| 26 | Insulation block               | G3452-00002 | 1 |
| 27 | Insulation bottom              | G3432-00003 | 1 |
| 28 | SSL insulation cover           | G3431-00005 | 1 |
| 30 | Retaining nut for heater block | G1544-20590 | 1 |
| 31 | Gold seal kit, includes washer | 5188-5367   | 1 |
| 32 | Reducing nut                   | 18740-20800 | 1 |
| 33 | Ferrule                        |             |   |
| 34 | Column nut                     |             |   |
| 36 | Insulation top                 | G3431-00010 | 1 |

#### **Illustrated Parts Breakdown 17**

#### **17 Illustrated Parts Breakdown**

~~

#### **Split Splitless Inlet Warmer**

| ltem | Description                                | Part number | Qt |
|------|--------------------------------------------|-------------|----|
| 41   | Insulation, top                            | 19243-00068 | 1  |
| 42   | Insulation, middle                         | 19243-00067 | 1  |
| 43   | Insulation, bottom                         | 19243-00069 | 1  |
| 44   | Bottom insulation cover                    | 19243-00070 | 1  |
| 45   | Screw, M4 x 12 mm, Torx T-20, chromeplated | 0515-2711   | 2  |

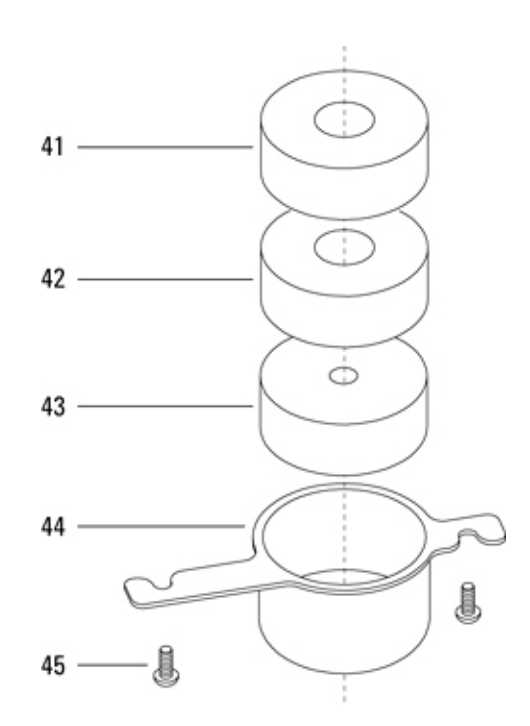

#### **Consumables and Parts for the Split/Splitless Inlet**

See the Agilent catalog for consumables and supplies for a more complete listing, or visit the Agilent Web site for the latest information (<u>www.agilent.com/chem/supplies</u> (<u>http://www.agilent.com/chem/supplies</u>)).

| Mode                                              | Description                                            | Deactivated | Part number |
|---------------------------------------------------|--------------------------------------------------------|-------------|-------------|
| Split                                             | Low-pressure drop, glass wool,<br>single taper, 870 µL | Yes         | 5183-4647   |
| Split                                             | Glass wool, 990 µL                                     | No          | 19251-60540 |
| Split-Manual only                                 | Empty pin and cup, 800 µL                              | No          | 18740-80190 |
| Split-Manual only                                 | Packed pin and cup, 800 µL                             | No          | 18740-60840 |
| Splitless                                         | Single taper, glass wool, 900 µL                       | Yes         | 5062-3587   |
| Splitless                                         | Single taper, no glass wool, 900 µL                    | Yes         | 5181-3316   |
| Splitless                                         | Dual taper, no glass wool, 800 μL                      | Yes         | 5181-3315   |
| Splitless-Direct<br>inject                        | 2-mm id, quartz, 250 µL                                | No          | 18740-80220 |
| Splitless-Direct<br>inject                        | 2-mm id, 250 μL                                        | Yes         | 5181-8818   |
| Direct inject -<br>Headspace or purge<br>and trap | 1.5-mm id, 140 μL                                      | No          | 18740-80200 |
| Direct column<br>connect                          | Single taper, splitless 4-mm id                        | Yes         | G1544-80730 |
| Direct column<br>connect                          | Dual taper, splitless 4-mm id                          | Yes         | G1544-80700 |

# Split, splitless, direct, and direct connect inlet liners

| Description                                                                | Part number |
|----------------------------------------------------------------------------|-------------|
| Septum retainer nut                                                        | 18740-60835 |
| Strain relief septum nut for headspace                                     | 6410090050  |
| 11-mm septum, high-temperature, low-bleed, 50/pk                           | 5183-4757   |
| 11-mm septum, prepierced, long life, 50/pk                                 | 5183-4761   |
| Merlin Microseal septum (high-pressure)                                    | 5182-3444   |
| Merlin Microseal septum (30 psi)                                           | 5181-8815   |
| Nonstick fluorocarbon liner O-ring (for temperatures up to 350 °C), 10/pk  | 5188-5365   |
| Graphite O-ring for split liner (for temperatures above 350 °C), 10/pk     | 5180-4168   |
| Graphite O-ring for splitless liner (for temperatures above 350 °C), 10/pk | 5180-4173   |
| Split Vent Trap PM Kit, Single Cartridge, 2 O-rings                        | 5188-6495   |
| Retaining nut                                                              | G1544-20590 |
| Gold-plated seal (standard application)                                    | 5188-5367   |
| Gold-plated seal with cross (high split flows) (includes SS washer)        | 5182-9652   |
| Stainless steel washer (0.375-inch od), 12/pk                              | 5061-5869   |
| Reducing nut                                                               | 18740-20800 |
| Column nut, blanking plug                                                  | 5020-8294   |
| Preventative maintenance kit, split                                        | 5188-6496   |

# **Volatiles Interface (VI)**

Top level subassemblies for VI inlet accessories:

• G3504A 100 psi Volatiles Interface with EPC, Kit

| Description                                    | Part no.    |
|------------------------------------------------|-------------|
| VI Inlet Accessory 0-100 PSIG without ship kit | G3504-65500 |
| VI Weldment Assembly without EPC module        | G3504-60506 |
| VI EPC module, 100 PSI                         | G3504-60501 |

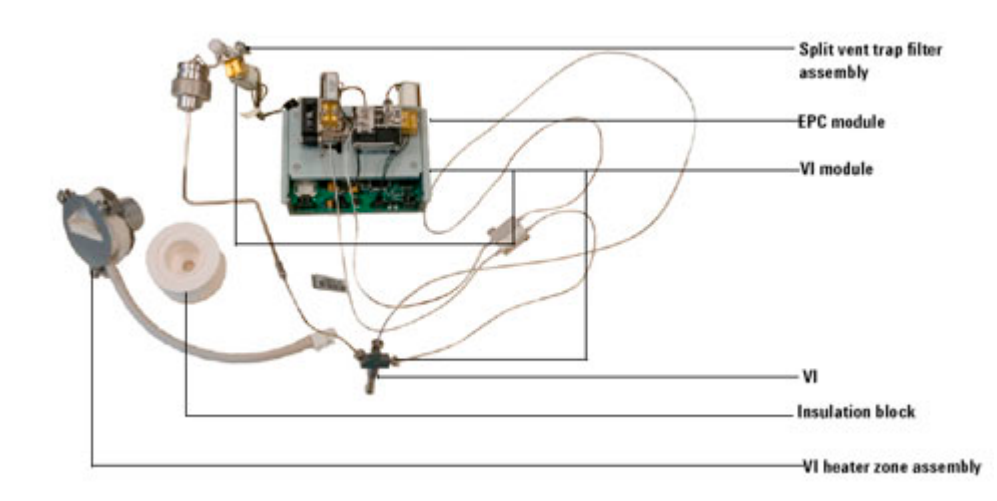

## Volatiles Interface (VI)

| ltem | Description               | Part number | Qty |
|------|---------------------------|-------------|-----|
| 1    | VI top cover              | G2319-00020 | 1   |
| 2    | Top insulation            | G2319-20580 | 1   |
| 3    | Screw, M4 x 12 mm         | 1390-1023   | 4   |
| 4    | Clamping plate            | G2319-20540 | 1   |
| 5    | Volatiles interface       | G2319-60505 | 1   |
| 6    | VI heater/sensor assembly | G2319-60503 | 1   |

| 7               | Heater block assembly                                           | G2319-60507  | 1 |
|-----------------|-----------------------------------------------------------------|--------------|---|
| 8               | VI insulation, heater block                                     | G2319-20530  | 1 |
| 9               | Pneumatic gang fitting assembly                                 | G2319-60501  | 1 |
|                 | Contains:                                                       |              | _ |
|                 | Gen. make-up restrictor                                         | 19243-60540  | 1 |
|                 | O-ring                                                          | 0905-1014    | 1 |
|                 | Torx screw                                                      | 1390-1024    | 2 |
|                 | Replacement filter kit                                          | G1544-80530  |   |
|                 | or                                                              |              | - |
| 13              | Nut, male, 1/16-inch Swagelok                                   | 0100-0929    | 3 |
| NS              | Ferrule, 1/16-inch (10/pk)                                      | 0100-1333    |   |
| NS              | Blanking nut, 1/16 inch, SS                                     | 01080-83202  |   |
| NS              | Male nut, 1/16 inch                                             | 0100-0929    |   |
| NS              | Filter trap assembly                                            | G2319-80530  | 1 |
| NS              | Transfer line nut                                               | 19258-20830  | 1 |
| NS              | Transfer line ferrule                                           | 19258-20870  | 1 |
| * Als<br>access | o refer to the Agilent chemical analysis cons<br>ories catalog. | sumables and |   |

7890 ONLY Service Manual

9

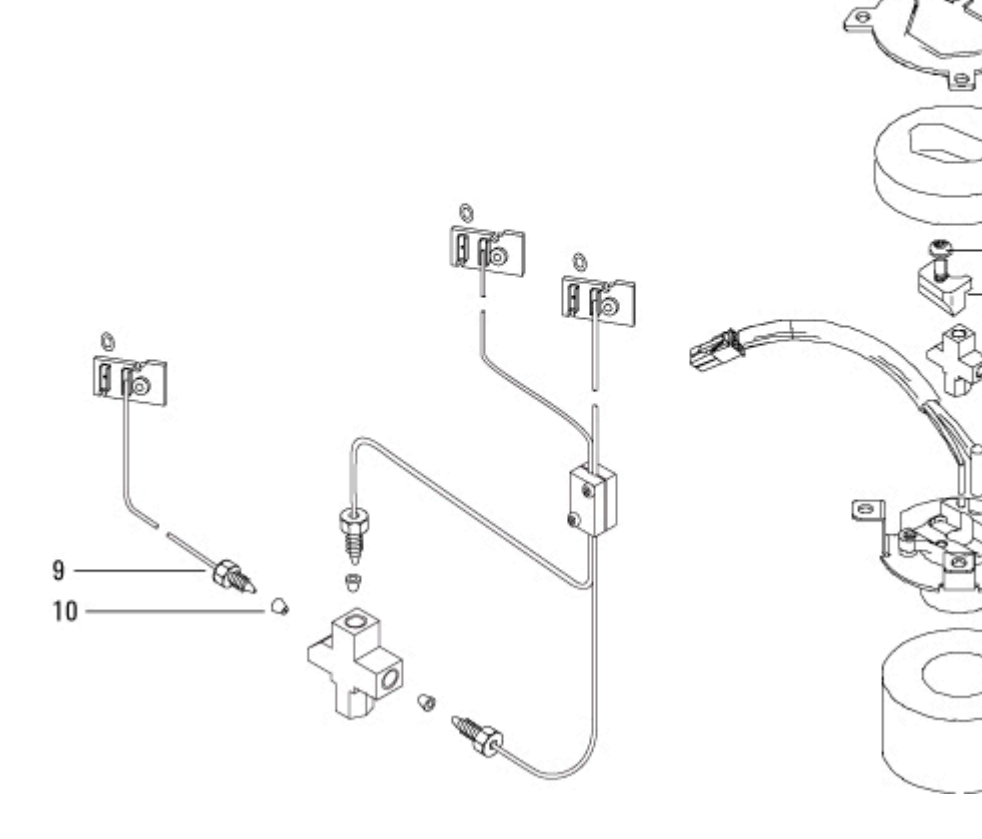

## 7890A Volatiles Interface Trap

| ltem | Description                              | Part number | Qty |
|------|------------------------------------------|-------------|-----|
| 1    | T08PC Valve Chemraz 0.01                 | G3430-60527 | 1   |
| 2    | Screw, M3 x 16 mm, T-10, to attach valve | 0515-1141   | 2   |
| NS   | O-ring, 12/pk for valve seal             | 5180-4181   | 2   |
| 3    | Flow block, split vent trap              | G3452-60506 | 1   |
| NS   | Screw, M4 × 12 mm, T-20                  | 0515-2496   | 1   |
| NS   | Trap retainer                            | G3452-00005 | 1   |
| 4    | Trap nut                                 | G1544-20650 | 1   |
| 5    | VI front trap assembly                   | G2913-80530 | 1   |
| NS   | Split Vent Trap (see consumables)        |             |     |

| - |                                  |             |   |
|---|----------------------------------|-------------|---|
| 8 | Ferrule, SilTite 1/16-inch       | G2855-20553 | 1 |
| 7 | Nut, 1/16-inch                   | 19258-20830 | 1 |
| 6 | Screw, captive, M4 x 20 mm, T-20 | 1390-1024   | 2 |

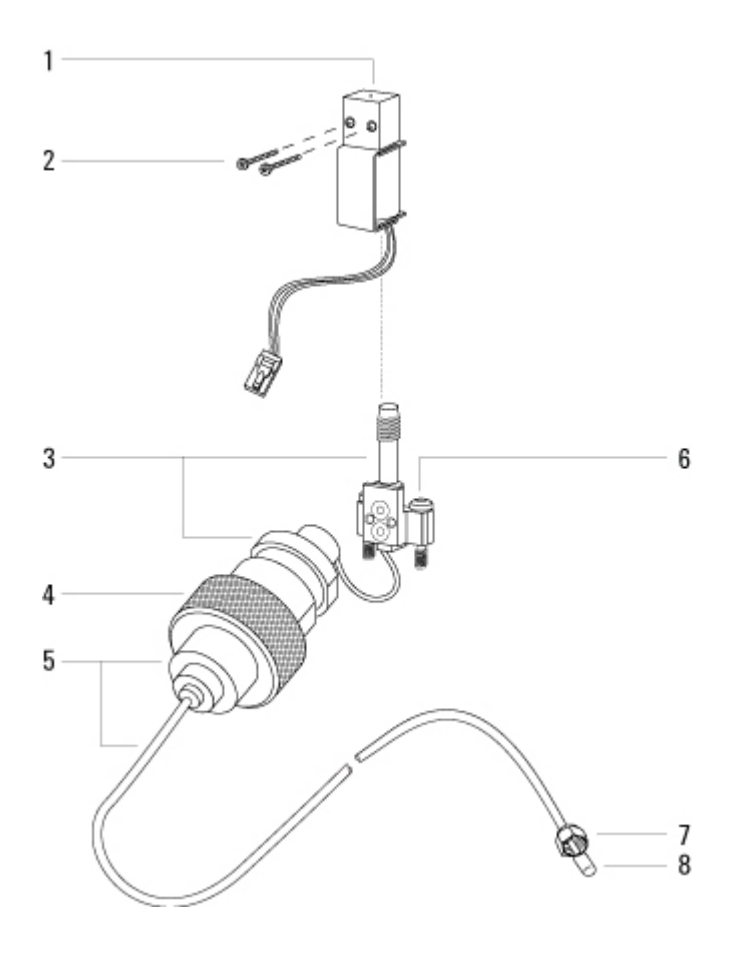

**Consumables and Parts for the VI** 

See the Agilent catalog for consumables and supplies for a more complete listing, or visit the Agilent Web site for the latest information (<u>www.agilent.com/chem/supplies</u> (<u>http://www.agilent.com/chem/supplies</u>)">www.agilent.com/ chem/supplies (<u>http://www.agilent.com/chem/supplies</u>)).

#### Parts for the VI

**Description** Clamping plate **Part number** G2319-20540

| Volatiles interface                                         | G2319-60505 |
|-------------------------------------------------------------|-------------|
| Long column nut (65 mm)                                     | G3504-20504 |
| Nut, for transfer, pressure sensing, or split vent line     | 19258-20830 |
| Ferrule, for transfer, pressure sensing, or split vent line | 19258-20870 |
| Split Vent Trap PM Kit, Single Cartridge, 2 O-rings         | 5188-6495   |

| Column id           | Description                                                         | Typical use                                                   | Part number |
|---------------------|---------------------------------------------------------------------|---------------------------------------------------------------|-------------|
| .530 mm             | Ferrule, Vespel/graphite, 0.8-mm id<br>(10/pk)                      | 0.45-mm and 0.53-mm capillary columns                         | 5062-3512   |
|                     | Ferrule, graphite, 1.0-mm id (10/pk)                                | 0.53-mm capillary<br>columns                                  | 5080-8773   |
|                     | <ul> <li>Column nut, finger- tight (for 0.53-mm columns)</li> </ul> | Connect column to inlet<br>or detector                        | 5020-8293   |
| .320 mm             | Ferrule, Vespel/graphite, 0.5-mm id<br>(10/pk)                      | 0.32-mm capillary<br>columns                                  | 5062-3514   |
|                     | Ferrule, graphite, 0.5-mm id (10/pk)                                | 0.1-mm, 0.2- mm,<br>0.25-mm, and 0.32-mm<br>capillary columns | 5080-8853   |
|                     | Column nut, finger- tight (for .100- to .320-mm columns)            | Connect column to inlet<br>or detector                        | 5020-8292   |
| .250 mm             | Ferrule, Vespel/graphite, 0.4-mm id<br>(10/pk)                      | 0.1-mm, 0.2- mm, and<br>0.25- mm capillary<br>columns         | 5181-3323   |
|                     | Ferrule, graphite, 0.5-mm id (10/pk)                                | 0.1-mm, 0.2- mm,<br>0.25-mm, and 0.32-mm<br>capillary columns | 5080-8853   |
|                     | Column nut, finger- tight (for .100- to .320-mm columns)            | Connect column to inlet<br>or detector                        | 5020-8292   |
| .100 and<br>.200 mm | Ferrule, Vespel/graphite, 0.37-mm id<br>(10/pk)                     | 0.1-mm and 0.2-mm capillary columns                           | 5062-3516   |
|                     | Ferrule, Vespel/graphite, 0.4-mm id<br>(10/pk)                      | 0.1-mm, 0.2- mm, and<br>0.25- mm capillary<br>columns         | 5181-3323   |
|                     | Ferrule, graphite, 0.5-mm id (10/pk)                                | 0.1-mm, 0.2- mm,<br>0.25-mm, and 0.32-mm<br>capillary columns | 5080-8853   |
|                     | Column nut, finger- tight (for .100- to .320-mm columns)            | Connect column to inlet<br>or detector                        | 5020-8292   |
| All                 | Ferrule, no-hole (10/pk)                                            | Testing                                                       | 5181-3308   |
|                     | Capillary column blanking nut                                       | Testing-use with any<br>ferrule                               | 5020-8294   |
|                     | Column nut, universal (2/pk)                                        | Connect column to inlet<br>or detector                        | 5181-8830   |

### Nuts, ferrules, and hardware for capillary columns

Column cutter, ceramic wafer (4/pk) Cutting capillary columns 5181-8836

## Detectors

This section contains an illustrated parts breakdown for each of the following 7890 GC detectors and related components.

- Flame Ionization Detector (FID)
- Nitrogen Phosphorus Detector (NPD)
- Thermal Conductivity Detector (TCD)
- Microcell Electron Capture Detector (uECD)
- Flame Photometric Detector (FPD)

## Flame Photometric Detector (FPD)

•

Top level subassemblies for FPD detector accessories:

• G3435A Single FPD with EPC, Kit

| G3436A       | Dual FPD with EPC, Kit                  |             |
|--------------|-----------------------------------------|-------------|
| Description  |                                         | Part number |
| FPD Detecto  | r Module, Single, without ship kit      | G3435-60500 |
| FPD Detecto  | r Module, Dual, without ship kit        | G3436-60500 |
| FPD EPC mo   | dule                                    | G3435-60535 |
| FPD Signal b | oard (1 for single FPD, 2 for dual FPD) | G3435-60010 |
|              |                                         |             |

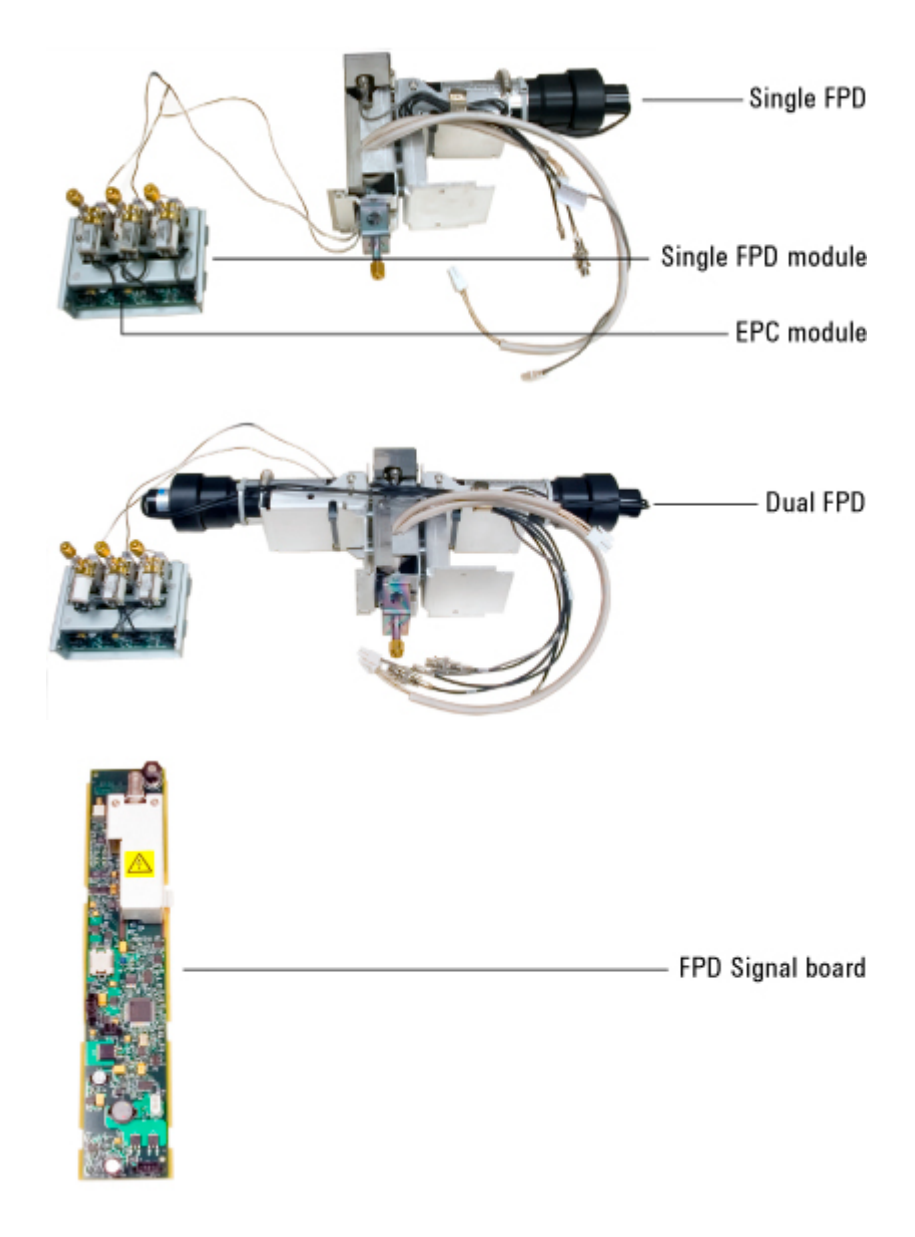

## FPD inert transfer line parts

| ltem | Description                 | Part number |
|------|-----------------------------|-------------|
| 1    | O-ring, FPD jet seal, white | 0905-1608   |
| 2    | Screw, M3 x 12 mm, T-10     | 0515-1084   |
| 3    | Retaining clip              | 19256-00340 |
| 4    | Inert transfer line         | G3435-60555 |
| 5    | Heater/Sensor assembly      | G1535-60620 |
| 6    | Capillary adapter seat      | 19256-21140 |

| 7  | Capillary adapter nut   | 19256-21150 |
|----|-------------------------|-------------|
| 8  | 1/8-inch ferrule        | 0100-0332   |
| 9  | 1/8-inch nut            | 5180-4103   |
| 10 | 1/4-inch packed adapter | G1532-20710 |

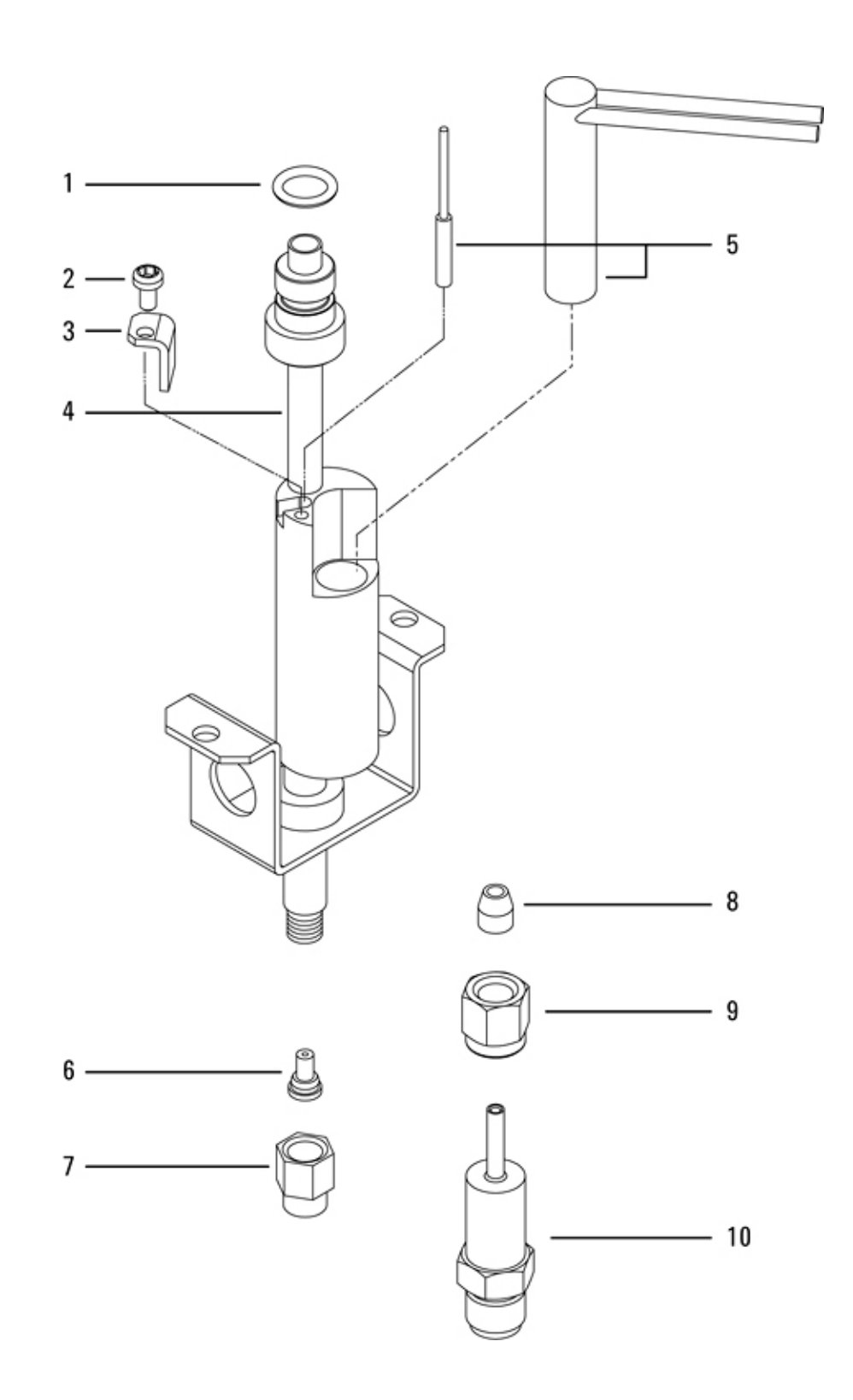

| ltem | Description                                                       | Part number                |
|------|-------------------------------------------------------------------|----------------------------|
| 1    | FPD tube assembly<br>Aluminum<br>Stainless Steel                  | 19256-60700<br>19256-20705 |
| 2    | Vespel ferrule, 1/4-inch id                                       | 0100-1061                  |
| 3    | Emissions block assembly<br>FPD, single<br>FPD, dual (not shown)  | 19256-80560<br>19256-80600 |
| 4    | lgnitor replacement kit<br>A. O-ring<br>B. Spacer<br>C. Glow plug | 19256-60800                |
| 5    | Screw, M3 x 66 mm, T-10                                           | 0515-0680                  |
| 6    | Collar                                                            | 19256-20690                |
| 7    | Ignitor cable assembly                                            | G3435-60600                |
| 8    | Heat shield gasket, white                                         | 19256-80045                |
| 9    | First heat shield window                                          | 19256-80030                |
| 10   | Heat shield disk                                                  | 19256-20580                |
| 11   | Stainless steel coupling                                          | 19256-20550                |
| 12   | Lock washer (4 required)                                          | 2190-0584                  |
| 13   | Screw, M3 × 12, T-10 (4 required)                                 | 0515-1084                  |

## FPD ignitor and heat shield assembly parts

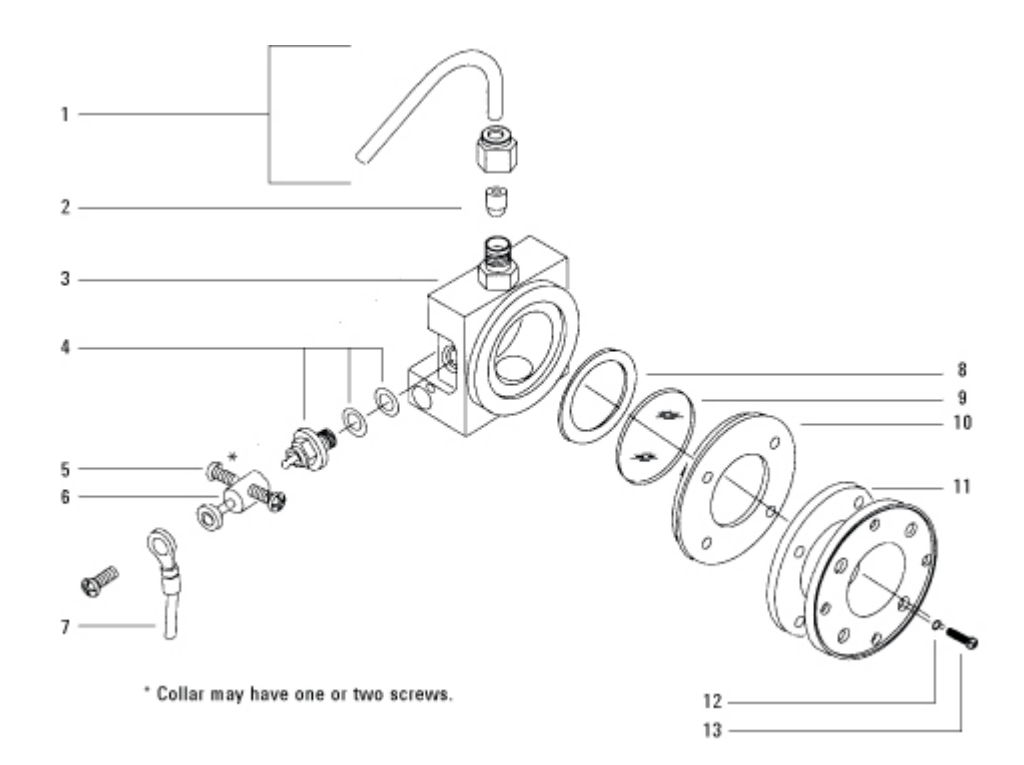

### 7890A PMT and bracket assemblies

| Single FPD |                                              |             |  |  |
|------------|----------------------------------------------|-------------|--|--|
| ltem       | Description                                  | Part number |  |  |
| 1          | China an hash sana                           | 01525 00520 |  |  |
| I          | Unimney back cover                           | 61535-80520 |  |  |
| 2          | Heater/Sensor assembly                       | G1535-60610 |  |  |
| 3          | Transfer line support bracket, single        | 19256-00320 |  |  |
| 4          | Bracket/Support                              | G1535-00010 |  |  |
| 5          | Emissions block assembly, single             | 19256-60650 |  |  |
| 6          | Filters:                                     |             |  |  |
|            | Sulfur                                       | 1000-1437   |  |  |
|            | Phosphorus                                   | 19256-80010 |  |  |
| 7          | Filter spacer (used only with sulfur filter) | 19256-20910 |  |  |
| 8          | PMT housing assembly                         | 19256-60510 |  |  |

#### **17 Illustrated Parts Breakdown**

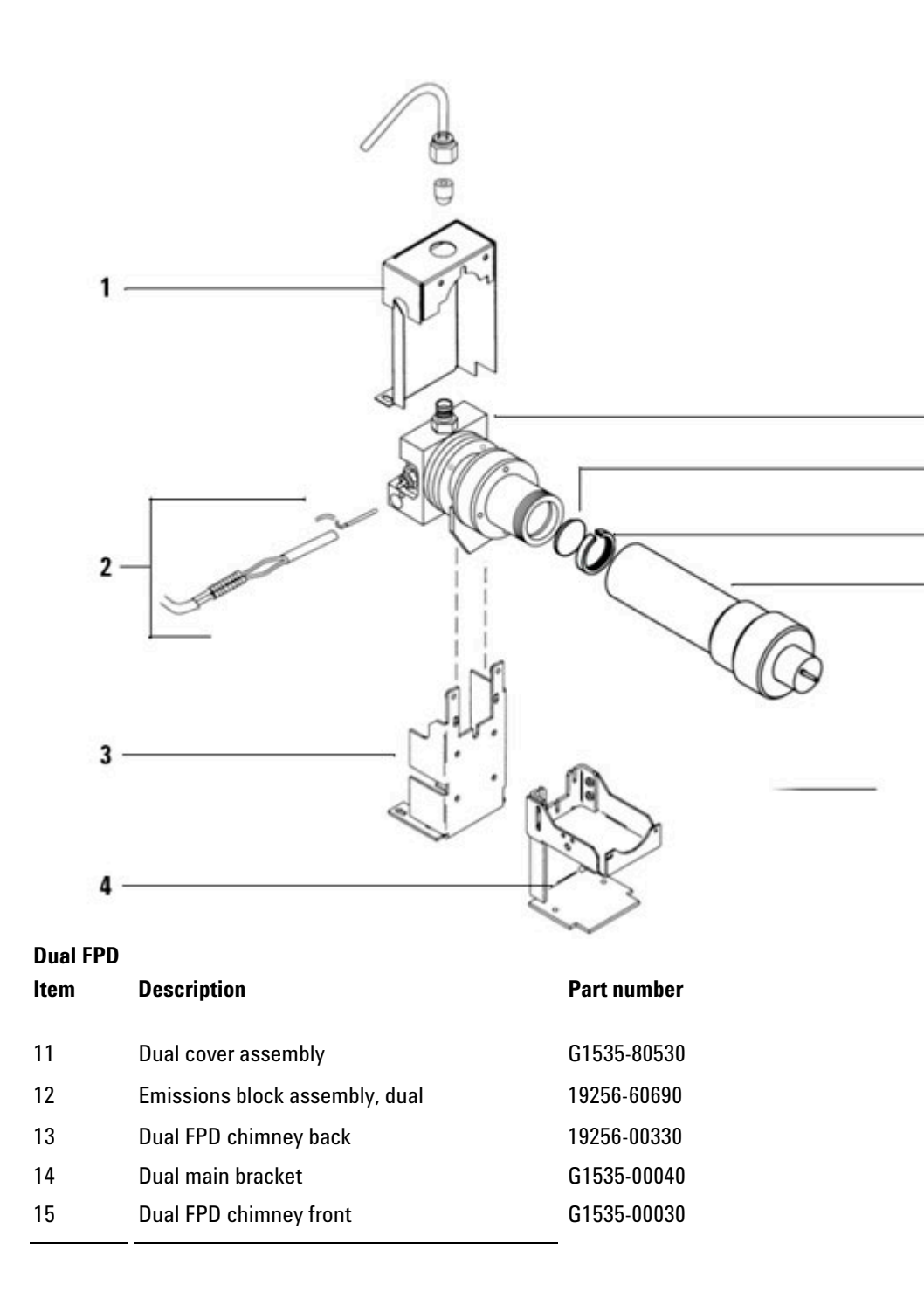

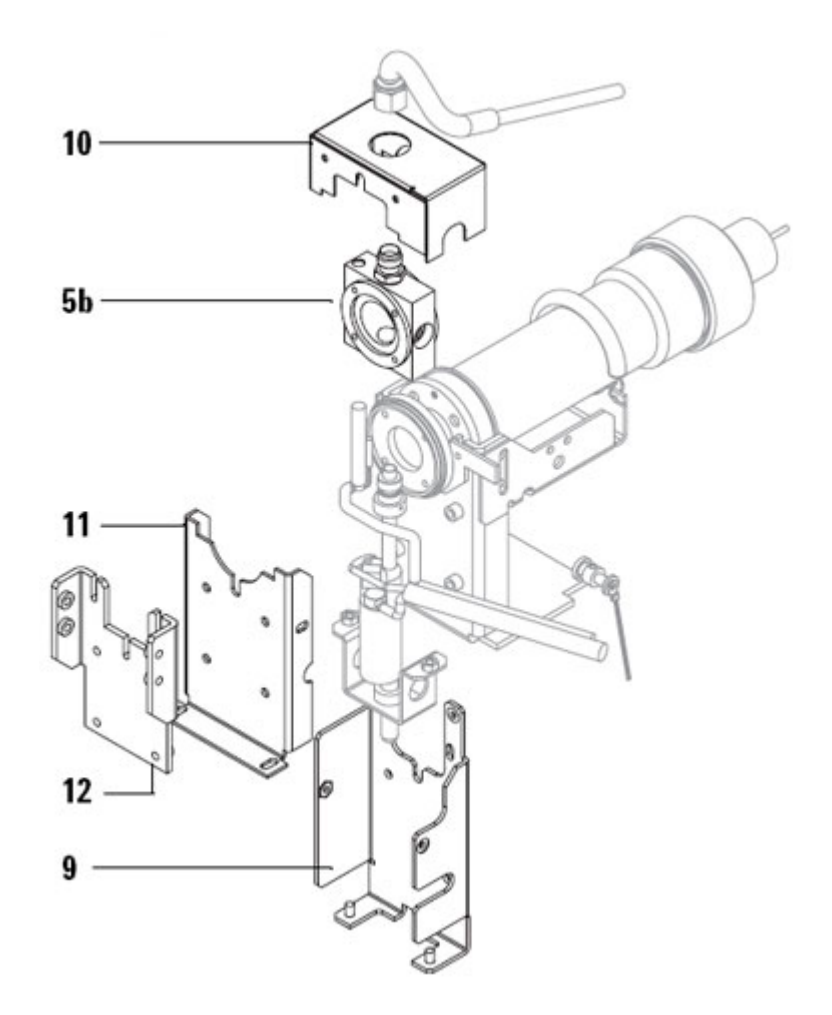

# FPD lens assembly

| ltem | Description                             | Part number |
|------|-----------------------------------------|-------------|
| 1    | Clamp                                   | 19256-00090 |
| 2    | Screw, M3 × 25 (4 required)             | 0515-0683   |
| 3    | Silicone O-ring, 0.926-inch id (orange) | 0905-0955   |
| 4    | Convex lens                             | 1000-1438   |
| 5    | Lens housing                            | 19256-20900 |
| 6    | Flange ring                             | 19256-00200 |
| 7    | O-ring, Viton, 1.239-inch id (brown)    | 0905-1100   |

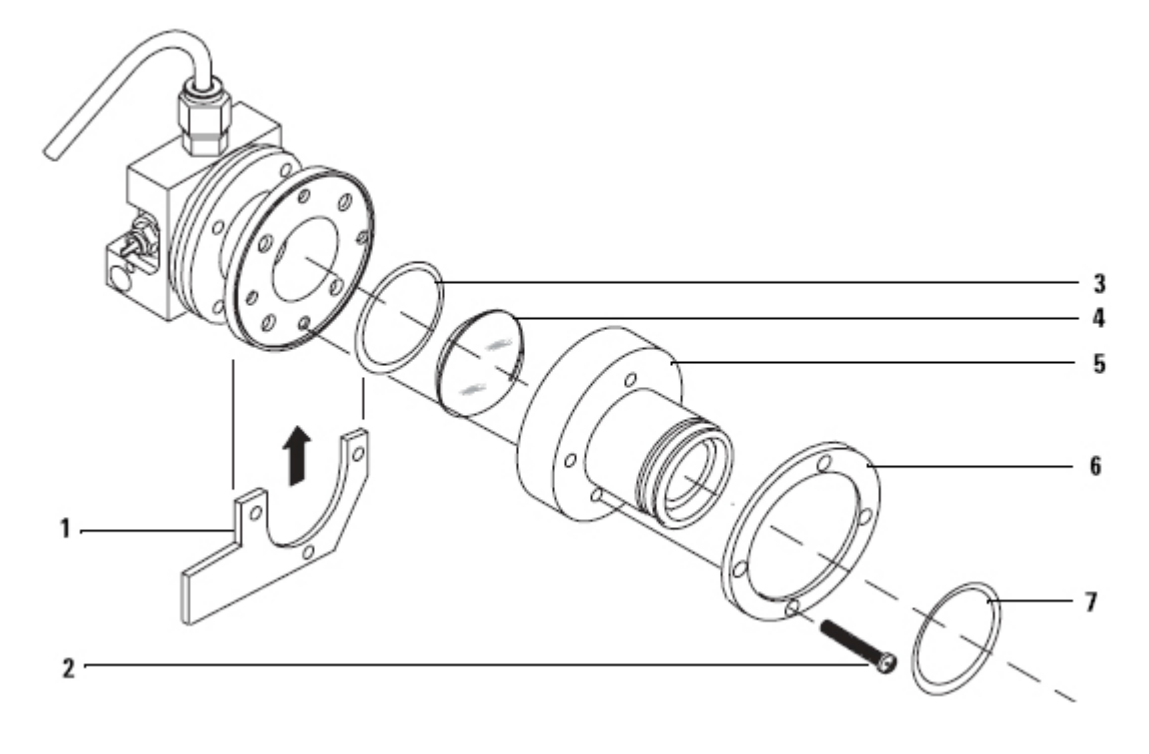

#### **FPD Covers**

| ltem | Description                                 | Part number |
|------|---------------------------------------------|-------------|
| 1    | Single FPD top cover                        | G1535-80555 |
| 2    | Dual FPD top cover                          | G1535-80560 |
| 3    | Electronics top cover                       | G3435-60503 |
|      | with ground strap                           | 19256-60730 |
| 4    | Auxiliary heater and valve control assembly |             |
|      | Aux zone/valve box harness                  | G1530-60730 |
|      |                                             | -           |

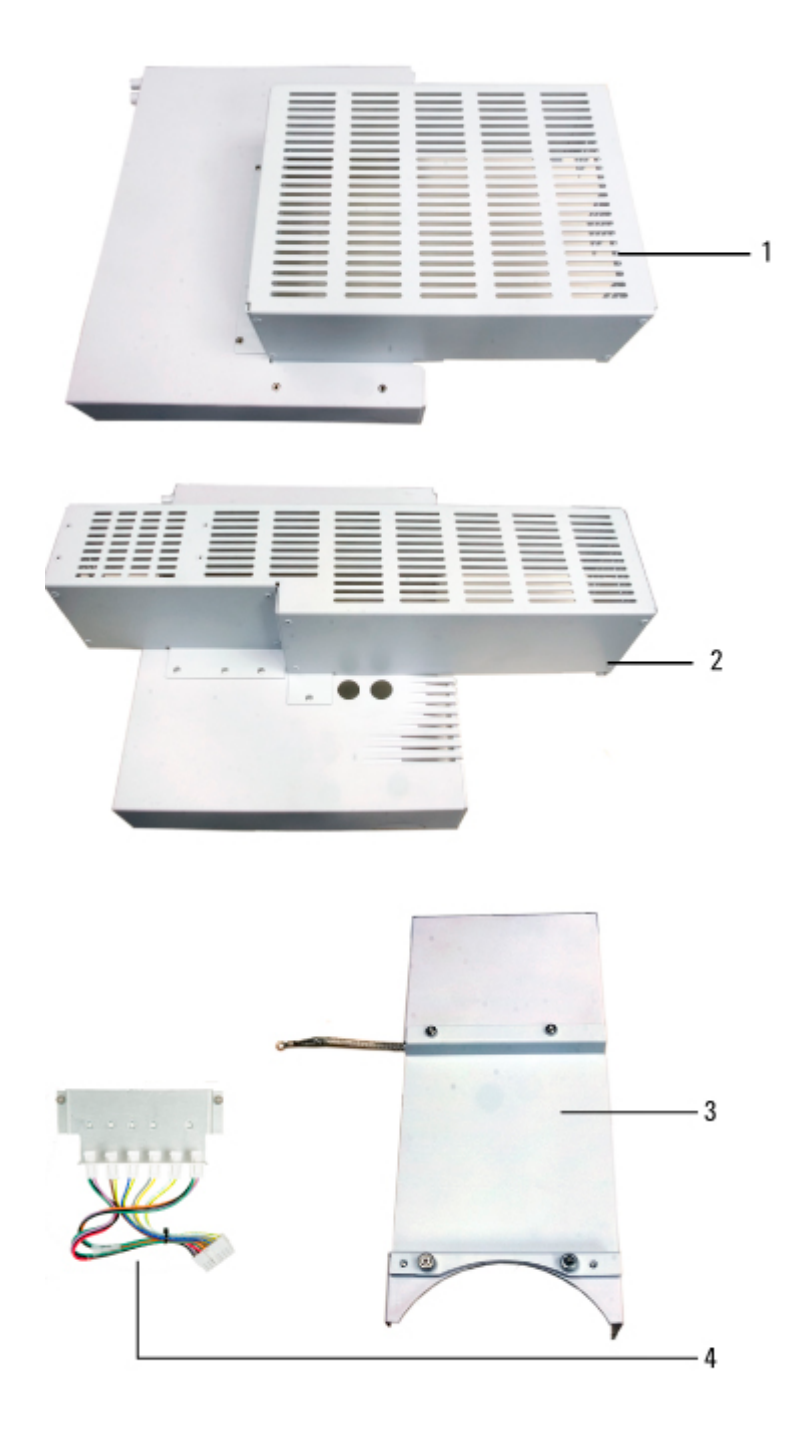

### **Consumables for the FPD**

See the Agilent catalog for consumables and supplies for a

more complete listing, or visit the Agilent Web site for the latest information (<u>www.agilent.com/chem/supplies</u> (http://www.agilent.com/chem/supplies)">www.agilent.com/ chem/supplies (http://www.agilent.com/chem/supplies)).

## **FPD** supplies

| Description                                | Part number/quantity |
|--------------------------------------------|----------------------|
| Sulfur filter                              | 1000-1437            |
| Sulfur filter spacer                       | 19256-20910          |
| Phosphorus filter                          | 19256-80010          |
| Exit tube assembly, aluminum               | 19256-60700          |
| Exit tube assembly, stainless steel        | 19256-20705          |
| Vespel ferrule, 1/4-inch id                | 0100-1061            |
| Ignitor replacement kit                    | 19256-60800          |
| · O-ring                                   |                      |
| · Spacer                                   |                      |
| · Glow plug                                |                      |
| Screw, M3 × 66 mm, T-10                    | 0515-0680            |
| Collar                                     | 19256-20690          |
| Capillary adapter nut                      | 19256-21150          |
| Capillary adapter seat                     | 19256-21140          |
| 1/4-inch packed adapter                    | G1532-20710          |
| Column measuring tool                      | 19256-80640          |
| Spring to secure photomultiplier tube      | 1460-1160            |
| 1/8-inch packed adapter nut                | 0100-0057            |
| 1/8-inch Vespel ferrule for packed adapter | 0100-1332            |
| PM kit, FPD single                         | G2647-60510          |
| PM kit, FPD dual                           | G2648-60510          |

| Nuts, ferrules, and hardware for capillary columns |                                                 |                                        |            |
|----------------------------------------------------|-------------------------------------------------|----------------------------------------|------------|
| Column id                                          | Description                                     | Typical use                            | Part numbe |
| .530 mm                                            | Ferrule, Vespel/graphite, 0.8-mm id<br>(10/pk)  | 0.45-mm and 0.53-mm capillary columns  | 5062-3512  |
|                                                    | Ferrule, graphite, 1.0-mm id (10/pk)            | 0.53-mm capillary<br>columns           | 5080-8773  |
|                                                    | Column nut, finger- tight (for 0.53-mm columns) | Connect column to inlet<br>or detector | 5020-8293  |
| .320 mm                                            | Ferrule, Vespel/graphite, 0.5-mm id<br>(10/pk)  | 0.32-mm capillary<br>columns           | 5062-3514  |

#### 7890 ONLY Service Manual

|                     | Ferrule, graphite, 0.5-mm id (10/pk)                     | 0.1-mm, 0.2- mm,<br>0.25-mm, and 0.32-mm<br>capillary columns | 5080-8853 |
|---------------------|----------------------------------------------------------|---------------------------------------------------------------|-----------|
|                     | Column nut, finger- tight (for .100- to .320-mm columns) | Connect column to inlet<br>or detector                        | 5020-8292 |
| .250 mm             | Ferrule, Vespel/graphite, 0.4-mm id<br>(10/pk)           | 0.1-mm, 0.2- mm, and<br>0.25- mm capillary<br>columns         | 5181-3323 |
|                     | Ferrule, graphite, 0.5-mm id (10/pk)                     | 0.1-mm, 0.2- mm,<br>0.25-mm, and 0.32-mm<br>capillary columns | 5080-8853 |
|                     | Column nut, finger- tight (for .100- to .320-mm columns) | Connect column to inlet<br>or detector                        | 5020-8292 |
| .100 and<br>.200 mm | Ferrule, Vespel/graphite, 0.37-mm id<br>(10/pk)          | 0.1-mm and 0.2-mm capillary columns                           | 5062-3516 |
|                     | Ferrule, Vespel/graphite, 0.4-mm id<br>(10/pk)           | 0.1-mm, 0.2- mm, and<br>0.25- mm capillary<br>columns         | 5181-3323 |
|                     | Ferrule, graphite, 0.5-mm id (10/pk)                     | 0.1-mm, 0.2- mm,<br>0.25-mm, and 0.32-mm<br>capillary columns | 5080-8853 |
|                     | Column nut, finger- tight (for .100- to .320-mm columns) | Connect column to inlet<br>or detector                        | 5020-8292 |
| All                 | Ferrule, no-hole (10/pk)                                 | Testing                                                       | 5181-3308 |
|                     | Capillary column blanking nut                            | Testing-use with any<br>ferrule                               | 5020-8294 |
|                     | Column nut, universal (2/pk)                             | Connect column to inlet<br>or detector                        | 5181-8830 |
|                     | Column cutter, ceramic wafer (4/pk)                      | Cutting capillary columns                                     | 5181-8836 |

## Nitrogen Phosphorous Detector (NPD)

Top level subassemblies for NPD detector accessories:

- G3495A NPD with EPC, Kit adaptable to either packed or capillary columns.
- G3496A Capillary NPD with EPC, Kit

| Description                                                    | Part number |
|----------------------------------------------------------------|-------------|
| NPD Detector Module, adaptable, without ship kit               | G3434-60506 |
| NPD Detector Module, capillary, without ship kit               | G3434-60501 |
| NPD Adaptable Weldment Assembly with pallet, electrometer, and | G3434-80508 |
| base                                                           |             |

| G3434-80507 |
|-------------|
|             |
| G3434-60502 |
| G3434-60021 |
|             |

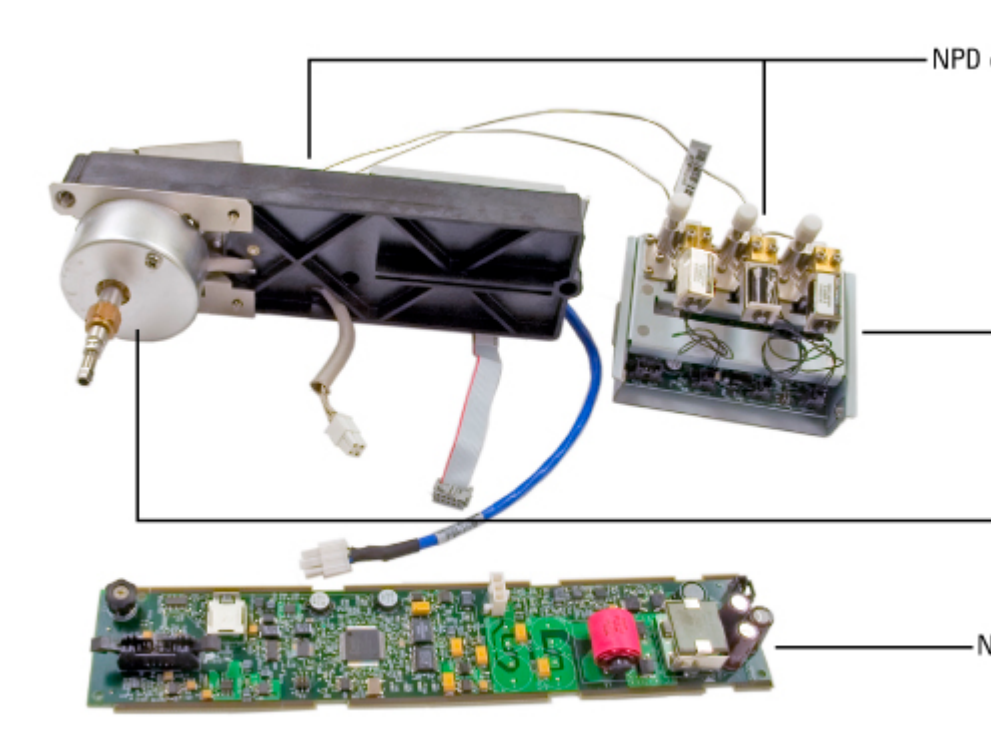

### Nitrogen Phosphorus Detector (NPD)

| ltem | Description                             | Part number     | Qty |
|------|-----------------------------------------|-----------------|-----|
| 1    | Screw, M4 × 10 mm, Torx T-20            | 0515-2495       | 1   |
| 2    | Hinged cover assembly                   | G1534-80521     | 1   |
| 3    | Screw, M3 × 8 mm, Torx T-10             | 0515-0655       | 3   |
| 4    | NPD bead assembly                       | See consumables | 1   |
| 5    | Screw, M4, Torx T-20                    | 0515-2495       | 3   |
| 6    | Power cable assembly                    | G3434-60600     | 1   |
| 7    | Lid weldment                            | G1534-80510     | 1   |
| 8    | Collector funnel, standard              | G1534-20530     | 1   |
| NS   | - Collector funnel, small id (Note 1)   | G1534-20660     |     |
| 9    | NPD ceramic replacement kit             | 5182-9722       | -   |
| 10   | Screw, M4 × 10 mm                       | 0515-2495       | 1   |
| 11   | J-clamp                                 | 1400-0015       | 1   |
| 12   | Screw, M4 × 10 mm                       | 0515-2495       | 2   |
| 13   | NPD interconnect assembly               | G1534-60610     | 1   |
| NS   | Spring, interconnect                    | 1460-2142       | 1   |
| 14   | NPD electrometer                        | G3434-60010     | 1   |
| 15   | Pallet captive screws                   | 1390-1024       | 4   |
| 16   | O-ring, size 2-006, fluorocarbon, 12/pk | 5180-4181       | 3   |
| 17   | Screw, captive, M3, T-10                | G1946-20168     | 1   |
| 18   | Mounting pallet                         | G1531-40020     | 1   |
| 19   | Jets                                    | See consumables | 1   |
| 20   | Base weldment with jet                  |                 | 1   |
|      | - Capillary column NPD                  | G3434-80505     |     |
|      | - Packed column NPD                     | G3434-80506     |     |
| 21   | Lid stop/standoff                       | G1534-20590     | 3   |
| NS   | Insulation cap (Packed version only)    | G1531-00130     | 1   |
| 22   | NPD Insultation cup kit                 | G3434-00004     | 1   |
| 23   | Heater/sensor assembly                  | G1530-61950     | 1   |
| 24   | Column adapters for packed NPD          | See consumables |     |
| 25   | Cup insulation kit                      | 19234-60720     | 1   |
| NS   | Flow measurement adapter                | G1534-60640     | _   |
| NS   | NPD ceramic insulator kit               | 5182-9722       | _   |
|      | – Metal C-rings, top and bottom         |                 |     |
|      | – Ceramic insulators, upper and lower   |                 |     |

Noe 1: Optional collector funnel with smaller ID is used to reduce peak tailing in phosphorus compounds. If you use this part, you cannot measure column flow or detector flows.

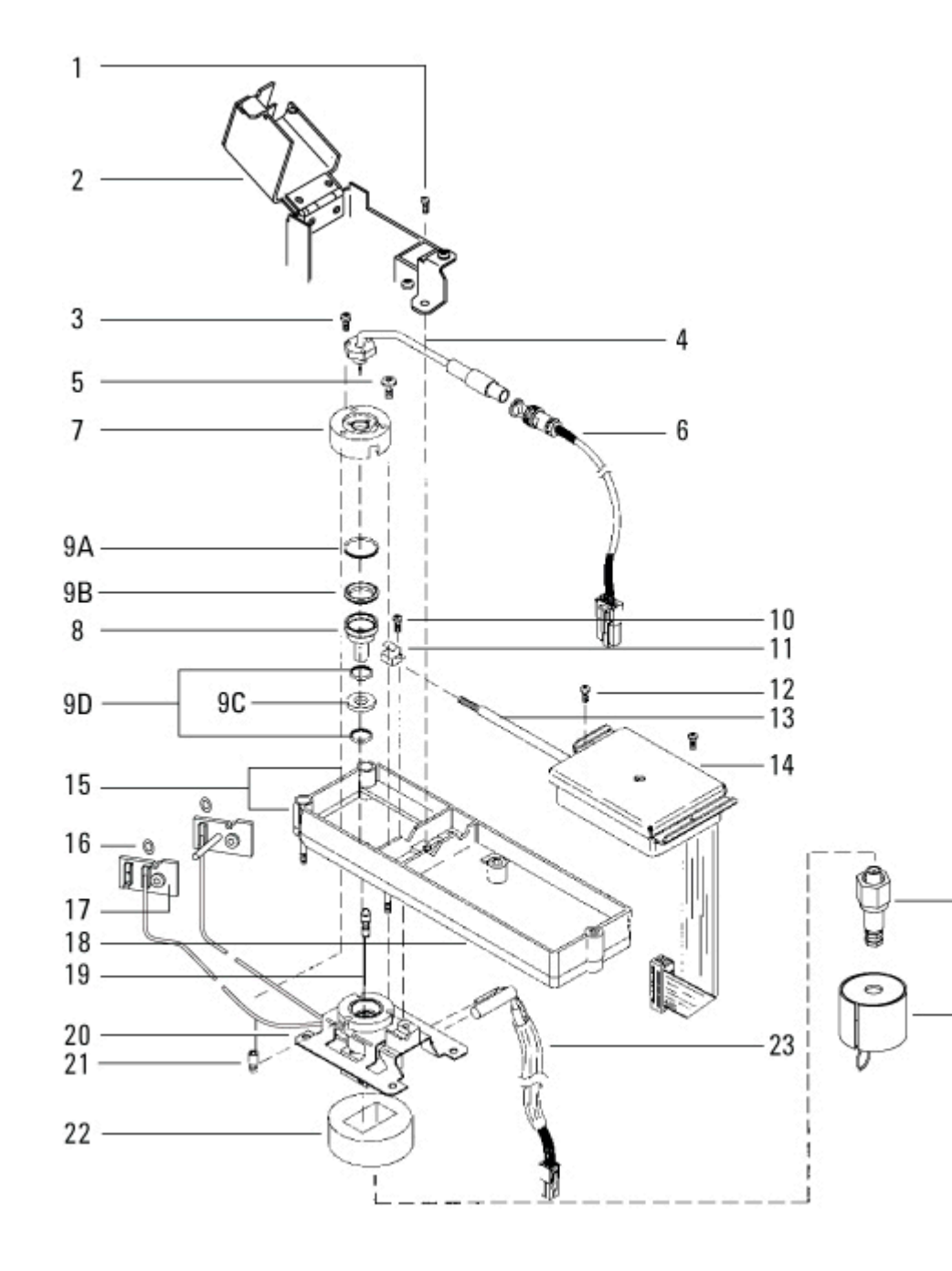

### **Consumables for the NPD**

See the Agilent catalog for consumables and supplies for a more complete listing, or visit the Agilent Web site for the latest

information (<u>www.agilent.com/chem/supplies</u> (http://www.agilent.com/chem/supplies)">www.agilent.com/ chem/supplies (http://www.agilent.com/chem/supplies)).

Before selecting a jet, see "Selecting an NPD jet" .

## **NPD** parts

| Description                                                                                                    | Part number |
|----------------------------------------------------------------------------------------------------|-------------|
| Collector                                                                                                    | G1534-20530 |
| Screw, M3 × 0.5 × 8 mm                                                                                                    | 0515-0655   |
| NPD white ceramic bead assembly                                                                                              | G1534-60570 |
| NPD black ceramic bead assembly                                                                                              | 5183-2007   |
| Screw, M4 × 10 mm                                                                                                    | 0515-2495   |
| J-clamp                                                                                                    | 1400-0015   |
| NPD ceramic insulator kit                                                                                                    | 5182-9722   |
| $\cdot$ Metal O-rings, top and bottom                                                                                        |             |
| $\cdot$ Ceramic insulators, upper and lower                                                                                  |             |
| Insulation cup                                                                                                    | 19234-60720 |
| NPD chemical sample kit solution of 0.65 ppm<br>azobenzene, 1000 ppm octadecane, 1 ppm<br>malathion in isooctane, 3 ampoules | 18789-60060 |
| NPD lid standoff                                                                                                    | G1534-20590 |
|                                                                                                    |             |

## Column adapters, for adaptable NPD only

| Description                             | Part number |
|-----------------------------------------|-------------|
| FID/NPD capillary column adapter        | 19244-80610 |
| 1/8-inch packed column adapter          | 19231-80520 |
| 1/4-inch packed column adapter          | 19231-80530 |
| 1/4-inch packed glass column adapter    | G1532-20710 |
| 1/4-inch column nut, 10/pk              | 5180-4105   |
| 1/4-inch Vespel/graphite ferrule, 10/pk | 5080-8774   |
|                                         |             |

# Jets for capillary version

| Jet type                                  | Part number | Jet tip id              | Length  |
|-------------------------------------------|-------------|-------------------------|---------|
| Capillary with extended jet (recommended) | G1534-80580 | 0.29 mm<br>(0.011 inch) | 51.5 mm |
| Capillary                                 | G1531-80560 | 0.29 mm<br>(0.011 inch) | 43 mm   |

| High-temperature | G1531-80620 | 0.47 mm | 43 mm |
|------------------|-------------|---------|-------|
|                  | (0.018 inch |         |       |

# Jets for adaptable or packed version

| Jet type                                     | Part number | Jet tip id              | Length  |
|----------------------------------------------|-------------|-------------------------|---------|
| Capillary with extended jet<br>(recommended) | G1534-80590 | 0.29 mm<br>(0.11 inch)  | 70.5 mm |
| Capillary                                    | 19244-80560 | 0.29 mm<br>(0.011 inch) | 61.5 mm |
| Capillary, high- temperature                 | 19244-80620 | 0.47 mm<br>(0.018 inch) | 61.5 mm |
| Packed                                       | 18710-20119 | 0.46 mm<br>(0.018 inch) | 63.6 mm |

| Column id           | Description                                                         | Typical use                                                   | Part numbe |
|---------------------|---------------------------------------------------------------------|---------------------------------------------------------------|------------|
| .530 mm             | Ferrule, Vespel/graphite, 0.8-mm id<br>(10/pk)                      | 0.45-mm and 0.53-mm capillary columns                         | 5062-3512  |
|                     | Ferrule, graphite, 1.0-mm id (10/pk)                                | 0.53-mm capillary<br>columns                                  | 5080-8773  |
|                     | <ul> <li>Column nut, finger- tight (for 0.53-mm columns)</li> </ul> | Connect column to inlet<br>or detector                        | 5020-8293  |
| .320 mm             | Ferrule, Vespel/graphite, 0.5-mm id<br>(10/pk)                      | 0.32-mm capillary<br>columns                                  | 5062-3514  |
|                     | Ferrule, graphite, 0.5-mm id (10/pk)                                | 0.1-mm, 0.2- mm,<br>0.25-mm, and 0.32-mm<br>capillary columns | 5080-8853  |
|                     | Column nut, finger- tight (for .100- to .320-mm columns)            | Connect column to inlet<br>or detector                        | 5020-8292  |
| .250 mm             | Ferrule, Vespel/graphite, 0.4-mm id<br>(10/pk)                      | 0.1-mm, 0.2- mm, and<br>0.25- mm capillary<br>columns         | 5181-3323  |
|                     | Ferrule, graphite, 0.5-mm id (10/pk)                                | 0.1-mm, 0.2- mm,<br>0.25-mm, and 0.32-mm<br>capillary columns | 5080-8853  |
|                     | Column nut, finger- tight (for .100- to .320-mm columns)            | Connect column to inlet<br>or detector                        | 5020-8292  |
| .100 and<br>.200 mm | Ferrule, Vespel/graphite, 0.37-mm id<br>(10/pk)                     | 0.1-mm and 0.2-mm<br>capillary columns                        | 5062-3516  |
|                     | Ferrule, Vespel/graphite, 0.4-mm id<br>(10/pk)                      | 0.1-mm, 0.2- mm, and<br>0.25- mm capillary<br>columns         | 5181-3323  |

## Nuts, ferrules, and hardware for capillary columns

|     | Ferrule, graphite, 0.5-mm id (10/pk)                     | 0.1-mm, 0.2- mm,<br>0.25-mm, and 0.32-mm<br>capillary columns | 5080-8853 |
|-----|----------------------------------------------------------|---------------------------------------------------------------|-----------|
|     | Column nut, finger- tight (for .100- to .320-mm columns) | Connect column to inlet<br>or detector                        | 5020-8292 |
| All | Ferrule, no-hole (10/pk)                                 | Testing                                                       | 5181-3308 |
|     | Capillary column blanking nut                            | Testing-use with any ferrule                                  | 5020-8294 |
|     | Column nut, universal (2/pk)                             | Connect column to inlet<br>or detector                        | 5181-8830 |
|     | Column cutter, ceramic wafer (4/pk)                      | Cutting capillary columns                                     | 5181-8836 |

# Thermal Conductivity Detector (TCD)

Top level subassemblies for TCD detector accessories:

- G3432A TCD Accessory with EPC, Kit
- G3437A TCD mounted on left- hand side of GC,Kit
- 19232C TCD to FID adapter kit

| Description                              | Part no.    |
|------------------------------------------|-------------|
| TCD Detector Module without ship kit     | G3432-60500 |
| TCD 3rd Detector Module without ship kit | G3432-60507 |
| TCD Replacement cell with delta sensor   | G3432-67685 |
| TCD EPC Module (without switching valve) | G3432-60532 |
| TCD Signal Board                         | G3432-60010 |

#### **17 Illustrated Parts Breakdown**

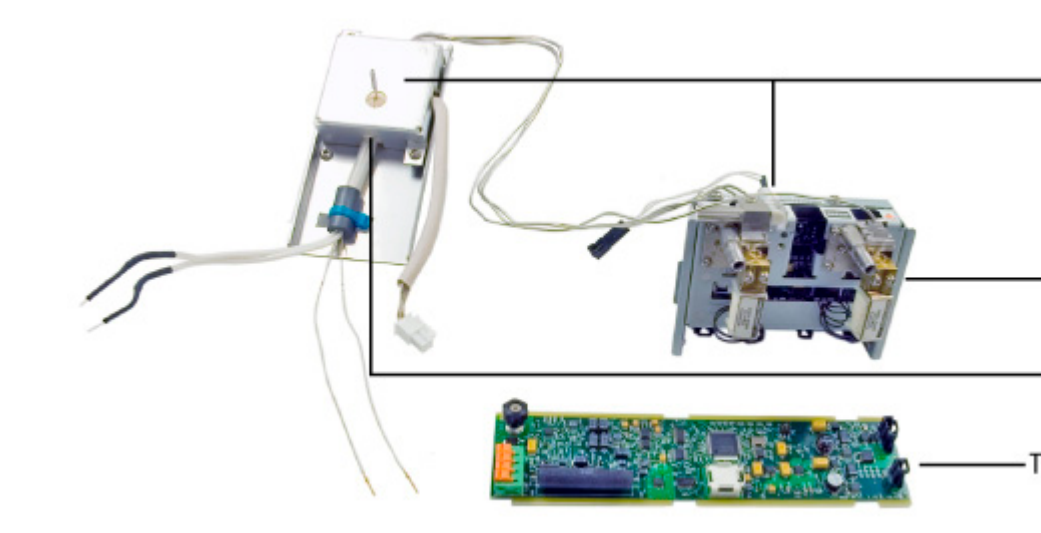

# Thermal Conductivity Detector (TCD)

| ltem | Description                                                  | Part number | Qty |
|------|--------------------------------------------------------------|-------------|-----|
| 1    | Screw, M4 × 12 mm, T-20                                      | 0515-2496   | 2   |
| 2    | Thermal cover and insulation assembly                        | G1532-00027 | 1   |
| 3    | O-ring, 12/pk (2 for EPC module seal, 4 for valve seals)     | 5180-4181   | 6   |
| 4    | Screw, captive, M3, T-10                                     | G1946-20168 | 2   |
| 5    | Screw, M4 × 10 mm, Torx T-20                                 | 0515-2711   | 2   |
| 6    | TCD Block assembly without Delta PRT                         | G3432-60504 | 1   |
| 7    | Column adapters, ferrules, and nut                           |             |     |
| 8    | TCD Insulation Cup Kit                                       | G3432-00004 | 1   |
| 9    | TCD mounting pallet                                          | G3432-00002 | 1   |
| 10   | Heater/Sensor assembly                                       | G1530-61950 | 1   |
| 11   | Cylindrical EMI suppressor, ferrite                          | 9170-1730   | 1   |
| NS   | ∆PRT                                                         | G1532-60660 | 1   |
| NS   | Screw, M4 $\times$ 12 mm, T-20 (attach detector to oven top) | 0515-2496   | 2   |
| NS   | TCD seal insulation                                          | G1532-00080 | 1   |
| NS   | Screw, M4 x 40 mm, T-20                                      | 0515-4793   | 1   |
| NS   | TCD vent restrictor kit                                      | G1532-60700 |     |

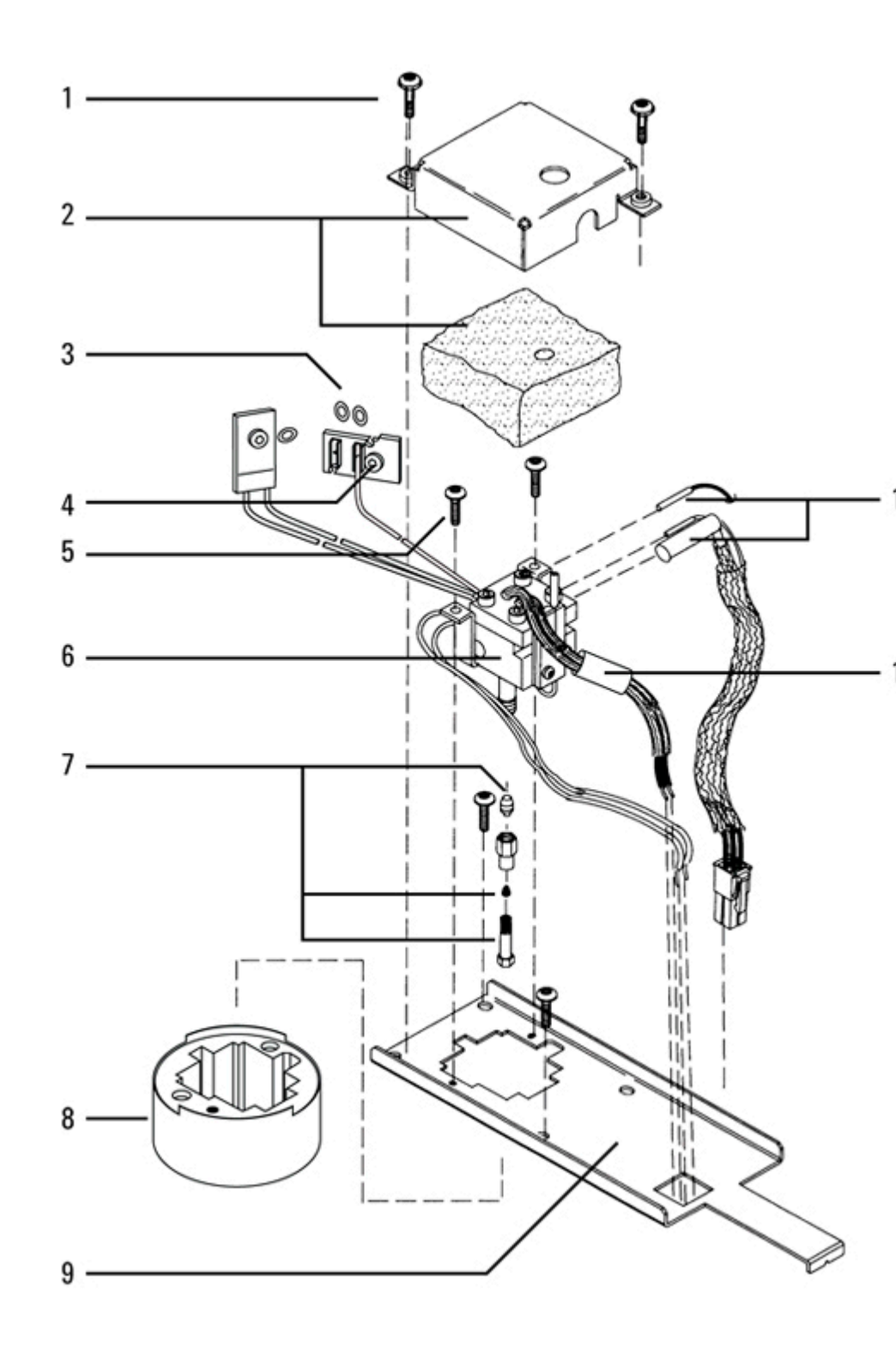

#### Reference gas switching valve

This value is located on the EPC module. **Item Description** 

| Item | Description            | Part number | Qty. |
|------|------------------------|-------------|------|
| 1    | Clamp, switching valve | G3432-20523 | 1    |
| 2    | TCD Switching valve    | G1532-60550 | 1    |
| 3    | Screw, M3 x 12 mm T-10 | 0515-1084   | 1    |
| 4    | Cable, switching valve | G1532-60550 | 1    |

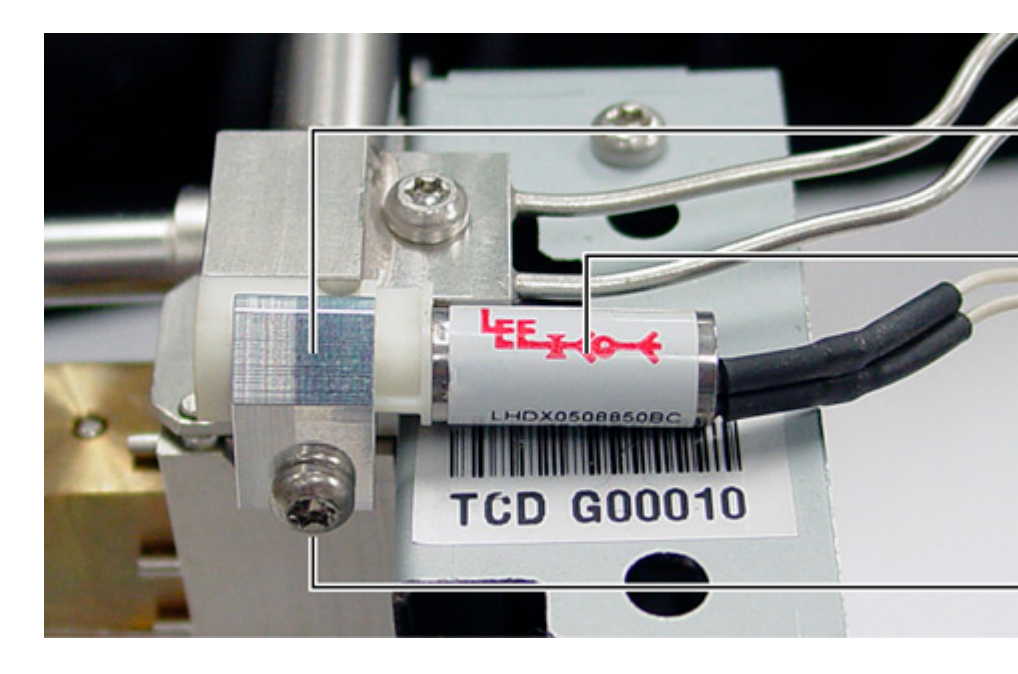

#### **Consumables for the TCD**

See the Agilent catalog for consumables and supplies for a more complete listing, or visit the Agilent Web site for the latest information (<u>www.agilent.com/chem/supplies</u> (<u>http://www.agilent.com/chem/supplies</u>)">www.agilent.com/ chem/supplies (<u>http://www.agilent.com/chem/supplies</u>)).

# Standard parts for attaching columns to the TCD

| Column    | Description                                           | Unit  | Part number |
|-----------|-------------------------------------------------------|-------|-------------|
| Capillary | Nut, 1/8-inch id, brass Swagelok                      | 10/pk | 5180-4103   |
|           | Back ferrule, for 0.1-mm to 0.53-mm capillary columns | 10/pk | 5182-3477   |
|           | Front ferrule, 0.53-mm capillary columns              | 10/pk | 5182-9673   |

|                    | Front ferrule, 0.32-mm capillary columns                      | 10/pk | 5182-9676   |
|--------------------|---------------------------------------------------------------|-------|-------------|
|                    | Front ferrule, 0.1-mm, 0.2- mm, and 0.25-mm capillary columns | 10/pk | 5182-9677   |
|                    | 1/8-inch Swagelok plug                                        |       | 5180-4124   |
| 1/4-inch<br>packed | 1/4-inch packed column adapter                                |       | G1532-20710 |
|                    | 1/8-inch id Vespel/graphite ferrule                           | 10/pk | 0100-1332   |
|                    | Nut, 1/8-inch id, brass                                       | 10/pk | 5180-4103   |
|                    | Ferrule, Vespel, 1/4-inch                                     | 10/pk | 5080-8774   |
|                    | 1/4-inch id tubing nut, brass                                 | 10/pk | 5180-4105   |
|                    | 1/8-inch Swagelok plug                                        |       | 5180-4124   |
| 1/8-inch<br>packed | Ferrule, 1/8-inch Vespel/graphite                             | 10/pk | 0100-1332   |
|                    | Nut, 1/8-inch id, brass                                       | 10/pk | 5180-4103   |
|                    | 1/8-inch Swagelok plug                                        |       | 5180-4124   |

## Optional TCD capillary column adapter hardware

| Description               | Unit  | Part number |  |
|---------------------------|-------|-------------|--|
|                           |       |             |  |
| Capillary adapter         |       | G1532-80540 |  |
| Ferrule, Vespel, 1/8-inch | 10/pk | 0100-1332   |  |
| Nut, brass, 1/8-inch      | 10/pk | 5180-4103   |  |

# **Microcell Electron Capture Detector (uECD)**

Top level subassemblies for  $\mu ECD$  detector accessories:

- G2397AD µECD with EPC Accessory
- G2398AD µECD with EPC Accessory for Japan

| Description       | Part number |
|-------------------|-------------|
| µECD EPC module   | G3431-60531 |
| µECD Signal board | G3431-60020 |

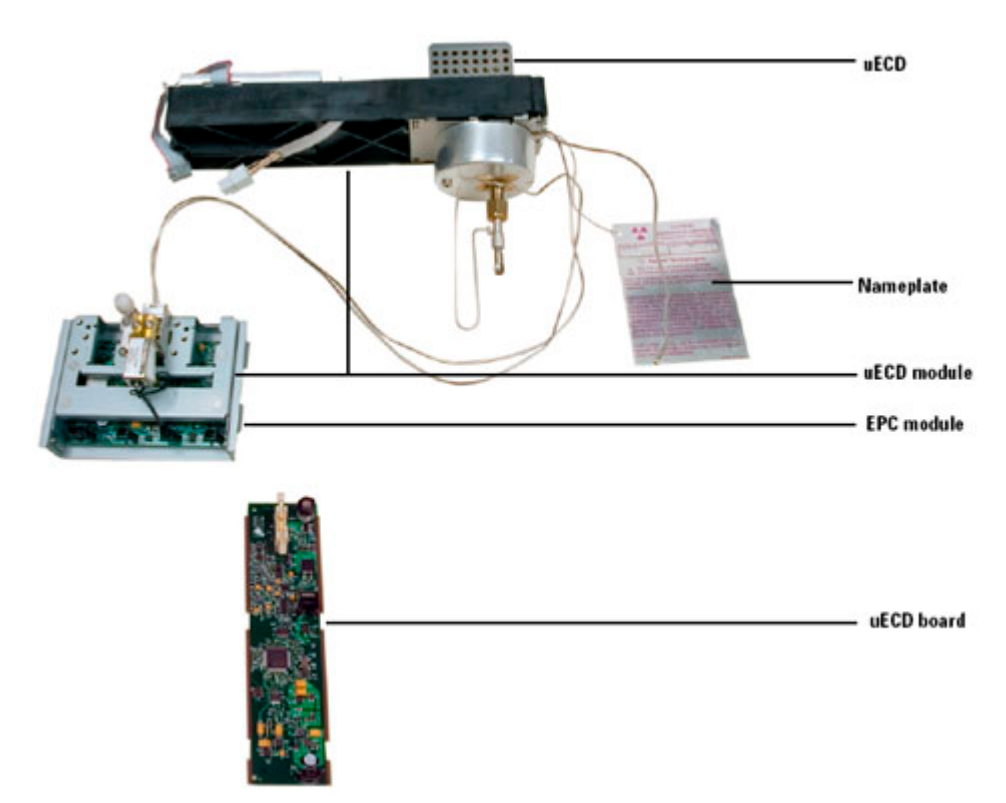
## Microcell Electron Capture Detector (uECD)

| ltem | Description                                               | Part number | Qty |
|------|-----------------------------------------------------------|-------------|-----|
| 1    | uECD top cover                                            | G2397-00011 | 1   |
| 2    | uECD signal wire assembly                                 | 19233-60635 | 1   |
| 3    | Anode/Ferrule/Nut assembly<br>(specific license required) | G2397-60540 | 1   |
| 4    | uECD thermal cover                                        | G1533-00030 | 1   |
| 5    | Thermal cover clip                                        | 19233-00095 | 1   |
| 6    | uECD top insulation                                       | G1533-00020 | 1   |
| 7    | Screw, M4 × 10 mm, Torx T-20                              | 0515-2495   | 1   |
| 8    | Clamp, interconnect                                       | 19231-00040 | 1   |
| 9    | Captive screw, detector pallet, M4 $\times$ 20 mm         | 1390-1024   | 4   |
| 10   | FID pallet                                                | G1531-40020 | 1   |
| 13   | Tubing, Tygon, 30 inch                                    | 0890-0934   | 1   |
| 14   | Screw, M4 × 45 mm, Torx T-20                              | 0515-2484   | 2   |
| 15   | Screw, M4 × 12 mm, Torx T-20                              | 0515-2496   |     |
| 16   | ECD Insulation cup kit                                    | G3433-00004 | 1   |
| 17   | Screw, M4 x 40mm T-20                                     | 0515-4793   | 1   |
| 18   | uECD make-up gas adapter weldment assembly:               | G3433-63000 | 1   |
|      | <ul> <li>Fused silica indented mixing liner</li> </ul>    | G2397-20540 |     |
|      | – End cap                                                 | 19233-20755 |     |
| 19   | Ferrules, capillary columns                               |             |     |
| 20   | Capillary column nut                                      |             |     |
| 21   | Replacement ECD Cell (general license)                    | G2397-60610 | 1   |
|      | Replacement ECD Cell (JP Labelled)                        | G2397-60615 |     |
|      | Replacement ECD Cell (JP General)                         | G2398-60615 |     |
| 22   | uECD interconnect assembly                                | G1533-60510 | 1   |
| NS   | Screw, M4 × 10 mm, Torx T-20 to attach electrometer       | 0515-2495   | 2   |
| 23   | uECD electometer without interconnect                     | G3433-60010 | 1   |
| 24   | Upper heated block                                        | G1533-20525 | 1   |
| 25   | Heater/Sensor assembly                                    | G1533-60625 | 1   |
| 26   | Lower heated block                                        | 19233-20515 | 1   |
| 27   | uECD mounting plate                                       | G3433-60501 | 1   |
| 28   | Nut warmer insulation and cup assembly                    | 19234-60720 | 1   |
|      |                                                           |             |     |

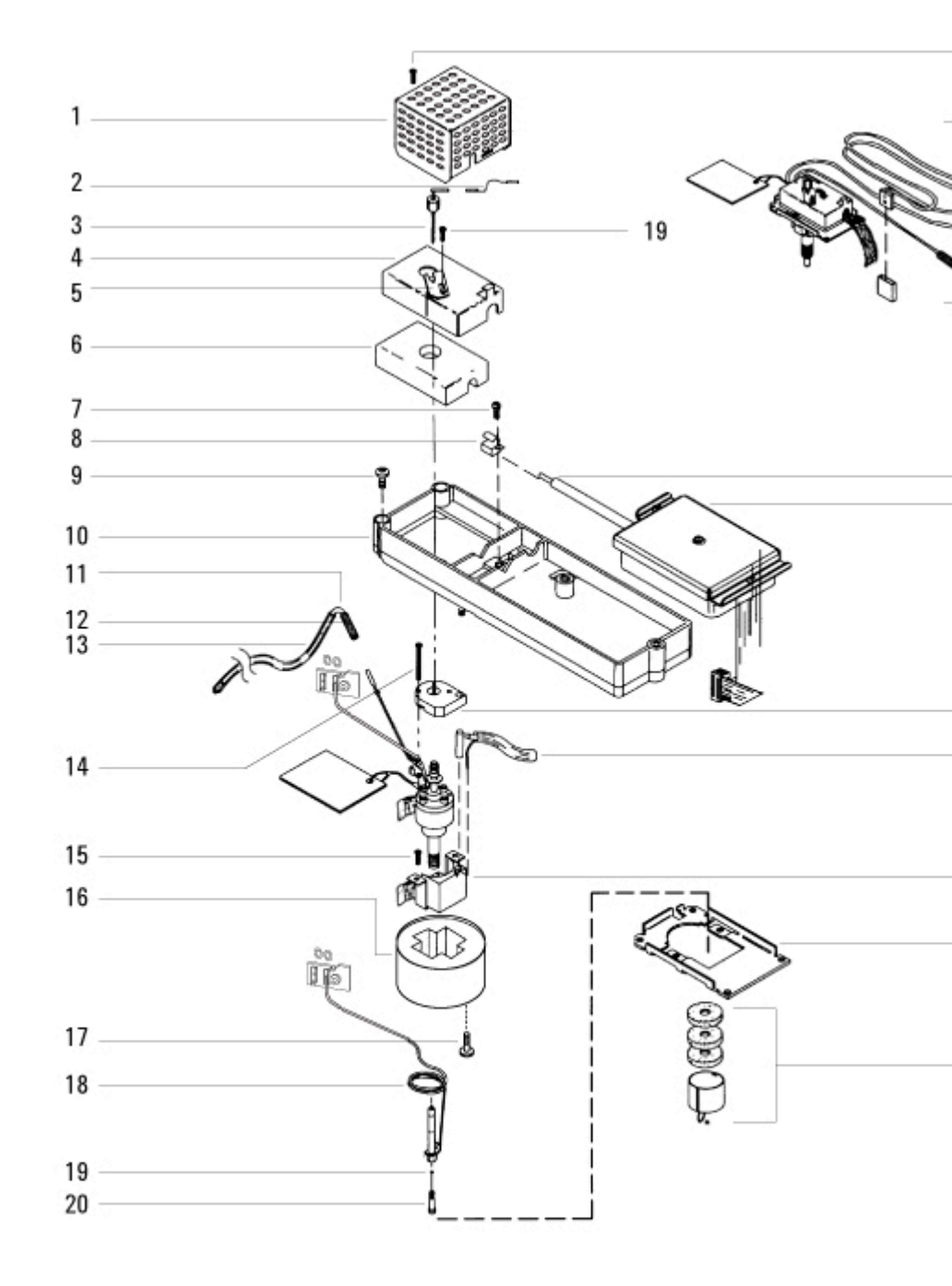

#### **Consumables for the uECD**

See the Agilent catalog for consumables and supplies for a more complete listing, or visit the Agilent Web site for the latest information (<u>www.agilent.com/chem/supplies</u> (http://www.agilent.com/chem/supplies)">www.agilent.com/chem/supplies

#### uECD consumables and parts

| Description                                   | Part number |
|-----------------------------------------------|-------------|
| Fused silica indented mixing liner            | G2397-20540 |
| Makeup gas adapter                            | G3433-63000 |
| ECD wipe test kit                             | 18713-60050 |
| Nut warmer insulation and cup assembly        | 19234-60720 |
| Nut, 1/4-inch Swagelok adapter (10/pk)        | 5180-4105   |
| Ferrule, graphitized Vespel, 1/4-inch (10/pk) | 5080-8774   |
| Capillary column blanking nut                 | 5020-8294   |

| Nuts, ferrules, | and hardware for | capillary columns |
|-----------------|------------------|-------------------|
|-----------------|------------------|-------------------|

| Column id           | Description                                                         | Typical use                                                   | Part numbe |
|---------------------|---------------------------------------------------------------------|---------------------------------------------------------------|------------|
| .530 mm             | Ferrule, Vespel/graphite, 0.8-mm id<br>(10/pk)                      | 0.45-mm and 0.53-mm capillary columns                         | 5062-3512  |
|                     | Ferrule, graphite, 1.0-mm id (10/pk)                                | 0.53-mm capillary<br>columns                                  | 5080-8773  |
|                     | <ul> <li>Column nut, finger- tight (for 0.53-mm columns)</li> </ul> | Connect column to inlet<br>or detector                        | 5020-8293  |
| .320 mm             | Ferrule, Vespel/graphite, 0.5-mm id<br>(10/pk)                      | 0.32-mm capillary<br>columns                                  | 5062-3514  |
|                     | Ferrule, graphite, 0.5-mm id (10/pk)                                | 0.1-mm, 0.2- mm,<br>0.25-mm, and 0.32-mm<br>capillary columns | 5080-8853  |
|                     | Column nut, finger- tight (for .100- to .320-mm columns)            | Connect column to inlet<br>or detector                        | 5020-8292  |
| .250 mm             | Ferrule, Vespel/graphite, 0.4-mm id<br>(10/pk)                      | 0.1-mm, 0.2- mm, and<br>0.25- mm capillary<br>columns         | 5181-3323  |
|                     | Ferrule, graphite, 0.5-mm id (10/pk)                                | 0.1-mm, 0.2- mm,<br>0.25-mm, and 0.32-mm<br>capillary columns | 5080-8853  |
|                     | Column nut, finger- tight (for .100- to .320-mm columns)            | Connect column to inlet<br>or detector                        | 5020-8292  |
| .100 and<br>.200 mm | Ferrule, Vespel/graphite, 0.37-mm id<br>(10/pk)                     | 0.1-mm and 0.2-mm<br>capillary columns                        | 5062-3516  |

|     | Ferrule, Vespel/graphite, 0.4-mm id<br>(10/pk)              | 0.1-mm, 0.2- mm, and<br>0.25- mm capillary<br>columns         | 5181-3323 |
|-----|-------------------------------------------------------------|---------------------------------------------------------------|-----------|
|     | Ferrule, graphite, 0.5-mm id (10/pk)                        | 0.1-mm, 0.2- mm,<br>0.25-mm, and 0.32-mm<br>capillary columns | 5080-8853 |
|     | Column nut, finger- tight (for .100- to<br>.320-mm columns) | Connect column to inlet<br>or detector                        | 5020-8292 |
| All | Ferrule, no-hole (10/pk)                                    | Testing                                                       | 5181-3308 |
|     | Capillary column blanking nut                               | Testing-use with any ferrule                                  | 5020-8294 |
|     | Column nut, universal (2/pk)                                | Connect column to inlet<br>or detector                        | 5181-8830 |
|     | Column cutter, ceramic wafer (4/pk)                         | Cutting capillary columns                                     | 5181-8836 |

## Flame Ionization Detector (FID)

Top level subassemblies for FID detector accessories:

- G3461A FID with EPC, Kit adaptable to either packed or capillary columns.
- G3462A Capillary FID with EPC, Kit

| Description                                                         | Part number |
|---------------------------------------------------------------------|-------------|
| FID Detector Module, adaptable without ship kit                     | G3431-60506 |
| FID Detector Module, capillary without ship kit                     | G3431-60500 |
| FID Packed Weldment Assembly with pallet, electrometer, and base    | G3431-80508 |
| FID Capillary Weldment Assembly with pallet, electrometer, and base | G3431-80506 |
| FID EPC Module                                                      | G3431-60531 |
| FID Signal Board                                                    | G3431-60020 |

**FID** electrometer

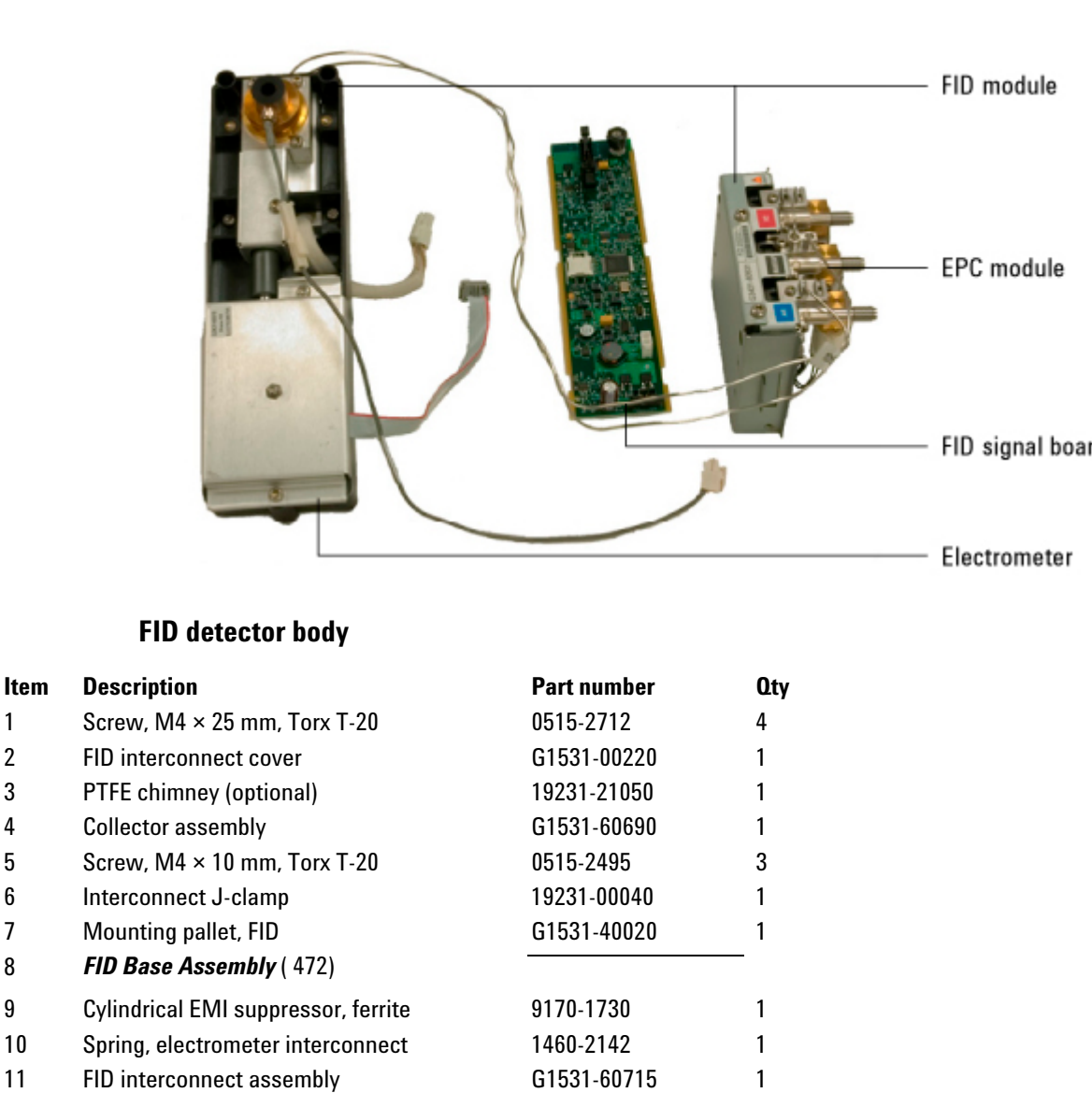

G3431-60010

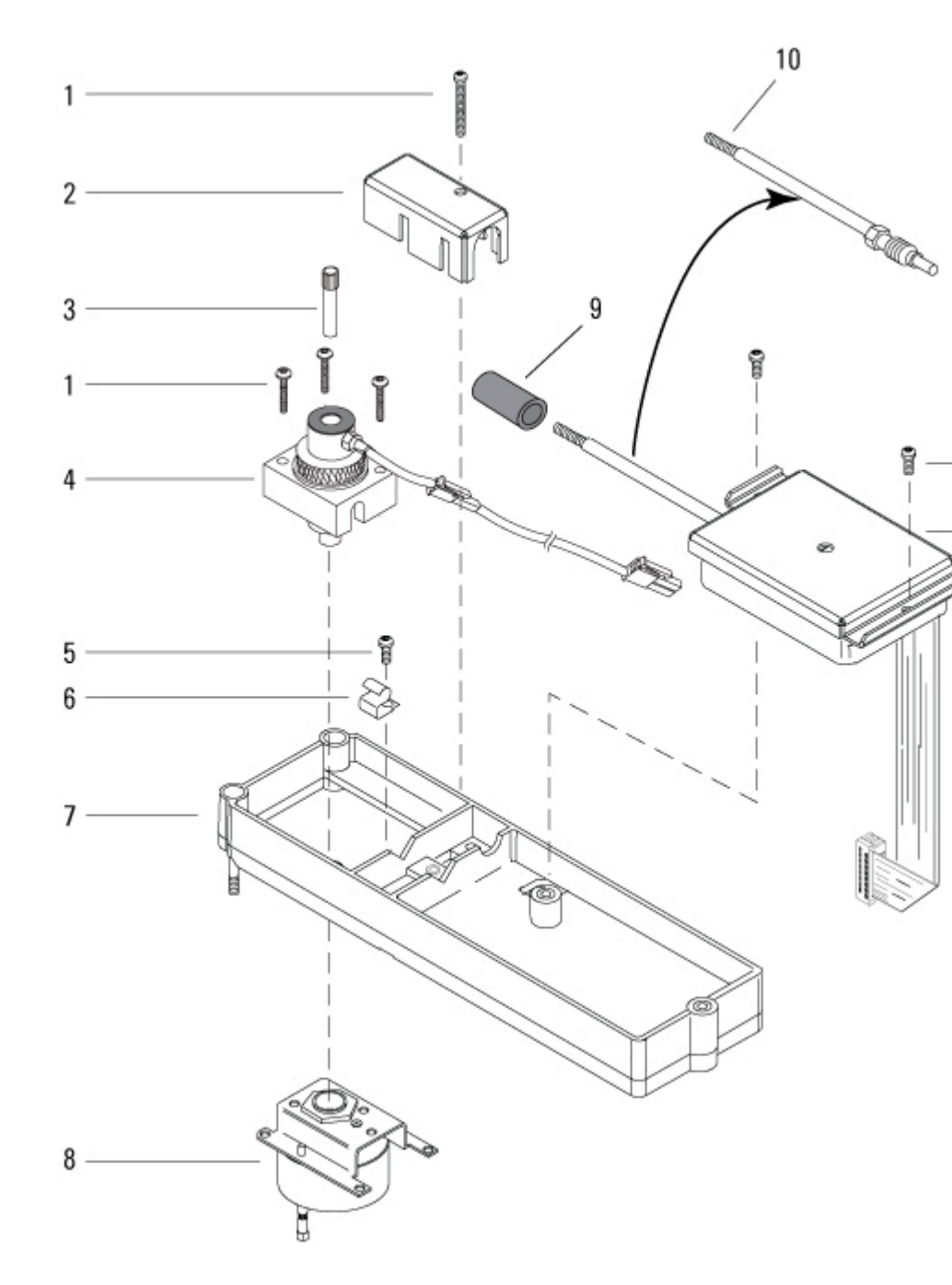

## **FID Collector Assembly**

| ltem | Description                  | Part number | Qty |
|------|------------------------------|-------------|-----|
| 1    | Screw, M4 × 25 mm, Torx T-20 | 0515-2712   | 3   |
| 2    | Collector assembly           | G1531-60690 | 1   |
| 3    | Collector nut                | 19231-20940 | 1   |

| ltem | Description                                          | Part number                | Qty    |
|------|------------------------------------------------------|----------------------------|--------|
| 4    | Spring washer                                        | 3050-1246                  | 1      |
| 5    | Ignitor castle<br>or optional Hastellov component    | 19231-20910<br>19231-21060 | 1<br>1 |
| 6    | Upper/lower collector insulator                      | G1531-20700                | 2      |
| 7    | Collector body                                       | G1531-20690                | 1      |
| 8    | Spanner nut (collector)                              | 19231-20980                | 1      |
| 9    | Collector mount                                      | G1531-20550                | 1      |
| 10   | Collector housing                                    | G1531-20740                | 1      |
| 11   | Silicone gaskets, 0.890-inch od/0.709-inch id, 12/pk | 5180-4165                  | 1      |
| 12   | Ignitor (glow plug) assembly                         | 19231-60680                | 1      |
| 13   | Ignitor cable assembly                               | G3431-60680                | 1      |

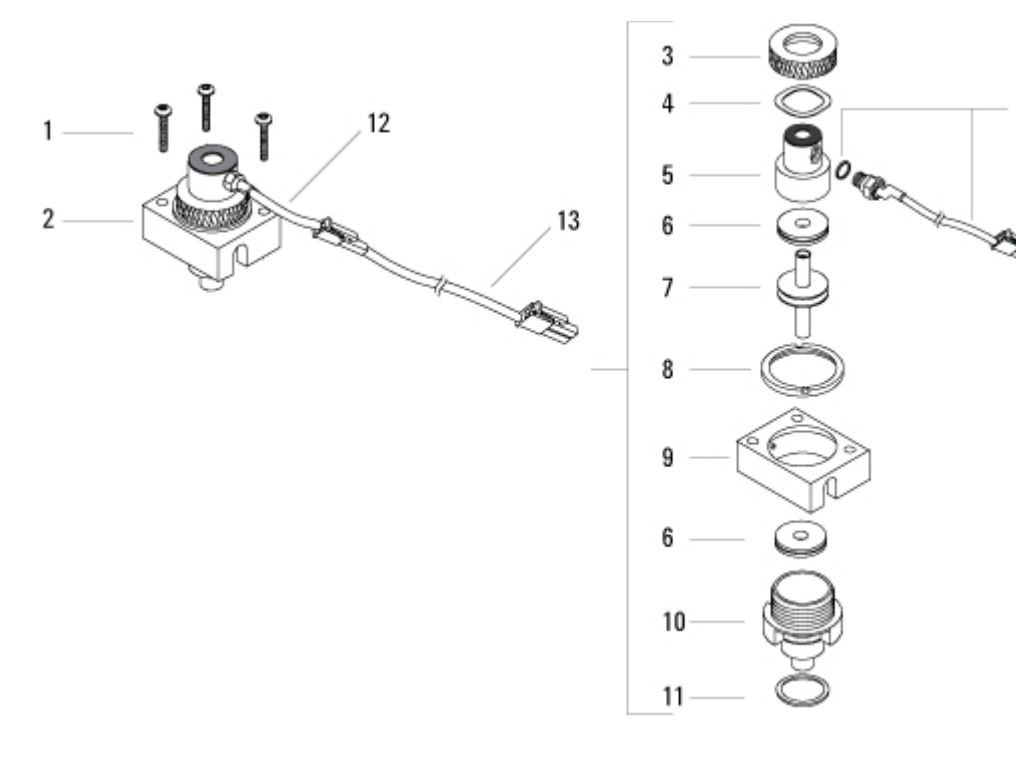

#### **FID Base Assembly**

| ltem | Description                             | Part number | Qty |
|------|-----------------------------------------|-------------|-----|
| 1    | Base spanner nut                        | 19231-20990 | 1   |
| 2    | Thermal strap                           | G1531-00105 | 1   |
| 3    | Screw, captive, M3, T-10                | G1946-20168 | 3   |
|      | 0-ring, size 2-006, fluorocarbon, 12/pk | 5180-4181   | 3   |
| 4    | Jets: see consumables                   |             | 1   |

| ltem | Description                                     | Part number | Qty |
|------|-------------------------------------------------|-------------|-----|
| 5    | Adaptable FID, base weldment with jet           | G3431-80509 | _   |
|      | Capillary column FID, base weldment with jet    | G3431-80507 |     |
| 6    | Screw, M4 × 25 mm, Torx T-20                    | 0515-2712   | 2   |
| 7    | FID block insulation                            | G1531-60700 | 1   |
| 8    | Adaptable FID column adapters:                  |             | 1   |
|      | – FID/NPD capillary column                      | 19244-80610 | _   |
|      | – FID/NPD 1/8-inch packed column                | 19231-80520 | _   |
|      | – FID/NPD 1/4-inch packed column                | 19231-80530 | _   |
| 9    | Nut warmer insulation and cup assembly (9 & 10) | 19234-60720 | 1   |
| 10   | Heater/sensor assembly                          | G1530-61950 | 1   |

G3431-80509 includes jet G1531-80560

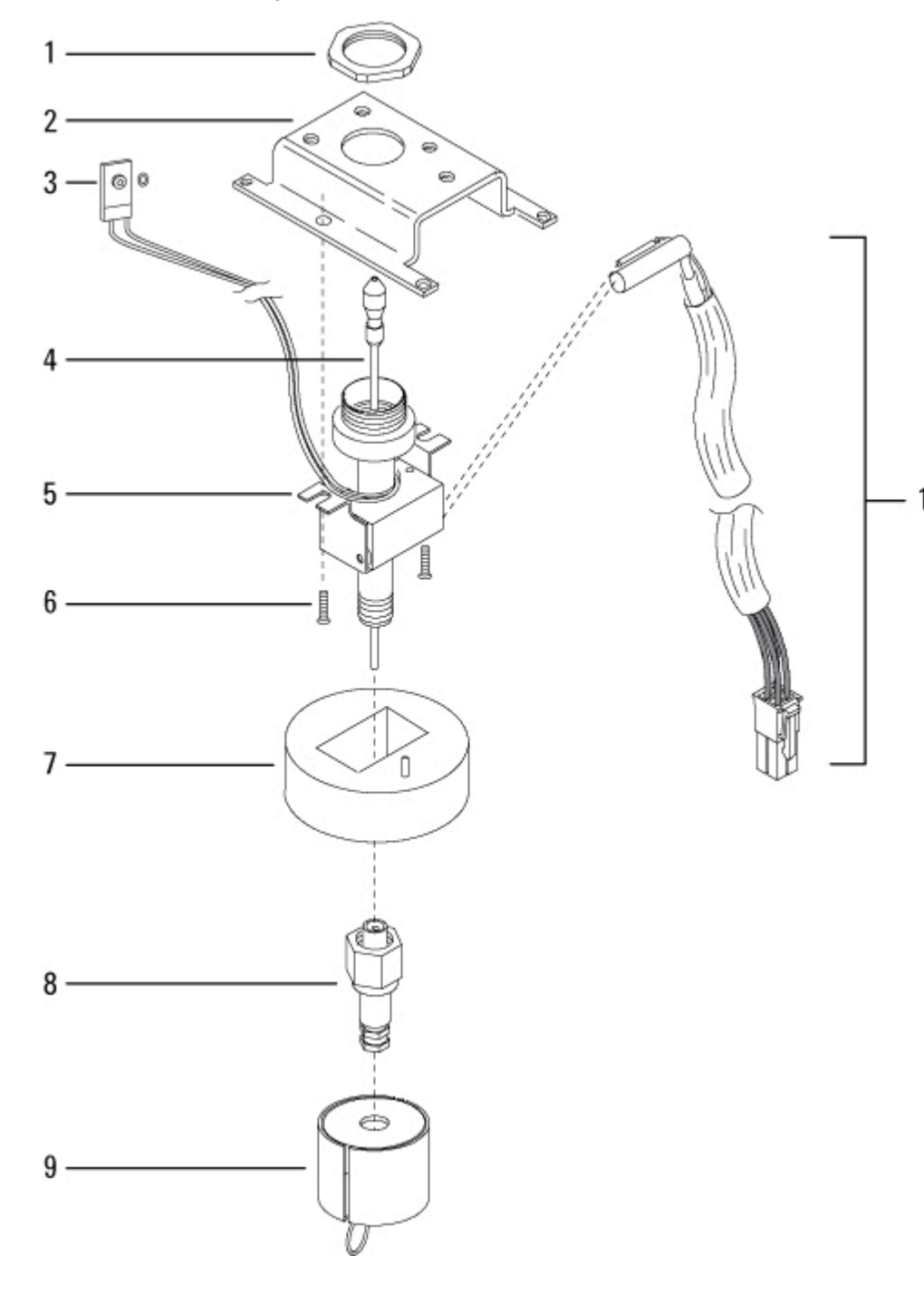

G3431-80507 includes jet 19244-80560

#### **Consumables for the FID**

See the Agilent catalog for consumables and supplies for a more complete listing, or visit the Agilent Web site for the latest

#### information (<u>www.agilent.com/chem/supplies</u> (http://www.agilent.com/chem/supplies)).

| FID PM kits |  |  |  |
|-------------|--|--|--|
| Part no.    |  |  |  |
| G1531-67001 |  |  |  |
| G1531-67000 |  |  |  |
|             |  |  |  |

#### FID adapters and chimney

| Description                                                   | Part no.          |
|---------------------------------------------------------------|-------------------|
| Screw, M4 × 25 mm, Torx T-20                                  | 0515-2712 (3/pkg) |
| PTFE chimney (optional)                                       | 19231-21050       |
| Collector assembly                                            | G1531-60690       |
| FID/NPD capillary column adapter                              | 19244-80610       |
| FID/NPD 1/8-inch packed column adapter                        | 19231-80520       |
| FID/NPD 1/4-inch packed column adapter                        | 19231-80530       |
| Insulation (3/pk).                                            | 19234-60715       |
| Insulation cup assembly                                       | 19234-60700       |
| Nut, 1/4-inch, brass, for packed column adapters (10/pk)      | 5180-4105         |
| Ferrule, Vespel, 1/4-inch, for packed column adapters (10/pk) | 5080-8774         |

#### Jets for capillary adaptable fittings

| Jet type                                                       | Part number | Jet tip id           | Length  |
|----------------------------------------------------------------|-------------|----------------------|---------|
| Capillary                                                      | 19244-80560 | 0.29 mm (0.011 inch) | 61.5 mm |
| Capillary, high- temperature (use with simulated distillation) | 19244-80620 | 0.47 mm (0.018 inch) | 61.5 mm |
| Packed                                                         | 18710-20119 | 0.46 mm (0.018 inch) | 63.6 mm |
| Packed, wide-bore (use with high-bleed applications)           | 18789-80070 | 0.76 mm (0.030 inch) | 63.6 mm |

#### Jets for capillary optimized fittings

| Jet type                                              | Part number | Jet tip ID           | Length |
|-------------------------------------------------------|-------------|----------------------|--------|
| Capillary                                             | G1531-80560 | 0.29 mm (0.011 inch) | 48 mm  |
| High-temperature (use with<br>simulated distillation) | G1531-80620 | 0.47 mm (0.018 inch) | 48-mm  |

## 7890A EPC modules

This is a quick reference to the EPC- related part numbers. For a full description of the modules, see the EPC modules section in this document.

Valves require 2 O-rings each (5180-4181, 12/pk).

## **Inlet modules**

## **EPC** modules

| Description  | Part number | 0-rings | Slot   |
|--------------|-------------|---------|--------|
| 000          | G3454-60554 | 3       | 1 or 2 |
| PP           | G3451-60551 | 3       | 1 or 2 |
| PTV          | G3500-60500 | 3       | 1 or 2 |
| S/SL 100 PSI | G3452-60552 | 3       | 1 or 2 |
| S/SL 150 PSI | G3452-60510 | 3       | 1 or 2 |
| VI           | G3504-60501 | 4       | 1 or 2 |

## **Proportional valves**

| Description  | Carrier     | Septum purge | Split vent  |
|--------------|-------------|--------------|-------------|
| COC          | G3431-60508 | G3431-60509  |             |
| PP           | G3431-60508 | G3431-60509  |             |
| PTV          | G3431-60508 | G3431-60509  | G3430-60527 |
| S/SL 100 PSI | G3431-60508 | G3431-60509  | G3430-60527 |
| S/SL 150 PSI | G3431-60508 | G3431-60509  | G3430-60527 |
| VI           | G3431-60508 | G3431-60509  | G3430-60527 |

## **Detector modules**

## **EPC** modules

| Description | Part number | Slot   |
|-------------|-------------|--------|
| uECD        | G3433-60533 | 3 or 4 |
| FID         | G3431-60531 | 3 or 4 |

| FPD | G3435-60535 | 3 or 4              |
|-----|-------------|---------------------|
| NPD | G3434-60502 | 3 or 4              |
| TCD | G3432-60532 | 3 or 4 or AUX Det 2 |

## **Proportional valves**

| Description | Air         | Makeup      | Hydrogen    | Reference   |
|-------------|-------------|-------------|-------------|-------------|
| uECD        |             | G3431-60508 |             |             |
| FID         | G3431-60508 | G3431-60509 | G3431-60509 |             |
| FPD         | G3431-60508 | G3431-60508 | G3431-60508 |             |
| NPD         | G3431-60508 | G3431-60509 | G3431-60509 |             |
| TCD         |             | G3431-60508 |             | G3431-60508 |

## **PCM** modules

#### **EPC** module

| Description | Part number | 0-rings | Slot          |
|-------------|-------------|---------|---------------|
| PCM         | G3476-60501 | 3       | 1, 2, 5, or 6 |

## **Proportional valves**

| Description | Carrier     | AUX         |
|-------------|-------------|-------------|
| РСМ         | G3431-60508 | G3430-60528 |

# Auxiliary pressure controllers

## **EPC** module

| Description | Part number | Slot          |
|-------------|-------------|---------------|
| AUX         | G3470-60501 | 5 or 6 or AUX |

## **Proportional valves**

| Description | Air         | Makeup      | Hydrogen    |
|-------------|-------------|-------------|-------------|
| AUX         | G3431-60508 | G3431-60508 | G3431-60508 |

# Nickel catalyst accessory

Top level subassemblies for FID detector accessories:

- G3478A Nickel Catalyst Kit
- G3440-60512 Nickel Catalyst Kit without ship kit

| ltem | Description                                  | Part number | Qty |
|------|----------------------------------------------|-------------|-----|
|      | Nickel catalyst assembly (items 2 through 8) | G3440-63002 | 1   |
| 1    | Nickel catalyst hydrogen mix weldment        | G1580-80500 | 1   |
| NS   | Screw,                                       |             |     |
| 2    | Screw, M4 x 12 mm, captive                   | 0515-2711   | 3   |
| 3    | Top cover plate                              | G1543-00085 | 1   |
| 4    | Heater/sensor assembly                       | G1580-61160 | 1   |
| 5    | Top insulation                               | G1543-00100 | 1   |
| 6    | Nut, hex, with lockwasher                    | 0535-0043   | 2   |
| 7    | Heater block                                 | 08900-20835 | 1   |
| 8    | Screw, socket M4 × 20 mm                     | 0515-0038   | 2   |
| 9    | PP base insulation                           | G1543-00030 | 1   |
| 10   | PP bottom insulation                         | G1543-00070 | 1   |
| 11   | Nutwarmer insulation                         | 19234-60715 | 3   |
| 12   | Nutwarmer cup                                | 19234-60700 | 1   |
|      |                                              |             |     |

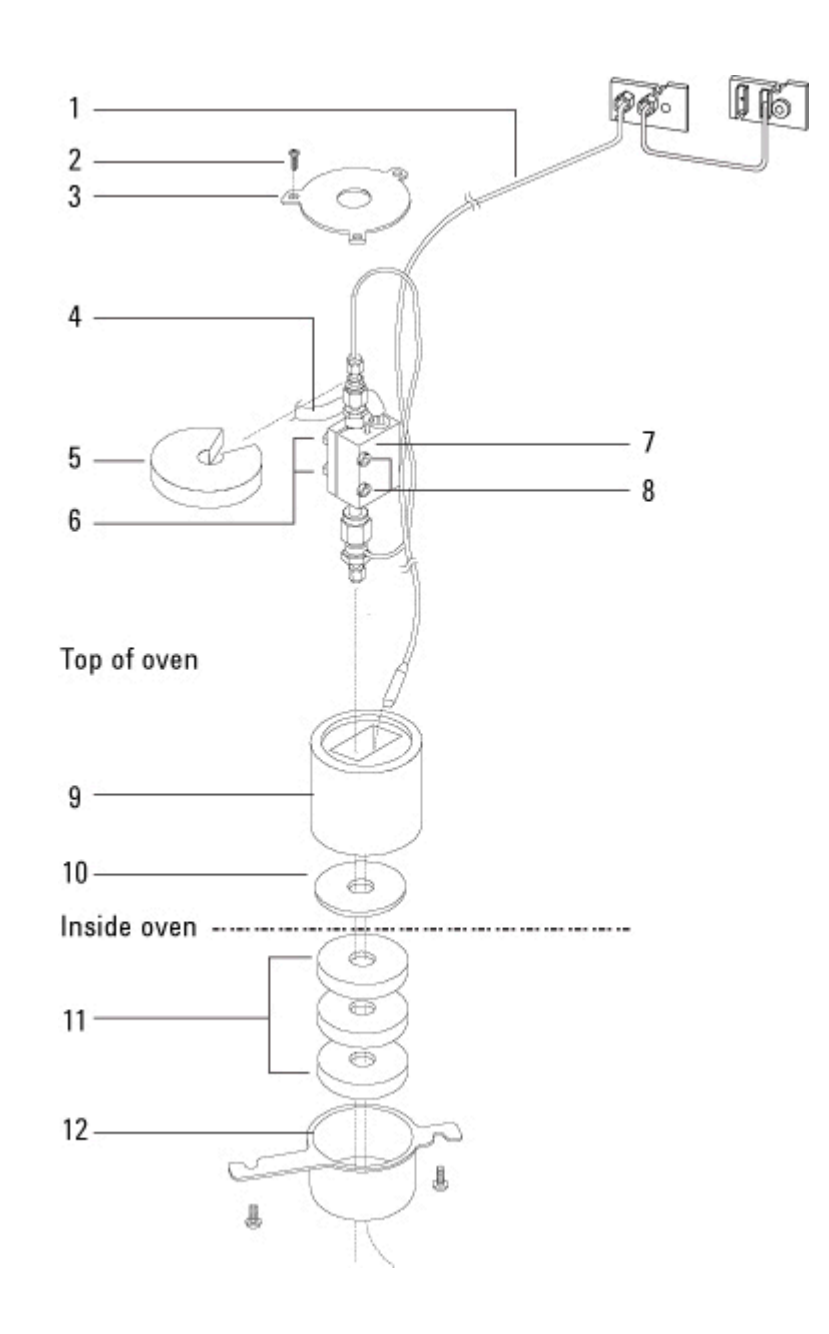

# 7890A Covers

## **Back covers**

| ltem | Description       | Part number | Qty |
|------|-------------------|-------------|-----|
| 1    | Cover, back upper | G3430-00090 | 1   |

7890 ONLY Service Manual

#### **17 Illustrated Parts Breakdown**

| 2 | Oven exhaust deflector (optional) | G1530-80650 | 1 |
|---|-----------------------------------|-------------|---|
| 3 | Cover, back lower                 | G3430-00023 | 1 |
| 4 | Screw, M4 × 12 mm, T-20           | 0515-2496   | 6 |
| 5 | Lock washer, No. 8, 0.168 in.     | 2190-0409   | 2 |

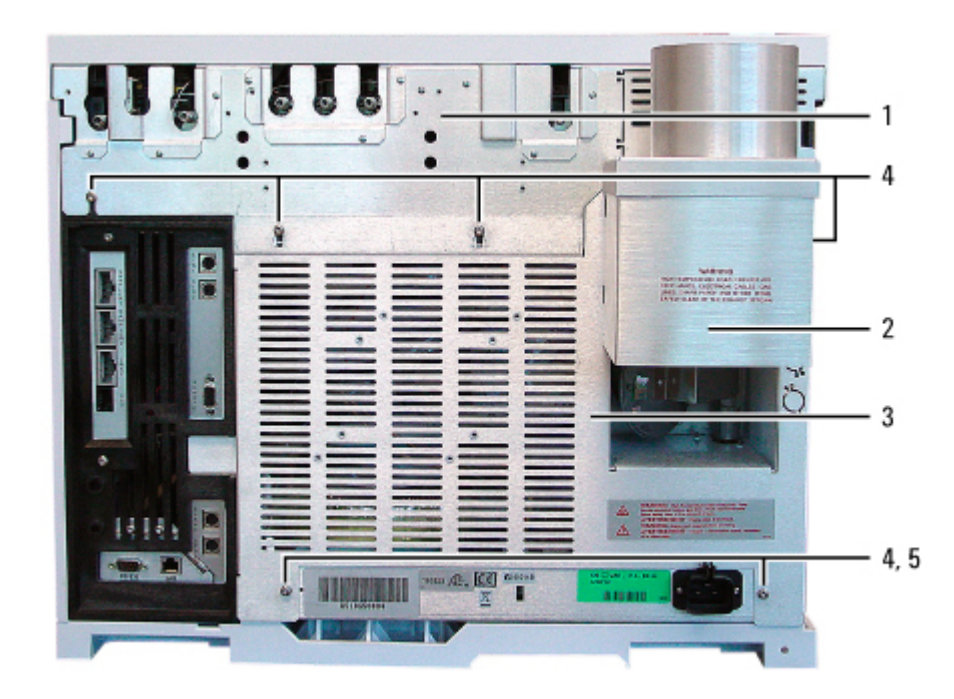

## 7890A Plastic covers

| ltem | Description                                       | Part number | Qty |
|------|---------------------------------------------------|-------------|-----|
| 1    | Pneumatics cover                                  | G3430-60546 | 1   |
| 2    | Detector cover                                    | G3430-40007 | 1   |
| 3    | Inlet cover (7 screws to attach to inlet carrier) | G3430-60540 | 1   |
| 4    | Cover, left side with plugs                       | G3430-60541 | 1   |
| 5    | 3-inch hole plug                                  | 5040-4641   | 1   |
| 6    | Rotating insert                                   | G3430-40024 | 1   |
| 7    | 1 1/2-inch hole plug                              | 5040-4643   | 1   |
| 8    | 1-inch hole plug                                  | 5040-4642   | 2   |
| NS   | Button, replacement for pneumatics cover          | future      |     |
| NS   | Detector cover, single FPD                        | G3435-80500 |     |

| NS | Detector cover, dual FPD        | G3435-80501 |   |
|----|---------------------------------|-------------|---|
| NS | Detector cover, headspace       | G3430-60017 |   |
| NS | Screw, Captive M4 × 12 mm, T-20 | 1390-1023   | 5 |
| NS | Screw, M4 × 12 mm, T-20         | 0515-2496   | 3 |
| NS | Screw, M4, T-20                 | 1390-1024   | 1 |
|    |                                 |             |   |

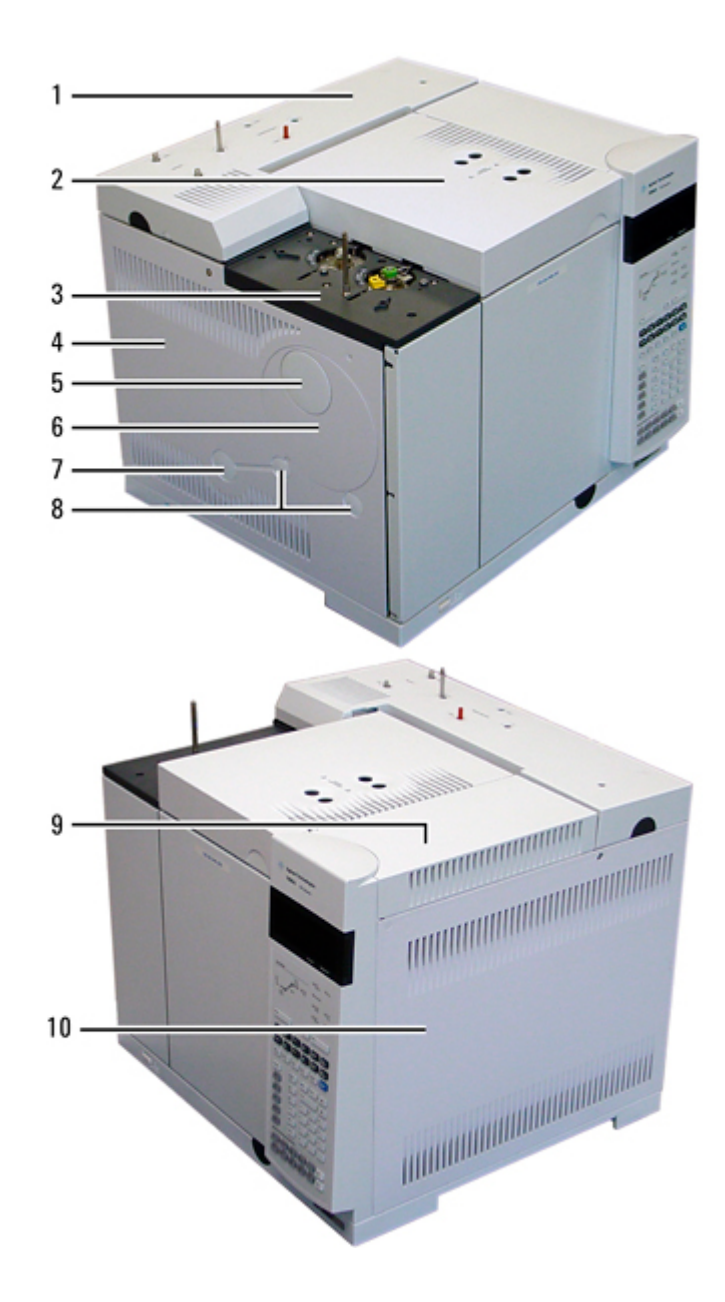

|    | Description                               | Part no.    | Qty. |
|----|-------------------------------------------|-------------|------|
| 9  | Electronics top cover (1 screw to attach) | G3430-60543 | 1    |
| 19 | Cover, right side (1 screw to attach)     | G3430-60542 | 1    |
| NS | Screw, Captive M4 × 12 mm, T-20           | 1390-1023   | 2    |
| NS | Electronics top cover for FPD             | G3435-60503 |      |

## Auto-injector mounting and parking posts

| ltem | Description                | Part number | Qty |
|------|----------------------------|-------------|-----|
| 1    | Injector mounting post     | G4513-20562 | 2   |
| 2    | Parking post, dual purpose | 05890-61525 | 2   |

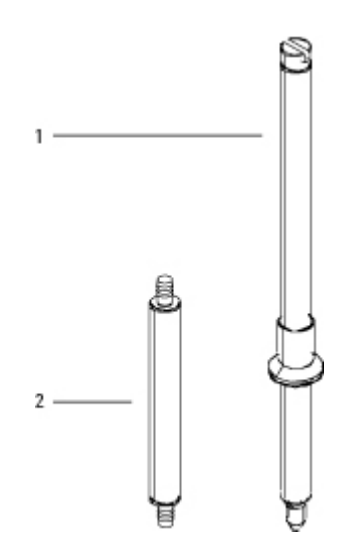

## 7890A TCD side carrier

|   | Description                           | Part no.    | 0 |
|---|---------------------------------------|-------------|---|
| 1 | Pneumatic carrier assembly            | G1530-60950 | 1 |
| 2 | Screw, M4 × 25 mm, Torx T-20          | 05152712    | 2 |
| 3 | Screw, M4 × 12 mm, Torx T-20          | 05152496    | 4 |
| 4 | Chemical trap bracket                 | 0589000810  | 1 |
| 5 | Screw, M4 ×10 mm, Torx T-20, flathead | 05152725    | 2 |
| 6 | Flow side cover                       | G153001240  | 1 |
|   |                                       |             |   |

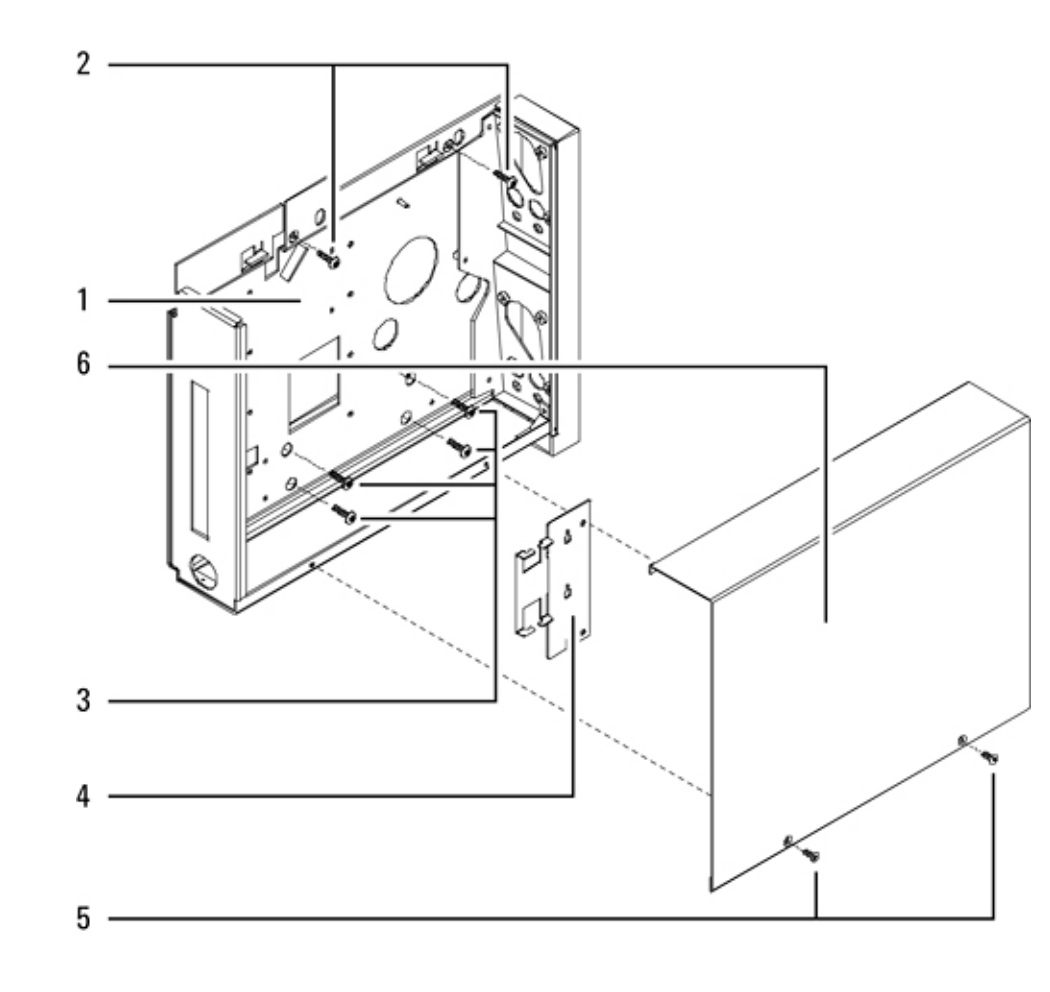

## 7890A Oven

This section contains illustrated parts breakdowns for the following 7890A GC components:

- Oven
- Oven flapper assembly
- CO<sub>2</sub> cryogenic cooling
- Liquid nitrogen cryogenic cooling

## 7890A Oven assembly

| ltem | Description                                   | Part number | Qty |
|------|-----------------------------------------------|-------------|-----|
| 1    | Oven door                                     | G3430-60502 | 1   |
| 7    | Button, oven door                             | G3430-80513 | 1   |
| 2    | Fan blade, stainless steel, and set screw     | 05890-80270 | 1   |
| 3    | Oven heater shroud assemblies:                |             | 1   |
|      | –120V USA power                               | G1530-61610 |     |
|      | –200V Japan power                             | G1530-61620 |     |
|      | -220V Single phase power, Europe, and         | G1530-61630 |     |
|      | –208V USA power, single phase                 |             |     |
|      | –220V Single phase power, Hong Kong           | G1530-61630 |     |
|      | –220V Single phase power, China               | G1530-61630 |     |
|      | –220V China power, slow ramp                  | G1530-61230 |     |
|      | –220V Israel power                            | G1530-61630 |     |
|      | –230V Single phase power, Switzerland, 10 amp | G1530-61670 |     |
|      | –230V Denmark power, 10 amp                   | G1530-61670 |     |
|      | –230V Denmark/Switzerland power, 16 amp       | G1530-61650 |     |
|      | –230V Continental Europe power                | G1530-61650 |     |
|      | –240V Australia power                         | G1530-61640 |     |
|      | -240V South Africa/India power                | G1530-61640 |     |
|      | -240V Great Britain/Ireland power             | G1530-61640 |     |
|      | –240V USA power                               | G1530-61640 |     |
|      | –240V Australia power, slow ramp              | G1530-61640 |     |
| 4    | Screw, M4, Torx T-20, chrome plated           | 0515-2711   | 4   |
| 5    | Hex nut                                       | 0535-0043   | 3   |
| 6    | Washer                                        | 2190-0712   | 6   |
| 7    | Oven door button                              | G3430-80513 | 1   |
| 8    | Door hinge                                    |             | 1   |
| 9    | Motor, oven fan                               | G3430-60504 | 1   |
| 10   | On/Off switch                                 | G3430-40023 | 1   |
| 11   | Keyboard bezel assembly                       | G3430-60511 | 1   |
| 12   | Keyboard display 4 × 20 UF                    | G1530-80000 | 1   |
| 13   | Keyboard window bezel                         | G1530-61320 | 1   |

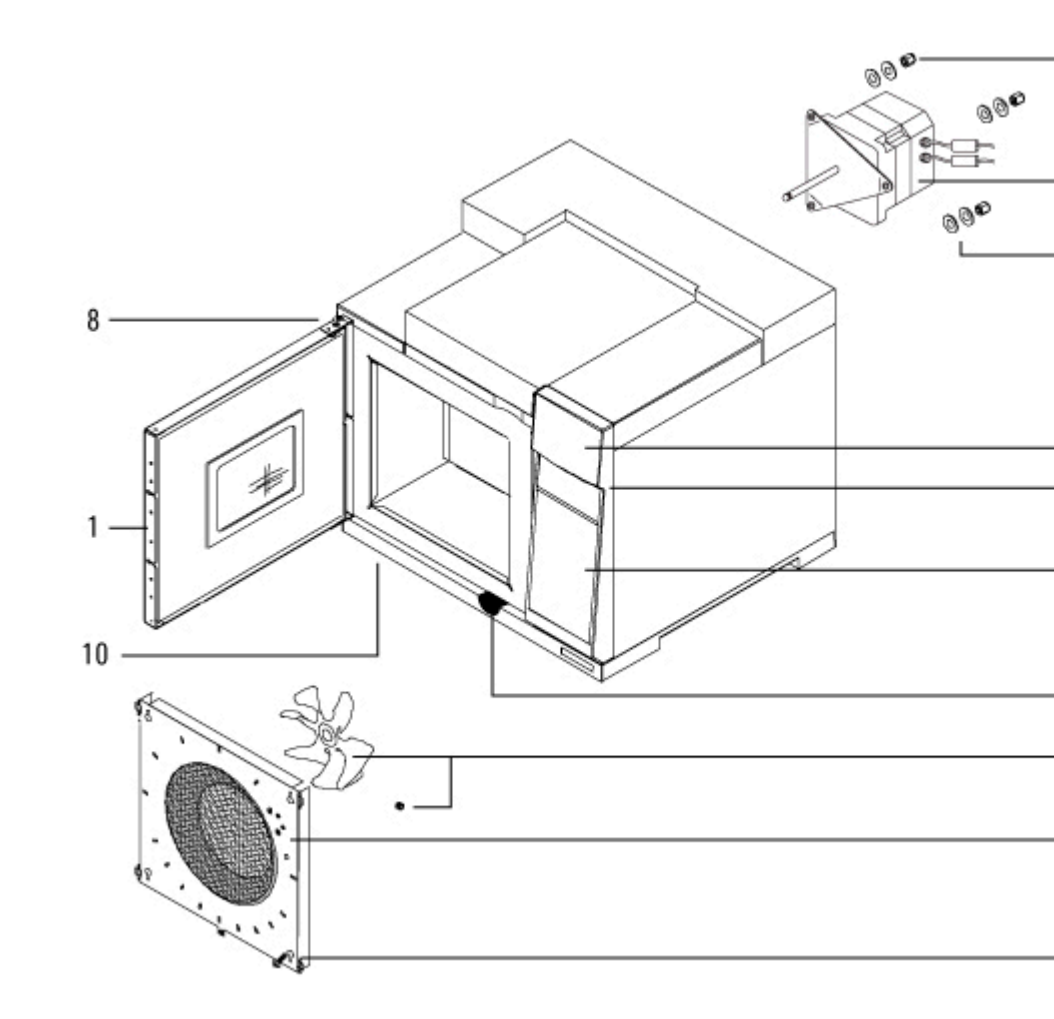

# 7890A Oven flapper assembly

| ltem | Description                                                                   | Part number | Qty |
|------|-------------------------------------------------------------------------------|-------------|-----|
| NS   | Oven exhaust duct and flapper assembly (includes 3 captured screws 1390-1023) | G3430-60008 | 1   |
| 1    | Dual duct assembly                                                            | G3430-81001 | 1   |
| 6    | Flapper shaft assembly                                                        | G343081002  | 1   |
| 5    | Flapper bushing                                                               | G1530-20550 | 1   |
| 7    | Stepper motor assembly                                                        | G1530-60945 | 1   |
| 3    | Screw, Torx T-20, M4 x 12 mm (to attach motor to shaft)                       | 0515-2496   | 1   |
| 4    | Screw, Torx T-10, M3 × 8 mm (to attach motor to duct)                         | 0515-0655   | 2   |
| 2    | Screw, Torx T-10, M3 × 8 mm (to attach duct to oven)                          | 1390-1023   | 3   |

#### **17 Illustrated Parts Breakdown**

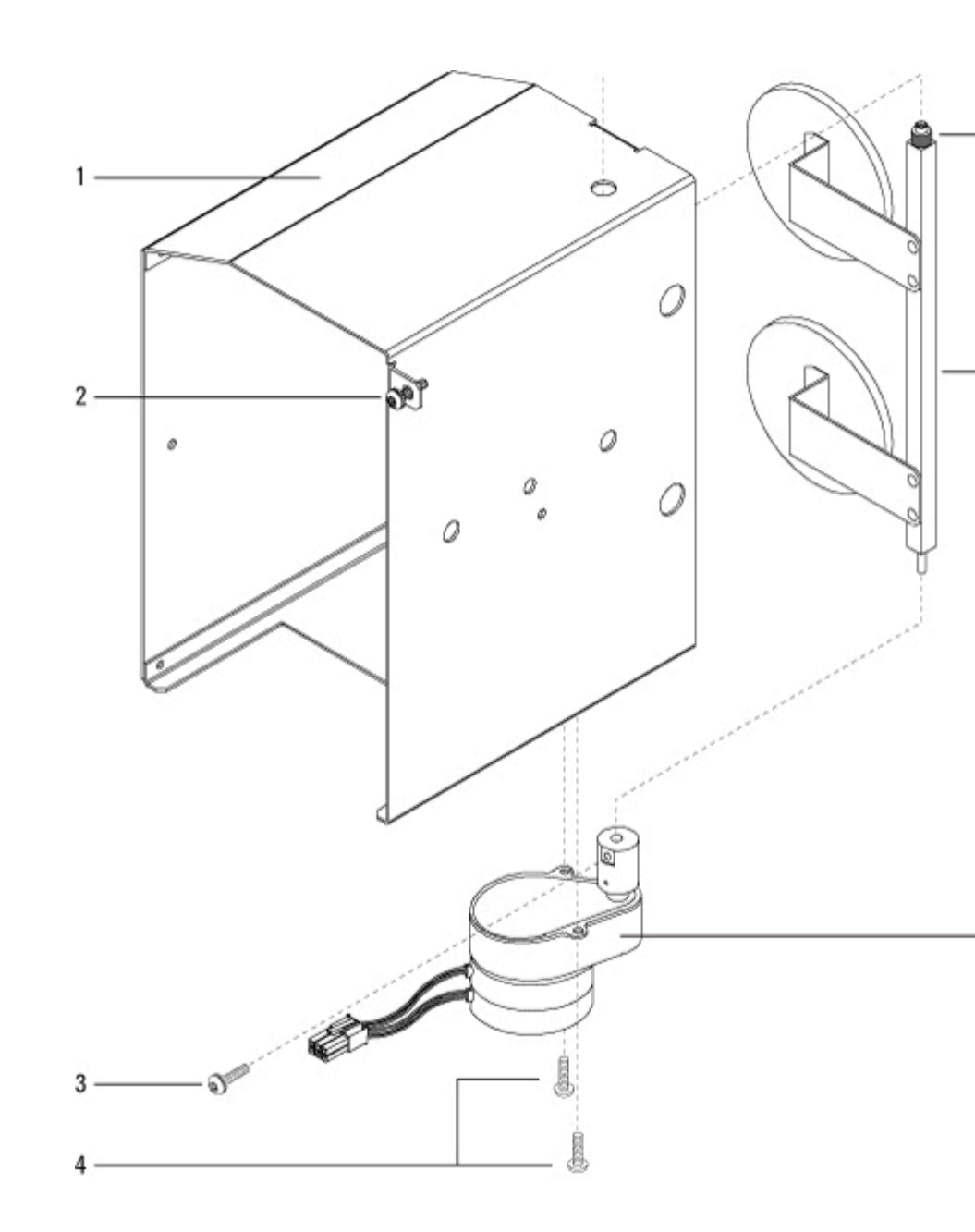

## 7890A CO2 cryogenic cooling

| ltem | Description                                 | Part number | Qty |
|------|---------------------------------------------|-------------|-----|
| 1    | Tee, brass                                  | 0100-0090   | 1   |
| 2    | $\mathbf{CO}_2$ blast brazement (Cryoblast) | G1535-80550 | 1   |
| 3    | Cryo bracket                                | G1565-00010 | 1   |
| 4    | $CO_{2}$ cryo valve                         | G1565-60545 | 1   |

| 5  | 1/8-inch male connector without O-ring | G1543-80025 | 1  |
|----|----------------------------------------|-------------|----|
| 6  | CO <sub>2</sub> inlet tube             | G1565-20600 | 1  |
| 7  | $O_2$ cryo inline filter               | 3150-0602   | 1  |
| 8  | Cryoblast restrictor weldment          | G1565-80590 | 1  |
| 9  | $CO_{2}$ weldment (oven cryo)          | G1565-80505 | 1  |
| 10 | Clamp screw                            | G1565-20560 | 1  |
| 11 | Gland seal, $CO_2$                     | G1565-20590 | 1  |
| 12 | Screw, 8-32, .312-inch                 | 2510-0043   | 2  |
| NS | Screw Torx T-20, M4 × 12 mm            | 0515-2496   | 2  |
| NS | Teflon seal                            | G1565-20840 | 1  |
| NS | $O_2$ cryogenic kit                    | G1565-65510 | —  |
| NS | $O_2$ cryo blast kit                   | G1565-65520 | _  |
| NS | CO, cryo valve/dual blast assembly     | G1565-65521 | -* |

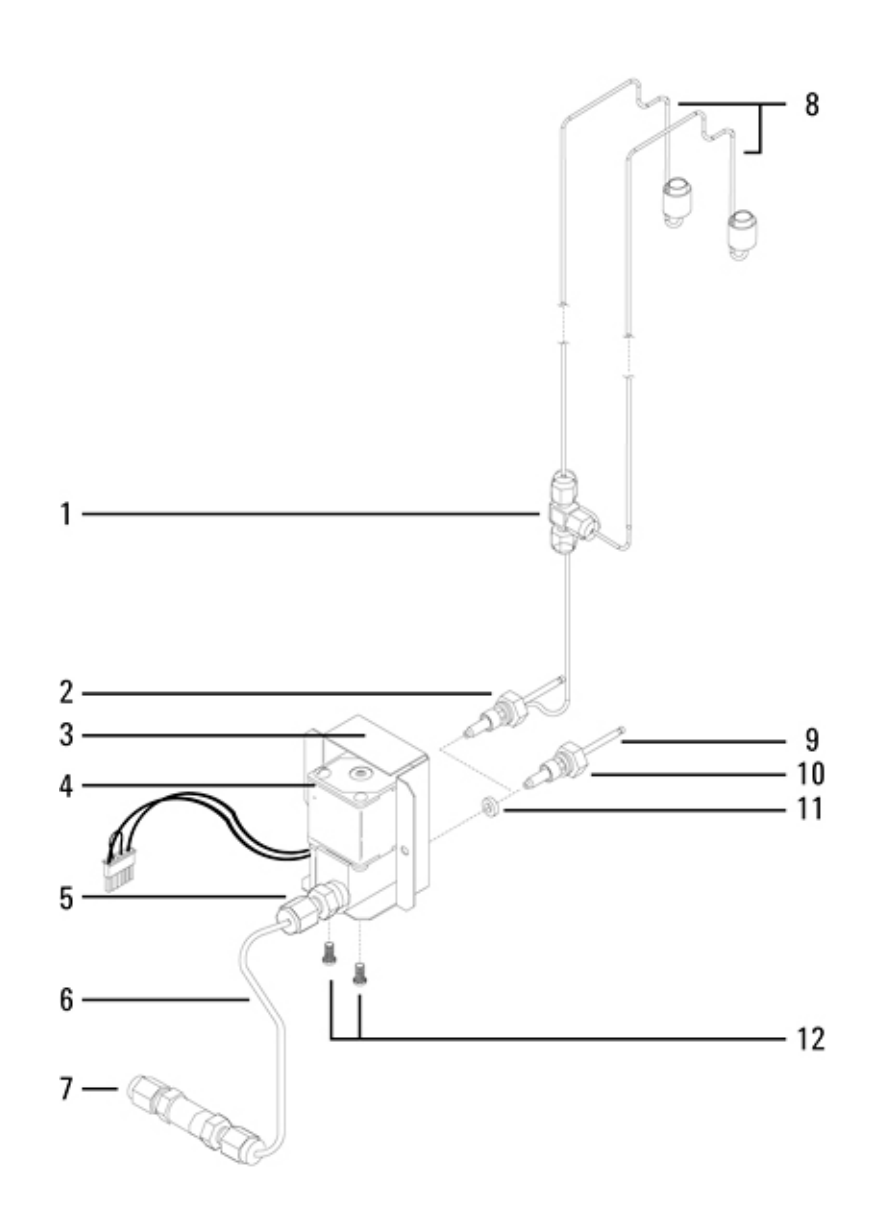

## 7890A Liquid nitrogen cryogenic cooling

| ltem | Description                    | Part nunmer | Qty |
|------|--------------------------------|-------------|-----|
| 1    | $N_2$ blast brazement          | G1566-80535 | 1   |
| 2    | Tee, brass                     | 0100-0090   | 1   |
| 3    | Connector, male                | 0100-0208   | 1   |
| 4    | Screw, 8-32, .312-inch         | 2510-0043   | 2   |
| 5    | Cryo bracket                   | G1565-00010 | 1   |
| 6    | N <sub>2</sub> restrictor tube | G1566-20575 | 2   |
| 7    | $N_2$ cryo valve               | G1566-60557 | 1   |

| 8  | Liquid $N_2$ nozzle                     | 19310-20500 | 1 |
|----|-----------------------------------------|-------------|---|
| NS | Screw Torx T-20, M4 × 12 mm             | 0515-2496   | 2 |
| NS | Tape, industrial                        | 0460-0016   |   |
| NS | $N_{2}$ cryo blast                      | G1566-65507 |   |
| NS | $N_{_2}$ cryo valve/dual blast assembly | G1566-65508 |   |
| NS | $N_2$ cryogenic kit                     | G1566-65517 |   |

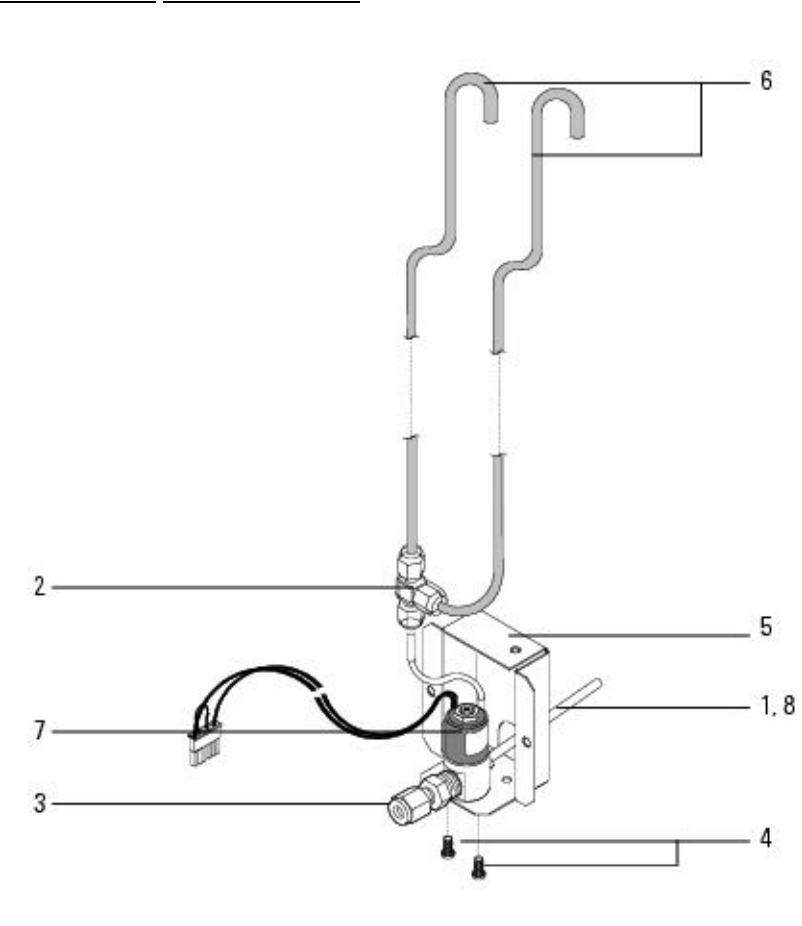

## 7890A Valves

Top level subassemblies for Valve accessories:

- G1580A Valve box for one valve, Option 751
- G1581A Valve box for two valves, Option 752

This section contains illustrated parts breakdowns for the

following 7890 GC values and related components. In general, the value parts are the same for both 6890 and 7890A GCs.

- Valve Box Assembly
- Valve Driver Assembly
- Valve Actuator Assembly
- Valco W- series Minivalve

## 7890A Valve box assembly

| ltem | Description                                | Part number | Qty    |
|------|--------------------------------------------|-------------|--------|
| 1    | Screw, M4 × 8 mm, Torx T-20, chromeplated  | 0515-2711   | 6      |
| 2    | Valve box cover                            | G1580-00030 | 1      |
| 3    | Valve box insulation, top                  | G1580-00050 | 1      |
| 4    | Insulation retainer plate                  | G1580-00040 | 1      |
| 5    | Hex nut, insulation plate                  | 0535-0025   | 2      |
| 6    | Screw, M3 × 30 mm, Torx T-10, chromeplated | 0515-2525   | 4      |
| 7    | Heater block                               | G1580-20520 | 1 or 2 |
| 8    | Standoff, valve box                        | G1580-20500 | 2      |
| 9    | Valve box bottom plate                     | G1580-00010 | 1      |
| 10   | Screw, M3 × 8 mm, Torx T-10, chromeplated  | 0515-2726   | 2      |
| 11   | Heater/Sensor harness cable clamp          | 1400-0015   | 2      |
| 12   | Heater/Sensor assembly                     | G1580-61140 | 2      |
| NS   | Cable-tie strap                            | 1400-0249   | 4      |
| NS   | Aluminum tube (split/splitless inlet only) | 18900-20320 | 1      |
| NS   | In-line filter (sample in line)            | 0101-0532   | 1      |

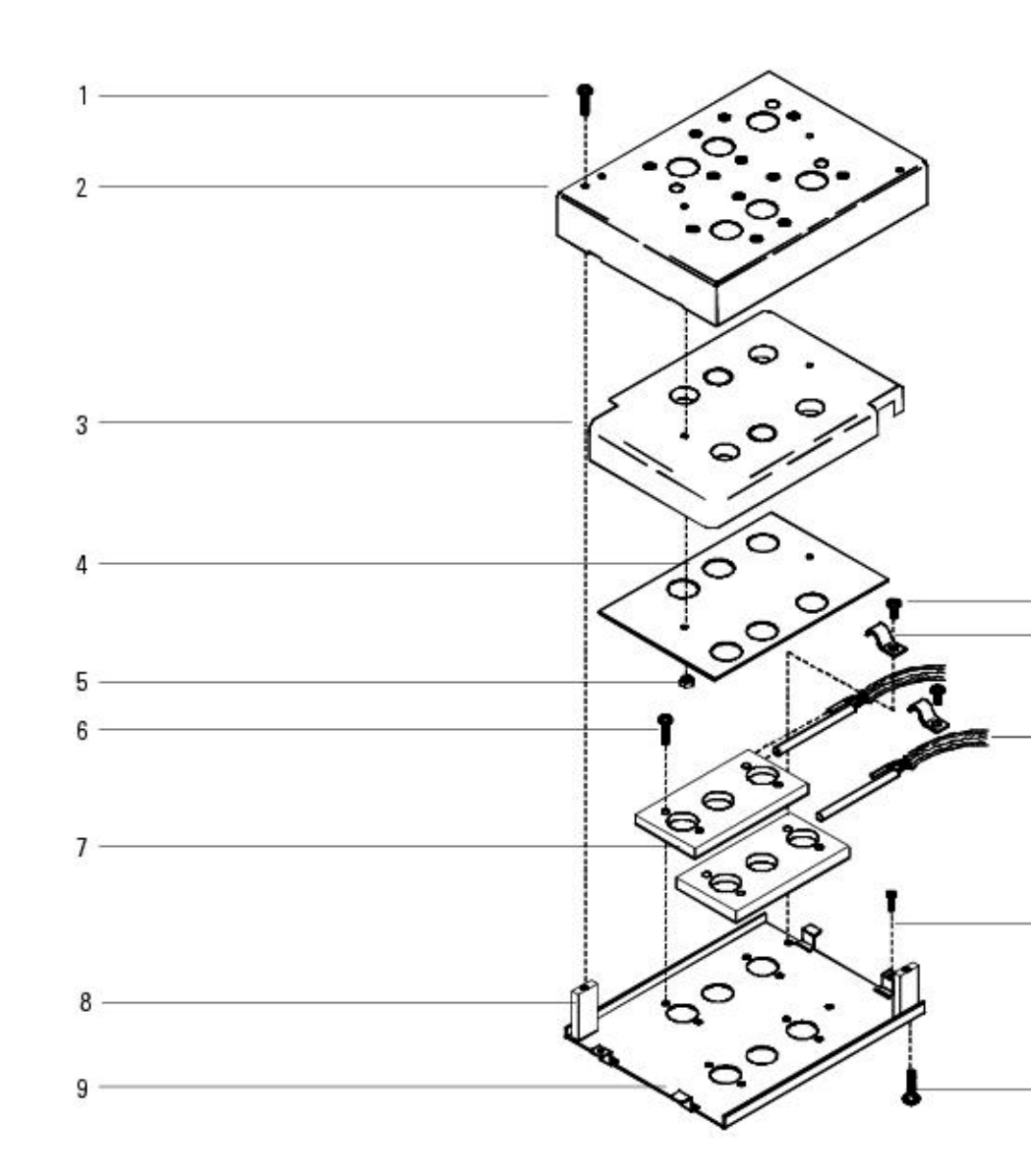

## 7890A Valve driver assembly

| ltem | Description                                  | Part number | Qty |
|------|----------------------------------------------|-------------|-----|
| 1    | Valve driver bracket                         | G1580-00070 | 1   |
| 2    | Captured screw, M4 × 12 mm, Torx T-20        | 1390-1023   | 2   |
| 3    | Valve driver wiring harness                  | G1530-60660 | 1   |
| 4    | Pneumatic tubing, 1/8-inch OD, Teflon        | 0890-0746   | 8   |
| 5    | Adapter fitting, 10-32 × 1/16-inch hose barb | 0100-1205   | 8   |
| 6    | Standoff (included with valves)              |             | 8   |

| 4-way Solenoid valves                  | G1580-61095                                                                                                    | 4                                                                                                    |
|----------------------------------------|----------------------------------------------------------------------------------------------------|----------------------------------------------------------------------------------------------------|
| O-ring (with valves and end plate kit) |                                                                                                    | 10                                                                                                    |
| Solenoid valve end plate kit           | 05890-61097                                                                                                    | 1                                                                                                    |
| Screw, socket head                     | 0515-1214                                                                                                    | 2                                                                                                    |
| Elbow fitting, 1/4-inch, male          | 0100-1632                                                                                                    | 2                                                                                                    |
| Exhaust tubing, 1/4-inch od, 120 inch  | 0890-1489                                                                                                    | 1                                                                                                    |
| Heater cable assembly                  | G1530-60790                                                                                                    | 1                                                                                                    |
|                                        | 4-way Solenoid valves<br>O-ring (with valves and end plate kit)<br>Solenoid valve end plate kit<br>Screw, socket head<br>Elbow fitting, 1/4-inch, male<br>Exhaust tubing, 1/4-inch od, 120 inch<br>Heater cable assembly | 4-way Solenoid valvesG1580-610950-ring (with valves and end plate kit)05890-61097Solenoid valve end plate kit05890-61097Screw, socket head0515-1214Elbow fitting, 1/4-inch, male0100-1632Exhaust tubing, 1/4-inch od, 120 inch0890-1489Heater cable assemblyG1530-60790 |

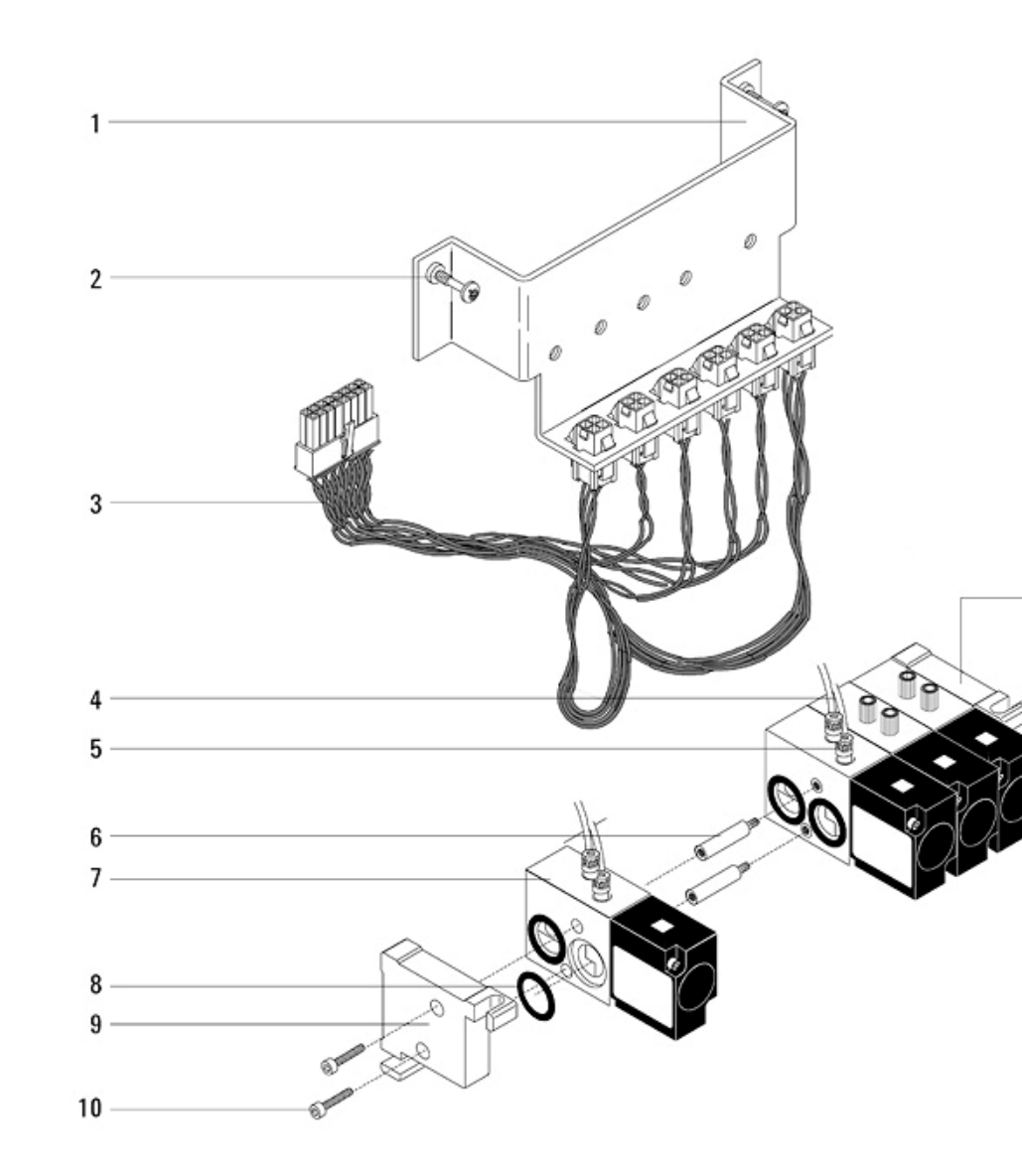

## 7890A Valve actuator assembly (1 of 2)

|   | Description             | Part number | Qty |
|---|-------------------------|-------------|-----|
| 1 | Valve actuator assembly | 19325-60660 | 1   |
| 2 | Modified screw          | 19325-80030 | 2   |
| 3 | Quick-release pin       | 1480-0632   | 1   |

#### **17 Illustrated Parts Breakdown**

| 4  | 1/8-inch hose fitting, 10-32 × 1/16-inch id, hose barb               | 0100-1205   | 2 |
|----|----------------------------------------------------------------------|-------------|---|
| 5  | Teflon tubing 1/8-inch od, order by the inch; 42 inches per actuator | 0890-0746   |   |
| 6  | 36° Actuator limiter                                                 | 18900-21000 | 1 |
| 7  | End cap                                                              | 19325-20680 | 1 |
| 8  | Elbow fitting, 10-32                                                 | 0100-1220   | 1 |
| 9  | Coupler/Shaft assembly                                               | G1580-60640 | 1 |
| NS | Hex key, 3 mm                                                        | 8710-0911   |   |
|    |                                                                      |             |   |

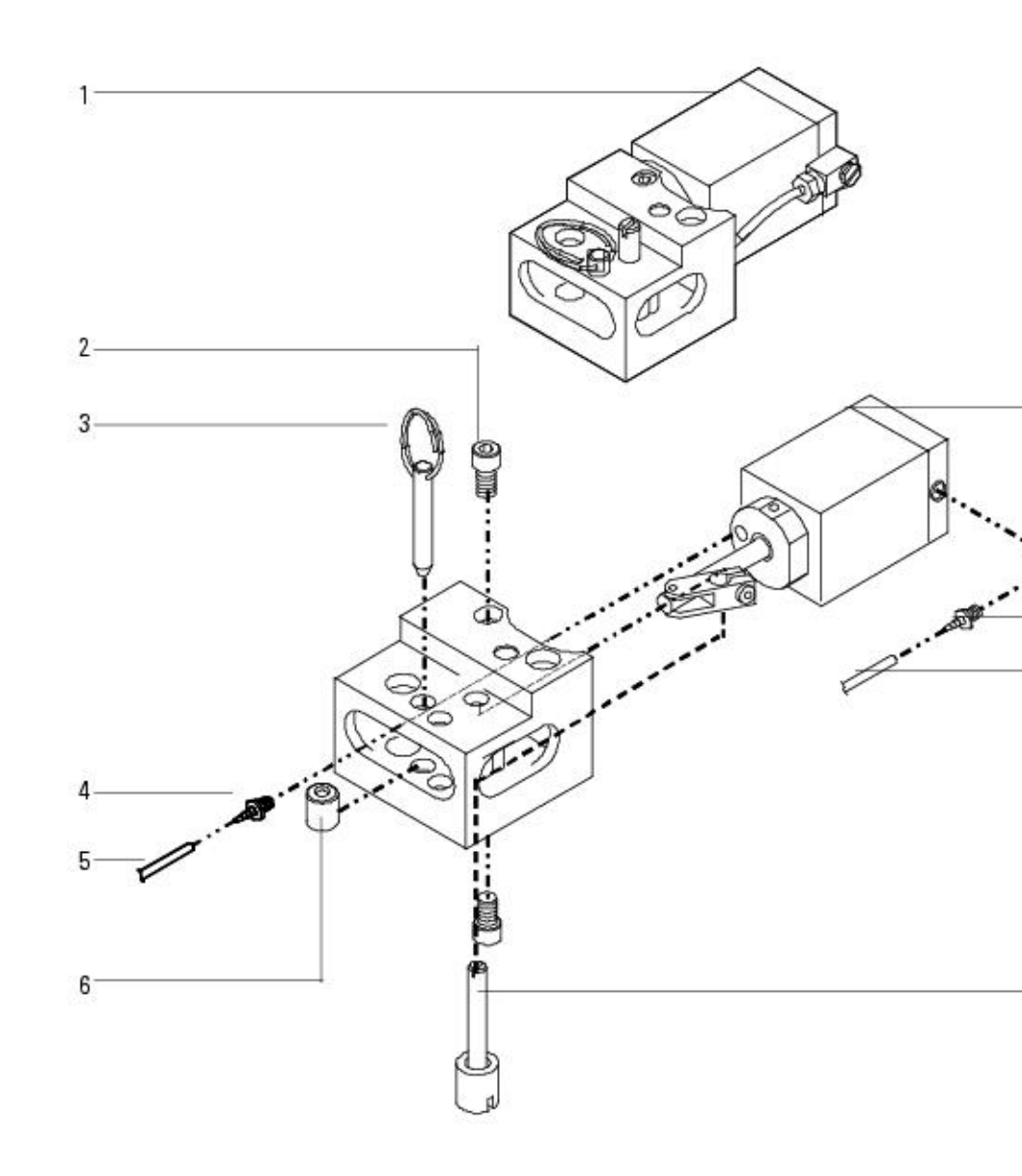

# 7890A Valve actuator assembly (2 of 2)

| Description                       | Part number                                                                                                    | Qty                                                                                                    |
|-----------------------------------|----------------------------------------------------------------------------------------------------|----------------------------------------------------------------------------------------------------|
| Cylinder end cap                  | 19325-20680                                                                                                    | 1                                                                                                    |
| O-ring, 1.176-inch id             | 0905-1405                                                                                                    | 1                                                                                                    |
| O-ring, 1.046-inch id             | 0905-0463                                                                                                    | 1                                                                                                    |
| Piston                            | 19325-20640                                                                                                    | 2                                                                                                    |
| Actuator cylinder                 | 19325-20630                                                                                                    | 1                                                                                                    |
| Hose fitting                      | 0100-1205                                                                                                    | 2                                                                                                    |
| Teflon tubing, 1/8-inch x 42 inch | 0890-0746                                                                                                    | 1                                                                                                    |
| Piston rod                        | 19325-20650                                                                                                    | 1                                                                                                    |
| Dowel pin                         | 1480-0017                                                                                                    | 1                                                                                                    |
| Link                              | 19325-80010                                                                                                    | 1                                                                                                    |
| Screw, socket head, M4 x 8 mm     | 0515-0153                                                                                                    | 3                                                                                                    |
| Elbow fitting                     | 0100-1220                                                                                                    | 1                                                                                                    |
|                                   | Description<br>Cylinder end cap<br>O-ring, 1.176-inch id<br>O-ring, 1.046-inch id<br>Piston<br>Actuator cylinder<br>Hose fitting<br>Teflon tubing, 1/8-inch x 42 inch<br>Piston rod<br>Dowel pin<br>Link<br>Screw, socket head, M4 x 8 mm<br>Elbow fitting | Description         Part number           Cylinder end cap         19325-20680           O-ring, 1.176-inch id         0905-1405           O-ring, 1.046-inch id         0905-0463           Piston         19325-20640           Actuator cylinder         19325-20630           Hose fitting         0100-1205           Teflon tubing, 1/8-inch x 42 inch         0890-0746           Piston rod         19325-20650           Dowel pin         1480-0017           Link         19325-80010           Screw, socket head, M4 x 8 mm         0515-0153           Elbow fitting         0100-1220 |

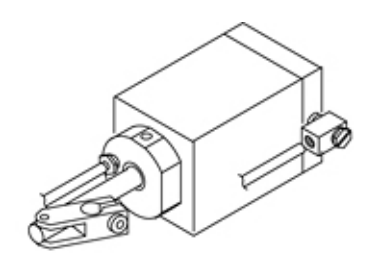

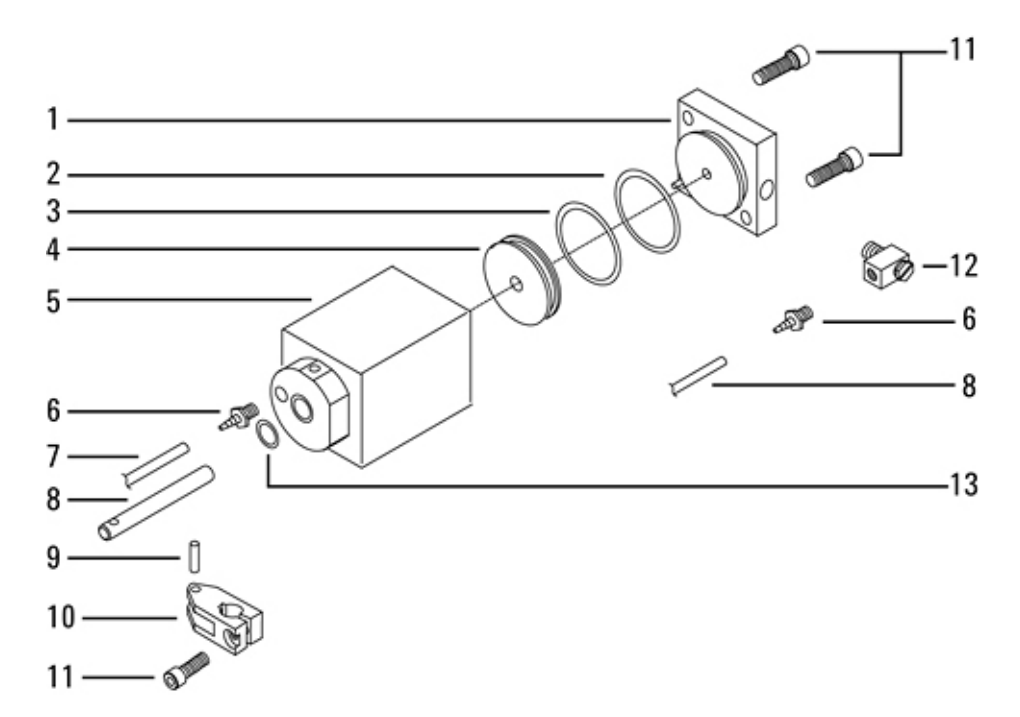

## 7890A Valco W-series minivalve

| ltem | Description                             | Part number |
|------|-----------------------------------------|-------------|
| 1    | Valve                                   |             |
|      | Gas sampling valves                     |             |
|      | – 6-port valve (225 °C max)             | 5062-9508   |
|      | – 6-port valve (350 °C max)             | 0101-0584   |
|      | – 6-port valve (Hastelloy, 225 °C max)  | 5062-9509   |
|      | – 10-port valve (225 °C max)            | 5062-9510   |
|      | – 10-port valve (350 °C max)            | 0101-0585   |
|      | – 10-port valve (Hastelloy, 225 °C max) | 5062-9511   |

#### 7890 ONLY Service Manual

|   | Liquid sampling valves                                                      |           |
|---|-----------------------------------------------------------------------------|-----------|
|   | – 4-port valve (internal sample injector)<br>(0.2 μl, 1000 psi, Option 850) | 0101-0636 |
|   | – 4-port valve (internal sample injector)<br>(0.5 µl, 1000 psi, Option 852) | 0101-0637 |
|   | – 4-port valve (internal sample injector)<br>(1.0 μl, 1000 psi, Option 854) | 0101-0638 |
|   | – 4-port valve (internal sample injector)<br>(0.5 μl, 5000 psi, Option 856) | 0101-0639 |
| 2 | Ferrule                                                                     | 0100-1022 |
| 3 | Nut                                                                         | 0100-0791 |
| 4 | Rotors:                                                                     |           |
|   | General purpose valve rotors                                                |           |
|   | – 6-port valve (225 °C max)                                                 | 5181-7459 |
|   | – 10-port valve (225 °C max)                                                | 5181-7460 |
|   | – 6-port valve (350 °C max)                                                 | 1535-4952 |
|   | – 10-port valve (350 °C max)                                                | 1535-4954 |
|   |                                                                             |           |
|   | Standard pressure liquid sample valve rotors                                |           |
|   | — 0.2 µl 4-port (1000 psig max)                                             | 5062-3563 |
|   | — 0.5 µl 4-port (1000 psig max)                                             | 5062-3562 |
|   | — 1.0 µl 4-port (1000 psig max)                                             | 5062-3559 |

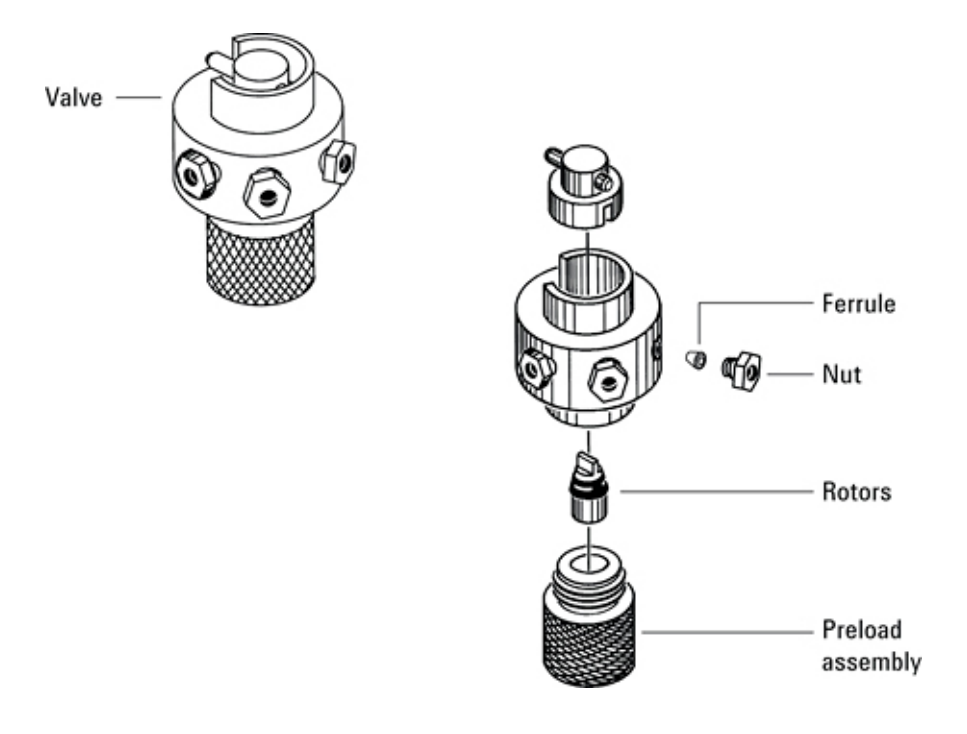

## **7890A Electrical**

This section contains illustrated parts breakdowns for the following 7890 GC electrical components.

- AC Power Cords
- AC Power Board
- Analog and Power Board
- Analog Input Board (G1556A Accessory)
- Chassis Fans

#### **Electronics carrier**

|    | Description                                                 | Part number | Qty |
|----|-------------------------------------------------------------|-------------|-----|
| NS | ALS controller board                                        | G3430-60529 | 1   |
| NS | Fuse, ALS controller PCA, 7A 125V                           | 2110-0961   | 1   |
| NS | Screw, T-20, M4 $	imes$ 12 mm (attach ALS board to carrier) | 0515-2496   | 2   |
|    |                                                             |             |     |

| 1  | Analog & Power board                       | G3430-60150 | 1  |
|----|--------------------------------------------|-------------|----|
| 2  | Logic board                                | G3430-60100 | 1  |
| 3  | Harness, 4-wire communication buss         | G3430-60513 | 1  |
| 4  | Harness, keyboard and display              | G3430-60514 | 1  |
| 5  | Backplane for Analog and power board       | G3430-00086 | 1  |
| 6  | Backplane for Detector signal boards       | G3430-00085 | 1  |
| 7  | Grounding screw, M4 × 25 mm, T-20 (for #1) | 0515-2712   | 1  |
| NS | Grounding screw, M4 x 12 mm, T-20 (for #6) | 0515-2496   | 1  |
| 8  | Screw, M4 $\times$ 6 mm                    | 0515-2832   | 10 |
| 9  | Screw, self-tapping, 1/4-inch nut          | 0515-4897   | 3  |
|    |                                            |             |    |

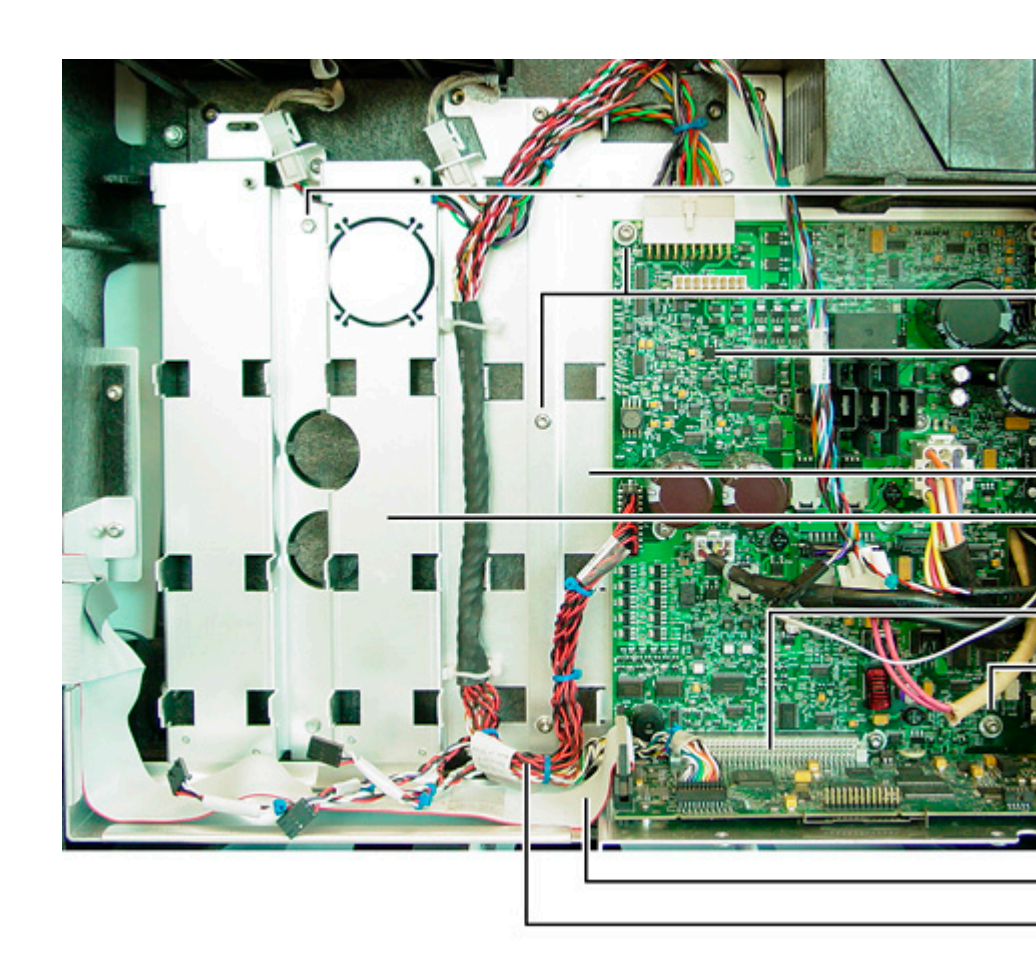

# Keyboard and Display

| ltem | Description                                        | Part number |
|------|----------------------------------------------------|-------------|
| 1    | Keyboard/display assembly with display and harness | G3430-60555 |
| 2    | Replacement keyboard assembly without display      | G3430-67500 |

Qty

1

1

| Display                                                                                          | G3430-80033                                                                                                    | 1                                                                                                    |
|--------------------------------------------------------------------------------------------------|----------------------------------------------------------------------------------------------------|----------------------------------------------------------------------------------------------------|
| Self-tapping screws                                                                              | 0624-1076                                                                                                    | 4                                                                                                    |
| Keyboard/display harness                                                                         | G3430-60514                                                                                                    | 1                                                                                                    |
| Bracket                                                                                          | G3430-00098                                                                                                    | 1                                                                                                    |
| Interconnect board                                                                               | G3430-60003                                                                                                    | 1                                                                                                    |
| Screw, M4 x 12 mm, T-20                                                                          | 1390-1023                                                                                                    | 1                                                                                                    |
| Screw, self-tapping, 1/4-inch (connect left and bottom sides of assembly to electronics carrier) | 0515-4897                                                                                                    | 3                                                                                                    |
| Screw, M4 x 12 mm, T-20 (connects top right corner of assembly to electronics carrier)           | 0515-2496                                                                                                    | 1                                                                                                    |
|                                                                                                  | Display<br>Self-tapping screws<br>Keyboard/display harness<br>Bracket<br>Interconnect board<br>Screw, M4 x 12 mm, T-20<br>Screw, self-tapping, 1/4-inch (connect left and bottom<br>sides of assembly to electronics carrier)<br>Screw, M4 x 12 mm, T-20 (connects top right corner of<br>assembly to electronics carrier) | DisplayG3430-80033Self-tapping screws0624-1076Keyboard/display harnessG3430-60514BracketG3430-00098Interconnect boardG3430-60003Screw, M4 x 12 mm, T-201390-1023Screw, self-tapping, 1/4-inch (connect left and bottom<br>sides of assembly to electronics carrier)0515-4897Screw, M4 x 12 mm, T-20 (connects top right corner of<br>assembly to electronics carrier)0515-2496 |

Much of the keyboard/display is concealed by its plastic shell, so that a conventional exploded view is not very helpful. Use the schematic diagram below to identify parts.

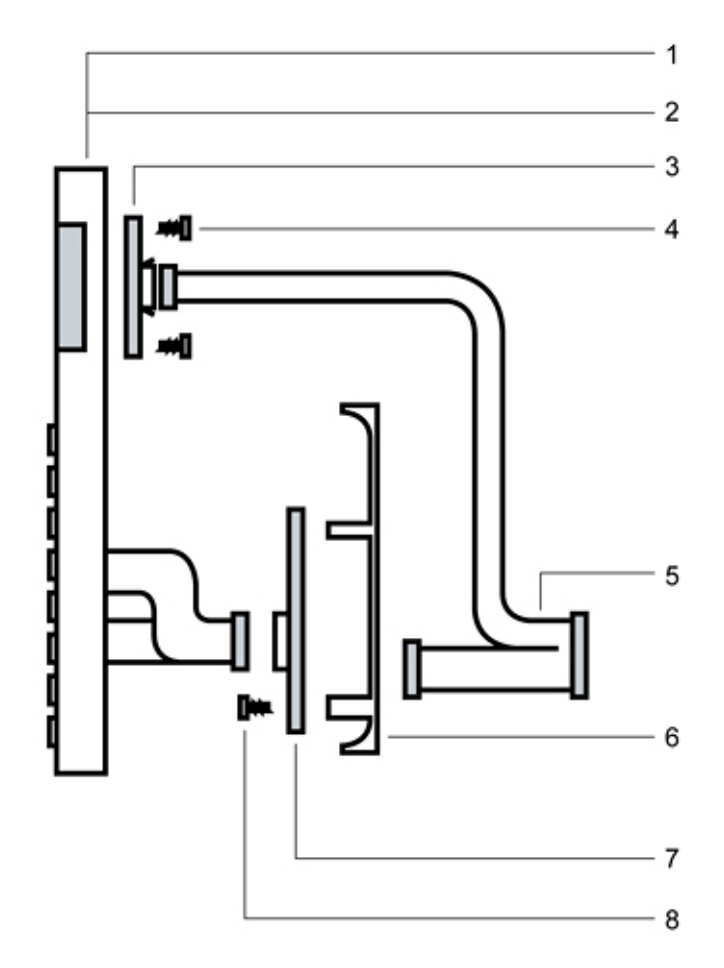

## AC power

| ltem | Description                                                              | Part number | Qty |
|------|--------------------------------------------------------------------------|-------------|-----|
| 1    | EPC pneumatics carrier assembly with fan                                 | G3430-80503 | 1   |
| NS   | Screw, T-20, M4 × 12 mm (attach carrier to oven)                         | 0515-2496   | 3   |
| 2    | Fan, pneumatics carrier                                                  | G3430-60006 | 1   |
| NS   | Screw, M4 X 30 mm, T-20                                                  | 0515-0669   | 4   |
| 3    | Washer, steel to attach motor                                            | 2190-0712   | 6   |
| 3    | Nut with lock washer, M4 to attach motor                                 | 0535-0043   | 3   |
| 4    | Oven flapper assembly                                                    | G3430-60008 | 1   |
| 5    | Motor, oven fan, DC                                                      | G3430-60504 | 1   |
| 6    | Nut with lock washer, M4 X 3.2 mm for grounding straps (7 mm nut driver) | 0535-0043   | 2   |
| 7    | Transformer kit with large washers                                       | G3430-60975 | 1   |
| NS   | Screw, M8 x 100 mm (7/32 hex wrench)                                     | 0515-4962   | 1   |
| NS   | Washer, lock                                                             | 2190-0669   | 1   |
| 8    | AC power board                                                           | G3430-60050 | 1   |
| NS   | Screw, M4, T-20                                                          | 1390-1024   | 1   |
|      |                                                                          |             |     |

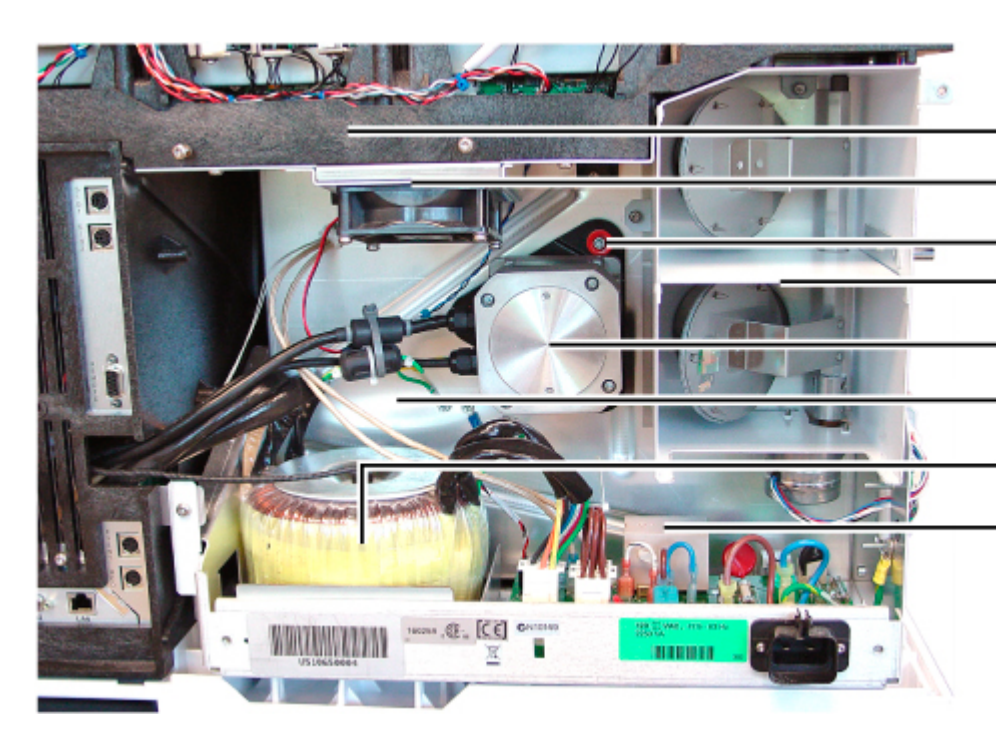
# AC circuit board components

| ltem | Description                                   | Part number | Qty |
|------|-----------------------------------------------|-------------|-----|
| 1    | Triac jumper (part of 5)                      |             | — 3 |
| 2    | Screw, M4                                     | 1390-1024   | 1   |
| 3    | Washer                                        |             | 1   |
| 4    | AC configuration plug                         |             | 1   |
|      | – USA and Canada 120V                         | G1530-60690 |     |
|      | – Japan 200V                                  | G1530-60700 |     |
|      | – Continental Europe, 220V single phase power | G1530-60710 |     |
|      | – Hong Kong, 220V, single phase               | G1530-60710 |     |
|      | – China 220V                                  | G1530-60710 |     |
|      | – China 220V, 10 amp slow ramp                | G1530-60710 |     |
|      | – Israel 220V                                 | G1530-60710 |     |
|      | – Switzerland/Denmark, 230V, 16A              | G1530-60720 |     |
|      | – Switzerland power cable, 230V, 10A          | G1530-60720 |     |
|      | – Denmark, 230V, 10A                          | G1530-60720 |     |
|      | – Continental Europe, 230V                    | G1530-60720 |     |
|      | – Australia, 240V                             | G1530-60730 |     |
|      | – South Africa/India, 240V                    | G1530-60730 |     |
|      | – United Kingdom/Ireland, 240V                | G1530-60730 |     |
|      | – USA and Canada, 240V                        | G1530-60730 |     |
|      | – Australia 240V, slow ramp                   | G1530-60730 |     |
| 5    | AC board                                      | G3430-60050 | 1   |
| 6    | Ceramic fuse, type x, 20A/250V                | 2110-0098   | 2   |
| 7    | Glass fuse, type F, 8A/250V                   | 2110-0036   | 2   |
| 8    | Triac                                         | 1884-0355   | 1   |
| 9    | Pad (under triac)                             | 1205-1164   | 1   |
| 10   | Hex nut                                       | 0535-0031   | 2   |

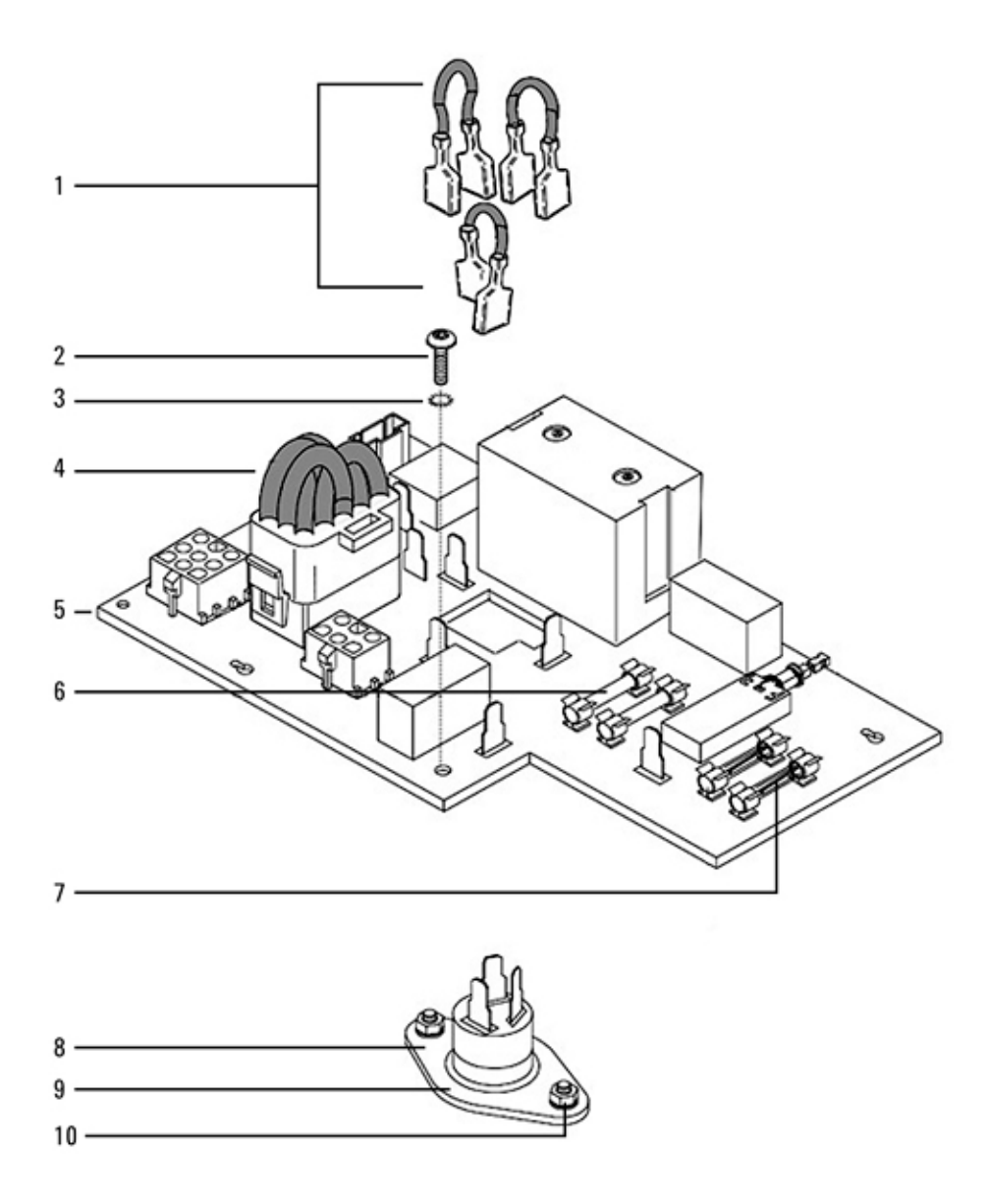

## Power cords

| The 7890A uses detachable power cord      | ls.                     |                   |         |
|-------------------------------------------|-------------------------|-------------------|---------|
| Countries                                 | VAC                     | Description       | Part nu |
| Australia, New Zealand                    | 240?                    | C13, 10 amp       | 8120-13 |
| Americas                                  | 120                     | 10 amp            | 8120-13 |
| Europe                                    | 220? 230?               | C13, 10 amp       | 8120-16 |
| US/Canada/Taiwan/Thailand                 | 120?                    | C13, 13 amp       | 8120-19 |
| Switzerland                               | 230?                    | C13, 10 amp       | 8120-21 |
| Denmark, Greenland                        | 230?                    | C13, 10 amp       | 8120-39 |
| India/S Africa                            | 240?                    | C13, 10 amp       | 8120-42 |
| Japan                                     | 200?                    | 10 amp            | 8120-47 |
| Israel                                    | 220?                    | C13, 10 amp       | 8120-51 |
| Taiwan/South America                      |                         | C19, 20A          | 8120-63 |
| Argentina                                 |                         |                   | 8120-68 |
| US                                        | 120 208 240             | C19, 20 amp       | 8120-68 |
| Japan                                     | 200?                    | C19, 20 amp       | 8120-69 |
| Chile                                     |                         | C13, 10 amp       | 8120-69 |
| Australia                                 | 240?                    | C19, 16 amp       | 8120-86 |
| Great Britain/Hong Kong/Singapore/Myanmar | 220? 240?               | C19, 13 amp       | 8120-86 |
| Europe                                    | 220? 230?               | C19, 16 amp       | 8120-86 |
| Swizerland, Denmark                       | 230?                    | C19, 16 amp       | 8120-86 |
| Great Britain/Hong Kong/Singapore/Myanmar | 220? 240?               | C13, 10 amp       | 8120-87 |
| China                                     | 220?                    | C19, 15 amp, Fast | 8121-00 |
| US                                        | <b>120? 208?</b><br>240 | C19, 15 amp       | 8121-00 |
| Israel                                    | 220?                    | C19, 16 amp       | 8121-01 |
| Argentina                                 |                         | C19, 20 amp       | 8121-06 |
| India, South Africa                       | 240?                    | C19, 15 Amp       | 8121-07 |
| China                                     | 220?                    | C13, 10 amp       | 8121-07 |
| Korea                                     |                         | C19, 16 amp       | 8121-12 |
| Korea                                     |                         | C13, 10 amp       | 8121-12 |
| Thailand                                  | 220                     | 15 A, 1.8M, C19   | 8121-13 |

| ltem | Description       |                              | Part number | Qty |
|------|-------------------|------------------------------|-------------|-----|
| 1    | Analog input boar | d                            | G3456-60010 | 1   |
| 2    | General purpose   | analog output cable assembly | G1530-60560 | 1   |
|      |                   |                              |             |     |

# 7890A Analog input board (G1556A accessory)

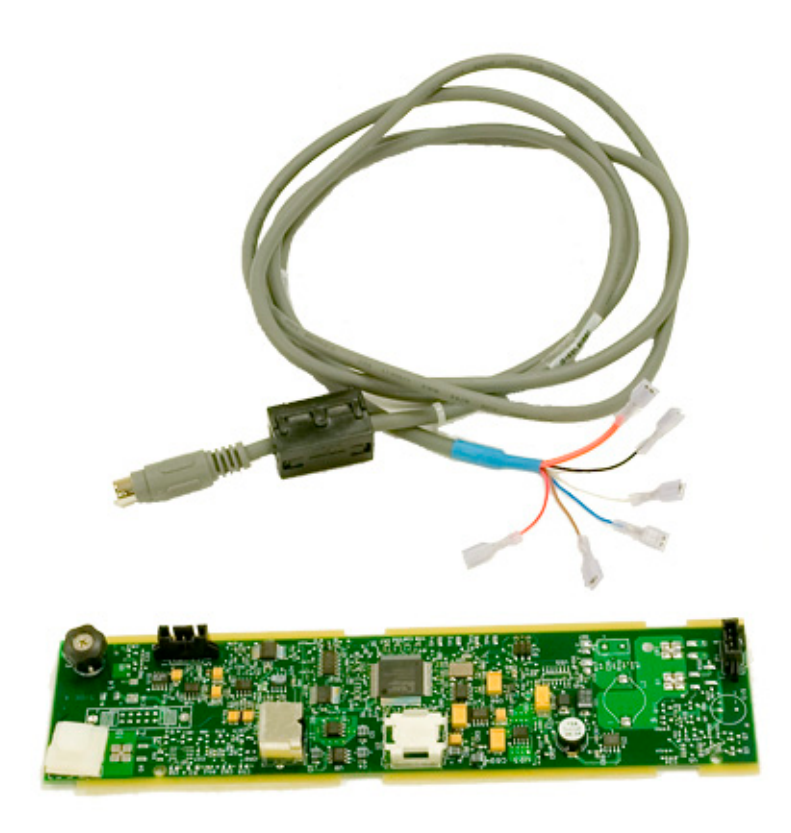

## 7890A Chassis fans

| ltem | Description         | Part number | Qty |
|------|---------------------|-------------|-----|
| 1    | Pneumatics area fan | G3430-60006 | 1   |
| 2    | Inlet fan assembly  | G3430-60560 | 1   |

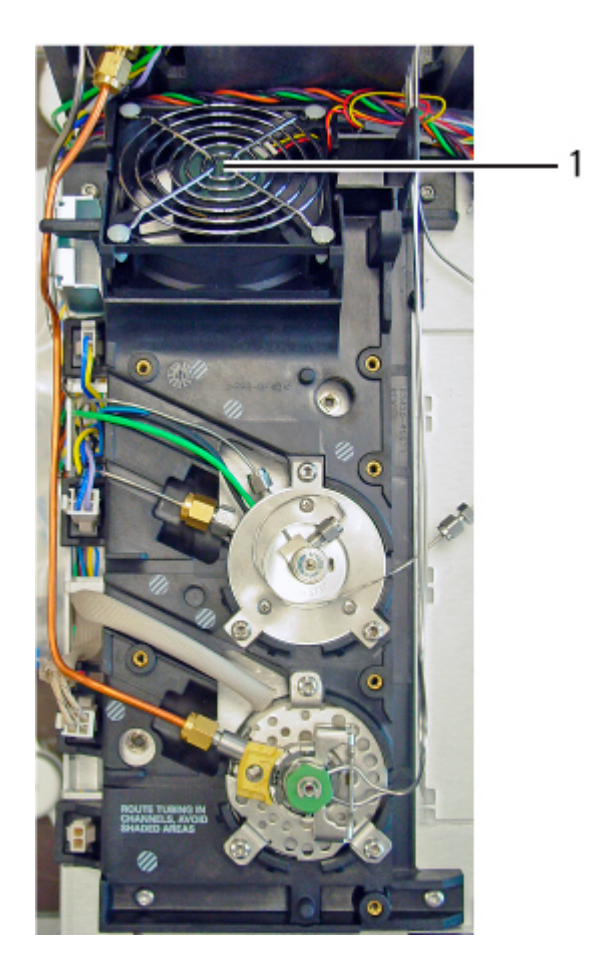

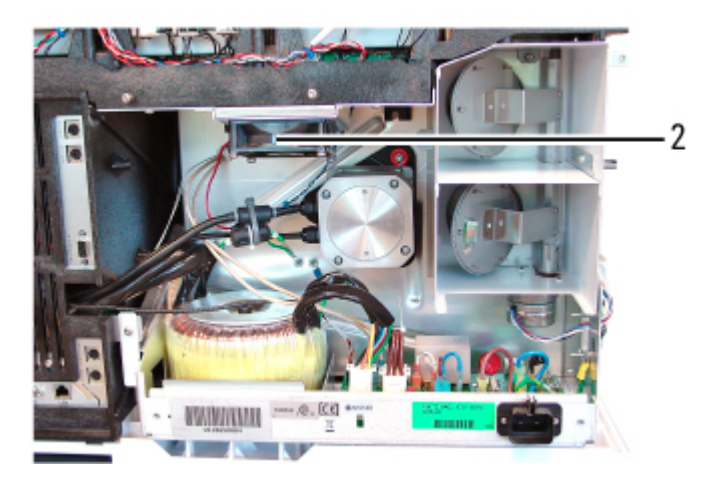

# **Reference lists**

**EPC** modules

**Printed circuit boards** 

Accessories and options

# Index

#### Α

Actuators Alignment • 321 Analog Cable • 245 APG remote connector • 349 Auxiliary zone Wiring harness • 253 Auxiliary zone wiring harness • 253

#### В

Bleed restrictor column, replacing • 63

#### C

Cables Analog • 245 Auxiliary zone/Valve box wiring harness • 253 G1530-60560 • 246 G1530-60570 • 246 Remote • 240, 349 Cell, TCD, replacement • 116 Chromatographic troubleshooting 332 Configuration Power • 351 Valves • 323 Connectors Remote • 349 Cool On-Column inlet Heater/Sensor replacement • 41 Replacement • 40 Cryo assembly Replacing the CO2 or LN2 inlet • 48

## D

Diagnostics ECD • 123

### E

ECD Diagnostics • 123 Frequency test • 123 Leak test • 124 Wipe test • 124 Electronics Auxiliary zone/Valve box • 253

#### F

Frequency test, ECD • 123

### Η

Heater/Sensor Cool On-Column inlet • 41 Replacing assembly • 58 TCD • 116 Heaters Testing the oven coil • 272, 351

### 

Inlet Programmable Cool On-Column • 39 Purged/Packed • 31

#### L

Leak test ECD • 124 Line voltage Power configuration • 351

## 0

Oven Sensor replacement • 276 Temperature troubleshooting • 271 Oven heater, testing resistance • 351 Oven shroud Sensor replacement • 276

### Ρ

PCOC See Cool On-Column inlet • 39 Power supply Voltage configuration • 351 Pressure check, valves • 335 Programmable Cool On-Column inlet See Cool On-Column inlet • 39

### R

Radioactivity test, ECD • 124 Remote cable • 240, 349 Resistances Heater coil • 272, 351 Temperature sensors • 350

## S

Sensor Oven sensor replacement • 276 TCD • 116 Sensors, temperature, resistance • 350 Shroud Heater coil resistance • 351 Solvent Vapor Exit Accessory Replacement Procedures • 61 Replacing the valve/fitting assembly • 61 Start/Stop remote cable • 349

#### Т

TCD Heater/sensor • 116 Replacing the cell • 116 Temperature Oven troubleshooting • 271 Sensor resistances • 350 Tri-column assembly Replacing • 63 Troubleshooting Valves • 332

### V

Valco valve 18900F Overview • 311 Valve box Installation • 314 Wiring harness • 253 Valve fitting assembly Solvent Vapor Exit Accessory • 61 Valves Actuator alignment • 321 Configuration diagrams • 323 Pressure check • 335 Troubleshooting • 332 Valco 18900F • 311 Valve box installation • 314 Volatiles Interface Replacement procedures • 55 Replacing or cleaning • 55 Voltages Power Configuration • 351

#### W

Wipe test, ECD • 124

Index